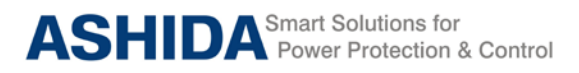

A21M

## A21M

# **Motor Protection Relay**

## **Instruction Manual**

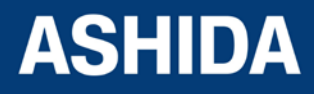

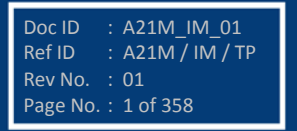

## Preface

The A21F Feeder Management Relay Instruction Manual describes common aspects of feeder protection application and use of product. It includes the necessary information to safety, install, set, test, and operate the relay functionality. The instruction manual can be used by power engineers and other experienced protective relaying applications.

It is not the intention of this manual to cover all details and variations in equipment/relay, nor does this manual provide data for every possible contingency regarding installation or operation. The availability and design of all features and options are subject to modification without notice.

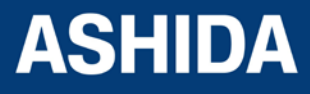

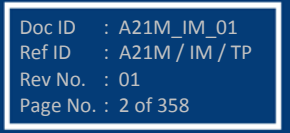

### SAFETY AND GENERAL INFORMATION

#### INTRODUCTION

This guide and the relevant operating or service manual documentation for the equipment provide full information of safe handling, commissioning and testing of this equipment and also includes description of equipment label markings.

The technical data in this safety guide is typical only see the technical data section of the relevant product publication(s) for data specific to particular equipment.

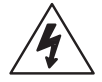

Before carrying out any work on the equipment the user should be familiar with the contents of this Safety Guide and the ratings on the equipment's rating label.

Reference should be made to the external connection diagram before the equipment is installed, commissioned or serviced.

#### **HEALTHY AND SAFETY**

This information in the Safety Section of the equipment documentation is intended to ensure that equipment is properly installed and handled in order to maintain it in a safe condition.

It is assumed that everyone who will be associated with the equipment will be familiar with the contents of that Safety Section, or this Safety Guide.

When electrical equipment is in operation, dangerous voltages will be present in certain parts of the equipment. Failure to warning notices, incorrect use, or improper handling may endanger personnel / equipment, causing personal injury or physical damage.

Before working in the terminal strip area, the equipment must be isolated.

Proper and safe operation of the equipment depends on appropriate shipping and handling, proper storage, installation and commissioning and on careful operation, maintenance and servicing. For this reason only qualified personal may work on or operate the equipment.

Qualified personnel are individuals who

• Are familiar with the installation, commissioning, operation of the equipment and of the system to which it is being connected.

Doc ID

Ref ID

Rev No.

Page No. : 3 of 358

: A21M\_IM\_01

: A21M / IM / SGI

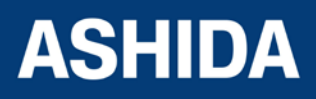

- Are able to safely perform switching operation in accordance with accepted safety and to isolate ground and label it.
- Are trained in the care and use of safety apparatus in accordance with safety engineering practices.
- Are trained in emergency procedures (first aid).

The operating manual for the equipment gives instruction for its installation, commissioning and operation. However, the manual cannot cover all conceivable circumstances or include detailed information on all topics. In the event of questions or specific problems, do not take any action without proper authorization. Contact the appropriate person of Ashida Technical / Sales office and request the necessary information.

#### SYMBOLS AND EXTERNAL LABELS ON THE EQUIPMENT

For safety reasons the following symbols and external labels, which may be used on the equipment or referred to in the equipment documentation, should be understood before the equipment is installed or commissioned.

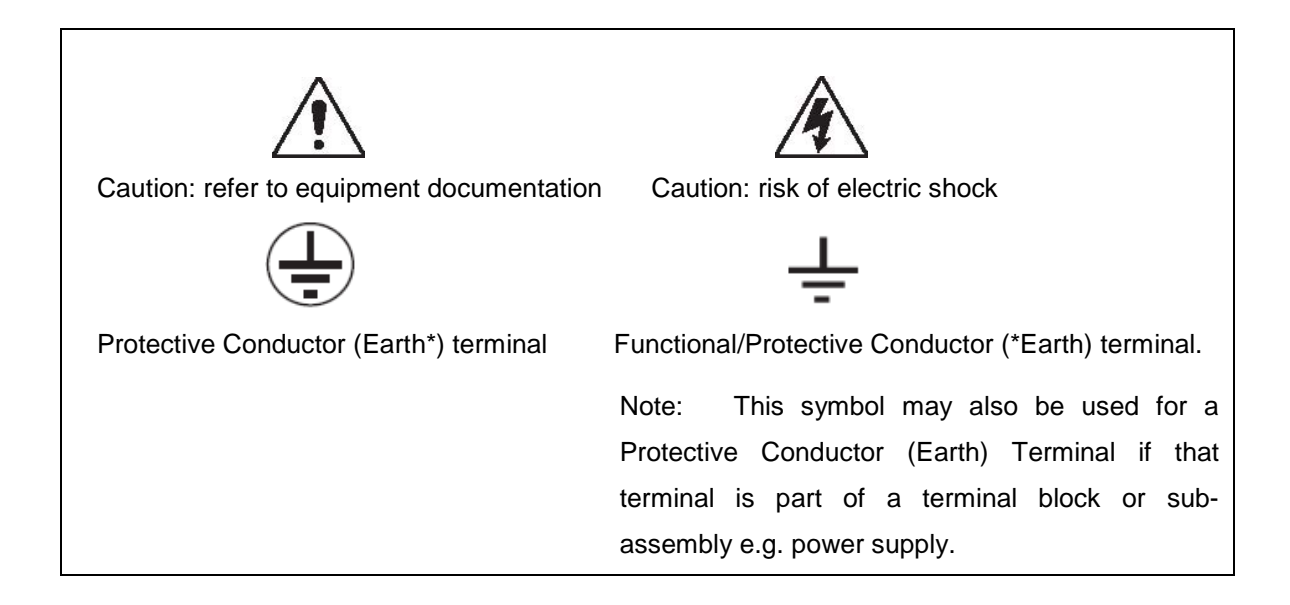

### \*NOTE: THE TERM EARTH USED THROUGHOUT THIS GUIDE IS THE DIRECT EQUIVALENT OF THE NORTH AMERICAN TERM GROUND.

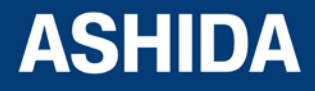

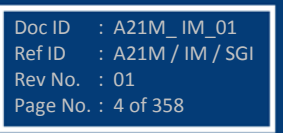

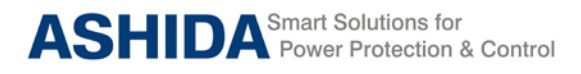

#### INSTALLING, COMMISSIONING AND SERVICING

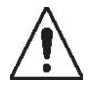

#### **Equipment connections**

Personnel undertaking installation, commissioning or servicing work for this equipment to be aware of the correct working procedures to ensure safety. The equipment documentation should be consulted before installing, commissioning or servicing the equipment. Terminals exposed during installation, commissioning and maintenance may present a hazardous voltage unless the equipment is electrically isolated. Any disassembly of the equipment may expose parts at hazardous voltage; also electronic parts may be damaged if suitable electrostatic voltage discharge (ESD) precautions are not taken.

If there is unlocked access to the rear of the equipment, care should be taken by all personnel to avoid electric shock or energy hazards. Voltage and current connections should be made using insulated crimp terminations to ensure that terminal block insulation requirements are maintained for safety.

To ensure that wires are correctly terminated the correct crimp terminal and tool for the wire size should be used. The equipment must be connected in accordance with the appropriate connection diagram.

#### **Protection Class I Equipment**

Before energizing the equipment it must be earthed using the protective conductor terminal, if provided, or the appropriate termination of the supply plug in the case of plug connected equipment.

The protective conductor (earth) connection must not be removed since the protection against electric shock provided by the equipment would be lost.

The recommended minimum protective conductor (earth) wire size is 2.5 mm<sup>2</sup> or as per industries standard practice. The protective conductor (earth) connection must be of low-inductance and as short as possible.

All connections to the equipment must have a defined potential.

Before energizing the equipment, the following points should be checked:

- Voltage rating / polarity (rating label / equipment documentation);
- CT circuit rating (rating label) and integrity of connections;
- Integrity of the protective conductor (earth) connection (where applicable);
- Voltage and current rating of external wiring, applicable to the application.

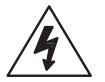

#### Accidental touching of exposed terminals

If working in an area of restricted space, such as a cubicle, where there is a risk of electric shock due to accidental touching of terminals which do not comply with IP20 rating, then a suitable protective barrier should be provided.

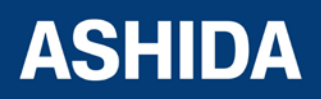

Doc ID

Ref ID

Rev No.

Page No. : 6 of 358

: A21M\_IM\_01

: A21M / IM / SGI

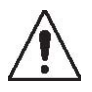

#### Equipment Use

If the equipment is used in a manner not specified by the manufacturer, the protection provided by the equipment may be impaired.

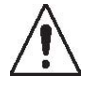

#### Removal of the equipment front panel / cover

Removal of the equipment front panel / cover may expose hazardous live parts which must not be touched until the electrical power is removed.

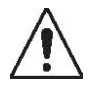

#### UL and CSA/CUL Listed or Recognized equipment

To maintain UL and CSA/CUL Listing / Recognized status for North America the equipment should be installed using UL or CSA Listed or Recognized parts for the following items: connection cables, protective fuses / fuse holders or circuit breakers, insulation crimp terminals and replacement internal battery, as specified in the equipment documentation.

For external protective fuses a UL or CSA Listed fuse shall be used. The Listed type shall be a Class J time delay fuse, with a maximum current rating of 15A and a minimum D.C. rating of 250 Vdc. for example type AJT15.

Where UL or CSA Listing of the equipment is not required, a high rupture capacity (HRC) fuse type with a maximum current rating of 16 Amps and a minimum D.C. rating of 250 Vdc. may be used, for example Red Spot type NIT or TIA.

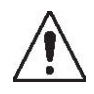

#### Equipment operating conditions

The equipment should be operated within the specified electrical and environmental limits.

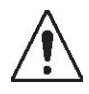

#### **Current transformer circuits**

Do not open the secondary circuit of a live CT since the high voltage produced may be lethal to personnel and could damage insulation.

Generally, for safety, the secondary of the line CT must be shorted before opening any connections to it.

For most equipment with ring-terminal connections, the threaded terminal block for current transformer termination has automatic CT shorting on removal of the module. Therefore external shorting of the CTs may not be required, but it is advisable to use external CT shorting as general practice.

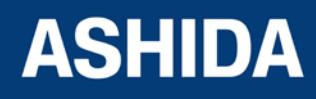

: A21M\_IM\_01

: A21M / IM / SGI

Ref ID

Rev No.

Page No. : 7 of 358

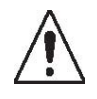

#### External resistors, including voltage dependent resistors (VDRs)

Where external resistors, including voltage dependent resistors (VDRs), are fitted to the equipment, these may present a risk of electric shock or burns, if touched.

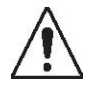

#### **Battery replacement**

Where internal batteries are fitted they should be replaced with the recommended type and be installed with the correct polarity to avoid possible damage to the equipment, buildings and persons.

#### Insulation and dielectric strength testing

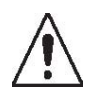

Insulation testing may leave capacitors charged up to a hazardous voltage. After the completion of test, to discharge capacitors the voltage should be gradually reduced to zero before the test leads are disconnected.

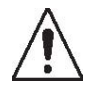

#### Insertion of modules and PCB cards

Modules and PCB cards must not be inserted into or withdrawn from the equipment whilst it is energized, since this may result in damage.

#### Insertion and withdrawal of extender cards

 $\wedge$ 

Extender cards are available for some equipment. If an extender card is used, this should not be inserted or withdrawn from the equipment whilst it is energized. This is to avoid possible shock or damage hazards. Hazardous live voltages may be accessible on the extender card.

#### Fiber optic communication

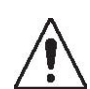

Where fiber optic communication devices are fitted, these should not be viewed directly. Optical power meters should be used to determine the operation or signal level of the device.

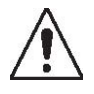

#### Cleaning

Decommissioning

The equipment may be cleaned using a lint free cloth dampened with clean water, when no connections are energized.

#### **DECOMMISSIONING AND DISPOSAL**

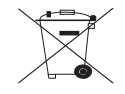

The supply input (auxiliary) for the equipment may include capacitors across the supply or to earth. To avoid electric shock or energy hazards, after completely isolating the supplies to

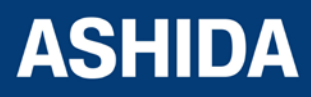

the equipment (both poles of any dc supply), the capacitors should be safely discharged via the external terminals prior to decommissioning.

#### Disposal

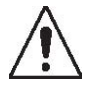

It is recommended that incineration and disposal to water courses is avoided. The equipment should be disposed of in a safe manner. Any equipment containing batteries should have them removed before disposal, taking precautions to avoid short circuits. Particular regulations within the country of operation, may apply to the disposal of batteries.

#### TECHNICAL SPECIFICATIONS FOR SAFETY

#### **Protective Fuse Rating**

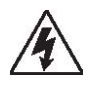

The recommended maximum rating of the external protective fuse for equipments is 8A, high rupture capacity (HRC) Red Spot type NIT, or TIA, or equivalent, unless otherwise stated in the technical data section of the equipment documentation. The protective fuse should be located as close to the unit as possible.

DANGER - CTs must NOT be fused since open circuiting them may produce lethal hazardous voltages 7.2 Protective Class

#### **Protective Class**

| IEC 60255-27: 2005 | Class I (unless otherwise specified in the equipment |
|--------------------|------------------------------------------------------|
| EN 60255-27: 2005  | documentation).                                      |
|                    | This equipment requires a protective conductor       |
|                    | (earth) connection to ensure user safety.            |
|                    |                                                      |

#### Installation Category

| IEC 60255-27.2005          |
|----------------------------|
| Category III               |
| (Overvoltage Category III) |

 At 2 KV, 50Hz between all terminals connected together and earth for 1 minute Distribution level, fixed installation.
 Equipment in this category is qualification tested at 5KV peak, 1.2/50µs, 500Ω, 0.5J, between all supply circuits and earth and also between independent circuits

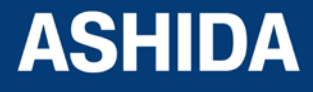

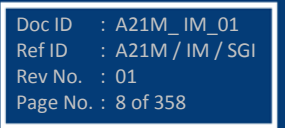

#### Environment

The equipment is intended for indoor installation and use only. If it is required for use in an outdoor environment then it must be mounted in a specific cabinet or housing which will enable it to meet the requirements of IEC 60529 with the classification of degree of protection IP52 (dust and splashing water protected).

Pollution Degree 2 Compliance is demonstrated by reference to safety standards. Altitude Operation up to 2000m IEC 60255-27:2005 EN 60255-27: 2005

#### **CE MARKING**

CE

Directives: Compliance demonstrated by reference to safety standards

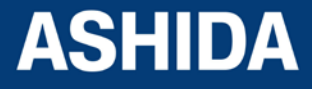

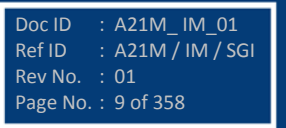

Page intentionally Left Blank

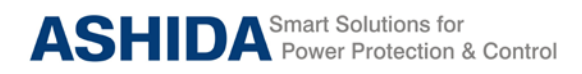

#### **Table of Contents**

#### Section 1 : Introduction and Specifications

| Sr. No. | Description                     | Page No. |
|---------|---------------------------------|----------|
| 1       | Introduction and Specifications | 24       |
| 1.1     | Overview                        | 24       |
| 1.2     | Features                        | 24       |
| 1.3     | TECHNICAL SPECIFICATIONS        | 31       |
| 1.4     | Conformance to Standards:       | 35       |

#### Section 2 : Installation and Procedure

| Sr. No. | Description                                                      | Page No. |
|---------|------------------------------------------------------------------|----------|
| 2       | INSTALATION AND PROCEDURE                                        | 44       |
| 2.1     | Overview                                                         | 44       |
| 2.2     | Handling                                                         | 44       |
| 2.2.1   | Handling the Goods                                               | 44       |
| 2.2.2   | Receipt of the Goods                                             | 44       |
| 2.2.3   | Unpacking the Goods                                              | 44       |
| 2.2.4   | Storing the Goods                                                | 45       |
| 2.2.5   | Dismantling the Goods                                            | 45       |
| 2.3     | Installation Procedure                                           | 45       |
| 2.4     | Safe Mounting                                                    | 45       |
| 2.5     | Relay Connection and Diagram                                     | 48       |
| 2.6     | Before Energizing following should be checked                    | 48       |
| 2.7     | Relay Operating Condition                                        | 48       |
| 2.8     | Current Transformer (CT) Circuit                                 | 48       |
| 2.9     | Insulation and dielectric strength testing                       | 48       |
| 2.10    | Cables and Connectors                                            | 48       |
| 2.11    | Terminal Blocks                                                  | 49       |
| 2.12    | CT/Auxiliary power/Input/ Output connections                     | 49       |
| 2.13    | Rear Serial Port connection                                      | 50       |
| 2.14    | Power Supply Connections                                         | 50       |
| 2.15    | Earth Connection                                                 | 50       |
| 2.16    | Current Transformers                                             | 51       |
| 2.17    | EIA (RS) 485 Connections                                         | 52       |
| 2.18    | Output Relay Connections                                         | 52       |
| 2.19    | USB Connection                                                   | 52       |
| 2.19.1  | Back Terminal and Electrical wiring connection diagrams for A21F | 54       |

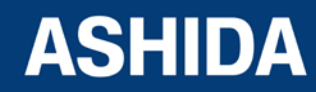

| Sr. No. | Description                                      | Page No. |
|---------|--------------------------------------------------|----------|
| 3       | PC SOFTWARE INFORMATION                          | 59       |
| 3.1     | Overview                                         | 59       |
| 3.1.1   | RTV2 Software Features                           | 59       |
| 3.2     | Installation and Setup                           | 60       |
| 3.2.1   | System Requirement                               | 60       |
| 3.2.2   | Microsoft .Net Framework 3.5.1                   | 60       |
| 3.2.3   | Installing ASHIDA Relay-Talk System              | 61       |
| 3.2.4   | Uninstalling and Repair ASHIDA Relay-Talk System | 63       |
| 3.3     | Procedure                                        | 64       |
| 3.3.1   | ASHIDA Relay Talk System Version2 (RTV2 S/W)     | 64       |
| 3.3.2   | Features in RTV2 Software                        | 65       |
| 3.3.3   | Standard Toolbar buttons                         | 65       |
| 3.3.4   | Download Device Template                         | 66       |
| 3.4     | Substation                                       | 67       |
| 3.4.1   | Adding Substation to RT System                   | 67       |
| 3.4.2   | Import Substation                                | 68       |
| 3.4.3   | Export Substation                                | 68       |
| 3.5     | Вау                                              | 69       |
| 3.5.1   | Adding Bay to Substation                         | 69       |
| 3.5.2   | Import Bay                                       | 70       |
| 3.5.3   | Export Bay                                       | 71       |
| 3.6     | Device                                           | 72       |
| 3.6.1   | Adding New Device                                | 72       |
| 3.6.2   | Import Device                                    | 73       |
| 3.6.3   | Export Device                                    | 73       |
| 3.7     | Communication Setting                            | 74       |
| 3.7.1   | Editing connection settings of Device            | 74       |
| 3.7.2   | Communicating with Device                        | 75       |
| 3.8     | Settings                                         | 76       |
| 3.8.1   | To View Settings files from Device               | 76       |
| 3.8.2   | Downloading Settings from Device                 | 77       |
| 3.8.3   | Restore Settings from Device                     | 78       |
| 3.9     | AProLogic                                        | 79       |
| 3.9.1   | Read AProLogic                                   | 79       |
| 3.9.2   | Edit and Write the AProLogic to a Device         | 80       |

#### Section 3 : PC SOFTWARE INFORMATION

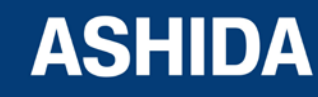

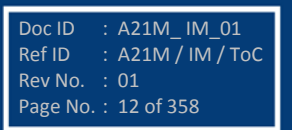

3.9.3 3.9.4 3.10 3.10.1 3.10.2 3.11 3.11.1 3.11.2 3.12 3.12.1 3.12.2 3.12.3

| View AProLogic Report                   | 80 |
|-----------------------------------------|----|
| Restore AProLogic from Device           | 81 |
| Events                                  | 82 |
| Read Events                             | 82 |
| To View Events                          | 83 |
| History Faults                          | 83 |
| To read the History Faults from Device  | 83 |
| To view the History Faults file         | 84 |
| Disturbance Record                      | 85 |
| Show the Disturbance Record from Device | 85 |
| Read Disturbance Record from Device     | 86 |
| View Disturbance Record file            | 86 |
| Measurements                            | 87 |
|                                         |    |

#### 3.13 3.14 Status 88 3.15 Options 88 3.15.1 System Folders Information 88 3.15.2 File Location Information 89 3.15.3 **General Settings Information** 90

#### Section 4 : PROTECTION FUNCTION & LOGIC FUNCTIONS

| Sr. No. | Description                           | Page No. |
|---------|---------------------------------------|----------|
| 4       | Protection function & Logic Functions | 94       |
| 4.1     | Overview                              | 94       |
| 4.2     | Application Data                      | 95       |
| 4.3     | General Settings                      | 96       |
| 4.4     | CB Control By                         | 98       |
| 4.5     | PROTECTION                            | 102      |
| 4.5.1   | Inrush Blocking                       | 102      |
| 4.5.2   | Phase Overcurrent (50/51)             | 103      |
| 4.5.3   | Ground OC (50N/51N)                   | 103      |
| 4.5.4   | Residual OC (50N/51N)                 | 104      |
| 4.5.5   | NPS Over current (46)                 | 104      |
| 4.5.6   | IDMT Characteristics                  | 105      |
| 4.5.7   | Thermal Overload Protection Function  | 109      |
| 4.6     | Under Current (37)                    | 113      |
| 4.6.1   | Breaker Failure Setting (50BF)        | 113      |
| 4.1     | Prolong Start detection:              | 115      |
| 4.1.2   | Load Jam (during motor run)           | 118      |

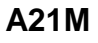

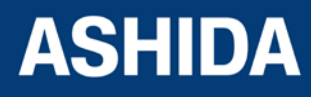

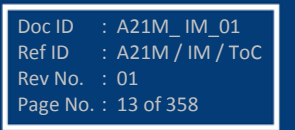

| 4.2   | Limit Number of Start (Number of Start) | 119 |
|-------|-----------------------------------------|-----|
| 4.2.1 | Emergency restart (Emergency Start)     | 122 |
| 4.3   | Programmable Logic control              | 122 |

#### Section 5 : MEASUREMENT SHEET

| Sr. No. | Description       | Page No. |
|---------|-------------------|----------|
| 5       | Measurement Sheet | 127      |
| 5.1     | Measurement 1     | 127      |
| 5.2     | Measurement 2     | 128      |

#### Section 6 : SETTING SHEET

| Sr. No.    | Description                                                     | Page No. |
|------------|-----------------------------------------------------------------|----------|
| 6          | Setting Parameter                                               | 132      |
| 6.1        | GENERAL SETTINGS                                                | 132      |
| 6.2        | REPORTING                                                       | 133      |
| 6.3        | CB CONTROL settings                                             | 133      |
| 6.4        | DATE AND TIME settings                                          | 134      |
| 6.5        | PROTECTIONS settings                                            | 135      |
| 6.6        | CT/VT Ratio settings                                            | 137      |
| 6.7        | CLEAR RECORDS settings                                          | 137      |
| 6.8        | REAR PORT settings                                              | 138      |
| 6.9        | AProLogic SETTING                                               | 139      |
| 6.1        | OUTPUT CONFIG Settings                                          | 139      |
| 6.11       | DISTUBANCE SETTING (DISTUBANCE REC)                             | 140      |
| 6.12       | OUTPUT&LED TEST (COMMISSION TEST)                               | 140      |
| 6.13       | GROUP settings                                                  | 141      |
| 6.13.1     | Inrush Blocking                                                 | 141      |
| 6.13.2     | PHASE OVERCURRENT                                               | 141      |
| 6.13.2.1   | IP>1 Enable                                                     | 141      |
| 6.13.2.2   | IP>2 Function                                                   | 142      |
| 6.13.2.3   | IP>3 Enable                                                     | 143      |
| 6.13.3     | NPS OVERCURRENT                                                 | 143      |
| 6.13.3.1   | I2>1 Enable                                                     | 143      |
| 6.13.3.2   | I2>2 Enable                                                     | 144      |
| 6.13.3.3   | I2>3 Enable                                                     | 145      |
| 6.13.4     | Ground OC                                                       | 146      |
| 6.13.4.1   | IE>1 Enable                                                     | 146      |
| 6.13.4.1.1 | IE>1 Function: Sensitive Earth Fault (Measured ordering Option) | 147      |

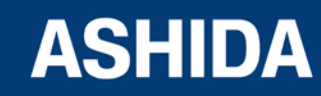

| 6.13.4.2   | IE>2 Function                                                   | 148 |
|------------|-----------------------------------------------------------------|-----|
| 6.13.4.2.1 | IE>2 Function: Sensitive Earth Fault (Measured ordering Option) | 148 |
| 6.13.4.3   | IE>3 Enable                                                     | 149 |
| 6.13.4.3.1 | IE>3 Function: Sensitive Earth Fault (Measured ordering Option) | 150 |
| 6.13.5     | Residual OC                                                     | 151 |
| 6.13.5.1   | 3I0>1 Function                                                  | 151 |
| 6.13.5.2   | 3I0>2 Function                                                  | 152 |
| 6.13.5.3   | 3I0>3 Function                                                  | 153 |
| 6.13.6     | THERMAL OVERLOAD                                                | 153 |
| 6.13.7     | UnderCurrent                                                    | 154 |
| 6.13.8     | 50BF (Circuit Breaker Fail) PROTECTION                          | 154 |
| 6.13.9     | Motor Protection                                                | 155 |
| 6.13.10    | Number of Start                                                 | 156 |

#### Section 7 : COMMUNICATIONS

| Sr. No. | Description                                    | Page No. |
|---------|------------------------------------------------|----------|
| 7       | SCADA COMMUNICATIONS                           | 160      |
| 7.1     | MODBUS:                                        | 160      |
| 7.1.1   | MODBUS Protocol Map                            | 160      |
| 7.1.1.1 | Function Codes supported:                      | 160      |
| 7.1.1.2 | Exception Codes generated in case of an error: | 160      |
| 7.2     | IEC60-870-5-103:                               | 164      |
| 7.2.1   | Overview:                                      | 164      |
| 7.2.2   | Physical Connection and Link Layer             | 165      |
| 7.2.3   | Initialisation                                 | 165      |
| 7.2.4   | Time Synchronisation                           | 165      |
| 7.2.5   | Spontaneous Events                             | 165      |
| 7.2.6   | General Interrogation (GI)                     | 166      |
| 7.2.7   | Cyclic Measurements                            | 166      |
| 7.2.8   | Commands                                       | 166      |
| 7.2.9   | Test Mode                                      | 166      |
| 7.2.10  | Disturbance Records                            | 166      |
| 7.2.11  | Configuration                                  | 166      |
| 7.2.12  | Protocol Mapping:                              | 166      |

#### Section 8 : USER GUIDE

| Sr. No. | Description             | Page No. |
|---------|-------------------------|----------|
| 8       | FRONT PANEL AND CONTROL | 174      |

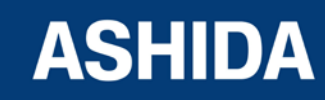

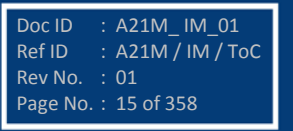

A21M

Doc ID : A21M\_IM\_01 Ref ID : A21M / IM / ToC Rev No. : 01 Page No. : 16 of 358

| 0.1      |                                                                                               | 175 |
|----------|-----------------------------------------------------------------------------------------------|-----|
| 0.1      |                                                                                               | 175 |
| 0.1.1    | LCD Display                                                                                   | 175 |
| 8.1.2    |                                                                                               | 175 |
| 0.1.3    |                                                                                               | 170 |
| 8.1.4    |                                                                                               | 176 |
| 0.1.0    |                                                                                               | 177 |
| 8.2      | EDITING AND SAVING SETTINGS                                                                   | 177 |
| 8.3      | Default Display                                                                               | 179 |
| 8.3.1    |                                                                                               | 179 |
| 8.3.2    |                                                                                               | 179 |
| 8.4      | GENERAL SETTINGS                                                                              | 182 |
| 8.4.1    | To View / Set – General Settings                                                              | 182 |
| 8.5      |                                                                                               | 185 |
| 8.5.1    | To View Reporting                                                                             | 185 |
| 8.5.2    | To View – Fault Records (REPORTING)                                                           | 186 |
| 8.5.3    | To View – Event Records (REPORTING)                                                           | 188 |
| 8.5.4    | To View – Error Records (REPORTING)                                                           | 189 |
| 8.5.5    | To View – Alarm Record (REPORTING)                                                            | 190 |
| 8.6      | MEASUREMENTS                                                                                  | 191 |
| 8.6.1    | To View – Measurements 1                                                                      | 191 |
| 8.6.2    | To View – Measurements 2                                                                      | 193 |
| 8.7      | CB CONTROL SETTINGS                                                                           | 195 |
| 8.7.1    | To View / Set – CB CONTROL Settings (if all settings are disabled)                            | 195 |
| 8.7.2    | To View / Set – CB CONTROL Settings (If all settings are enabled)                             | 197 |
| 8.8      | DATE AND TIME SETTINGS                                                                        | 199 |
| 8.8.1    | To View / Set – DATE AND TIME Settings (If the settings are disabled)                         | 199 |
| 8.8.2    | To View / Set – DATE AND TIME Settings (If the settings are enabled)                          | 201 |
| 8.9      | PROTECTION SETTINGS                                                                           | 206 |
| 8.9.1    | To View / Set – PROTECTION Settings                                                           | 206 |
| 8.10     | CT/VT RATIOS SETTINGS                                                                         | 210 |
| 8.10.1   | To View / Set – CT/VT RATIOS Settings                                                         | 210 |
| 8.11     | CLEAR RECORD SETTINGS                                                                         | 211 |
| 8.11.1   | To View / Set – CLEAR RECORD Settings                                                         | 211 |
| 8.12     | REAR PORT SETTINGS                                                                            | 214 |
| 8.12.1   | To View / Set – Rear Port Settings                                                            | 214 |
| 8.13     | APROLOGIC SETTINGS                                                                            | 215 |
| 8.13.1   | To View / Set – APROLOGIC Settings                                                            | 215 |
| 8.13.1.1 | List of the Sub menus of Output, LED Green, LED Red and AND Logic of Output/LED Configuration | 217 |

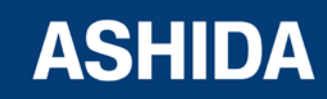

A21M

| 8.13.1.2 | Output Configuration:                                                                        | 217 |
|----------|----------------------------------------------------------------------------------------------|-----|
| 8.13.1.3 | LED Green Configuration:                                                                     | 217 |
| 8.13.1.4 | LED Red Configuration:                                                                       | 217 |
| 8.13.1.5 | AND Logic:                                                                                   | 217 |
| 8.13.2   | List of the Sub menus of Opto I/P Configuration                                              | 219 |
| 8.14     | OUTPUT CONFIGURATION SETTINGS                                                                | 220 |
| 8.14.1   | To View / Set – OUTPUT CONFIGURATION Settings                                                | 220 |
| 8.15     | DISTURBANCE RECORD SETTINGS                                                                  | 224 |
| 8.15.1   | To View / Set – DISTURBANCE RECORD Settings                                                  | 224 |
| 8.16     | OUTPUT&LED TEST SETTINGS                                                                     | 225 |
| 8.16.1   | To View / Set –OUTPUT&LED TEST Settings                                                      | 225 |
| 8.17     | GROUP 1 SETTINGS                                                                             | 226 |
| 8.17.1   | To View / Set – GROUP 1 Settings                                                             | 226 |
| 8.17.2   | GROUP 1 – INRUSH BLOCKING SETTINGS                                                           | 229 |
| 8.17.2.1 | To View / Set – Inrush Blocking Settings (if 2nd Hrm BLK is Disabled)                        | 229 |
| 8.17.2.2 | To View / Set – Inrush Blocking Settings (If 2nd Hrm BLK is Enabled)                         | 229 |
| 8.17.3   | GROUP 1 – PHASE OVERCURRENT SETTINGS                                                         | 231 |
| 8.17.3.1 | To View / Set – Phase Overcurrent Settings (if IP>1, IP>2 and IP>3 Enable are Disabled)      | 231 |
| 8.17.3.2 | To View / Set – Phase Overcurrent Settings (if IP>1 Enable is selected for IEC curves)       | 232 |
| 8.17.3.3 | To View / Set – Phase Overcurrent Settings (if IP>1 Enable is selected for IEEE / US Curves) | 234 |
| 8.17.3.4 | To View / Set – Phase Overcurrent Settings (if IP>1 Enable is selected for Definite Time)    | 236 |
| 8.17.4   | GROUP 1 – NPS OVERCURRENT SETTINGS                                                           | 238 |
| 8.17.4.1 | To View / Set – NPS Overcurrent Settings (if I2>1, I2>2 and I2>3 Enable are Disabled)        | 238 |
| 8.17.4.2 | To View / Set – NPS Overcurrent Settings (if I2>1 Enable is selected for IEC curves)         | 239 |
| 8.17.4.3 | To View / Set – NPS Overcurrent Settings (if I2>1 Enable is selected for IEEE / US Curves)   | 241 |
| 8.17.4.4 | To View / Set – NPS Overcurrent Settings (if I2>1 Enable is selected for Definite Time)      | 243 |
| 8.17.5   | GROUP 1 – Ground OC SETTINGS                                                                 | 246 |
| 8.17.5.1 | To View / Set – Ground OC Settings (if IE>1, IE>2 and IE>3 Enable are Disabled)              | 246 |
| 8.17.5.2 | To View / Set – Ground OC Settings (if IE>1 Enable is selected for IEC curves)               | 247 |
| 8.17.5.3 | To View / Set – Ground OC Settings (if IE>1 Enable is selected for IEEE / US Curves)         | 249 |
| 8.17.5.4 | To View / Set – Ground OC Settings (if IE>1 Enable is selected for Definite Time)            | 252 |
| 8.17.6   | GROUP 1 – Residual OC SETTINGS                                                               | 254 |
| 8.17.6.1 | To View / Set – Residual OC Settings (if 3lo>1, 3lo>2 and 3lo>3 Enable are Disabled)         | 254 |
| 8.17.6.2 | To View / Set – Residual OC Settings (if 3lo>1 Enable is selected for IEC curves)            | 255 |
| 8.17.6.3 | To View / Set – Residual OC Settings (if 3lo>1 Enable is selected for IEEE / US Curves)      | 257 |

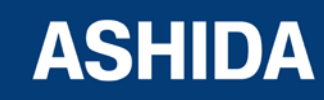

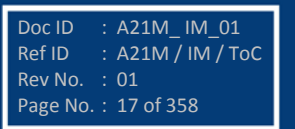

| 8.17.6.4  | To View / Set – Residual OC Settings (if 3lo>1 Enable is selected for Definite Time) | 260 |
|-----------|--------------------------------------------------------------------------------------|-----|
| 8.17.7    | GROUP 1 – THERMAL OVERLOAD SETTINGS                                                  | 262 |
| 8.17.7.1  | To View / Set – Thermal Overload Settings (if settings are Disabled)                 | 262 |
| 8.17.7.2  | To View / Set – Thermal Overload Settings (if settings are Enabled)                  | 264 |
| 8.17.8    | GROUP 1 – Under Current Protection SETTINGS                                          | 267 |
| 8.17.8.1  | To Set – Undercurrent Protection Settings (if I< Status is set as Disabled)          | 267 |
| 8.17.8.2  | To Set – Under Current Protection Settings (if I< Status is set as Enabled)          | 268 |
| 8.17.9    | GROUP 1 – 50BF SETTINGS                                                              | 269 |
| 8.17.9.1  | To Set – 50BF Settings (If 50BF settings are Disabled)                               | 269 |
| 8.17.9.2  | To Set – 50BF Settings (if 50BF settings are Enabled)                                | 271 |
| 8.17.10   | GROUP 1 MOTOR PROTECTION SETTINGS                                                    | 273 |
| 8.17.10.1 | To View / Set – MOTOR PROTECTION Settings (If Settings are disabled)                 | 273 |
| 8.17.10.2 | To View / Set – MOTOR PROTECTION Settings (If Settings are enabled)                  | 274 |
| 8.17.11   | GROUP 1 Number of Start SETTINGS                                                     | 277 |
| 8.17.11.1 | To View / Set – Number of Start Settings (If Settings are disabled)                  | 277 |
| 8.17.11.2 | To View / Set – Number of Start Settings (If Settings is enabled)                    | 279 |
| 8.18      | GROUP 2 SETTINGS                                                                     | 281 |
| 8.18.1    | To View / Set – GROUP 2 Settings                                                     | 281 |

#### Section 9 : FLOW CHART

| Sr. No. | Description                                                   | Page No. |
|---------|---------------------------------------------------------------|----------|
| 9       | Main Menu                                                     | 288      |
| 9.1     | Flow Chart – EDIT and SAVE settings                           | 289      |
| 9.2     | Flow Chart – GENERAL SETTING                                  | 290      |
| 9.2.1   | To View / Set – General Setting                               | 290      |
| 9.3     | Flow Chart – REPORTING                                        | 291      |
| 9.3.1   | To View Reporting                                             | 291      |
| 9.3.2   | To View – Fault Records                                       | 292      |
| 9.3.3   | To View – Event Records                                       | 293      |
| 9.3.4   | To View – Error Records                                       | 294      |
| 9.3.5   | To View – Alarm Records                                       | 295      |
| 9.4     | Flow Chart – Measurement                                      | 296      |
| 9.4.1   | To View – Measurement 1                                       | 296      |
| 9.4.2   | To View – Measurement 2                                       | 297      |
| 9.5     | Flow Chart – CB CONTROL                                       | 298      |
| 9.5.1   | To View / Set – CB Control (if all settings are disabled)     | 298      |
| 9.5.2   | To View / Set – CB Control (if all settings are enabled)      | 299      |
| 9.6     | Flow Chart – DATE AND TIME                                    | 300      |
| 9.6.1   | To View / Set – Date and Time. (If all settings are disabled) | 300      |

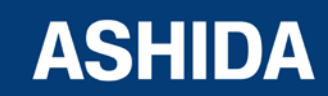

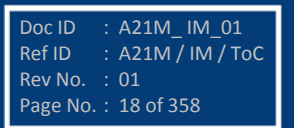

| 9.6.2    | To View / Set – Date and Time. (If the settings are enabled)    | 301 |
|----------|-----------------------------------------------------------------|-----|
| 9.7      | Flow Chart – Protections                                        | 302 |
| 9.7.1    | To View / Set – Protection                                      | 302 |
| 9.8      | Flow Chart – CT/VT RATIOS                                       | 303 |
| 9.8.1    | To View / Set – CT/VT Ratios                                    | 303 |
| 9.9      | Flow Chart – CLEAR RECORDS                                      | 304 |
| 9.9.1    | To View / Set – Clear Records                                   | 304 |
| 9.1      | Flow Chart – REAR PORT                                          | 305 |
| 9.10.1   | To View / Set – Rear Port                                       | 305 |
| 9.11     | Flow Chart – APROLOGIC                                          | 306 |
| 9.11.1   | To View / Set – AProLogic                                       | 306 |
| 9.11.1.1 | To View / Set – Sub menus of IO Configuration                   | 307 |
| 9.11.1.2 | To View / Set – Sub menus of IO Configuration                   | 310 |
| 9.12     | Flow Chart – OUTPUT CONFIGURATION                               | 311 |
| 9.12.1   | To View / Set – Output Configuration                            | 311 |
| 9.13     | Flow Chart – DISTURBANCE RECORD                                 | 312 |
| 9.13.1   | To View / Set – Disturbance Record                              | 312 |
| 9.14     | Flow Chart – OUTPUT & LED TEST                                  | 313 |
| 9.14.1   | To View / To Set – Output & LED Test                            | 313 |
| 9.15     | Flow Chart – GROUP 1                                            | 314 |
| 9.15.1   | Flow Chart – INRUSH BLOCKING (Group 1) Setting                  | 315 |
| 9.15.1.1 | To View / Set – Inrush Blocking (If the Setting is Disabled)    | 315 |
| 9.15.1.2 | To View / Set – Inrush Blocking (If the Setting is Enabled)     | 315 |
| 9.15.2   | Flow Chart – PHASE OVERCURRENT (Group 1) Setting                | 316 |
| 9.15.2.1 | To View / Set – Phase Overcurrent (If the setting are Disabled) | 316 |
| 9.15.2.2 | To View / Set – Phase Overcurrent (For all IEC Curves)          | 317 |
| 9.15.2.3 | To View / Set – Phase Overcurrent (For all IEEE Curves)         | 318 |
| 9.15.2.4 | To View / Set – Phase Overcurrent (For Definite Time))          | 319 |
| 9.15.3   | Flow Chart – NPS OVERCURRENT SETTING                            | 320 |
| 9.15.3.1 | To View / Set – NPS Overcurrent (If the setting are Disabled)   | 320 |
| 9.15.3.2 | To View / Set – NPS Overcurrent (For all IEC Curves)            | 321 |
| 9.15.3.3 | To View / Set – NPS Overcurrent (For all IEEE Curves)           | 322 |
| 9.15.3.4 | To View / Set – NPS Overcurrent (For Definite Time)             | 323 |
| 9.15.4   | Flow Chart – GROUND OC (Group 1) setting                        | 324 |
| 9.15.4.1 | To View / Set – Ground OC (If the setting is Disabled)          | 324 |
| 9.15.4.2 | To View / Set – Ground OC (For all IEC Curves)                  | 325 |
| 9.15.4.3 | To View / Set – Ground OC (For all IEEE Curves)                 | 326 |
| 9.15.4.4 | To View / Set – Ground OC (For Definite Time)                   | 327 |
| 9.15.5   | Flow Chart – RESIDUAL OC (Group 1) setting                      | 328 |
| 9.15.5.1 | To View / Set – Residual OC (If the setting is Disabled)        | 328 |

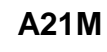

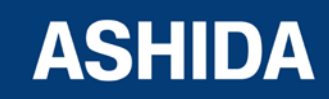

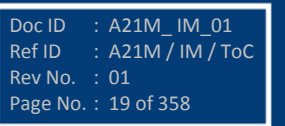

| 9.15.5.2  | To View / Set – Residual OC (For all IEC Curves)               | 329 |
|-----------|----------------------------------------------------------------|-----|
| 9.15.5.3  | To View / Set – Residual OC (For all IEEE Curves)              | 330 |
| 9.15.5.4  | To View / Set – Residual OC (For Definite Time)                | 331 |
| 9.15.6    | Flow Chart – THERMAL OVERLOAD (Group 1) setting                | 332 |
| 9.15.6.1  | To View / Set – Thermal Overload (If the setting are Disabled) | 332 |
| 9.15.6.2  | To View / Set – Thermal Overload (If the setting are Enabled)  | 333 |
| 9.15.7    | Flow Chart – UNDERCURRENT (Group 1) setting                    | 334 |
| 9.15.7.1  | To View / Set – Undercurrent If the Settings are disabled)     | 334 |
| 9.15.7.2  | To View / Set – Undercurrent (If the Settings are enabled)     | 335 |
| 9.15.8    | Flow Chart – 50BF (Group 1) setting                            | 336 |
| 9.15.8.1  | To View / Set – 50BF(If the setting is Disabled)               | 336 |
| 9.15.8.2  | To View / Set – 50BF (If the setting is Enabled)               | 337 |
| 9.15.9    | Flow Chart – MOTOR PROTECTION (Group 1) setting                | 338 |
| 9.15.9.1  | To View / Set – Motor Protection (If the setting is Disabled)  | 338 |
| 9.15.9.2  | To View / Set – Motor Protection (If the setting is Enabled)   | 339 |
| 9.15.10   | Flow Chart – NUMBER OF START (Group 1) setting                 | 340 |
| 9.15.10.1 | To View / Set – Number of Start (If the setting are Disabled)  | 340 |
| 9.15.10.2 | To View / Set – Number of Start (If the setting are Enabled)   | 341 |
| 9.16      | Flow Chart – To Set Group 2 Settings                           | 342 |

#### Section 10 : ANALYZING EVENT AND DISTURBANCE RECORD

| Sr. No. | Description                            | Page No. |
|---------|----------------------------------------|----------|
| 10      | Analyzing Event and Disturbance Record | 346      |
| 10.1    | Overview                               | 346      |
| 10.2    | Event recording                        | 346      |
| 10.3    | Disturbance recording                  | 346      |
| 10.4    | History Fault recording                | 347      |
| 10.5    | Over current function                  | 348      |

#### Section 11: TESTING AND COMMISSIONING

| Sr. No. | Description                            | Page No. |
|---------|----------------------------------------|----------|
| 11      | Testing and COMMISSIONING              | 353      |
| 11.1    | Commissioning Test, Equipment Required | 353      |
| 11.2    | Checking of External Circuitry         | 353      |
| 11.3    | Check Relay Setting                    | 354      |
| 11.4    | Relay Testing                          | 355      |
| 11.5    | Pick up and Trip Test:                 | 356      |
| 11.6    | Testing of Binary Output:              | 357      |
| 11.7    | LED Test:                              | 357      |

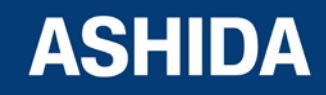

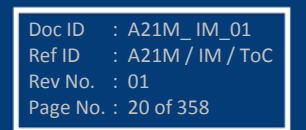

Page intentionally Left Blank

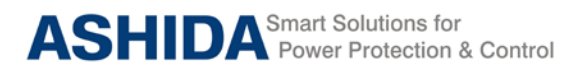

A21M

# Section 1

# **Introduction and Specifications**

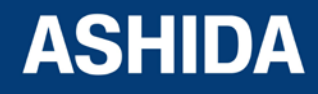

Doc ID : A21M\_IM\_01 Ref ID : A21M / IM / I&S Rev No. : 01 Page No. : 22 of 358

## Contents

| INTRODUCTION AND SPECIFICATIONS | 24                                                                                                    |
|---------------------------------|----------------------------------------------------------------------------------------------------|
| Overview                        | 24                                                                                                    |
| Features                        | 24                                                                                                    |
| TECHNICAL SPECIFICATIONS        | 31                                                                                                    |
| Conformance to Standards:       | 35                                                                                                    |
|                                 | INTRODUCTION AND SPECIFICATIONS<br>Overview<br>Features<br>TECHNICAL SPECIFICATIONS<br>Conformance to Standards: |

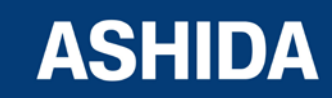

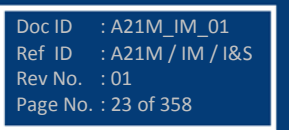

## 1 INTRODUCTION AND SPECIFICATIONS

#### 1.1 Overview

ASHIDA has designed economical & reliable Multifunction A21M Protection & Control System. The simple and compact construction of A2 series, A21M relay provides integrated Protection, Control and Monitoring functions for Electric Motors.

#### 1.2 Features

#### **Key Protection & Control Functions:**

- Two Independent Settings Groups
- Thermal Overload Protection (49)
- Non Directional Phase & Ground Over Current Function (50/51/51N/50N)
- Three Independent Stages for Non Directional Phase Over Current Protection.
- Three Stages of Non Directional Ground Over Current Protection.
- Internally Derived Ground Over Current Protection(3I0>)
- Sensitive Earth Fault Protection (50SEF)
- Inverse Time Over Current Protection (IEC & IEEE curves)
- High Impedance Restricted Earth Fault Protection (64R)
- Inverse & Definite time Negative Sequence Over Current Protection (46)
- Locked rotor Protection (50LR)
- Prolong start Protection (66)
- Too many starts / Number starts function
- Under current Protection (37)
- Breaker Failure detection (50BF)
- Speed switch input
- Emergency start
- Trip circuit supervision function
- Programmable Inputs & Outputs
- Watchdog contact
- CB Close / Trip from HMI
- Programmable & Target LEDs for indication with dual colours (8 nos.)
- Self Supervision of relay
- Metering function
- Disturbance Recording (5 nos.)
- Event Recording (512 nos.)
- Fault Recording on HMI display (5nos.)

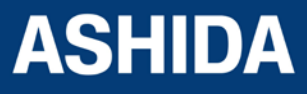

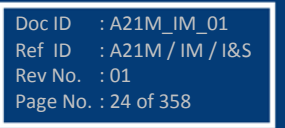

- Non-Volatile memory.
- Fully communicable with IEC standard open protocol IEC60870-5-103, MODBUS & DNP3.
- Separate communication port for SCADA Communication
- PC front port communication for convenient relay settings
- User friendly local operation with key pad
- Liquid crystal display (16x2) with backlight
- Password Protection.

#### Software Support:

- Setting Editor
- Programmable scheme logic Editor
- Settings upload / download
- Offline Settings Editor
- Online Measurement
- Disturbance analysis
- Event analysis/Fault History
- Relay Assistant Tool for Testing and Commissioning relay

#### **Communication ports**

USB port is provided at front side. It is used to retrieve Disturbance Records (last 5 faults); faults waveforms and parameterization using RTV2 Software.

RS485 (2 wire) port is provided at rear side and it is used for SCADA communication & It is also used to retrieve Disturbance Records (last 5 faults); faults waveforms and parameterization using RTV2 Software.

Relay is provided with open protocols like IEC60870-5-103, MODBUS and DNP3 (optional) for external communication.

#### Monitoring Functions (Fault, Event, Error, Alarm and Disturbance Record):

Relay provided with the IEC60870-5-103, MODBUS and DNP3.0 communication protocols (refer ordering option for exact model). For detail of protocol function please refer respective document.

Note:- The IEC-60870-5-103 protocol is available on USB and RS 485 communication ports. But DNP3 and MODBUS protocols is available only through RS 485 communication port. There is no specific setting for any protocol selection.

(Please note MODBUS by design do not support event functionality)

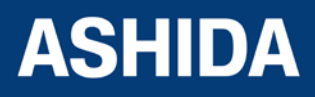

#### Fault Record

After every fault relay latched fault data which can be view for detail analysis following is details of fault data

| Capacity | : 5 faults                                                             |
|----------|------------------------------------------------------------------------|
| Time-tag | : 1 millisecond                                                        |
| Triggers | : Any selected protection threshold.                                   |
| Data     | : Fault date and time, Type of fault (stage / Phase etc) Fault current |
|          | magnitude in secondary, Status Flag, Trip Timing and, trip counter.    |

#### **Event Record**

Relay continuously monitors the logical and physical status. There are 6 physical inputs are provided marked as IN1 to IN6. Any change in physical or logical input will be recorded as event. These events are stored in internal non-volatile memory along with time stamp. Apart from this some of the logical events are recorded, such as Relay PKP, Relay Reset, CB Trip, etc. The complete list can be found in protocol document. Up to 512 events can be stored and can be retrieved for detailed analysis. The details of event data recorder are given below.

| Capacity | : 512 events                                                         |
|----------|----------------------------------------------------------------------|
| Time-tag | : 1 millisecond                                                      |
| Triggers | : Any selected protection alarm and threshold, Logic input change of |
|          | State, Self-test events, setting changes etc                         |
|          |                                                                      |

#### **Error Record**

The relay is continuously monitoring the healthiness of hardware, if relay detects any fault / error then the corresponding error message /error code is stored in Maintenance Record. Following is details of maintenance data

| Capacity | : 100 records                |
|----------|------------------------------|
| Triggers | : Any hardware error         |
| Data     | : Error Code and Date & Time |

#### Alarm Record

The Alarms generated by protection function or control operation are displayed on LCD screen and stored in Alarm Record. This alarm is remaining display on LCD screen till the user acknowledged by TARGET RESET key.

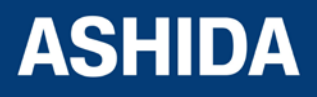

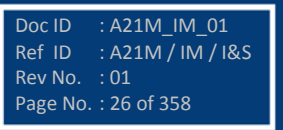

#### **Disturbance Record**

Apart from Event record Relay also record actual waveform of current along with all digital and logical status during fault condition. Up to 5 waveforms can be recorded; the duration of disturbance record is 1sec. The disturbance record can be trigger from trip operation of relay. The pre fault duration is programmable from 10% to 90%. This waveform can be downloaded through communication port for further analysis.

#### Following is details of event data

| Capacity       | : 5 records of 800 samples each              |
|----------------|----------------------------------------------|
| Sampling Range | : 16 samples / cycles                        |
| Triggers       | : Trip signal or Assigned DI                 |
| Data           | : 5 Analogue channel and 37 digital channels |

#### Start up current Record:

During the motor start, A21M Relay records the actual waveform of RMS current for every 200 seconds.

Capacity : 1 records for 200 sec

Sampling Rage : 1sample each 5 frequency cycles

Data: Current true RMS value, maximum value of one of the 3 phase currents

#### **Clear Record**

The record data stored in Event Record, Fault Record, Error Record and Disturbance Record can be clear by enabling the respective settings in Clear Record setting. The Thermal State can be reset by enabling the Thermal Reset setting.

#### LCD Display

- 16x2 LCD with back lit is used as humans machine interface (HMI) for the followings:
- Display of relay type, ID and serial number
- Display of current software version
- Display of menu driven Protection Settings
- Display of online measurement of parameters
- Display of Date & Time.
- Display of current status of all inputs.
- Display of current status of all outputs.
- Display of fault data
- Display of Error Log for hardware and software faults

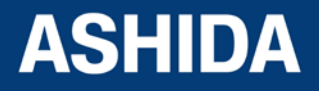

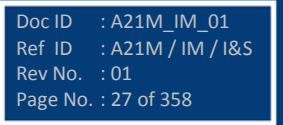

: A21M\_IM\_01

: A21M / IM / I&S

Ref ID

Rev No.

Page No. : 28 of 358

#### Display of fault data:

In case of fault condition, the type of the fault and fault current are displayed on LCD. The relay measures the fault current and stores it in non-volatile memory.

The relay records and displays the last 5 faults with following attributes

- Trip counter
- Trip Flag and Status Flag
- Trip Time and Date time
- The faulty phase/ phases
- The protection function on which relay is tripped
- The magnitude on which relay is tripped
- The phase wise current and earth current

#### Self Diagnostic Features (Error code):

The relay continuously monitors the healthiness of hardware and detects the hardware fault/error; in case of failure of hardware the corresponding error message/error code will be displayed on LCD and it will add this error into maintenance record menu in REPORTING with time stamping.

#### Error Description:

- The IED performs continuous periodic self diagnostic procedure at every one minute for checking of all errors EXCLUDING SETTING ERROR.
- If the error is cleared during self diagnostic procedure corresponding error bit will be cleared.
- For Setting Error and ADC Error IED goes in OUT OF SERVICE mode (Protection will be blocked) and the ON LED on the front facia of the IED will be continuously blinked with 1 sec interval.
- If more than, one error bits are set then the separate record is saved for each error.

#### Watchdog Feature:

The relays continuously monitor the healthiness of hardware and detect the hardware fault/error, if any. As soon as an internal fault is detected, an ENABLED LED is change from green to red and contact assign to Protready Error will operate.

The contact is assigned to Protready should remain active state when the relay is in Healthy condition, i.e. NO contact will be short and NC contact will be open.

The contact is assigned to Protready will become inactive state if any error is detected / Failure of Auxiliary Supply, i.e. NO contact will be open and NC contact will short.

There are 6 nos. of programmable Trip duty Digital Output having changeover contacts marked as OUT1 to OUT6. Any Digital output can be assigned as watchdog contact (Protready) through AProLogic configuration setting.

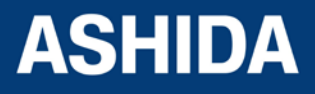

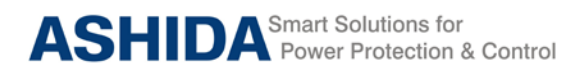

#### Model and Options

| Ordering Information |                 |          |                |          |   |   |    |    |    |    |    |        |
|----------------------|-----------------|----------|----------------|----------|---|---|----|----|----|----|----|--------|
|                      | 14              | 5        | 6              | 7        | 8 | 9 | 10 | 11 | 12 | 13 | 14 | 15     |
| Model                | A21M            | Х        | Х              | Х        | Х | Х | Х  | Х  | Х  | Х  | Х  | Х      |
| Example              | A21M            | В        | 0              | 0        | 1 | 0 | 0  | 0  | 1  | 2  | 1  | Α      |
| Cabinet Details      |                 |          |                |          |   |   |    |    |    |    |    |        |
| Basic Versi          | on              | В        |                |          |   |   |    |    |    |    |    |        |
| Software De          | etails          |          | -              |          |   |   |    |    |    |    |    |        |
| Standard             |                 |          | 0              |          |   |   |    |    |    |    |    |        |
| Customer S           | Specific        |          | С              |          |   |   |    |    |    |    |    |        |
| Language             |                 |          |                |          |   |   |    |    |    |    |    |        |
| English              |                 |          |                | 0        |   |   |    |    |    |    |    |        |
| Protocol             |                 |          |                |          | - |   |    |    |    |    |    |        |
| IEC 103              |                 |          |                |          | 0 |   |    |    |    |    |    |        |
| IEC 103 & I          | MODBUS          |          |                |          | 1 |   |    |    |    |    |    |        |
| IEC 103 & [          | DNP.3           |          |                |          | 2 |   |    |    |    |    |    |        |
| Customize            |                 |          |                |          | С |   |    |    |    |    |    |        |
| CT & PT              |                 |          |                |          |   | • |    |    |    |    |    |        |
| PH & EF C            | T: 1/5 Amp      | Selectab | ole (Standar   | d EF CT) |   | 0 |    |    |    |    |    |        |
| PH & EF C            | T: 1/5 Amp      | Selectab | ole ( Sensitiv | e EF CT) |   | 1 |    |    |    |    |    |        |
| DO                   |                 |          |                |          |   |   | •  |    |    |    |    |        |
| Default - (B         | - 6DO)          |          |                |          |   |   | 0  | 1  |    |    |    |        |
| DI                   |                 |          |                |          |   |   |    | -  |    |    |    |        |
| Default - (B         | - 6DI)          |          |                |          |   |   |    | 0  |    |    |    |        |
| DI Setting           |                 |          |                |          |   |   |    |    | -  |    |    |        |
| 18VDC / 16           | 6VAC            |          |                |          |   |   |    |    | 0  |    | [  |        |
| 35VDC / 33           | SVAC            |          |                |          |   |   |    |    | 1  |    |    |        |
| 77VDC / 75           | SVAC .          |          |                |          |   |   |    |    | 2  |    |    |        |
| 154VDC / 1           | 52VAC           |          |                |          |   |   |    |    | 3  |    |    |        |
| Auxiliary S          | upply           |          |                |          |   |   |    |    |    |    |    |        |
| 24VDC - 48           | SVDC            |          |                |          |   |   |    |    |    | 1  |    |        |
| 24 – 230 V/          | AC/DC           |          |                |          |   |   |    |    |    | 2  |    |        |
| 110VDC - 2           | 110VDC - 250VDC |          |                |          |   |   |    | 3  |    |    |    |        |
| COSTOME              | R SPECIF        | IC       |                |          |   |   |    |    |    | С  |    |        |
| Case Deta            | il              |          |                |          |   |   |    |    |    |    | 1. |        |
| Non Draw c           | out             |          |                |          |   |   |    |    |    |    | 1  |        |
| Disable ( M          |                 | [<br>    |                |          |   |   |    |    |    |    |    |        |
|                      | r port          |          |                |          |   |   |    |    |    |    |    | 0<br>^ |
| DS 422 100           | r port          |          |                |          |   |   |    |    |    |    |    | P      |
| RO 400 IEA           | i port          |          |                |          |   |   |    |    |    |    |    | В      |

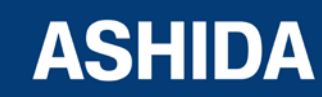

Doc ID : A21M\_IM\_01 Ref ID : A21M / IM / I&S Rev No. : 01 Page No. : 29 of 358 Relay is provided with open protocols like IEC60870-5-103, MODBUS and DNP3 (optional) for external communication.

#### Applications:

A21M numerical multifunction relay designed for electric motor protection applications. Relay designed with fast and selective tripping ensures the stability and availability of electrical power system. A21M relay apply for protection, control & monitoring of radial and ring main feeder to achieve sensitivity and selectivity on phase & ground faults as well as on abnormal conditions.

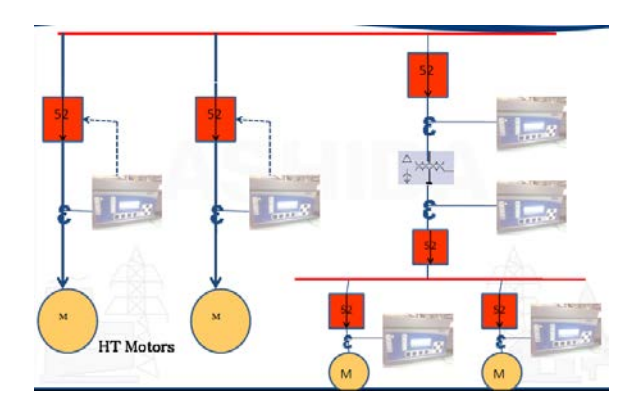

**Motor Protection application** 

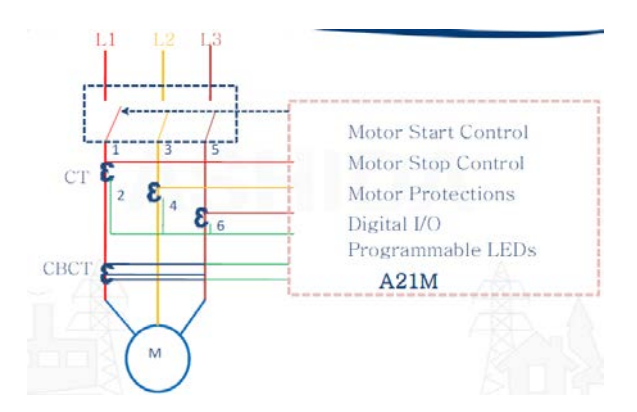

**Motor Protection application** 

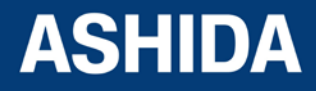

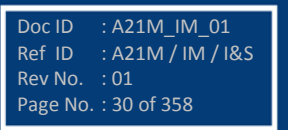

#### 1.3 TECHNICAL SPECIFICATIONS

| Current  | Input:                                                        |                                                                                                    |
|----------|---------------------------------------------------------------|----------------------------------------------------------------------------------------------------|
| I.       | CT secondary                                                  | : 1 / 5 Amp. (Selectable)                                                                                                    |
| II.      | Nominal Burden at In<br>(without tripping condition)          | : < 0.20 VA at rated current (In)                                                                                                    |
| III.<br> | Thermal Withstand<br>Capacity                                 | <ul> <li>: 100 x rated current (In) for 1sec</li> <li>: 50 x rated current (In) for 3sec</li> <li>: 4 x rated current (In) continuous for Phase and EF CT</li> <li>: 2 x rated current (In) continuous for SEF CT</li> </ul> |
| IV.      | Measurement Linearity<br>Range for Non – Offset AC<br>Current | : For OC 0.05 – 40 ln<br>: For EF 0.05 – 40 ln<br>: For SEF 0.002 – 4.000 ln                                                                                                    |
| V.       | Measurement Accuracy                                          | : Typical $\pm 2\%$ at In for Phase and EF                                                                                                    |
| VI.      | Nominal Frequency Range<br>For Current Inputs                 | : 50/60 Hz (Selectable in P253 Menu)                                                                                                    |
| VII.     | Frequency measurement range                                   | : 45 Hz – 65 Hz                                                                                                    |

| Auxiliary | Auxiliary Supply Input:                        |                                                                                                    |                                                                                                    |  |  |  |
|-----------|------------------------------------------------|----------------------------------------------------------------------------------------------------|----------------------------------------------------------------------------------------------------|--|--|--|
| I.        | Nominal operating range                        | : 24 – 230V AC (50Hz / 60Hz) or<br>: 24 – 230V DC                                                                                                    |                                                                                                    |  |  |  |
| 11.       | Voltage operating range                        | <ul> <li>: 80% of lower nominal range and 120% of upper nominal range (For DC Supply)</li> <li>: 80% of lower nominal range and 110% of upper nominal range (For AC Supply)</li> </ul> |                                                                                                    |  |  |  |
| III.      | Nominal Burden on 24 –<br>230V Auxiliary Power | 24-230VAC                                                                                                    | < 9 VA without status energize<br>< 12 VA with all status & output energies                                 |  |  |  |
|           | Supply                                         | 24-230 VDC                                                                                                    | <ul><li>&lt; 3 W without status energize</li><li>&lt; 4.5 W with all status &amp; output energies</li></ul> |  |  |  |
| IV.       | Tolerable AC ripple                            | : Up to 15% of highest dc supply, As per IEC 60255-26: 2013                                                                                                    |                                                                                                    |  |  |  |
| V.        | Relay power up time                            | : < 2.50 Sec                                                                                                    |                                                                                                    |  |  |  |

| Opto Isolated Input: |                                        |                                     |                                    |                               |                                         |  |  |
|----------------------|----------------------------------------|-------------------------------------|------------------------------------|-------------------------------|-----------------------------------------|--|--|
| I.                   | Opto Isolated input<br>operating Range | : 24 – 230 VAC or<br>: 24 – 230 VDC |                                    |                               |                                         |  |  |
| II.                  | Threshold setting                      | Threshold -1<br>(24-230 V<br>DC/AC) | Threshold -2<br>(48/60 V<br>DC/AC) | Threshold -3<br>(110 V DC/AC) | Threshold -4<br>(230 V DC/ 230<br>V AC) |  |  |

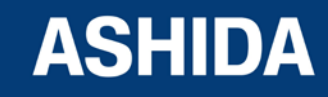

|      | Threshold Voltage for DC                            | 18V +/- 3volts                               | 35V +/- 3volts        | 77V +/- 3volts        | 154V +/-<br>3volts    |  |
|------|-----------------------------------------------------|----------------------------------------------|-----------------------|-----------------------|-----------------------|--|
|      | Threshold Voltage for AC                            | 16V +/- 3volts                               | 33V +/- 3volts        | 75V +/- 3volts        | 152V +/-<br>3volts    |  |
|      | Maximum operating<br>voltage range (RMS<br>Voltage) | 276 VAC or<br>276 VDC                        | 276 VAC or<br>276 VDC | 276 VAC or<br>276 VDC | 276 VAC or<br>276 VDC |  |
| III. | Drop out                                            | Within 85% of thresh                         | nold voltage value    | •                     |                       |  |
| IV.  | VA Burden of Opto<br>Isolated Status Input          | : For each status < 1.5 Watt / VA            |                       |                       |                       |  |
| V.   | Filtering Time                                      | : < 40ms                                     |                       |                       |                       |  |
| VI.  | Logic input recognition time                        | : For all Status filtering time + 5ms ± 5 ms |                       |                       |                       |  |

| Output co | Output contact: |                           |                                                                 |  |  |  |  |
|-----------|-----------------|---------------------------|-----------------------------------------------------------------|--|--|--|--|
| I.        | Contact         | Continuous                | Continuous 5A/250Vac                                            |  |  |  |  |
|           |                 | Make & carry              | Make & carry: 30Amp for 3sec AC /DC                             |  |  |  |  |
|           |                 | Short time withstand      | Carry : 50Amp for 1sec AC /DC                                   |  |  |  |  |
|           |                 | Breaking capacity         | AC- 1250VA max. 5A or 250V(PF 0.4)                              |  |  |  |  |
|           |                 |                           | DC- 100W Resistive max. 5A or 300V                              |  |  |  |  |
|           |                 |                           | 50 Watt Inductive (L/R 45ms) max. 5A or 300V                    |  |  |  |  |
|           |                 | Operating Time            | <10msec                                                         |  |  |  |  |
|           |                 | Minimum no. of operations | 10,000 operation loaded condition & unloaded 100,000 operations |  |  |  |  |

| Accuracy | Accuracy of protection function: |                            |                                                                            |  |  |  |  |
|----------|----------------------------------|----------------------------|----------------------------------------------------------------------------|--|--|--|--|
| I.       | Phase Over current:              |                            |                                                                            |  |  |  |  |
|          | For operating Value              | Pick-up                    | Setting ±5%                                                                |  |  |  |  |
|          |                                  | Minimum Trip Level of IDMT | 1.05 x Setting ±5%                                                         |  |  |  |  |
|          |                                  | Drop –off                  | 0.95 x Setting ±5%                                                         |  |  |  |  |
|          | For operating Time               | IDMT Characteristic shape  | As per class5 of 60255-151 cl.5.2** Note 2<br>or 50ms whichever is greater |  |  |  |  |
|          |                                  | DT Operation               | ±5% or 55ms whichever is greater* Note 1                                   |  |  |  |  |
|          | For Reset Time                   | DT                         | Set delay ±7.5% or 55ms whichever is greater                               |  |  |  |  |
|          |                                  | IDMT (only for IEEE & US   | Calculated time ±10%                                                       |  |  |  |  |

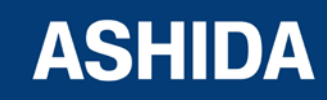

|      |                      | curve)                          |                                                                            |
|------|----------------------|---------------------------------|----------------------------------------------------------------------------|
| II.  | Ground OC: (standar  | d CT / SEF CT)                  |                                                                            |
|      | For operating Value  | Pick-up                         | Setting ±5%                                                                |
|      |                      | Minimum Trip Level of IDMT      | 1.05 x Setting ±5%                                                         |
|      |                      | Drop –off                       | 0.95 x Setting ±5%                                                         |
|      | For operating Time   | IDMT Characteristic shape       | As per class5 of 60255-151 cl.5.2** Note 2 or 50ms whichever is greater    |
|      |                      | DT Operation                    | $\pm 5\%$ or 55ms whichever is greater * Note 1                            |
|      | For Reset Time       | DT                              | Set delay ±7.5% or 55ms whichever is greater                               |
|      |                      | IDMT (only for IEEE & US curve) | Calculated time ±10%                                                       |
| III. | Residual OC:         |                                 |                                                                            |
|      | For operating Value  | Pick-up                         | Setting ±5%                                                                |
|      |                      | Minimum Trip Level of IDMT      | 1.05 x Setting ±5%                                                         |
|      |                      | Drop –off                       | 0.95 x Setting ±5%                                                         |
|      | For operating Time   | IDMT Characteristic shape       | As per class5 of 60255-151 cl.5.2** Note 2 or 50ms whichever is greater    |
|      |                      | DT Operation                    | ±5% or 55ms whichever is greater * Note 1                                  |
|      | For Reset Time       | DT                              | Set delay ±7.5% or 55ms whichever is greater                               |
|      |                      | IDMT (only for IEEE & US curve) | Calculated time ±10%                                                       |
| IV.  | NPS Overcurrent:     |                                 |                                                                            |
|      | For operating Value  | Pick-up                         | Setting ±5%                                                                |
|      |                      | Minimum Trip Level of IDMT      | 1.05 x Setting ±5%                                                         |
|      |                      | Drop –off                       | 0.95 x Setting ±5%                                                         |
|      | For operating Time   | IDMT Characteristic shape       | As per class5 of 60255-151 cl.5.2** Note 2<br>or 50ms whichever is greater |
|      |                      | DT Operation                    | ±5% or 55ms whichever is greater * Note 1                                  |
|      | For Reset Time       | DT                              | Set delay ±7.5% or 55ms whichever is greater                               |
|      |                      | IDMT (only for IEEE & US curve) | Calculated time ±10%                                                       |
| V.   | Inrush Blocking (2nd | Harmonic)                       |                                                                            |
|      | For operating Value  | 2ndHrm Threshold                | Setting ±15%                                                               |

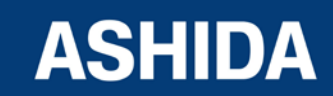

|       |                                                              | I>UB2H                      | Setting ±15%                        |  |  |
|-------|--------------------------------------------------------------|-----------------------------|-------------------------------------|--|--|
| VI.   | Thermal Overload                                             |                             |                                     |  |  |
|       | Thermal Trip / Alarm                                         | Setting Accuracy            | Setting ± 7.5% **** Note 4          |  |  |
|       |                                                              | Reset value                 | 97% of thermal setting ± 5%         |  |  |
|       |                                                              | Operating Time              | ± 7.50% of calculated time          |  |  |
|       | Thermal Lockout /<br>Cooling time                            | Cooling Const.Tr Time       | ± 15% of theoretical time           |  |  |
| VII.  | Under Current:                                               |                             |                                     |  |  |
|       | For operating Value                                          | Pick-up                     | 0.95 x settings ± 5%                |  |  |
|       |                                                              | Drop –off                   | 1.05 x settings ± 5%                |  |  |
|       | For operating Time                                           | DT Operation                | ±5% or 55ms whichever is greater    |  |  |
|       | T inhib                                                      | Operating Time              | ±5% or 55ms whichever is greater    |  |  |
| VIII. | 50BF (CB Fail)                                               |                             |                                     |  |  |
|       | For CBF operation                                            | DT operation time           | ±5% or 60ms whichever is greater    |  |  |
|       | For CBF Reset                                                | CBF Reset time              | <30ms *** Note 3                    |  |  |
|       |                                                              | CBF Reset current I< / IN1- | Setting ±5%                         |  |  |
| IX.   | Load JAM:                                                    |                             |                                     |  |  |
|       | Start Criteria                                               | 52A                         | As per Opto input Threshold setting |  |  |
|       |                                                              | Pick-up for current input   | Setting ± 5%                        |  |  |
|       | Prolonged Start / Load                                       | Pick-up                     | Setting ±5%                         |  |  |
|       | JAM/ LOAD JAM STAR                                           | Operating time              | ±5% or 55ms whichever is greater    |  |  |
| Χ.    | lth>:set                                                     |                             |                                     |  |  |
|       | For operating Value                                          | IFL operating Value         | Settings ± 5%                       |  |  |
| XI.   | Number of Start :                                            |                             |                                     |  |  |
|       | Supervising Time / Time<br>Betwe Start / Inhib. Strt<br>Time | Operating Time              | ±5% or 55ms whichever is greater    |  |  |

| * Note 1: Reference Condition : Fault current 2 time above set value                                       |                                                                   |  |  |  |  |  |
|----------------------------------------------------------------------------------------------------|-------------------------------------------------------------------|--|--|--|--|--|
| ** Note 2: As per IEC60255-151 Class 5 (assigned error 5%) the tolerance calculated as below;              |                                                                   |  |  |  |  |  |
| Value of characteristic quantity as multiple of setting value (GS)       2N       5N       10N       20N   |                                                                   |  |  |  |  |  |
| Limiting error as multiple of an assigned error2.51.511                                                    |                                                                   |  |  |  |  |  |
| Percentage for time accuracy claim12.5%7.5%5%5%                                                            |                                                                   |  |  |  |  |  |
| *** Note 3: Filtering time (typically 25ms) is added when timer initiate or reset by external Binary input |                                                                   |  |  |  |  |  |
| **** Note 4: Reference Condition : Fault current less than 2 time                                          | **** Note 4: Reference Condition : Fault current less than 2 time |  |  |  |  |  |

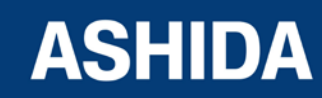

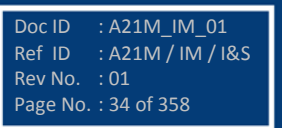

| Operating condition: |                             |                             |
|----------------------|-----------------------------|-----------------------------|
| I.                   | Relative Humidity           | : Humidity (RH) 95% maximum |
| II.                  | Operating temperature range | : -25 °C to +65 °C          |
| 111.                 | Storage temperature range   | : -25 °C to +70 °C          |

| Terminals specification: |                                       |                                                                                 |  |
|--------------------------|---------------------------------------|---------------------------------------------------------------------------------|--|
| I.                       | AC current Input<br>Terminals         | M5 Threaded terminals for ring lug connection. Suitable up to 4 mm <sup>2</sup> |  |
| 11.                      | Auxiliary & Input/output<br>Terminals | M4 Threaded terminal. Suitable up to 2.5 mm <sup>2</sup>                        |  |
| 111.                     | Note on M4/M5<br>Terminal Torque      | Use torque control screw driver with 1.2 Nm torque maximum                      |  |
| IV.                      | Rear Communication<br>Terminal        | For two wire RS 485 signal levels Suitable up to 2.5 mm <sup>2</sup>            |  |

| Mechanical & Environmental specification: |                  |                     |
|-------------------------------------------|------------------|---------------------|
| Ι.                                        | Design           | Flush mounting case |
| II.                                       | Weight           | 3.00 kg approximate |
| III.                                      | Pollution Degree | 11                  |

| Drawing References: |                    |                             |                  |
|---------------------|--------------------|-----------------------------|------------------|
| I.                  | Drawing References | : For Cabinet Type          | - CSE (MAC01946) |
|                     |                    | : For Electrical Connection | - APR09202       |
|                     |                    | : For Back Terminal Details | - APR09102       |

#### **1.4** Conformance to Standards:

| Sr. No.           | Specification      | Particulars                                          |  |
|-------------------|--------------------|------------------------------------------------------|--|
| Insulation Test : |                    |                                                      |  |
| ۱.                | Dielectric Voltage | IEC 60255-27                                         |  |
|                   |                    | 2kV / 1 minute earth and between independent circuit |  |
|                   |                    | 1.5kV across tripping Relay contact.                 |  |
| II.               | Impulse Voltage    | IEC 60255-27                                         |  |
|                   |                    | 5KV between all terminal and case                    |  |

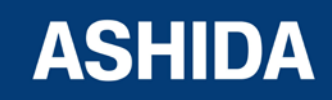

| Insulation                    | EN 60255-27: 2005                                                                                                    |                                                                                                    |  |
|-------------------------------|----------------------------------------------------------------------------------------------------|----------------------------------------------------------------------------------------------------|--|
| Resistance Test               | <sup>yst</sup> > 100 MΩ at 500 Vdc.                                                                                                    |                                                                                                    |  |
| Creepage                      | EN 60255-27:2005                                                                                                    |                                                                                                    |  |
| Distances                     | Pollution degree : 2                                                                                                    |                                                                                                    |  |
| and Clearances                | Overvoltage category : III                                                                                                    |                                                                                                    |  |
| t :                           |                                                                                                    |                                                                                                    |  |
| High Frequency                | IEC 60255-22-1 and IEC60255-26(ed3.0)-2013                                                                                                    |                                                                                                    |  |
| test                          | 2.5 kV Common Mode                                                                                                    |                                                                                                    |  |
|                               | a) Between Independent Ck                                                                                                    | ndent Ckt. and case earth.                                                                                                    |  |
|                               | <ul><li>b) Independent circuit.</li><li>1 kV Differential Mode</li><li>a) Independent circuit.</li></ul>                                                                                                    |                                                                                                    |  |
|                               |                                                                                                    |                                                                                                    |  |
|                               |                                                                                                    |                                                                                                    |  |
| Electro static                | Electro static IEC60255-26(ed3.0)-2013 and EN61000-4-2:2009 Level 3 and Level 4                                                                                                    |                                                                                                    |  |
| Discharge                     | 15kV air discharge                                                                                                    |                                                                                                    |  |
|                               | 8kV contact discharge                                                                                                    |                                                                                                    |  |
|                               | 15kV indirect discharge                                                                                                    |                                                                                                    |  |
| Fast transient                | transient IEC60255-26(ed3.0)-2013 and EN 61000-4-4:2004 + A1:2010 Level 4.                                                                                                    |                                                                                                    |  |
| interference /                | 4kV 5 kHz and 100 kHz, applied to all circuits excluding communication ports                                                                                                    |                                                                                                    |  |
| bursts                        | 2kV 5 kHz and 100 kHz, applied to communication ports                                                                                                    |                                                                                                    |  |
| Surge Immunity                | IEC60255-26(ed3.0)-2013 and EN61000-4-5:2006 Level 4                                                                                                    |                                                                                                    |  |
| 4KV: Power Supply common mode |                                                                                                    | node                                                                                                    |  |
|                               | 2KV Power Supply differential mode<br>4KV CT/ Input / output ports common mode<br>2KV CT/ Input / output ports differential mode                                                                                                    |                                                                                                    |  |
|                               |                                                                                                    |                                                                                                    |  |
|                               |                                                                                                    |                                                                                                    |  |
| Conducted                     | IEC60255-26(ed3.0)-2013                                                                                                    |                                                                                                    |  |
| Emission                      | Frequency Range                                                                                                    | Limit                                                                                                    |  |
|                               | 0.15 – 0.5 MHz                                                                                                    | 79 dB/μV (Quasi peak) ,                                                                                                    |  |
|                               |                                                                                                    | 66 dB/µV (Average)                                                                                                    |  |
|                               | 0.5 – 30 MHz                                                                                                    | 73 dB/µV (Quasi peak)                                                                                                    |  |
|                               |                                                                                                    | 60 dB/µV (Average)                                                                                                    |  |
| Radiated                      | IEC60255-26(ed3.0)-2013 and EN55022:2006+A1:2007                                                                                                    |                                                                                                    |  |
| Emission                      | Frequency Range                                                                                                    | Limits                                                                                                    |  |
|                               | 30 MHz – 230 MHz                                                                                                    | 40 dB (μV/m)                                                                                                    |  |
|                               | 230 MHz – 1000 MHz                                                                                                    | 47 dB (µV/m)                                                                                                    |  |
| Power Frequency               | IEC60255-26(ed3.0)-2013 and                                                                                                    | EN61000-4-8:2010 Level 5                                                                                                    |  |
| Magnetic Field                | Class 5: 100 A/m field applied                                                                                                    | continuously in all planes for the EUT in a                                                                                                    |  |
|                               | quiescent and tripping state                                                                                                    |                                                                                                    |  |
|                               | Class 5: 1000 A/m field applie<br>and tripping state                                                                                                    | d for 3s in all planes for the EUT in a quiescent                                                                                                    |  |
| Pulsed Magnetic               | EN 61000-4-9:1993+A1:2001                                                                                                    | Level 5                                                                                                    |  |
| Field Immunity                | Class 5: 1000A/m field applied continuously in all planes for the EUT in a quiescent and tripping state                                                                                                    |                                                                                                    |  |
|                               | Insulation<br>Resistance TestCreepage<br>Distances<br>and Clearancest:High Frequency<br>testElectro static<br>DischargeFast transient<br>interference /<br>burstsSurge ImmunityConducted<br>EmissionRadiated<br>EmissionRadiated<br> | Insulation<br>Resistance Test         EN 60255-27: 2005<br>> 100 MΩ at 500 Vdc.           Creepage<br>Distances<br>and Clearances         EN 60255-27: 2005<br>Pollution degree : 2<br>Overvoltage category : III           t:         High Frequency<br>test         IEC 60255-22-1 and IEC60252<br>2.5 kV Common Mode<br>a) Between Independent CH<br>b) Independent circuit.           1 KV Differential Mode<br>a) Independent circuit.         IEC 60255-26(ed3.0)-2013 and<br>15kV air discharge           Fast transient<br>interference /<br>bursts         IEC60255-26(ed3.0)-2013 and<br>4kV 5 kHz and 100 kHz, applie<br>2kV 5 kHz and 100 kHz, applie<br>2kV 5 kHz and 100 kHz, applie<br>2kV 7 Power Supply common r<br>2KV Power Supply differential<br>4KV CT/ Input / output ports of<br>2KV CT/ Input / output ports of<br>2KV CT/ Input / output ports o |  |

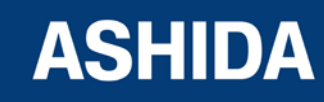
| IX.    | Damped                        | EN61000-4-10:1993 + A                                                                                 | A1:2001 Level 5                                                          |
|--------|-------------------------------|----------------------------------------------------------------------------------------------------|--------------------------------------------------------------------------|
|        | Oscillatory<br>Magnetic Field | Class 5: 100A/m field a<br>of 2 Sec.                                                                  | pplied in all planes at 100kHz / 1MHz with burst duration                |
| Х.     | Damped                        | EN 61000-4-18: 2007 + A1:2010                                                                         |                                                                          |
|        | Oscillatory                   | 100kHz and 1MHz slow                                                                                  | damped oscillatory applied in common mode at 2.5 KV                      |
|        |                               | 3MHz, 10MHz, 30MHz                                                                                    | fast damped oscillatory applied in common mode at 1 KV                   |
| XI.    | Conducted<br>Disturbance      | IEC60255-26(ed3.0)-20                                                                                 | 13 and EN 61000-4-6: 2009 Level 3                                        |
|        | induced by Radio              | Voltage Level                                                                                         | 10 V                                                                     |
|        | Frequency field               | Frequency Range                                                                                       | 0.15 – 80 MHz                                                            |
|        |                               | Modulation                                                                                            | 80% AM @ 1 KHz                                                           |
|        |                               | Dwell Time                                                                                            | 2.85 Sec.                                                                |
|        |                               | Spot Frequency                                                                                        | 27, 68 MHz                                                               |
| XII.   | Radiated Radio                | IEC60255-26(ed3.0)-20                                                                                 | 13 and EN 61000-4-3: 2006+A1:2008 Level 4                                |
|        | Electromagnetic               | Voltage Level                                                                                         | 10 V/m and 30 V/m                                                        |
|        | Field Disturbance             | Frequency Range                                                                                       |                                                                          |
|        | Test                          | For 10 V/m                                                                                            | 80 - 1000 MHz , 1.4 – 2.7 GHz                                            |
|        |                               | For 30 V/m                                                                                            | 800 – 960 MHz , 1.4 – 2 GHz                                              |
|        |                               | Modulation                                                                                            | 80% AM @ 1 KHz                                                           |
|        |                               | Spot Frequency                                                                                        | 80, 160, 380, 450, 900,1850 & 2150 MHz                                   |
| XIII.  | AC Voltage Dips               | IEC60255-26(ed3.0)-20                                                                                 | 13 and IEC 61000-4-11 Class A                                            |
|        |                               | Residual Voltage: 409                                                                                 | %for 200ms/70% for 500ms                                                 |
|        |                               | :                                                                                                    | 80% for 5s                                                               |
| XIV.   | DC Voltage Dips               | IEC60255-26(ed3.0)-2013 and IEC 61000-4-29 Class A                                                    |                                                                          |
|        |                               | Residual Voltage: 40                                                                                  | % for 200 ms - 70% for 500 ms                                            |
| XV.    | AC Voltage                    | IEC60255-26(ed3.0)-2013 and IEC 61000-4-11 Class A                                                    |                                                                          |
|        | Interruptions                 | AC Auxiliary Supply Interruptions for 10, 20ms with no loss of protection.                            |                                                                          |
|        |                               | AC Auxiliary Supply Interruptions for 50ms, 100ms, 200ms, 0.5s, 5s with temporary loss of protection. |                                                                          |
| XVI.   | DC Voltage                    | IEC60255-26(ed3.0)-20                                                                                 | 13 and IEC 61000-4-29 Class A                                            |
|        | Interruptions                 | DC Auxiliary Supply Inte                                                                              | erruptions for 10, 20ms with no loss of protection.                      |
|        |                               | DC Auxiliary Supply Inte<br>1s, 5s with temporary Ic                                                  | erruptions for 30ms, 50ms, 100ms, 200ms, 300ms, 0.5s, oss of protection. |
| XVII.  | Gradual Shut-                 | IEC60255-26(ed3.0)-20                                                                                 | 113                                                                      |
|        | down / start-up               | Shut down time                                                                                        | 60 sec.                                                                  |
|        |                               | Power Off time                                                                                        | 5 min.                                                                   |
|        |                               | Start up time                                                                                         | 60 sec.                                                                  |
| XVIII. | Reversal of DC                | IEC 60255-11                                                                                          |                                                                          |
|        | Power Supply                  | Duration: 1 Min                                                                                       |                                                                          |
| XIX.   | AC (ripple) in D.C.           | IEC60255-26(ed3.0)-20                                                                                 | 13 and IEC 60255-11                                                      |
|        | Supply                        | Level: 15%                                                                                            |                                                                          |
|        |                               | Frequency: 100/120 Hz                                                                                 |                                                                          |
|        |                               |                                                                                                    |                                                                          |

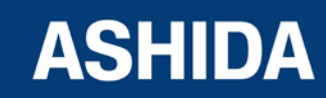

| Mechanical Tests : |                 |                                                                |                                                     |
|--------------------|-----------------|----------------------------------------------------------------|-----------------------------------------------------|
| I.                 | Vibration       | IEC 60255-21-1 Class 2                                         |                                                     |
|                    | Response Tests  | Frequency Range                                                | 10 Hz to 150 Hz                                     |
|                    |                 | Cross Over Frequency                                           | 58 to 60 Hz                                         |
|                    |                 | Peak displacement before Cross Over                            | 0.075mm                                             |
|                    |                 | Peak acceleration after Cross Over                             | 1 gn                                                |
|                    |                 | No. of Sweep Cycles per Axis                                   | 1                                                   |
| II.                | Vibration       | IEC 60255-21-1 Class 2                                         |                                                     |
|                    | Endurance lests | Frequency Range                                                | 10 to 250Hz                                         |
|                    |                 | Peak acceleration                                              | 2 gn                                                |
|                    |                 | No. of Sweep Cycles per Axis                                   | 20                                                  |
| III.               | Shock Response  | IEC 60255-21-2 Class 2                                         |                                                     |
|                    | lests           | Peak Acceleration                                              | 10 gn                                               |
|                    |                 | Pulse Duration                                                 | 11 ms                                               |
|                    |                 | No. of Pulses in each Direction                                | 5                                                   |
| IV.                | Shock Endurance | IEC 60255-21-2 Class 2                                         |                                                     |
|                    | Tests           | Peak Acceleration                                              | 30 gn                                               |
|                    |                 | Pulse Duration                                                 | 11 ms                                               |
|                    |                 | No. of Pulses in each Direction                                | 3                                                   |
| V.                 | Bump Test       | IEC 60255-21-2 Class 2                                         |                                                     |
|                    |                 | Peak Acceleration                                              | 20 gn                                               |
|                    |                 | Pulse Duration                                                 | 16 ms                                               |
|                    |                 | No. of Pulses in each Direction                                | 1000                                                |
| VI.                | Seismic Test    | IEC 60255-21-3 Class 2                                         |                                                     |
|                    |                 | Freq. Range                                                    | 1 to 35 Hz                                          |
|                    |                 | Cross Over Freq.                                               | 8 Hz                                                |
|                    |                 | Peak Disp. Before Cross Over X                                 | 7.5 mm                                              |
|                    |                 | Peak Disp. Before Cross Over Y                                 | 3.5 mm                                              |
|                    |                 | Peak Acceleration After Cross Over X                           | 2 gn                                                |
|                    |                 | Peak Acceleration After Cross Over Y                           | 1 gn                                                |
|                    |                 | No. of Sweep Cycles per Axis                                   | 1                                                   |
| Environme          | ental Test :    |                                                                |                                                     |
| I.                 | Dry heat        | IEC 60255-1 and IEC 60068-2-2: 2007                            | 7 Bd                                                |
|                    | test            | Start up +20°C (EUT energised)                                 | Functional verification tests for 2 hours           |
|                    |                 | Intermediate +40°C (EUT energised)                             | Functional verification<br>tests for 2 hours        |
|                    |                 | High temp claim +65°C (EUT<br>energised at High Rated Voltage) | Operate for 96 hours at highest rated voltage (HRV) |

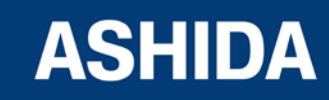

|            |                  | High temp claim +70°C               | Storage for 96 hours                       |
|------------|------------------|-------------------------------------|--------------------------------------------|
|            |                  | (EUT not energised)                 |                                            |
|            |                  | Hot Start +65°C                     | Operate for 2 hours at                     |
|            |                  | (EUT energised High Rated Voltage)  | highest rated voltage (HRV)                |
|            |                  | Last test +20°C (EUT energised)     | Functional verification tests for 2 hours  |
| П.         | Cold             | IEC 60255-1 and IEC 60068-2-1: 2007 | 7                                          |
|            | test             | Start up +20 °C (EUT energised)     | Functional verification tests for 2 hours  |
|            |                  | Intermediate 0°C (EUT energised)    | Functional verification tests for 2 hours  |
|            |                  | Intermediate -10°C (EUT energised)  | Functional verification tests for 2 hours  |
|            |                  | Low temp - 25°C (EUT energised)     | Functional verification tests for 96 hours |
|            |                  | Low temp -25°C(EUT not energised)   | Storage for 96 hours                       |
|            |                  | Cold start -25°C (EUT energised)    | Operate for 2 hours                        |
|            |                  | Last test +20°C (EUT energised)     | Functional verification tests for 2 hours  |
| III.       | Change of        | IEC 60255-1 and IEC 60068-2-14      |                                            |
|            | temperature      | Lower Temperature                   | -25°C                                      |
|            | test             | Higher Temperature                  | +65°C                                      |
|            |                  | Rate of change of temperature       | 1°C/min                                    |
|            |                  | Duration of Exposure                | 5 Cycle                                    |
|            |                  | Duration of Cycle                   | 3 + 3 hrs.                                 |
| IV.        | Damp heat steady | IEC 60068-2-78                      |                                            |
|            | state            | Operating Temperature               | +65°C                                      |
|            |                  | Humidity                            | 93%                                        |
|            |                  | Duration of Exposure                | 10 Days                                    |
| <b>v</b> . | Damp heat Cyclic | IEC 60068-2-30                      |                                            |
|            | lest             | Lower Temperature                   | +25°C                                      |
|            |                  | Humidity                            | 97%                                        |
|            |                  | Higher Temperature                  | +65°C                                      |
|            |                  | Humidity                            | 93%                                        |
|            |                  | Duration of Exposure                | 6 Cycle                                    |
|            |                  | Duration of Cycle                   | 12 + 12 hrs.                               |
| VI.        | Enclosure        | IEC 60259                           |                                            |
|            | Protection       | IP52                                | For Front                                  |
|            |                  | IP20                                | For Rear                                   |

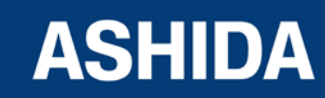

Page intentionally Left Blank

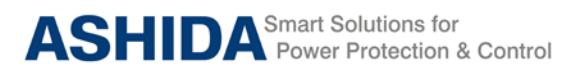

A21M

# Section 2

# **Installation and Procedure**

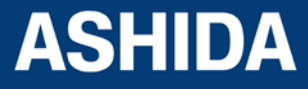

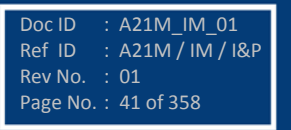

# Contents

| 2      | INSTALATION AND PROCEDURE                                        | 43 |
|--------|------------------------------------------------------------------|----|
| 2.1    | Overview                                                         | 43 |
| 2.2    | Handling                                                         | 43 |
| 2.2.1  | Handling the Goods                                               | 43 |
| 2.2.2  | Receipt of the Goods                                             | 43 |
| 2.2.3  | Unpacking the Goods                                              | 43 |
| 2.2.4  | Storing the Goods                                                | 44 |
| 2.2.5  | Dismantling the Goods                                            | 44 |
| 2.3    | Installation Procedure                                           | 44 |
| 2.4    | Safe Mounting                                                    | 44 |
| 2.5    | Relay Connection and Diagram                                     | 47 |
| 2.6    | Before Energizing following should be checked                    | 47 |
| 2.7    | Relay Operating Condition                                        | 47 |
| 2.8    | Current Transformer (CT) Circuit                                 | 47 |
| 2.9    | Insulation and dielectric strength testing                       | 47 |
| 2.10   | Cables and Connectors                                            | 47 |
| 2.11   | Terminal Blocks                                                  | 48 |
| 2.12   | CT/Auxiliary power/Input/ Output connections                     | 48 |
| 2.13   | Rear Serial Port connection                                      | 49 |
| 2.14   | Power Supply Connections                                         | 49 |
| 2.15   | Earth Connection                                                 | 49 |
| 2.16   | Current Transformers                                             | 50 |
| 2.17   | EIA (RS) 485 Connections                                         | 51 |
| 2.18   | Output Relay Connections                                         | 51 |
| 2.19   | USB Connection                                                   | 51 |
| 2.19.1 | Back Terminal and Electrical wiring connection diagrams for A21F | 53 |

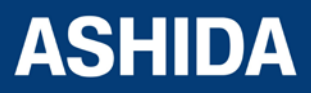

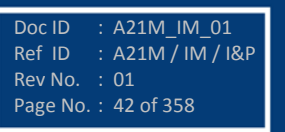

# 2 INSTALATION AND PROCEDURE

### 2.1 Overview

The first steps in applying the A21M Motor Protection Relay are installing and connecting the relay. This section describes common installation features and requirements. To install and connect the relay safely and effectively, you must be familiar with relay configuration features and options. You should carefully plan relay placement, cable connections, and relay communication.

This section contains drawings of typical ac and dc connections to the A21M. Use these drawings as a starting point for planning your particular relay application.

#### 2.2 Handling

#### 2.2.1 Handling the Goods

Our products are of robust construction but require careful treatment before installation on site. This section discusses the requirements for receiving and unpacking the goods, as well as associated considerations regarding product care and personal safety.

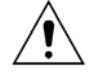

Caution: Before lifting or moving the equipment, User should be familiar with the Safety Information chapter of this manual.

#### 2.2.2 Receipt of the Goods

On receipt, ensure the correct product has been delivered. Unpack the product immediately to ensure there has been no external damage in transit. If the product has been damaged, make a claim to the transport contractor and notify us promptly.

For products not intended for immediate installation, repack them in their original delivery packaging.

#### 2.2.3 Unpacking the Goods

When unpacking and installing the product, take care not to damage any of the parts and make sure that additional components are not accidentally left in the packing or lost. Do not discard any CDROMs or technical documentation. These should accompany the unit to its destination substation and put in a dedicated place.

The site should be well lit to aid inspection, clean, dry and reasonably free from dust and excessive vibration. This particularly applies where installation is being carried out at the same time as construction work.

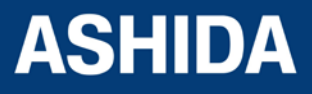

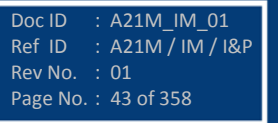

#### 2.2.4 Storing the Goods

If the unit is not installed immediately, store it in a place free from dust and moisture in its original packaging. Keep any de-humidifier bags included in the packing. The de-humidifier crystals lose their efficiency if the bag is exposed to ambient conditions. Restore the crystals before replacing it in the carton. Bags should be placed on flat racks and spaced to allow circulation around them. The time taken for regeneration will depend on the size of the bag. If a ventilating, circulating oven is not available, when using an ordinary oven, open the door on a regular basis to let out the steam given off by the regenerating silica gel. On subsequent unpacking, make sure that any dust on the carton does not fall inside. Avoid storing in locations of high humidity. In locations of high humidity the packaging may become impregnated with moisture and the de-humidifier crystals will lose their efficiency. The device can be stored between  $-25^{\circ}$  to  $+65^{\circ}C$ 

# 2.2.5 Dismantling the Goods

If you need to dismantle the device, always observe standard ESD (Electrostatic Discharge) precautions.

The minimum precautions to be followed are as follows:

- Use an antistatic wrist band earthed to a suitable earthing point.
- Avoid touching the electronic components and PCBs.

### 2.3 Installation Procedure

#### 2.4 Safe Mounting

A21M supports flush panel mounting and can be mounted into panels using fitting clamps with M5 X 10 screws.

The fitting clamp and screws are supplied along with the relay.

For mounting the relay in to the panel follow this procedure

By loosening the M5 x 10 screws, remove the fitting clamps on the relay and then insert the Relay in to the panel cut-out as show below.

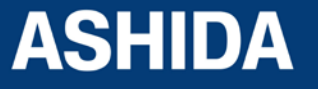

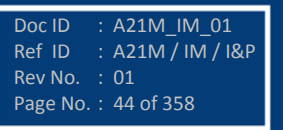

: A21M\_IM\_01

Ref ID : A21M / IM / I&P Rev No. : 01 Page No. : 45 of 358

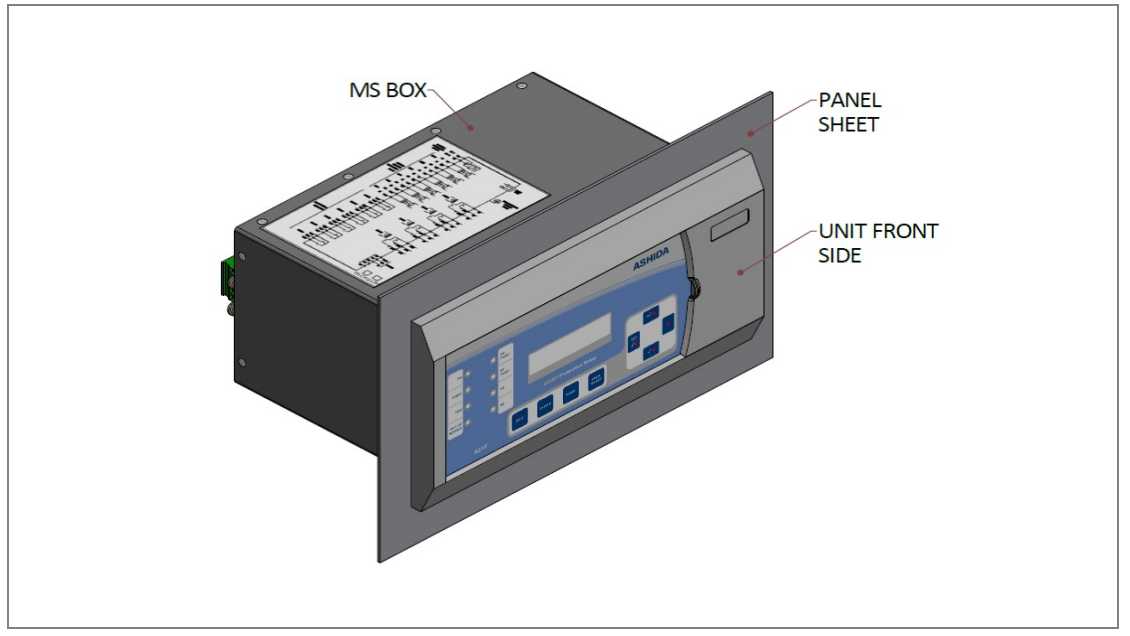

Figure 1: Inserting relay in to the panel cutout

After inserting the Relay in the Panel using the Fitting clamps and the M5 x 10 Screws fasten the relay to the Panel as shown below.

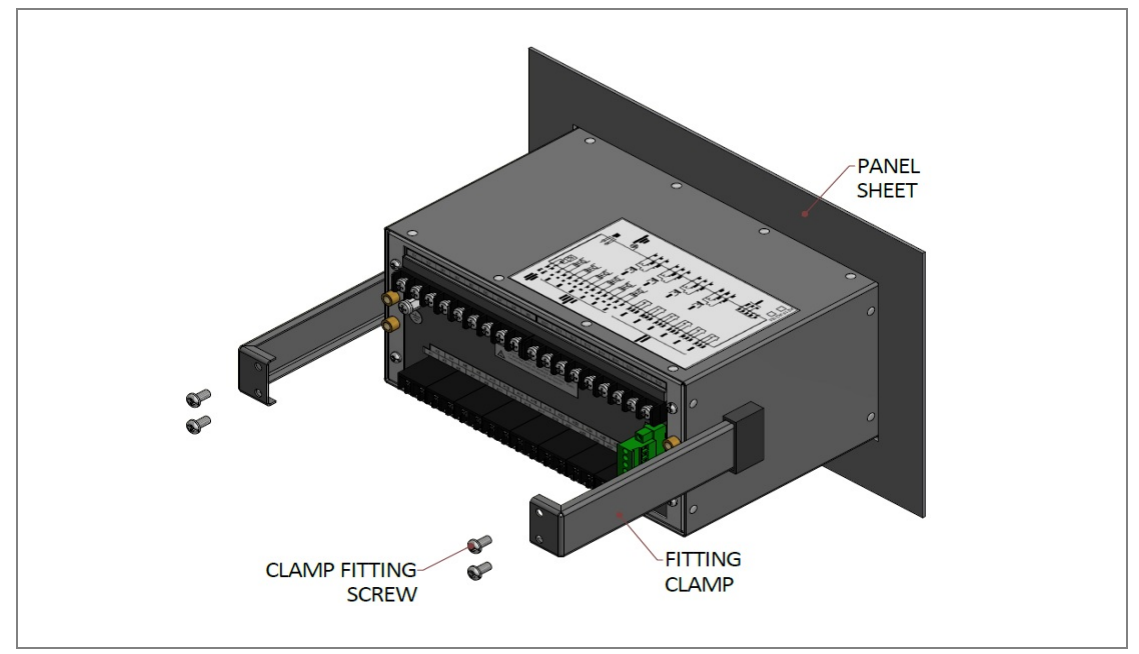

Figure 2: Tightening Fitting clamps

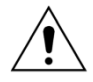

Caution: All screws of fitting clamps are to be properly tightened. Always use M5x10 screws for fitting the clamps.

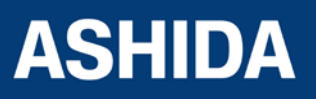

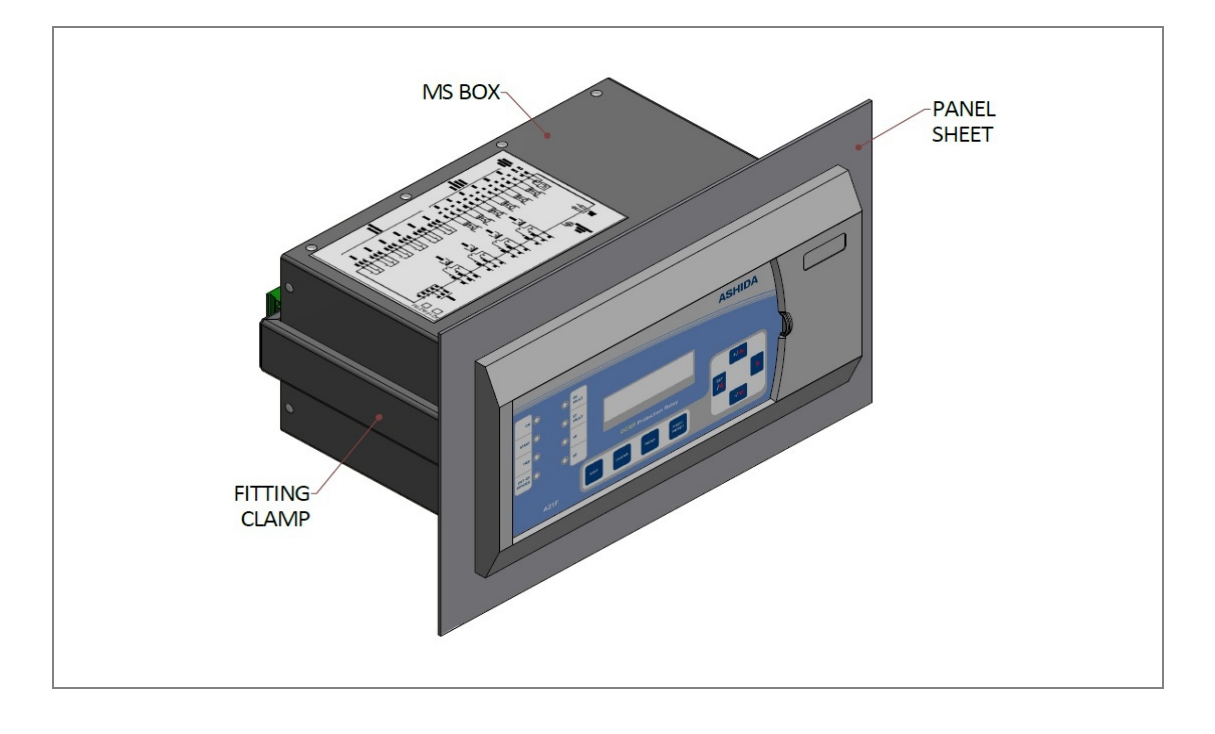

The Relay after fastening to the Panel with the help of Fitting clamps and the M5 x 10 Screws is shown below.

Figure 3: Relay mounted on the panel-front view

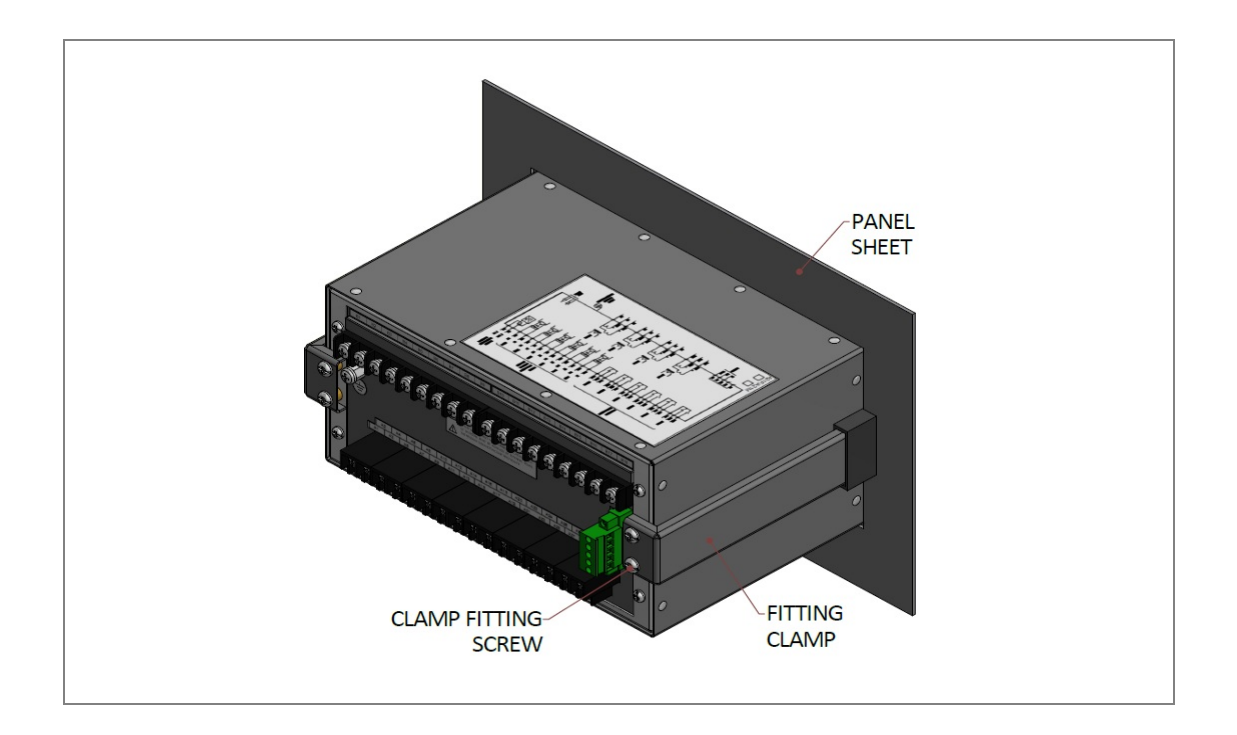

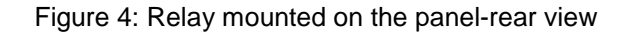

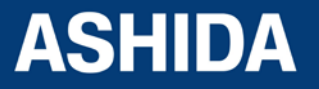

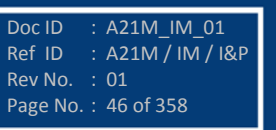

# 2.5 Relay Connection and Diagram

Before installation of the relay check the correct working procedure as to ensure safety. The Terminal exposed during installation may present a hazardous voltage unless the equipment is electrically isolated. Any disassembly of the equipment may expose parts to hazardous voltage. Electronic parts may be damaged if suitable electrostatic discharge (ESD) precautions are not taken. Voltage and current connection should be made using insulated crimp termination to ensure that terminal block insulation requirements are maintained for safety. To ensure that wires are correctly terminated the correct crimp terminal and tool for wire size should be used. The equipment must be connected in accordance with the appropriate connection diagram.

#### 2.6 Before Energizing following should be checked

- a. Voltage rating and polarity.
- b. CT circuit rating and integrity of connection.
- c. Protective fuse rating.
- d. Integrity of the earthing connection.
- e. Voltage and current rating of external wiring, applicable as per application.

# 2.7 Relay Operating Condition

The equipment should be operated within the specified electrical and environmental limits.

# 2.8 Current Transformer (CT) Circuit

Do not open the secondary circuit of a live CT as the high voltage produce may be lethal to personnel and could damage insulation. Generally, for safety, the secondary of the line CT must be shorted before opening any connection to it.

# 2.9 Insulation and dielectric strength testing

Insulation testing may leave capacitors charged up to a hazardous voltage. At the end of each part test, the voltage should be gradually reduced to zero, to discharge capacitors, as this may result in damage.

# 2.10 Cables and Connectors

This section describes the type of wiring and connections that should be used when installing the device. For pin-out details please refer to the wiring diagrams.

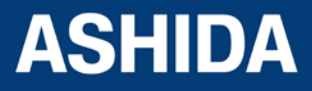

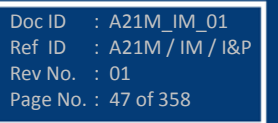

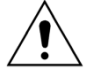

Caution: Before carrying out any work on the equipment, user should be familiar with the Safety Section and the ratings on the equipment's rating label.

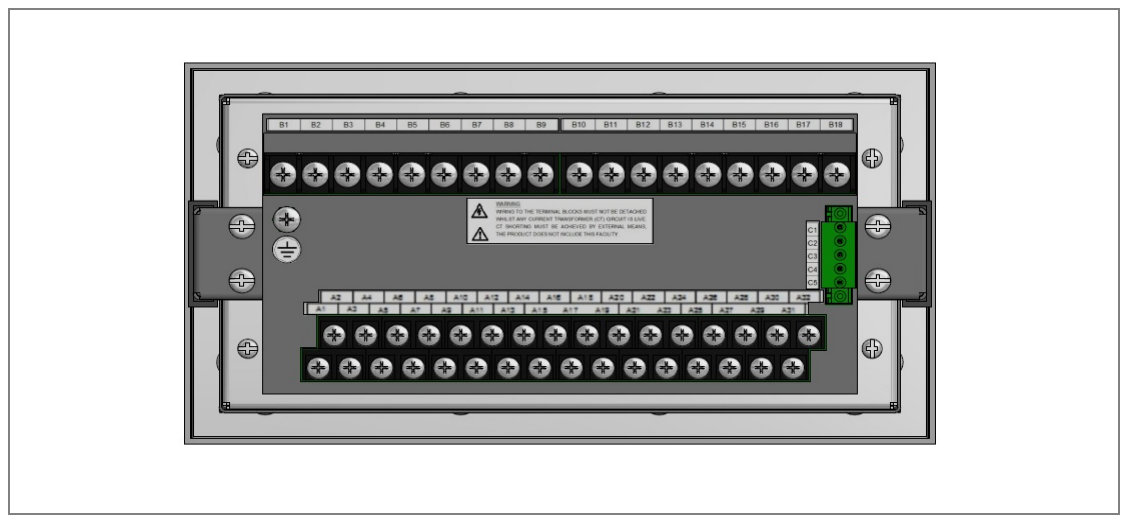

Figure 5: A21M Rear view-Terminal Connection

# 2.11 Terminal Blocks

# 2.12 CT/Auxiliary power/Input/ Output connections

The A21M device use terminal blocks as shown below. The terminal block consists of up to 9 x M5 screw terminals and 20 x M4 screw terminals. M5 terminal blocks are used for CT connections and M4 terminal blocks are used for auxiliary power/ input/output connections. The wires should be terminated with rings using 90° ring terminals, with no more than two rings per terminal. The product is supplied with sufficient M5 & M4 screws for proper connection.

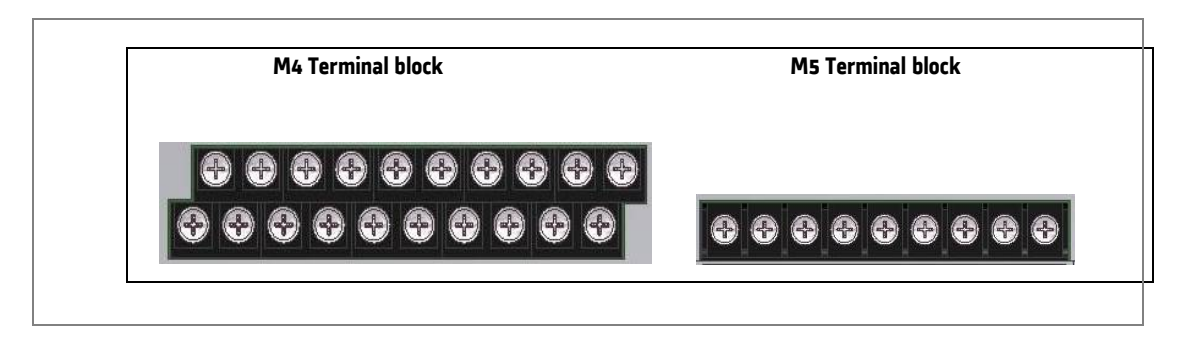

Figure 6: Terminal blocks

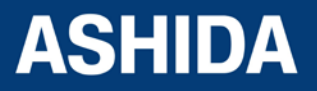

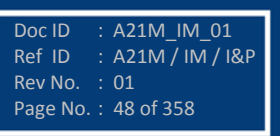

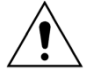

Caution: Always fit an insulating sleeve over the ring terminal.

# 2.13 Rear Serial Port connection

The rear serial port is intended for use with a permanently wired connection to a remote SCADA system. The physical connectivity is achieved using three screw terminals: C3, C4 terminals for signal connection, and C5 terminal for connecting cable shield. The terminal block is located at the rear of the relay as shown below.

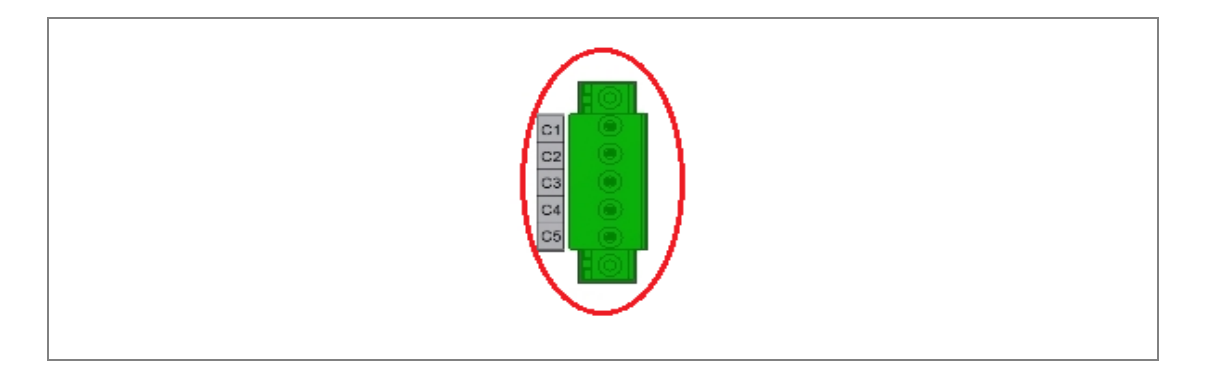

Figure 7: Rear Serial port terminal block

# 2.14 Power Supply Connections

These should be wired with 1.5 mm PVC insulated multi-stranded copper wire terminated with M4 ring terminals. The wire should have a minimum voltage rating of 300 V RMS. As per the application, in case auxiliary supply input of the relay needs to be wired, then adequate care should be taken to wire as per polarity marking on the Terminal sticker at the rear of the relay. The supply range is also mentioned on the Terminal sticker and before energising, care should be taken to confirm that the auxiliary supply being wired is within range.

# 2.15 Earth Connection

Every device must be connected to the cubicle earthing bar. Earthing terminal is provided on back side of the relay. Ensure that the relay earthing is connected to the local earth bar. With several relays present; make sure that the copper earth bar is properly installed for solidity connecting to the earthing terminal of each relay equipment box.

Before energizing the equipment it must be earthed using the protective conductor terminal, (if provided) or the appropriate termination of the supply plug in the case of plug connected equipment. The protective conductor (earth) connection must not be removed since the

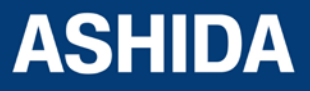

Doc ID : A21M\_IM\_01 Ref ID : A21M / IM / I&P Rev No. : 01 Page No. : 49 of 358 protection against electric shock provided by the equipment would be lost. The recommended minimum protective conductor (earth) wire size is 2.5 mm<sup>2</sup> or as per industries standard practice. The protective conductor (earth) connection must be of low-inductance and as short as possible.

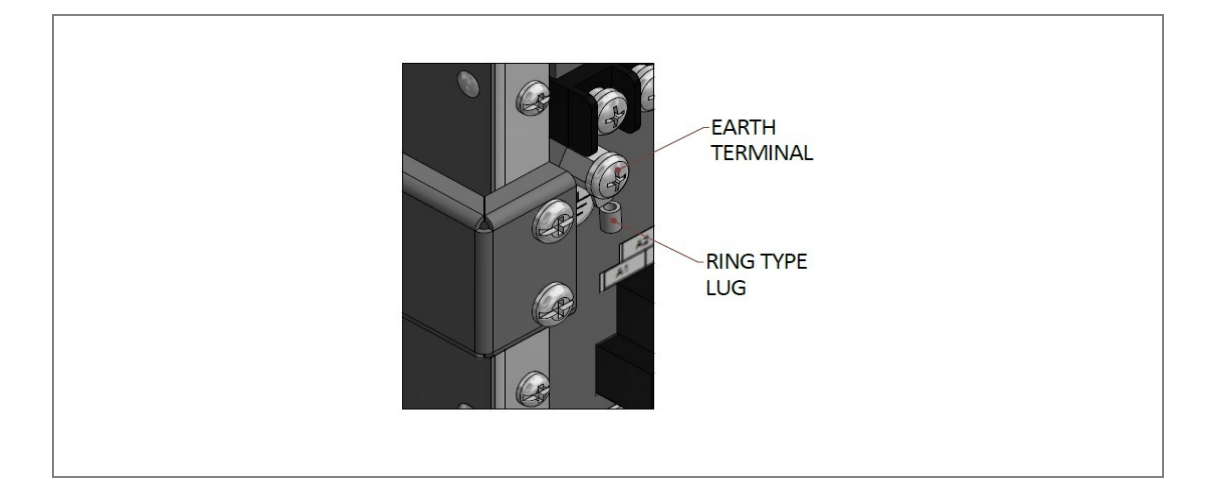

Figure 8: Earthing terminal on the rear side of the relay

Note: To prevent any possibility of electrolytic action between brass or copper ground conductors and the rear panel of the product, precautions should be taken to isolate them from one another. This could be achieved in several ways, including placing a nickel-plated or insulating washer between the conductor and the product case, or using tinned ring terminals.

### 2.16 Current Transformers

Current transformers would generally be wired with 2.5 mm<sup>2</sup> PVC insulated multi-stranded copper wire terminated with M5 ring terminals. The wires should be terminated with rings using 90° rings terminals, with no more than two rings per terminal.

Due to the physical limitations of the ring terminal, the maximum wire size you can use is 4.0 mm<sup>2</sup> using ring terminals.

The wire should have a minimum voltage rating of 300 V RMS.

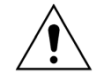

Caution: Current transformer circuits must never be fused.

Terminal blocks must not be detached whilst any current transformer (CT) circuit is live. CT shorting must be achieved by external means; the product does not include this facility.

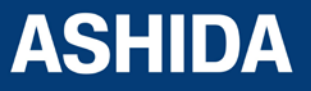

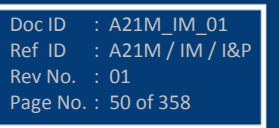

Doc ID : A21M\_IM\_01 Ref ID : A21M / IM / I&P Rev No. : 01

Page No. : 51 of 358

Note 2: For 5A CT secondary, we recommend using 2 x 2.5 mm<sup>2</sup> PVC insulated multi-stranded copper wire.

# 2.17 EIA (RS) 485 Connections

For connecting the EIA (RS485), use 2-core screened cable with a maximum total length of 1000 m or 200 nF total cable capacitance.

A typical cable specification would be:

Each core: 16/0.2 mm<sup>2</sup> copper conductors, PVC insulated

Nominal conductor area: 0.5 mm<sup>2</sup> per core

Screen: Overall braid, PVC sheathed

There is no electrical connection of the cable screen to the device. The link is provided purely to link together the two cable screens.

# 2.18 Output Relay Connections

These should be wired with 1 mm PVC insulated multi-stranded copper wire terminated with M4 ring terminals.

# 2.19 USB Connection

The IED has a type B USB socket on the front panel. A standard USB printer cable (type A one end, type B the other end) can be used to connect a local PC to the IED. This cable is the same as that used for connecting a printer to a PC.

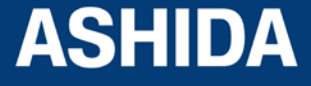

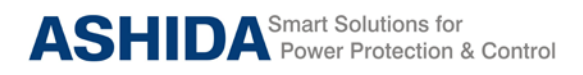

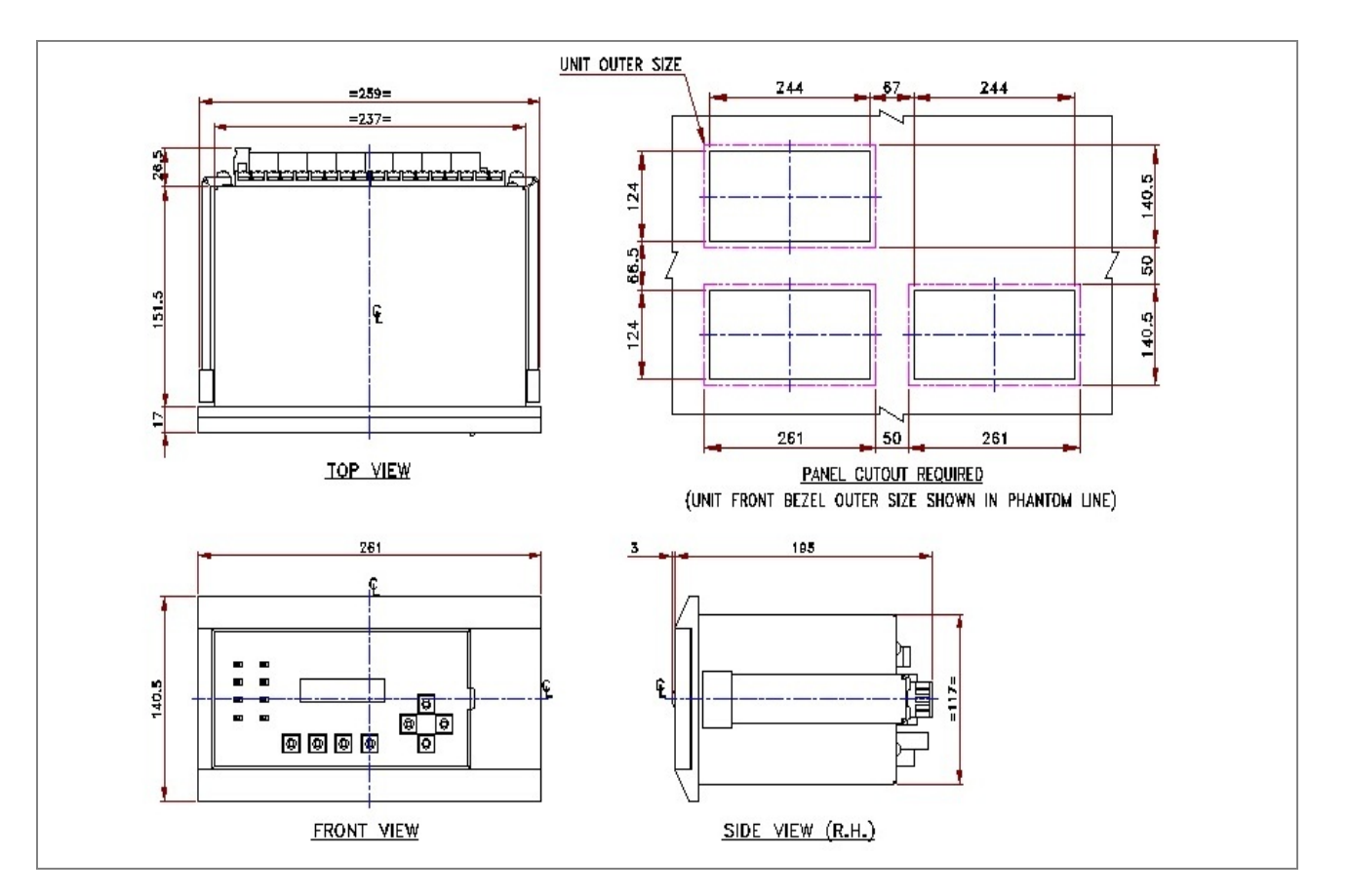

Figure 9: Case dimensions

Note: All dimensions in mm.

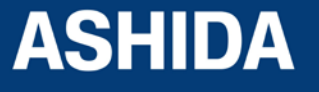

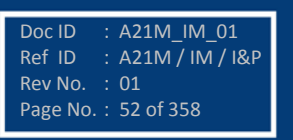

A21M

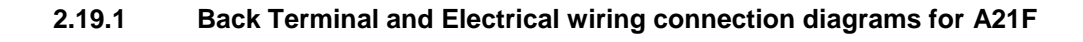

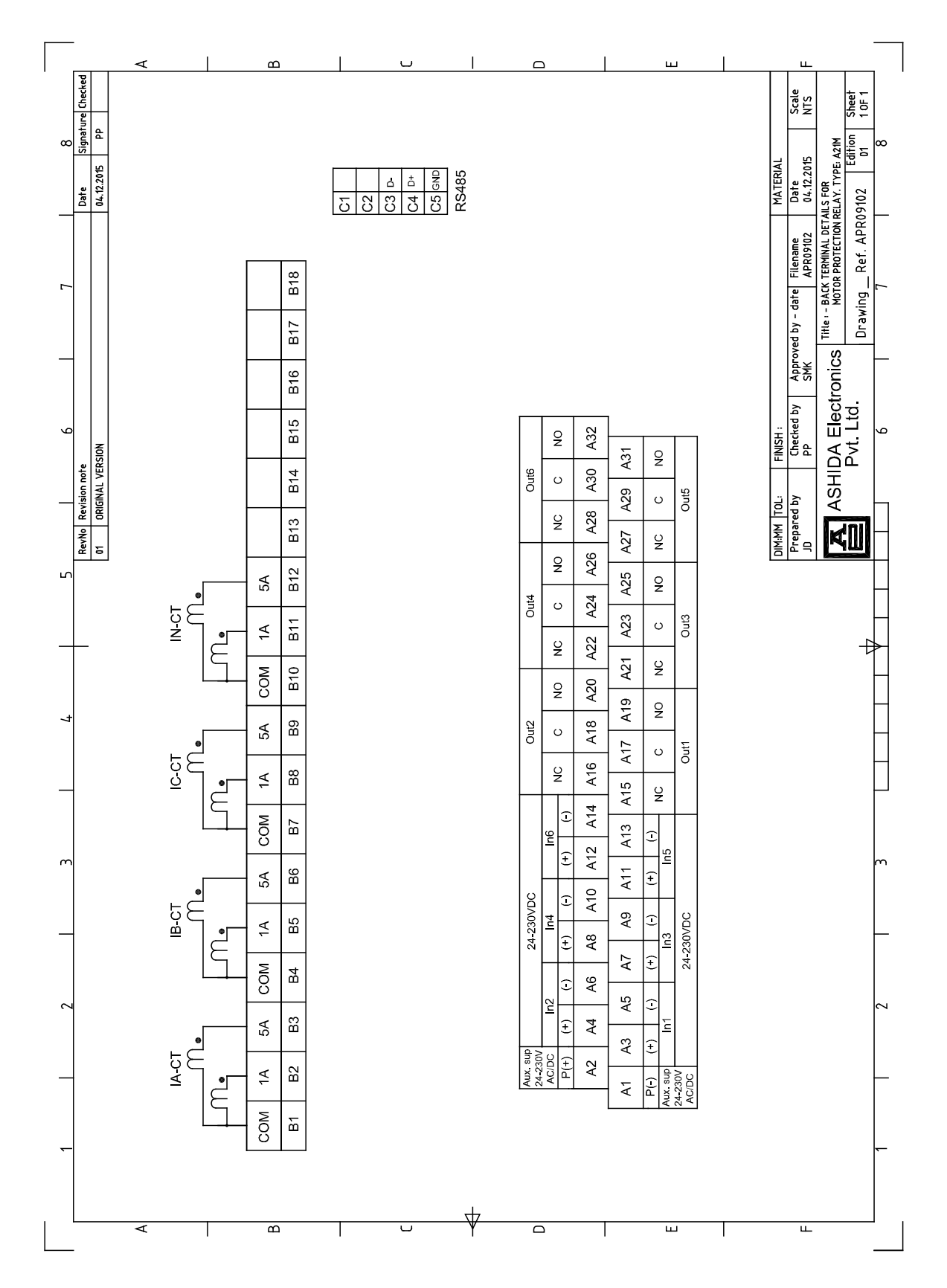

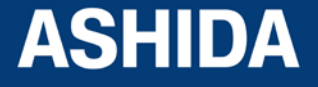

Doc ID : A21M\_IM\_01 Ref ID : A21M / IM / I&P Rev No. : 01 Page No. : 53 of 358

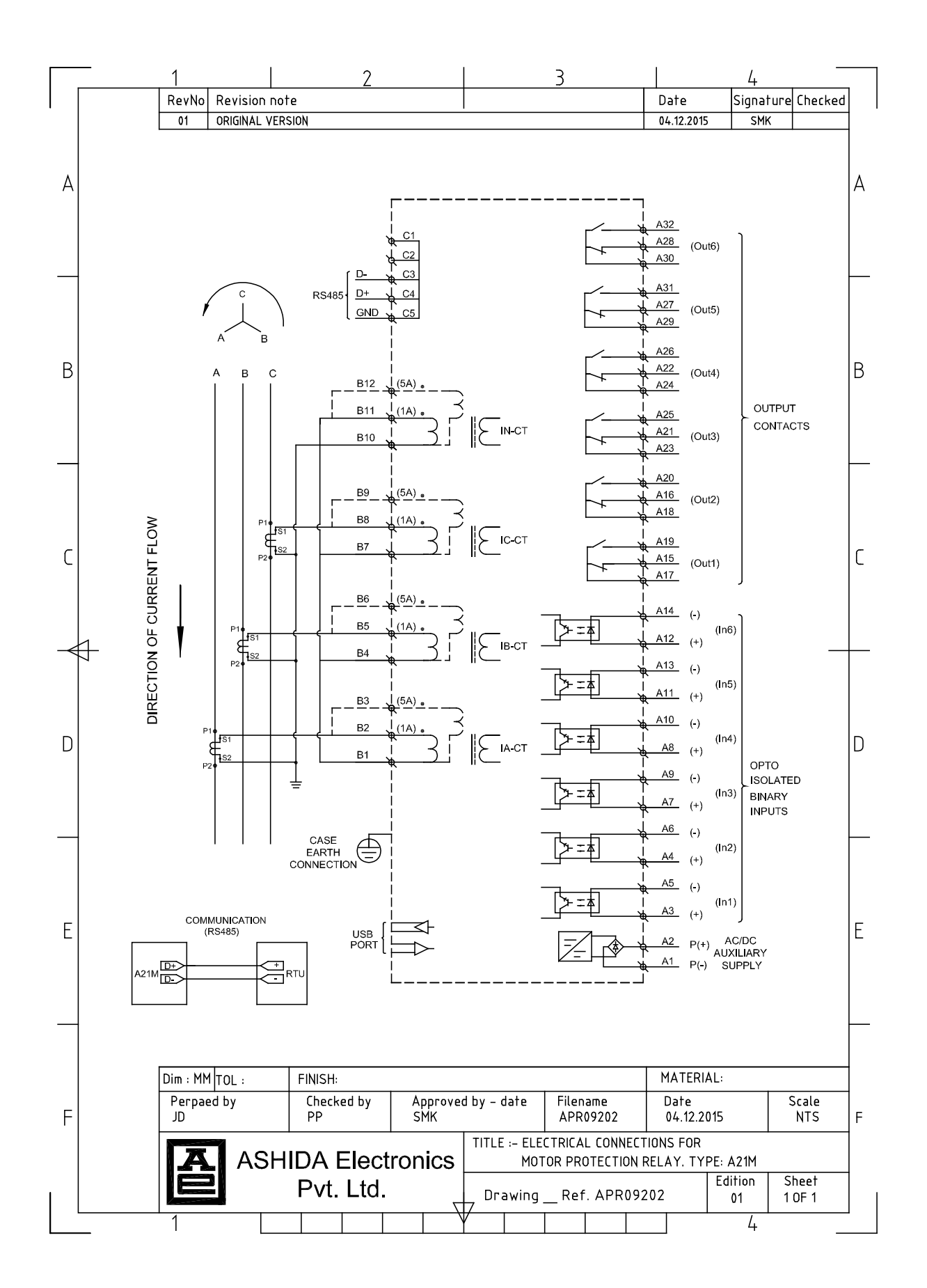

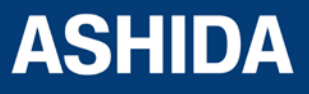

Doc ID : A21M\_IM\_01 Ref ID : A21M / IM / I&P Rev No. : 01 Page No. : 54 of 358 Page intentionally Left Blank

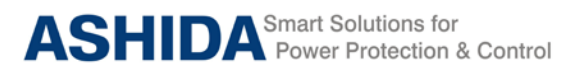

# Section 3

# **PC Software Information**

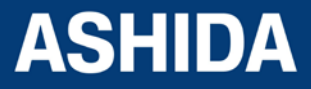

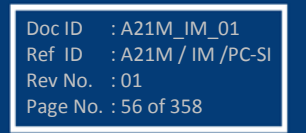

# **Contents**

| 3     | PC SOFTWARE INFORMATION                          | 59 |
|-------|--------------------------------------------------|----|
| 3.1   | Overview                                         | 59 |
| 3.1.1 | RTV2 Software Features                           | 59 |
| 3.2   | Installation and Setup                           | 60 |
| 3.2.1 | System Requirement                               | 60 |
| 3.2.2 | Microsoft .Net Framework 3.5.1                   | 60 |
| 3.2.3 | Installing ASHIDA Relay-Talk System              | 61 |
| 3.2.4 | Uninstalling and Repair ASHIDA Relay-Talk System | 63 |
| 3.3   | Procedure                                        | 64 |
| 3.3.1 | ASHIDA Relay Talk System Version2 (RTV2 S/W)     | 64 |
| 3.3.2 | Features in RTV2 Software                        | 65 |
| 3.3.3 | Standard Toolbar buttons                         | 65 |
| 3.3.4 | Download Device Template                         | 66 |
| 3.4   | Substation                                       | 67 |
| 3.4.1 | Adding Substation to RT System                   | 67 |
| 3.4.2 | Import Substation                                | 68 |
| 3.4.3 | Export Substation                                | 68 |
| 3.5   | Вау                                              | 69 |
| 3.5.1 | Adding Bay to Substation                         | 69 |
| 3.5.2 | Import Bay                                       | 70 |
| 3.5.3 | Export Bay                                       | 71 |
| 3.6   | Device                                           | 72 |
| 3.6.1 | Adding New Device                                | 72 |
| 3.6.2 | Import Device                                    | 73 |
| 3.6.3 | Export Device                                    | 73 |
| 3.7   | Communication Setting                            | 74 |
| 3.7.1 | Editing connection settings of Device            | 74 |
| 3.7.2 | Communicating with Device                        | 75 |
| 3.8   | Settings                                         | 76 |
| 3.8.1 | To View Settings files from Device               | 76 |
| 3.8.2 | Downloading Settings from Device                 | 77 |
| 3.8.3 | Restore Settings from Device                     | 78 |
| 3.9   | AProLogic                                        | 79 |
| 3.9.1 | Read AProLogic                                   | 79 |
| 3.9.2 | Edit and Write the AProLogic to a Device         | 80 |
| 3.9.3 | View AProLogic Report                            | 80 |
| 3.9.4 | Restore AProLogic from Device                    | 81 |

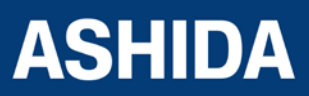

| Doc ID   | : A21M_IM_01       |
|----------|--------------------|
| Ref ID   | : A21M / IM /PC-SI |
| Rev No.  | :01                |
| Page No. | : 57 of 358        |

| 3.10   | Events                                  | 82 |
|--------|-----------------------------------------|----|
| 3.10.1 | Read Events                             | 82 |
| 3.10.2 | To View Events                          | 83 |
| 3.11   | History Faults                          | 83 |
| 3.11.1 | To read the History Faults from Device  | 83 |
| 3.11.2 | To view the History Faults file         | 84 |
| 3.12   | Disturbance Record                      | 85 |
| 3.12.1 | Show the Disturbance Record from Device | 85 |
| 3.12.2 | Read Disturbance Record from Device     | 86 |
| 3.12.3 | View Disturbance Record file            | 86 |
| 3.13   | Measurements                            | 87 |
| 3.14   | Status                                  | 88 |
| 3.15   | Options                                 | 88 |
| 3.15.1 | System Folders Information              | 88 |
| 3.15.2 | File Location Information               | 89 |
| 3.15.3 | General Settings Information            | 90 |

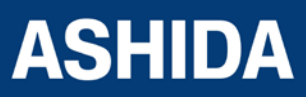

| Doc ID   | : A21M_IM_01       |
|----------|--------------------|
| Ref ID   | : A21M / IM /PC-SI |
| Rev No.  | : 01               |
| Page No. | : 58 of 358        |

# **3 PC SOFTWARE INFORMATION**

# 3.1 Overview

ASHIDA Provides following Software solution to support the A21F Feeder Protection Relay and the other ASHIDA products.

| Sr. No. | Application Software | Description                                                                                      |
|---------|----------------------|--------------------------------------------------------------------------------------------------|
| 1       | RTV2                 | Customizes A21F Settings and configure communication, input and output for specific applications |
| 2       | Relay Assist         | Commissioning Assistance tool                                                                    |
| 3       | Relay-DRV            | Com Trade Disturbance Record viewer                                                              |

This section describes how to get started with the A21F and RTV2 software. It particularly explains about the software setup and working procedure.

#### 3.1.1 RTV2 Software Features

| Connections          | A21F is connected to the PC through Front port as well as Rear port.              |
|----------------------|-----------------------------------------------------------------------------------|
| Settings Editor      | Provides online as well as offline utility to interface with ASHIDA Relay series, |
| AProLogic            | Allows user to program the inputs, outputs and LEDs                               |
| Events               | Provides event analysis tools.                                                    |
| History Faults       | Provides History fault analysis tool                                              |
| Disturbance Record   | Provides oscillography analysis tools.                                            |
| Time Synchronization | Local clock time synchronized data is available.                                  |
| Measurements         | Provides online power system parameter measurements                               |
| Status               | Provides status of the input, output and protection functions tool.               |
| Control              | Provides the control function tool (output, input, LED)                           |
| *Alias               | Allows user to label the outputs and inputs.                                      |

Note : The above features are generally provided with all the ASHIDA Relays but the \* marked features are not applicable to this specific product.

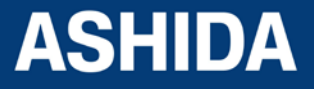

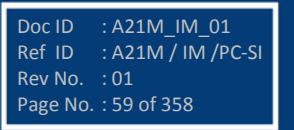

# 3.2 Installation and Setup

#### 3.2.1 System Requirement

ASHIDA Relay Talk System Version2 requires the following hardware/software platform to run the application

| Sr. No. | Requirement       | Description                       |
|---------|-------------------|-----------------------------------|
| 1       | Operating System  | Windows XP/7/8 (32-bit or 64-bit) |
| 2       | Processors        | 1GHz or above                     |
| 3       | RAM               | 512MB or above                    |
| 4       | Dot net Framework | Microsoft .Net Framework 3.51     |

# 3.2.2 Microsoft .Net Framework 3.5.1

Turn windows features on for "Microsoft .Net Framework" Check the Microsoft .Net Framework and click Ok. If ".Net" feature is not available then use following link to download .Net Framework:<u>http://www.microsoft.com/en-in/download/details.aspx?id=21</u>.If the link above fails to work, you may need to search in <u>http://www.microsoft.com</u> for Microsoft .Net Framework 3.5.1

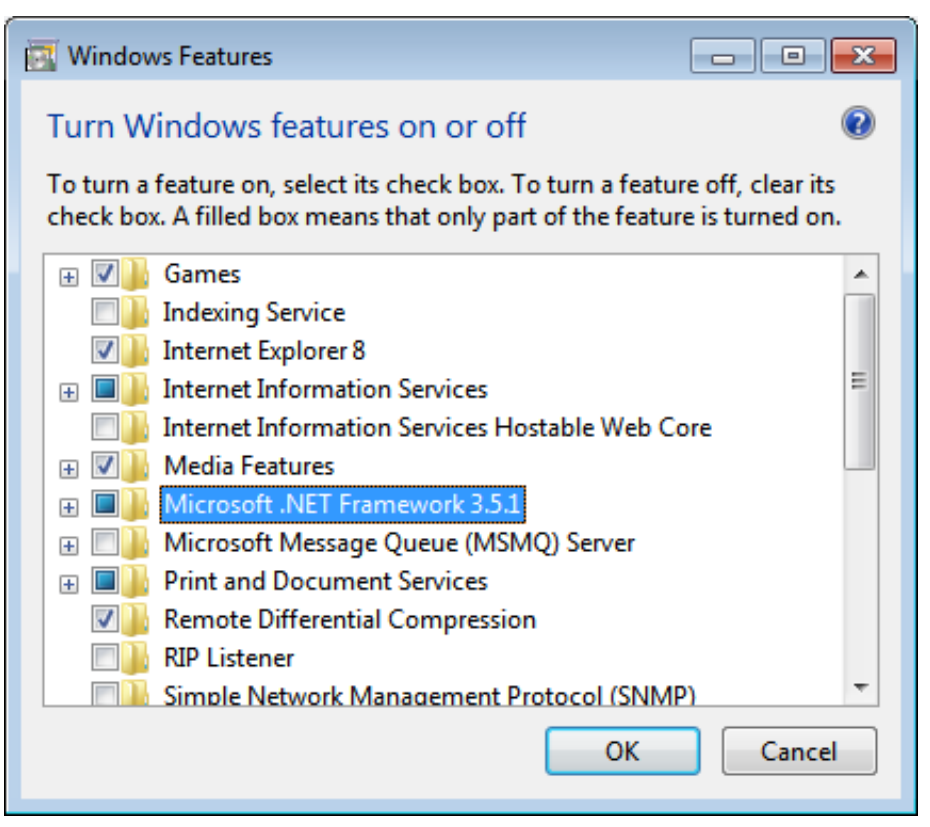

Figure 1: Turn windows features on or off

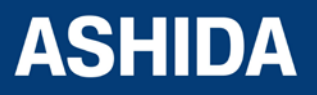

| Doc ID   | : A21M_IM_01       |
|----------|--------------------|
| Ref ID   | : A21M / IM /PC-SI |
| Rev No.  | :01                |
| Page No. | : 60 of 358        |

# 3.2.3 Installing ASHIDA Relay-Talk System

The ASHIDA Relay-Talk System is delivered as a single installation file named 'ASHIDA Relay-Talk System.exe'. To install 'ASHIDA Relay-Talk System' simply open these file and follow the directions.

To install, double click on "ASHIDA Relay-Talk SystemSetup.exe" setup file. Following window will appear.

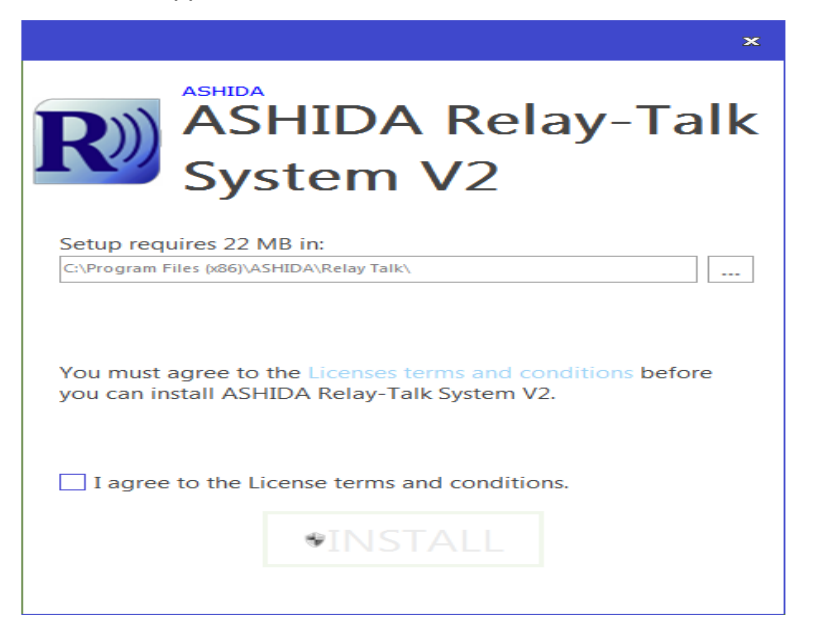

Figure 2: Startup screen of Relay Talk System Version2

| <b>R</b> )))               |                                                        | A Relay-Ta                                        | ×<br>alk |
|----------------------------|--------------------------------------------------------|---------------------------------------------------|----------|
| Please wai<br>System V2    | System<br>t while the Setup Wiz<br>This may take sever | V2<br>zard installs ASHIDA Relay-<br>ral minutes. | Talk     |
| Status:<br>Installing file |                                                        |                                                   | 2        |
|                            |                                                        |                                                   |          |
|                            |                                                        |                                                   |          |

Figure 3: Installing ASHIDA Relay Talk System V2

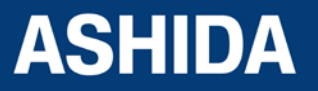

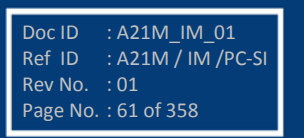

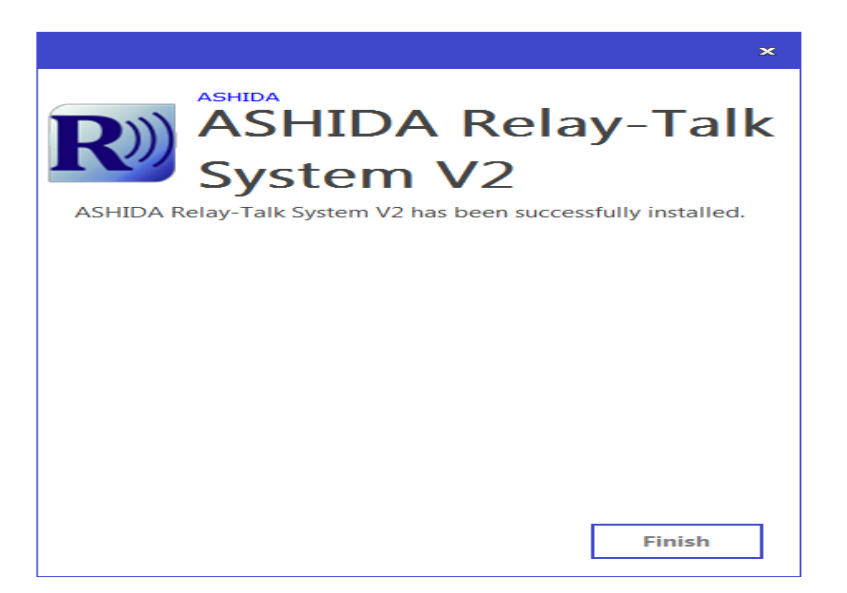

Figure 4: Relay Talk System Version2 setup installation complete

This completes the installation of ASHIDA Relay-Talk System. Click "Finish" and start using ASHIDA Relay-Talk System.

In addition to installing the required files on your system the installation application performs the following steps.

 Creates entries in the Start->Programs menu to access the features of the ASHIDA Relay-Talk System

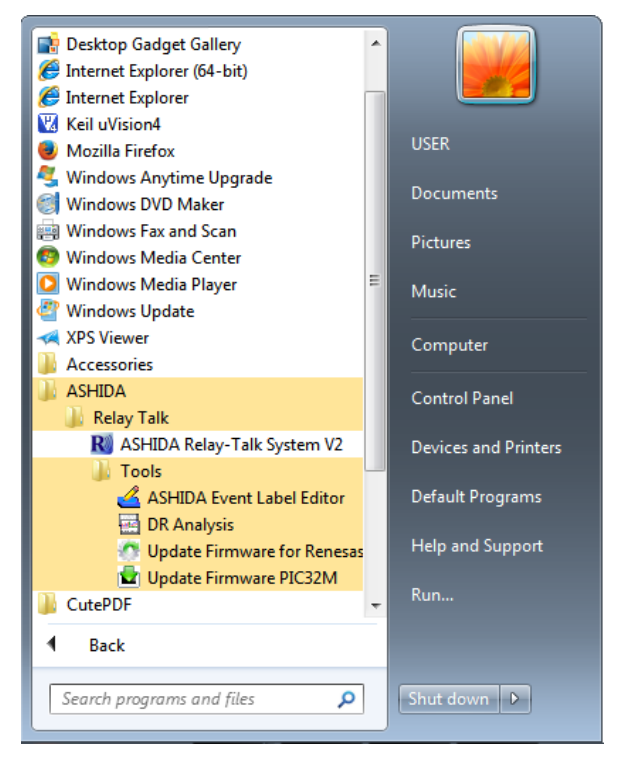

Figure 5: Relay Talk System Version2 in programs menu

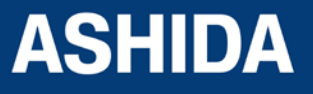

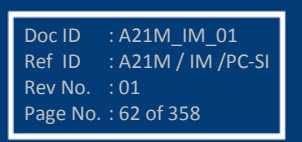

#### 3.2.4 Uninstalling and Repair ASHIDA Relay-Talk System

Step1: To Uninstall the software go to windows Control Panel ->'Add/Remove Programs'.

|                                                                                    |                                                                                                    |                        |              |          |                      | • <b>•</b> |
|------------------------------------------------------------------------------------|----------------------------------------------------------------------------------------------------|------------------------|--------------|----------|----------------------|------------|
| 🚱 🕞 🗢 📷 🕨 Control Panel 🕨                                                          | Programs   Programs and Features                                                                                                    |                        | -            | Search P | rograms and Features | Q          |
| Control Panel Home<br>View installed updates<br>Turn Windows features on or<br>off | Uninstall or change a program<br>To uninstall a program, select it from the list and then click Uninsta<br>Organize  Vininstall Change | II, Change, or Repair. |              |          | 8≡≡ •                | • @        |
|                                                                                    | Name                                                                                                    | Publisher              | Installed On | Size     | Version              |            |
|                                                                                    | ASHIDA USB to UART Bridge x64                                                                                                    | ASHIDA                 | 30-12-15     | 1.78 MB  | 1.0.0                |            |
|                                                                                    | R ASHIDA Relay-Talk System V2                                                                                                    | ASHIDA                 | 30-12-15     |          | 2.0.7.0              |            |
|                                                                                    | ASHIDA Product version: 20.7.0                                                                                                    |                        |              |          |                      |            |
|                                                                                    | Comments: ASHIDA Relay-Talk System Setu                                                                                                | p V2.0.7 Beta          |              |          |                      |            |

Figure 6: Relay Talk System Version2 in Programs

|                                                                                    |                                                                                                    |                        |                        |              |           | -                    | •   | 3 |
|------------------------------------------------------------------------------------|----------------------------------------------------------------------------------------------------|------------------------|------------------------|--------------|-----------|----------------------|-----|---|
| 🔾 🗢 🗹 🔹 Kontrol Panel 🕨                                                            | Programs   Programs and Features                                                                                  |                        |                        | •            | Search P. | rograms and Features |     | ρ |
| Control Panel Home<br>View installed updates<br>Yurn Windows features on or<br>off | Uninstall or change a program<br>To uninstall a program, select it from the list a<br>Organize – Uninstall Change | and then click Uninsta | II, Change, or Repair. |              |           | 8==                  | - Q |   |
|                                                                                    | Name                                                                                                    |                        | Publisher              | Installed On | Size      | Version              |     |   |
|                                                                                    | ASHIDA USB to UART Bridge x64                                                                                     |                        | ASHIDA                 | 30-12-15     | 1.78 MB   | 1.0.0                |     |   |
|                                                                                    | R ASHIDA Relay-Talk System V2                                                                                     | Uninctall              | <b>SHIDA</b>           | 30-12-15     |           | 2.0.7.0              |     |   |
|                                                                                    | ASHIDA Product version: 2.0.7.0                                                                                   | Change                 |                        |              |           |                      |     |   |
|                                                                                    | Comments: ASHIDA Product version: 2.0.7.0<br>Comments: ASHIDA Re                                                  | elay-Talk System Setu  | p V2.0.7 Beta          |              |           |                      |     |   |

Step2: Right click on ASHIDA Relay-Talk System

Figure 7: Confirmation to un-install Relay Talk System Version2

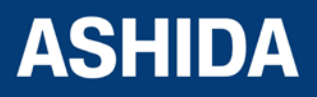

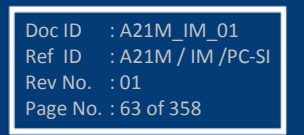

Step3: To uninstall Relay Talk System Version2 click yes button.

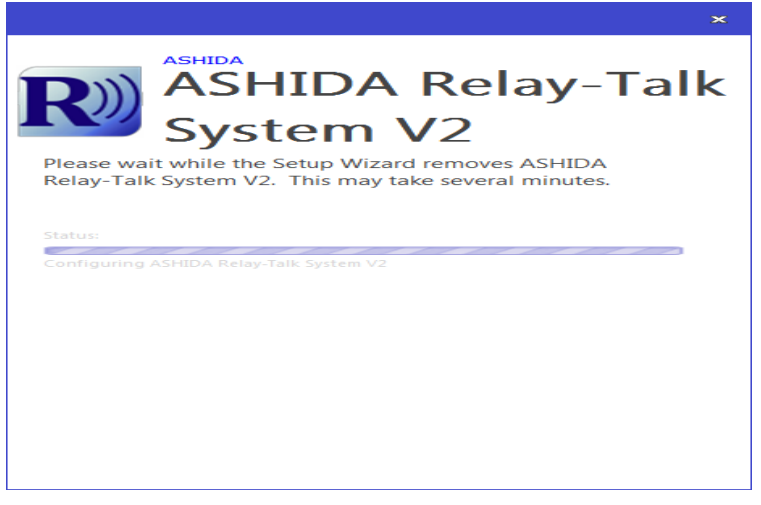

Relay Talk System Version2 -Uninstallation in Progress

# 3.3 Procedure

#### 3.3.1 ASHIDA Relay Talk System Version2 (RTV2 S/W)

This section will guide the user for using ASHIDA Relay Talk System Version2, do the configuration for ASHIDA of devices and interface with the device.

To start Relay Talk System Version2:

- Click Start->Programs -> ASHIDA-> Relay Talk-> ASHIDA Relay-Talk System V2
- Or click ASHIDA RelayTalk.exe in the Install directory (e.g. C:\Program Files \ASHIDA\Relay Talk\ ASHIDA RelayTalk.exe)

#### Relay Talk System Version2 - Main Screen

Following is the main screen of ASHIDA Relay Talk System Version2.

| R ASHIDA Relay-Talk | n<br>N                                  |   |
|---------------------|-----------------------------------------|---|
| File View Devic     | Tools Help                              |   |
| 1 2 0 0             | <ul> <li>८ % दि दे छ 📰 । 🛞 🗙</li> </ul> |   |
|                     | RTHM                                    | _ |
| The RISolard        |                                         | _ |
|                     |                                         |   |
|                     |                                         |   |
|                     |                                         |   |
|                     |                                         |   |
|                     |                                         |   |
|                     |                                         |   |
|                     |                                         |   |
|                     |                                         |   |
|                     |                                         |   |
|                     |                                         |   |
|                     |                                         |   |
|                     |                                         |   |
|                     |                                         |   |
| SN AL UN            |                                         |   |
| 82 Zi 🖂             |                                         |   |
| Path                | C/Users/USER/Documents/ASHIDA/Relay T   |   |
| E Misc              |                                         |   |
| Name                | RTSystem                                |   |
|                     |                                         |   |
| Name                |                                         |   |
| Name of the System. |                                         |   |
|                     |                                         |   |
|                     |                                         |   |
| 1                   |                                         |   |

Figure 8: Main window of Relay Talk System Version2

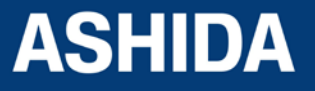

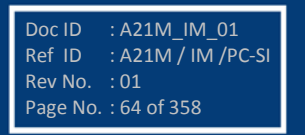

#### 3.3.2 Features in RTV2 Software

- Connection: Edit connection preference settings to interface with ASHIDA Relay Series.
- Settings: This function is to edit settings in online/offline mode. Also to read and write Settings from/to device.
- Event list: Can view the event list from device in online mode.
- Disturbance Record viewer: Can view the Disturbance record from device in online mode.
- History Faults: Can read the History Faults from Device with time and date in Online and Offline mode.
- Parameter View: Can read all Analog parameters, Digital status from relay in online mode.
- Status: Can read various events/Faults with date time online.
- Control: Can perform control operations
- Alias: This function is to edit DI/DO labels.

#### 3.3.3 Standard Toolbar buttons

Following figure shows description of toolbar buttons:

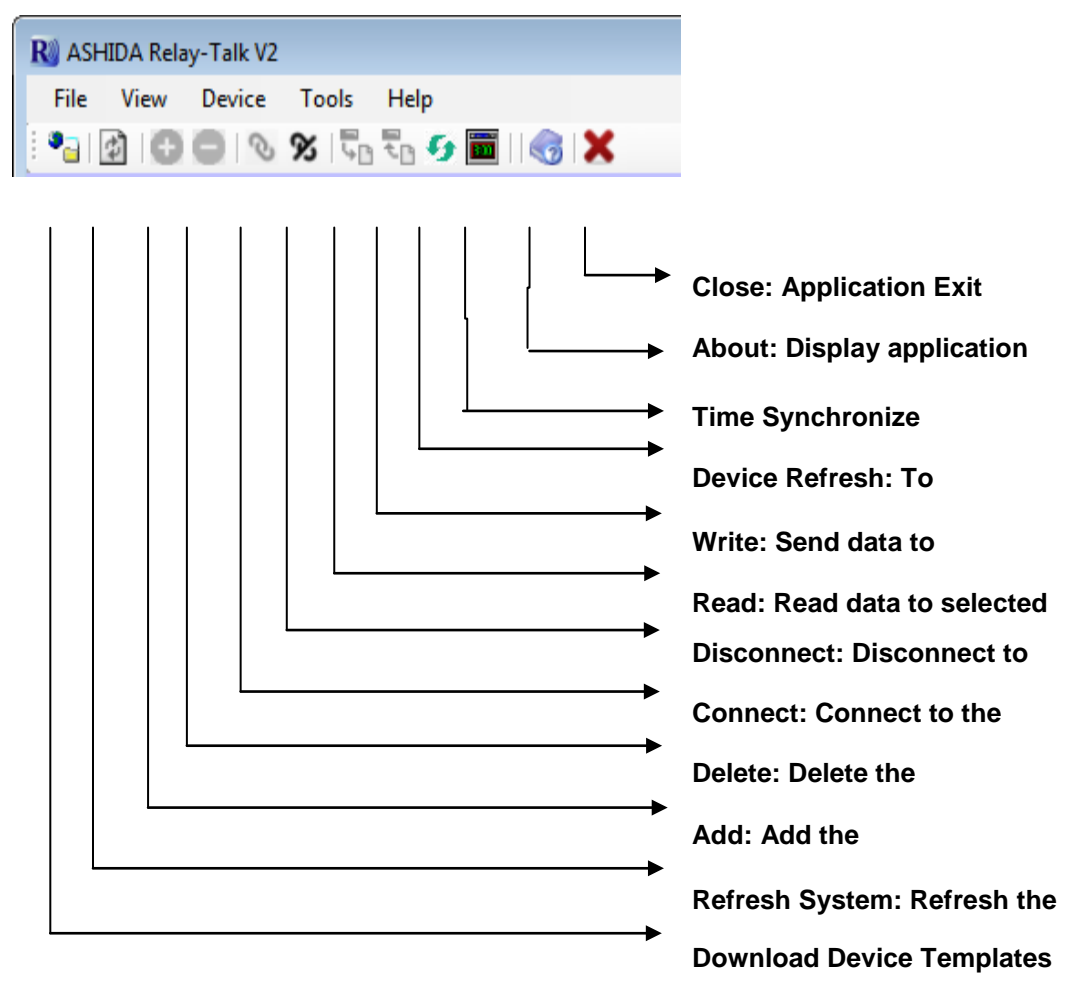

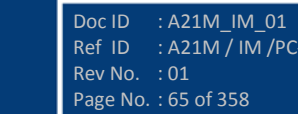

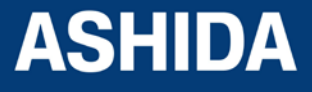

# 3.3.4 Download Device Template

To Download Device template Click on "Download Device Template". Following window will appear.

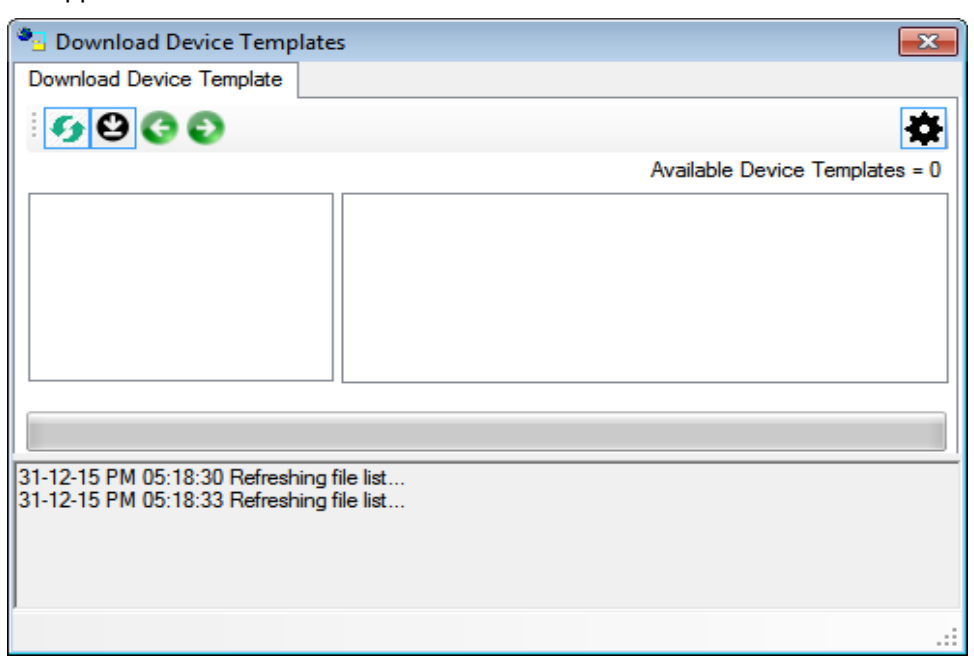

Figure 9: Download Device Template screen

| Download Devi     | ce Templates                                                    |
|-------------------|-----------------------------------------------------------------|
| Download Device T | emplate                                                         |
| <b>9996</b>       | >                                                               |
| Local Fold        | ler                                                             |
| Template Path     | C:\Users\USER\Desktop Browse                                    |
| Internet          |                                                                 |
| Internet          |                                                                 |
| Protocol          | Ftp 👻                                                           |
| FTP Link          | ftp://asha-projectg.com/httpdocs/downloads/RTV2/DeviceTemplate/ |
| Passwor           | rd Protection                                                   |
| UserID            | ashap5ne Password                                               |
|                   |                                                                 |
|                   | Save Cancel                                                     |
|                   |                                                                 |

#### Figure 10: Download Device Template

Write Web URL and click save. Then click on Refresh button to check available Device templates. Select suitable Device template to download, and click on Download button.

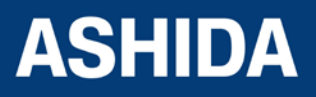

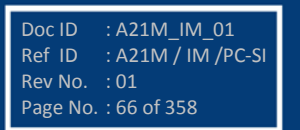

# 3.4 Substation

#### 3.4.1 Adding Substation to RT System

To add new substations right click on "RT System". Following context menu will appear.

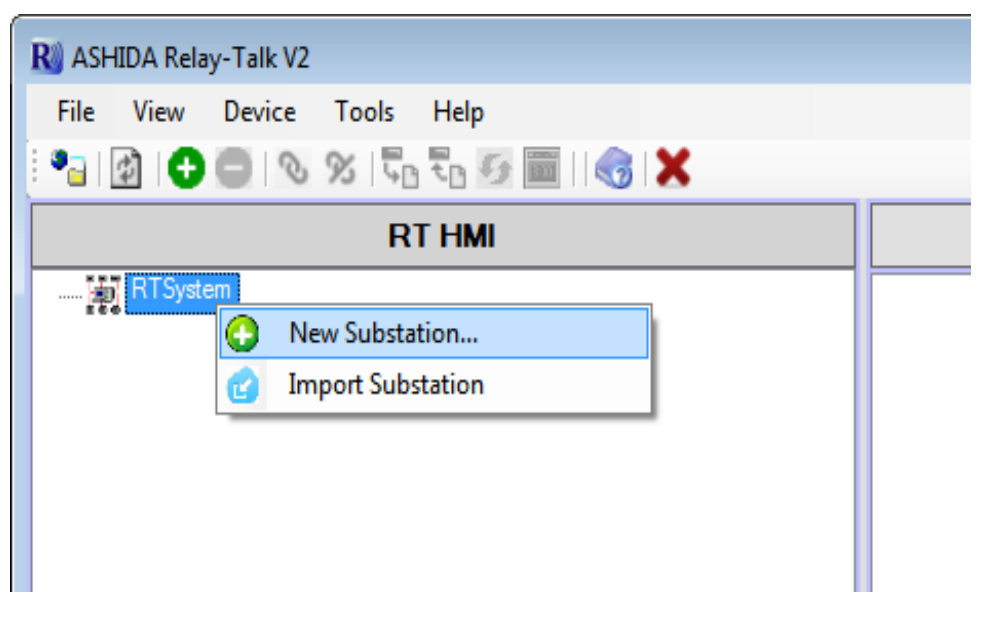

Figure 11: Add new substation

Now click on "New Substation" following window will appear.

| New Substation                   | x |
|----------------------------------|---|
| Enter Substation Name            |   |
| Substation: Substation 1         | ] |
| Please enter the substation name |   |
| OK Cancel                        | ] |

Figure 12: Write new substation name

Type a substation name and click OK. A new substation will be added in RT System.

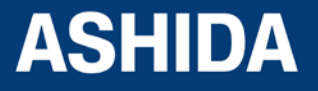

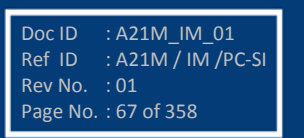

# 3.4.2 Import Substation

To import substation right click on "RT System". Following context menu will appear.

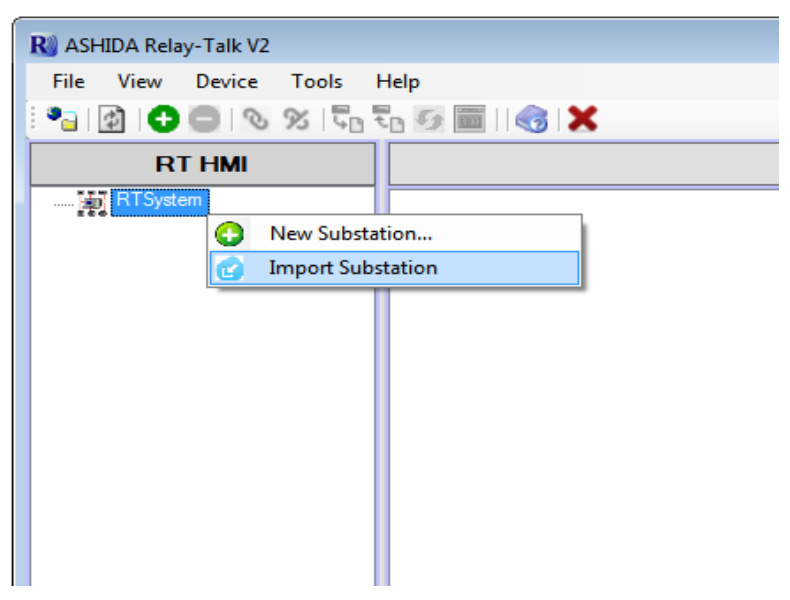

#### Figure 13: Import substation

Now click on "Import Substation" .In the "Import substation" dialogue select a system archive to import and click Open.

#### 3.4.3 Export Substation

To export substation right click on substation. Following context menu will appear.

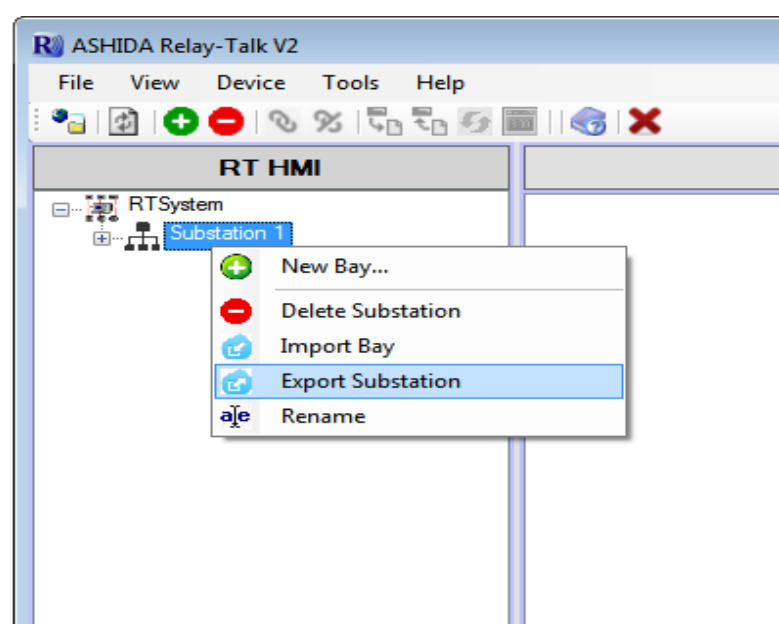

# Figure 14: Export substation

Now click on "Export Substation" following window will appear.

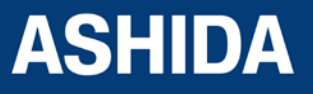

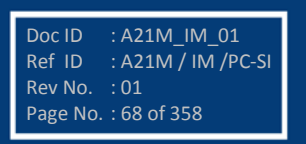

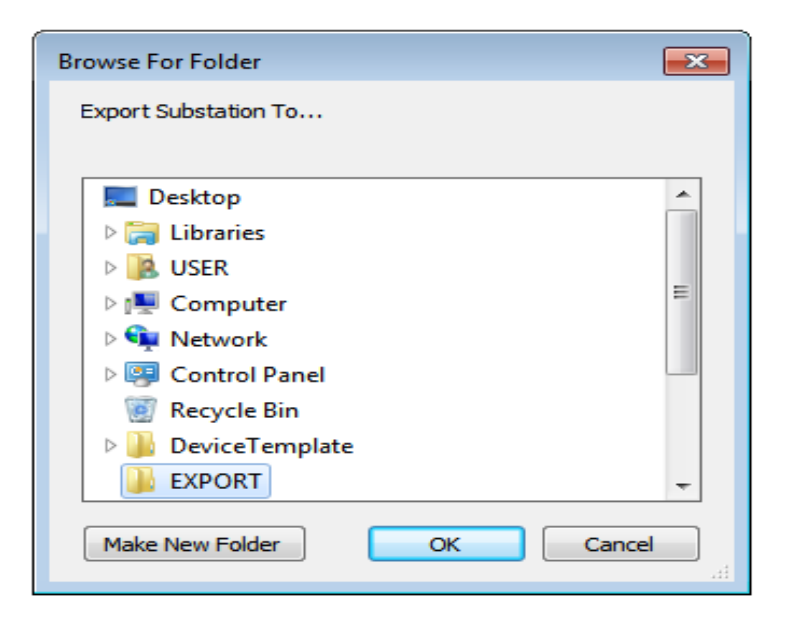

#### Figure 15: Export substation dialogue

In the "Export substation" dialogue, select a destination path and click Ok.

# 3.5 Bay

#### 3.5.1 Adding Bay to Substation

To add a new Bay right clicks on substation. Following context menu will appear.

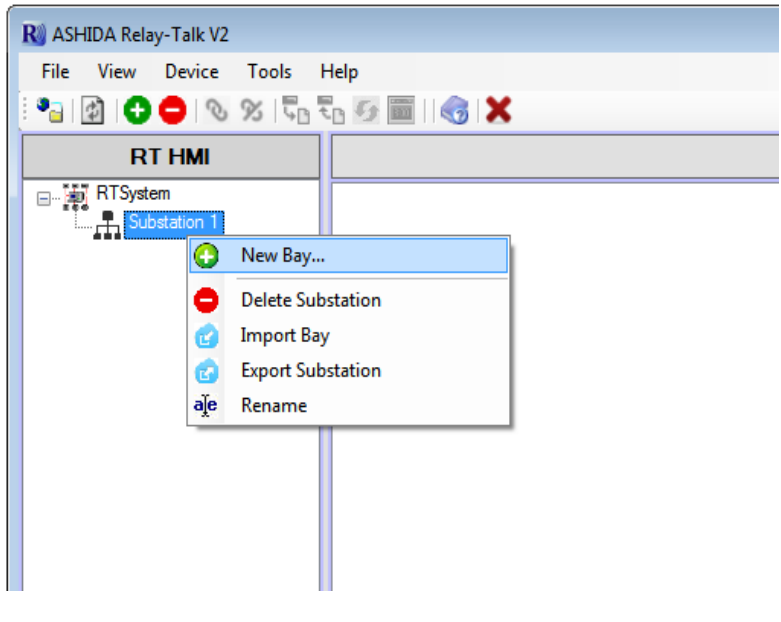

Figure 16: Add new Bay

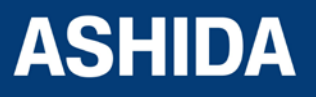

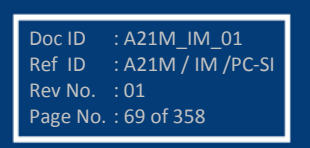

Click on "New Bay" following window will appear.

| New Bay                   |  |
|---------------------------|--|
| Enter Bay Name            |  |
| Bay: Bay 1                |  |
| Please enter the Bay name |  |
| OK Cancel                 |  |

Figure 17: Add new bay name

Type a bay name and click OK. A new bay will be added to RT System.

### 3.5.2 Import Bay

To import bay right click on substation. Following context menu will appear.

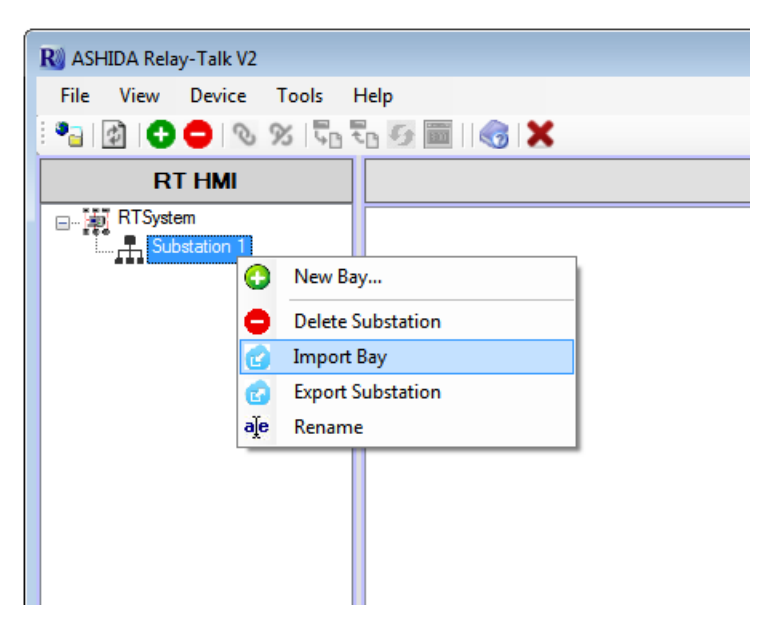

Figure 18: Import Bay

Now click on "Import Bay" .In the "Import Bay" dialogue select a system archive to import and click Open.

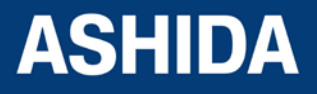

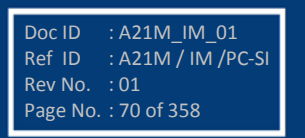

#### 3.5.3 Export Bay

To export bay right click on Bay. Following context menu will appear.

| R ASHIDA Relay-Talk V2 |                      |
|------------------------|----------------------|
| File View Device T     | ools Help            |
| 🛯 🍙 🔂 🖨 🗞 🕫            | ز   🖧 جو 🤣 🥅   I 🌏 🗙 |
| RTHMI                  |                      |
| E 🙀 RTSystem           |                      |
| Substation 1           |                      |
|                        | lew Device           |
| <b>D</b>               | elete Bay            |
| r Ir                   | mport Device         |
| G E                    | xport Bay            |
| aje R                  | ename                |
|                        | Copy Bay             |
| Х с                    | Cut Bay              |
|                        |                      |
|                        |                      |
|                        |                      |
|                        |                      |

Figure 19: Export Bay

Now click on "Export Bay" following window will appear.

| Browse For Folder                                                                                                    | × |
|----------------------------------------------------------------------------------------------------|---|
| Export Bay To                                                                                                    |   |
|                                                                                                    |   |
| Nesktop                                                                                                    | * |
| District Control Control Co |   |
| 🖻 🥦 USER                                                                                                    |   |
| ▷ 🖳 Computer                                                                                                    | = |
| Network                                                                                                    |   |
| Description Panel                                                                                                    |   |
| 👿 Recycle Bin                                                                                                    |   |
| DeviceTemplate                                                                                                    |   |
| LEXPORT                                                                                                    | - |
| Make New Folder OK Cance                                                                                                    |   |

Figure 20: Export Bay Dialogue

In the "Export Bay" dialogue, select a destination path and click Ok.

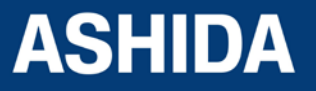

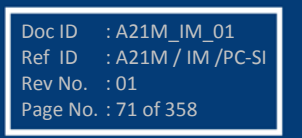

### 3.6 Device

#### 3.6.1 Adding New Device

To add a device right click on bay and select "New Device"

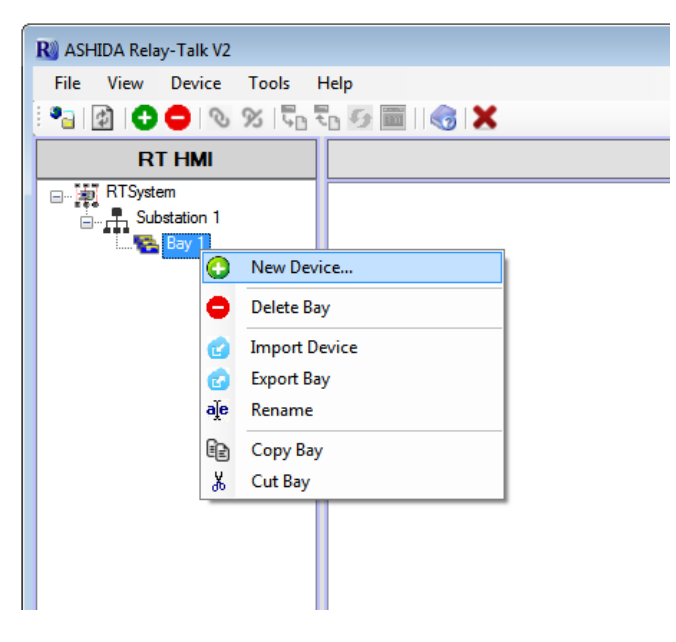

Figure 21: Add new device

After Downloading the device template, Click on Add Device then list of Available Device templates will display as follows:

| New Device                   |
|------------------------------|
| Enter Device Name            |
| Type: AM220-6-X-8-3-1_V03.00 |
| Please enter the Device name |
|                              |
| <u>OK</u> <u>C</u> ancel     |

Figure 22: Enter device name

Choose suitable Device template from available types, type a device name and click Ok. New Device will be added to selected bay.

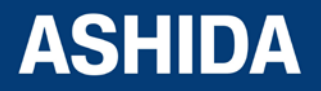

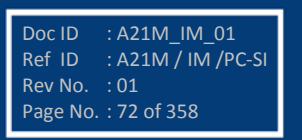
## 3.6.2 Import Device

To import device right click on bay. Following context menu will appear.

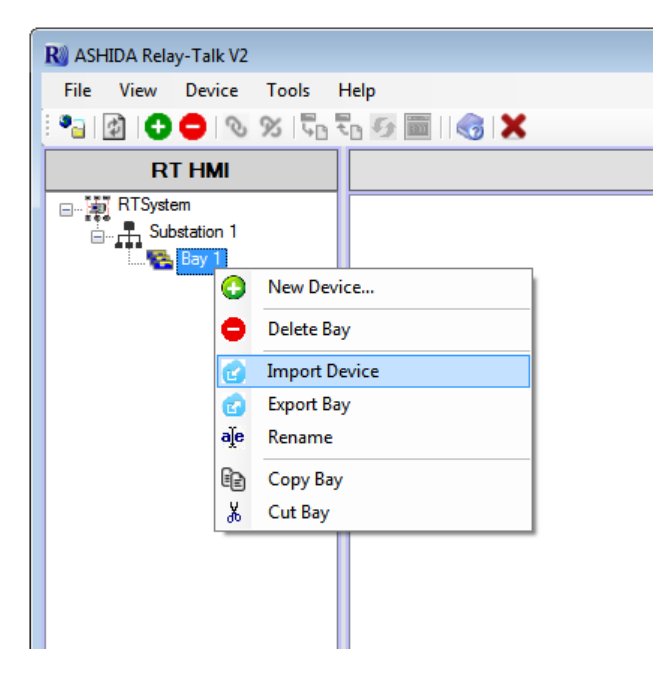

Figure 23: Import Device

Now click on "Import Device" .In the "Import Device" dialogue select a system archive to Import and click open.

## 3.6.3 Export Device

To export device right click on Device. Following context menu will appear.

| R ASHIDA Relay-Talk V2<br>File View Device Tools Help<br>File View Device Tools Help<br>RT HMI<br>RTSystem<br>Substation 1<br>Bay 1<br>File View Device Tools Help                                                                                                    |                                                                                                    |
|----------------------------------------------------------------------------------------------------|----------------------------------------------------------------------------------------------------|
| Connection<br>Connection<br>Connec | <ul> <li>Delete Device</li> <li>Export Device</li> <li>Rename</li> <li>Connect</li> <li>Disconnect</li> <li>Device Refresh</li> <li>Time Synchronization</li> <li>Write settings</li> <li>Copy Device</li> <li>Cut Device</li> </ul> |

Figure 24: *Export Device* 

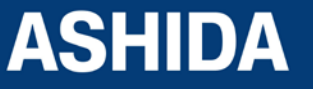

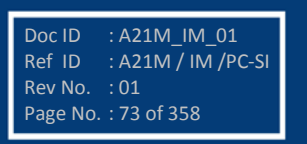

| Browse For Folder                                                                                                    | ×        |
|----------------------------------------------------------------------------------------------------|----------|
| Export Device To                                                                                                    |          |
|                                                                                                    |          |
| Nesktop                                                                                                    | *        |
| District Control Control Co   |          |
| District Second Second |          |
| ▷ 🖳 Computer                                                                                                    | =        |
| Network     Network           |          |
| Description Panel                                                                                                    |          |
| 👿 Recycle Bin                                                                                                    |          |
| DeviceTemplate                                                                                                    |          |
| LEXPORT                                                                                                    | -        |
| Make New Folder OK Cance                                                                                                    | <b>3</b> |

Now click on "Export Device" following window will appear.

Figure 25: Export Device dialogue

In the "Export Device" dialogue, select a destination path and click Ok.

## 3.7 Communication Setting

## 3.7.1 Editing connection settings of Device

To Edit or Initialize Serial communication Settings Double click on Connection button. Following window will appear on screen.

| 🕫 Configu | ure Connection     | <b>×</b> |
|-----------|--------------------|----------|
| Con       | figure Connection  |          |
|           |                    |          |
|           | Serial Connection  |          |
| Г         |                    |          |
| L         | Ethemet Connection |          |
|           |                    |          |
|           |                    |          |
|           |                    |          |
|           |                    | _        |
|           | Cance              |          |

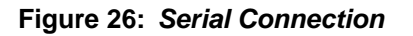

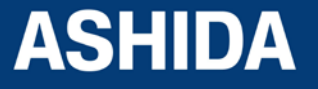

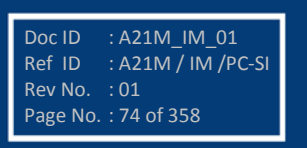

| 🕫 Cor | figure Connectior           | ו <b>בא</b>         |
|-------|-----------------------------|---------------------|
|       | Configure Serial Con        | nection             |
|       |                             |                     |
|       | Serial Connection           | Settings            |
|       | Eront Port                  | Rear Port           |
|       | <u>R</u> elay Address:      | 1 -                 |
|       | Com Port:                   | COM11 -             |
|       | <u>B</u> aud Rate:          | 57600 👻             |
|       | <u>P</u> arity:             | None 🔻              |
|       |                             |                     |
|       |                             |                     |
|       | << <u>B</u> ack <u>F</u> in | iish <u>C</u> ancel |

Figure 27: Communication settings

Edit communication settings as required and click Finish to save.

### 3.7.2 Communicating with Device

Once the communication settings are complete, then Device can communicate using ASHIDA Relay Talk System Version2.The Configurator internally uses a separate communication driver to communicate with the device. This communication driver communicates with the device using communication parameters (e.g. com port, baud rate, parity) supplied in device connection. Status of this driver is reflected in bottom status bar at the rightmost corner.

# RT HMI

### Figure 28: Offline/Online status

It is 'offline' in red background at the start of the system & turns to 'online' in green background, once the driver successful loaded. No communication with the device is possible till the driver is successfully started & is 'online'. Select the device and then click on Connect button.

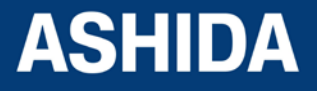

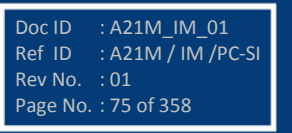

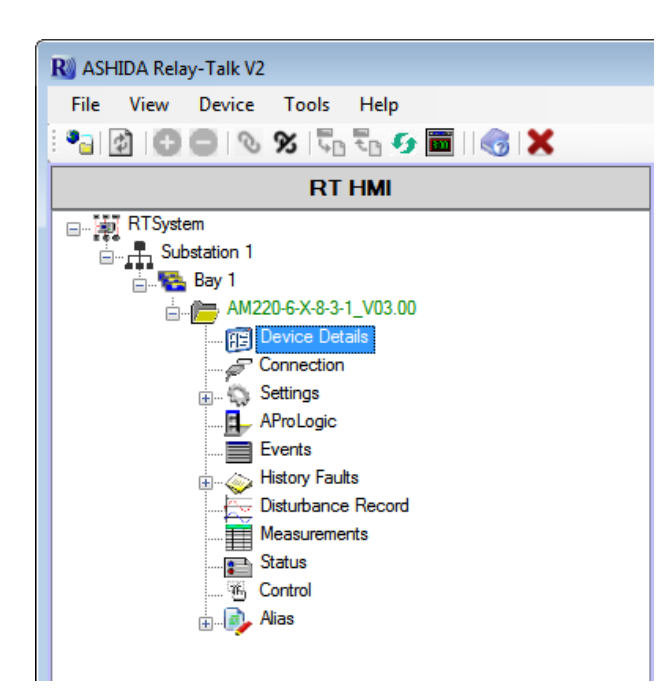

## Figure 29: Connect to device

After successful communication device name will turn into green color.

## 3.8 Settings

### 3.8.1 To View Settings files from Device

Stored settings can see under Settings node like 000.set etc.

To read the settings from device double click on Settings file, then following settings menu will appear on screen.

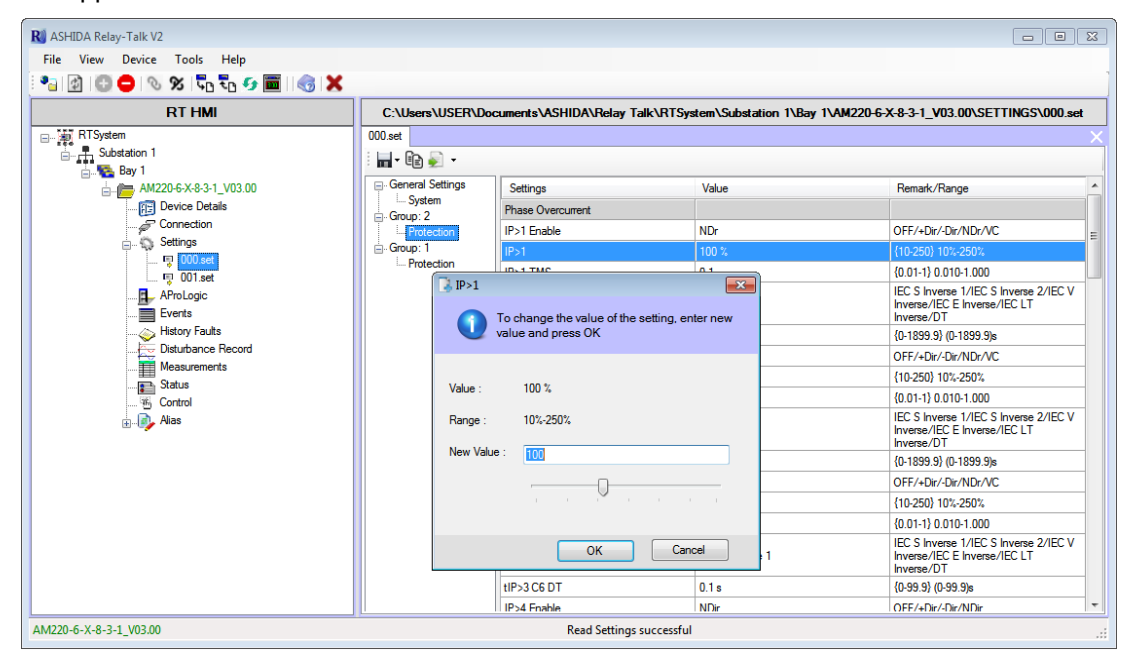

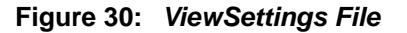

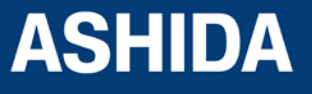

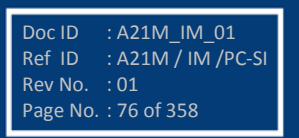

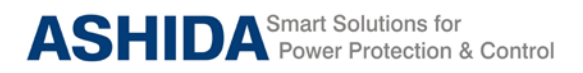

Note: - Settings with gray colored lines are Read-Only Settings.To edit the editable settings double click on the same.

| To val                             | change the value of the setting, select a new<br>ue and then press OK. |
|------------------------------------|------------------------------------------------------------------------|
| <u>V</u> alue :<br><u>R</u> ange : | 50Hz<br>50Hz / 60Hz                                                    |
| <u>N</u> ew Value :                | [50Hz ▼]                                                               |

Figure 31: Edit settings file

## 3.8.2 Downloading Settings from Device

To download settings from device, right click on Settings node. Following window will appear.

| R ASHIDA Relay-Talk V2                                                                                                    |
|----------------------------------------------------------------------------------------------------|
| File View Device Tools Help                                                                                                    |
| ि 🍋 😰 🕒 🔍 🛠 🔽 🖏 🌮 🥅 । 🌏 🗙                                                                                                    |
| RT HMI                                                                                                    |
| RTSystem<br>Substation 1<br>Bay 1<br>Connection<br>Connection |

Figure 32: Read device settings

Click "Read Device Settings" to read the settings file. Following window will appear

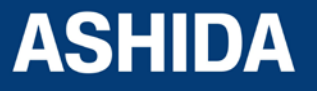

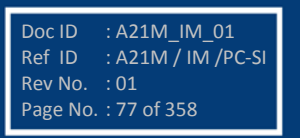

| Save As             | <b>—</b>        |
|---------------------|-----------------|
| Save file v         | with a new name |
| Save File name :    | 000.set         |
| Original Document : | 000.set         |
|                     |                 |
|                     | OK Cancel       |

Figure 33: Read settings file name

Type a setting file name and click Ok. It will download the device template.

After successfully reading the settings file of the device double click on set file. Following window will appear.

| R ASH            | IDA Rela    | y-Talk V2                                                                                                    |                                                                                                    |                                                      |
|------------------|-------------|----------------------------------------------------------------------------------------------------|----------------------------------------------------------------------------------------------------|------------------------------------------------------|
| File             | View        | Device                                                                                                    | Tools                                                                                                    | Help                                                 |
| ( <b>*</b> a   ) | 4) <b>Đ</b> | 0                                                                                                    | % ⊑                                                                                                    | ין 🔁 🤣 🛅 🛙                                           |
|                  |             |                                                                                                    | RT HM                                                                                                    | II                                                   |
|                  | RTSyste     | em<br>ostation 1<br>Bay 1<br>AM22<br>C<br>C<br>C<br>C<br>C<br>C<br>C<br>C<br>C<br>C<br>C<br>C<br>C<br>C<br>C<br>C<br>C<br>C | 20-6-X-8-3-<br>Device Det<br>Connection<br>Settings<br>Collise<br>AProLogic<br>Events<br>History Fau<br>Disturbance<br>Measureme<br>Status<br>Control | 1_V03.00<br>ails<br>t<br>t<br>ts<br>e Record<br>ents |

Figure 34: New setting files display

## 3.8.3 Restore Settings from Device

If there is no settings file available, it can be retrieve using "Restore Settings File" from Device Template.

To restore settings from device, right click on Settings node. Following window will appear.

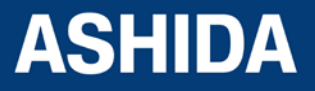

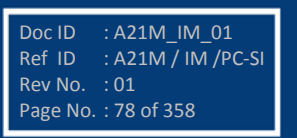

| R       ASHIDA Relay-Talk V2         File       View       Device       Tools       Help         Image: Substation 1       Image: Substation 1       Image: Substation 1       Image: Substation 1         Image: Substation 1       Image: Substation 1       Image: Substation 1       Image: Substation 1         Image: Substation 1       Image: Substation 1       Image: Substation 1       Image: Substation 1       Image: Substation 1         Image: Substation 1       Image: Substation 1       Image: Substation 1       Image: Substation 1       Image: Substation 1       Image: Substation 1         Image: Substation 1       Image: Substation 1       Image: Substation 1       Image: Substation 1       Image: Substation 1       Image: Substation 1       Image: Substation 2       Image: Substation 2                                                                                                    |                                         |
|----------------------------------------------------------------------------------------------------|-----------------------------------------|
| File View Device Tools Help                                                                                                    | R) ASHIDA Relay-Talk V2                 |
| Image: Substation 1         Image: Substation 1         Image: Substation 2         Image: Substation 2         Image: Substation                                                                                                    | File View Device Tools Help             |
| RT HMI         RTSystem         Substation 1         Bay 1         Device Details         Connection         Period         Add Existing File         Pevents         Restore Settings         Disturbance mecore         Measurements         Status         Status         Control         Alias                                                                                                    | - • • • • • • • • • • • • • • • • • • • |
| RTSystem<br>Substation 1<br>Bay 1<br>AM220-6-X-8-3-1_V03.00<br>Connection<br>Connection<br>AbroLog<br>Events<br>Restore Setting File<br>Events<br>Restore Settings<br>Disturbance necord<br>Measurements<br>Status<br>Status<br>Control<br>Restore Settings<br>Disturbance necord<br>Alas                                                                                                    | RTHMI                                   |
| Substation 1<br>Substation 1<br>Substation 1<br>Substation 1<br>Settings<br>Connection<br>Settings<br>Connection<br>Settings<br>Settings<br>Settin | RTSystem                                |
| Bay 1<br>AM220-6-X-8-3-1_V03.00<br>Connection<br>Connection<br>Add Existing File<br>Events<br>Restore Settings<br>Disturbance necord<br>Measurements<br>Status<br>Control<br>Aias                                                                                                    | Substation 1                            |
| AM220-6-X-8-3-1_V03.00<br>Connection<br>Connection<br>Add Existing File<br>Events<br>History F<br>Disturbance necord<br>Measurements<br>Status<br>Control<br>Aias                                                                                                    | 📇 🙀 Bay 1                               |
| Connection Connection                                                                                                    | ≟ <b>/──</b> AM220-6-X-8-3-1_V03.00     |
| Connection Connection                                                                                                    |                                         |
| Add Existing File  AProLog  Events  History F  Read Device Settings  Disturbance necord  Measurements  Status  Control  Alias                                                                                                    |                                         |
| Add Existing File                                                                                                    | Settings                                |
| Events     Restore Setting File     History F     Read Device Settings     Disturbance necore     Measurements     Status     Gortrol     Alas                                                                                                    | AProLog C Add Existing File             |
| History F Control                                                                                                    | Events Restore Setting File             |
| → Disturbahce necord<br>→ Measurements<br>                                                                                                    | History F 🖫 Read Device Settings        |
| i∰ Measurements<br>∰ Status<br>∰ Control<br>⊛∰ Alias                                                                                                    |                                         |
| ¶ Status<br>™ Control<br>⊛ Alias                                                                                                    | Measurements                            |
| i                                                                                                    | Status                                  |
| i ∰                                                                                                    | Control                                 |
|                                                                                                    | i Alias                                 |
|                                                                                                    |                                         |

Figure 35: Restore setting files

Click "Restore Settings File" to restore the settings.

# 3.9 AProLogic

## 3.9.1 Read AProLogic

To read new AProLogic file from the device right click on AProLogic and select 'Read AProLogic'. To open existing AProLogic file, double click on \*.apl file.

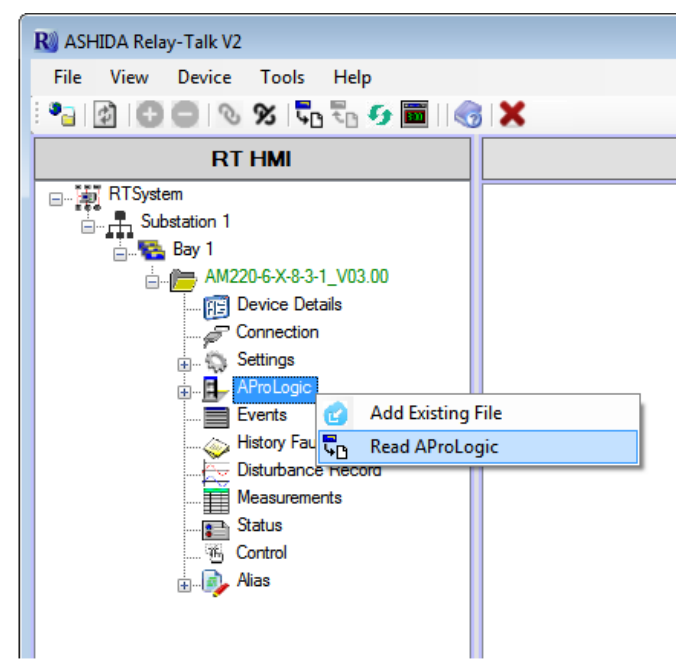

## Figure 36: Read AProLogic

Save as dialog box will appear for saving the name of the file. Click OK to save the file.

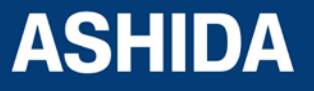

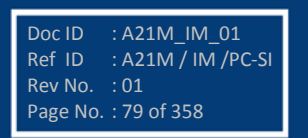

## 3.9.2 Edit and Write the AProLogic to a Device

Select a device and expand AProLogic node. Double click on iom file and the file will open in the main document window. Select output, assign applicable inputs. Edit TOperating, TReset and HR/SR.

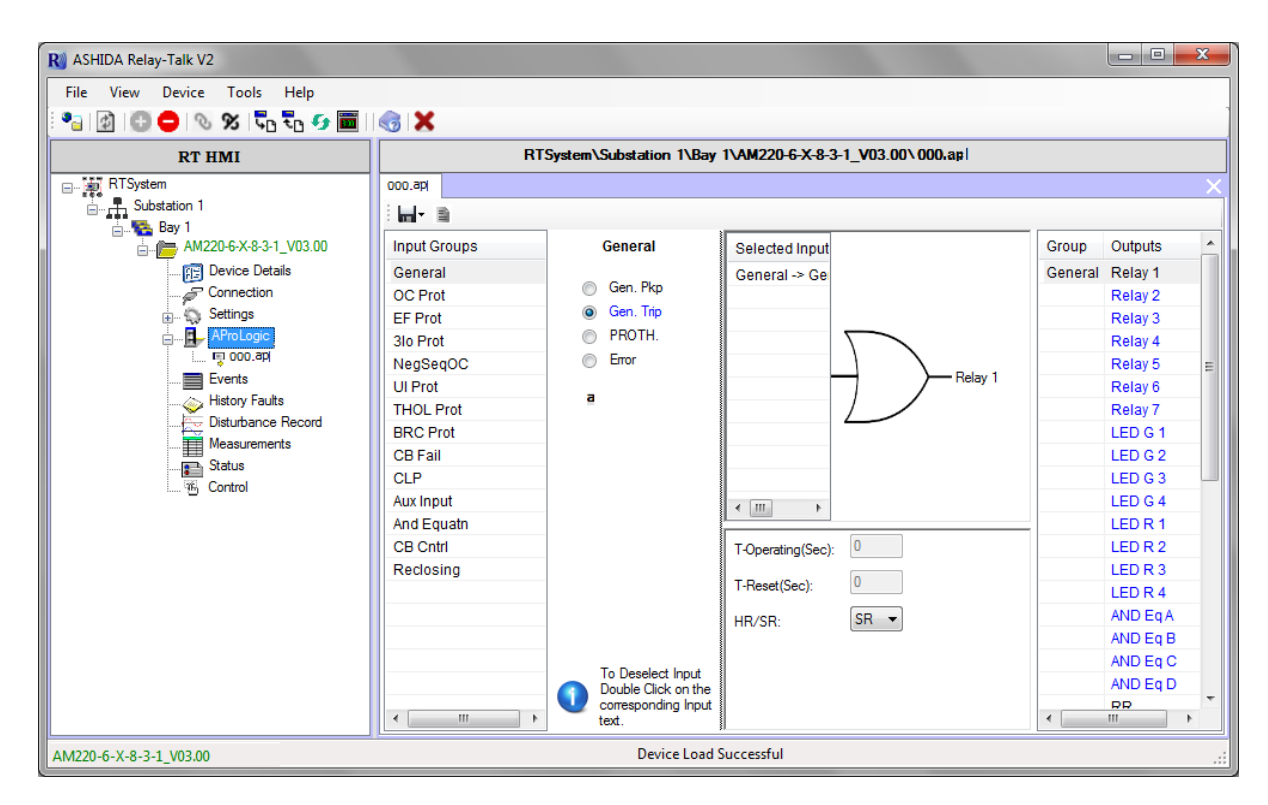

Figure 37: Edit TOperating, TReset and HR/SR

### 3.9.3 View AProLogic Report

To view AProLogic Report open "\*.apl" file and click on Report Option.

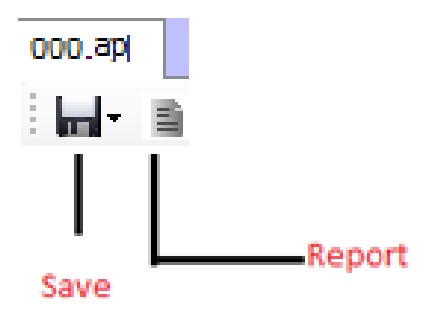

Figure 38: Save & Report

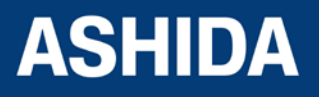

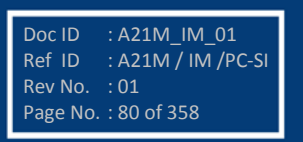

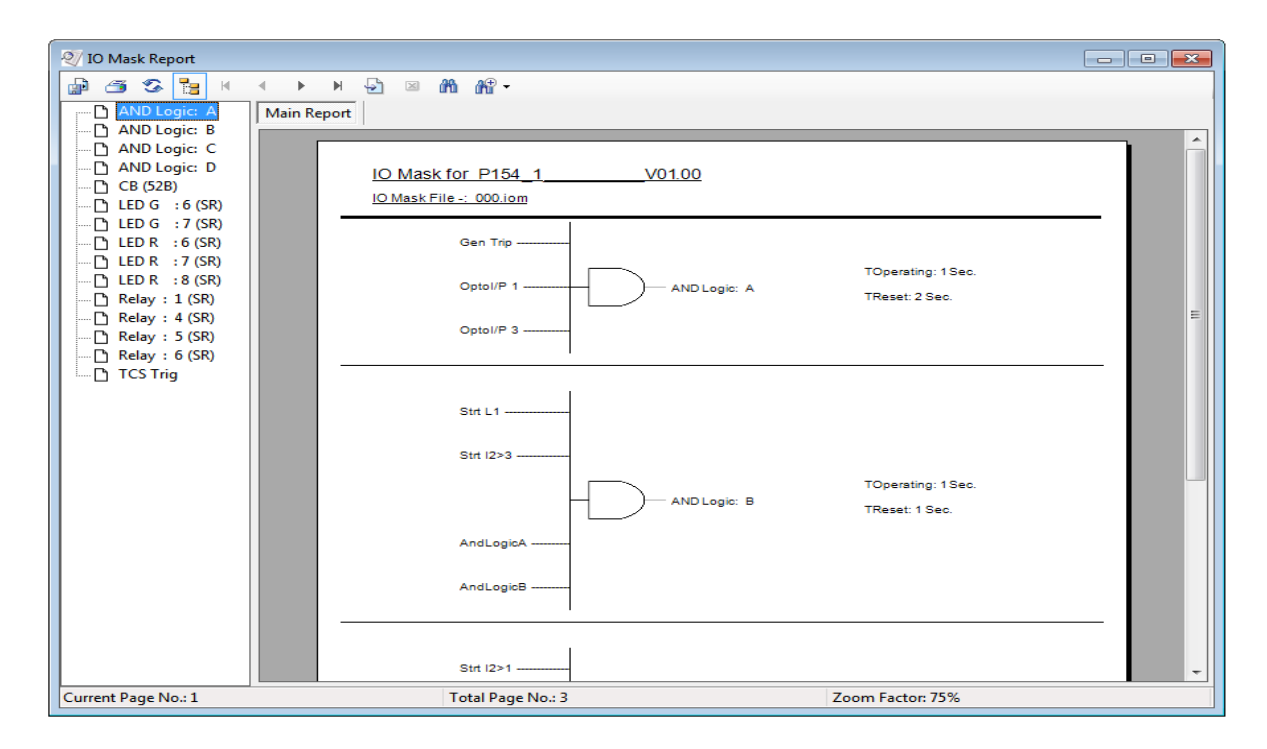

#### Figure 39: AProLogic Report

#### 3.9.4 Restore AProLogic from Device

If there is no settings file available, it can be retrieve using "Restore Settings File" from Device Template.

To restore AProLogic from device, right click on AProLogic node. Following window will appear.

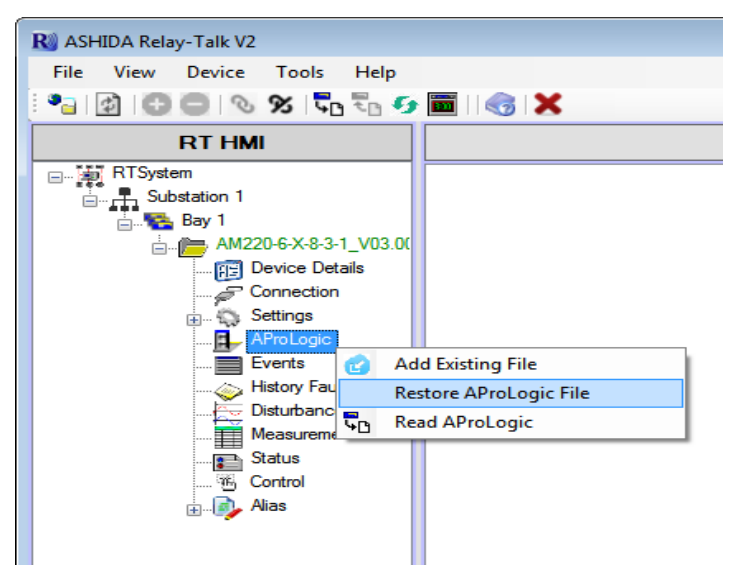

Figure 40: Restore AProLogic files

Click "Restore AProLogic File" to restore AProLogic.

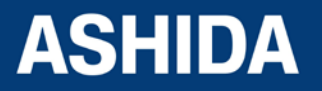

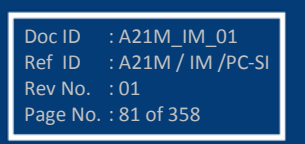

### 3.10 Events

The event records can view directly on relay screen, or can view in ASHIDA Relay Talk System Version2.

When any Events occurs Event file will automatically generate under Events node or Events can be read from relay using 'Read Events'

#### 3.10.1 Read Events

To read new event file from the device right click on Events and select 'Read Events'.

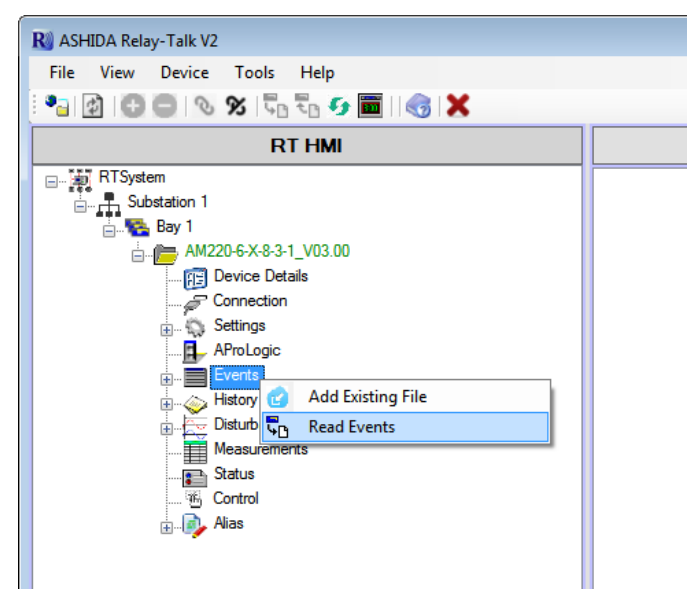

Figure 41: Read IO Mask

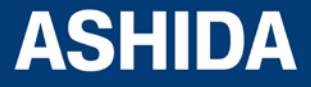

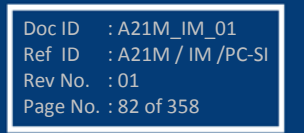

## 3.10.2 To View Events

To view events data, double click on Event file. Event list with time, date and parameters will display on screen. Following window will appear on screen.

| R ASHIDA Relay-Talk V2                 |                                     |                                      |                            |
|----------------------------------------|-------------------------------------|--------------------------------------|----------------------------|
| File View Device Tools Help            |                                     |                                      |                            |
| े 🗿 🗿 🔘 🗞 🛠 🖬 🚱 📕 🌏 🗶                  |                                     |                                      |                            |
| RT HMI                                 | C:\Users\s                          | watin\Documents\ASHIDA\Relay Talk\RT | System\Substation 1\Bay    |
| RTSystem                               | Monday 3 August 2015 12.48.21.773.e | vt                                   | ugusi 2013 12.46.21.773.64 |
| Substation 1                           |                                     | Page No. := 1 /1                     |                            |
| 📇 🔁 Bay 1                              |                                     | Fage No   71                         |                            |
|                                        | Time                                | Event                                | Value                      |
| Device Details                         | 03-08-2015 12:50:23.000             | Trp lp>                              | OFF                        |
|                                        | 03-08-2015 12:50:23.000             | Trp B>                               | OFF                        |
|                                        | 03-08-2015 12:50:23.000             | Gen Trip                             | OFF                        |
|                                        | 03-08-2015 12:50:23.000             | Gen PKP                              | OFF                        |
| History Faults                         | 03-08-2015 12:50:22.000             | PKP lp>                              | OFF                        |
|                                        | 03-08-2015 12:50:22.000             | PKP B>                               | OFF                        |
| Measurements                           | 03-08-2015 12:50:16:000             | Τդր Ιր չ                             | ON                         |
| Status                                 | 03-08-2015 12:50:16.000             | Trp B>                               | ON                         |
| ······································ | 03-08-2015 12:50:16.000             | Gen Trip                             | ON                         |
| Has Allas                              | 03-08-2015 12:50:16.000             | PKP lp>                              | ON                         |
|                                        | 03-08-2015 12:50:16.000             | PKP B>                               | ON                         |
|                                        | 03-08-2015 12:50:16.000             | Gen PKP                              | ON                         |
|                                        | 03-08-2015 12:50:03.000             | Trp lp>                              | OFF                        |
|                                        | 03-08-2015 12:50:03.000             | Trp B>                               | OFF                        |
|                                        | 03-08-2015 12:50:03.000             | Gen Trip                             | OFF                        |
|                                        | 03-08-2015 12:50:03 000             | Gen PKP                              | OFF                        |
|                                        | 03-08-2015 12:50:03 000             | PKP lp>                              | OFF                        |
|                                        |                                     |                                      |                            |
| AM220-6-X-8-3-1_V03.00                 |                                     | Device Load Successful               |                            |

Figure 42: View Events

## 3.11 History Faults

History Faults continuously recorded till the memory is available, when the memory will be full, the oldest fault automatically get erased and the new fault will recorded on the same. (Like First In First Out Logic)

Trip count, Tripping Timing, Fault Flags and Fault Value with Time and date will display in history faults.

#### 3.11.1 To read the History Faults from Device

To Read history Faults from device right click on History Faults then click on Read History Faults. Following window will appear on screen. History file will added under the History Faults node.

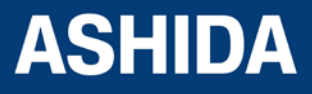

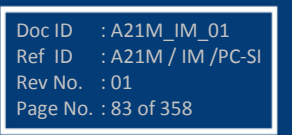

| RT HIMI         RTSystem         RTSystem         AM220-6-X-8-3-1_V03.00         Device Details         Connection         Settings         AProLogic                                                                                                    |
|----------------------------------------------------------------------------------------------------|
| File View Device Tools Help                                                                                                    |
| Image: Substation 1         Image: Substation 1         Image: Substation 1         Image: Substation 1         Image: Substation 1         Image: Substation 1         Image: Substation 1         Image: Substation 1         Image: Substation 1         Image: Substation 1         Image: Substation 1         Image: Substation 1         Image: Substation 2         Image: Substation 1         Image: Substation 1         Image: Substation 2         Image: Substation 1         Image: Substation 1         Image: Substation |
| RT HMI       RTSystem       Substation 1       AW220-6-X-8-3-1_V03.00       Proce Details       Settings       AProLogic                                                                                                    |
| RTSystem    Substation 1    AM220-6-X-8-3-1_V03.00    AM220-6-X-8-3-1_V03.00       AM220-6-X-8-3-1_V03.00                                                                                                    |
| Events<br>History Faults<br>Disturbance<br>Measuremer<br>Status<br>Control<br>History Faults<br>Add Existing File<br>Read HistoryFaults<br>Add Existing File<br>Add Existing File<br>Add Existing File<br>Add Existing File<br>Add Existing File<br>Add Existing File<br>Add Existing File<br>Add Existing File<br>Add Existing File<br>Add Existing File                                                                                                    |

Figure 43: Read History faults

# 3.11.2 To view the History Faults file

To View the History Fault file double click on respective History Fault file.

Following window will appear on screen.

| R ASHIDA Relay-Talk V2                    |                 |                                    |                       |                                                               |              |                          |              |              | x          |
|-------------------------------------------|-----------------|------------------------------------|-----------------------|---------------------------------------------------------------|--------------|--------------------------|--------------|--------------|------------|
| File View Device Tools Help               |                 |                                    |                       |                                                               |              |                          |              |              |            |
| : 🌯 🌒 🕲 😄 🗞 🛠 🖏 💀 🗰 1 🌏 🗶                 |                 |                                    |                       |                                                               |              |                          |              |              |            |
| RT HMI                                    |                 | C:\Users\USER<br>1\AM220-6-X-8-3-1 | \Documer<br>V03.00\Hi | nts\ASHIDA\Relay Talk\RTSys<br>istoryFaults\Thursday 31 Decen | em\Substa    | ation 1\Ba<br>11.32.07.0 | y<br>)45.hf  |              |            |
| RTSystem                                  | Status Thursday | y 31 December 2015 11.32.0         | 7.045.hf              |                                                               |              |                          |              |              | X          |
| Substation 1<br>⊨                         | Fault<br>Number | Fault Time                         | Trip<br>Timing        | Trip Flag                                                     | laMAG<br>(A) | IbMAG<br>(A)             | IcMAG<br>(A) | InMAG<br>(A) | 11N<br>(A) |
| AM220-6-X-8-3-1_V03.00                    | 4559            | 14/12/2015 14:06:45.934            |                       |                                                               |              |                          |              |              | 650        |
| Device Details                            | 4560            | 14/12/2015 14:09:01.168            | 0.013 Sec             | General Trip+Trip I2/I1>1                                     | 990          | 1000                     | 1000         | 1190         | 820        |
| Settinge                                  | 4561            | 14/12/2015 14:11:19.761            | 0.005 Sec             | General Trip+Trip I2/I1>1                                     | 1000         | 1000                     | 1000         | 1200         | 830        |
|                                           | 4562            | 14/12/2015 14:14:42.504            | 0.010 Sec             | General Trip+Trip I2/I1>1                                     | 990          | 1000                     | 1000         | 1190         | 820        |
| Events                                    | 4563            | 14/12/2015 16:57:47.054            | 0.184 Sec             | Trip 12/11>1                                                  | 710          | 750                      | 510          | 0            | 650        |
| History Faults                            | 4564            | 14/12/2015 17:46:18.698            | 0.005 Sec             | General Trip+Trip I2/I1>1                                     | 1000         | 1000                     | 1000         | 2000         | 330        |
| Thursday 31 December 2015 11.32.07.045.hf | 4565            | 15/12/2015 11:30:29.988            | 0.091 Sec             | Trip 12/11>1                                                  | 620          | 570                      | 780          | 0            | 650        |
| Disturbance Record                        | 4566            | 15/12/2015 13:20:43.718            | 0.128 Sec             | Trip 12/11>1                                                  | 740          | 520                      | 720          | 0            | 650        |
| Measurements                              | 4567            | 15/12/2015 13:22:21.475            | 0.030 Sec             |                                                               | 340          | 230                      | 100          | 0            | 170        |
| Status                                    | 4568            | 16/12/2015 13:12:31.141            | 0.015 Sec             | General Trip+Trip I2/I1>1                                     | 990          | 580                      | 580          | 290          | 710        |
| ⊕– 🦗 Alas                                 | •               | 11                                 |                       |                                                               |              |                          |              |              | 4          |
| AM220-6-X-8-3-1_V03.00                    |                 | Read HistoryF                      | aults succe           | ssful                                                         |              |                          |              |              |            |

Figure 44: View History Faults file

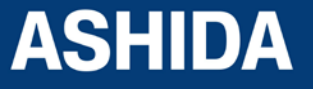

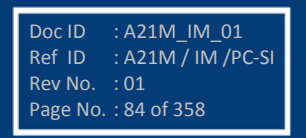

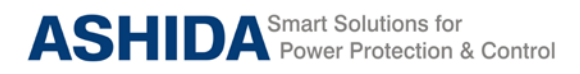

## 3.12 Disturbance Record

Disturbance record continuously recorded till the memory is available, when the memory will be full, the oldest record automatically gets erased and the new record will record on the same. (Like First In First out Logic).

Disturbance record stores 12 samples per cycle. The same record can be shown in ASHIDA Relay Talk System Version2. The following window shows the recorded disturbance record.

## 3.12.1 Show the Disturbance Record from Device

To View Disturbance Record right click on 'Disturbance Record'. Following window will appear on screen.

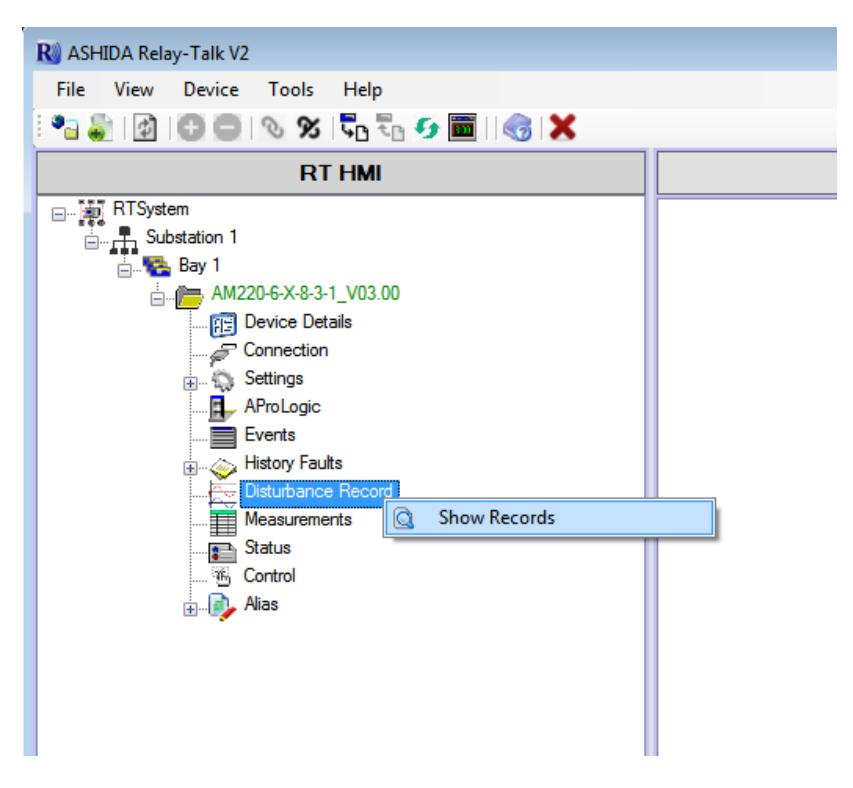

Figure 45: Show Disturbance Record

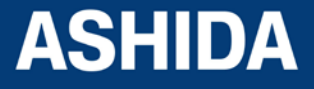

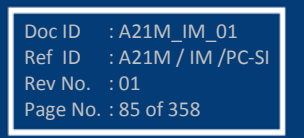

## 3.12.2 Read Disturbance Record from Device

To extract disturbance record click "Read DR" from the grid. Following window will appear.

| R ASHIDA Relay-Talk V2                  |                   |                                                |                          |
|-----------------------------------------|-------------------|------------------------------------------------|--------------------------|
| File View Device Tools Help             |                   |                                                |                          |
| i 🌯 🌒 🔯 🕒 🔍 🛠 🖏 🌄 📷 I 🌏 🗶 -             |                   |                                                |                          |
| RT HMI                                  |                   | RTSystem\Substation 1\Bay 1\AM220-6-X-8-3-1_V0 | 13.00\Disturbance Record |
| RTSystem                                | DisturbanceRecord |                                                | ×                        |
|                                         | Fault Number      | Fault Time                                     | Read DR                  |
| E- May I<br>∴ M= AM220-6-X-8-3-1 V03.00 | 4568              | 16-12-2015 13:12:31.141                        | Read DR                  |
| Im Device Details                       | 4567              | 15-12-2015 13:22:21.475                        | Read DR                  |
| Connection                              | 4566              | 15-12-2015 13:20:43.718                        | Read DR                  |
| 😥 🦏 Settings                            | 4565              | 15-12-2015 11:30:29.988                        | Read DR                  |
| AProLogic                               | 4564              | 14-12-2015 17:46:18.698                        | Read DR                  |
| History Faults                          | 4563              | 14-12-2015 16:57:47.054                        | Read DR                  |
| Disturbance Record                      | 4562              | 14-12-2015 14:14:42.504                        | Read DR                  |
| Measurements                            | 4561              | 14-12-2015 14:11:19.761                        | Read DR                  |
| Status                                  | 4560              | 14-12-2015 14:09:01.168                        | Read DR                  |
| Alias                                   | 4559              | 14-12-2015 14:06:45.934                        | Read DR                  |
| ⊞-l <b>oj</b> Abas                      |                   |                                                |                          |
| AM220-6-X-8-3-1_V03.00                  |                   | Device Load Successful                         |                          |

## Figure 46: View Disturbance Record

After successful reading, extracted disturbance record file will appear in the Disturbance record node.

## 3.12.3 View Disturbance Record file

To view the disturbance record file double click on the file. It will open the file in DR Analysis and RELAY-DRV.

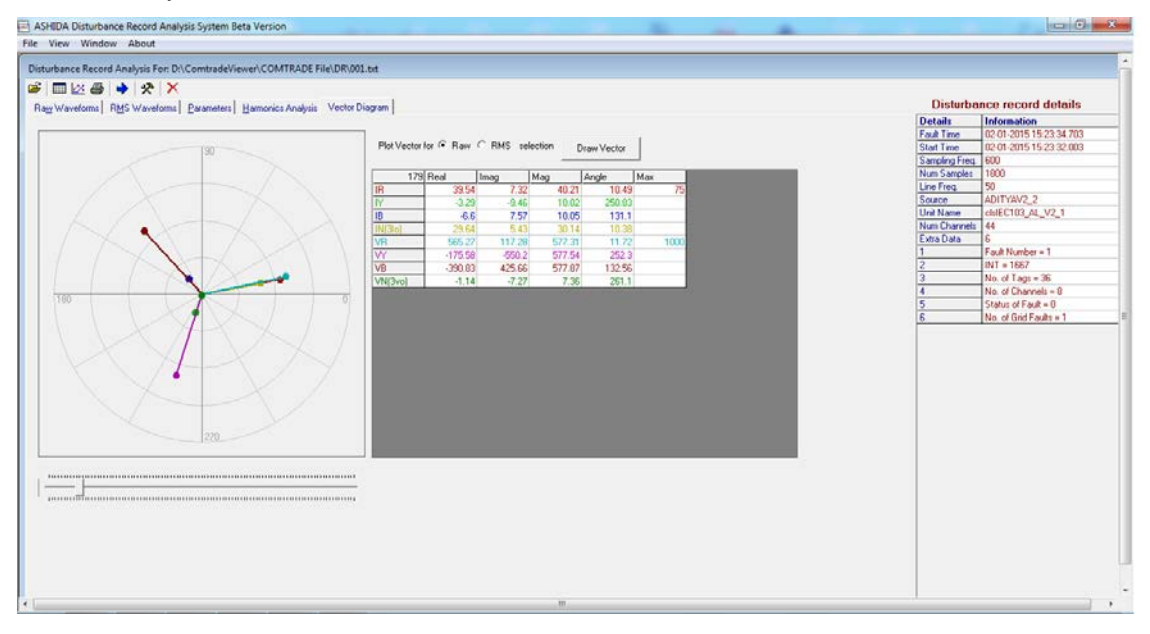

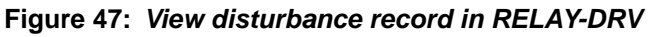

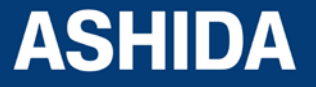

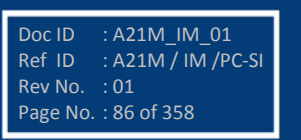

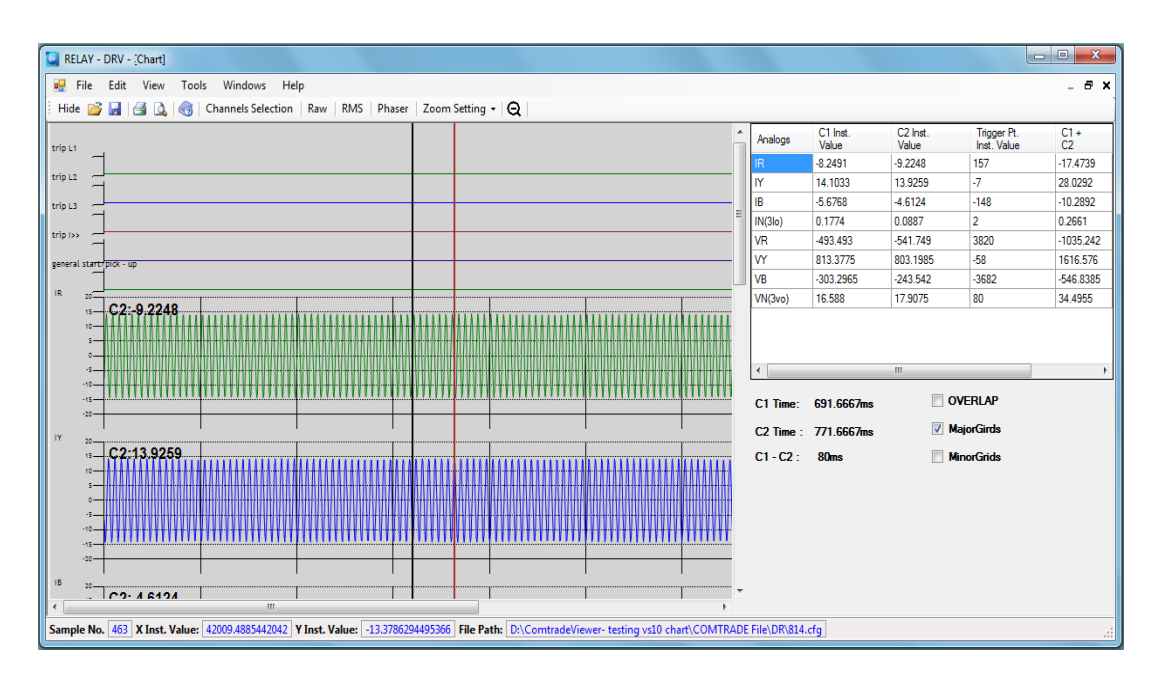

Figure 48: View disturbance record in RELAY-DRV

## 3.13 Measurements

The relay produces a variety of both directly measured values and calculated values. These measurement values are updated on a per second basis and can view in the "Measurements" columns on the relay screen or via ASHIDA Relay Talk System Version2.

To view online measurements from device double click on Measurement node. Measurements will be shown as follows:

| R ASHIDA Relay-Talk V2      |              |                                       |                             |          |  |  |  |
|-----------------------------|--------------|---------------------------------------|-----------------------------|----------|--|--|--|
| File View Device Tools Help |              |                                       |                             |          |  |  |  |
| 📲 🔯 🕼 🕒 🗞 🕉 🖥 🖬 🚱 🗰 । I 🌏 🗶 |              |                                       |                             |          |  |  |  |
| RT HMI                      |              | RTSystem\Substation 1\Bay 1\AM220-6-> | (-8-3-1_V03.00\Measurements |          |  |  |  |
| RTSystem                    | Measurements |                                       |                             | ×        |  |  |  |
| . Substation 1              |              |                                       |                             | 杏        |  |  |  |
| 🚊 隆 Bay 1                   | -            |                                       |                             |          |  |  |  |
| AM220-6-X-8-3-1_V03.00      | Name         | Secondary                             | Primary                     |          |  |  |  |
| Device Details              | laMAG        | 0.001 A                               | 1.298 A                     |          |  |  |  |
| Connection                  | IbMAG        | 0.002 A                               | 1.532 A                     |          |  |  |  |
| E 000 set                   | lcMAG        | 0.002 A                               | 1.66 A                      |          |  |  |  |
|                             | InMAG        | 0.001 A                               | 1.186 A                     | E        |  |  |  |
| Events                      | I1MAG        | 0.001 A                               | NA                          |          |  |  |  |
|                             | I2MAG        | 0.001 A                               | NA                          |          |  |  |  |
| Disturbance Record          | 3I0MAG       | 0.003 A                               | NA                          |          |  |  |  |
| Status                      | VanMAG       | 0.004 V                               | 1.081 V                     |          |  |  |  |
| Control                     | VbnMAG       | 0.003 V                               | 0.98 V                      |          |  |  |  |
| 🗄 📦 Alias                   | VcnMAG       | 0.002 V                               | 0.633 V                     |          |  |  |  |
|                             | VnMAG        | 0.003 V                               | NA                          |          |  |  |  |
|                             | VabMAG       | 0 V                                   | 0 V                         |          |  |  |  |
|                             | VbcMAG       | 0 V                                   | 0 V                         |          |  |  |  |
|                             | VcaMAG       | 0 V                                   | 0 V                         |          |  |  |  |
|                             | V1MAG        | 0 V                                   | NA                          |          |  |  |  |
|                             | V2MAG        | 0 V                                   | NA                          |          |  |  |  |
| 4                           | 3V0MAG       | 0.V                                   | NΔ                          | <b>T</b> |  |  |  |
| AM220-6-X-8-3-1_V03.00      |              | Device Load Successful                |                             | .:       |  |  |  |

Figure 49: View Measurements

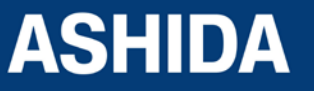

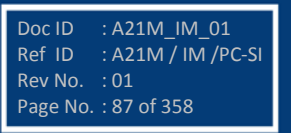

## 3.14 Status

Status Screen is provided to view the online value of the status. To view status, right click on Status node and select show status. Status list screen will appear with value and time.

| R ASHIDA Relay-Talk V2      |        |                                                                            |                                  |                            | - • ×    |
|-----------------------------|--------|----------------------------------------------------------------------------|----------------------------------|----------------------------|----------|
| File View Device Tools Help |        |                                                                            |                                  |                            |          |
| । 🔹 😰 🕒 🔍 🛠 🖏 🖏 🗩 🛅 । 🌏 🗙   |        |                                                                            |                                  |                            | -        |
| RT HMI                      |        |                                                                            | RTSystem\Substation 1\Bay 1\AM22 | 20-6-X-8-3-1_V03.00\Status |          |
|                             | Status |                                                                            |                                  |                            | ×        |
| Substation 1                |        | Description                                                                | Value                            | Time                       | <b>^</b> |
| E                           | ►      | General Start                                                              | OFF                              | 31-12-2015 11:29:37.736    |          |
| E Device Details            |        | Strt A                                                                     | OFF                              | 31-12-2015 11:29:37.733    |          |
| Connection                  |        | Strt B                                                                     | OFF                              | 31-12-2015 11:29:37.733    | =        |
| E. Construction             |        | Strt C                                                                     | OFF                              | 31-12-2015 11:29:37.733    |          |
| AProLogic                   |        | IP>1 P                                                                     | OFF                              | 31-12-2015 11:29:37.735    |          |
| History Faults              |        | IP>2 P                                                                     | OFF                              | 31-12-2015 11:29:37.735    |          |
| Disturbance Record          |        | IP>3 P                                                                     | OFF                              | 31-12-2015 11:29:37.735    |          |
| Measurements                |        | IP>4 P                                                                     | OFF                              | 31-12-2015 11:29:37.735    |          |
| Status                      |        | Seq I>1 P                                                                  | OFF                              | 31-12-2015 11:29:37.735    |          |
| Alias                       |        | Seq I>2 P                                                                  | OFF                              | 31-12-2015 11:29:37.735    |          |
|                             |        | IE>1 P                                                                     | OFF                              | 31-12-2015 11:29:37.735    |          |
|                             |        | IE>2 P                                                                     | OFF                              | 31-12-2015 11:29:37.735    |          |
|                             |        | IE>3 P                                                                     | OFF                              | 31-12-2015 11:29:37.735    |          |
|                             |        | 3io>1 P                                                                    | OFF                              | 31-12-2015 11:29:37.735    |          |
|                             |        | 3io>2 P                                                                    | OFF                              | 31-12-2015 11:29:37.735    |          |
|                             |        | 3io>3 P                                                                    | OFF                              | 31-12-2015 11:29:37.735    |          |
|                             |        | V <a p<="" th=""><th>OFF</th><th>31-12-2015 11:29:37.735</th><th></th></a> | OFF                              | 31-12-2015 11:29:37.735    |          |
|                             |        | V <b p<="" th=""><th>OFF</th><th>31-12-2015 11:29:37.735</th><th></th></b> | OFF                              | 31-12-2015 11:29:37.735    |          |
|                             |        | V <c p<="" th=""><th>OFF</th><th>31-12-2015 11:29:37.736</th><th></th></c> | OFF                              | 31-12-2015 11:29:37.736    |          |
|                             |        | V>A P                                                                      | OFF                              | 31-12-2015 11:29:37.736    | -        |
| AM220-6-X-8-3-1_V03.00      |        |                                                                            | Read HistoryFaults successful    |                            | .:       |

Figure 50: View Status

## 3.15 Options

This section will give list of path and Settings associated with this Configurator. To view this screen, click on Options under Tools.

### 3.15.1 System Folders Information

In this screen user will find Application system paths those are as follows:

- Application Folder Path
- Device Template Path
- RT System Path

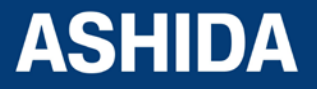

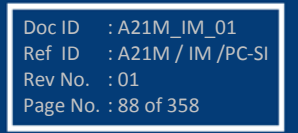

| 🖉 Options                 |                 |                   |             |          |
|---------------------------|-----------------|-------------------|-------------|----------|
| Disturbance Record Viewer | System Logging  | General Settings  | Application | Settings |
| System Folders File Locat | tions           |                   |             |          |
| Application Folder Path : |                 |                   |             |          |
| C:\Program Files (x86)\A  | SHIDA\Relay Tal | k\                |             |          |
| Device Template Path :    |                 |                   |             |          |
| C:\Users\Public\Docum     | ents\ASHIDA\Re  | lay Talk\DeviceTe | mplate\     |          |
| RTSystem Path :           |                 |                   |             |          |
| C:\Users\USER\Docum       | ents\ASHIDA\Re  | lay Talk\RTSystem | n\          |          |
|                           |                 |                   |             |          |
|                           |                 |                   |             |          |
|                           |                 |                   |             |          |
|                           |                 |                   | Ok          | Cancel   |

Figure 51: System Folder Information

## 3.15.2 File Location Information

In this screen user will find Application file paths those are as follows:

- SASConfig.mdb File Path
- Log File Path

| 🧭 Options                                               |                |                  |                      | <b></b> |  |
|---------------------------------------------------------|----------------|------------------|----------------------|---------|--|
| Disturbance Record Viewer                               | System Logging | General Settings | Application Settings |         |  |
| System Folders File Loca<br>SASConfig.mdb File Path     | tions          |                  |                      |         |  |
| C:\ProgramData\ASHIDA                                   | \\Relay Talk   |                  |                      |         |  |
| C:\Users\USER\AppData\Local\Temp\ASHIDA\Relay Talk\Logs |                |                  |                      |         |  |
|                                                         |                |                  | Ok C                 | ancel   |  |

Figure 52: File Location Information

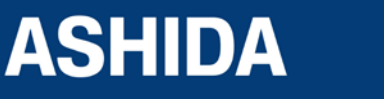

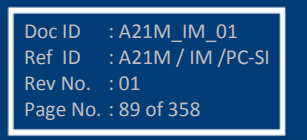

## 3.15.3 General Settings Information

In this screen user will find General Setting of Device Timeout those are as follows:

- Device connect Timeout(Sec)
- Device Read Timeout(Sec)
- Read DR Timeout(Sec)

| 🧭 Options                 |                   |                  |                      | × |
|---------------------------|-------------------|------------------|----------------------|---|
| Disturbance Record Viewer | System Logging    | General Settings | Application Settings |   |
| DeviceTimeouts            | t (Sec) (Range:4( | 1-300):          |                      |   |
| 60                        | a (666) (Hange H  | , 666).          |                      |   |
| Device Read Timeout (     | Sec) (Range:20-6( | D):              |                      |   |
| 40                        |                   |                  |                      |   |
| Read DR Timeout (Sec      | ) (Range:60-300): |                  |                      |   |
| 60                        |                   |                  |                      |   |
|                           |                   |                  |                      |   |
|                           |                   |                  |                      |   |
|                           |                   |                  | Ok Cancel            |   |

Figure 53: General Settings Information

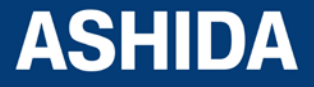

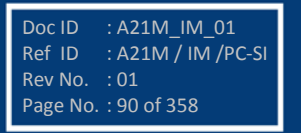

Page intentionally Left Blank

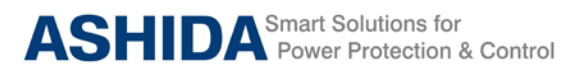

# Section 4

# **Protection and Logic Function**

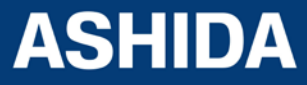

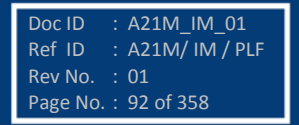

# **Contents**

| 4     | <b>PROTECTION FUNCTION &amp; LOGIC FUNCTIONS</b> | 94  |
|-------|--------------------------------------------------|-----|
| 4.1   | Overview                                         | 94  |
| 4.2   | Application Data                                 | 95  |
| 4.3   | General Settings                                 | 96  |
| 4.4   | CB Control By                                    | 98  |
| 4.5   | PROTECTION                                       | 102 |
| 4.5.1 | Inrush Blocking                                  | 102 |
| 4.5.2 | Phase Overcurrent (50/51)                        | 103 |
| 4.5.3 | Ground OC (50N/51N)                              | 103 |
| 4.5.4 | Residual OC (50N/51N)                            | 104 |
| 4.5.5 | NPS Over current (46)                            | 104 |
| 4.5.6 | IDMT Characteristics                             | 105 |
| 4.5.7 | Thermal Overload Protection Function             | 109 |
| 4.6   | Under Current (37)                               | 113 |
| 4.6.1 | Breaker Failure Setting (50BF)                   | 113 |
| 4.1   | Prolong Start detection:                         | 115 |
| 4.1.2 | Load Jam (during motor run)                      | 118 |
| 4.2   | Limit Number of Start (Number of Start)          | 119 |
| 4.2.1 | Emergency restart (Emergency Start)              | 122 |
| 4.3   | Programmable Logic control                       | 122 |

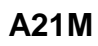

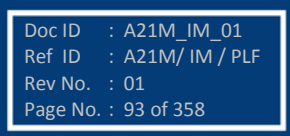

# 4 **PROTECTION FUNCTION & LOGIC FUNCTIONS**

## 4.1 Overview

This section describes the A21M Motor Protection IED settings, including the protection elements and basic functions, control I/O logic, as well as the settings associated with the protection function.

#### Application data.

Describes the list of information that you will need to know about the protected equipment before calculating the relay settings.

### GENERAL SETTINGS.

List of the general settings that need to be configured for the proper operation of the relays.

#### **CB** Control By

Describes all the CB Control and Trip circuit supervision settings and its logic needed for Circuit Breaker control and monitoring

#### **Emergency Restart:**

Describes restart the motor on emergency condition and logic needed for Emergency restart function

#### Phase Overcurrent.

Describes all the over current settings and logic needed for protection for the Phase over current fault

### Ground OC.

Describes all the externally measured Ground over current settings and logic needed for protection for the Phase to Ground fault.

### **Residual OC.**

Describes all the internally derived Ground over current settings and logic needed for protection for the Phase to Ground fault.

#### NPS overcurrent.

Describes all the Negative Sequence Over current settings and logic needed for protection for the Phase reversal or broken conductor fault.

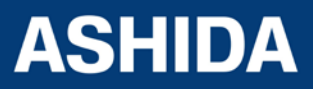

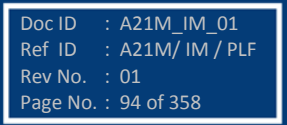

A21M\_IM\_01

: A21M/ IM / PLF

Doc ID

Ref ID

Rev No. : 01 Page No. : 95 of 358

## Thermal Overload.

Describes all the Thermal Overload IED settings and logic needed for Thermal Overload built by Program logic control.

### **Broken Conductor.**

Describes all the Broken Conductor IED settings and logic needed for Broken Conductor.

#### Under Current.

Describes the Under Current settings and logic needed for protection for the under current fault.

#### Prolong Start detection.

Describes all the prolong start detection settings and logic needed for prolong start detection.

#### Load Jam.

Describes all the Load Jam settings and logic needed for stall rotor during running condition.

#### Number of starts.

Describes all the limit no of start setting during hot, cold, and logic needed for limit no of start.

#### Breaker Failure (50BF).

Describes all the Breaker Failure settings and logic needed for Breaker failure on internal protection trip or external BF initiation.

#### Programmable Logic control.

Describes programmable and logic equation that the user can build their own logic for various application

## 4.2 Application Data

It is required to have the field data which is used to calculate the parameter settings which has to be set in the IED. Hence the following inputs are required to calculate the parameter settings in the relay.

Specifications of the protected motor, including the following details:

- Rated full-load current
- Service factor
- Locked rotor current
- Maximum locked rotor time with the motor at ambient and/or operating temperature

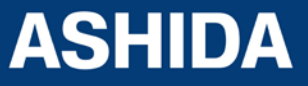

- Maximum motor starts per hour, if known
- Minimum time between motor starts, if known
- Full-load slip, per unit
- Locked rotor torque, per unit

Additional data regarding the motor application, including the Following information:

- Minimum no load current or power, if known
- Motor accelerating time. This is the normal time required for the motor to reach full speed.
- Maximum time to reach motor full load

This time may be significantly longer than the motor accelerating time, particularly in pump motor applications where the motor may run at full speed for some time before the pump reaches full head and full load.

Current transformer primary and secondary ratings and connections

- System phase rotation and nominal frequency
- Voltage transformer ratios and connections, if used
- Expected fault current magnitudes for motor or cable ground and
- Three-phase faults
- Highest expected load current.
- · Current transformer primary and secondary ratings and Connections
- · Voltage transformer ratios and connections
- System nominal frequency
- Motor name plate details.
- Expected fault current magnitudes for ground and three-phase Faults

## 4.3 General Settings

#### **Communication setting**

The Communication settings of A21M IED are listed the below table which is necessary for the communication between the IED and Personal computer.

#### Table1. The Communication settings

| Sr. No. | Setting Parameters | Setting ranges                     |
|---------|--------------------|------------------------------------|
| 1.      | USB Address        | 0001 - 0250                        |
| 2.      | USB Port           | USB/ RS485                         |
| 3.      | USB Parity         | None/Even/Odd                      |
| 4.      | USB Baud rate      | 9600/14400/19200/28800/38400/57600 |

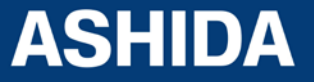

The above settings are used to establish the proper communication between the IED and Relay Talk V2 software from the Computer. The above settings should be set the same in configuration as well in the IED for the successful communication.

The USB port settings (USB Parity and Baud rate) are fixed i.e. Parity: None and Baud rate: 57600.

#### **Frequency Setting**

The Current transformer setting is required to set for perfect scaling for current measurement. The primary and secondary values of current settings are set in the IED and system nominal frequency as given below table

#### Table 2. The frequency setting

| SL.NO | Setting Parameters | Setting ranges |
|-------|--------------------|----------------|
| 1.    | Frequency          | 50Hz/60Hz      |

The above setting is to be set based on the Electrical power system parameters to establish the proper measurement of current in the IED.

#### **CB** Operation

The user can close or open circuit breaker using software at remote end.

The Circuit Breaker (CB) can be control either locally through Relay HMI or remotely through SCADA system Type of Control operation can be set from "CB Control By" menu (i.e. Disable, Local, Remote or Local + Remote) in the "CB Control menu".

For CB OPEN command:

Once CB Open command is received from locally or remotely, the assigned relay contact to the CB trip will operate, simultaneously the relay starts monitoring Status of opto input CB(52B), if the status of CB(52B) is not active with in "t Open Pulse" (CB open pulse time) (settable in the range of 0.1 to 50 sec), then relay generate "CB Open Fail Alarm" on LCD display and event will be stored in Event Record. The ALARM can be assign to any LED or relay output.

The operation of Open Fail is explained in following diagram:

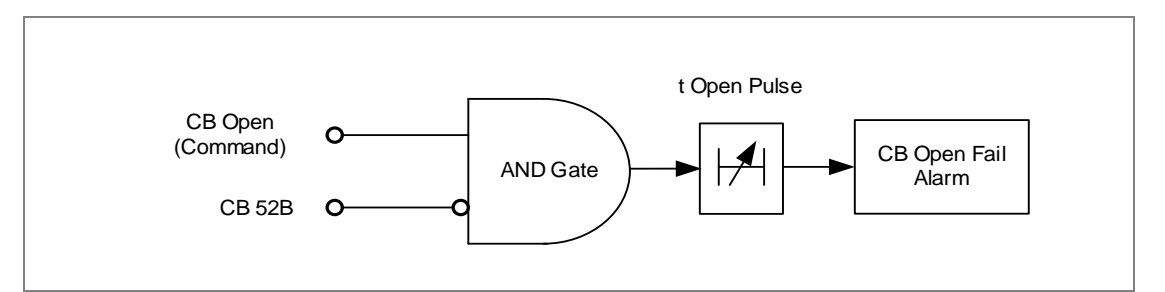

Figure 1: CB Open Fail Alarm

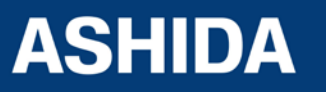

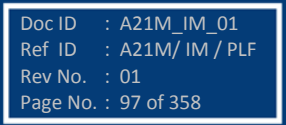

A21M\_IM\_01

: A21M/ IM / PLF

Doc ID

Ref ID

Rev No. : 01 Page No. : 98 o<u>f 358</u>

#### For CB CLOSE command:

Once CB Close command is received from locally or remotely, the assigned relay contact to the CB close will operate, simultaneously the relay starts monitoring Status of opto input CB(52A), if the status of CB(52A) is not active with in "t Close Pulse " time (CB close pulse time) settable in the range of 0.1 to 50 sec, then relay generate "CB Close Fail Alarm" on LCD display and event will be stored in Event Record. The ALARM can be assign to any LED or relay output.

The operation of Close Fail is explained in following diagram:

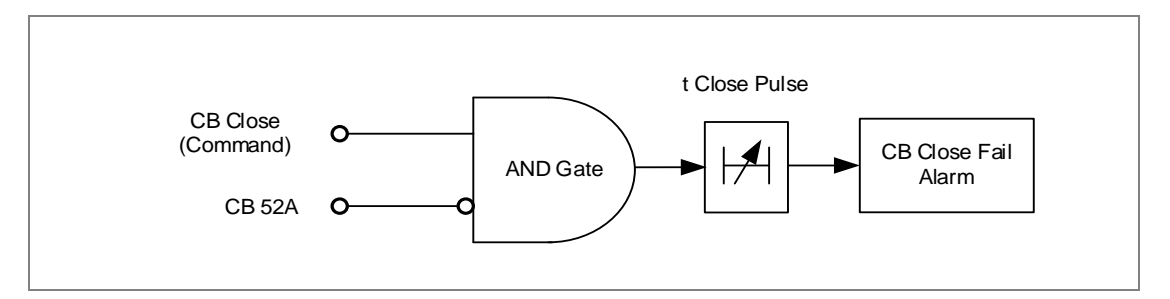

Figure 2: CB Close Fail Alarm

### 4.4 CB Control By

#### **CB Supervision Function:**

An operator at a remote location requires a reliable indication of the state of the switchgear. Without an indication that each circuit breaker is either open or closed, the operator has insufficient information to decide on switching operations. The A21M relay incorporate a circuit breaker and trip circuit monitoring function, giving an indication of the position of the circuit breaker contacts and trip circuit healthiness. This indication is available either on the relay front panel or via the communications network.

The circuit breaker state monitoring function is available in CB CONTROL menu.

#### **Trip Circuit Supervision Alarm**

The trip circuit supervision is use to monitor healthiness of circuit breaker. The trip circuit extends beyond the relay enclosure and passes through more components, such as fuse, wires, relay contacts, auxiliary switch contact and so on. The failure of any one of component result bypassing the protection. The relay is provide with special trip circuit supervision function which continuously monitor continuity of trip circuit and generate ALARM to take appropriate action.

The following diagram explain the logic of trip circuit supervision function, It monitor continuity of trip circuit through either normally open (NO) or normally close (NC) contact of CB connected to opto isolator digital input assigned to TCS. If any discontinuity is observed,

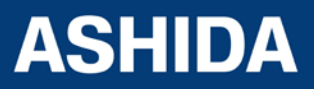

then the relay generates TCS Alarm after a settable time delay (TCS Timer). An Alarm message is displayed on LCD display and Event is stored in the Event Record.

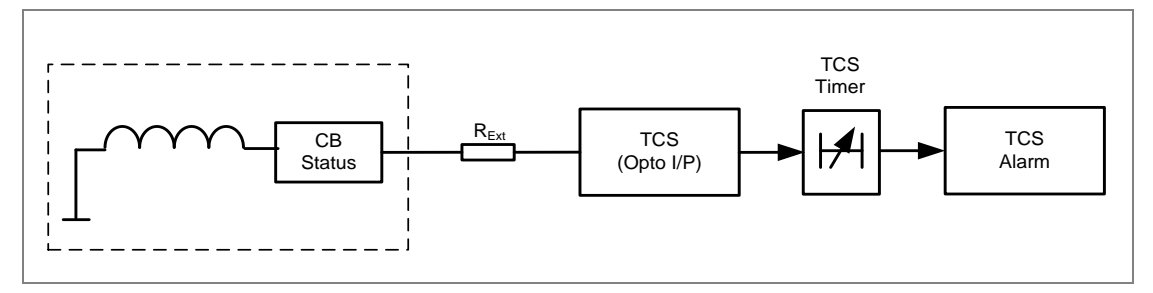

Figure 3: Trip Circuit Supervision Principle Diagram

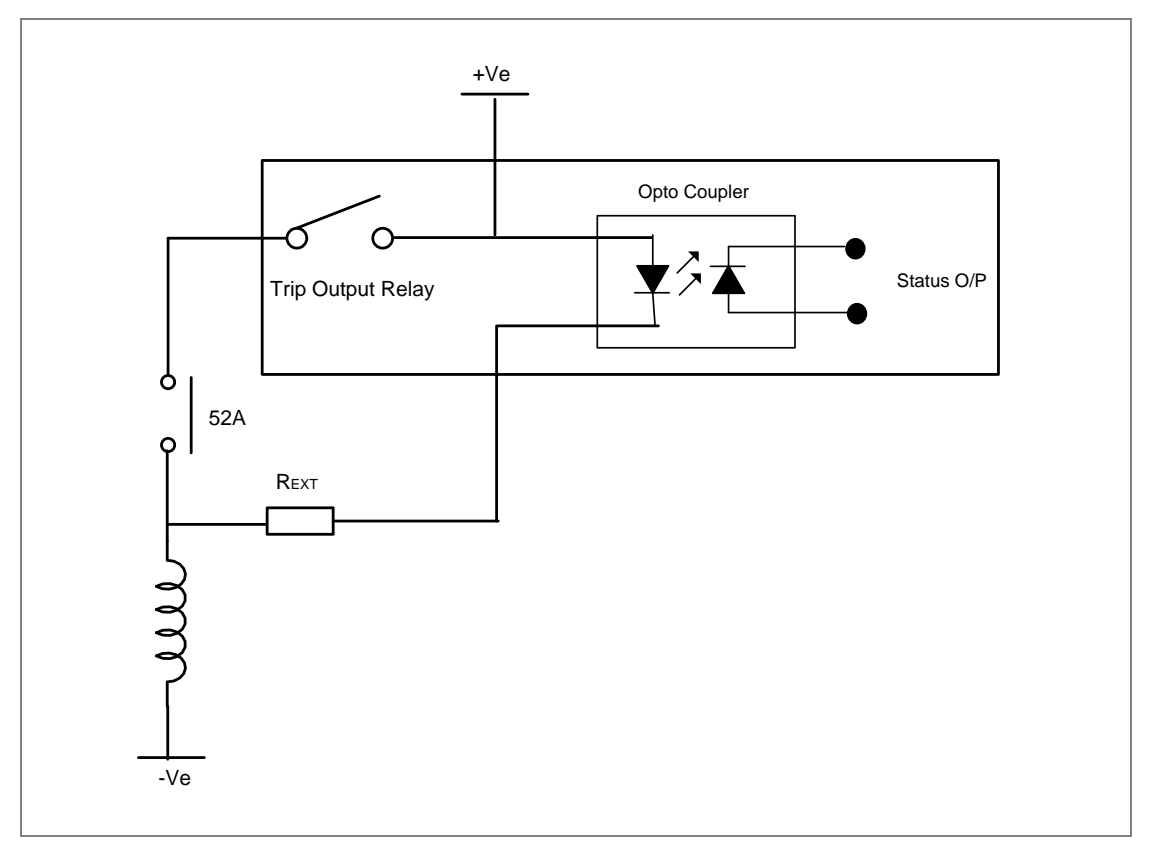

Figure 4: Trip Coil Monitoring external wiring

### **Calculations for External Resistor:**

The value of External Resistor is depending upon the minimum current required for opto coupler for sensing. The minimum current is 0.18 mA for opto coupler which is used in A21M while the maximum current capacity of opto coupler is 10mA. For the safe operation, the current should be always between minimum required current and maximum current capacity of opto coupler in worth condition. The maximum current is limited by internal

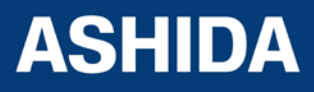

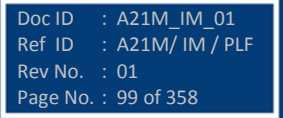

resistor ( $R_{Int.}$ ) connected in series with Opto coupler. The value of this internal resistor ( $R_{Int.}$ ) is 82 K $\Omega$  (Ohm).

For safety of trip coil user can use additional external resistance. In case of any failure in internal resistance of opto coupler circuit of A21M relay, this resistance limit the current to safe value. We recommend using a 2.5 K $\Omega$  / 50W resistor for all type of auxiliary power supply.

 $R = V_{aux} / (I_{sense})$ 

Where

 $\begin{array}{ll} \mathsf{R} &= \mathsf{R}_{\mathsf{Ext.}} + \mathsf{R}_{\mathsf{Int.}} \\ \mathsf{R}_{\mathsf{Int.}} &= \mathsf{Internal} \, \mathsf{Resistance} \, 82 \, \mathsf{K}\Omega \, (\mathsf{Fix}) \\ \mathsf{R}_{\mathsf{Ext.}} &= \mathsf{Resistance} \, \mathsf{connected} \, \mathsf{Externally} \, (\mathsf{Recommended} \, 2.5 \, \mathsf{K}\Omega) \\ \mathsf{V}_{\mathsf{aux}} &= \mathsf{Auxiliary} \, \mathsf{Voltage} \\ \mathsf{I}_{\mathsf{sense}} &= \mathsf{Minimum} \, \mathsf{current} \, \mathsf{required} \, \mathsf{for} \, \mathsf{opto} \, \mathsf{coupler} \, \mathsf{for} \, \mathsf{sensing.} \, (0.18 \, \mathsf{mA}) \end{array}$ 

 $I_{trip}$  = Minimum current require to operate the trip coil. (1A assumed).

The minimum current calculation at various auxiliary supply voltages are given below:

Lowest auxiliary supply (24 Vdc x 80%) condition

 $I_{sense} = V_{aux} / R$   $I_{sense} = 19.2 / 84.5 \times 10^{3}$  $I_{sense} = 0.227 \text{ mA.}$ 

This is above minimum operating current value.

### Maximum auxiliary supply condition (230 Vdc x 120%) Auxiliary Supply

 $I_{sense} = V_{aux} / R$   $I_{sense} = 276 / 84.5 \times 10^{3}$  $I_{sense} = 3.26 \text{ mA.}$ 

This is above minimum operating current value and below maximum current limit

The power dissipated across resistor at this condition.

 $P = I^2 x R_{Ext}$ 

= 3.26mA \* 3.26mA x 2.5kOhm

= 0.026W

If Opto input is get shorted to and total auxiliary supply voltage appear across external resistor (considering resistance of trip coil is negligible) the power dissipation across external resistor

$$P = V^2 / R$$

= 276 x 276/ 2500

= 30.47 W which is below wattage handling capacity of Resistor

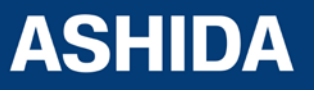

Doc ID

Rev No. : 01 Page No. : 101 o<u>f 358</u>

A21M\_IM\_01

Ref ID : A21M/ IM / PLF

In such condition current flowing through trip coil

= 276/2500

Т

= 0.11A which well below to operate trip coil.

Thus, 2.5k / 50W resistor is sufficient for all condition

#### **CB** Open Supervision and CB Open Operation Alarm

Periodic maintenance of circuit breakers is necessary to ensure that the trip circuit and mechanism operate correctly and also that the breaking capability has not been compromised due to previous fault interruptions. Generally, such maintenance is based on a fixed time interval. These methods of monitoring circuit breaker condition give a rough guide only and can lead to excessive maintenance. The relays record various statistics related to each circuit breaker trip operation, allowing a more accurate assessment of the circuit breaker condition to be determined. For each circuit breaker trip operation the relay records statistics as shown in the following

| Record in   | Description                                                                 |  |  |  |  |
|-------------|-----------------------------------------------------------------------------|--|--|--|--|
| Measurement |                                                                             |  |  |  |  |
| BOT         | "Breaker Opening Time" This is a circuit breaker opening time in ms.        |  |  |  |  |
| BOC         | "Breaker Opening Counter" This is counter indicate numbers of CB operation. |  |  |  |  |
| TC          | "Trip Counter" This counter indicate numbers of protection trip.            |  |  |  |  |

The above counters in the CB condition monitoring function may be reset to zero, after maintenance inspection and overhaul.

CB Open Supervision - Slow CB operation is also indicative of the need for mechanism maintenance. Therefore, an alarm is provided and is settable in the range of 50 ms to 1s. This time is set in relation to the specified breaking time of the circuit breaker.

The diagram indicate operation CB open supervision logic

The relay starts internal timer as soon as any protection function is operated, and monitor CB operation through CB52B contact assign to any of binary input through IO CONFIGURATION.

If breaker opening time is more than set "CB Open Time" then relay generates CB Open Supervision ALARM. An Alarm message is displayed on LCD display and the start LED is start blinking & event is stored in Event Record. (Note that this time also include contact operating time of relay and time between CB main contact and auxiliary contact if any).

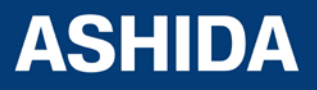

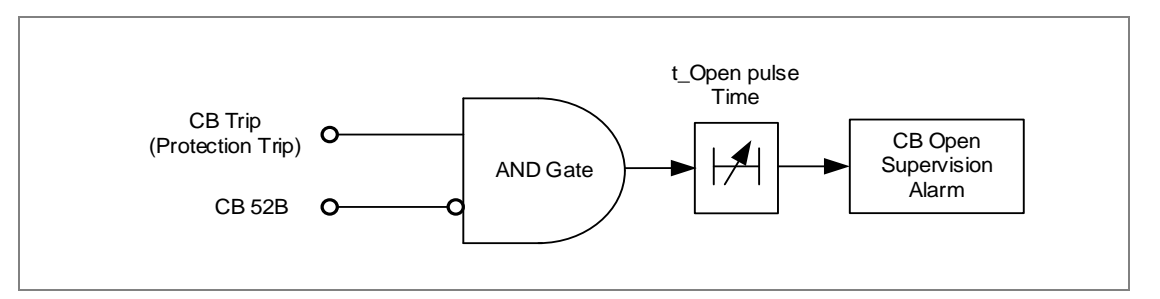

Figure 5: CB Open Supervision

*CB Open Operation Alarm: - For* each circuit breaker trip operation, the relay records statistics. CB Operations Displays the number of opening commands executed by the CB. Every operation of a circuit breaker results in some degree of wear for its components. Thus, routine maintenance, such as oiling of mechanisms, may based upon the number of CB operations. The relay A21M monitor the circuit breaker operation maintain by two type of counters, one is TC "Breaker Trip counter" which will increment when relay provide trip command based on operation of protection function and second one is BOC "Breaker Opening Counter" will increment when the state CB 52B Opto I/P change low to high (which is connected to CB NC Contact). The relay compare "Breaker Opening counter" with "CB Open operations" setting when counter cross the set value relay generate CB Open Operation ALARM, indicating when preventative maintenance is due. An Alarm message is displayed on LCD display and the start LED starts blinking & event is stored in Event Record.

# 4.5 **PROTECTION**

## 4.5.1 Inrush Blocking

An electric distribution circuit experiences a magnetizing inrush current as soon as circuit breaker closed; this high current can cause over current or Earth fault Elements to operate unnecessarily. The A21M relay provide "2nd Hrm BLK" (2nd Harmonic Blocking) function to avoid the maloperation of the relay when feeder circuit experiences a inrush current.

Blocking of a protection function can be prevented if "Disable" is selected in the relevant setting. Blocking of a protection function can be enabled if "Enabled" is selected in the relevant setting.

Through the Inrush Blocking menu, the user can set a 2nd Harmonic blocking threshold and block each over current/ Earth fault and Negative sequence over current protection functions. The relay also provided with "I>UB2H" If fundamental current is become more than this setting relay will disable the blocking function.

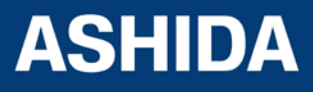

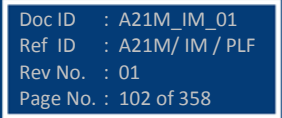

## 4.5.2 Phase Overcurrent (50/51)

Phase Over-current function operates for a set value of current with time delay. This function provided with three stages, Each stage can be independently programmable as Inverse Definite Minimum Time (IDMT) or Definite Time (DT) characteristics.

The figure 4 represents the logic diagram of the phase over current protection function.

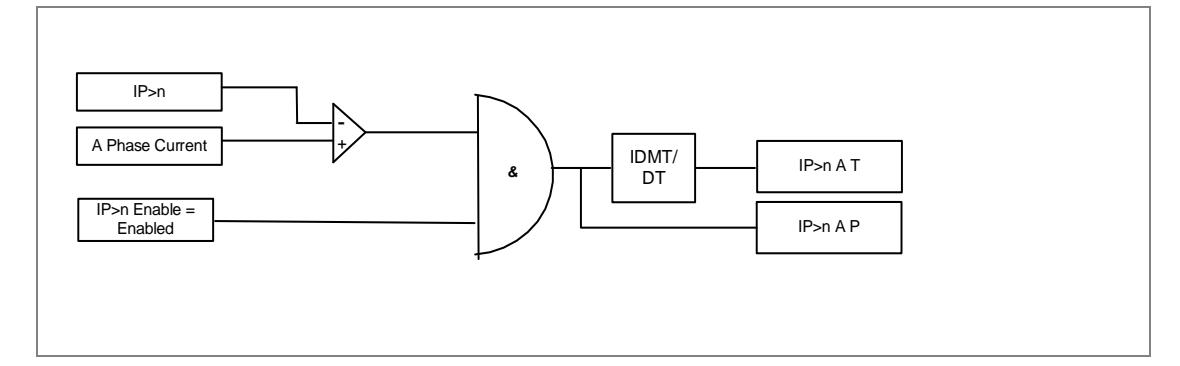

Figure 6: Logic Diagram for the phase over current

The same logic will be applicable for B and C phase over current function.

Where n=1 to 3 stages of Over Current.

The Phase over Current logic checks the phase current is exceed the pickup value (IP>n) and calculated operating time based on the curve selected in the IP>n Curve setting and IP>n TMS or tIP>n DT parameter settings. After satisfied all the above condition the IED generates the phase over current trip.

## 4.5.3 Ground OC (50N/51N)

Ground Over current function operates for a set value of current with time delay. This function provided with three stages, Each stage can be independently programmable as Inverse Definite Minimum Time (IDMT) or Definite Time (DT) characteristics.

The figure 4 represents the logic diagram of the Ground Over current protection function.

The following diagram figure 5 explains about the Ground over current protection function.

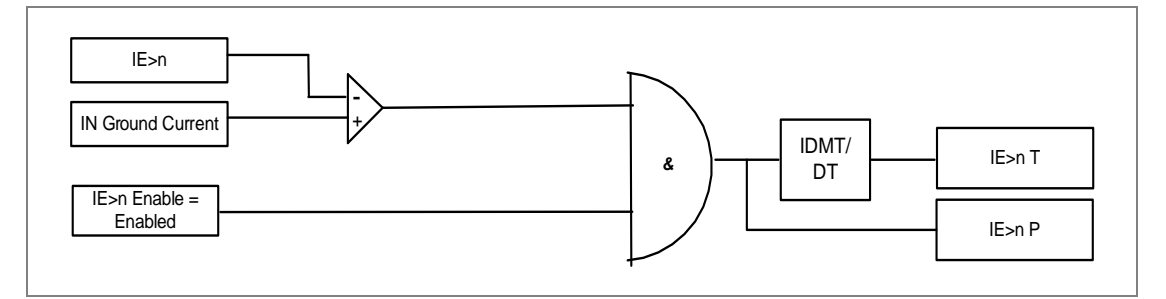

Figure 7: Logic Diagram for the Ground over current

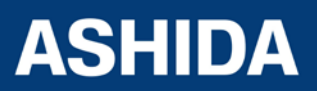

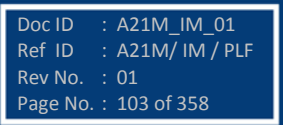

Where n=1 to 3 stages of Ground over current.

The Ground over Current logic checks the Measured Ground current is exceed the pickup value (IE>n) and calculated operating time based on the curve selected in the IE>n Curve setting and IE>n TMS or tIE>n DT Delay parameter settings. After satisfied all the above condition the IED generates the Ground over current trip.

## 4.5.4 Residual OC (50N/51N)

Residual Over current function operates for a set value of current with time delay. This function provided with three stages, Each stage can be independently programmable as Inverse Definite Minimum Time (IDMT) or Definite Time (DT) characteristics.

The figure 4 represents the logic diagram of the Residual Over current protection function.

The following diagram figure 5 explains about the Residual over current protection function.

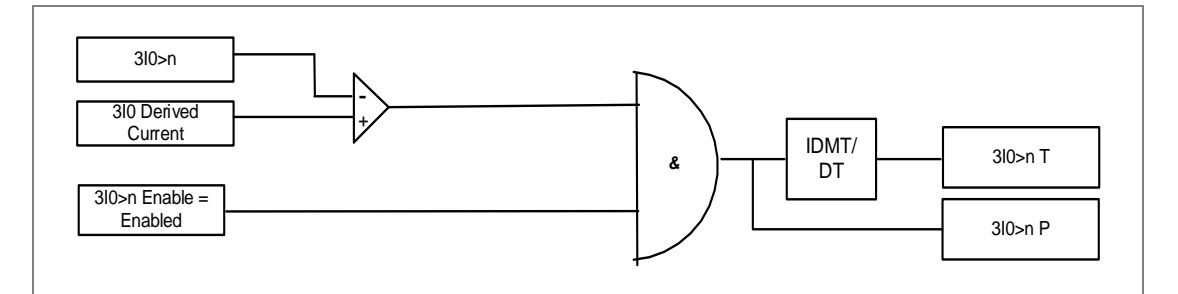

Figure 8: Logic Diagram for the Residual over current

Where n=1 to 3 stages of Residual over current.

The Residual over Current logic checks the Measured Residual current is exceed the pickup value (3I0>n) and calculated operating time based on the curve selected in the 3I0>n Curve setting and 3I0>n TMS or t3I0>n DT Delay parameter settings. After satisfied all the above condition the IED generates the Residual over current trip.

### 4.5.5 NPS Over current (46)

Negative Phase Sequence Over current function operates for a set value of current with time delay. This function provided with three stages, Each stage can be independently programmable as Inverse Definite Minimum Time (IDMT) or Definite Time (DT) characteristics.

The following diagram figure 5 explains about the Residual over current protection function.

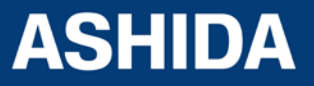

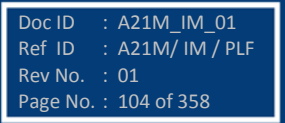

: A21M\_IM\_01

: A21M/ IM / PLF

Doc ID

Ref ID

Rev No. : 01 Page No. : 105 of 358

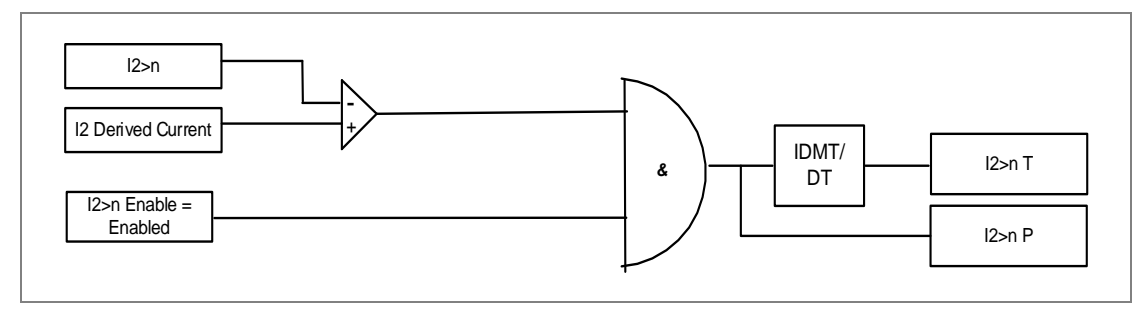

Figure 9: Logic Diagram for the Residual over current

Where n=1 to 3 stages of Residual over current.

The Residual over Current logic checks the Measured Residual current is exceed the pickup value (I2>n) and calculated operating time based on the curve selected in the I2>n Curve setting and I2>n TMS or tI2>n DT Delay parameter settings. After satisfied all the above condition the IED generates the Residual over current trip.

## 4.5.6 IDMT Characteristics

### IDMT Characteristics for Phase, Ground and Negative Sequence OC

A21M relay provides inverse time over current characteristic for phase over current, ground over current, Residual over current and negative sequence over current elements. The phase and ground over current elements are independently settable with inverse time or definite time characteristic. The following tripping characteristics curves are available

- IEC Standard Inverse
- IEC Standard Inverse 2 Curve for 1.3s
- IEC Very Inverse Curve
- IEC Extremely Inverse Curve
- UK LT Inverse Curve
- Definite time Over current
- IEEE Moderately Inverse Curve
- IEEE Very Inverse Curve (C8)
- IEEE Extremely Inverse Curve
- US Inverse Curve
- US ST Inverse Curve

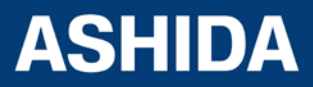

The over current, ground fault, Residual and negative sequence O/C function are programmable as per IDMT characteristic based on IEC and IEEE/ANSI standards. The inverse time delay is calculated with the following mathematical formula:

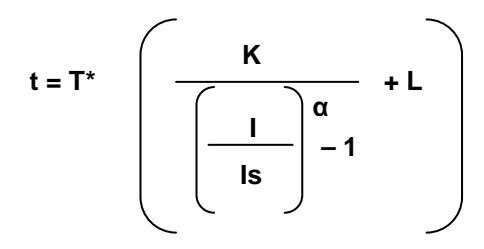

#### Where

- t : Operation time
- K : Constant (see the table)
- I : Measured current
- $I_{s}\$ : Current threshold setting (also refer as Gs as IEC standard notation)
- $\alpha$  : Constant (see the table)
- L : ANSI/IEEE constant (zero for IEC curve)
- T : Time multiplier setting (TMS) for IEC & IEEE curves

| Description                   | Standard | К      | α    | L      |
|-------------------------------|----------|--------|------|--------|
| IEC Standard Inverse          | IEC      | 0.14   | 0.02 | 0      |
| IEC Standard Inverse for 1.3S | IEC      | 0.06   | 0.02 | 0      |
| IEC Very Inverse              | IEC      | 13.5   | 1    | 0      |
| IEC Extremely Inverse         | IEC      | 80     | 2    | 0      |
| UK LT Inverse                 | IEC      | 120    | 1    | 0      |
| Definite Time                 | -        | -      | -    | -      |
| IEEE Moderately Inverse       | IEEE     | 0.0515 | 0.02 | 0.114  |
| IEEE Very Inverse             | IEEE     | 19.61  | 2    | 0.491  |
| IEEE Extremely Inverse        | IEEE     | 28.2   | 2    | 0.1217 |
| US Inverse                    | IEEE     | 5.95   | 2    | 0.18   |
| US ST Inverse                 | IEEE     | 0.0239 | 0.02 | 0.0169 |

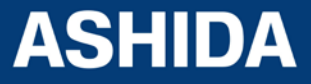

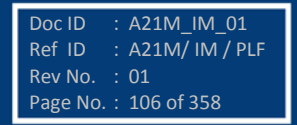

A21M

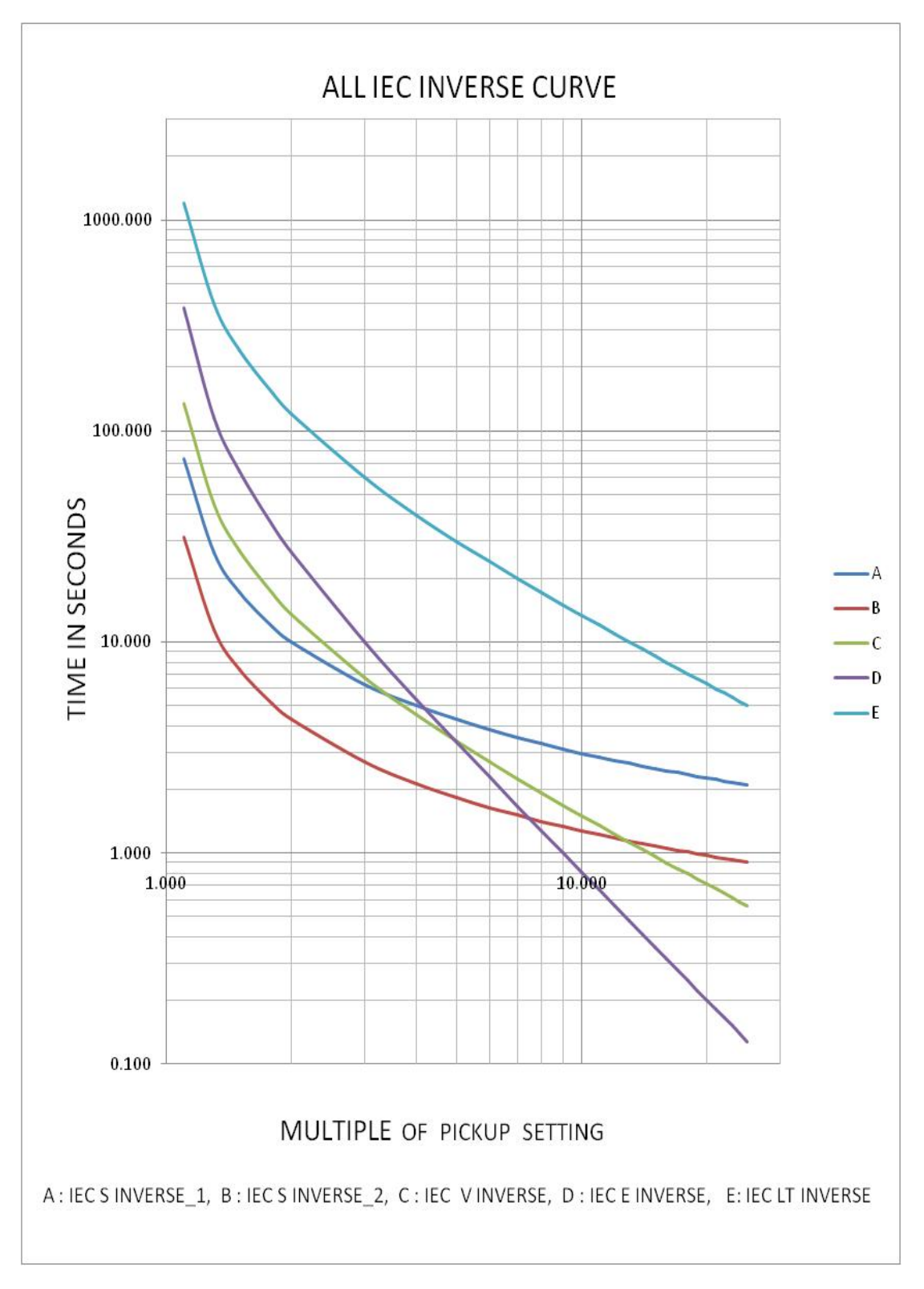

Figure 10 : IDMT Characteristic Graph for IEC Curves

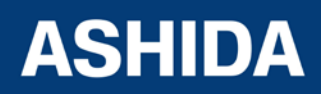

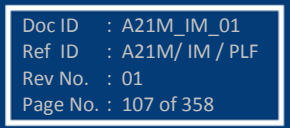

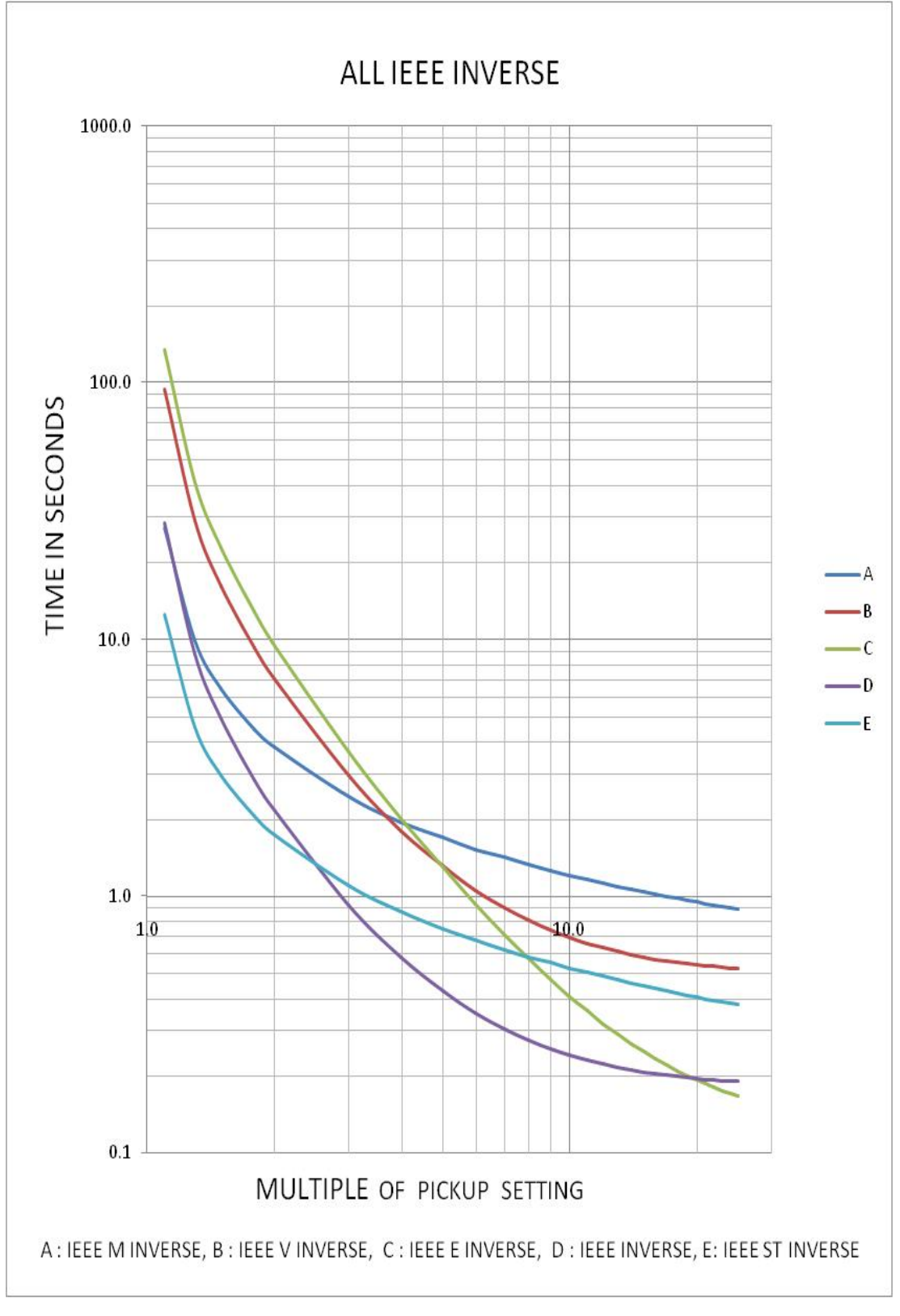

Figure 11: IDMT Characteristic Graph for IEEE/ANSI Curves

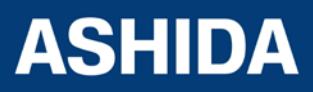

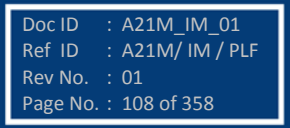
#### **Timer Hold Facility / Reset Characteristics**

The threet stages of phase over current, ground OC (EF), residual OC (3lo) and negative phase sequence (NPS) OC protection is provided with a timer hold facility "tD/O Char". It can be programmed as a definite time or IDMT.

A possible situation arises where the reset timer may be used to reduce the fault clearance time where intermittent faults occur.

For example, a cable with plastic insulation application, it is possible that the fault energy melts the cable insulation, which then reseals after clearance, thereby eliminating the cause for the fault. This process repeats itself to give a succession of fault current pulses, each of increasing duration with reducing intervals between the pulses, until the fault becomes permanent.

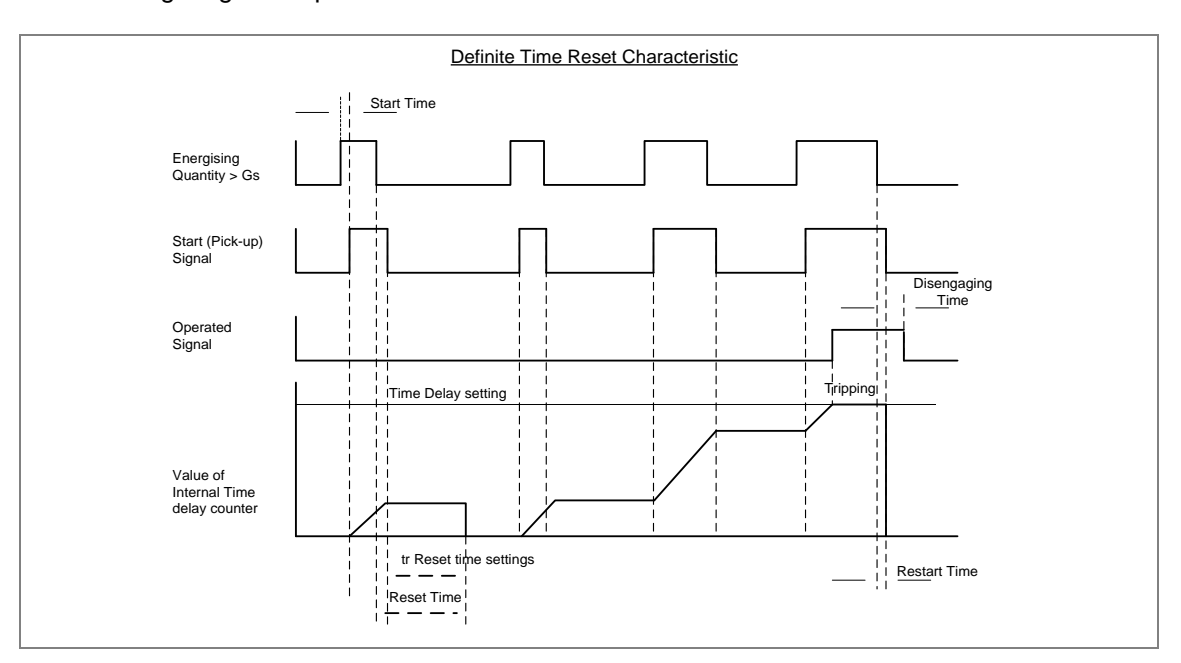

Following diagram explain the function of definite time reset characteristic

Figure 12: Definite Time Reset Characteristic

### 4.5.7 Thermal Overload Protection Function

The thermal withstand capability of the motor is affected by heating in the winding prior to a fault .The RMS value of maximum of three phase current and negative phase sequence currents are used to monitor the thermal state of the motor. This thermal model takes into account the overheating, which will be generated by the negative phase sequence current in the rotor.

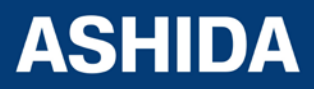

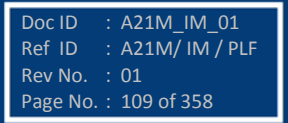

The equivalent motor heating current is calculated by:

 $I_{eq} = \sqrt{(Irms^2 + (K \text{ Coefficent}^* I_2^2))}$  ------(1)

Where

Irms: Root mean square value of max of three phase current in Ampere.

I<sub>2</sub>: Negative phase sequence current in Ampere.

K Co-efficent: is a constant proportional to the thermal capacity of the motor set 0 to 10.

In case of thermal overload function the calculation of the trip time is given by:

$$t = \tau \times \ln ((K^2 - A)/(K^2 - 1))$$

Where

| t            | : Time to trip (in seconds)                                               |
|--------------|---------------------------------------------------------------------------|
| τ            | : Thermal const $T_1$ if IFLA < leq $\leq 2^*$ lth>set for motor overload |
|              | : Thermal const T2 if leq> 2* Ith>set for Motor start-up                  |
| τ            | : Cooling const. $T_r$ if CB opened, cooling time constant.               |
| К            | : Thermal overload capacity (leq / k* lth>set)                            |
| Where:       |                                                                           |
| Irms         | : RMS current corresponding to the largest phase current                  |
| lth>set(IFL/ | A): Thermal Trip or Full load current rating (settable)                   |
| k            | : constant is settable.                                                   |
| A            | : Initial thermal state. If the initial thermal state is 50% then A =0.5  |

The calculation of the thermal state is given by the following formula:  $\Theta_{i+1} = (Ieq /k*Ith>set)^2 \cdot [1 - exp (-t/Te)] + \Theta_i \cdot exp (-t/Te)$ 

When thermal state reached the "Thermal Alarm" settings then relay generates Thermal ALARM signal and Start LED will Glow, simultaneously relay assigned to alarm relay will be operated. Similarly if Thermal State reached 100% of thermal capacity, then Relay generates "THOL.Trip" and the trip LED will Glow.

### Thermal Alarm Function (Thermal Alarm)

The purpose of this function is to produce an alarm signal indicating that the thermal state  $\theta$  of the motor has exceeded "Alarm Threshold" setting 20% to 100%. Corrective action can thus be taken before thermal tripping occurs.

The equation used to calculate the time to the thermal alarm is:

Thermal alarm = c \* ln(k<sup>2</sup>/(k<sup>2</sup>-Th Alarm /100))

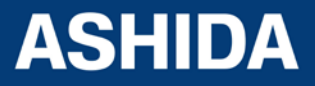

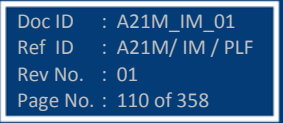

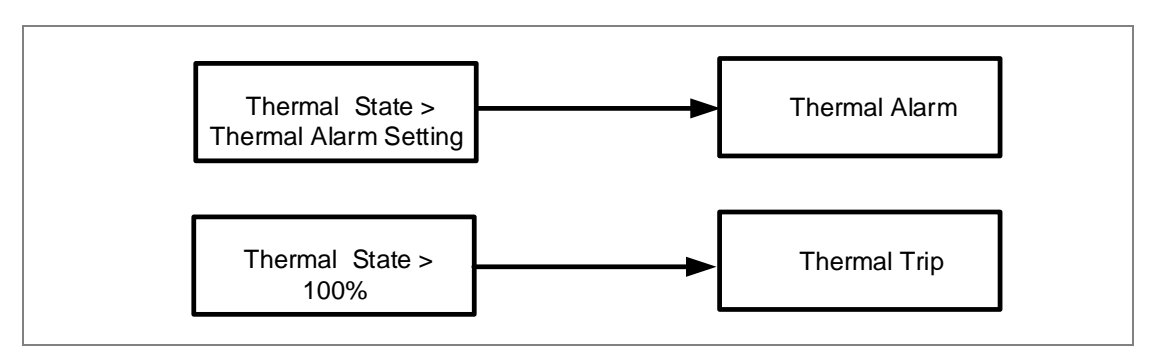

Figure13: Thermal Trip and Alarm Logic

This functions provided with Thermal inhibit setting"Inhib. Th Trip", which is used to hold the thermal state at 90% and it will not allow further to increase up till the motor is reaching successful start.

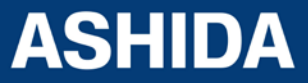

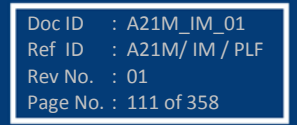

A21M

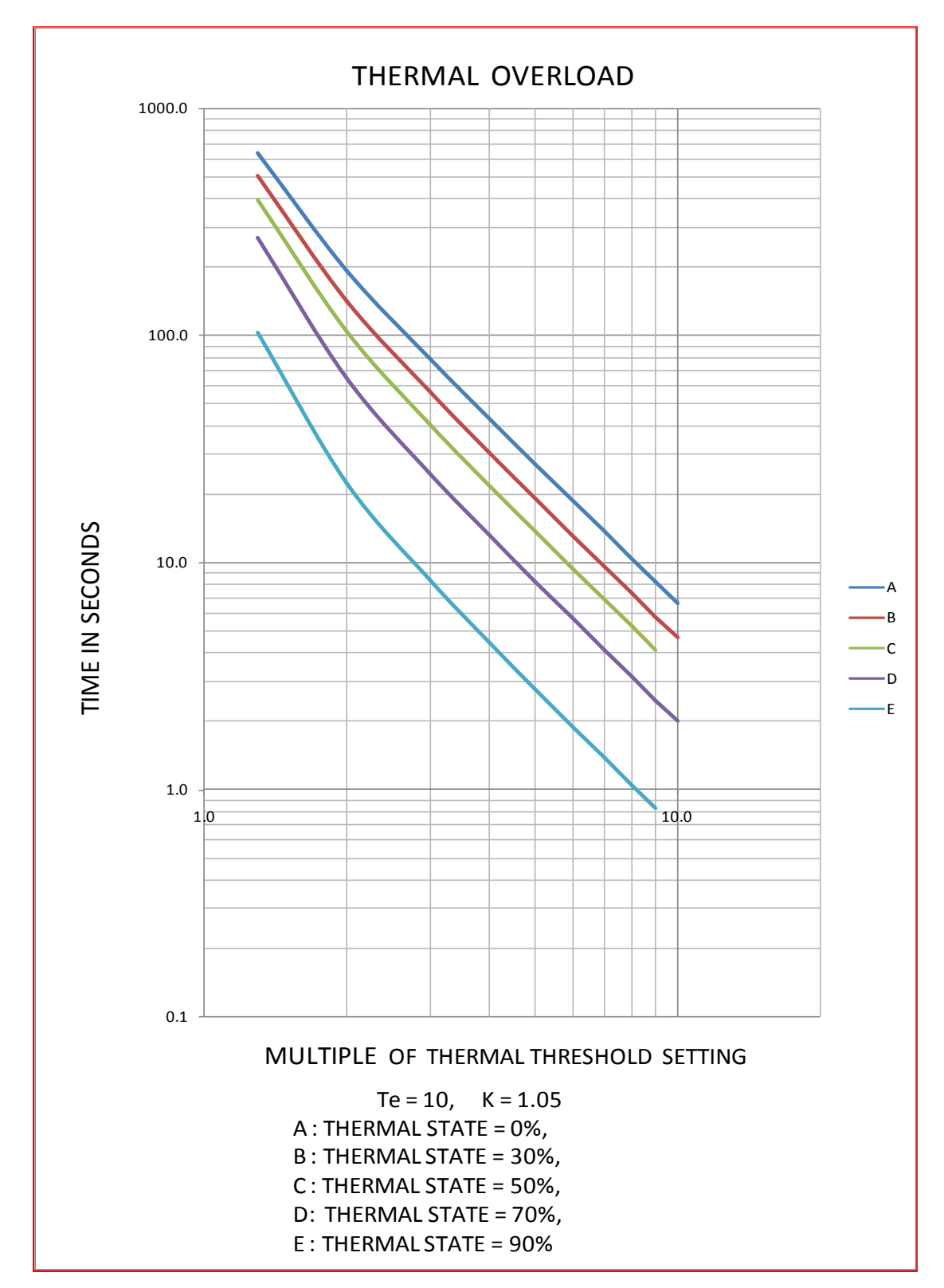

Figure 14 : Thermal Overload Characteristic.

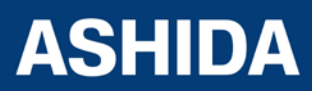

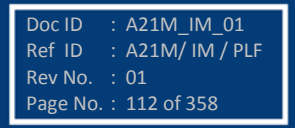

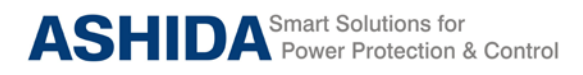

## 4.6 Under Current (37)

The relay includes undercurrent element that can be used to prevent damage of the power system equipment under loss of load. The undercurrent protection function is available only if the auxiliary contact of the CB status is connected to the relay i.e. when NO contact (CB 52A) of CB is high. (Please note that for proper operation CB (52A) must be assigned to one of the opto input through AProLogic.) This function is deactivated when the motor is shut down (logic input L1 in the 0 state) and also during the inhibit time delay "T inhib".

## 4.6.1 Breaker Failure Setting (50BF)

If the Circuit Breaker fails to operate within the settable time following the protection trip then relay generates a circuit breaker failure trip signal. Following the inception of a fault one or more main protection devices will operate. Operation of the circuit breaker is essential to isolate the fault, and prevent damage or further damage to the power system.

For transmission and sub-transmission systems, slow fault clearance can also threaten system stability. It is therefore common practice to install circuit breaker failure protection [50BF], which monitors that the circuit breaker has opened within a reasonable time. If the fault current has not been interrupted following a set time delay from circuit breaker trip initiation, breaker failure protection (50BF) will operate. 50BF operation can be use to operate back-trip, upstream circuit breakers to ensure that the fault is isolated correctly.

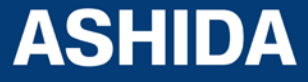

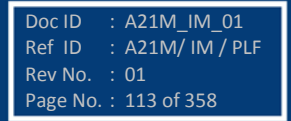

A21M

: A21M\_IM\_01

: A21M/ IM / PLF

Doc ID

Ref ID

Rev No. : 01 Page No. : 11<u>4 of 358</u>

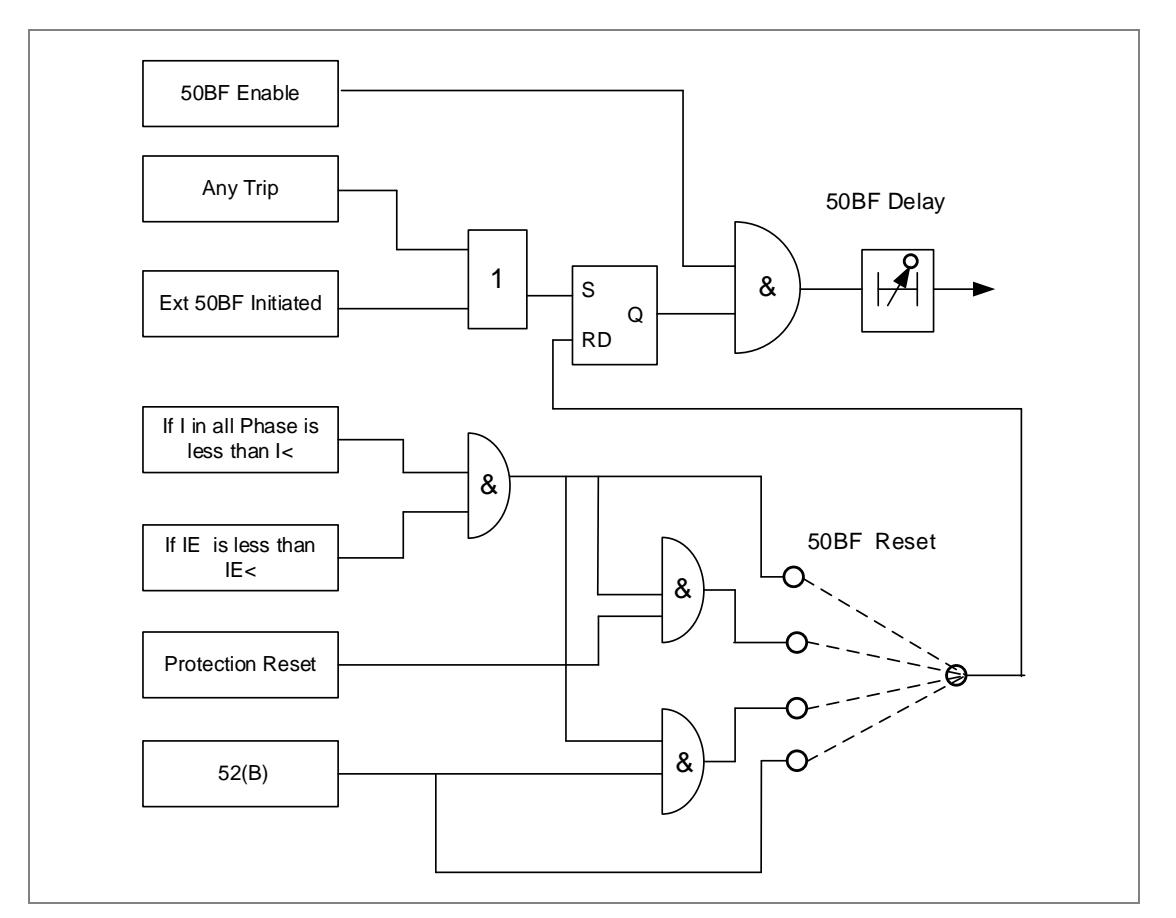

Figure 15: Logic Diagram for Breaker Failure Function

The logic Diagram of Figure.17 is explain about the Breaker failure on protection trip in the IED, the Breaker failure will be initiated on any protection trip or External Breaker Fail initiation through the assigned status.

Normally, after tripping current should become Zero within delay time depend upon type of fault and breaker mechanism. Once the relay trip on fault, then the breaker must open within the time delay setting "50 BF Delay", if fault is not cleared during this set delay, IED issue Breaker Failure (50BF) trip.

The following are the two ways by which the 50 BF Protection trip (BF Reset = 1) can be reset.

- I<: the 50BF trip will reset when the relevant phase current or ground fault current is less than minimum set current
- CB Open + I<: the 50BF trip will reset when both conditions are satisfied, first condition is when the relevant phase current or ground fault current is less than minimum set current and second condition is CB must be opened (i.e. CB(52B) status is active)

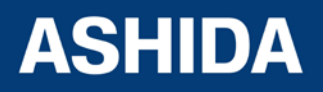

- Prot Reset + I<: the 50BF trip will reset when both conditions are satisfied, first condition is Protection reset and second condition is the relevant phase current or ground fault current is less than minimum set current
- CB Open: CB must be opened (i.e. CB(52B) status is active)

## 4.1 **Prolong Start detection:**

The prolonged start function protects the motor against excessive start-up over current. It is deactivated on expiry of the prolong time delay named as "Tstart" delay. The following three criteria are used to detect a start of the motor:

Single criteria (52a): Start Detect is issued as soon as 52a signal is set i.e. from open to close.

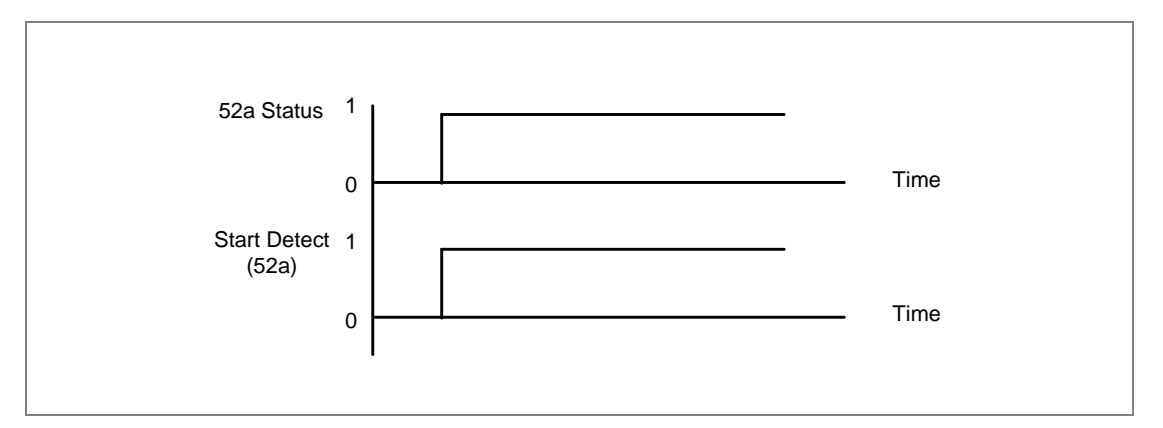

Figure 16: Start Detect using 52a

**Extended criteria (52a+I):** Start Detect is issued as soon as 52a signal is set and the rms current exceeds IFL threshold within 90msec.

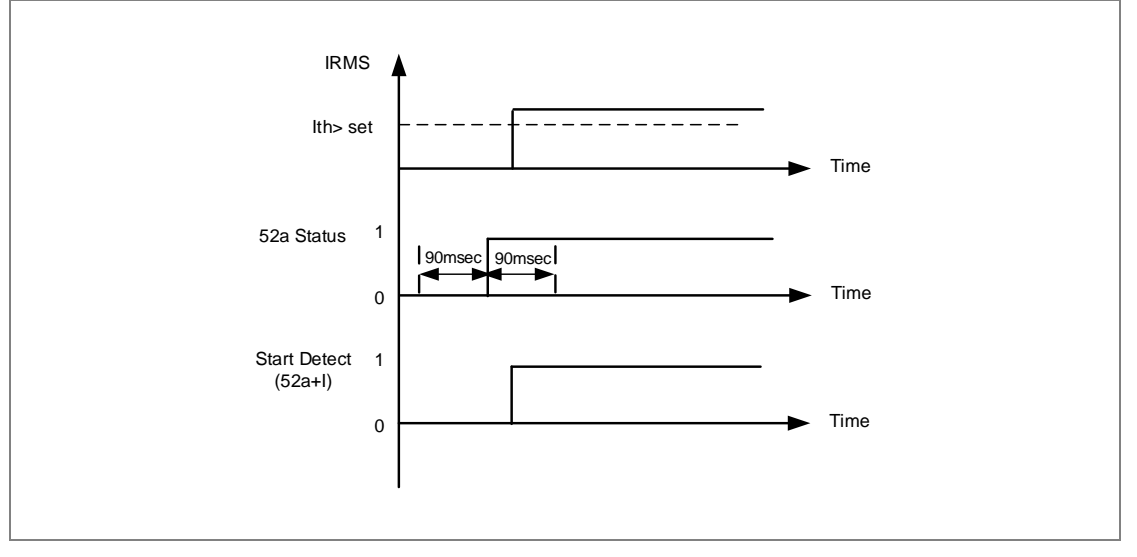

Figure 17: Start Detect using (52a+I)

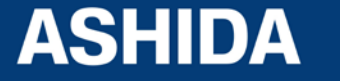

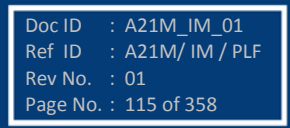

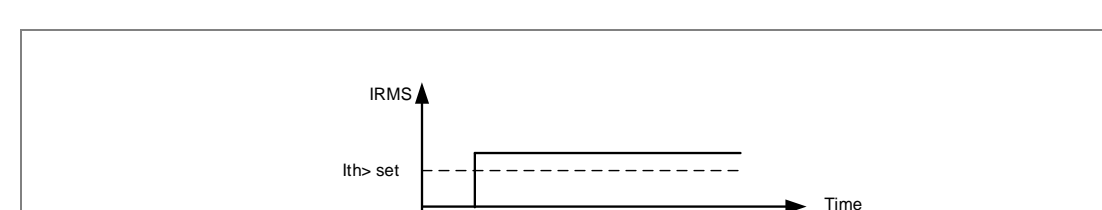

Start Detect

(I)

1

0

## Single criteria (I): Start Detect is issued only the rms current exceeds IFL threshold.

Figure 18: Start Detect using I

Time

Once motor start detect signal is active, Successful start is issued, if the rms current falls below the starting current threshold within Prol.Start Time Delay named as "Tstart". The successful start logic is explained in following fig

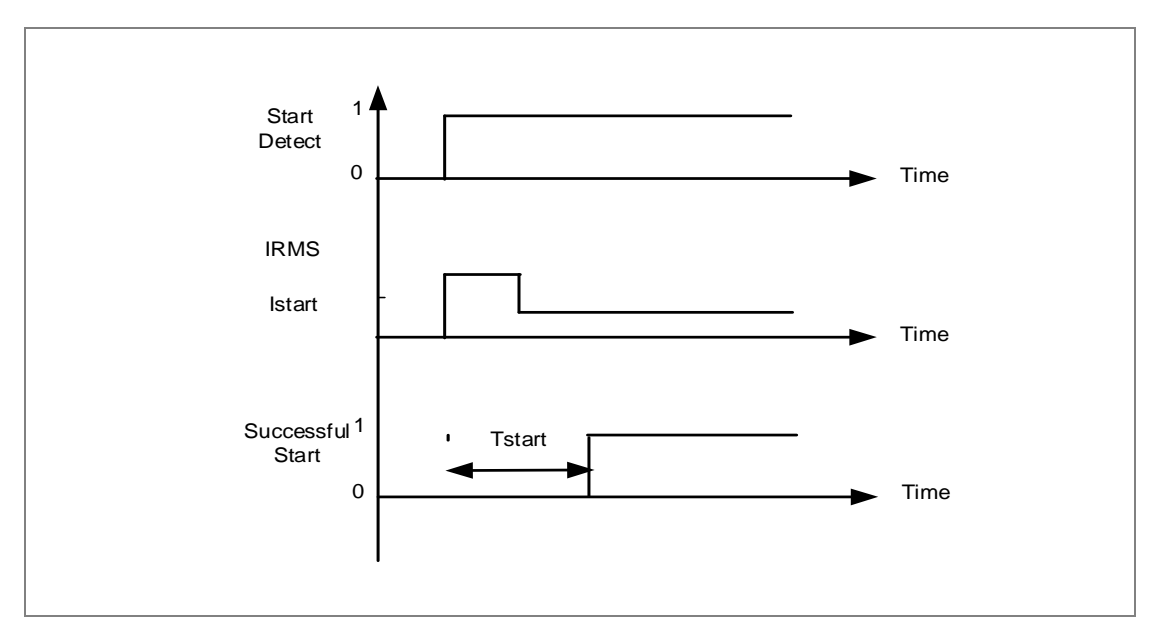

Figure 19: Successful start detection without speed switch

Once motor start detect signal is active, "Pro long Trip" is issued if the rms current is not fall below the starting current threshold within "Tstart" Delay. The Prolong trip logic is explained in following fig.

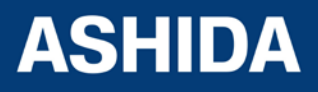

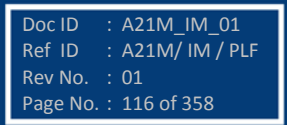

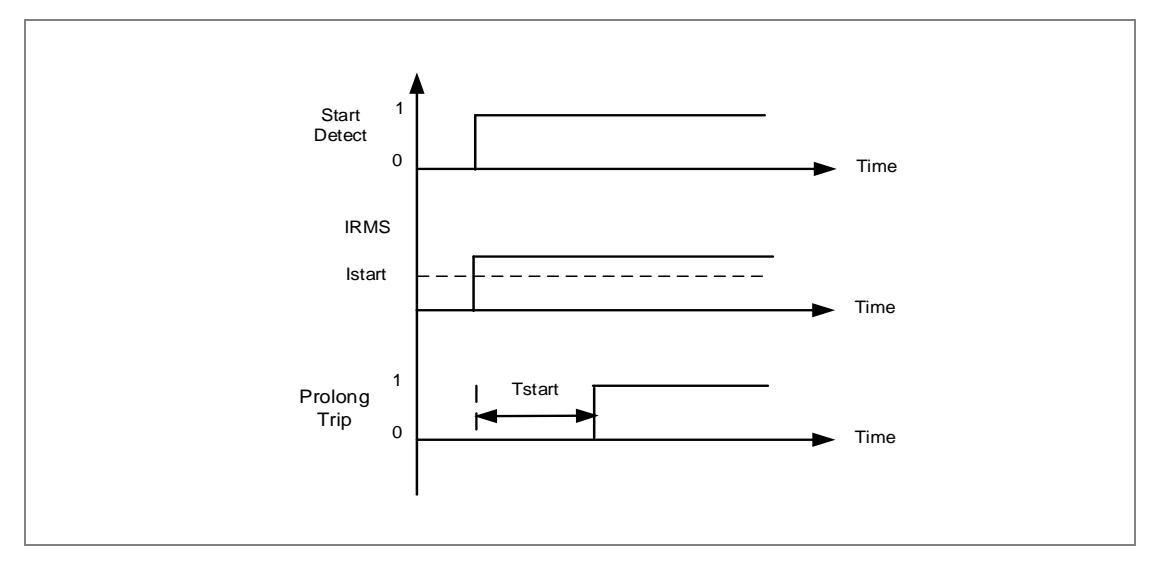

Figure 20: Prolonged Start Trip function

## 4.1.1.1 Locked rotor During Start (SpeedSW Input)

For certain applications, such as motors driving high inertia loads, the stall withstand time can be safely exceeded during starting. This can be done without an over temperature condition within the motor. The stall withstand time is less than the start time, therefore time alone cannot be used to distinguish between a start and a stall condition.

The A21M relay overcomes this problem by using a contact from a speed sensing device wired into a specified opto input. Change of state of this contact indicates successful acceleration of the motor. If the line current exceeds the value set in the Starting current and the speed of the motor is equal to zero, the relay trips following the programmed Stall Time.

Note: The breaker status must be mapped for this function and the breaker must be closed (52a input high) for the relay to operate if a locked rotor is detected.

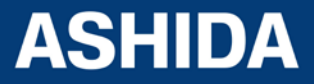

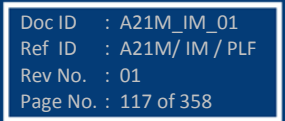

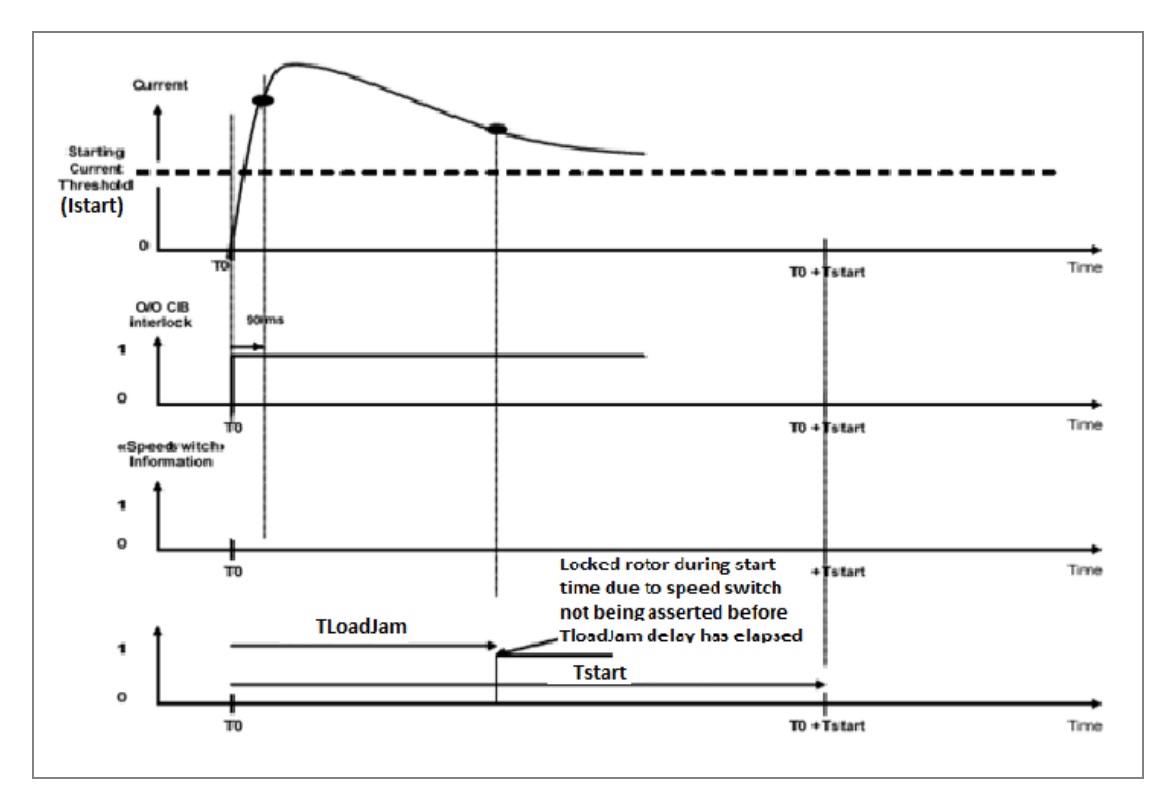

Figure21: Logic of Rotor Locked During Start

## 4.1.2 Load Jam (during motor run)

A stall during running is given by a current exceeding the programmed current threshold, (Load Jam Setting). Following a successful start. The Successful Start signal is issued if the current decreases below the starting current and/or CB still close (depending on start criteria) when Prol. Start Time(Tstart) is timed out. If the current fails to fall below the current threshold before the TLoadjam time delay has elapsed, a trip is initiated.

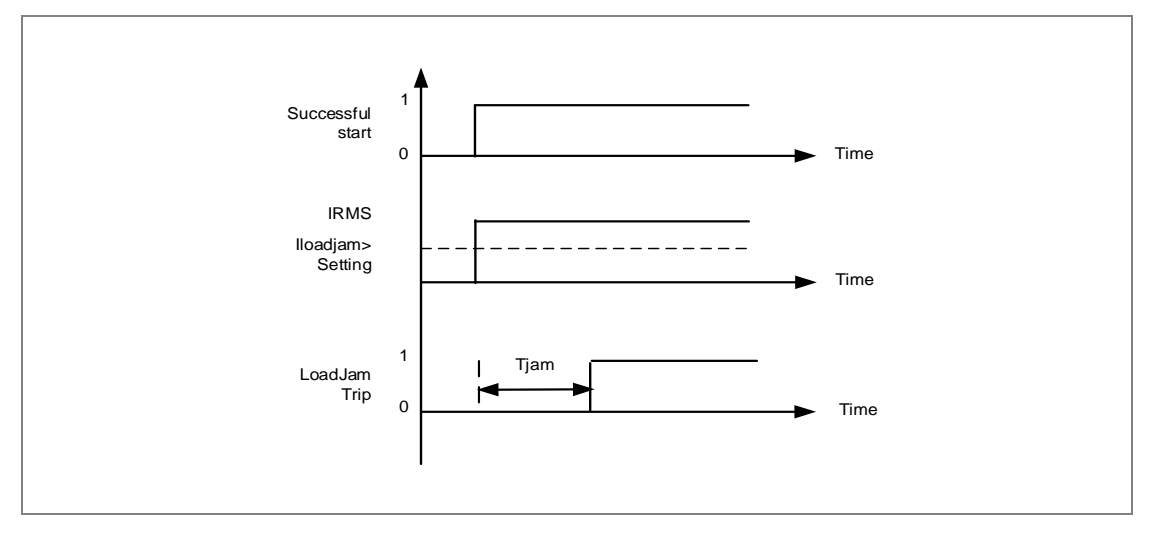

Figure 22: Stall Rotor During Motor Run

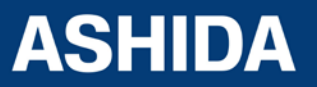

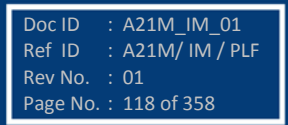

# 4.2 Limit Number of Start (Number of Start)

Repeated starting, or intermittent operation of a motor, may generate high temperatures within the motor, unless sufficient time is allowed for cooling between two or more starts. The A21M motor protection relay incorporates a number of starts limitation facilities. This limitation is fully programmable and is applicable to both hot and cold start conditions.

Limit number of start protection uses the following adjustable parameters settings. "Supervising Time" Number of hot starts limit "Hot Start Status" Number of cold starts limit "ColdStart status" Start inhibit time delay "Inhib.Strt Time".

Each time a motor start is detected, the "**Supervising Time**" time delay is initiated and the number of starts registered by the counter corresponding to the temperature of the motor hot or cold start.

Examples: Taking as an example cold starts where the limit of the number of cold starts has been set at 3 for a period of Supervision time.

## Case 1:

The number of cold starts limit has been reached and the motor is stopped before the end of the Supervising Time period, hence the "Inhib Strt time" delay is therefore initiated when the motor stops. A new start up is permitted at the end of the "Inhib Strt time" time delay.

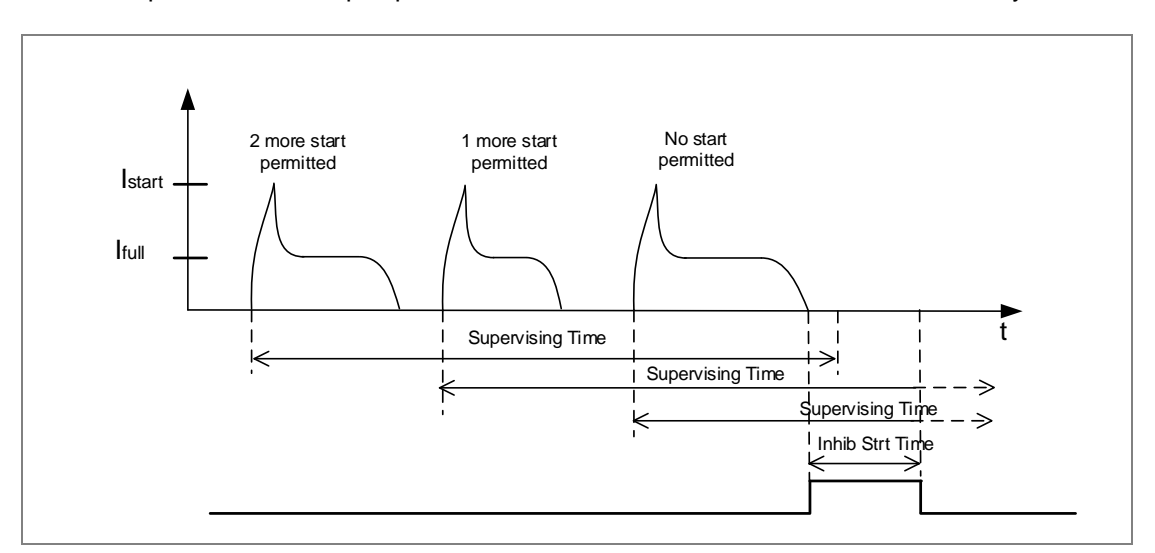

Figure 23: Case 1 For Limit no of start

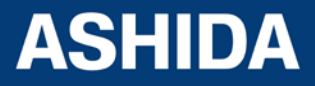

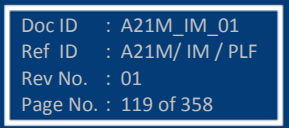

## Case 2:

The number of cold starts limit is reached but the motor is not stopped until the end of the Supervising Time period, therefore the "Inhib Strt time" delay is not initiated. There is no start inhibit.

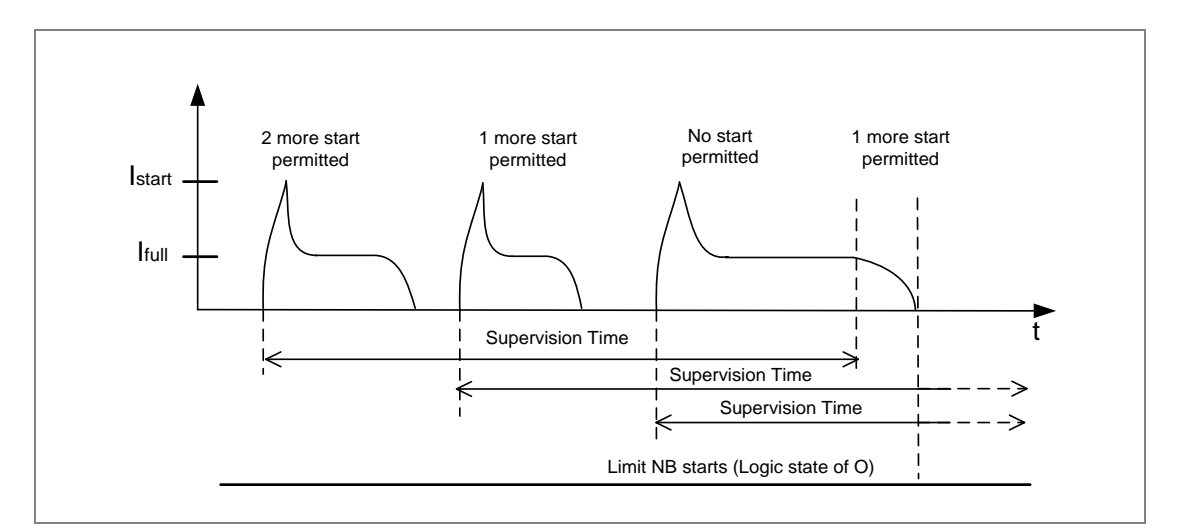

Figure 24: Case 2 For Limit no of start

## Case 3:

Particular cases where at the end of the Supervision time delay, the number of starts counter is reached and the "Inhib Strt time" time delay period is completed while Supervision timer is still running any new start up is inhibited until the end of the Supervision period (the LIMIT NB STARTS signal is extended).

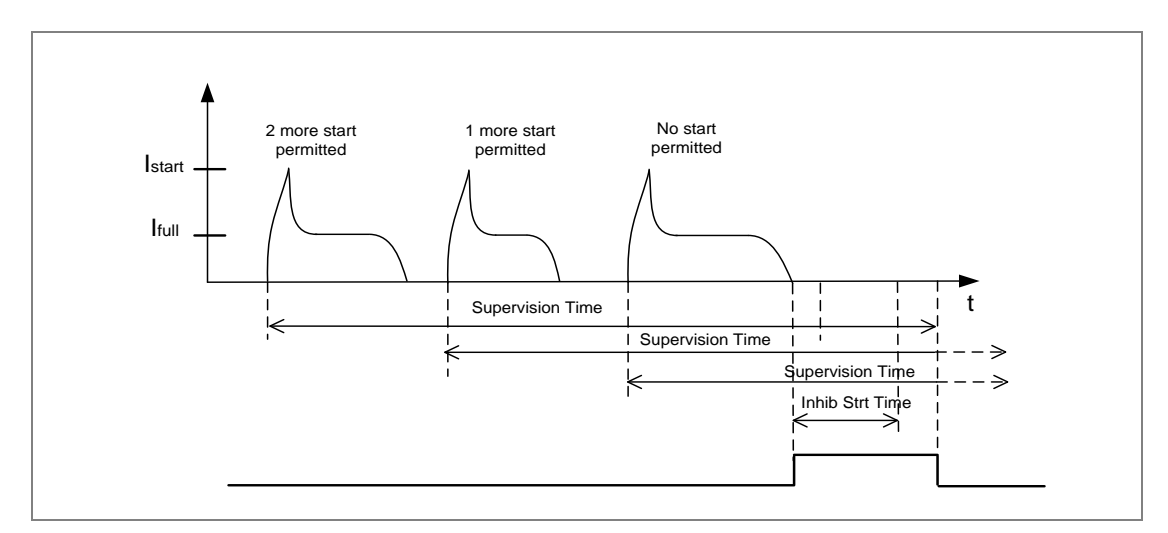

Figure 25: Case 3 for Limit no of start

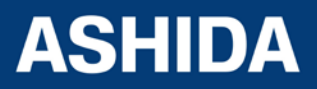

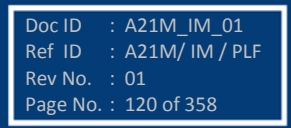

#### Time between Two Start Function (T.Betw St Status Function)

Excessive motor heating caused by two consecutive starts can be avoided by means of the 'T.Betw St Status' function. It is based on the use of an adjustable time delay: minimum time delay "Time Betwe Start" between 2 starts. This time delay is initiated on detection of a motor start up by the A21M relay. When the motor stops and if the "Time Betwe Start" time delay has not reached, the relay starts inhibit signal "Time Betwe start" is generated until the end of the "Time Betwe start" time delay

### Case 1:

The stopping of the motor takes place before the end of the "Time Betw Start" time delay period. A start inhibit signal "T.Betw St Status" is generated during the "Time Betw Start" period.

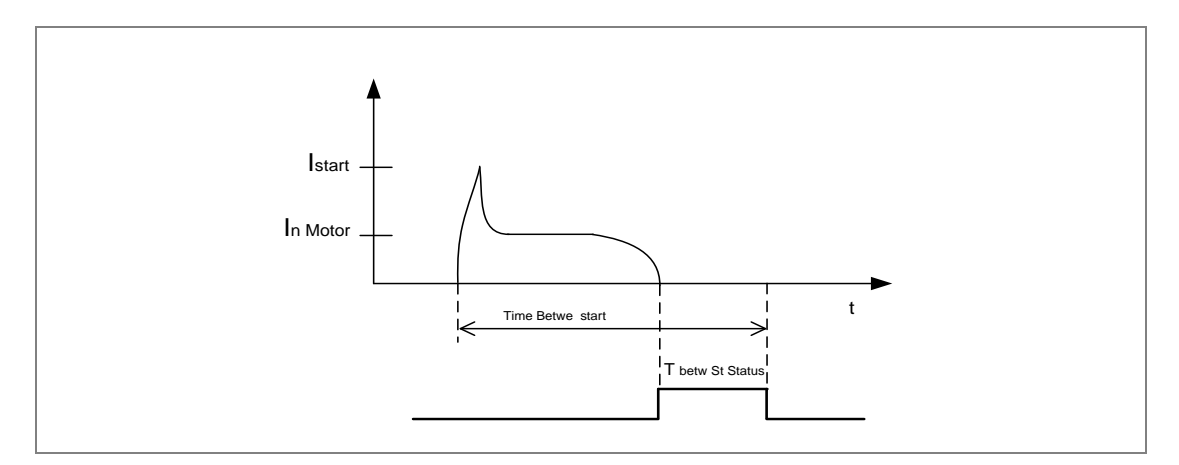

Figure 26: Case 1 for Time Between two start

#### Case 2:

The stopping of the motor takes place after the end of the "Time Betw Start" time delay period, no start inhibit signal is generated.

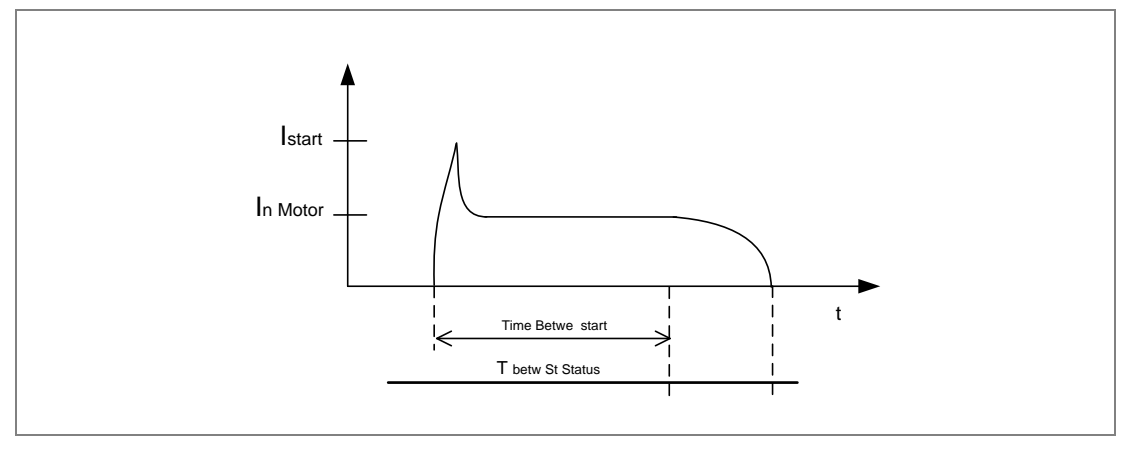

Figure 27: Case 2 for Time Between two start

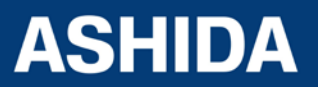

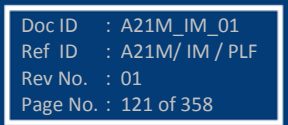

## 4.2.1 Emergency restart (Emergency Start)

In an emergency restart, the thermal curve during start-up is inhibited, even if this function is not used during a start-up in normal operation An emergency start may be necessary for safety reasons. That means the motor can start under emergency condition This feature removes all start inhibits (Thermal lockout, No of Hots starts, No of cold starts, and the Time between starts). This feature resets the thermal memory to 90% if it is greater than 90% or stays as it is if less than 90%.

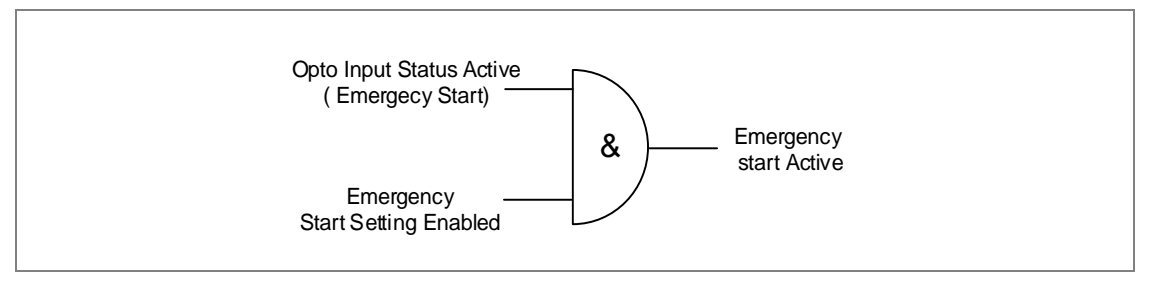

Figure 28: Emergency Restart Logic Diagram

## 4.3 Programmable Logic control

The Basic version of A21M relay provides total 8 nos. of target & programmable LEDs with dual colours indication. The LEDs can be programmed either through HMI or through PC software (RTV2 software).

The A21M relay integrates complete logic equations to allow Customization of the product based on customer application. User can program 4 AND Logic equations with pick up and reset timer at the output. Independent Boolean equations can be used and every result of equation can be time delayed and assigned to any output contacts and LEDs.

Any protection functions, Control Operations and opto I/Ps are used as inputs to the AND logic equations and result of equation can be time delayed and assigned to any output contacts and LEDs.

The following example explain AND logic equation.

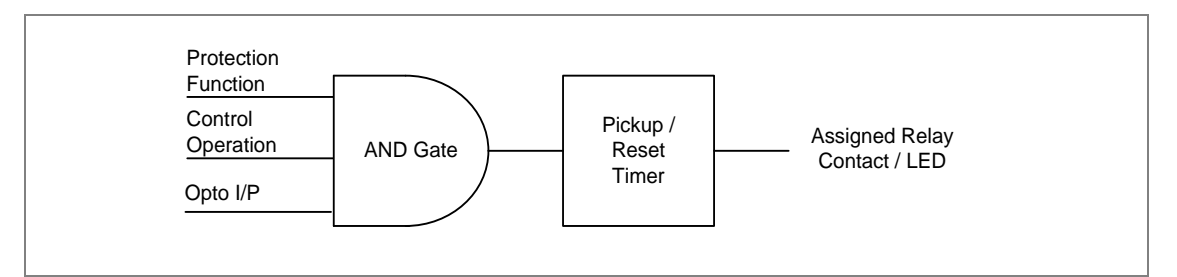

Figure 29: AND Equation Logic

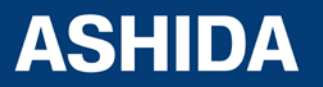

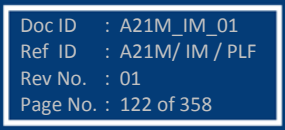

## An example logic implementation using Boolean Equation is shown below:

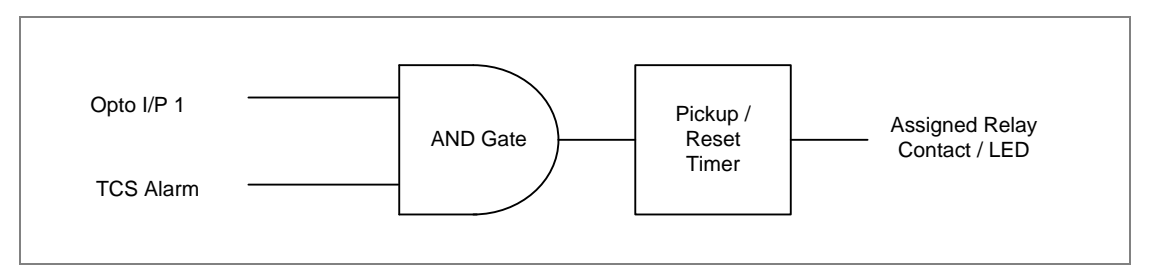

Figure 30: AND Equation Logic Example

In the above example of logic implementation, there are two inputs to the AND equations, one is SF6 Gas low signal which is externally wired to Opto I/P 1 of relay and other input is TCS Alarm which is internally generated signal. When both the input signals are active. Then the result of AND equation will be active. This output can be used to block all protection functions through an external wiring.

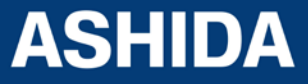

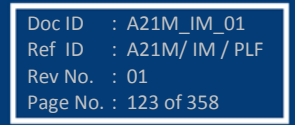

Page intentionally Left Blank

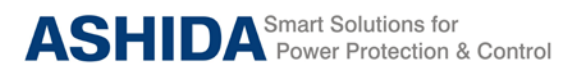

A21M

# **Section 5**

# **Metering Section**

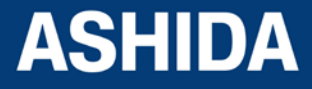

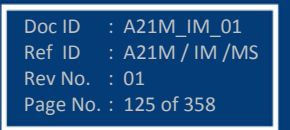

# **Contents**

| 5   | MEASUREMENT SHEET | 127 |
|-----|-------------------|-----|
| 5.1 | Measurement 1     | 127 |
| 5.2 | Measurement 2     | 128 |

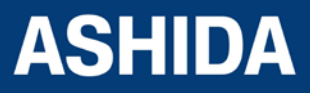

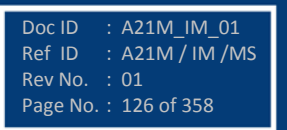

# 5 MEASUREMENT SHEET

## 5.1 Measurement 1

The measuring parameters and their settings are available on LCD screen and these can be viewed using navigation keys from the front panel.

In normal condition, the relay displays Primary and Secondary current value of phases A, B, C and earth current N as per phase/earth CT ratio and Thermal state in %.

| Parameter               | Unit        | Description                                                                         |
|-------------------------|-------------|-------------------------------------------------------------------------------------|
| IA MAG                  | Amp         | Primary current in phase A                                                          |
| IB MAG                  | Amp         | Primary current in phase B                                                          |
| IC MAG                  | Amp         | Primary current in phase C                                                          |
| IN MAG                  | Amp         | Primary current in measured EF                                                      |
| 310 MAG                 | Amp         | Primary current in derived EF                                                       |
| I0 MAG                  | AMP         | Primary zero Phase sequence current                                                 |
| I1 MAG                  | AMP         | Primary +ve Phase sequence current                                                  |
| I2 MAG                  | AMP         | Primary -ve Phase sequence current                                                  |
| la MAG                  | Amp         | Secondary current in phase A                                                        |
| lb MAG                  | Amp         | Secondary current in phase B                                                        |
| Ic MAG                  | Amp         | Secondary current in phase C                                                        |
| In MAG                  | Amp         | Secondary current in measured EF                                                    |
| 3i0 MAG                 | Amp         | Secondary current in derived EF                                                     |
| i0 MAG                  | Amp         | Secondary zero Phase sequence current                                               |
| i1 MAG                  | Amp         | Secondary +ve Phase sequence current                                                |
| i2 MAG                  | Amp         | Secondary -ve Phase sequence current                                                |
| Irms A                  | Amp         | True RMS Secondary current in phase A                                               |
| Irms B                  | Amp         | True RMS Secondary current in phase B                                               |
| Irms C                  | Amp         | True RMS Secondary current in phase C                                               |
| Breaker Opening counter | Counter     | Counter for Total number of Breaker operation (Locally & relay protection tripping) |
| Breaker Trip counter    | Counter     | Counter for Number of protection trip issued by relay                               |
| Breaker operating time  | Mill second | The time taken to open the Breaker contact of latest trip is issue                  |

Following is list of Measurement parameter.

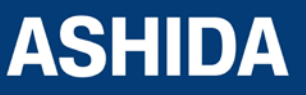

Doc ID : A21M\_IM\_01 Ref ID : A21M / IM /MS Rev No. : 01 Page No. : 127 of 358

## 5.2 Measurement 2

| Parameter        | Unit    | Description                                           |
|------------------|---------|-------------------------------------------------------|
| Thermal State    | %       | Thermal state of the motor                            |
| Load current     | %       | value of load current (maximum value of three phases) |
| Time to Th Trip  | Min     | Time to thermal trip                                  |
| Nb of Th Trip    | counter | Counter for Number of thermal trip                    |
| Last Start Time  | sec     | Last start time                                       |
| Last St Current  | Amp     | Last starting current                                 |
| Nb hot St.Allow  | counter | Counter for Number of motor start allowed during hot  |
| Nb Cold St.Allow | counter | Counter for Number of motor start allowed during cold |
| Time to Next st  | Second  | Time before another start up authorisation            |
| Total Nb of strt | counter | Counter for Number of starts                          |
| Nb Emergency Rst | Counter | Counter for Number of Emergency starts                |
| Motor Run Time   | hrs     | Total motor running hours                             |

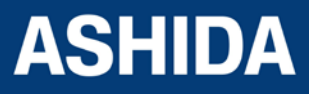

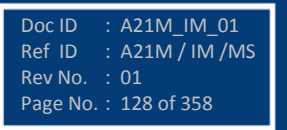

Page intentionally Left Blank

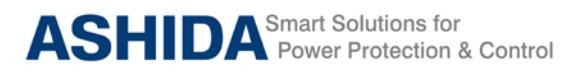

A21M

# **Section 6**

# **Setting Sheet**

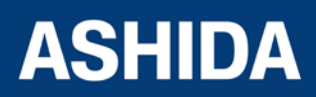

Doc ID : A21M\_IM\_01 Ref ID : A21M / IM / SS Rev No. : 01 Page No. : 130 of 358

Doc ID : A21M\_IM\_01 Ref ID : A21M / IM / SS Rev No. : 01 Page No. : 131 of 358

# **Contents**

| 6          | SETTING PARAMETER                                               | 132 |
|------------|-----------------------------------------------------------------|-----|
| 6.1        | GENERAL SETTINGS                                                | 132 |
| 6.2        | REPORTING                                                       | 133 |
| 6.3        | CB CONTROL settings                                             | 133 |
| 6.4        | DATE AND TIME settings                                          | 134 |
| 6.5        | PROTECTIONS settings                                            | 135 |
| 6.6        | CT/VT Ratio settings                                            | 137 |
| 6.7        | CLEAR RECORDS settings                                          | 137 |
| 6.8        | REAR PORT settings                                              | 138 |
| 6.9        | AProLogic SETTING                                               | 139 |
| 6.10       | OUTPUT CONFIG Settings                                          | 139 |
| 6.11       | DISTUBANCE SETTING (DISTUBANCE REC)                             | 140 |
| 6.12       | OUTPUT&LED TEST (COMMISSION TEST)                               | 140 |
| 6.13       | GROUP settings                                                  | 141 |
| 6.13.1     | Inrush Blocking                                                 | 141 |
| 6.13.2     | PHASE OVERCURRENT                                               | 141 |
| 6.13.2.1   | IP>1 Enable                                                     | 141 |
| 6.13.2.2   | IP>2 Function                                                   | 142 |
| 6.13.2.3   | IP>3 Enable                                                     | 143 |
| 6.13.3     | NPS OVERCURRENT                                                 | 143 |
| 6.13.3.1   | I2>1 Enable                                                     | 143 |
| 6.13.3.2   | I2>2 Enable                                                     | 144 |
| 6.13.3.3   | I2>3 Enable                                                     | 145 |
| 6.13.4     | Ground OC                                                       | 146 |
| 6.13.4.1   | IE>1 Enable                                                     | 146 |
| 6.13.4.1.1 | IE>1 Function: Sensitive Earth Fault (Measured ordering Option) | 147 |
| 6.13.4.2   | IE>2 Function                                                   | 148 |
| 6.13.4.2.1 | IE>2 Function: Sensitive Earth Fault (Measured ordering Option) | 148 |
| 6.13.4.3   | IE>3 Enable                                                     | 149 |
| 6.13.4.3.1 | IE>3 Function: Sensitive Earth Fault (Measured ordering Option) | 150 |
| 6.13.5     | Residual OC                                                     | 151 |
| 6.13.5.1   | 3I0>1 Function                                                  | 151 |
| 6.13.5.2   | 3I0>2 Function                                                  | 152 |
| 6.13.5.3   | 3I0>3 Function                                                  | 153 |
| 6.13.6     | THERMAL OVERLOAD                                                | 153 |
| 6.13.7     | UnderCurrent                                                    | 154 |
| 6.13.8     | 50BF (Circuit Breaker Fail) PROTECTION                          | 154 |
| 6.13.9     | Motor Protection                                                | 155 |
| 6.13.10    | Number of Start                                                 | 156 |

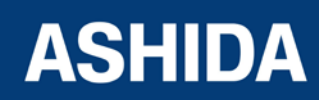

# 6 SETTING PARAMETER

All the relay parameters can be customized using RTV2 Agile Configurator and HMI as per the functional requirements. The function wise parameter settings are described in the following sections.

# 6.1 **GENERAL SETTINGS**

| Sr. No                      | Parameter                                                  | Defaults setting            | Setting / Ranges                        |  |  |
|-----------------------------|------------------------------------------------------------|-----------------------------|-----------------------------------------|--|--|
| 1.                          | Language                                                   | English                     | Not Editable                            |  |  |
| 2.                          | Description                                                | ASHIDA A21M                 | Not Editable                            |  |  |
| 3.                          | Model Number                                               | A21MxxxAxAxxxxA             | Not Editable                            |  |  |
| 4.                          | Serial Number                                              | xxxA21Mxxxx                 | Not Editable                            |  |  |
| 5.                          | Software Version                                           | A21M_xx_0Vx.xx              | Not Editable                            |  |  |
| 6.                          | Frequency                                                  | 50Hz                        | 50Hz /60Hz in step of 10 Hz             |  |  |
| This setting                | determines to select the sy                                | stem frequency              |                                         |  |  |
| 7.                          | USB Address                                                | 1                           | Not Editable                            |  |  |
| This cell is                | the fixed USB port address                                 | for the relay.              |                                         |  |  |
| 8.                          | USB Parity                                                 | None                        | Not Editable                            |  |  |
| This cell is                | the fixed USB Parity for the                               | relay.                      |                                         |  |  |
| 9.                          | USB Baud rate                                              | 57600                       | Not Editable                            |  |  |
| This cell is                | This cell is the fixed USB Baud rate for the relay.        |                             |                                         |  |  |
| 10.                         | Password                                                   | 0000                        | 0000 to zzzz                            |  |  |
| This setting                | is for set new password. (A                                | Alphanumeric 4- characters  | case sensitive)                         |  |  |
| 11.                         | Active Group                                               | Group 1                     | Group 1 / Group 2                       |  |  |
| This setting                | displays the active setting                                | group (G1/G2 whichever is   | selected).                              |  |  |
| 12.                         | Opto I/P                                                   | Status of the Inputs        | Not Editable                            |  |  |
| This setting                | displays the current status                                | of Digital input            |                                         |  |  |
| 13.                         | Relay O/P                                                  | Status of the outputs       | Not Editable                            |  |  |
| This setting                | This setting displays the current status of Digital output |                             |                                         |  |  |
| 14.                         | CB Opration                                                | No Operation                | No Operation / Open / Close             |  |  |
| This setting<br>Local + Rei | Supports Open and close note.                              | commands if enabled in the  | e Circuit Breaker Control menu Local or |  |  |
| 15.                         | Opto I/P Supply                                            | DC                          | DC/AC                                   |  |  |
| This setting                | specifies to select opt cou                                | pler i/p to status as AC/DC |                                         |  |  |

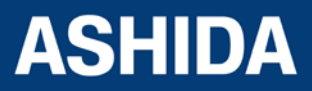

| 16.                                                                                           | Config Port | USB | USB/RP |  |  |
|-----------------------------------------------------------------------------------------------|-------------|-----|--------|--|--|
| This setting specifies to select communication port for 103 communication (RTV2 configurator) |             |     |        |  |  |

## 6.2 **REPORTING**

| Sr. No | Parameter    | Display value on LCD                                                                      |
|--------|--------------|-------------------------------------------------------------------------------------------|
| 1.     | Fault Record | Display the Records of fault i.e. parameter value, flag of fault & date and time of Fault |
| 2.     | Event Record | Display of all digital events with time stamping (max 512 events)                         |
| 3.     | Error Record | Display of error generated by relay if any, in case of failure of hardware                |
| 4.     | Alarm Record | Display of alarm generated by relay & date and time of generated alarm.                   |

# 6.3 CB CONTROL settings

| Sr. No                    | Parameter                                                                                                    | Defaults setting                                   | Setting / Ranges                                |  |
|---------------------------|----------------------------------------------------------------------------------------------------|----------------------------------------------------|-------------------------------------------------|--|
| 1.                        | Password                                                                                                    | 0000                                               | 0000 to zzzz                                    |  |
| This setting              | specifies to enter the set p                                                                                      | assword                                            |                                                 |  |
| 2.                        | TCS Enable                                                                                                    | No                                                 | Yes / No                                        |  |
| This setting              | determine to enable (active                                                                                       | ate) or disable (turn off) the                     | Trip Circuit Supervision Alarm function         |  |
| 3.                        | TCS Delay                                                                                                    | 5.00 S                                             | 0.1 s to 10s with steps of 10 ms                |  |
| This setting relay gener  | is used to set the time-de<br>ate TCS alarm after set Tsu                                                         | elay for the Trip Circuit supe<br>up timer is over | ervision if relay detect any discontinuity then |  |
| 4.                        | CB Open S'vision                                                                                                  | Enabled                                            | Enabled / Disabled                              |  |
| This setting              | is used to enable (activate                                                                                       | ) or disable (turn off) the CE                     | 3 Open Supervision function                     |  |
| 5.                        | CB Open Time                                                                                                    | 0.30 S                                             | 50 ms to 1.0 s with steps of 0.01s              |  |
| This setting              | for the time-delay for the C                                                                                      | B Open Time monitoring                             |                                                 |  |
| 6.                        | CB Open Alarm                                                                                                    | Enabled                                            | Enabled / Disabled                              |  |
| This setting              | determine to enable (active                                                                                       | ate) or disable (turn off) the                     | CB Open Alarm function                          |  |
| 7.                        | CB Oper. Counter                                                                                                  | 2000                                               | 1 to 30000 by step of 1                         |  |
| This setting are over rel | is used to monitor the num<br>ay give Alarm                                                                       | ber CB Open operation a                            | nd after set number of CB OPEN operations       |  |
| 8.                        | CB Control By                                                                                                    | Disabled                                           | Disabled/Local/Remote/ Local + Remote           |  |
| This setting              | is used to selects the mod                                                                                        | e of control which is used to                      | o control the circuit breaker operation.        |  |
| 9.                        | t Close Pulse                                                                                                    | 00.50 S                                            | 00.10 to 50.00 sec in step of 0.01s             |  |
| This setting issued       | This setting defines duration of the close pulse within which the CB should close after a close command is issued |                                                    |                                                 |  |
| 10.                       | t Open Pulse                                                                                                    | 00.50S                                             | 00.10 to 50.00 sec in step of 0.01s             |  |

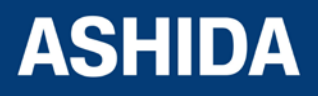

| This setting<br>trip comma | defines th<br>nd is issue | e duration of the | e trip pulse within which the | CB should trip when a manual or protection |
|----------------------------|---------------------------|-------------------|-------------------------------|--------------------------------------------|
|                            | _                         | <b>D</b> ( )      |                               |                                            |

| 1. | Emergency Restrt | No | Yes/No |
|----|------------------|----|--------|
|    |                  |    |        |

This setting determine to enable (activate) or disable (turn off) motor restart under emergency condition.

## 6.4 **DATE AND TIME settings**

| Sr. No                         | Parameter                                                                                                    | Defaults setting                                         | Setting / Ranges                                                                                                  |  |
|--------------------------------|----------------------------------------------------------------------------------------------------|----------------------------------------------------------|----------------------------------------------------------------------------------------------------|--|
| 1.                             | Password                                                                                                    | 0000                                                     | 0000 to zzzz                                                                                                    |  |
| This setting                   | specifies to enter the set p                                                                                                    | assword.                                                 |                                                                                                    |  |
| 2.                             | Local Time Enable                                                                                                    | Fixed                                                    | Fixed / Flexible / Disabled                                                                                       |  |
| Setting to tu                  | urn on/off local time adjustm                                                                                                    | nents.                                                   |                                                                                                    |  |
| Fixed - A lo                   | cal time zone adjustment c                                                                                                    | an be defined using the Lo                               | cal Time offset setting and all interfaces will                                                                   |  |
| use local tir                  | ne.                                                                                                    |                                                          |                                                                                                    |  |
| Flexible - A                   | local time zone adjustmen                                                                                                    | t can be defined using the                               | Local Time offset setting and each interface                                                                      |  |
| can be ass                     | signed to the UTC zone or                                                                                                    | local time zone with the                                 | exception of the local interfaces which will                                                                      |  |
| always be i                    | n the local time zone.                                                                                                    |                                                          |                                                                                                    |  |
| Disabled -                     | No local time zone will be                                                                                                    | maintained. Time synchro                                 | nization from any interface will be used to                                                                       |  |
| directly set                   | the master clock and all d                                                                                                    | isplayed (or read) times or                              | all interfaces will be based on the master                                                                        |  |
| clock with n                   | no adjustment.                                                                                                    |                                                          |                                                                                                    |  |
| 3.                             | Local Time Offset                                                                                                    | 0 Mins                                                   | -720 to + 720 in step 15 Mins                                                                                     |  |
| Setting to s<br>applied to the | specify an offset of -12 to -<br>he time based on the maste                                                                                                    | +12 hrs in 15 minute interv<br>er clock which is UTC/GMT | als for local time zone. This adjustment is                                                                       |  |
| 4.                             | DST Enable                                                                                                    | Enabled                                                  | Enabled / Disabled                                                                                                |  |
| Setting to tu                  | urn on/off daylight saving tir                                                                                                    | ne adjustment to local time.                             |                                                                                                    |  |
| 5.                             | DST Offset                                                                                                    | 60 Mins.                                                 | From 30- 60 Mins in step 30 Mins                                                                                  |  |
| Setting to s                   | pecify daylight saving offse                                                                                                    | t, this will be used for the tir                         | ne adjustment to local time.                                                                                      |  |
| 6.                             | DST Start                                                                                                    | Last                                                     | First / Second / Third / Fourth / Last                                                                            |  |
| Setting to s                   | pecify the week of the mon                                                                                                    | th in which daylight saving t                            | ime adjustment starts                                                                                             |  |
| 7.                             | DST Start Day                                                                                                    | Sunday                                                   | Sunday / Monday / Tuesday / Wednesday<br>/ Thursday / Friday/ Saturday                                            |  |
| Setting to s                   | pecify the day of the week i                                                                                                    | n which daylight saving tim                              | e adjustment starts                                                                                               |  |
| 8.                             | DST Start Month                                                                                                    | March                                                    | January / February / March / April / May /<br>June / July / August / September /<br>October / November / December |  |
| Setting to s                   | pecify the month in which d                                                                                                    | aylight saving time adjustm                              | ent starts                                                                                                    |  |
| 9.                             | DST Start Mins                                                                                                    | 60 Mins                                                  | 0000 to 1425 Mins in step 15 Mins.                                                                                |  |
| Setting to s<br>hrs on the s   | Setting to specify the time of day in which daylight saving time adjustment starts. This is set relative to 00:00 hrs on the selected day when time adjustment is to start |                                                          |                                                                                                    |  |

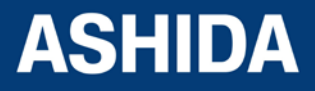

| 10.                                                                                                    | DST End                                                                                | Last                                              | First / Second / Third / Fourth / Last                                                                            |  |
|----------------------------------------------------------------------------------------------------|----------------------------------------------------------------------------------------|---------------------------------------------------|----------------------------------------------------------------------------------------------------|--|
| Setting to s                                                                                                    | Setting to specify the week of the month in which daylight saving time adjustment ends |                                                   |                                                                                                    |  |
| 11.                                                                                                    | DST End Day                                                                            | Sunday                                            | Sunday / Monday / Tuesday / Wednesday<br>/ Thursday / Friday/ Saturday                                            |  |
| Setting to s                                                                                                    | pecify the day of the week i                                                           | in which daylight saving tim                      | e adjustment ends                                                                                                 |  |
| 12.                                                                                                    | DST End Month                                                                          | October                                           | January / February / March / April / May /<br>June / July / August / September /<br>October / November / December |  |
| Setting to s                                                                                                    | pecify the month in which d                                                            | laylight saving time adjustm                      | ent ends                                                                                                    |  |
| 13.                                                                                                    | DST End Mins                                                                           | 60 Mins                                           | 0 Mins to 1425 Mins in step 15 Mins.                                                                              |  |
| Setting to s<br>hrs on the s                                                                                                    | pecify the time of day in whe selected day when time adju                              | nich daylight saving time ac<br>ustment is to end | ljustment ends. This is set relative to 00:00                                                                     |  |
| 14.                                                                                                    | RP Time Zone                                                                           | Local                                             | UTC/ Local                                                                                                    |  |
| UTC / Local (Setting for the rear port 1 interface to specify if time synchronization received will be local or universal time co-ordinated.) |                                                                                        |                                                   |                                                                                                    |  |
| 15.                                                                                                    | SET Hours                                                                              | 11 *                                              | 00 to 23 Hrs in step 1.                                                                                           |  |
| Hour settin                                                                                                    | g needed when relay is no                                                              | t connected to SCADA syst                         | em                                                                                                    |  |
| 16.                                                                                                    | SET Minutes                                                                            | 35 *                                              | 00 to 59 Mins in step 1.                                                                                          |  |
| Minutes se                                                                                                    | tting needed when relay is                                                             | not connected to SCADA s                          | system                                                                                                    |  |
| 17.                                                                                                    | SET Seconds                                                                            | 54 *                                              | 00 to 59Sec. in step 1.                                                                                           |  |
| Seconds s                                                                                                    | etting needed when relay is                                                            | s not connected to SCADA                          | system                                                                                                    |  |
| 18.                                                                                                    | SET Date                                                                               | 28 *                                              | 01 to 31 Days in step of 1.                                                                                       |  |
| Date needed when relay is not connected to SCADA system                                                                                       |                                                                                        |                                                   |                                                                                                    |  |
| 19.                                                                                                    | SET Month                                                                              | 10 *                                              | 01 to 12 Months in step of 1.                                                                                     |  |
| Month nee                                                                                                    | Month needed when relay is not connected to SCADA system                               |                                                   |                                                                                                    |  |
| 20.                                                                                                    | SET Year                                                                               | 14 *                                              | 00 to 99 Years in step of 1.                                                                                      |  |
| Year needed when relay is not connected to SCADA system                                                                                       |                                                                                        |                                                   |                                                                                                    |  |

Note: \* Relay shows current time, set into the relay

# 6.5 **PROTECTIONS settings**

| Sr. No                                                                                          | Parameter                                        | Defaults setting | Setting / Ranges                                                   |  |  |
|-------------------------------------------------------------------------------------------------|--------------------------------------------------|------------------|--------------------------------------------------------------------|--|--|
| 1.                                                                                              | Password                                         | 0000             | 0000 to zzzz                                                       |  |  |
| This setting                                                                                    | This setting specifies to enter the set password |                  |                                                                    |  |  |
| 2.                                                                                              | Factory Defaults                                 | No Operation     | No Operation / All Settings / Setting Group<br>1 / Setting Group 2 |  |  |
| This setting is determined the settings to restore a setting group to factory default settings. |                                                  |                  |                                                                    |  |  |

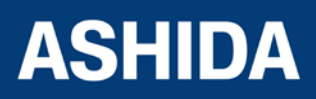

To restore the default values to the settings in any Group settings, set the 'restore defaults' cell to the relevant Group number. Alternatively it is possible to set the 'restore defaults' cell to 'all settings' to restore the default values to all of the IED's settings, not just the Group settings.

The default settings will be placed in Flash and will only be used by the IED after they have been confirmed by the user.

Note: Restoring defaults to all settings includes the rear communication port settings, which may result in communication via the rear port being disrupted if the new (default) settings do not match those of the master station

| 3.                                                                                                    | Active Settings                                                                                   | Group 1                                                       | Group 1 / Group 2                                                                      |  |
|----------------------------------------------------------------------------------------------------|---------------------------------------------------------------------------------------------------|---------------------------------------------------------------|----------------------------------------------------------------------------------------|--|
| This setting determines to selects the active setting group.                                                    |                                                                                                   |                                                               |                                                                                        |  |
| 4.                                                                                                    | Copy From                                                                                         | Group 1                                                       | Group 1 / Group 2                                                                      |  |
| This setting                                                                                                    | allows settings to be copied f                                                                    | rom a selected setting group.                                 |                                                                                        |  |
| 5.                                                                                                    | Сору То                                                                                           | No Operation                                                  | No Operation / Group 1 / Group 2                                                       |  |
| This setting                                                                                                    | allows settings to be copie                                                                       | d to a selected setting grou                                  | p                                                                                      |  |
| 6.                                                                                                    | Group 1 Enable                                                                                    | Enabled                                                       | Enabled / Disabled                                                                     |  |
| This setting configuratio                                                                                       | determines to enable/ di<br>n setting, then all associate                                         | sable the setting group 1.<br>ed settings and signals are a   | If the setting group 1 is enabled from the available in Group 1 setting menu.          |  |
| 7.                                                                                                    | Group 2 Enable                                                                                    | Disabled                                                      | Enabled / Disabled                                                                     |  |
| This setting configuratio                                                                                       | determines to enable/ dis                                                                         | sable the setting group 2.<br>ed settings and signals are a   | If the setting group 2 is enabled from the available in Group 2 setting menu.          |  |
| 8.                                                                                                    | Inrush Blocking                                                                                   | Disabled                                                      | Enabled / Disabled                                                                     |  |
| This setting<br>Group settir                                                                                    | determines to enable or d<br>ng menu with the 2nd Harm                                            | isable the System Configur                                    | ation menu and it is visible further on in the neters setting.                         |  |
| 9.                                                                                                    | PhaseOvercurrent                                                                                  | Enabled                                                       | Enabled / Disabled                                                                     |  |
| This setting<br>this functior<br>for all other                                                                  | determines to enable (acti<br>n enabled then all associate<br>Items                               | vate) or disable (turn off) th<br>ed settings and signals are | e Phase Over current Protection function. If available in the Group setting menu. Same |  |
| 10.                                                                                                    | NPS Overcurrent                                                                                   | Disabled                                                      | Enabled / Disabled                                                                     |  |
| This setting                                                                                                    | determines to enable (activ                                                                       | vate) or disable (turn off) the                               | e Negative Sequence OC Protection.                                                     |  |
| 11.                                                                                                    | Ground OC                                                                                         | Enabled                                                       | Enabled / Disabled                                                                     |  |
| This setting                                                                                                    | determines to enable (acti                                                                        | vate) or disable (turn off) the                               | e Measured Earth Fault Protection function                                             |  |
| 12.                                                                                                    | Residual OC                                                                                       | Enabled                                                       | Enabled / Disabled                                                                     |  |
| This setting determines to enable (activate) or disable (turn off) the Derived Earth Fault Protection function. |                                                                                                   |                                                               |                                                                                        |  |
| 13.                                                                                                    | Thermal Overload                                                                                  | Disabled                                                      | Enabled / Disabled                                                                     |  |
| This setting                                                                                                    | This setting determines to enable (activate) or disable (turn off) the Thermal Overload function. |                                                               |                                                                                        |  |
| 14.                                                                                                    | Under Current                                                                                     | Disabled                                                      | Enabled / Disabled                                                                     |  |
| This setting determines to enable (activate) or disable (turn off) the Cold Load Pickup function.               |                                                                                                   |                                                               |                                                                                        |  |

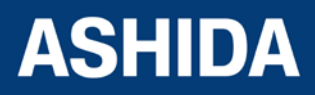

| 15.                                                                                                    | 50BF                         | Disable                        | Enabled / Disabled        |  |
|----------------------------------------------------------------------------------------------------|------------------------------|--------------------------------|---------------------------|--|
| This setting                                                                                                    | determines to enable (acti   | vate) or disable (turn off) th | e CB Fail Protection.     |  |
| 16.                                                                                                    | Motor Protection             | Disabled                       | Enabled / Disabled        |  |
| This setting                                                                                                    | determines to enable (acti   | vate) or disable (turn off) St | all Protection.           |  |
| 17.                                                                                                    | Number of Start              | Disabled                       | Enabled / Disabled        |  |
| This setting                                                                                                    | determines to enable (acti   | vate) or disable (turn off) Li | mit NB Starts.            |  |
| 18.                                                                                                    | lth>set                      | 1.00*ln                        | 0.20In – 4.00In step 0.01 |  |
| This setting                                                                                                    | determines to set the full l | oad current                    |                           |  |
| 19.                                                                                                    | Phase Rotation               | ABC                            | ABC /RYB                  |  |
| This setting determines to select the representation of Phase sequence. Based on this setting the representation in measurements, records shall change in the IED. No change is expected for the stored records, if any |                              |                                |                           |  |
| 20.                                                                                                    | Setting Values               | Secondary                      | Primary/Secondary         |  |
|                                                                                                    |                              |                                |                           |  |

While editing protection setting to view the setting values in Primary or secondary.

# 6.6 CT/VT Ratio settings

| Sr. No                                                                                        | Parameter                                                                                     | Defaults setting | Setting / Ranges        |  |
|-----------------------------------------------------------------------------------------------|-----------------------------------------------------------------------------------------------|------------------|-------------------------|--|
| 1.                                                                                            | Password                                                                                      | 0000             | 0000 to zzzz            |  |
| This setting                                                                                  | specifies to enter the set p                                                                  | assword          |                         |  |
| 2.                                                                                            | Ph CT Primary                                                                                 | 100A             | 1 to 30000 A in step 1A |  |
| This setting                                                                                  | This setting determines to sets the Phase Current Transformer input primary current rating.   |                  |                         |  |
| 3.                                                                                            | Ph CT Secondary                                                                               | 1 A              | 1 A or 5 A              |  |
| This setting determines to sets the Phase Current Transformer input secondary current rating. |                                                                                               |                  |                         |  |
| 4.                                                                                            | EF CT Primary                                                                                 | 100A             | 1 to 30000A in step 1A  |  |
| This setting determines to sets the Earth Current Transformer input primary current rating.   |                                                                                               |                  |                         |  |
| 5.                                                                                            | EF CT Secondary                                                                               | 1 A              | 1 A or 5 A              |  |
| This setting                                                                                  | This setting determines to sets the Earth Current Transformer input secondary current rating. |                  |                         |  |

# 6.7 CLEAR RECORDS settings

| Sr. No                                                                             | Parameter | Defaults setting | Setting / Ranges |  |
|------------------------------------------------------------------------------------|-----------|------------------|------------------|--|
| 1.                                                                                 | Password  | 0000             | 0000 to zzzz     |  |
| This setting specifies to enter the set password                                   |           |                  |                  |  |
| 2.                                                                                 | Events    | No               | Yes / No         |  |
| Selecting "Yes" will cause the existing Events Stored to be erased from the relay. |           |                  |                  |  |
| 3.                                                                                 | Faults    | No               | Yes / No         |  |

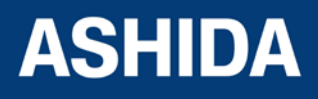

| Selecting "Yes" will cause the existing Fault Records to be erased from the relay.               |                              |                            |                          |
|--------------------------------------------------------------------------------------------------|------------------------------|----------------------------|--------------------------|
| 4.                                                                                               | Disturbance                  | No                         | Yes / No                 |
| Selecting "                                                                                      | Yes" will cause the existing | Disturbance Records to be  | erased from the relay.   |
| 5.                                                                                               | Error Records                | No                         | Yes / No                 |
| Selecting "                                                                                      | Yes" will cause the existing | Maintenance Records to be  | e erased from the relay. |
| 6.                                                                                               | Thermal Reset                | No                         | Yes / No                 |
| Selecting "Yes" will cause the existing Thermal state reset to zero.                             |                              |                            |                          |
| 7.                                                                                               | Nb of Em Restrt              | No                         | Yes / No                 |
| Selecting "Yes" will cause the existing number of emergency restart records to be clear to zero. |                              |                            |                          |
| 8.                                                                                               | Nb of Start                  | No                         | Yes / No                 |
| Selecting "                                                                                      | Yes" will cause the existing | number of start records to | be clear to zero.        |
| 9.                                                                                               | Motor Run Time               | No                         | Yes / No                 |
| Selecting "Yes" will cause the existing Motor run records to be clear to zero.                   |                              |                            |                          |
| 10.                                                                                              | CB Data                      | No                         | Yes / No                 |
| Selecting "Yes" will cause the existing CB records to be clear to zero.                          |                              |                            |                          |

# 6.8 **REAR PORT settings**

| Sr. No                                                                                                    | Parameter                                                                                                    | Defaults setting | Setting / Ranges             |  |  |
|----------------------------------------------------------------------------------------------------|----------------------------------------------------------------------------------------------------|------------------|------------------------------|--|--|
| 1.                                                                                                    | Password                                                                                                    | 0000             | 0000 to zzzz                 |  |  |
| This setting                                                                                                    | specifies to enter the set p                                                                                                    | assword          |                              |  |  |
| 2.                                                                                                    | Address                                                                                                    | 1                | 0 to 247 in steps of 1       |  |  |
| This cell so software.                                                                                                    | This cell sets the unique address for the relay such that only one relay is accessed by master station software.                                                   |                  |                              |  |  |
| 3.                                                                                                    | Baud rate                                                                                                    | 57600            | 9600 / 19200 / 38400 / 57600 |  |  |
| This cell co<br>and master                                                                                                    | This cell controls the communication speed between relay and master station. It is important that both relay and master station are set at the same speed setting. |                  |                              |  |  |
| 4.                                                                                                    | Parity                                                                                                    | Even             | Even / Odd / None            |  |  |
| This cell controls the parity format used in the data frames. It is important that both relay and master station are set with the same parity setting. |                                                                                                    |                  |                              |  |  |
| 5.                                                                                                    | Timesync                                                                                                    | Disabled         | Enabled / Disabled           |  |  |
| This setting enables or disables time synchronization with master Clock                                                                                |                                                                                                    |                  |                              |  |  |

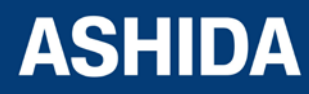

# 6.9 **AProLogic SETTING**

| Sr. No                                                                               | Parameter                    | Defaults setting           | Setting / Ranges            |
|--------------------------------------------------------------------------------------|------------------------------|----------------------------|-----------------------------|
| 1.                                                                                   | Password                     | 0000                       | 0000 to zzzz                |
| This setting                                                                         | specifies to enter the set p | assword                    |                             |
| 2.                                                                                   | Outputs                      | 000000                     | 1 = Assign ; 0 = Not Assign |
| This setting                                                                         | specifies to set the output  | contact RL1 – RL6 for desi | re function.                |
| 3.                                                                                   | Green LED                    | 0000                       | 1 = Assign ; 0 = Not Assign |
| This setting specifies to set the Green LED L5 – L8 for desire function.             |                              |                            |                             |
| 4.                                                                                   | Red LED                      | 0000                       | 1 = Assign ; 0 = Not Assign |
| This setting specifies to set the RED LED L5 – L8 for desire function.               |                              |                            |                             |
| 5.                                                                                   | AND Logic                    | 0000                       | 1 = Assign ; 0 = Not Assign |
| This setting specifies to set AND (A, B, C and D) logic equation.                    |                              |                            |                             |
| 6.                                                                                   | Inputs                       | 000000                     | 1 = Assign ; 0 = Not Assign |
| This setting specifies to set the input Opto I/P 1 – Opto I/P 6 for desire function. |                              |                            |                             |

NOTE: The protection functions assign to Relay Contact, LED Green, LED RED, AND Logic and Opto I/P are explained in 4.4 and 4.5 section.

# 6.10 OUTPUT CONFIG Settings

| Sr. No                                                                                                    | Parameter                    | Defaults setting            | Setting / Ranges                  |
|----------------------------------------------------------------------------------------------------|------------------------------|-----------------------------|-----------------------------------|
| 1.                                                                                                    | Password                     | 0000                        | 0000 to zzzz                      |
| This setting                                                                                                    | specifies to enter the set p | assword                     |                                   |
| 2.                                                                                                    | Contact HR/SR                | 000000                      | 1= HR / 0 = SR                    |
| This setting                                                                                                    | specifies to O/P relay cont  | act can be set to Manual/Ha | and reset (HR) or Self reset (SR) |
| 3.                                                                                                    | OUT-1 Open Time              | 0.05 S                      | 0 Sec to 1Sec in Step of 0.01     |
| 4.                                                                                                    | OUT-2 Open Time              | 0.05 S                      | 0 Sec to 1Sec in Step of 0.01     |
| 5.                                                                                                    | OUT-3 Open Time              | 0.05 S                      | 0 Sec to 1Sec in Step of 0.01     |
| 6.                                                                                                    | OUT-4 Open Time              | 0.05 S                      | 0 Sec to 1Sec in Step of 0.01     |
| 7.                                                                                                    | OUT-5 Open Time              | 0.05 S                      | 0 Sec to 1Sec in Step of 0.01     |
| 8.                                                                                                    | OUT-6 Open Time              | 0.05 S                      | 0 Sec to 1Sec in Step of 0.01     |
| This setting specifies the timer is used to hold relay contact after executing trip to conform proper CB opening |                              |                             |                                   |
| 9.                                                                                                    | LED G HR/SR                  | 0000                        | 1= HR / 0 = SR                    |
| This setting specifies to Green LED can be set to Manual/Hand reset (HR) or Self reset (SR)                      |                              |                             |                                   |
| 10.                                                                                                    | LED R HR/SR                  | 0000                        | 1= HR / 0 = SR                    |

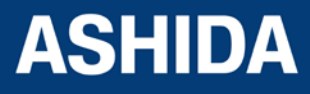

| This setting specifies to Red LED can be set to Manual/Hand reset (HR) or Self reset (SR) |                  |       |                               |
|-------------------------------------------------------------------------------------------|------------------|-------|-------------------------------|
| 11.                                                                                       | ANDEQ A Op Time  | 1 Sec | 1 Sec to 3600Sec in Step of 1 |
| 12.                                                                                       | ANDEQ A Rst Time | 1 Sec | 1 Sec to 3600Sec in Step of 1 |
| 13.                                                                                       | ANDEQ B Op Time  | 1 Sec | 1 Sec to 3600Sec in Step of 1 |
| 14.                                                                                       | ANDEQ B Rst Time | 1 Sec | 1 Sec to 3600Sec in Step of 1 |
| 15.                                                                                       | ANDEQ C Op Time  | 1 Sec | 1 Sec to 3600Sec in Step of 1 |
| 16.                                                                                       | ANDEQ C Rst Time | 1 Sec | 1 Sec to 3600Sec in Step of 1 |
| 17.                                                                                       | ANDEQ D Op Time  | 1 Sec | 1 Sec to 3600Sec in Step of 1 |
| 18.                                                                                       | ANDEQ D Rst Time | 1 Sec | 1 Sec to 3600Sec in Step of 1 |
| These settings specifies the Set / Reset delay for AND operation.                         |                  |       |                               |

**Note:** In RTV2 Configurator, the above settings parameters mentioned form serial no 9 to 18 are available under "IO Mask" file.

# 6.11 DISTUBANCE SETTING (DISTUBANCE REC)

| Sr. No                                                    | Parameter | Defaults setting | Setting / Ranges |  |
|-----------------------------------------------------------|-----------|------------------|------------------|--|
| 1.                                                        | Password  | 0000             | 0000 to zzzz     |  |
| This setting specifies to enter the set password          |           |                  |                  |  |
| 2. Pre-Trigger 50% 10% to 90% in step of 1%               |           |                  |                  |  |
| This setting specifies the trigger position of latched DR |           |                  |                  |  |

# 6.12 OUTPUT&LED TEST (COMMISSION TEST)

| Sr. No                                                                                                    | Parameter                                                                            | Defaults setting | Setting / Ranges                    |  |  |
|----------------------------------------------------------------------------------------------------|--------------------------------------------------------------------------------------|------------------|-------------------------------------|--|--|
| 1.                                                                                                    | Password                                                                             | 0000             | 0000 to zzzz                        |  |  |
| This setting                                                                                                    | specifies to enter the set p                                                         | password         |                                     |  |  |
| 2.                                                                                                    | Test Mode                                                                            | Disabled         | Disabled/Test Mode/Contacts Blocked |  |  |
| This setting                                                                                                    | This setting allows secondary injection testing to be performed on the relay itself. |                  |                                     |  |  |
| 3.                                                                                                    | Test Output                                                                          | 000000           | 0 = Not Operated , 1 = Operated     |  |  |
| This setting is used to select the output relay contacts that will be tested when the Contact Test cell is set to Apply Test. |                                                                                      |                  |                                     |  |  |
| 4.                                                                                                    | Test Apply                                                                           | No Operation     | No Operation/Apply Test/Remove Test |  |  |
| This setting is used to Test contact operation of relay output.                                                               |                                                                                      |                  |                                     |  |  |
| 5.                                                                                                    | Test LEDs                                                                            | No Operation     | No Operation / Apply Test           |  |  |
| This setting is used to Test the 4 no's programmable LED's.                                                                   |                                                                                      |                  |                                     |  |  |

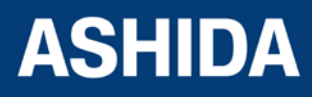

## 6.13 **GROUP settings**

# Following settings are common to Group 1 and 2

# 6.13.1 Inrush Blocking

| Sr. No                                                                                                    | Parameter                                                                                                    | Defaults setting | Settings / Ranges          |  |  |
|----------------------------------------------------------------------------------------------------|----------------------------------------------------------------------------------------------------|------------------|----------------------------|--|--|
| 1.                                                                                                    | 2nd Hrm BLK                                                                                                    | Disabled         | Enabled / Disabled         |  |  |
| To enable (                                                                                                    | To enable (activate) or disable (turn off) the 2nd Harmonic blocking of the over current/earth fault protection. |                  |                            |  |  |
| 2.                                                                                                    | 2ndHrm Threshold                                                                                                 | 20 %             | 5 % to 70% step 1%         |  |  |
| This setting is to specify the 2nd Harm Threshold value, if the level of 2nd harmonic/fundamental in any phase current or neutral current exceeds the setting, the protection function which is enabled with this function will be blocked. |                                                                                                    |                  |                            |  |  |
| 3.                                                                                                    | I>UB2H                                                                                                    | 10.00 A *In      | 4 to 32*In in step 0.01*In |  |  |
| The 2nd harmonic blocking is applied only when the fundamental current is above 2nd Harm Thresh and below I> lift setting. The reset levels are 95% of these thresholds                                                                     |                                                                                                    |                  |                            |  |  |

#### 6.13.2 PHASE OVERCURRENT

#### 6.13.2.1 IP>1 Enable

| Sr. No                                                                                                    | Parameter                                                                                | Defaults setting              | Settings / Ranges                                                                                                    |  |
|----------------------------------------------------------------------------------------------------|------------------------------------------------------------------------------------------|-------------------------------|----------------------------------------------------------------------------------------------------|--|
| 1.                                                                                                    | IP>1 Enable                                                                              | IEC S Inverse                 | Disabled / DT / IEC S Inverse / S Inverse<br>1.3Sec / IEC V Inverse / IEC E Inverse / UK<br>LT Inverse / IEEE M Inverse / IEEE V Inverse<br>/ IEEE E Inverse / US Inverse / US ST<br>Inverse |  |
| This setting                                                                                                    | determines the tripping c                                                                | haracteristic for the first s | tage over current element.                                                                                                    |  |
| 2.                                                                                                    | IP>1                                                                                     | 1.00 A*In                     | If DT 0.05 to 35.00*In in step 0.01*In                                                                                                    |  |
|                                                                                                    |                                                                                          |                               | If IDMT then 0.05 to 4.00*In in step 0.01*In                                                                                                    |  |
| This setting                                                                                                    | This setting determines Pick-up setting for first stage overcurrent element.             |                               |                                                                                                    |  |
| 3.                                                                                                    | IP>1 DT Delay                                                                            | 1.00 S                        | 0 to 100 s in step 0.01s                                                                                                    |  |
| This setting is used to set the time-delay for the Definite Time (DT) setting if selected for first stage over current element. |                                                                                          |                               |                                                                                                    |  |
| 4.                                                                                                    | IP>1 TMS                                                                                 | 1.000                         | 0.025 to 1.200 in step 0.005                                                                                                    |  |
| This setting for the time multiplier setting to adjust the operating time of the IEC / UK IDMT characteristic.                  |                                                                                          |                               |                                                                                                    |  |
| 5.                                                                                                    | IP>1 Time Dial                                                                           | 1.00                          | 0.01 to 100.00 in step 0.01                                                                                                    |  |
| This setting for the time multiplier setting to adjust the operating time of the IEEE / US IDMT characteristic.                 |                                                                                          |                               |                                                                                                    |  |
| 6.                                                                                                    | tIP>1 D/O Char TMS                                                                       | DT                            | IDMT/DT                                                                                                    |  |
| This setting determines the reset/release characteristic.                                                                       |                                                                                          |                               |                                                                                                    |  |
| 7.                                                                                                    | IP>1 D/O Char                                                                            | 1.000                         | 0.025 to 1.2 step 0.005                                                                                                    |  |
| This setting determines the reset/release time multiplier setting for IEEE IDMT characteristic                                  |                                                                                          |                               |                                                                                                    |  |
| 8.                                                                                                    | IP>1 tD/O Delay                                                                          | 0.01 S                        | 0 to 100 s in step 0.01s                                                                                                    |  |
| This setting                                                                                                    | This setting determines the reset/release time for Definite Time (DT) and all IDMT curve |                               |                                                                                                    |  |

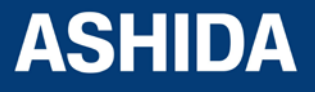

| 9.                                                                                                    | I>1 2nd Hrm BLK | Disabled | Enabled / Disabled |  |
|----------------------------------------------------------------------------------------------------|-----------------|----------|--------------------|--|
| This setting determines the enable (activate) or disable (turn off) the first stage over current element to block the trip command in presence of inrush current.                                       |                 |          |                    |  |
| If IP>1 Blocking and 2nd Harmonic both setting are enable.                                                                                                    |                 |          |                    |  |
| This function block the (I>1) trip command in case 2nd harmonics/fundamental in any phase is above the 2nd Hr. Threshold and fundamental current is below I>UB2H setting (set in Inrush Blocking Menu.) |                 |          |                    |  |

### 6.13.2.2 IP>2 Function

| Sr. No                                                                                                    | Parameter                                                                                                    | Defaults setting              | Settings / Ranges                                                                                                    |  |  |
|----------------------------------------------------------------------------------------------------|----------------------------------------------------------------------------------------------------|-------------------------------|----------------------------------------------------------------------------------------------------|--|--|
| 1.                                                                                                    | IP>2 Enable                                                                                                    | IEC S Inverse                 | Disabled / DT / IEC S Inverse / S Inverse<br>1.3Sec / IEC V Inverse / IEC E Inverse / UK<br>LT Inverse / IEEE M Inverse / IEEE V Inverse<br>/ IEEE E Inverse / US Inverse / US ST<br>Inverse |  |  |
| This setting                                                                                                    | determines the tripping c                                                                                                    | haracteristic for the first s | stage over current element.                                                                                                    |  |  |
| 2.                                                                                                    | IP>2                                                                                                    | 1.00 A*In                     | If DT 0.05 to 35.00*In in step 0.01*In<br>If IDMT then 0.05 to 4.00*In in step 0.01*In                                                                                                    |  |  |
| This setting                                                                                                    | determines Pick-up settir                                                                                                    | ng for first stage overcurre  | ent element.                                                                                                    |  |  |
| 3.                                                                                                    | IP>2 DT Delay                                                                                                    | 1.00 S                        | 0 to 100 s in step 0.01s                                                                                                    |  |  |
| This setting<br>current eler                                                                                                    | This setting is used to set the time-delay for the Definite Time (DT) setting if selected for first stage over current element.                                                                          |                               |                                                                                                    |  |  |
| 4.                                                                                                    | IP>2 TMS                                                                                                    | 1.000                         | 0.025 to 1.200 in step 0.005                                                                                                    |  |  |
| This setting                                                                                                    | This setting for the time multiplier setting to adjust the operating time of the IEC / UK IDMT characteristic.                                                                                           |                               |                                                                                                    |  |  |
| 5.                                                                                                    | IP>2 Time Dial                                                                                                    | 1.00                          | 0.01 to 100.00 in step 0.01                                                                                                    |  |  |
| This setting for the time multiplier setting to adjust the operating time of the IEEE / US IDMT characteristic.                                                   |                                                                                                    |                               |                                                                                                    |  |  |
| 6.                                                                                                    | tIP>2 D/O Char                                                                                                    | DT                            | IDMT/DT                                                                                                    |  |  |
| This setting determines the reset/release characteristic.                                                                                                    |                                                                                                    |                               |                                                                                                    |  |  |
| 7.                                                                                                    | IP>2 D/O Char TMS                                                                                                    | 1.000                         | 0.025 to 1.2 step 0.005                                                                                                    |  |  |
| This setting determines the reset/release time multiplier setting for IEEE IDMT characteristic                                                                    |                                                                                                    |                               |                                                                                                    |  |  |
| 8.                                                                                                    | IP>2 tD/O Delay                                                                                                    | 0.01 S                        | 0 to 100 s in step 0.01s                                                                                                    |  |  |
| This setting determines the reset/release time for Definite Time (DT) and all IDMT curve                                                                          |                                                                                                    |                               |                                                                                                    |  |  |
| 9.                                                                                                    | IP>2 2nd Hrm BLK                                                                                                    | Disabled                      | Enabled / Disabled                                                                                                    |  |  |
| This setting determines the enable (activate) or disable (turn off) the first stage over current element to block the trip command in presence of inrush current. |                                                                                                    |                               |                                                                                                    |  |  |
| If IP>2 Blocking and 2nd Harmonic both setting are enable.                                                                                                    |                                                                                                    |                               |                                                                                                    |  |  |
| This function 2nd Hr. Thr                                                                                                    | This function block the (IP>2) trip command in case 2nd harmonics/fundamental in any phase is above the 2nd Hr. Threshold and fundamental current is below I>UB2H setting (set in Inrush Blocking Menu.) |                               |                                                                                                    |  |  |

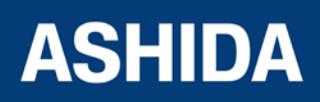

#### 6.13.2.3 IP>3 Enable

| Sr. No                                                                                                    | Parameter                                                 | Defaults setting              | Settings / Ranges                                                                                                    |  |  |
|----------------------------------------------------------------------------------------------------|-----------------------------------------------------------|-------------------------------|----------------------------------------------------------------------------------------------------|--|--|
| 1.                                                                                                    | IP>3 Enable                                               | IEC S Inverse                 | Disabled / DT / IEC S Inverse / S Inverse<br>1.3Sec / IEC V Inverse / IEC E Inverse / UK<br>LT Inverse / IEEE M Inverse / IEEE V Inverse<br>/ IEEE E Inverse / US Inverse / US ST<br>Inverse |  |  |
| This setting                                                                                                    | determines the tripping cl                                | haracteristic for the first s | stage over current element.                                                                                                    |  |  |
| 2.                                                                                                    | IP>3                                                      | 1.00 A*In                     | If DT 0.05 to 35.00*In in step 0.01*In<br>If IDMT then 0.05 to 4.00*In in step 0.01*In                                                                                                    |  |  |
| This setting                                                                                                    | determines Pick-up settin                                 | ng for first stage overcurre  | ent element.                                                                                                    |  |  |
| 3.                                                                                                    | IP>3 DT Delay                                             | 1.00 S                        | 0 to 100 s in step 0.01s                                                                                                    |  |  |
| This setting is used to set the time-delay for the Definite Time (DT) setting if selected for first stage over<br>current element.                                |                                                           |                               |                                                                                                    |  |  |
| 4.                                                                                                    | IP>3 TMS                                                  | 1.000                         | 0.025 to 1.200 in step 0.005                                                                                                    |  |  |
| This setting for the time multiplier setting to adjust the operating time of the IEC / UK IDMT characteristic.                                                    |                                                           |                               |                                                                                                    |  |  |
| 5.                                                                                                    | IP>3 Time Dial                                            | 1.00                          | 0.01 to 100.00 in step 0.01                                                                                                    |  |  |
| This setting for the time multiplier setting to adjust the operating time of the IEEE / US IDMT characteristic.                                                   |                                                           |                               |                                                                                                    |  |  |
| 6.                                                                                                    | tIP>3 D/O Char                                            | DT                            | IDMT/DT                                                                                                    |  |  |
| This setting                                                                                                    | This setting determines the reset/release characteristic. |                               |                                                                                                    |  |  |
| 7.                                                                                                    | IP>3 D/O Char TMS                                         | 1.000                         | 0.025 to 1.2 step 0.005                                                                                                    |  |  |
| This setting determines the reset/release time multiplier setting for IEEE IDMT characteristic                                                                    |                                                           |                               |                                                                                                    |  |  |
| 8.                                                                                                    | IP>3 tD/O Delay                                           | 0.01 S                        | 0 to 100 s in step 0.01s                                                                                                    |  |  |
| This setting determines the reset/release time for Definite Time (DT) and all IDMT curve                                                                          |                                                           |                               |                                                                                                    |  |  |
| 9.                                                                                                    | IP>3 2nd Hrm BLK                                          | Disabled                      | Enabled / Disabled                                                                                                    |  |  |
| This setting determines the enable (activate) or disable (turn off) the first stage over current element to block the trip command in presence of inrush current. |                                                           |                               |                                                                                                    |  |  |

If IP>3 Blocking and 2nd Harmonic both setting are enable.

This function block the (IP>3) trip command in case 2nd harmonics/fundamental in any phase is above the 2nd Hr. Threshold and fundamental current is below I>UB2H setting (set in Inrush Blocking Menu.)

## 6.13.3 NPS OVERCURRENT

### 6.13.3.1 I2>1 Enable

| Sr. No | Parameter   | Defaults setting | Settings / Ranges                                                                                                    |
|--------|-------------|------------------|----------------------------------------------------------------------------------------------------|
| 1.     | I2>1 Enable | IEC S Inverse    | Disabled / DT / IEC S Inverse / S Inverse<br>1.3Sec / IEC V Inverse / IEC E Inverse / UK<br>LT Inverse / IEEE M Inverse / IEEE V Inverse<br>/ IEEE E Inverse / US Inverse / US ST<br>Inverse |

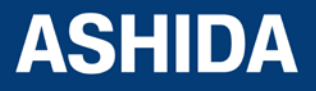

| This setting determines the tripping characteristic for the first stage over current element.                                                                     |                                    |                              |                                                  |
|----------------------------------------------------------------------------------------------------|------------------------------------|------------------------------|--------------------------------------------------|
| 2.                                                                                                    | 12>1                               | 1.00 A*In                    | If DT 0.05 to 35.00*In in step 0.01*In           |
|                                                                                                    |                                    |                              | If IDMT then 0.05 to 4.00*In in step 0.01*In     |
| This setting                                                                                                    | determines Pick-up setti           | ng for first stage overcurre | ent element.                                     |
| 3.                                                                                                    | I2>1 DT Delay                      | 1.00 S                       | 0 to 100 s in step 0.01s                         |
| This setting<br>current eler                                                                                                    | g is used to set the time<br>nent. | -delay for the Definite Ti   | me (DT) setting if selected for first stage over |
| 4.                                                                                                    | 12>1 TMS                           | 1.000                        | 0.025 to 1.200 in step 0.005                     |
| This setting                                                                                                    | for the time multiplier set        | tting to adjust the operatin | ng time of the IEC / UK IDMT characteristic.     |
| 5.                                                                                                    | I2>1 Time Dial                     | 1.00                         | 0.01 to 100.00 in step 0.01                      |
| This setting for the time multiplier setting to adjust the operating time of the IEEE / US IDMT characteristic.                                                   |                                    |                              |                                                  |
| 6.                                                                                                    | tl2>1 D/O Char                     | DT                           | IDMT/DT                                          |
| This setting determines the reset/release characteristic.                                                                                                    |                                    |                              |                                                  |
| 7.                                                                                                    | I2>1 D/O Char TMS                  | 1.000                        | 0.025 to 1.2 step 0.005                          |
| This setting                                                                                                    | determines the reset/rele          | ease time multiplier setting | g for IEEE IDMT characteristic                   |
| 8.                                                                                                    | I2>1 tD/O Delay                    | 0.01 S                       | 0 to 100 s in step 0.01s                         |
| This setting determines the reset/release time for Definite Time (DT) and all IDMT curve                                                                          |                                    |                              |                                                  |
| 9.                                                                                                    | I2>1 2nd Hrm BLK                   | Disabled                     | Enabled / Disabled                               |
| This setting determines the enable (activate) or disable (turn off) the first stage over current element to block the trip command in presence of inrush current. |                                    |                              |                                                  |
| If I2>1 Blocking and 2nd Harmonic both setting are enable.                                                                                                    |                                    |                              |                                                  |

This function block the (I2>1) trip command in case 2nd harmonics/fundamental in any phase is above the 2nd Hr. Threshold and fundamental current is below I>UB2H setting (set in Inrush Blocking Menu.)

### 6.13.3.2 I2>2 Enable

| Sr. No                                                                                                    | Parameter     | Defaults setting | Settings / Ranges                                                                                                    |
|----------------------------------------------------------------------------------------------------|---------------|------------------|----------------------------------------------------------------------------------------------------|
| 1.                                                                                                    | I2>2 Enable   | IEC S Inverse    | Disabled / DT / IEC S Inverse / S Inverse<br>1.3Sec / IEC V Inverse / IEC E Inverse / UK<br>LT Inverse / IEEE M Inverse / IEEE V Inverse<br>/ IEEE E Inverse / US Inverse / US ST<br>Inverse |
| This setting determines the tripping characteristic for the first stage over current element.                                   |               |                  |                                                                                                    |
| 2.                                                                                                    | 12>2          | 1.00 A*In        | If DT 0.05 to 35.00*In in step 0.01*In<br>If IDMT then 0.05 to 4.00*In in step 0.01*In                                                                                                    |
| This setting determines Pick-up setting for first stage overcurrent element.                                                    |               |                  |                                                                                                    |
| 3.                                                                                                    | I2>2 DT Delay | 1.00 S           | 0 to 100 s in step 0.01s                                                                                                    |
| This setting is used to set the time-delay for the Definite Time (DT) setting if selected for first stage over current element. |               |                  |                                                                                                    |

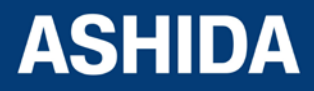
| 4.                                                                                                    | 12>2 TMS                                                                                                    | 1.000                        | 0.025 to 1.200 in step 0.005                  |  |  |
|----------------------------------------------------------------------------------------------------|----------------------------------------------------------------------------------------------------|------------------------------|-----------------------------------------------|--|--|
| This setting                                                                                                    | This setting for the time multiplier setting to adjust the operating time of the IEC / UK IDMT characteristic. |                              |                                               |  |  |
| 5.                                                                                                    | I2>2 Time Dial                                                                                                 | 1.00                         | 0.01 to 100.00 in step 0.01                   |  |  |
| This setting                                                                                                    | for the time multiplier set                                                                                    | tting to adjust the operatir | ng time of the IEEE / US IDMT characteristic. |  |  |
| 6.                                                                                                    | tl2>2 D/O Char                                                                                                 | DT                           | IDMT/DT                                       |  |  |
| This setting                                                                                                    | determines the reset/rele                                                                                      | ease characteristic.         |                                               |  |  |
| 7.                                                                                                    | I2>2 D/O Char TMS                                                                                              | 1.000                        | 0.025 to 1.2 step 0.005                       |  |  |
| This setting determines the reset/release time multiplier setting for IEEE IDMT characteristic                                                                                                    |                                                                                                    |                              |                                               |  |  |
| 8.                                                                                                    | l2>2 tD/O Delay                                                                                                | 0.01 S                       | 0 to 100 s in step 0.01s                      |  |  |
| This setting determines the reset/release time for Definite Time (DT) and all IDMT curve                                                                                                    |                                                                                                    |                              |                                               |  |  |
| 9.                                                                                                    | I2>2 2nd Hrm BLK                                                                                               | Disabled                     | Enabled / Disabled                            |  |  |
| This setting determines the excellence of the determines of the determine of the determines of the determine of the determines of the determine of the determines of the determine of the determines of the determine of the determines of the determines of the determi |                                                                                                    |                              |                                               |  |  |

This setting determines the enable (activate) or disable (turn off) the first stage over current element to block the trip command in presence of inrush current.

If I2>2 Blocking and 2nd Harmonic both setting are enable.

This function block the (I2>2) trip command in case 2nd harmonics/fundamental in any phase is above the 2nd Hr. Threshold and fundamental current is below I>UB2H setting (set in Inrush Blocking Menu.)

#### 6.13.3.3 I2>3 Enable

| Sr. No                                                                                                    | Parameter                           | Defaults setting              | Settings / Ranges                                                                                                    |
|----------------------------------------------------------------------------------------------------|-------------------------------------|-------------------------------|----------------------------------------------------------------------------------------------------|
| 1.                                                                                                    | I2>3 Enable                         | IEC S Inverse                 | Disabled / DT / IEC S Inverse / S Inverse<br>1.3Sec / IEC V Inverse / IEC E Inverse / UK<br>LT Inverse / IEEE M Inverse / IEEE V Inverse<br>/ IEEE E Inverse / US Inverse / US ST<br>Inverse |
| This setting                                                                                                    | determines the tripping c           | haracteristic for the first s | stage over current element.                                                                                                    |
| 2.                                                                                                    | l2>3                                | 1.00 A*In                     | If DT 0.05 to 35.00*In in step 0.01*In<br>If IDMT then 0.05 to 4.00*In in step 0.01*In                                                                                                    |
| This setting                                                                                                    | determines Pick-up settir           | ng for first stage overcurre  | ent element.                                                                                                    |
| 3.                                                                                                    | I2>3 DT Delay                       | 1.00 S                        | 0 to 100 s in step 0.01s                                                                                                    |
| This setting<br>current eler                                                                                    | g is used to set the time-<br>ment. | delay for the Definite Ti     | me (DT) setting if selected for first stage over                                                                                                    |
| 4.                                                                                                    | 12>3 TMS                            | 1.000                         | 0.025 to 1.200 in step 0.005                                                                                                    |
| This setting                                                                                                    | for the time multiplier set         | ting to adjust the operatin   | ng time of the IEC / UK IDMT characteristic.                                                                                                    |
| 5.                                                                                                    | I2>3 Time Dial                      | 1.00                          | 0.01 to 100.00 in step 0.01                                                                                                    |
| This setting for the time multiplier setting to adjust the operating time of the IEEE / US IDMT characteristic. |                                     |                               |                                                                                                    |
| 6.                                                                                                    | tl2>3 D/O Char                      | DT                            | IDMT/DT                                                                                                    |
| This setting determines the reset/release characteristic.                                                       |                                     |                               |                                                                                                    |

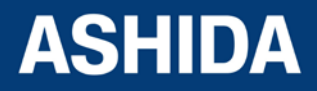

| 7.                                                                                                    | I2>3 D/O Char TMS | 1.000  | 0.025 to 1.2 step 0.005  |  |  |  |
|----------------------------------------------------------------------------------------------------|-------------------|--------|--------------------------|--|--|--|
| This setting determines the reset/release time multiplier setting for IEEE IDMT characteristic                                                                    |                   |        |                          |  |  |  |
| 8.                                                                                                    | I2>3 tD/O Delay   | 0.01 S | 0 to 100 s in step 0.01s |  |  |  |
| This setting determines the reset/release time for Definite Time (DT) and all IDMT curve                                                                          |                   |        |                          |  |  |  |
| 9. I2>3 2nd Hrm BLK Disabled Enabled / Disabled                                                                                                    |                   |        |                          |  |  |  |
| This setting determines the enable (activate) or disable (turn off) the first stage over current element to block the trip command in presence of inrush current. |                   |        |                          |  |  |  |

If I2>3 Blocking and 2nd Harmonic both setting are enable.

This function block the (I2>3) trip command in case 2nd harmonics/fundamental in any phase is above the 2nd Hr. Threshold and fundamental current is below I>UB2H setting (set in Inrush Blocking Menu.)

#### 6.13.4 Ground OC

#### 6.13.4.1 IE>1 Enable

| Sr. No                                                                                                    | Parameter                                                                                                    | Defaults setting              | Settings / Ranges                                                                                                    |  |
|----------------------------------------------------------------------------------------------------|----------------------------------------------------------------------------------------------------|-------------------------------|----------------------------------------------------------------------------------------------------|--|
| 1.                                                                                                    | IE>1 Enable                                                                                                    | IEC S Inverse                 | Disabled / DT / IEC S Inverse / S Inverse<br>1.3Sec / IEC V Inverse / IEC E Inverse / UK<br>LT Inverse / IEEE M Inverse / IEEE V Inverse<br>/ IEEE E Inverse / US Inverse / US ST<br>Inverse |  |
| This setting                                                                                                    | determines the tripping cl                                                                                     | naracteristic for the first s | tage over current element.                                                                                                    |  |
| 2.                                                                                                    | IE>1                                                                                                    | 1.00 A*In                     | If DT 0.05 to 35.00*In in step 0.01*In<br>If IDMT then 0.05 to 4.00*In in step 0.01*In                                                                                                    |  |
| This setting                                                                                                    | determines Pick-up settin                                                                                      | g for first stage overcurre   | ent element.                                                                                                    |  |
| 3.                                                                                                    | IE>1DT Delay                                                                                                   | 1.00 S                        | 0 to 100 s in step 0.01s                                                                                                    |  |
| This setting is used to set the time-delay for the Definite Time (DT) setting if selected for first stage over current element. |                                                                                                    |                               |                                                                                                    |  |
| 4.                                                                                                    | IE>1TMS                                                                                                    | 1.000                         | 0.025 to 1.200 in step 0.005                                                                                                    |  |
| This setting                                                                                                    | This setting for the time multiplier setting to adjust the operating time of the IEC / UK IDMT characteristic. |                               |                                                                                                    |  |
| 5.                                                                                                    | IE>1Time Dial                                                                                                  | 1.00                          | 0.01 to 100.00 in step 0.01                                                                                                    |  |
| This setting                                                                                                    | for the time multiplier sett                                                                                   | ing to adjust the operatin    | g time of the IEEE / US IDMT characteristic.                                                                                                    |  |
| 6.                                                                                                    | tIE>1D/O Char                                                                                                  | DT                            | IDMT/DT                                                                                                    |  |
| This setting                                                                                                    | determines the reset/release                                                                                   | ase characteristic.           |                                                                                                    |  |
| 7.                                                                                                    | IE>1D/O Char TMS                                                                                               | 1.000                         | 0.025 to 1.2 step 0.005                                                                                                    |  |
| This setting                                                                                                    | determines the reset/release                                                                                   | ase time multiplier setting   | g for IEEE IDMT characteristic                                                                                                    |  |
| 8.                                                                                                    | IE>1tD/O Delay                                                                                                 | 0.01 S                        | 0 to 100 s in step 0.01s                                                                                                    |  |
| This setting                                                                                                    | determines the reset/release                                                                                   | ase time for Definite Time    | e (DT) and all IDMT curve                                                                                                    |  |
| 9.                                                                                                    | IE>12nd Hrm BLK                                                                                                | Disabled                      | Enabled / Disabled                                                                                                    |  |
| This setting determines the enable (activate) or disable (turn off) the first stage over current element to block               |                                                                                                    |                               |                                                                                                    |  |

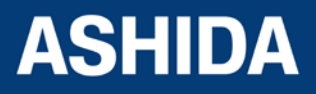

the trip command in presence of inrush current.

If IE>1Blocking and 2nd Harmonic both setting are enable.

This function block the (IE>1) trip command in case 2nd harmonics/fundamental in any phase is above the 2nd Hr. Threshold and fundamental current is below I>UB2H setting (set in Inrush Blocking Menu.)

#### 6.13.4.1.1 IE>1 Function: Sensitive Earth Fault (Measured ordering Option)

| Sr. No                                                                                                    | Parameter                                                                                                    | Defaults setting               | Settings / Ranges                                                                                                    |  |
|----------------------------------------------------------------------------------------------------|----------------------------------------------------------------------------------------------------|--------------------------------|----------------------------------------------------------------------------------------------------|--|
| 1.                                                                                                    | IE>1 Enable                                                                                                    | IEC S Inverse                  | Disabled / DT / IEC S Inverse / S Inverse<br>1.3Sec / IEC V Inverse / IEC E Inverse / UK<br>LT Inverse / IEEE M Inverse / IEEE V<br>Inverse / IEEE E Inverse / US Inverse / US<br>ST Inverse |  |
| This setting                                                                                                    | g determines the tripping                                                                                      | characteristic for the first   | stage over current element.                                                                                                    |  |
| 2.                                                                                                    | IE>1                                                                                                    | 1.00 A*In                      | If DT 0. 002 to 2 *In in step 0.001*In<br>If IDMT then 0.002 to 0.200*In in step<br>0.001*In                                                                                                 |  |
| This setting                                                                                                    | g determines Pick-up sett                                                                                      | ing for first stage overcurr   | ent element.                                                                                                    |  |
| 3.                                                                                                    | IE>1DT Delay                                                                                                   | 1.00 S                         | 0 to 200 s in step 0.01s                                                                                                    |  |
| This settin current ele                                                                                                    | g is used to set the time<br>ment.                                                                             | e-delay for the Definite T     | ime (DT) setting if selected for first stage over                                                                                                    |  |
| 4.                                                                                                    | IE>1TMS                                                                                                    | 1.000                          | 0.025 to 1.200 in step 0.005                                                                                                    |  |
| This setting                                                                                                    | This setting for the time multiplier setting to adjust the operating time of the IEC / UK IDMT characteristic. |                                |                                                                                                    |  |
| 5.                                                                                                    | IE>1Time Dial                                                                                                  | 1.00                           | 0.01 to 100.00 in step 0.01                                                                                                    |  |
| This setting                                                                                                    | g for the time multiplier se                                                                                   | etting to adjust the operation | ng time of the IEEE / US IDMT characteristic.                                                                                                    |  |
| 6.                                                                                                    | tIE>1D/O Char                                                                                                  | DT                             | IDMT/DT                                                                                                    |  |
| This setting                                                                                                    | g determines the reset/rel                                                                                     | ease characteristic.           |                                                                                                    |  |
| 7.                                                                                                    | IE>1D/O Char TMS                                                                                               | 1.000                          | 0.025 to 1.2 step 0.005                                                                                                    |  |
| This setting                                                                                                    | g determines the reset/rel                                                                                     | ease time multiplier settin    | g for IEEE IDMT characteristic                                                                                                    |  |
| 8.                                                                                                    | IE>1tD/O Delay                                                                                                 | 0.01 S                         | 0 to 100 s in step 0.01s                                                                                                    |  |
| This setting                                                                                                    | g determines the reset/rel                                                                                     | ease time for Definite Tim     | e (DT) and all IDMT curve                                                                                                    |  |
| 9.                                                                                                    | IE>12nd Hrm BLK                                                                                                | Disabled                       | Enabled / Disabled                                                                                                    |  |
| This setting determines the enable (activate) or disable (turn off) the first stage over current element to block the trip command in presence of inrush current.<br>If IE>1Blocking and 2nd Harmonic both setting are enable. |                                                                                                    |                                |                                                                                                    |  |
| This function block the (I2>3) trip command in case 2nd harmonics/fundamental in any phase is above the 2nd Hr. Threshold and fundamental current is below I>UB2H setting (set in Inrush Blocking Menu.)                       |                                                                                                    |                                |                                                                                                    |  |

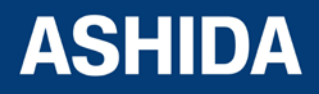

#### 6.13.4.2 IE>2 Function

| Sr. No                                                                                                    | Parameter                    | Defaults setting              | Settings / Ranges                                                                                                    |
|----------------------------------------------------------------------------------------------------|------------------------------|-------------------------------|----------------------------------------------------------------------------------------------------|
| 1.                                                                                                    | IE>2 Enable                  | IEC S Inverse                 | Disabled / DT / IEC S Inverse / S Inverse<br>1.3Sec / IEC V Inverse / IEC E Inverse / UK<br>LT Inverse / IEEE M Inverse / IEEE V Inverse<br>/ IEEE E Inverse / US Inverse / US ST<br>Inverse |
| This setting                                                                                                    | determines the tripping cl   | naracteristic for the first s | stage over current element.                                                                                                    |
| 2.                                                                                                    | IE>2                         | 1.00 A*In                     | If DT 0.05 to 35.00*In in step 0.01*In<br>If IDMT then 0.05 to 4.00*In in step 0.01*In                                                                                                    |
| This setting                                                                                                    | determines Pick-up settin    | g for first stage overcurre   | ent element.                                                                                                    |
| 3.                                                                                                    | IE>2DT Delay                 | 1.00 S                        | 0 to 100 s in step 0.01s                                                                                                    |
| This setting is used to set the time-delay for the Definite Time (DT) setting if selected for first stage over current element.                                                                                                |                              |                               |                                                                                                    |
| 4.                                                                                                    | IE>2TMS                      | 1.000                         | 0.025 to 1.200 in step 0.005                                                                                                    |
| This setting for the time multiplier setting to adjust the operating time of the IEC / UK IDMT characteristic.                                                                                                    |                              |                               |                                                                                                    |
| 5.                                                                                                    | IE>2Time Dial                | 1.00                          | 0.01 to 100.00 in step 0.01                                                                                                    |
| This setting                                                                                                    | for the time multiplier sett | ing to adjust the operatin    | ng time of the IEEE / US IDMT characteristic.                                                                                                    |
| 6.                                                                                                    | tIE>2D/O Char                | DT                            | IDMT/DT                                                                                                    |
| This setting                                                                                                    | determines the reset/rele    | ase characteristic.           |                                                                                                    |
| 7.                                                                                                    | IE>2D/O Char TMS             | 1.000                         | 0.025 to 1.2 step 0.005                                                                                                    |
| This setting                                                                                                    | determines the reset/rele    | ase time multiplier setting   | g for IEEE IDMT characteristic                                                                                                    |
| 8.                                                                                                    | IE>2tD/O Delay               | 0.01 S                        | 0 to 100 s in step 0.01s                                                                                                    |
| This setting                                                                                                    | determines the reset/rele    | ase time for Definite Time    | e (DT) and all IDMT curve                                                                                                    |
| 9.                                                                                                    | IE>22nd Hrm BLK              | Disabled                      | Enabled / Disabled                                                                                                    |
| This setting determines the enable (activate) or disable (turn off) the first stage over current element to block the trip command in presence of inrush current.<br>If IE>2Blocking and 2nd Harmonic both setting are enable. |                              |                               |                                                                                                    |

This function block the (IE>2) trip command in case 2nd harmonics/fundamental in any phase is above the 2nd Hr. Threshold and fundamental current is below I>UB2H setting (set in Inrush Blocking Menu.)

#### 6.13.4.2.1 IE>2 Function: Sensitive Earth Fault (Measured ordering Option)

| Sr. No | Parameter   | Defaults setting | Settings / Ranges                                                                                                    |
|--------|-------------|------------------|----------------------------------------------------------------------------------------------------|
| 1.     | IE>2 Enable | IEC S Inverse    | Disabled / DT / IEC S Inverse / S Inverse<br>1.3Sec / IEC V Inverse / IEC E Inverse / UK<br>LT Inverse / IEEE M Inverse / IEEE V Inverse<br>/ IEEE E Inverse / US Inverse / US ST<br>Inverse |

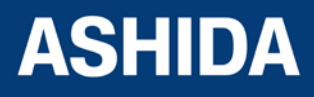

| This setting determines the tripping characteristic for the first stage over current element.                                                                                                    |                                    |                              |                                                    |  |
|----------------------------------------------------------------------------------------------------|------------------------------------|------------------------------|----------------------------------------------------|--|
| 2.                                                                                                    | IE>2                               | 1.00 A*ln                    | If DT 0.002 to 2.000*In in step 0.001*In           |  |
|                                                                                                    |                                    |                              | If IDMT then 0.002 to 0.200*In in step<br>0.001*In |  |
| This setting                                                                                                    | determines Pick-up setti           | ng for first stage overcurre | ent element.                                       |  |
| 3.                                                                                                    | IE>2DT Delay                       | 1.00 S                       | 0 to 200 s in step 0.01s                           |  |
| This setting current eler                                                                                                    | g is used to set the time<br>ment. | -delay for the Definite Ti   | me (DT) setting if selected for first stage over   |  |
| 4.                                                                                                    | IE>2TMS                            | 1.000                        | 0.025 to 1.200 in step 0.005                       |  |
| This setting                                                                                                    | for the time multiplier set        | tting to adjust the operatin | g time of the IEC / UK IDMT characteristic.        |  |
| 5.                                                                                                    | IE>2Time Dial                      | 1.00                         | 0.01 to 100.00 in step 0.01                        |  |
| This setting                                                                                                    | for the time multiplier set        | tting to adjust the operatin | g time of the IEEE / US IDMT characteristic.       |  |
| 6.                                                                                                    | tIE>2D/O Char                      | DT                           | IDMT/DT                                            |  |
| This setting                                                                                                    | determines the reset/rele          | ease characteristic.         |                                                    |  |
| 7.                                                                                                    | IE>2D/O Char TMS                   | 1.000                        | 0.025 to 1.2 step 0.005                            |  |
| This setting                                                                                                    | determines the reset/rele          | ease time multiplier setting | g for IEEE IDMT characteristic                     |  |
| 8.                                                                                                    | IE>2tD/O Delay                     | 0.01 S                       | 0 to 100 s in step 0.01s                           |  |
| This setting                                                                                                    | determines the reset/rele          | ease time for Definite Time  | e (DT) and all IDMT curve                          |  |
| 9.                                                                                                    | IE>22nd Hrm BLK                    | Disabled                     | Enabled / Disabled                                 |  |
| This setting determines the enable (activate) or disable (turn off) the first stage over current element to block the trip command in presence of inrush current.                                        |                                    |                              |                                                    |  |
| If IE>2Blocking and 2nd Harmonic both setting are enable.                                                                                                    |                                    |                              |                                                    |  |
| This function block the (IE>2) trip command in case 2nd harmonics/fundamental in any phase is above the 2nd Hr. Threshold and fundamental current is below I>UB2H setting (set in Inrush Blocking Menu.) |                                    |                              |                                                    |  |

#### 6.13.4.3 IE>3 Enable

| Sr. No                                                                                                    | Parameter                                                                                     | Defaults setting | Settings / Ranges                                                                                                    |  |
|----------------------------------------------------------------------------------------------------|-----------------------------------------------------------------------------------------------|------------------|----------------------------------------------------------------------------------------------------|--|
| 1.                                                                                                    | IE>3 Enable                                                                                   | IEC S Inverse    | Disabled / DT / IEC S Inverse / S Inverse<br>1.3Sec / IEC V Inverse / IEC E Inverse / UK<br>LT Inverse / IEEE M Inverse / IEEE V Inverse<br>/ IEEE E Inverse / US Inverse / US ST<br>Inverse |  |
| This setting                                                                                                    | This setting determines the tripping characteristic for the first stage over current element. |                  |                                                                                                    |  |
| 2.                                                                                                    | IE>3                                                                                          | 1.00 A*In        | If DT 0.05 to 35.00*In in step 0.01*In<br>If IDMT then 0.05 to 4.00*In in step 0.01*In                                                                                                    |  |
| This setting                                                                                                    | This setting determines Pick-up setting for first stage overcurrent element.                  |                  |                                                                                                    |  |
| 3.                                                                                                    | IE>3 DT Delay                                                                                 | 1.00 S           | 0 to 200 s in step 0.01s                                                                                                    |  |
| This setting is used to set the time-delay for the Definite Time (DT) setting if selected for first stage over current element. |                                                                                               |                  |                                                                                                    |  |

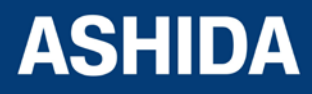

| 4.                                                                                                    | IE>3 TMS                    | 1.000                        | 0.025 to 1.200 in step 0.005                  |
|----------------------------------------------------------------------------------------------------|-----------------------------|------------------------------|-----------------------------------------------|
| This setting                                                                                                    | for the time multiplier set | tting to adjust the operatin | ng time of the IEC / UK IDMT characteristic.  |
| 5.                                                                                                    | IE>3 Time Dial              | 1.00                         | 0.01 to 100.00 in step 0.01                   |
| This setting                                                                                                    | for the time multiplier set | tting to adjust the operatin | ng time of the IEEE / US IDMT characteristic. |
| 6.                                                                                                    | tIE>2D/O Char               | DT                           | IDMT/DT                                       |
| This setting                                                                                                    | determines the reset/rele   | ease characteristic.         |                                               |
| 7.                                                                                                    | IE>2 D/O Char TMS           | 1.000                        | 0.025 to 1.2 step 0.005                       |
| This setting determines the reset/release time multiplier setting for IEEE IDMT characteristic                    |                             |                              |                                               |
| 8.                                                                                                    | IE>2 tD/O Delay             | 0.01 S                       | 0 to 100 s in step 0.01s                      |
| This setting determines the reset/release time for Definite Time (DT) and all IDMT curve                          |                             |                              |                                               |
| 9.                                                                                                    | IE>2 2nd Hrm BLK            | Disabled                     | Enabled / Disabled                            |
| This setting determines the enable (activate) or disable (turn off) the first stage over current element to block |                             |                              |                                               |

the trip command in presence of inrush current.

If IE>2Blocking and 2nd Harmonic both setting are enable.

This function block the (IE>2) trip command in case 2nd harmonics/fundamental in any phase is above the 2nd Hr. Threshold and fundamental current is below I>UB2H setting (set in Inrush Blocking Menu.)

#### 6.13.4.3.1 IE>3 Function: Sensitive Earth Fault (Measured ordering Option)

| Sr. No                                                    | Parameter                                                                                                    | Defaults setting              | Settings / Ranges                                                                                                    |  |
|-----------------------------------------------------------|----------------------------------------------------------------------------------------------------|-------------------------------|----------------------------------------------------------------------------------------------------|--|
| 1.                                                        | IE>3 Enable                                                                                                    | IEC S Inverse                 | Disabled / DT / IEC S Inverse / S Inverse<br>1.3Sec / IEC V Inverse / IEC E Inverse / UK<br>LT Inverse / IEEE M Inverse / IEEE V Inverse<br>/ IEEE E Inverse / US Inverse / US ST<br>Inverse |  |
| This setting                                              | determines the tripping cl                                                                                      | naracteristic for the first s | tage over current element.                                                                                                    |  |
| 2.                                                        | IE>3                                                                                                    | 1.00 A*In                     | If DT 0.04 to 2.000* In in step 0.001*In<br>If IDMT then 0.002 to 0.2* In in step 0.001*In                                                                                                   |  |
| This setting                                              | determines Pick-up settin                                                                                       | g for first stage overcurre   | ent element.                                                                                                    |  |
| 3.                                                        | IE>3 DT Delay                                                                                                   | 1.00 S                        | 0 to 200 s in step 0.01s                                                                                                    |  |
| This setting<br>current eler                              | g is used to set the time-<br>ment.                                                                             | delay for the Definite Ti     | me (DT) setting if selected for first stage over                                                                                                    |  |
| 4.                                                        | IE>3 TMS                                                                                                    | 1.000                         | 0.025 to 1.200 in step 0.005                                                                                                    |  |
| This setting                                              | for the time multiplier sett                                                                                    | ing to adjust the operatin    | g time of the IEC / UK IDMT characteristic.                                                                                                    |  |
| 5.                                                        | IE>3 Time Dial                                                                                                  | 1.00                          | 0.01 to 100.00 in step 0.01                                                                                                    |  |
| This setting                                              | This setting for the time multiplier setting to adjust the operating time of the IEEE / US IDMT characteristic. |                               |                                                                                                    |  |
| 6.                                                        | tIE>2D/O Char                                                                                                   | DT                            | IDMT/DT                                                                                                    |  |
| This setting determines the reset/release characteristic. |                                                                                                    |                               |                                                                                                    |  |

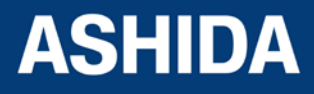

| 7.                                                                                                    | IE>2 D/O Char TMS                                                                              | 1.000  | 0.025 to 1.2 step 0.005  |  |  |
|----------------------------------------------------------------------------------------------------|------------------------------------------------------------------------------------------------|--------|--------------------------|--|--|
| This setting                                                                                                    | This setting determines the reset/release time multiplier setting for IEEE IDMT characteristic |        |                          |  |  |
| 8.                                                                                                    | IE>2 tD/O Delay                                                                                | 0.01 S | 0 to 100 s in step 0.01s |  |  |
| This setting                                                                                                    | This setting determines the reset/release time for Definite Time (DT) and all IDMT curve       |        |                          |  |  |
| 9. IE>2 2nd Hrm BLK Disabled Enabled / Disabled                                                                                                    |                                                                                                |        |                          |  |  |
| This setting determines the enable (activate) or disable (turn off) the first stage over current element to block the trip command in presence of inrush current. |                                                                                                |        |                          |  |  |
| If IE>2Blocking and 2nd Harmonic both setting are enable.                                                                                                    |                                                                                                |        |                          |  |  |

This function block the (IE>2) trip command in case 2nd harmonics/fundamental in any phase is above the 2nd Hr. Threshold and fundamental current is below I>UB2H setting (set in Inrush Blocking Menu.)

#### 6.13.5 Residual OC

#### 6.13.5.1 3I0>1 Function

| Sr. No                                                                                                    | Parameter                                                                                                    | Defaults setting              | Settings / Ranges                                                                                                    |
|----------------------------------------------------------------------------------------------------|----------------------------------------------------------------------------------------------------|-------------------------------|----------------------------------------------------------------------------------------------------|
| 1.                                                                                                    | 3I0>1 Enable                                                                                                    | IEC S Inverse                 | Disabled / DT / IEC S Inverse / S Inverse<br>1.3Sec / IEC V Inverse / IEC E Inverse / UK<br>LT Inverse / IEEE M Inverse / IEEE V Inverse<br>/ IEEE E Inverse / US Inverse / US ST<br>Inverse |
| This setting                                                                                                    | determines the tripping c                                                                                       | haracteristic for the first s | tage over current element.                                                                                                    |
| 2.                                                                                                    | 310>1                                                                                                    | 1.00 A*In                     | If DT 0.1 to 35.00*In in step 0.01*In<br>If IDMT then 0.1 to 4.00*In in step 0.01*In                                                                                                    |
| This setting                                                                                                    | determines Pick-up settir                                                                                       | ng for first stage overcurre  | ent element.                                                                                                    |
| 3.                                                                                                    | 3I0>1 DT Delay                                                                                                  | 1.00 S                        | 0 to 200 s in step 0.01s                                                                                                    |
| This setting is used to set the time-delay for the Definite Time (DT) setting if selected for first stage over current element. |                                                                                                    |                               |                                                                                                    |
| 4.                                                                                                    | 3I0>1TMS                                                                                                    | 1.000                         | 0.025 to 1.200 in step 0.005                                                                                                    |
| This setting                                                                                                    | This setting for the time multiplier setting to adjust the operating time of the IEC / UK IDMT characteristic.  |                               |                                                                                                    |
| 5.                                                                                                    | 3I0>1 3 Time Dial                                                                                               | 1.00                          | 0.01 to 100.00 in step 0.01                                                                                                    |
| This setting                                                                                                    | This setting for the time multiplier setting to adjust the operating time of the IEEE / US IDMT characteristic. |                               |                                                                                                    |
| 6.                                                                                                    | t3I0>1D/O Char                                                                                                  | DT                            | IDMT/DT                                                                                                    |
| This setting                                                                                                    | determines the reset/rele                                                                                       | ase characteristic.           |                                                                                                    |
| 7.                                                                                                    | 3I0>1 D/O Char TMS                                                                                              | 1.000                         | 0.025 to 1.2 step 0.005                                                                                                    |
| This setting                                                                                                    | This setting determines the reset/release time multiplier setting for IEEE IDMT characteristic                  |                               |                                                                                                    |
| 8.                                                                                                    | 3I0>1 tD/O Delay                                                                                                | 0.01 S                        | 0 to 100 s in step 0.01s                                                                                                    |
| This setting                                                                                                    | determines the reset/rele                                                                                       | ase time for Definite Time    | e (DT) and all IDMT curve                                                                                                    |
| 9.                                                                                                    | 3I0>1 2nd Hrm BLK                                                                                               | Disabled                      | Enabled / Disabled                                                                                                    |

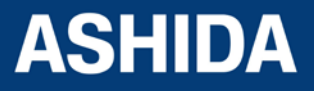

This setting determines the enable (activate) or disable (turn off) the first stage over current element to block the trip command in presence of inrush current.

If 3I0>1 Blocking and 2nd Harmonic both setting are enable.

This function block the (3I0>1) trip command in case 2nd harmonics/fundamental in any phase is above the 2nd Hr. Threshold and fundamental current is below I>UB2H setting (set in Inrush Blocking Menu.)

#### 6.13.5.2 3I0>2 Function

| Sr. No                                                                                                    | Parameter                                                                                                    | Defaults setting              | Settings / Ranges                                                                                                    |
|----------------------------------------------------------------------------------------------------|----------------------------------------------------------------------------------------------------|-------------------------------|----------------------------------------------------------------------------------------------------|
| 1.                                                                                                    | 3I0>2 Enable                                                                                                    | IEC S Inverse                 | Disabled / DT / IEC S Inverse / S Inverse<br>1.3Sec / IEC V Inverse / IEC E Inverse / UK<br>LT Inverse / IEEE M Inverse / IEEE V Inverse<br>/ IEEE E Inverse / US Inverse / US ST<br>Inverse |
| This setting                                                                                                    | determines the tripping c                                                                                       | haracteristic for the first s | stage over current element.                                                                                                    |
| 2.                                                                                                    | 310>2                                                                                                    | 1.00 A*In                     | If DT 0.1 to 35.00*In in step 0.01*In<br>If IDMT then 0.1 to 4.00*In in step 0.01*In                                                                                                    |
| This setting                                                                                                    | determines Pick-up settir                                                                                       | ng for first stage overcurre  | ent element.                                                                                                    |
| 3.                                                                                                    | 3I0>2 DT Delay                                                                                                  | 1.00 S                        | 0 to 200 s in step 0.01s                                                                                                    |
| This setting is used to set the time-delay for the Definite Time (DT) setting if selected for first stage over current element.                                                                                                  |                                                                                                    |                               |                                                                                                    |
| 4.                                                                                                    | 310>2TMS                                                                                                    | 1.000                         | 0.025 to 1.200 in step 0.005                                                                                                    |
| This setting for the time multiplier setting to adjust the operating time of the IEC / UK IDMT characteristic.                                                                                                    |                                                                                                    |                               |                                                                                                    |
| 5.                                                                                                    | 3I0>2 Time Dial                                                                                                 | 1.00                          | 0.01 to 100.00 in step 0.01                                                                                                    |
| This setting                                                                                                    | This setting for the time multiplier setting to adjust the operating time of the IEEE / US IDMT characteristic. |                               |                                                                                                    |
| 6.                                                                                                    | t3I0>2D/O Char                                                                                                  | DT                            | IDMT/DT                                                                                                    |
| This setting                                                                                                    | This setting determines the reset/release characteristic.                                                       |                               |                                                                                                    |
| 7.                                                                                                    | 3I0>2 D/O Char TMS                                                                                              | 1.000                         | 0.025 to 1.2 step 0.005                                                                                                    |
| This setting                                                                                                    | determines the reset/rele                                                                                       | ase time multiplier setting   | g for IEEE IDMT characteristic                                                                                                    |
| 8.                                                                                                    | 3I0>2 tD/O Delay                                                                                                | 0.01 S                        | 0 to 100 s in step 0.01s                                                                                                    |
| This setting                                                                                                    | This setting determines the reset/release time for Definite Time (DT) and all IDMT curve                        |                               |                                                                                                    |
| 9.                                                                                                    | 3I0>2 2nd Hrm BLK                                                                                               | Disabled                      | Enabled / Disabled                                                                                                    |
| This setting determines the enable (activate) or disable (turn off) the first stage over current element to block the trip command in presence of inrush current.<br>If 3I0>2 Blocking and 2nd Harmonic both setting are enable. |                                                                                                    |                               |                                                                                                    |
| 2nd Hr. Threshold and fundamental current is below I>UB2H setting (set in Inrush Blocking Menu.)                                                                                                    |                                                                                                    |                               |                                                                                                    |

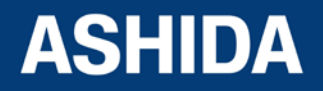

#### 6.13.5.3 3I0>3 Function

| Sr. No                                                                                                    | Parameter                                                                                                    | Defaults setting              | Settings / Ranges                                                                                                    |
|----------------------------------------------------------------------------------------------------|----------------------------------------------------------------------------------------------------|-------------------------------|----------------------------------------------------------------------------------------------------|
| 1.                                                                                                    | 3I0>3 Enable                                                                                                    | IEC S Inverse                 | Disabled / DT / IEC S Inverse / S Inverse<br>1.3Sec / IEC V Inverse / IEC E Inverse / UK<br>LT Inverse / IEEE M Inverse / IEEE V Inverse<br>/ IEEE E Inverse / US Inverse / US ST<br>Inverse |
| This setting                                                                                                    | determines the tripping cl                                                                                      | haracteristic for the first s | stage over current element.                                                                                                    |
| 2.                                                                                                    | 310>3                                                                                                    | 1.00 A*In                     | If DT 1.0 to 35.00* In in step 0.01*In<br>If IDMT then 0.10 to 4.00* In in step 0.01*In                                                                                                    |
| This setting                                                                                                    | determines Pick-up settin                                                                                       | ig for first stage overcurre  | ent element.                                                                                                    |
| 3.                                                                                                    | 3I0>3 DT Delay                                                                                                  | 1.00 S                        | 0 to 200 s in step 0.01s                                                                                                    |
| This setting is used to set the time-delay for the Definite Time (DT) setting if selected for first stage over current element.                                   |                                                                                                    |                               |                                                                                                    |
| 4.                                                                                                    | 3I0>3 TMS                                                                                                    | 1.000                         | 0.025 to 1.200 in step 0.005                                                                                                    |
| This setting for the time multiplier setting to adjust the operating time of the IEC / UK IDMT characteristic.                                                    |                                                                                                    |                               |                                                                                                    |
| 5.                                                                                                    | 3I0>3 Time Dial                                                                                                 | 1.00                          | 0.01 to 100.00 in step 0.01                                                                                                    |
| This setting                                                                                                    | This setting for the time multiplier setting to adjust the operating time of the IEEE / US IDMT characteristic. |                               |                                                                                                    |
| 6.                                                                                                    | t3I0>3D/O Char                                                                                                  | DT                            | IDMT/DT                                                                                                    |
| This setting                                                                                                    | determines the reset/rele                                                                                       | ase characteristic.           |                                                                                                    |
| 7.                                                                                                    | 3I0>3 D/O Char TMS                                                                                              | 1.000                         | 0.025 to 1.2 step 0.005                                                                                                    |
| This setting                                                                                                    | determines the reset/rele                                                                                       | ase time multiplier setting   | g for IEEE IDMT characteristic                                                                                                    |
| 8.                                                                                                    | 3I0>3 tD/O Delay                                                                                                | 0.01 S                        | 0 to 100 s in step 0.01s                                                                                                    |
| This setting determines the reset/release time for Definite Time (DT) and all IDMT curve                                                                          |                                                                                                    |                               |                                                                                                    |
| 9.                                                                                                    | 3I0>3 2nd Hrm BLK                                                                                               | Disabled                      | Enabled / Disabled                                                                                                    |
| This setting determines the enable (activate) or disable (turn off) the first stage over current element to block the trip command in presence of inrush current. |                                                                                                    |                               |                                                                                                    |
| IT $310 > 3$ Blocking and 2nd Harmonic both setting are enable.                                                                                                   |                                                                                                    |                               |                                                                                                    |

This function block the (3I0>3) trip command in case 2nd harmonics/fundamental in any phase is above the 2nd Hr. Threshold and fundamental current is below I>UB2H setting (set in Inrush Blocking Menu.)

#### 6.13.6 THERMAL OVERLOAD

| Sr. No                                                                                                    | Parameter                                                     | Defaults setting | Setting / Ranges  |
|----------------------------------------------------------------------------------------------------|---------------------------------------------------------------|------------------|-------------------|
| 1.                                                                                                    | Inhib. Th Trip                                                | Disabled         | Disabled/ Enabled |
| This Setting determines the block thermal tripping before successful start.                                                 |                                                               |                  |                   |
| 2.                                                                                                    | 2.     Kco-efficient     3.00 *In     0 to 10*In in step 1*In |                  |                   |
| This setting determines the Negative sequence current heating factor to increase the influence of negative sequence current |                                                               |                  |                   |

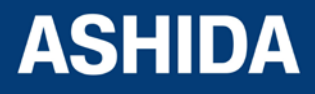

| 3.                                                                                                    | Th.Trip Enable                                                                                                    | Enabled                    | Disabled/ Enabled                        |
|----------------------------------------------------------------------------------------------------|----------------------------------------------------------------------------------------------------|----------------------------|------------------------------------------|
| This setting determines Enables or disables tripping of the relay when the thermal setting is exceeded.    |                                                                                                    |                            |                                          |
| 4.                                                                                                    | Th.Alarm Enable                                                                                                    | Enabled                    | Disabled / Enabled                       |
|                                                                                                    |                                                                                                    |                            |                                          |
| This setti                                                                                                 | ng determines Enables or                                                                                                    | disables the setting of ar | n alarm threshold for the thermal state. |
| 5.                                                                                                    | Ith>Alarm                                                                                                    | 70%                        | 20 to 100% in step 1%                    |
| This sett<br>which an                                                                                      | This setting determines the thermal state threshold corresponding to a percentage of the trip threshold at which an alarm will be generated. |                            |                                          |
| 6.                                                                                                    | Th.TConst.1                                                                                                    | 20 Mins                    | 1 to 180 min step 1                      |
| This setti                                                                                                 | This setting is used when the equivalent thermal current leq is less than 2 times of full load current                                       |                            |                                          |
| 7.                                                                                                    | Th.TConst.2                                                                                                    | 20 Mins                    | 1 to 360 min step 1                      |
| This setting is used when the equivalent thermal current leq is greater than 2 times of full load current. |                                                                                                    |                            |                                          |
| 8.                                                                                                    | TCooling                                                                                                    | 60 Mins                    | 1 to 999 min step 1                      |
| This setti                                                                                                 | ng determines the therma                                                                                                    | I time constant when mot   | or is in Cold condition.                 |
| 9.                                                                                                    | Th.Lockout                                                                                                    | Enabled                    | Disabled / Enabled                       |
| This setti                                                                                                 | This setting determines Enables or disables the lockout of a restart if the thermal state exceeds a threshold.                               |                            |                                          |
| 10.                                                                                                    | Th.LockThresh.                                                                                                    | 90 %                       | 20 to 100%                               |
| This setting determines thermal state for the thermal lockout protection.                                  |                                                                                                    |                            |                                          |
| 11.                                                                                                    | Service Factor                                                                                                    | 1.00                       | 1 to 1.5                                 |
| This setting specify the service factor of thermal over load function                                      |                                                                                                    |                            |                                          |

#### 6.13.7 UnderCurrent

| Sr. No                                                             | Parameter                                                                                       | Defaults setting | Setting / Ranges                  |
|--------------------------------------------------------------------|-------------------------------------------------------------------------------------------------|------------------|-----------------------------------|
| 1.                                                                 | I< Enable                                                                                       | Disabled         | Enabled / Disabled                |
| This setti                                                         | This setting determines to enable (activate) or disable (turn off) the Loss of load protection. |                  |                                   |
| 2.                                                                 | I< Set                                                                                          | 1.00 A *In       | 0.1A*In – 1.0A*In in step 0.01*In |
| This setting determines Pick-up setting for under current element. |                                                                                                 |                  |                                   |
| 3.                                                                 | tl<1 delay                                                                                      | 1.00 S           | 0.2s to 100s in step 0.01s        |
| This setting determines the time-delay for tripping.               |                                                                                                 |                  |                                   |
| 4.                                                                 | TInhib. I<                                                                                      | 12.00 S          | 0.05s to 300s in step 0.01s       |
| This setting determines the time-delay for tripping.               |                                                                                                 |                  |                                   |

#### 6.13.8 50BF (Circuit Breaker Fail) PROTECTION

| Sr. No | Parameter   | Defaults setting | Setting / Ranges   |
|--------|-------------|------------------|--------------------|
| 1.     | 50BF Enable | Enabled          | Disabled / Enabled |

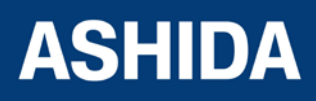

| This sett                                                                 | ing determines the enable                                            | e (activate) or disable (turr | n off) the CB Fail Status        |  |
|---------------------------------------------------------------------------|----------------------------------------------------------------------|-------------------------------|----------------------------------|--|
| 2.                                                                        | 50BF Delay                                                           | 0.10 S                        | Os to 50s step 0.01s             |  |
| This sett                                                                 | ing for the time-delay for                                           | the CB Fail Timer             |                                  |  |
| 3.                                                                        | 50BF Reset                                                           | CB Open + I<                  | 1=I< Only                        |  |
|                                                                           |                                                                      |                               | 2=CB Open + I<                   |  |
|                                                                           |                                                                      |                               | 3=Prot Reset + I<                |  |
|                                                                           |                                                                      |                               | 4= CB Open                       |  |
| This sett                                                                 | This setting is for the logic condition used to reset CBF operation. |                               |                                  |  |
| 4.                                                                        | 50BF_IP<                                                             | 1.00 A*In                     | 0.05 *In - 3.20*In in step 0.01  |  |
| This sett                                                                 | This setting determines Reset setting for CBF phase under current.   |                               |                                  |  |
| 5.                                                                        | 50BF_IE<                                                             | 1.00 A*In                     | 0.05*In - 3.20*In in step 0.01 A |  |
| This sett                                                                 | ing determines Reset set                                             | ting for CBF Earth under c    | urrent.                          |  |
| 6.                                                                        | Remove IP> P                                                         | Disabled                      | Disabled / Enabled               |  |
| This setting for block phase over current function during CBF is operated |                                                                      |                               |                                  |  |
| 7.                                                                        | Remove IE> P                                                         | Disabled                      | Disabled / Enabled               |  |
| This sett                                                                 | ing for block Earth fault o                                          | ver current function during   | CBF is operated                  |  |
|                                                                           |                                                                      |                               |                                  |  |

#### 6.13.9 Motor Protection

| Sr. No      | Parameter                                                                         | Defaults setting            | Setting / Ranges                 |  |
|-------------|-----------------------------------------------------------------------------------|-----------------------------|----------------------------------|--|
| 1.          | Start Criteria                                                                    | I                           | 52a / I / (52a+I)                |  |
| This settir | ng determines Criteria to d                                                       | etect successful start of n | notor                            |  |
| 2.          | Prolong Start                                                                     | Enabled                     | Disabled / Enabled               |  |
| This settir | ng determines the disable                                                         | or enables protection befo  | bre successful start of motor.   |  |
| 3.          | IStart                                                                            | 5.0 A                       | 1.0In to 5.0In step 0.1          |  |
| This settir | This setting determines Current setting to protect motor before successful start. |                             |                                  |  |
| 4.          | TStart                                                                            | 15.00 S                     | From 1.00s to 200.00s step 0.01s |  |
| This Setti  | This Setting for the operating time delay for prolonged start protection.         |                             |                                  |  |
| 5.          | Speed Switch                                                                      | Enabled                     | Disabled / Enabled               |  |
| This settir | This setting determines disable or enables locked rotor protection at start.      |                             |                                  |  |
| 6.          | Load Jam                                                                          | Enabled                     | Disabled / Enabled               |  |
| This Setti  | This Setting to disable / enable protection after successful start of motor.      |                             |                                  |  |
| 7.          | ILoad Jam                                                                         | 2.5 A                       | 1.0In to 5.0In step 0.1          |  |
| This Curre  | This Current setting to protect motor after successful start.                     |                             |                                  |  |
| 8.          | TLoad Jam                                                                         | 6.00 S                      | From 1.00s to 200.00s step 0.01s |  |

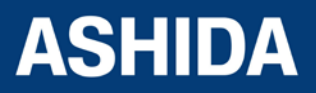

This setting determines the operating time delay for stall rotor protection.

#### 6.13.10 Number of Start

| Sr. No                                                                                                    | Parameter                   | Defaults setting           | Setting / Ranges               |
|----------------------------------------------------------------------------------------------------|-----------------------------|----------------------------|--------------------------------|
| 1.                                                                                                    | Hot Start Status            | Disabled                   | Disabled / Enabled             |
| This setting is for disable / enables function Hot Start Status.                                                                                  |                             |                            | IS.                            |
| 2.                                                                                                    | No of Hot Start             | 2                          | From 1 to 5 step of 1          |
| This setti                                                                                                    | ing determines the maxim    | um no of hot starts that   | can be allowed.                |
| 3.                                                                                                    | Cold Strt Stat              | Disabled                   | Disabled / Enabled             |
| This Setting is for disable / enable function to allow cold starts.                                                                               |                             |                            |                                |
| 4.                                                                                                    | No of Cold Start            | 3                          | From 1 to 5 step of 1          |
| This setting determines the maximum no of Cold starts that can be allowed.                                                                        |                             |                            |                                |
| 5.                                                                                                    | Supervising Time            | 10 min                     | From1 to 120 min step 1 min    |
| This setting determines the Supervising period for the number of hot and cold starts.                                                             |                             |                            |                                |
| 6.                                                                                                    | T.Betw.Start En             | Disabled                   | Disabled / Enabled             |
| This setti                                                                                                    | ing is for Enables or disab | les the setting of a minir | num time between two starts.   |
| 7.                                                                                                    | T.Betw.St                   | 20 min                     | From 1 min to 120min step 1min |
| This setting determines minimum time between two starts.                                                                                          |                             |                            |                                |
| 8.                                                                                                    | TInhib. Start               | 10 min                     | From 1 min to 120min step 1min |
| This setting determines the maximum number of starts (hot or cold) is reached; this time delay will start and inhibit a new start before it ends. |                             |                            |                                |

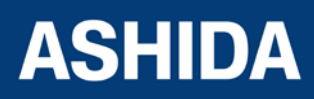

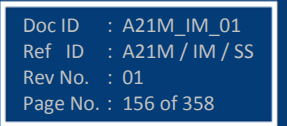

Page intentionally Left Blank

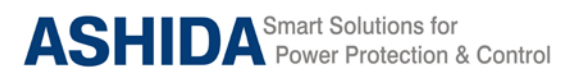

A21M

# Section 7

# Communication

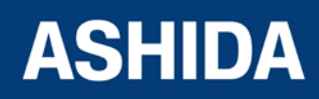

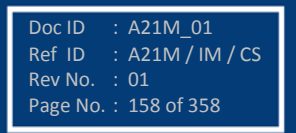

# Contents

| 7       | SCADA COMMUNICATIONS                           | 160 |
|---------|------------------------------------------------|-----|
| 7.1     | MODBUS:                                        | 160 |
| 7.1.1   | MODBUS Protocol Map                            | 160 |
| 7.1.1.1 | Function Codes supported:                      | 160 |
| 7.1.1.2 | Exception Codes generated in case of an error: | 160 |
| 7.2     | IEC60-870-5-103:                               | 164 |
| 7.2.1   | Overview:                                      | 164 |
| 7.2.2   | Physical Connection and Link Layer             | 165 |
| 7.2.3   | Initialisation                                 | 165 |
| 7.2.4   | Time Synchronisation                           | 165 |
| 7.2.5   | Spontaneous Events                             | 165 |
| 7.2.6   | General Interrogation (GI)                     | 166 |
| 7.2.7   | Cyclic Measurements                            | 166 |
| 7.2.8   | Commands                                       | 166 |
| 7.2.9   | Test Mode                                      | 166 |
| 7.2.10  | Disturbance Records                            | 166 |
| 7.2.11  | Configuration                                  | 166 |
| 7.2.12  | Protocol Mapping:                              | 166 |

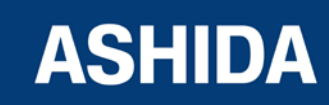

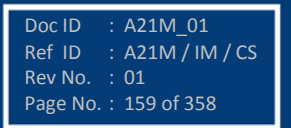

## 7 SCADA COMMUNICATIONS

#### 7.1 MODBUS:

This section describes how the MODBUS standard is applied to the RTV2 platform. It is not a description of the standard itself. The level at which this section is written assumes that the reader is already familiar with the MODBUS standard.

The MODBUS protocol is a master/slave protocol, defined and administered by the MODBUS Organization. For further information on MODBUS and the protocol specifications please see the Modbus web site (www.modbus.org).

Overview: Physical Connection and Link Layer

For connecting on MODBUS use:

a) Rear serial port 1 - for permanent SCADA connection via EIA(RS)485

The MODBUS interface uses 'RTU' mode communication rather than 'ASCII' mode as this provides more efficient use of the communication bandwidth. This mode of communication is defined by the MODBUS standard.

The IED address and baud rate can be selected using the front panel menu or with P50 Agile Configurator.

When using a serial interface, the data format is: 1 start bit, 8 data bits, 1 stop bit (a total of 10 bits per character).

#### 7.1.1 MODBUS Protocol Map

#### 7.1.1.1 Function Codes supported:

| Code | Function Name             | Addresses starts with |
|------|---------------------------|-----------------------|
| 02   | Read Input Status         | 1x addresses          |
| 03   | Read Holding Registers    | 4x addresses          |
| 04   | Read Input Registers      | 3x addresses          |
| 05   | Force Single Coil         | 0x addresses          |
| 16   | Preset Multiple Registers | 4x addresses          |

#### 7.1.1.2 Exception Codes generated in case of an error:

| Code | MODBUS Response Name  | Product interpretation                                             |
|------|-----------------------|--------------------------------------------------------------------|
| 01   | Illegal Function Code | The function code received in query is not supported by the IED.   |
| 02   | Illegal Data Address  | The start address received in the query is not an allowable value. |
|      |                       | includes unsupported address this error is produced.               |

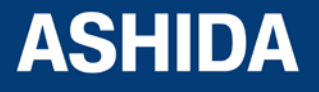

NOTE: The addresses of the MODBUS registers start from 1 and the user may have to subtract 1 from the addresses, depending upon the configuration of the Master station configuration.

| Sr.<br>No. |                        | Function<br>Code | Register             | No. of<br>Regs | Format         | Reg.<br>Type | Address<br>Map       |
|------------|------------------------|------------------|----------------------|----------------|----------------|--------------|----------------------|
| 1          | Product<br>Information | 03               |                      |                |                |              |                      |
|            |                        |                  | Manufacturer<br>Name | 10             | 20-Bytes ASCII | R            | 4x00001 -<br>4x00010 |
|            |                        |                  | Relay Name           | 10             | 20-Bytes ASCII | R            | 4x00011 -<br>4x00020 |
|            |                        |                  | Model                | 10             | 20-Bytes ASCII | R            | 4x00021 -<br>4x00030 |
|            |                        |                  | Version              | 10             | 20-Bytes ASCII | R            | 4x00031 -<br>4x00040 |
|            |                        |                  | Relay<br>Description | 10             | 20-Bytes ASCII | R            | 4x00041 -<br>4x00050 |

| Sr.<br>No. |                        | Function<br>Code | Register              | No. of<br>Regs | Format | Reg.<br>Type | Address<br>Map |
|------------|------------------------|------------------|-----------------------|----------------|--------|--------------|----------------|
| 2          | Relay<br>Configuration | 03               |                       |                |        |              |                |
|            |                        |                  | Num Status (s)        | 1              | 16 bit | R            | 40258          |
|            |                        |                  | Num Controls (c)      | 1              | 16 bit | R            | 40259          |
|            |                        |                  | Num Parameters<br>(p) | 1              | 16 bit | R            | 40260          |
|            |                        |                  | Num Faults (f)        | 1              | 16 bit | R            | 40261          |

#### Inverted IEC 870-5-4 CP56Time2a Format

| Time \$ | Sync<br>com | hroni<br>mano                                          | zatio<br>d to 8 | n – F<br>800H | For A<br>(4x0 | SHIE<br>2049 | DA R<br>thro | TV2 | IEDs o<br>4x020 | on Mo<br>52). | odbu<br>The f | s, tim<br>forma | ne sy<br>at is l | nchr<br>nver | oniza<br>ted II | ation<br>EC 8 | is possible via a broad cast<br>70-5-4 CP56Time2a. |
|---------|-------------|--------------------------------------------------------|-----------------|---------------|---------------|--------------|--------------|-----|-----------------|---------------|---------------|-----------------|------------------|--------------|-----------------|---------------|----------------------------------------------------|
| Words   | 7           | 6                                                      | 5               | 4             | 3             | 2            | 1            | 0   | 7               | 6             | 5             | 4               | 3                | 2            | 1               | 0             |                                                    |
| 1       | 0           | 0                                                      | 0               | 0             | 0             | 0            | 0            | 0   | Yea             | ar            |               |                 |                  |              |                 |               | 0099                                               |
| 2       | 0           | 0                                                      | 0               | 0             | Мо            | onth         |              |     | Day<br>We       | / of<br>ek    |               |                 | Da               | iy of        | Mon             | h             | 112 17 131                                         |
| 3       |             | Hours Iv0 Minutes                                      |                 |               |               |              |              |     |                 |               | 023 059       |                 |                  |              |                 |               |                                                    |
| 4       | Mi          | llisec                                                 | onds            | s Hi          |               |              |              |     | Milli           | iseco         | nds           | Lo              |                  |              |                 |               | 059999 (second + mill seconds)                     |
|         |             |                                                        |                 |               |               |              |              |     |                 |               |               |                 |                  |              |                 |               |                                                    |
| Su      | (=0         | (=0 standard, =1 Summer Time)                          |                 |               |               |              |              |     |                 |               |               |                 |                  |              |                 |               |                                                    |
| iv      | (=0         | (=0 valid, =1 nonvalid or nonsynchronized system case) |                 |               |               |              |              |     |                 |               |               |                 |                  |              |                 |               |                                                    |
|         |             | First Day of week is Monday                            |                 |               |               |              |              |     |                 |               |               |                 |                  |              |                 |               |                                                    |

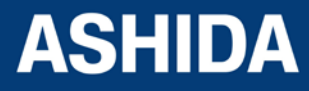

| Sr.<br>No. |                                                | Function<br>Code | Register     | No. of<br>Regs | Format | Reg.<br>Type | Address<br>Map |
|------------|------------------------------------------------|------------------|--------------|----------------|--------|--------------|----------------|
| 3          | Time<br>Synchronization<br>(Unicast/Broadcast) | 03/16            |              |                |        |              |                |
|            |                                                |                  | Year         | 1              | 16 bit | R/W          | 42049          |
|            |                                                |                  | Month- Day   | 1              | 16 bit | R/W          | 42050          |
|            |                                                |                  | Hour, Min    | 1              | 16 bit | R/W          | 42051          |
|            |                                                |                  | Milliseconds | 1              | 16 bit | R/W          | 42052          |

| Sr.<br>No. |                           | Function<br>Code | Register   | No. of<br>Regs | Format | Reg.<br>Type | Address<br>Map |
|------------|---------------------------|------------------|------------|----------------|--------|--------------|----------------|
| 4          | Status and Logical Status | 02               |            |                |        |              |                |
|            |                           |                  | General P  | 1              | 1 bit  | R            | 12769          |
|            |                           |                  | L1 P       | 1              | 1 bit  | R            | 12770          |
|            |                           |                  | L2 P       | 1              | 1 bit  | R            | 12771          |
|            |                           |                  | L3 P       | 1              | 1 bit  | R            | 12772          |
|            |                           |                  | IP>1 P     | 1              | 1 bit  | R            | 12773          |
|            |                           |                  | IP>2 P     | 1              | 1 bit  | R            | 12774          |
|            |                           |                  | IP>3 P     | 1              | 1 bit  | R            | 12775          |
|            |                           |                  | IP2>1 P    | 1              | 1 bit  | R            | 12776          |
|            |                           |                  | IP2>2 P    | 1              | 1 bit  | R            | 12777          |
|            |                           |                  | IP2>3 P    | 1              | 1 bit  | R            | 12778          |
|            |                           |                  | IE>1 P     | 1              | 1 bit  | R            | 12779          |
|            |                           |                  | IE>2 P     | 1              | 1 bit  | R            | 12780          |
|            |                           |                  | IE>3 P     | 1              | 1 bit  | R            | 12781          |
|            |                           |                  | 3I0>1 P    | 1              | 1 bit  | R            | 12782          |
|            |                           |                  | 310>2 P    | 1              | 1 bit  | R            | 12783          |
|            |                           |                  | 310>3 P    | 1              | 1 bit  | R            | 12784          |
|            |                           |                  | 46BC P     | 1              | 1 bit  | R            | 12785          |
|            |                           |                  | TH Alarm   | 1              | 1 bit  | R            | 12786          |
|            |                           |                  | I< P       | 1              | 1 bit  | R            | 12788          |
|            |                           |                  | 50BF P     | 1              | 1 bit  | R            | 12789          |
|            |                           |                  | I> 50BF B  | 1              | 1 bit  | R            | 12790          |
|            |                           |                  | IE> 50BF B | 1              | 1 bit  | R            | 12791          |
|            |                           |                  | Test Mode  | 1              | 1 bit  | R            | 12792          |
|            |                           |                  | CloseFail  | 1              | 1 bit  | R            | 12793          |
|            |                           |                  | Open Fail  | 1              | 1 bit  | R            | 12794          |
|            |                           |                  | Rly Error  | 1              | 1 bit  | R            | 12795          |
|            |                           |                  | General T  | 1              | 1 bit  | R            | 12796          |
|            |                           |                  | L1 T       | 1              | 1 bit  | R            | 12797          |
|            |                           |                  | L2 T       | 1              | 1 bit  | R            | 12798          |
|            |                           |                  | L3 T       | 1              | 1 bit  | R            | 12799          |
|            |                           |                  | IP>1 T     | 1              | 1 bit  | R            | 12800          |
|            |                           |                  | IP>2 T     | 1              | 1 bit  | R            | 12801          |

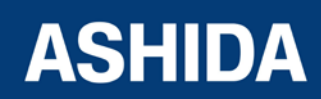

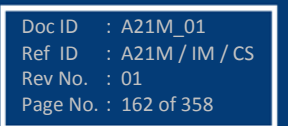

|  | IP>3 T     | 1 | 1 bit | R | 12802 |
|--|------------|---|-------|---|-------|
|  | l2>1 T     | 1 | 1 bit | R | 12803 |
|  | I2>2 T     | 1 | 1 bit | R | 12804 |
|  | I2>3 T     | 1 | 1 bit | R | 12805 |
|  | IE>1 T     | 1 | 1 bit | R | 12806 |
|  | IE>2 T     | 1 | 1 bit | R | 12807 |
|  | IE>3 T     | 1 | 1 bit | R | 12808 |
|  | 3I0>1 T    | 1 | 1 bit | R | 12809 |
|  | 3I0>2 T    | 1 | 1 bit | R | 12810 |
|  | 3I0>2 T    | 1 | 1 bit | R | 12811 |
|  | 46BC T     | 1 | 1 bit | R | 12812 |
|  | THOL Trip  | 1 | 1 bit | R | 12813 |
|  | I< T       | 1 | 1 bit | R | 12815 |
|  | 50BF T     | 1 | 1 bit | R | 12816 |
|  | Ext Trip   | 1 | 1 bit | R | 12817 |
|  | CBOpr Alm  | 1 | 1 bit | R | 12818 |
|  | IN1        | 1 | 1 bit | R | 12819 |
|  | IN 2       | 1 | 1 bit | R | 12820 |
|  | IN 3       | 1 | 1 bit | R | 12821 |
|  | IN 4       | 1 | 1 bit | R | 12822 |
|  | IN 5       | 1 | 1 bit | R | 12823 |
|  | IN 6       | 1 | 1 bit | R | 12824 |
|  | TCS Alarm  | 1 | 1 bit | R | 12825 |
|  | Trip LED   | 1 | 1 bit | R | 12826 |
|  | CBOpn Sup  | 1 | 1 bit | R | 12827 |
|  | 46BC Alarm | 1 | 1 bit | R | 12828 |
|  | EmRestart  | 1 | 1 bit | R | 15001 |
|  | Loadjam P  | 1 | 1 bit | R | 15002 |
|  | Suprvsn T  | 1 | 1 bit | R | 15003 |
|  | TInhibSt.  | 1 | 1 bit | R | 15004 |
|  | TbetwSt.   | 1 | 1 bit | R | 15005 |
|  | TH Lock    | 1 | 1 bit | R | 15006 |
|  | Prolong T  | 1 | 1 bit | R | 15007 |
|  | Loadjam T  | 1 | 1 bit | R | 15008 |
|  | Speed Sw   | 1 | 1 bit | R | 15009 |
|  | MotorStrt  | 1 | 1 bit | R | 15010 |
|  | Moto Run   | 1 | 1 bit | R | 15011 |
|  | StrtDFail  | 1 | 1 bit | R | 15012 |

| Sr. No. |                           | Function<br>Code | Register  | No. of<br>Regs | Format | Reg.<br>Type | Address<br>Map |
|---------|---------------------------|------------------|-----------|----------------|--------|--------------|----------------|
| 5       | Status and Logical Status | 05               |           |                |        |              |                |
|         |                           |                  | LED Reset | 1              | 16 bit | W            | 03025          |
|         |                           |                  | Trip      | 1              | 16 bit | W            | 03026          |

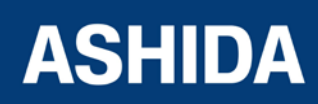

|  | Close    | 1 | 16 bit | W | 03027 |
|--|----------|---|--------|---|-------|
|  | Output 1 | 1 | 16 bit | W | 03028 |
|  | Output 2 | 1 | 16 bit | W | 03029 |
|  | Output 3 | 1 | 16 bit | W | 03030 |
|  | Output 4 | 1 | 16 bit | W | 03031 |
|  | Output 5 | 1 | 16 bit | W | 03032 |
|  | Output 6 | 1 | 16 bit | W | 03033 |

| Sr.<br>No. |            | Function<br>Code | Register | No. of<br>Regs | Format       | Reg. Type | Address<br>Map |
|------------|------------|------------------|----------|----------------|--------------|-----------|----------------|
| 6          | Parameters | 04               |          |                |              |           |                |
|            |            |                  | IL1      | 2              | 32 bit Float | R         | 33281- 33282   |
|            |            |                  | IL2      | 2              | 32 bit Float | R         | 33283- 33284   |
|            |            |                  | IL3      | 2              | 32 bit Float | R         | 33285 - 33286  |
|            |            |                  | IE       | 2              | 32 bit Float | R         | 33287 – 33288  |
|            |            |                  | 310      | 2              | 32 bit Float | R         | 33289 - 33290  |
|            |            |                  | 12       | 2              | 32 bit Float | R         | 33291 – 33292  |
|            |            |                  | 11       | 2              | 32 bit Float | R         | 33293 - 33294  |
|            |            |                  | Th State | 2              | 32 bit Float | R         | 33295 - 33296  |
|            |            |                  | 12/11    | 2              | 32 bit Float | R         | 33297 – 33298  |
|            |            |                  | L1-RMS   | 2              | 32 bit Float | R         | 33299 - 33300  |
|            |            |                  | L2-RMS   | 2              | 32 bit Float | R         | 33301- 33302   |
|            |            |                  | L3-RMS   | 2              | 32 bit Float | R         | 33303- 33304   |
|            |            |                  | TC       | 2              | 32 bit Float | R         | 33305-33306    |
|            |            |                  | BOC      | 2              | 32 bit Float | R         | 33307-33308    |
|            |            |                  | BOT      | 2              | 32 bit Float | R         | 33309- 33310   |

#### 7.2 IEC60-870-5-103:

#### 7.2.1 Overview:

The specification IEC 60870-5-103 (Telecontrol Equipment and Systems Part 5 Section 103: Transmission Protocols), defines the use of standards IEC 60870-5-1 to IEC 60870-5-5, which were designed for communication with protection equipment.

This section describes how the IEC 60870-5-103 standard is applied to the A21F Relay. It is not a description of the standard itself. The level at which this section is written assumes that the reader is already familiar with the IEC 60870-5-103 standard.

This section should provide sufficient detail to enable understanding of the standard at a level required by most users.

The IEC 60870-5-103 interface is a master/slave interface with the device as the slave device.

The device conforms to compatibility level 2, as defined in the IEC 60870-5-103.standard.

The following IEC 60870-5-103 facilities are supported by this interface:

- Initialization (reset)
- Time synchronisation

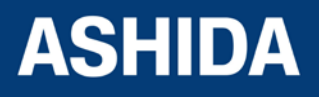

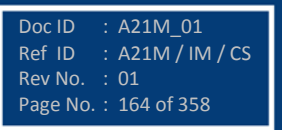

- Event record extraction
- General interrogation
- Cyclic measurements
- General commands
- Disturbance record extraction

#### 7.2.2 Physical Connection and Link Layer

For connecting on IEC 60870-5-103 there are two options:

- Front USB Port.
- Rear serial port 1 for permanent SCADA connection via EIA(RS)485.

The IED address and baud rate can be selected using the front panel menu or with RTV2 Software.

#### 7.2.3 Initialisation

Whenever the device has been powered up, or if the communication parameters have been changed, a reset command is required to initialize the communications. The device will respond to either of the two reset commands; Reset CU or Reset FCB (Communication Unit or Frame Count Bit). The difference between the two commands is that the Reset CU command will clear any unsent messages in the transmit buffer, whereas the Reset FCB command does not delete any messages.

The device will respond to the reset command with an identification message ASDU 5. The Cause of Transmission (COT) of this response will be either Reset CU or Reset FCB depending on the nature of the reset command.

The relay will also produce a power up event, when the relay is powered up.

#### 7.2.4 Time Synchronisation

The time and date can be set using the time synchronisation feature of the IEC 60870-5-103 protocol. The device will correct the transmission delay depending on communication speed. For this, transmission time, required for the time synchronization frame from the Master to IED, considering current baud rate is added in the received time.

The device will correct the transmission delay depending on baud rate. If the time synchronisation message is sent as a send/confirm message then the device will respond with a confirm message. A time synchronisation Class 1 event will be generated/produced whether the time-synchronisation message is sent as a send confirm or a broadcast (send/no reply) message.

#### 7.2.5 Spontaneous Events

Events are categorized using the following information:

a) Function type

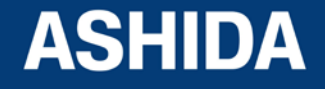

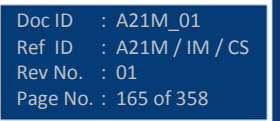

Doc ID

Ref ID

A21M\_01

Rev No. : 01 Page No. : 166 of 358

A21M / IM / CS

#### b) Information Number

The IEC 60870-5-103 profile in the Menu Database contains a complete listing of all events produced by the device.

#### 7.2.6 General Interrogation (GI)

The GI request can be used to read the status of the device, the function numbers, and information numbers that will be returned during the GI cycle. These are shown in the IEC 60870-5-103 profile in the Menu Database.

#### 7.2.7 Cyclic Measurements

The device will produce measured values using ASDU 3 or ASDU 9. ASDU3 will be reported with information number 147 and ASDU9 is reported with information number 148 and 155. These three frames are reported alternately. This can be read from the device using a Class 2 poll. For every query the current online data is reported.

The device transmits its measurands at 2.4 times the rated value of the analogue value.

#### 7.2.8 Commands

A list of the supported commands is contained in the section 2.2.12 Protocol Mapping (Sr. No.8). The device will respond to valid Control Command with ASDU1 and a cause of transmission indicating 'Positive (COT-20) / Negative (COT-21) acknowledgement'. The device will respond to commands with invalid FUN/ INF combination with an ASDU 1, with a cause of transmission indicating 'negative acknowledgement'.

#### 7.2.9 Test Mode

It is possible to enable test mode in the relay using the front panel menu. An event will be produced to indicate both entry to and exit from test mode. Spontaneous events and cyclic measured data transmitted whilst the device is in test mode will have a COT of 'test mode'.

#### 7.2.10 Disturbance Records

The disturbance records are stored in uncompressed format and can be extracted using the standard mechanisms described in IEC 60870-5-103. This relay supports up-to 5 records.

#### 7.2.11 Configuration

To configure the IED for this protocol, please see the Configuration chapter.

#### 7.2.12 Protocol Mapping:

| Sr. No. | INF       | Description                    | GI              | ТҮР             | СОТ | FUN |
|---------|-----------|--------------------------------|-----------------|-----------------|-----|-----|
| 1       | Semantics | of INFORMATION NUMBER : System | Functions in mo | nitor direction |     |     |
|         | 0         | End of general interrogation   | -               | 8               | 10  | 255 |

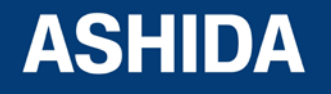

| 0 | Time synchronization | - | 6 | 8 | 255 |
|---|----------------------|---|---|---|-----|
| 2 | Reset FCB            | - | 5 | 3 | 160 |
| 3 | Reset CU             | - | 5 | 4 | 160 |
| 4 | Start/Restart        | - | 5 | 5 | 160 |
| 5 | Power on             | - | 5 | 6 | 160 |

Note: X under GI heading means DI Status is included in General Interrogation response.

| Sr. No. | INF      | Description             | GI           | TYP            | СОТ               | FUN |
|---------|----------|-------------------------|--------------|----------------|-------------------|-----|
| 2       | Semantic | s of INFORMATION NUMBER | : Status Ind | dications in r | monitor direction |     |
|         | 19       | Trip LED                | Х            | 1              | 1,7,9,11,12,20,21 | 160 |
|         | 22       | Local parameter setting | Х            | 1              | 11,12             | 160 |
|         | 27       | In1                     | Х            | 1              | 1,7,9,            | 160 |
|         | 28       | ln 2                    | Х            | 1              | 1,7,9,            | 160 |
|         | 29       | ln3                     | Х            | 1              | 1,7,9             | 160 |
|         | 30       | In4                     | Х            | 1              | 1,7,9             | 160 |
|         | 31       | ln5                     | Х            | 1              | 1,7,9             | 127 |
|         | 32       | In6                     | Х            | 1              | 1,7,9             | 127 |
|         | 36       | TCS Alarm               | Х            | 1              | 1,7,9             | 160 |
|         | 134      | Password Reset          | -            | 2              | 1,7               | 124 |
|         | 135      | CBOpr Alm               | Х            | 2              | 1,7,9             | 124 |

| Sr. No. | INF      | Description             | GI             | ТҮР             | СОТ                 | FUN |
|---------|----------|-------------------------|----------------|-----------------|---------------------|-----|
| 3       | Semantic | s of INFORMATION NUMBER | : Fault indica | tions in monite | or direction        |     |
|         | 84       | General P               | Х              | 2               | 1,7,9               | 160 |
|         | 64       | L1 P                    | Х              | 2               | 1,7,9               | 160 |
|         | 65       | L2 P                    | Х              | 2               | 1,7,9               | 160 |
|         | 66       | L3 P                    | Х              | 2               | 1,7,9               | 160 |
|         | 117      | IP>1 P                  | Х              | 2               | 1,7,9               | 126 |
|         | 103      | IP>2 P                  | Х              | 2               | 1,7,9               | 126 |
|         | 105      | IP>3 P                  | Х              | 2               | 1,7,9               | 126 |
|         | 126      | IP2>1 P                 | Х              | 2               | 1,7,9               | 126 |
|         | 146      | IP2>2 P                 | Х              | 2               | 1,7,9               | 126 |
|         | 147      | IP2>3 P                 | Х              | 2               | 1,7,9               | 126 |
|         | 143      | IE>1 P                  | Х              | 2               | 1,7,9               | 126 |
|         | 144      | IE>2 P                  | Х              | 2               | 1,7,9               | 126 |
|         | 145      | IE>3 P                  | Х              | 2               | 1,7,9               | 126 |
|         | 140      | 3l0>1 P                 | Х              | 2               | 1,7,9               | 126 |
|         | 141      | 3l0>2 P                 | Х              | 2               | 1,7,9               | 126 |
|         | 142      | 3l0>3 P                 | Х              | 2               | 1,7,9               | 126 |
|         | 25       | 46BC P                  | Х              | 2               | 1,7,9               | 124 |
|         | 200      | TH Alarm                | -              | 2               | 1,7 <mark>,9</mark> | 126 |

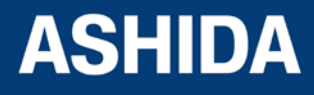

|       |            |   | - | . – . |     |
|-------|------------|---|---|-------|-----|
| 178   | I< P       | Х | 2 | 1,7,9 | 126 |
| 26    | 50BF P     | Х | 2 | 1,7,9 | 124 |
| 154   | I> 50BF B  | - | 2 | 1,7   | 124 |
| 155   | IE> 50BF B | - | 2 | 1,7   | 124 |
| 22    | Test Mode  | - | 2 | 1,7   | 124 |
| 156   | CloseFail  | - | 2 | 1,7   | 124 |
| 157   | Open Fail  | - | 2 | 1,7   | 124 |
| 145   | Rly Error  | - | 2 | 1,7   | 127 |
| 68    | General T  | - | 2 | 1,7   | 160 |
| 69    | L1 T       | - | 2 | 1,7   | 160 |
| 70    | L2 T       | - | 2 | 1,7   | 160 |
| 71    | L3 T       | - | 2 | 1,7   | 160 |
| 90    | IP>1 T     | - | 2 | 1,7   | 160 |
| 91    | IP>2 T     | - | 2 | 1,7   | 160 |
| 104   | IP>3 T     | - | 2 | 1,7   | 126 |
| 158   | l2>1 T     | - | 2 | 1,7   | 124 |
| 127   | I2>2 T     | - | 2 | 1,7   | 126 |
| 128   | I2>3 T     | - | 2 | 1,7   | 126 |
| 123   | IE>1 T     | - | 2 | 1,7   | 126 |
| 124   | IE>2 T     | - | 2 | 1,7   | 126 |
| 125   | IE>3 T     | - | 2 | 1,7   | 126 |
| 92    | 3l0>1 T    | - | 2 | 1,7   | 160 |
| 93    | 3I0>2 T    | - | 2 | 1,7   | 160 |
| 121   | 3I0>2 T    | - | 2 | 1,7   | 126 |
| 9     | 46BC T     | - | 2 | 1,7   | 124 |
| 202   | THOL Trip  | - | 2 | 1,7   | 126 |
| 201   | Th Lock    | - | 2 | 1,7   | 126 |
| 177   | I< T       | - | 2 | 1,7   | 126 |
| 85    | 50BF T     | - | 2 | 1,7   | 160 |
| 205   | Prolong T  | - | 2 | 1,7   | 126 |
| 206   | Loadjam T  | - | 2 | 1,7   | 126 |
| 207   | Speed Sw   | - | 2 | 1,7   | 126 |
| 165   | Motor Strt | - | 2 | 1,7   | 124 |
| 166   | Motor Run  | - | 2 | 1,7   | 124 |
| <br>2 | Ext Trip   | - | 2 | 1,7   | 124 |
| 1     | CBOpr Alm  | - | 2 | 1,7   | 124 |
| 3     | Opto I/P 1 | - | 2 | 1,7   | 124 |

| Sr. No. | INF      | Description                                                       | GI          | ТҮР             | СОТ     | FUN |
|---------|----------|-------------------------------------------------------------------|-------------|-----------------|---------|-----|
| 4       | Semantic | s of INFORMATION NUMBER                                           | : Measurand | s in monitor di | rection |     |
|         | 148      | Measurand IL 1,2,3                                                | -           | 9               | 2, 7    | 160 |
|         | 155      | IE,Th State, 3I0, I2, I1,<br>I2/I1 Ratio, IrmsR, IrmsY,<br>IrmsB. | -           | 9               | 2,7     | 160 |

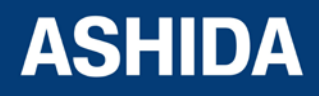

| 1 | Trip Counter, Breaker  | - | 244 | 2,7 | 127 |
|---|------------------------|---|-----|-----|-----|
|   | Operation Counter,     |   |     |     |     |
|   | Breaker Operating Time |   |     |     |     |

NOTE: The measurands transmitted by the relay are sent as a proportion of 2.4 times of the rated value of the analog value.

| Sr. No. | INF      | Description                                                      | GI | TYP | COT | FUN |  |
|---------|----------|------------------------------------------------------------------|----|-----|-----|-----|--|
| 5       | Semantic | Semantics of INFORMATION NUMBER: Fault list in monitor direction |    |     |     |     |  |
|         | 0        | List of Recorded DR                                              | -  | 23  | 31  | 160 |  |

| Sr. No. | INF      | Description                                    |
|---------|----------|------------------------------------------------|
| 6       | Semantic | s of Actual Channel : Used for DR Transmission |
|         | ACC      | Description                                    |
|         | 1        | IL1 - Primary                                  |
|         | 2        | IL2                                            |
|         | 3        | IL3                                            |
|         | 4        | 310                                            |
|         | 74       | IE                                             |

| Sr. No. | INF    | Description                                | GI | TYP            | COT         | FUN |
|---------|--------|--------------------------------------------|----|----------------|-------------|-----|
| 7       | Semant | Semantics of INFORMATION NUMBER :          |    | ions in contro | l direction |     |
|         | 0      | Initialization of general<br>interrogation | -  | 7              | 9           | 255 |
|         | 0      | Time synchronization                       | -  | 6              | 8           | 255 |

| Sr. No. | INF     | Description                 | GI           | TYP           | COT           | FUN |
|---------|---------|-----------------------------|--------------|---------------|---------------|-----|
| 8       | Semanti | ics of INFORMATION NUMBER : | General comr | nands in cont | rol direction |     |
|         | 19      | LED Reset                   | ON           | 20            | 20            | 160 |
|         | 124     | Trip                        | ON/OFF       | 20            | 20            | 127 |
|         | 125     | Close                       | ON/OFF       | 20            | 20            | 127 |
|         | 94      | Output 1                    | ON/OFF       | 20            | 20            | 127 |
|         | 95      | Output 2                    | ON/OFF       | 20            | 20            | 127 |
|         | 96      | Output 3                    | ON/OFF       | 20            | 20            | 127 |
|         | 97      | Output 4                    | ON/OFF       | 20            | 20            | 127 |
|         | 98      | Output 5                    | ON/OFF       | 20            | 20            | 127 |
|         | 99      | Output 6                    | ON/OFF       | 20            | 20            | 127 |

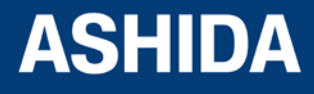

Page intentionally Left Blank

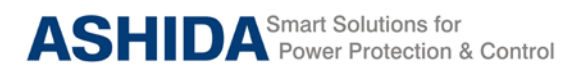

A21M

# Section 8 User Guide

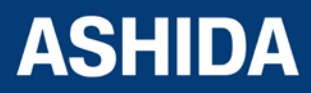

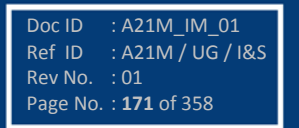

# **Contents**

| 8        | FRONT PANEL AND CONTROL                                                                       | 174 |
|----------|-----------------------------------------------------------------------------------------------|-----|
| 8.1      | USER INTERFACE                                                                                | 175 |
| 8.1.1    | LCD Display                                                                                   | 175 |
| 8.1.2    | Touch Keys                                                                                    | 175 |
| 8.1.3    | LEDs                                                                                          | 176 |
| 8.1.4    | RS485 Port                                                                                    | 176 |
| 8.1.5    | USB Port                                                                                      | 177 |
| 8.2      | EDITING AND SAVING SETTINGS                                                                   | 177 |
| 8.3      | MENUS                                                                                         | 179 |
| 8.3.1    | Default Display                                                                               | 179 |
| 8.3.2    | Main Menu Details                                                                             | 179 |
| 8.4      | GENERAL SETTINGS                                                                              | 182 |
| 8.4.1    | To View / Set – General Settings                                                              | 182 |
| 8.5      | REPORTING                                                                                     | 185 |
| 851      | To View Reporting                                                                             | 185 |
| 8.5.2    | To View – Fault Records (REPORTING)                                                           | 186 |
| 853      | To View – Event Records (REPORTING)                                                           | 188 |
| 854      | To View – Error Records (REPORTING)                                                           | 189 |
| 855      | To View – Alarm Record (REPORTING)                                                            | 190 |
| 8.6      | MEASUREMENTS                                                                                  | 191 |
| 8.6.1    | To $V_{iew}$ – Measurements 1                                                                 | 101 |
| 862      | To View – Measurements $2$                                                                    | 103 |
| 8.7      |                                                                                               | 105 |
| 0.7      | To View / Set CP CONTROL Settings (if all settings are disabled)                              | 195 |
| 0.7.1    | To View / Set - CB CONTROL Settings (if all settings are disabled)                            | 195 |
| 0.7.2    |                                                                                               | 197 |
| 0.0      |                                                                                               | 199 |
| 8.8.1    | To View / Set – DATE AND TIME Settings (If the settings are disabled)                         | 199 |
| 8.8.2    | TO VIEW / Set - DATE AND TIME Settings (If the settings are enabled)                          | 201 |
| 8.9      |                                                                                               | 206 |
| 8.9.1    | To View / Set – PROTECTION Settings                                                           | 206 |
| 8.10     | CT/VT RATIOS SETTINGS                                                                         | 210 |
| 8.10.1   | To View / Set – CT/VT RATIOS Settings                                                         | 210 |
| 8.11     | CLEAR RECORD SETTINGS                                                                         | 211 |
| 8.11.1   | To View / Set – CLEAR RECORD Settings                                                         | 211 |
| 8.12     | REAR PORT SETTINGS                                                                            | 214 |
| 8.12.1   | To View / Set – Rear Port Settings                                                            | 214 |
| 8.13     | APROLOGIC SETTINGS                                                                            | 215 |
| 8.13.1   | To View / Set – APROLOGIC Settings                                                            | 215 |
| 8.13.1.1 | List of the Sub menus of Output, LED Green, LED Red and AND Logic of Output/LED Configuration | 217 |
| 8.13.1.2 | Output Configuration:                                                                         | 217 |
| 8.13.1.3 | LED Green Configuration:                                                                      | 217 |
| 8.13.1.4 | LED Red Configuration:                                                                        | 217 |
| 0.13.1.5 | AIND LUGIC.                                                                                   | 217 |
| 0.13.2   |                                                                                               | 219 |
| ö.14     |                                                                                               | 220 |
| 8.14.1   | IO VIEW / SET – OUTPUT CONFIGURATION Settings                                                 | 220 |
| 8.15     | DISTURBANCE RECORD SETTINGS                                                                   | 224 |

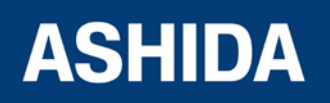

| 8 15 1    | To View / Set – DISTURBANCE RECORD Settings                                                  | 224 |
|-----------|----------------------------------------------------------------------------------------------|-----|
| 8 16      |                                                                                              | 224 |
| 0.10      |                                                                                              | 225 |
| 8.16.1    |                                                                                              | 225 |
| 8.17      | GROUP 1 SETTINGS                                                                             | 226 |
| 8.17.1    | To View / Set – GROUP 1 Settings                                                             | 226 |
| 8.17.2    | GROUP 1 – INRUSH BLOCKING SETTINGS                                                           | 229 |
| 8.17.2.1  | To View / Set – Inrush Blocking Settings (if 2nd Hrm BLK is Disabled)                        | 229 |
| 8.17.2.2  | To View / Set – Inrush Blocking Settings (If 2nd Hrm BLK is Enabled)                         | 229 |
| 8.17.3    | GROUP 1 – PHASE OVERCURRENT SETTINGS                                                         | 231 |
| 8.17.3.1  | To View / Set – Phase Overcurrent Settings (if IP>1, IP>2 and IP>3 Enable are Disabled)      | 231 |
| 8.17.3.2  | To View / Set – Phase Overcurrent Settings (if IP>1 Enable is selected for IEC curves)       | 232 |
| 8.17.3.3  | To View / Set – Phase Overcurrent Settings (if IP>1 Enable is selected for IEEE / US Curves) | 234 |
| 8.17.3.4  | To View / Set – Phase Overcurrent Settings (if IP>1 Enable is selected for Definite Time)    | 236 |
| 8.17.4    | GROUP 1 – NPS OVERCURRENT SETTINGS                                                           | 238 |
| 8.17.4.1  | To View / Set – NPS Overcurrent Settings (if I2>1, I2>2 and I2>3 Enable are Disabled)        | 238 |
| 8.17.4.2  | To View / Set – NPS Overcurrent Settings (if I2>1 Enable is selected for IEC curves)         | 239 |
| 8.17.4.3  | To View / Set – NPS Overcurrent Settings (if I2>1 Enable is selected for IEEE / US Curves)   | 241 |
| 8.17.4.4  | To View / Set – NPS Overcurrent Settings (if I2>1 Enable is selected for Definite Time)      | 243 |
| 8.17.5    | GROUP 1 – Ground OC SETTINGS                                                                 | 246 |
| 8.17.5.1  | To View / Set – Ground OC Settings (if IE>1, IE>2 and IE>3 Enable are Disabled)              | 246 |
| 8.17.5.2  | To View / Set – Ground OC Settings (if IE>1 Enable is selected for IEC curves)               | 247 |
| 8.17.5.3  | To View / Set – Ground OC Settings (if IE>1 Enable is selected for IEEE / US Curves)         | 249 |
| 8.17.5.4  | To View / Set – Ground OC Settings (if IE>1 Enable is selected for Definite Time)            | 252 |
| 8.17.6    | GROUP 1 – Residual OC SETTINGS                                                               | 254 |
| 8.17.6.1  | To View / Set – Residual OC Settings (if 3lo>1, 3lo>2 and 3lo>3 Enable are Disabled)         | 254 |
| 8.17.6.2  | To View / Set – Residual OC Settings (if 3lo>1 Enable is selected for IEC curves)            | 255 |
| 8.17.6.3  | To View / Set – Residual OC Settings (if 3lo>1 Enable is selected for IEEE / US Curves)      | 257 |
| 8.17.6.4  | To View / Set – Residual OC Settings (if 310>1 Enable is selected for Definite Time)         | 260 |
| 8.17.7    | GROUP 1 – THERMAL OVERLOAD SETTINGS                                                          | 262 |
| 8.17.7.1  | To View / Set – Thermal Overload Settings (if settings are Disabled)                         | 262 |
| 8.17.7.2  | To View / Set – Thermal Overload Settings (if settings are Enabled)                          | 264 |
| 8.17.8    | GROUP 1 – Under Current Protection SETTINGS                                                  | 267 |
| 8.17.8.1  | To Set – Undercurrent Protection Settings (if I< Status is set as Disabled)                  | 267 |
| 8.17.8.2  | To Set – Under Current Protection Settings (if I< Status is set as Enabled)                  | 268 |
| 8.17.9    | GROUP 1 – 50BF SETTINGS                                                                      | 269 |
| 8.17.9.1  | To Set – 50BF Settings (If 50BF settings are Disabled)                                       | 269 |
| 8.17.9.2  | To Set – 50BF Settings (if 50BF settings are Enabled)                                        | 271 |
| 8.17.10   | GROUP 1 MOTOR PROTECTION SETTINGS                                                            | 273 |
| 8.17.10.1 | To View / Set – MOTOR PROTECTION Settings (If Settings are disabled)                         | 273 |
| 8.17.10.2 | To View / Set – MOTOR PROTECTION Settings (If Settings are enabled)                          | 274 |
| 8.17.11   | GROUP 1 Number of Start SETTINGS                                                             | 277 |
| 8.17.11.1 | To View / Set – Number of Start Settings (If Settings are disabled)                          | 277 |
| 8.17.11.2 | I o View / Set – Number of Start Settings (If Settings is enabled)                           | 279 |
| 8.18      | GROUP 2 SETTINGS                                                                             | 281 |
| 8.18.1    | To View / Set – GROUP 2 Settings                                                             | 281 |

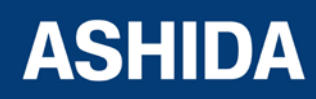

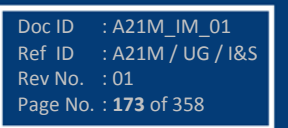

8

# FRONT PANEL AND CONTROL

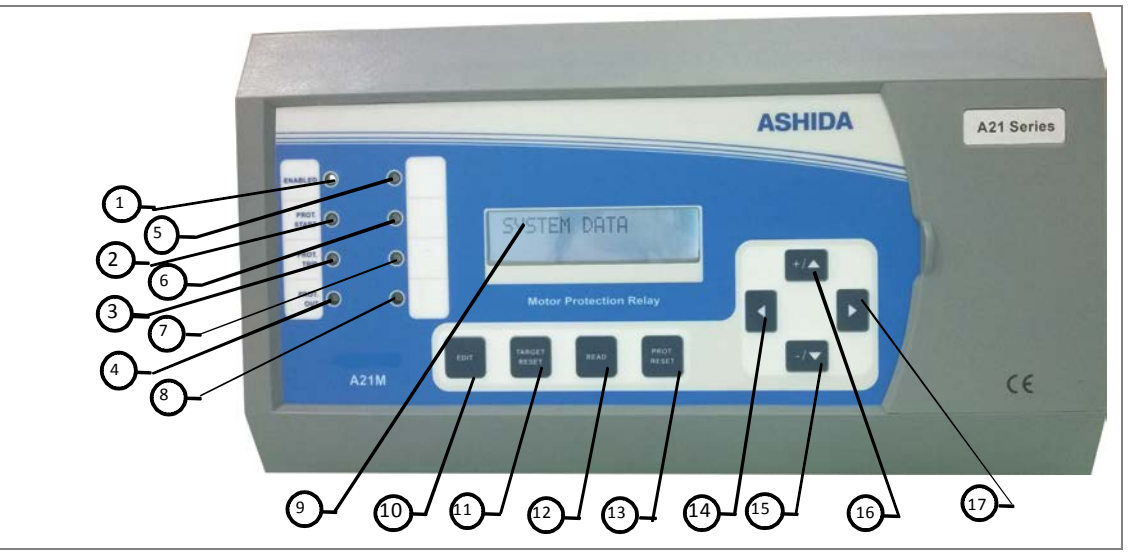

#### Figure 1: Front panel

| No | Legend          | Function                                                                                                    |
|----|-----------------|----------------------------------------------------------------------------------------------------|
|    |                 | GREEN LED – This LED is ON when the IED is in correct working order and should be ON at all times.                                                                                                    |
| 1  | L1-ENABLED      | RED LED – This LED is ON if the unit's self-tests show there is an error in the hardware.                                                                                                    |
| 2  | L2-PROT START   | AMBER LED – This LED flashes when the IED registers an alarm triggered<br>by a fault. The LED flashes until the alarms have been acknowledged by<br>pressing READ key, and then this LED is constantly ON. The LED switches<br>OFF when the TARGET RESET key is pressed. |
| 3  | L3-PROT<br>TRIP | RED LED – This LED switches ON when the IED issues a trip signal. It is cleared when the associated fault is cleared and TARGET RESET key is pressed.                                                                                                    |
| 4  | L4-PROT OUT     | AMBER LED – This LED flashes when the IEDs protection is blocked.(Setting Error, ADC Error is detected by unit's self-tests)                                                                                                    |
| 5  | L5              | User Programmable Dual Colour LED.                                                                                                    |
| 6  | L6              | User Programmable Dual Colour LED.                                                                                                    |
| 7  | L7              | User Programmable Dual Colour LED.                                                                                                    |
| 8  | L8              | User Programmable Dual Colour LED.                                                                                                    |
| 9  | LCD Display     | To observe setting and parameters of the relay.                                                                                                    |
| 10 | EDIT            | Feather Touch Key to 'EDIT' the setting.                                                                                                    |
| 11 | TARGET RESET    | Feather Touch Key 'TARGET RESET' to clear the fault LED indications, clear the Alarms and 'RESET' the Relay Contacts.                                                                                                    |

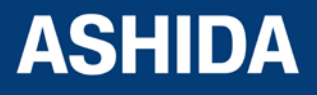

| No | Legend      | Function                                                                 |
|----|-------------|--------------------------------------------------------------------------|
| 12 | READ        | Feather Touch Key 'READ' to view the Fault, Maintenance, Event and Alarm |
|    |             | Record.                                                                  |
| 13 | PROT. RESET | Feather Touch Key for PROT. RESET is provided for Hardware Reset. This   |
|    |             | key is interlocked with EDIT key.                                        |
| 14 | •           | Feather Touch Key [◄] for navigating through the menus and submenus.     |
| 15 | - / 🔻       | Feather Touch Key [ - ] Minus to 'DECREMENT' the values &                |
|    |             | [▼] to SCROLL the Main Menu down.                                        |
| 16 | + / 🛦       | Feather Touch Key [+] Plus to INCREMENT the values &                     |
|    |             | [▲] to SCROLL the Main Menu up.                                          |
| 17 |             | Feather Touch Key [▶] to VIEW the settings and to navigate through the   |
|    |             | menus and submenus.                                                      |

### 8.1 USER INTERFACE

#### 8.1.1 LCD Display

Back-lit LCD display 16 x 2 characters is provided for the parameter and setting display, and for easy viewing of measurement, setting, fault records, date & time and error message. Back-lit will automatically switch OFF if any key is not pressed for more than 100sec. Back-lit is also automatically turned ON when any tripping occurs.

#### 8.1.2 Touch Keys

The function of relay is controlled by the following keys provided on the Front Plate:

- EDIT: The EDIT key is used to activate the settings to be modified and to bring the cursor.
- TARGET RESET: The TARGET RESET key is used to reset the LEDs indication, clear the Alarms and to DISCARD the change in settings.
- READ: The 'READ' is used to view the Fault, Maintenance, Event and Alarm Record.
- PROT. RESET: The 'PROT. RESET' key is not required in normal operation but it is used to reset total hardware of relay. This key is interlocked with EDIT key. This is normally required during firmware update of relay.
- SET: The SET Key is used to Save Settings.
- (4) Left Arrow: When the Left Arrow key (4) is pressed the user returns to the main menu if the setting is not edited.
- (+ / 

   Plus / Up Arrow: (+) Plus is used to increment the setting value in the display. The
   (

   Up Arrow is used to scroll the menu in UP direction.
- (- / ▼) Minus / Down Arrow: (-) Minus is used to decrement the setting value in the display.
   The (▼) Down Arrow is used to scroll the menu in DOWN direction.

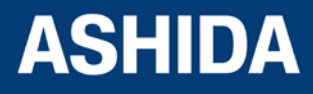

• ( ▶ ) Right Arrow: The Right Arrow key is used to VIEW the settings and to navigate through the menus and submenus.

#### Note:

At the time of setting if changes are not carried within 100s then the display will reset itself and return to the main menu.

#### 8.1.3 LEDs

The A21M Relay is having total 8 LED of high intensity for easy identification of type of fault for easy user interface.

| Sr. No | Legend     | Function                                                                                           |
|--------|------------|----------------------------------------------------------------------------------------------------|
| 1      | L1-ENABLED | GREEN LED – This LED is ON when the IED is in correct working order and should be ON at all times. |
|        |            | RED LED – This LED is ON If the unit's self-tests show there is an error in the hardware.          |
|        | L2-PROT.   | AMBER LED – This LED flashes when the IED registers an alarm triggered                             |
| 2      | START      | by fault. The LED flashes until the alarms have been acknowledged by                               |
|        |            | pressing READ key, and then this LED is constantly ON. The LED switches                            |
|        |            | OFF when the TARGET RESET key is pressed.                                                          |
|        | L3-PROT.   | RED LED – This LED switches ON when the IED issues a trip signal. It is                            |
| 3      | TRIP       | cleared when the associated fault is cleared and TARGET RESET key is pressed.                      |
| 4      | L4-PROT.   | AMBER LED - This LED flashes when the IED's protection is                                          |
| 4      | OUT        | blocked.(Setting Error, ADC Error is detected by unit's self-tests)                                |
| 5      | L5         | User Programmable Dual Colour LED.                                                                 |
| 6      | L6         | User Programmable Dual Colour LED.                                                                 |
| 7      | L7         | User Programmable Dual Colour LED.                                                                 |
| 8      | L8         | User Programmable Dual Colour LED.                                                                 |

#### 8.1.4 RS485 Port

RS485 Port is provided at the back side of relay (near to terminal block) for permanent SCADA connectivity. The separate 5 Pin connector is used to avoid accidental Short Circuit with Power Wiring. Using RS485 port the Fault data, Live Event and Disturbance Record can be downloaded.

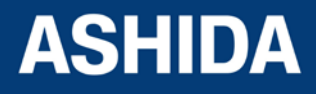

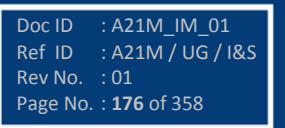

#### 8.1.5 USB Port

The USB port includes a USB full-speed function controller, USB transceiver, oscillator, EEPROM, and asynchronous serial data bus (UART). No other external USB components are required.

The USB Communication port is provided on front panel of relay, after opening of front cover this port is available. This is very useful for downloading relay data and analysis it. For proper operation the user must select the proper communication port in the System Data Setting.

## 8.2 EDITING AND SAVING SETTINGS

| GENERAL SETTING                      | <b>Step 1:</b> Press the Right arrow key ( ▶ ) to move to the next option.                                                                                                    |
|--------------------------------------|----------------------------------------------------------------------------------------------------|
| Language<br>English                  | Step 2: Press the Minus / Down arrow key (- / - ) to move to the next option.                                                                                                    |
| Frequency<br>60Hz                    | Step 3: Press the Minus / Down arrow key (- / ▼ ) till the relay displays this option.         Press 'Edit' key to edit the setting.                                                                                                    |
| Password = 000 <u>1</u>              | [All editable settings are password protected so when the Edit key is pressed it will display the password and the settable number/text will start blinking].                                                                                                    |
| Password = 000 <u>0</u>              | <b>Step 4:</b> Enter the password by using the Plus / Up arrow key $(+ / )$ or the Minus / Down arrow key $(- / )$ . The Password is four (4) digits alpha numeric.                                                                                                    |
| Password = 0000<br>** Password OK ** | Step 5: After editing the Password, press the Edit Key, the<br>"Password OK" message is displayed and the relay will<br>move to the next option.<br>Note: When the password is set, modification to the relay<br>can be done in any settings within 15minutes. After the<br>lapse of 15minutes the relay will once again ask to restore<br>the password. |
|                                      |                                                                                                    |

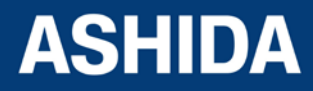

| Frequency<br><u>6</u> 0Hz      | The settable Number/Text will start blinking<br><b>Step 6:</b> By using the Plus / Up arrow key (+ /▲) or the<br>Minus / Down arrow key (- /▼) the desired selection can be<br>set as shown in the display.                                                              |
|--------------------------------|----------------------------------------------------------------------------------------------------|
| Frequency<br><u>5</u> 0Hz      | <ul> <li>Step 7: After setting press the Edit Key, the text will stop blinking and move to the next option.</li> <li>Step 8: Press the Left arrow key ( ↓ ) / Right arrow key ( ↓ ) it will ask if you want to save the setting, and move to the next option.</li> </ul> |
| I For Save<br>TRSET For Cancel | Step 9: When the Left arrow key ( 	) key is it will SAVE the changes and move to the next option.                                                                                                    |
| SAVE Settings                  | This window will flash for a moment and the control will return to the Main Menu.                                                                                                    |
| GENERAL SETTINGS               |                                                                                                    |

Note: The user can DISCARD SETTINGS by using the Clear Key.

| ◀ For Save<br>TRSET For Cancel | <b>Step 10:</b> When the ( <b>TRSET</b> ) key (i.e. TARGET RESET) is it will DISCARD the changes and move to the next option. |
|--------------------------------|----------------------------------------------------------------------------------------------------|
| DISCARD Settings               | This window will flash for a moment and the control will return to the Main Menu.                                             |
| GENERAL SETTINGS               |                                                                                                    |

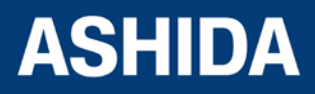

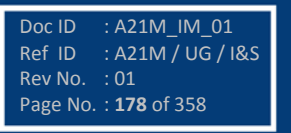

#### 8.3 MENUS

#### 8.3.1 Default Display

After **Power ON** or when the PROT. RESET + EDIT key is pressed, the relay will display the following message.

| ASHIDA A21M<br>Motor Protect'n | This window will flash momentarily showing the following.<br>Relay Name: <b>A21M</b><br>Relay Type: <b>Motor Protection</b><br>Then the control will automatically move to next option. |
|--------------------------------|----------------------------------------------------------------------------------------------------|
| ID = 1<br>SW = V1.00           | This window will flash momentarily showing the following.<br>Unit ID = 1<br>Software Version =V1.00<br>Then the control will automatically move to the default<br>window.               |
| GENERAL SETTINGS               |                                                                                                    |

#### 8.3.2 Main Menu Details

| GENERAL SETTING | Password protected window for "General Setting" i.e.<br>Language, Description, Model Number, Serial Number,<br>Software Version, Frequency, USB Address, USB Parity,<br>USB Baud Rate, Password, Active Group, Opto I/P Status,<br>Relay O/P Status. CB Operation, Opto I/P and Config Port.<br>Press the Minus / Down arrow key (- / - ) to move to the next<br>option. |
|-----------------|----------------------------------------------------------------------------------------------------|
| REPORTING       | This menu is to view Fault Record, Event Record, Error<br>Record and Alarm records.<br>Press the Minus / Down arrow key (- / - ) to move to the next<br>option.                                                                                                    |
| MEASUREMENTS    | This menu is to view the measured and derived actual load<br>current <b>Measurement 1</b> (i.e. Phase current, Measured and<br>derived EF current, Negative and Positive phase sequence<br>current and zero sequence current) as per CT Primary and                                                                                                    |

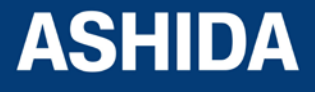

|               | Secondary current selection, RMS value of Phase Current,<br>BOC (Breaker Operation Counter), TC (Trip Counter), BOT<br>(Breaker Operating Time), and <b>Measurement 2</b> (i.e.<br>Thermal State, Load Current, Time to Th Trip, Nb of Th Trip,<br>Last Start Time, Last St Current, Nb Hot St Allow, Nb Cold<br>St Allow, Time to Next St, Total Nb of Strt, Nb Emergency<br>Rst and Motor Run Time)<br>Press the Minus / Down arrow key (- / - ) to move to the next<br>option.                                                                                                    |
|---------------|----------------------------------------------------------------------------------------------------|
| CB CONTROL    | Password protected window for " <b>CB CONTROL</b> " setting.<br>i.e. TCS Enable, TCS Delay, CB Open S'vision Disabled /<br>Enabled (CB Open Time), CB Open Alarm Disabled /<br>Enabled (CB Oper Counter) CB Control By, (t Close Pulse, t<br>Open Pulse) and Emergency Restrt.<br>Press the Minus / Down arrow key (- / ← ) to move to the next<br>option.                                                                                                    |
| DATE AND TIME | Password protected window for " <b>DATE AND TIME</b> " setting<br>i.e. Local Time Enable, Local Time Offset. DST Enable, DST<br>Offset, DST Start, DST Start Day, DST Start Month, DST<br>Start Mins, DST End, DST End Day, DST End Month, DST<br>End Mins, RP Time Zone, SET Hours, SET Minutes, SET<br>Seconds, SET Date, SET Month and SET Year.<br>Press the Minus / Down arrow key (- / • ) to move to the next<br>option.                                                                                                    |
| PROTECTION    | Password protected window for " <b>PROTECTION</b> " settings<br>i.e. Factory Defaults, Active Settings, Copy From, Copy To,<br>Group 1 Enable Enabled/Disabled, Group 2 Enable<br>Enabled/Disabled, Inrush Blocking Enabled/Disabled,<br>Phase Overcurrent Enabled/Disabled, NPS Overcurrent<br>Enabled/Disabled, Ground OC Enabled/Disabled, Residual<br>OC Enabled/Disabled, Thermal Overload Enabled/Disabled,<br>Under Current Enabled/Disabled, 50BF Enabled/Disabled,<br>Motor Protection Enabled/Disabled, Number of Start<br>Enabled/Disabled, Ith>Set, Phase Rotation, and setting<br>Values.<br>Press the Minus / Down arrow key (- / ←) to move to the next<br>option. |

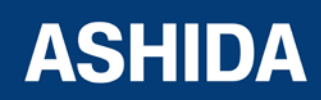

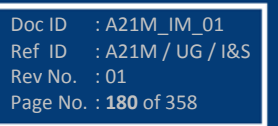
| CT/VT RATIOS  | Password protected window for " <b>CT/VT RATIO</b> " setting Ph<br>CT Primary and Ph CT Secondary, EF CT Primary and EF<br>CT Secondary.<br>Press the Minus / Down arrow key (- / - ) to move to the next<br>option.                                                                                                    |
|---------------|----------------------------------------------------------------------------------------------------|
| <b>_</b>      | Password protected window for "CLEAR RECORDS"                                                                                                    |
| CLEAR RECORDS | setting i.e. Events Yes/No, Faults Yes/No, Disturbance<br>Yes/No, Error Record Yes/No, Thermal State Yes/No, Nb of<br>Em. Restrt Yes/No, Nb of Start Yes/No, Motor RunTime<br>Yes/No and CB Data Yes/No.<br>Press the Minus / Down arrow key (- / - ) to move to the next<br>option.                                                                                                    |
|               | Password protected window for "REAR PORT" for setting                                                                                                    |
| REAR PORT     | Address, Baud Rate, Parity and Time Sync.<br>Press the Minus / Down arrow key $(-/ \cdot)$ to move to the next option.                                                                                                    |
|               |                                                                                                    |
| AProLogic     | Password protected window for " <b>AProLogic</b> " settings i.e.<br>Outputs, LED G, LED R, AND and Inputs.<br>Press the Minus / Down arrow key (- / - ) to move to the next<br>option.                                                                                                    |
|               |                                                                                                    |
| OUTPUT CONFIG | Password protected window for "OUTPUT<br>CONFIGURATION" for setting Contact HR/SR, OUT–1<br>Open Time, OUT–2 Open Time, OUT–3 Open Time, OUT–4<br>Open Time, OUT–5 Open Time and OUT–6 Open Time,<br>LED G HR/SR, LED R HR/SR, AND A Op Time, AND A Rst<br>Time, AND B Op Time, AND B Rst Time, AND C Op Time,<br>AND C Rst Time, AND D Op Time and AND D Rst Time.<br>Press the Minus / Down arrow key (- / → ) to move to the next<br>option. |
|               | Password protected window for "DISTURBANCE                                                                                                    |
| DISTURBANCE   | <b>RECORD</b> " for setting Pre – Trigger.<br>Press the Minus / Down arrow key $(-/ -)$ to move to the next option.                                                                                                    |

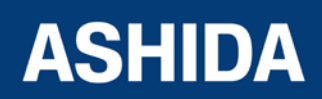

| OUTPUT&LED TEST | Password protected window for " <b>OUTPUT&amp;LED TEST</b> " for setting Test Mode, Test Output, Test Apply and Test LED.<br>Press the Minus / Down arrow key (- / - ) to move to the next option.                                                                                                    |
|-----------------|----------------------------------------------------------------------------------------------------|
| GROUP 1         | Password protected window for " <b>GROUP 1</b> " setting i.e.<br>Inrush Blocking, Phase Overcurrent, NPS Overcurrent,<br>Ground OC, Residual OC, Thermal Overload, Under<br>Current, 50BF, Motor Protection and Number of Start.<br><i>Note: Group 1 Setting will be seen only when it is enabled in</i><br><i>Configuration setting.</i><br>Press the Minus / Down arrow key (- / - ) to move to the next<br>option. |
|                 |                                                                                                    |
| GROUP 2         | Password protected window for " <b>GROUP 2</b> " setting i.e.<br>Inrush Blocking, Phase Overcurrent, NPS Overcurrent,<br>Ground OC, Residual OC, Thermal Overload, Under<br>Current, 50BF, Motor Protection and Number of Start.<br><i>Note: Group 2 Setting will be seen only when it is enabled in</i><br><i>Configuration setting.</i>                                                                             |

#### 8.4 GENERAL SETTINGS

#### 8.4.1 To View / Set – General Settings

| General Setting     | Password protected window for " <b>General Setting</b> " setting<br>i.e. Language, Description, Model Number, Serial Number,<br>Software Version, Frequency, USB Address, USB Parity,<br>USB Baud Rate, Password, Active Group, Opto I/P Status,<br>Relay O/P Status. CB Operation Open/Close, Opto I/P<br>Supply and Config Port.<br>Press the Right arrow key ( ) to move to the next option. |
|---------------------|----------------------------------------------------------------------------------------------------|
| Language<br>English | Read-only<br>This window shows user interface is in English Language.<br>Press the Minus / Down arrow key (- / - ) to move to the next<br>option.                                                                                                    |

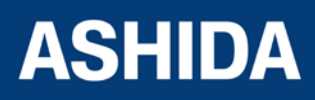

| Description<br>ASHIDA A21M<br>Model Number<br>A21MBxxxxxxxA | Read-only         This window shows Description of the relay.         Press the Minus / Down arrow key (- / ✓ ) to move to the next option.         Read-only         This window shows the Model Number of the relay.         Press the Minus / Down arrow key (- / ✓ ) to move to the next option. |
|-------------------------------------------------------------|----------------------------------------------------------------------------------------------------|
| Serial Number<br>xxxA21Mxxxx                                | Read-only         This window shows the Serial Number of the relay.         Press the Minus / Down arrow key (- / → ) to move to the next option.                                                                                                    |
| Software Version<br>A21MB_xxx_Vx.xx                         | Read-only         This window shows the Software Version of the relay.         Press the Minus / Down arrow key (- / → ) to move to the next option.                                                                                                    |
| Frequency<br>50Hz                                           | Editable setting         This window shows the System Frequency of the relay.         The desired Frequency can be selected. i.e. 50/ 60 Hz.         Press the Minus / Down arrow key (- / → ) to move to the next option.                                                                           |
| USB Address<br>1                                            | Read-only         This window shows the USB Address.         Press the Minus / Down arrow key (- / ✓ ) to move to the next option.                                                                                                    |
| USB Parity<br>None                                          | Read-only         This window shows the USB Parity.         Press the Minus / Down arrow key (- / → ) to move to the next option.                                                                                                    |

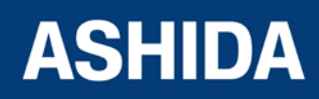

|                  | Dead ank                                                                                         |
|------------------|--------------------------------------------------------------------------------------------------|
| USB Baud Rate    |                                                                                                  |
| 57600            | I INIS WINDOW SNOWS THE USB Baud Rate                                                            |
|                  | Press the Minus / Down arrow key (- / - ) to move to the next                                    |
|                  | option.                                                                                          |
|                  |                                                                                                  |
| Password         | Editable setting                                                                                 |
| ****             | This window is for setting the <b>Password</b> of the relay                                      |
|                  | The desired alpha numeric case sensitive password can be                                         |
|                  | selected from 0000 to zzzz and each digit can be set i.e. 0                                      |
|                  | to 9 / A to Z / a to z.                                                                          |
|                  | Press the Minus / Down arrow key (- / - ) to move to the next                                    |
|                  | option.                                                                                          |
|                  |                                                                                                  |
| Active Group     | Read-only                                                                                        |
| 1                | This window shows the Active Group selected in                                                   |
|                  | configuration.                                                                                   |
|                  | Press the Minus / Down arrow key (- / - ) to move to the next                                    |
|                  | option.                                                                                          |
|                  |                                                                                                  |
| Opto I/P 654321  | Read-only                                                                                        |
| Status 000000    | This window shows the online status of <b>Opto Input Status</b> .                                |
|                  | Press the Minus / Down arrow key (- / - ) to move to the next                                    |
|                  | option.                                                                                          |
|                  |                                                                                                  |
| Relay O/P 654321 | Read-only                                                                                        |
| Status 000000    | This window shows the online status of <b>Relay Output</b>                                       |
|                  | Status.                                                                                          |
|                  | Press the Minus / Down arrow key (- / - ) to move to the next                                    |
|                  |                                                                                                  |
|                  |                                                                                                  |
| CB Operation     |                                                                                                  |
| No operation     | This window shows the <b>CB Operation</b> of the relay (for control operation through relay HMI) |
|                  | The desired CB Operation can be selected. i.e. No                                                |
|                  | Operation/CB Open/CB Close                                                                       |
|                  | Press the Minus / Down arrow key (- / - ) to move to the next                                    |
|                  | option.                                                                                          |
|                  |                                                                                                  |

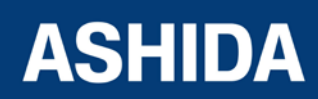

| Opto I/P Supply<br>DC          | Editable setting<br>This window shows the <b>Opto I/P Supply</b> of the relay<br>(selection of input voltage connected to status input)<br>The desired <b>Opto Input</b> can be selected. i.e. DC / AC.<br>Press the Minus / Down arrow key (- / - ) to move to the next<br>option. |
|--------------------------------|----------------------------------------------------------------------------------------------------|
| Config Port<br>USB             | Editable setting<br>This window shows the <b>Config Port</b> of the relay (used to<br>communicate with Configurator)<br>The desired <b>Config Port</b> can be selected. i.e. USB / RP<br>Press the Left arrow key ( • ) or Right arrow key ( • ) to<br>move to the next option.     |
| ◀ For Save<br>TRSET For Cancel | When the Left arrow key ( ) key is it will SAVE the changes and move to the next option.                                                                                                    |
| SAVE Settings                  | This window will flash for a moment and the control will return to the Main Menu.                                                                                                    |
| GENERAL SETTINGS               |                                                                                                    |

## 8.5 REPORTING

## 8.5.1 To View Reporting

| REPORTING    | <ul><li>This menu is to view Fault Record, Event Record, Error Record and Alarm record.</li><li>Press the right arrow key ( ) to move to the next option.</li></ul> |
|--------------|----------------------------------------------------------------------------------------------------|
| Fault Record | This window is to view the <b>Fault Record</b><br>Press the Minus / Down arrow key (- / - ) to move to the next<br>option.                                          |

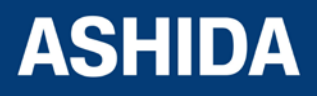

| Event Record | This window is to view the <b>Event Record</b><br>Press the Minus / Down arrow key (- / - ) to move to the next<br>option. |
|--------------|----------------------------------------------------------------------------------------------------|
| Error Record | This window is to view the <b>Error Record</b><br>Press the Minus / Down arrow key (- / - ) to move to the next<br>option. |
| Alarm Record | This window is to view the <b>Alarm Record</b><br>Press the left arrow key ( • ) to move to the Main Menu.                 |
| REPORTING    |                                                                                                    |

8.5.2 To View – Fault Records (REPORTING)

| REPORTING                           | This menu is to view Fault Record, Event Record, Error<br>Record and Alarm record.<br>Press the right arrow key ( ) to move to the next option.                                                                                                    |
|-------------------------------------|----------------------------------------------------------------------------------------------------|
| Fault Record                        | This window shows the Fault Record<br>Press the right arrow key ( ) to move to the next option.                                                                                                    |
| Fault Num = 1                       | This window shows the Fault Number of latest fault.<br>Press the right arrow key ( ) to move to the next option.                                                                                                    |
| IP >1: I<: Th<br>IE>1: 3IO>1: I2>1: | <ul> <li>This window will show trip flag of Stage 1: Phase Overcurrent, Ground OC, Residual OC, NPS Overcurrent, Under Current and Thermal Overload.</li> <li>Note: This window is seen when relay operates in respective protection function.</li> <li>Press the Minus / Down arrow key (- / - ) to move to the next option.</li> </ul> |
|                                     | option.                                                                                                    |

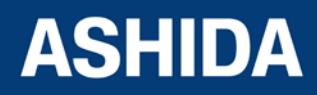

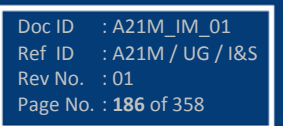

| IP >2: LR STL<br>IE>2: 3IO>2: I2>2:     | <ul> <li>This window will show trip flag of Stage 2: Phase Overcurrent, Ground OC, Residual OC, NPS Overcurrent, Lock Rotor and Stall trip.</li> <li>Note: This window is seen when relay operates in respective protection function.</li> <li>Press the Minus / Down arrow key (- / ▼) to move to the next option.</li> </ul> |
|-----------------------------------------|----------------------------------------------------------------------------------------------------|
| IP>3: PRLG<br>IE>3: 3IO>3: I2>3:        | This window will show trip flag of Stage 3: Phase<br>Overcurrent, Ground OC, Residual OC, NPS Overcurrent<br>and Prolong Start.<br>Note: This window is seen when relay operates in respective<br>protection function.<br>Press the Minus / Down arrow key (- / ▼ ) to move to the next<br>option.                             |
| IN1 IN3 IN5 50F<br>IN2 IN4 IN6 EXT Trip | This window will show status flag (IN1, IN2, IN3, IN4, IN5, IN6, 50BF – CB Fail, EXT Trip – External Trip)<br>Note: This window is seen when status flag is operated<br>Press the Minus / Down arrow key (- / ✓ ) to move to the next<br>option.                                                                               |
| la MAG = 0.00 A<br>Ib MAG = 0.00 A      | This window will show Secondary Fault Current values.<br>Press the Minus / Down arrow key (- / - ) to move to the next<br>option.                                                                                                    |
| ic MAG = 0.00 A<br>in1 MAG = 0.00 A     | This window will show Secondary Fault Current values.<br>Press the Minus / Down arrow key (- / - ) to move to the next<br>option.                                                                                                    |
| in2 MAG = 0.00 A<br>i2 MAG = 0.00 A     | This window will show Secondary Fault Current values.<br>Press the Minus / Down arrow key (- / - ) to move to the next option.                                                                                                    |

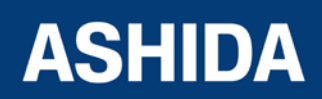

Doc ID : A21M\_IM\_01 Ref ID : A21M / UG / I&S Rev No. : 01 Page No. : **187** of 358

| i1 MAG = 0.00 A            | This window will show Secondary Fault Current values.                                                            |
|----------------------------|----------------------------------------------------------------------------------------------------|
| i0 MAG = 0.00 A            | Press the Minus / Down arrow key (- / $\checkmark$ ) to move to the next option.                                 |
|                            |                                                                                                    |
| Thermal State<br>0%        | This window will show Thermal State.<br>Press the Minus / Down arrow key (- / - ) to move to the next<br>option. |
|                            | This window will show Trip Counter                                                                               |
| Trip Counter<br>0          | Press the Minus / Down arrow key $(-/ - )$ to move to the next option.                                           |
|                            |                                                                                                    |
| Trip Timing (Sec)<br>0.000 | This window will show Trip Time.<br>Press the Minus / Down arrow key (- / - ) to move to the next<br>option.     |
|                            |                                                                                                    |
| 14/05/16<br>16:15:30:225   | This window will show Date & Time of Fault.<br>Press the right arrow key ( ) to move to the Main Menu.           |
|                            |                                                                                                    |
| REPORTING                  |                                                                                                    |

# 8.5.3 To View – Event Records (REPORTING)

| REPORTING    | This menu is to view Fault Record, Event Record, Error<br>Record and Alarm record.<br>Press the right arrow key ( ) to move to the next option. |
|--------------|----------------------------------------------------------------------------------------------------|
| Fault Record | This window shows the Fault Record<br>Press the Minus / Down arrow key (- / - ) to move to the next<br>option.                                  |
| Event Record | This window shows the Event Record<br>Press the right arrow key ( ) to move to the next option.                                                 |

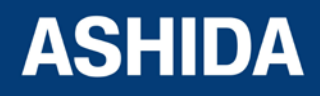

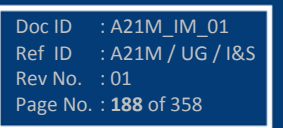

| Event Num = 1    | This window shows the Event Number of latest event.                      |
|------------------|--------------------------------------------------------------------------|
|                  | By using the Plus / Up arrow key (+ / • ) or Minus / Down                |
|                  | arrow key (- / - ) the relay will scroll between Event Numbers           |
|                  | 0110512.                                                                 |
|                  | Press the right arrow key ( ) to move to the next option.                |
|                  |                                                                          |
| Dt: 210/05/2016  | This window will show Date & Time of Event.                              |
| Tm: 12:15:30:225 | Press the Minus / Down arrow key (- / $\checkmark$ ) to move to the next |
|                  | option.                                                                  |
|                  |                                                                          |
| Event Num = 001  | This window shows the latest Event and Event Number.                     |
| Trip IE>1 ON     | Press the Right arrow key ( ) to move to the Main Menu.                  |
|                  |                                                                          |
| REPORTING        |                                                                          |
|                  |                                                                          |

## 8.5.4 To View – Error Records (REPORTING)

| REPORTING    | This menu is to view Fault Record, Event Record, Error<br>Record and Alarm record.<br>Press the right arrow key ( ) to move to the next option. |
|--------------|----------------------------------------------------------------------------------------------------|
| Fault Record | This window shows the Fault Record<br>Press the Minus / Down arrow key (- / - ) to move to the next<br>option.                                  |
| Event Record | This window will show Event Record<br>Press the Minus / Down arrow key (- / - ) to move to the next<br>option.                                  |
| Error Record | This window will show Error Record<br>Press the right arrow key ( ) to move to the next option.                                                 |
|              |                                                                                                    |

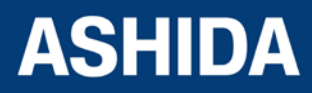

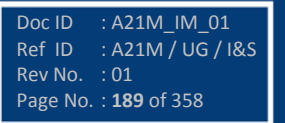

| Main't Rec Num =<br>1         | This window will show latest Error Record i.e. 1<br>Press the right arrow key ( ) to move to the next option.          |
|-------------------------------|----------------------------------------------------------------------------------------------------|
|                               |                                                                                                    |
| Errorcode : 0004<br>RTC Error | This window shows the latest Error code and Error Number.<br>Press the right arrow key ( ) to move to the next option. |
|                               |                                                                                                    |
| 17/11/2014<br>17:20:30:596    | This window shows the Date and Time of error.<br>Press the right arrow key ( ) to move to the Main Menu                |
|                               |                                                                                                    |
| REPORTING                     |                                                                                                    |

## 8.5.5 To View – Alarm Record (REPORTING)

| REPORTING    | This menu is to view Fault Record, Event Record, Error<br>Record and Alarm record.<br>Press the right arrow key ( ) to move to the next option. |
|--------------|----------------------------------------------------------------------------------------------------|
| Fault Record | This window shows the Fault Record<br>Press the Minus / Down arrow key (- / - ) to move to the next<br>option.                                  |
| Event Record | This window will show Event Record<br>Press the Minus / Down arrow key (- / - ) to move to the next<br>option.                                  |
| Error Record | This window will show Maintenance Record<br>Press the Minus / Down arrow key (- / - ) to move to the next<br>option.                            |
| Alarm Record | This window will show Alarm Record<br>Press the right arrow key ( ) to move to the next option.                                                 |
|              |                                                                                                    |

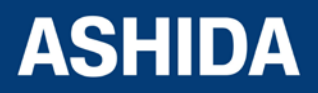

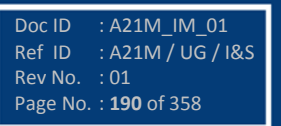

| TCS Alarm                  | This window will show latest operated Alarm.<br>Press the right arrow key ( ) to move to the next option.               |
|----------------------------|----------------------------------------------------------------------------------------------------|
|                            |                                                                                                    |
| 14/05/2016<br>12:35:40:025 | This window shows the Date and Time of latest operated Alarm.<br>Press the right arrow key ( ) to move to the Main Menu |
|                            |                                                                                                    |
| REPORTING                  |                                                                                                    |

#### 8.6 MEASUREMENTS

#### 8.6.1 To View – Measurements 1

| MEASUREMENTS  | This menu is to view the Measurement 1 & Measurement 2                                                                                                    |
|---------------|----------------------------------------------------------------------------------------------------|
| Measurement 1 | This menu is to view the measured and derived actual load<br>current in <b>Measurement 1</b> (i.e. Phase current, Measured<br>and derived EF current, Negative and Positive phase<br>sequence current and zero sequence current) as per CT<br>Primary and Secondary current selection, RMS value of<br>Phase Current, BOC (Breaker Operation Counter), TC (Trip<br>Counter), BOT (Breaker Operating Time),<br>Press the right arrow key ( ) to move to the next option. |
| IA MAG = 0 A  | This window shows primary value of load current as per the CT Primary selection in Phase A and Phase B.                                                                                                    |
| IB MAG = 0 A  | Press the Minus / Down arrow key (- / ▼ ) to move to the next option.                                                                                                    |
| IC MAG = 0 A  | This window shows primary value of load current as per the CT Primary selection in Phase C and EF/SEF.                                                                                                    |
| IN MAG = 0 A  | Press the Minus / Down arrow key (- / ▼ ) to move to the next option.                                                                                                    |

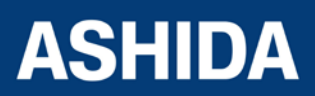

| 3Io MAG = 0 A<br>I0 MAG = 0 A       | <ul> <li>This window shows primary value of internally derived EF current and Zero sequence current (IN2/3).</li> <li>Press the Minus / Down arrow key (- / ▼) to move to the next option.</li> </ul> |
|-------------------------------------|----------------------------------------------------------------------------------------------------|
| I1 MAG = 0 A<br>I2 MAG = 0 A        | <ul> <li>This window shows primary value of Positive sequence current and Negative sequence current.</li> <li>Press the Minus / Down arrow key (- / - ) to move to the next option.</li> </ul>        |
| ia MAG = 0.00 A<br>ib MAG = 0.00 A  | <ul> <li>This window shows secondary value of load current in Phase A and Phase B.</li> <li>Press the Minus / Down arrow key (- / - ) to move to the next option.</li> </ul>                          |
| ic MAG = 0.00 A<br>in MAG = 0.00 A  | This window shows secondary value of load current in Phase C and EF/SEF.<br>Press the Minus / Down arrow key (- / - ) to move to the next option.                                                     |
| 3io MAG = 0.00 A<br>i0 MAG = 0.00 A | This window shows secondary value of internally derived EF current and Zero sequence current (IN2/3).<br>Press the Minus / Down arrow key (- / - ) to move to the next option.                        |
| i1 MAG = 0.00 A<br>i2 MAG = 0.00 A  | This window shows secondary value of Positive sequence current and Negative sequence current.         Press the Minus / Down arrow key (-/▼) to move to the next option.                              |
| Irms A = 0.00 A<br>Irms B = 0.00 A  | This window shows secondary value of RMS Current in Phase A and Phase B.<br>Press the Minus / Down arrow key (- / - ) to move to the next option.                                                     |

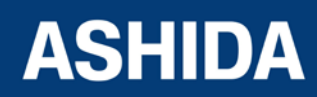

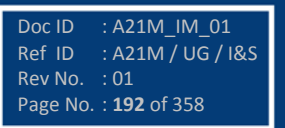

| Irms C = 0.00 A<br>BOC : 0 | This window shows secondary value of RMS Current in Phase and Breaker operation counter.<br>Press the Minus / Down arrow key (- / - ) to move to the next option. |
|----------------------------|----------------------------------------------------------------------------------------------------|
| TC : 0<br>BOT : 0 msec     | This window shows Trip Counter and Breaker Operating<br>Time<br>Press the right arrow key ( ) to move to the Main Menu.                                           |
| MEASUREMENTS               |                                                                                                    |

#### 8.6.2 To View – Measurements 2

| MEASUREMENTS        | This menu is to view the Measurement 1 & Measurement 2<br>Press the right arrow key ( ) to move to the next option.                                   |
|---------------------|----------------------------------------------------------------------------------------------------|
|                     |                                                                                                    |
| Measurement 1       | This menu is to view the measured and derived actual load current in Measurement 1<br>Press the Minus / Down arrow key $(-/\tau)$ to move to the pert |
|                     | option.                                                                                                    |
|                     |                                                                                                    |
| <br>Measurement 2   | This menu is to view the motor parameter Measurement 2                                                                                                |
|                     | (i.e. Thermal State, Load Current, Time to Th Trip, Nb of Th                                                                                          |
|                     | Cold St Allow, Time to Next St Total Nb of Strt. Nb of                                                                                                |
|                     | Emergency Rst, and Motor Run Time.                                                                                                    |
|                     | Press the right arrow key ( ) to move to the next option.                                                                                             |
|                     |                                                                                                    |
| Thermal State       | This window shows Thermal status of the motor                                                                                                    |
| 0 %                 | Press the Minus / Down arrow key (- / $\checkmark$ ) to move to the next option.                                                                      |
|                     |                                                                                                    |
| Load Current<br>0 % | This window shows Load current value in % (maximum value of three phase currents in % of IFL setting)                                                 |
|                     |                                                                                                    |

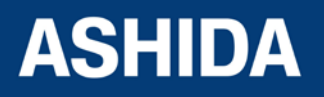

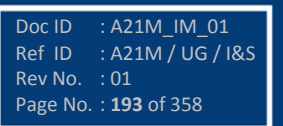

| Time to Th Trip       This window shows Time remaining to Thermal Trip.         0 S       Press the Minus / Down arrow key (- / • ) to move to the net option.         Nb of Th Trip       This window shows counter of Thermal Trip operation.         0       Press the Minus / Down arrow key (- / • ) to move to the net option.         Last Start Time       This window shows time of successful start of motor at Last Start Time         0.00 S       Press the Minus / Down arrow key (- / • ) to move to the net option.         Last St Current       This window shows starting current of successful start         0       This window shows starting current of successful start |
|----------------------------------------------------------------------------------------------------|
| Nb of Th Trip       This window shows counter of Thermal Trip operation.         0       Press the Minus / Down arrow key (- / - ) to move to the ne option.         Last Start Time       This window shows time of successful start of motor at Last Start Time         0.00 S       Press the Minus / Down arrow key (- / - ) to move to the ne option.         Last St Current       This window shows starting current of successful start motor at Last St Current.                                                                                                    |
| Last Start Time       This window shows time of successful start of motor at Last Start Time         0.00 S       Press the Minus / Down arrow key (- / • ) to move to the net option.         Last St Current       This window shows starting current of successful start motor at Last St Current.                                                                                                    |
| Last St Current       This window shows starting current of successful start motor at Last St Current.                                                                                                    |
| Press the Minus / Down arrow key (- / -> ) to move to the ne<br>option.                                                                                                    |
| Nb Hot St Allow       This window shows available allowable hot start number.         2       Press the Minus / Down arrow key (- / • ) to move to the ne option.                                                                                                    |
| Nb Cold St Allow       This window shows available allowable cold start number.         3       Press the Minus / Down arrow key (- / - ) to move to the neoption.                                                                                                    |
| Time to Next St       This window shows Time remains to allowed for next start.         0 S       Press the Minus / Down arrow key (- / - ) to move to the neroption.                                                                                                    |
| Total Nb of Strt       This window shows Number of starts detected by motor         0       Press the Minus / Down arrow key (- / • ) to move to the ne option.                                                                                                    |

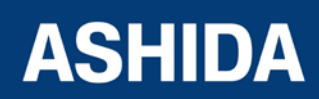

Doc ID : A21M\_IM\_01 Ref ID : A21M / UG / I&S Rev No. : 01 Page No. : **194** of 358

| Nb Emergency Rst<br>0       | This window shows Number of Emergency starts operated.<br>Press the Minus / Down arrow key (- / ▼ ) to move to the next option. |
|-----------------------------|----------------------------------------------------------------------------------------------------|
|                             |                                                                                                    |
| Motor Run Time<br>0.000 hrs | This window shows Total motor running hours.<br>Press the right arrow key ( ▶ ) to move to the Main Menu.                       |
|                             |                                                                                                    |
| MEASUREMENTS                |                                                                                                    |

### 8.7 CB CONTROL SETTINGS

#### 8.7.1 To View / Set – CB CONTROL Settings (if all settings are disabled)

| CB CONTROL                   | Password protected window for " <b>CB CONTROL</b> " setting.<br>i.e. TCS Enable, TCS Delay, CB Open S'vision Enabled /<br>Disabled (CB Open Time), CB Open Alarm Enabled /<br>Disabled (CB Oper. Counter) CB Control By, (t Close Pulse,<br>t Open pulse) and Emergency Restart.<br>Press the Right arrow key ( <b>&gt;</b> ) to move to the next option. |
|------------------------------|----------------------------------------------------------------------------------------------------|
| TCS Enable<br>No             | Editable Setting<br>By using the Plus / Up arrow key (+ /▲) or the Minus / Down<br>arrow key (- /▼) the desired <b>TCS Alarm</b> can be set i.e. Yes<br>/ No.<br>Press the Minus / Down arrow key (- /▼) to move to the next<br>option.                                                                                                    |
| CB Open S'vision<br>Disabled | Editable Setting<br>By using the Plus / Up arrow key (+ /▲) or the Minus / Down<br>arrow key (- /▼) the desired <b>CB Open Supervision</b> can be<br>set. i.e. Enabled/Disabled,<br>Press the Minus / Down arrow key (- /▼) to move to the next<br>option.                                                                                                |
|                              |                                                                                                    |

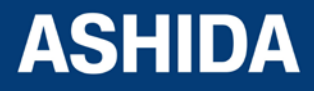

| CB Open Alarm<br>Disabled<br>CB Control by | Editable Setting<br>By using the Plus / Up arrow key (+ /▲) or the Minus / Down<br>arrow key (- /▼) the desired <b>CB Open Alarm</b> can be set.<br>i.e. Enabled / Disabled.<br>Press the Minus / Down arrow key (- /▼) to move to the next<br>option.<br>Editable Setting<br>By using the Plus / Up arrow key (+ /♠) or the Minus / Down |
|--------------------------------------------|----------------------------------------------------------------------------------------------------|
| Disabled                                   | arrow key (- / ▼ ) the desired <b>CB Control By</b> can be set. i.e.<br>Disabled / Local / Remote / Local + Remote.<br>Press the Minus / Down arrow key (- / ▼ ) to move to the next<br>option.                                                                                                    |
| Emergency Restrt<br>No                     | Editable Setting<br>By using the Plus / Up arrow key (+ /▲) or the Minus / Down<br>arrow key (- /▼) the desired <b>Emergency Restrt</b> can be set<br>i.e. Yes / No.<br>Press the Left arrow key (◀) or Right arrow key (▸) to<br>move to the next option.                                                                                |
| ◀ For Save<br>TRSET For Cancel             | When the Left arrow key (4) key is it will SAVE the changes and move to the next option.                                                                                                    |
| SAVE Settings                              | This window will flash for a moment and the control will return to the Main Menu.                                                                                                    |
| CB CONTROL                                 |                                                                                                    |

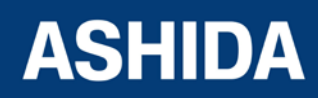

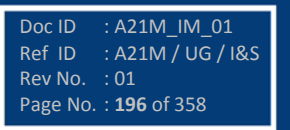

## 8.7.2 To View / Set – CB CONTROL Settings (If all settings are enabled)

| CB CONTROL                  | Password protected window for " <b>CB CONTROL</b> " setting.<br>i.e. TCS Enable, TCS Delay, CB Open S'vision Enabled /<br>Disabled (CB Open Time), CB Open Alarm Enabled /<br>Disabled (CB Oper. Counter) CB Control By, (t Close Pulse,<br>t Open pulse) and Emergency Restart.<br>Press the Right arrow key ( <b>&gt;</b> ) to move to the next option. |
|-----------------------------|----------------------------------------------------------------------------------------------------|
| TCS Enable<br>Yes           | Editable Setting<br>By using the Plus / Up arrow key (+ / ▲ ) or the Minus / Down<br>arrow key (- / ▼ ) the desired <b>TCS Enable</b> can be set i.e. Yes<br>/ No.<br>Press the Minus / Down arrow key (- / ▼ ) to move to the next<br>option.                                                                                                    |
| TCS Delay<br>5.00S          | Editable Setting<br>By using the Plus / Up arrow key (+ / ▲) or the Minus / Down<br>arrow key (- / ▼) the desired <b>TCS Delay</b> can be set. The<br>setting range is from 0.1s to 10.00s in steps of 10ms.<br>Press the Minus / Down arrow key (- / ▼) to move to the next<br>option.                                                                   |
| CB Open S'vision<br>Enabled | Editable Setting<br>By using the Plus / Up arrow key (+ / ▲ ) or the Minus / Down<br>arrow key (- / ▼ ) the desired <b>CB Open Supervision</b> can be<br>set. i.e. Enabled / Disabled.<br>Press the Minus / Down arrow key (- / ▼ ) to move to the next<br>option.                                                                                        |
| CB Open Time<br>0.30S       | Editable Setting<br>By using the Plus / Up arrow key (+ / ▲ ) or the Minus / Down<br>arrow key (- / ▼ ) the desired <b>CB Open Time</b> can be set. The<br>setting range is from 50 ms to 1.0 s in steps of 10 ms<br>Press the Minus / Down arrow key (- / ▼ ) to move to the next<br>option.                                                             |

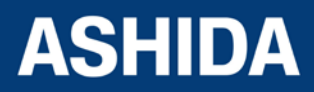

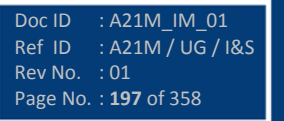

| CB Open Alarm<br>Enabled<br>CB Open Counter<br>2000 | Editable Setting<br>By using the Plus / Up arrow key (+ / ▲ ) or the Minus / Down<br>arrow key (- / ▼ ) the desired <b>CB Open Alarm</b> can be set.<br>i.e. Enabled / Disabled.<br>Press the Minus / Down arrow key (- / ▼ ) to move to the next<br>option.<br>Editable Setting<br>By using the Plus / Up arrow key (+ / ▲ ) or the Minus / Down<br>arrow key (- / ▼ ) the desired <b>CB Open Counter</b> can be set.<br>The setting range is from 1 to 30000 in steps of 1. |
|-----------------------------------------------------|----------------------------------------------------------------------------------------------------|
|                                                     | Press the Minus / Down arrow key (- / - ) to move to the next option.                                                                                                    |
| CB Control by<br>Local+Remote                       | Editable Setting<br>By using the Plus / Up arrow key (+ / ▲ ) or the Minus / Down<br>arrow key (- / ▼ ) the desired <b>CB Control By</b> can be set. i.e.<br>Disabled / Local / Remote /Local + Remote.<br>Press the Minus / Down arrow key (- / ▼ ) to move to the next<br>option.                                                                                                    |
| t Close Pulse<br>0.50S                              | Editable Setting<br>By using the Plus / Up arrow key (+ / ▲ ) or the Minus / Down<br>arrow key (- / ▼ ) the desired <b>t Close Pulse</b> can be set. The<br>setting range is from 0.1s to 50s in steps 0.01s<br>Press the Minus / Down arrow key (- / ▼ ) to move to the next<br>option.                                                                                                    |
| t Open Pulse<br>0.50S                               | Editable Setting<br>By using the Plus / Up arrow key (+ / ▲ ) or the Minus / Down<br>arrow key (- / ▼ ) the desired <b>t Open Pulse</b> can be set. The<br>setting range is from 0.1s to 50s in steps of 0.01s<br>Press the Minus / Down arrow key (- / ▼ ) to move to the next<br>option.                                                                                                    |

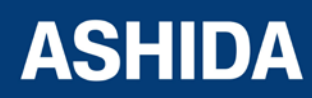

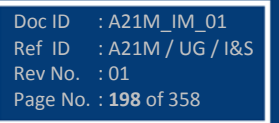

| Emergency Restrt<br>Yes        | Editable Setting<br>By using the Plus / Up arrow key (+ / ▲ ) or the Minus / Down<br>arrow key (- / ▼ ) the desired <b>Emergency Restart</b> can be<br>set. i.e. Yes / No<br>Press the Left arrow key ( ◀ ) or Right arrow key ( ▶ ) to<br>move to the next option. |
|--------------------------------|----------------------------------------------------------------------------------------------------|
| I For Save<br>TRSET For Cancel | When the Left arrow key (4) key is it will SAVE the changes and move to the next option.                                                                                                    |
| SAVE Settings                  | This window will flash for a moment and the control will return to the Main Menu.                                                                                                    |
| CB CONTROL                     |                                                                                                    |

#### 8.8 DATE AND TIME SETTINGS

8.8.1

### To View / Set – DATE AND TIME Settings (If the settings are disabled)

| DATE AND TIME                     | Password protected window for "DATE AND TIME"<br>settings i.e. Local Time Enable, Local Time Offset, DST<br>Enable, DST Offset, DST Start, DST Start Day, DST Start<br>Month, DST Start minutes, DST End, DST End Day, DST<br>End Month, DST End minutes, RP Time Zone, SET Hours,<br>SET Minutes, SET Seconds, SET Date, SET Month and<br>SET Year.<br>Press the Right arrow key ( ) to move to the next option. |
|-----------------------------------|----------------------------------------------------------------------------------------------------|
| Tm: 11:30:25<br>Dt : 31/03/16 Thu | Read-only<br>This window shows the set Date & Time<br>Press the Minus / Down arrow key (- / - ) to move to the<br>next option.                                                                                                    |
| Local Time Enable<br>Disabled     | Editable Setting<br>By using the Plus / Up arrow key (+ / • ) or the Minus /<br>Down arrow key (- / • ) the desired Local Time Enable                                                                                                    |

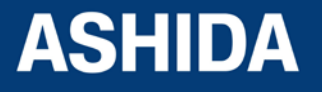

|              | con act i.e. Dischlad / Fived / Flovible                                                                                                    |
|--------------|----------------------------------------------------------------------------------------------------|
|              | can set i.e. Disabled / Fixed / Flexible.                                                                                                    |
|              | Press the Minus / Down arrow key $(-/ -)$ to move to the next option.                                                                                                    |
|              |                                                                                                    |
|              | Editable Setting                                                                                                    |
|              | By using the Plus / Up arrow key (+ /♠) or the Minus /                                                                                                    |
| Disabled     | Down arrow key (- $/ \mathbf{v}$ ) the desired <b>DST Enable</b> can set                                                                                                    |
|              | i.e. Enabled/Disabled.                                                                                                    |
|              | Press the Minus / Down arrow key $(-/\mathbf{x})$ to move to the                                                                                                    |
|              | next option.                                                                                                    |
|              | · · ·                                                                                                    |
|              | Editable Setting                                                                                                    |
| KP Time Zone | By using the Plus / I h arrow key $(\pm / \star)$ or the Minus /                                                                                                    |
| Local        | Down arrow key (- $/-$ ) the desired <b>RP Time Zone</b> can set                                                                                                    |
|              | i.e. Local / UTC                                                                                                    |
|              | Press the Minus / Down arrow key $(-/-)$ to move to the                                                                                                    |
|              | next option                                                                                                    |
|              |                                                                                                    |
|              | Editable Setting                                                                                                    |
| SET Hours    | $\frac{1}{2} \sum_{i=1}^{n} \frac{1}{2} \sum_{i=1}^{n} \frac{1}$ |
| 11           | By using the Flus 7 Op allow key $(+7x)$ of the minus 7                                                                                                    |
|              | The setting range is from 00 to 23 in steps of 1                                                                                                    |
|              | Press the Minus / Down arrow key $(-/\pi)$ to move to the                                                                                                    |
|              | next option                                                                                                    |
|              |                                                                                                    |
|              | Editable Setting                                                                                                    |
| SET Minutes  | By using the Plus / I h arrow key $(+ / \bullet)$ or the Minus /                                                                                                    |
| 30           | Down arrow key $(-/\mathbf{x})$ the desired <b>SET Minutes</b> can be                                                                                                    |
|              | set. The setting range is from 00 to 59 in steps of 1.                                                                                                    |
|              | Press the Minus / Down arrow key $(-/\mathbf{v})$ to move to the                                                                                                    |
|              | next option.                                                                                                    |
|              |                                                                                                    |
| SET Seconds  | Editable Setting                                                                                                    |
|              | By using the Plus / Up arrow key (+ / A ) or the Minus /                                                                                                    |
| 25           | Down arrow key (- / → ) the desired SET Seconds can be                                                                                                    |
|              | set. The setting range is from 00 to 59 in steps of 1.                                                                                                    |
|              | Press the Minus / Down arrow key (- /-) to move to the                                                                                                    |
|              | next option.                                                                                                    |

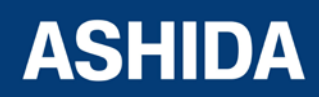

| SET Date<br>31                 | <ul> <li>Editable Setting</li> <li>By using the Plus / Up arrow key (+ /▲) or the Minus /</li> <li>Down arrow key (- /▼) the desired SET Date can be set.</li> <li>The setting range is from 1 to 31 in steps of 1.</li> <li>Press the Minus / Down arrow key (- /▼) to move to the next option.</li> </ul> |
|--------------------------------|----------------------------------------------------------------------------------------------------|
| SET Month<br>03                | Editable Setting<br>By using the Plus / Up arrow key (+ /▲) or the Minus /<br>Down arrow key (- /▼) the desired <b>SET Month</b> can be set.<br>The setting range is from 1 to 12 in steps of 1.<br>Press the Minus / Down arrow key (- /▼) to move to the<br>next option.                                  |
| SET Year<br>16                 | Editable Setting<br>By using the Plus / Up arrow key (+ /▲) or the Minus /<br>Down arrow key (- /▼) the desired <b>SET Year</b> can be set.<br>The setting range is from 00 to 99 in steps of 1.<br>Press the Left arrow key (◀) or the Right arrow key (▸) to<br>move to the next option.                  |
| ✓ For Save<br>TRSET For Cancel | When the Left arrow key ( ) key is it will SAVE the changes and move to the next option.                                                                                                    |
| SAVE Settings                  | This window will flash for a moment and the control will return to the Main Menu.                                                                                                    |
| DATE AND TIME                  |                                                                                                    |

#### 8.8.2 To View / Set – DATE AND TIME Settings (If the settings are enabled)

| DATE AND TIME | Password protected window for "DATE AND TIME"           |
|---------------|---------------------------------------------------------|
|               | settings i.e. Local Time Enable, Local Time Offset, DST |
|               | Enable, DST Offset, DST Start, DST Start Day, DST Start |

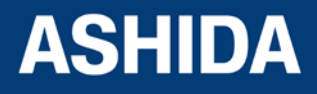

Doc ID : A21M\_IM\_01

Ref ID : A21M/UG/I&S Rev No. : 01 Page No. : **202** of 358

|                             | Month, DST Start minutes, DST End, DST End Day, DST<br>End Month, DST End minutes, RP Time Zone, SET Hours,<br>SET Minutes, SET Seconds, SET Date, SET Month and                                                                                                    |
|-----------------------------|----------------------------------------------------------------------------------------------------|
|                             | SET Year.                                                                                                    |
|                             | Press the Right arrow key ( ) to move to the next option.                                                                                                    |
| Tm: 11:30:25                | Read-only<br>This window shows the set Date & Time                                                                                                    |
|                             | Press the Minus / Down arrow key (- / $\checkmark$ ) to move to the next option.                                                                                                    |
| Local Time Enable<br>Fixed  | Editable Setting<br>By using the Plus / Up arrow key (+ / • ) or the Minus /                                                                                                    |
| J                           | Down arrow key (- $/ -$ ) the desired <b>Local Time Enable</b><br>can set i.e. Disabled / Fixed / Flexible.<br>Press the Minus / Down arrow key (- $/ -$ ) to move to the                                                                                                    |
|                             | next option.                                                                                                    |
| Local Time Offset<br>0 Mins | Editable Setting<br>By using the Plus / Up arrow key (+ /▲) or the Minus /<br>Down arrow key (- /▼) the desired <b>Local Time Offset</b> can<br>be set. The setting range is from -720 mins to 720 mins in<br>step 15 mins.<br>Press the Minus / Down arrow key (- /▼) to move to the |
|                             | next option.                                                                                                    |
| DST Enable<br>Enabled       | Editable Setting<br>By using the Plus / Up arrow key (+ / •) or the Minus /<br>Down arrow key (- / •) the desired <b>DST Enable</b> can set<br>i.e. Enabled/Disabled.                                                                                                    |
|                             | Press the Minus / Down arrow key (- / $\checkmark$ ) to move to the next option.                                                                                                    |
| DST Offset<br>60 Mins       | Editable Setting<br>By using the Plus / Up arrow key (+ / •) or the Minus /<br>Down arrow key (- / •) the desired <b>DST Offset</b> can be set.<br>i.e. 30Mins / 60Mins.                                                                                                    |
|                             | Press the Minus / Down arrow key (- / $\checkmark$ ) to move to the next option.                                                                                                    |

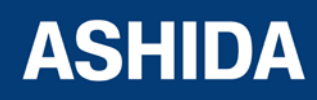

Doc ID : A21M\_IM\_01

Ref ID : A21M/UG/I&S Rev No. : 01 Page No. : **203** of 358

| DST Start<br>Last         | Editable Setting<br>By using the Plus / Up arrow key (+ /▲) or the Minus /<br>Down arrow key (- /▼) the desired <b>DST Start</b> can set i.e.<br>First / Second/ Third / Fourth / Last.                                                                                          |
|---------------------------|----------------------------------------------------------------------------------------------------|
|                           | next option.                                                                                                    |
| DST Start Day<br>Sunday   | Editable Setting<br>By using the Plus / Up arrow key (+ /▲) or the Minus /<br>Down arrow key (- /▼) the desired <b>DST Start Day</b> can set<br>i.e. Sunday to Saturday.                                                                                                    |
|                           | Press the Minus / Down arrow key (- $/ - )$ to move to the next option.                                                                                                    |
| DST Start Month<br>March  | Editable Setting<br>By using the Plus / Up arrow key (+ / •) or the Minus /<br>Down arrow key (- / •) the desired <b>DST Start Month</b> can<br>set i.e. January to December<br>Press the Minus / Down arrow key (- / • ) to move to the                                         |
| DST Start Mins<br>60 Mins | Editable Setting<br>By using the Plus / Up arrow key (+ /▲) or the Minus /<br>Down arrow key (- /▼) the desired <b>DST Start minutes</b><br>can be set. The setting range is from 0 to 1425Mins in<br>steps of 15Mins.<br>Press the Minus / Down arrow key (- /▼) to move to the |
| DST End<br>Last           | next option.<br>Editable Setting<br>By using the Plus / Up arrow key (+ /▲) or the Minus /<br>Down arrow key (- /▼) the desired <b>DST End</b> can set i.e.<br>First / Second/ Third / Fourth / Last.<br>Press the Minus / Down arrow key (- /▼) to move to the                  |
|                           | next option.                                                                                                    |

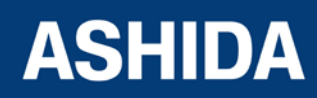

|               | Editable Setting                                                                             |
|---------------|----------------------------------------------------------------------------------------------|
| DST End Day   | Editable Setting                                                                             |
| Sunday        | By using the Plus / Up arrow key (+ / •) or the Minus /                                      |
| L             | Down arrow key (- / → ) the desired <b>DST End Day</b> can set                               |
|               | i.e. Sunday to Saturday.                                                                     |
|               | Press the Minus / Down arrow key (- / $\checkmark$ ) to move to the                          |
|               | next option.                                                                                 |
|               |                                                                                              |
| DST End Month | Editable Setting                                                                             |
| October       | By using the Plus / Up arrow key (+ / -) or the Minus /                                      |
|               | Down arrow key (- /-) the desired <b>DST End Month</b> can                                   |
|               | set i.e. January to December                                                                 |
|               | Press the Minus / Down arrow key (- /-) to move to the                                       |
|               | next option.                                                                                 |
|               |                                                                                              |
|               | Editable Setting                                                                             |
| DST End Mins  | By using the Plus / I in arrow key $(+ / \bullet)$ or the Minus /                            |
| 60 Mins       | Down arrow key $(-/\mathbf{x})$ the desired <b>DST End minutes</b> can                       |
|               | be set. The setting range is from 0 to 1425Mins in steps of                                  |
|               | 15Mins.                                                                                      |
|               | Press the Minus / Down arrow key $(-/-)$ to move to the                                      |
|               | next option                                                                                  |
|               |                                                                                              |
|               | Editable Sotting                                                                             |
| RP Time Zone  |                                                                                              |
| Local         | By using the Plus / Up arrow key $(+/ -)$ or the Minus /                                     |
| ·             | Down arrow key (-/▼) the desired <b>RP Time Zone</b> can set                                 |
|               |                                                                                              |
|               | Press the Minus / Down arrow key (- $/ -$ ) to move to the                                   |
|               | next option.                                                                                 |
|               |                                                                                              |
| SET Hours     | Editable Setting                                                                             |
| 11            | By using the Plus / Up arrow key (+ / $\bigstar$ ) or the Minus /                            |
|               | Down arrow key (- / $\bullet$ ) the desired <b>SET Hours</b> can be set.                     |
|               | The setting range is from 00 to 23 in steps of 1.                                            |
|               | Press the Minus / Down arrow key (- $/ \mathbf{v}$ ) to move to the                          |
|               |                                                                                              |
|               | next option.                                                                                 |
|               | next option.                                                                                 |
| SET Minutes   | next option.                                                                                 |
| SET Minutes   | next option.<br>Editable Setting<br>By using the Plus / Up arrow key (+ / • ) or the Minus / |

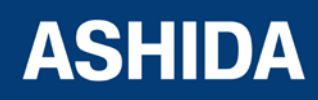

|                  | Down arrow key (- /▼) the desired SET Minutes can be                    |
|------------------|-------------------------------------------------------------------------|
|                  | set. The setting range is from 00 to 59 in steps of 1.                  |
|                  | Press the Minus / Down arrow key (- / $\bullet$ ) to move to the        |
|                  | next option.                                                            |
|                  |                                                                         |
| SET Seconds      | Editable Setting                                                        |
| 25               | By using the Plus / Up arrow key (+ / $\clubsuit$ ) or the Minus /      |
|                  | Down arrow key (- / $\bullet$ ) the desired SET Seconds can be          |
|                  | set. The setting range is from 00 to 59 in steps of 1.                  |
|                  | Press the Minus / Down arrow key (- / $\checkmark$ ) to move to the     |
|                  | next option.                                                            |
|                  |                                                                         |
| SET Date         | Editable Setting                                                        |
| 31               | By using the Plus / Up arrow key (+ / $\bigstar$ ) or the Minus /       |
|                  | Down arrow key (- / $\bullet$ ) the desired <b>SET Date</b> can be set. |
|                  | The setting range is from 1 to 31 in steps of 1.                        |
|                  | Press the Minus / Down arrow key (- / $\checkmark$ ) to move to the     |
|                  | next option.                                                            |
|                  |                                                                         |
| SET Month        | Editable Setting                                                        |
| 03               | By using the Plus / Up arrow key (+ / $\blacktriangle$ ) or the Minus / |
|                  | Down arrow key (- / - ) the desired <b>SET Month</b> can be set.        |
|                  | The setting range is from 1 to 12 in steps of 1.                        |
|                  | Press the Minus / Down arrow key (- /-) to move to the                  |
|                  | next option.                                                            |
|                  | Editable Setting                                                        |
| SET Year         |                                                                         |
| 16               | By using the Plus / Up arrow key $(+/ \bullet)$ or the Minus /          |
|                  | The setting range is from 00 to 99 in steps of 1                        |
|                  | Press the Left arrow key $(4)$ or the Pight arrow key $(b)$ to          |
|                  | move to the next option.                                                |
|                  |                                                                         |
|                  | When the Left arrow key (4) key is it will SAVF the                     |
| For Save         | changes and move to the next option.                                    |
| TRSET For Cancel |                                                                         |
|                  |                                                                         |
|                  | 1                                                                       |

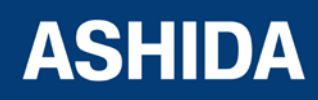

| SAVE Settings | This window will flash for a moment and the control will return to the Main Menu. |
|---------------|-----------------------------------------------------------------------------------|
|               |                                                                                   |
| DATE AND TIME |                                                                                   |

#### 8.9 **PROTECTION SETTINGS**

#### 8.9.1 To View / Set – PROTECTION Settings

| PROTECTION                       | Password protected window for " <b>PROTECTION</b> " settings<br>i.e. Factory Defaults, Active Settings, Copy From, Copy To,<br>Group 1 Enable Enabled/Disabled, Group 2 Enable<br>Enabled/Disabled, Inrush Blocking Enabled/Disabled,<br>Phase Overcurrent Enabled/Disabled, NPS Overcurrent<br>Enabled/Disabled, Ground OC Enabled/Disabled, Residual<br>OC Enabled/Disabled, Thermal Overload Enabled/Disabled,<br>Under Current Enabled/Disabled, 50BF Enabled/Disabled,<br>Motor Protection Enabled/Disabled, Number of Start<br>Enabled/Disabled, Ith>Set, Phase Rotation, and setting<br>Values.<br>Press the Right arrow key ( ▶) to move to the next option. |
|----------------------------------|----------------------------------------------------------------------------------------------------|
| Factory Defaults<br>No Operation | Editable Setting<br>By using the Plus / Up arrow key (+ / ▲ ) or the Minus / Down<br>arrow key (- / ▼ ) the desired <b>Factory Defaults</b> can be set<br>i.e. No Operation / All Settings / Setting Group 1 / Setting<br>Group 2.<br>Press the Minus / Down arrow key (- / ▼ ) to move to the next<br>option.                                                                                                    |
| Active Settings<br>Group 1       | Editable Setting<br>By using the Plus / Up arrow key (+ / ▲ ) or the Minus / Down<br>arrow key (- / ▼ ) the desired <b>Active Setting</b> can be set i.e.<br>Group 1 / Group 2.<br>Press the Minus / Down arrow key (- / ▼ ) to move to the next<br>option.                                                                                                    |

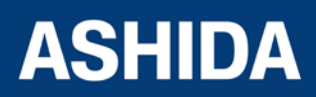

| Copy from<br>Group 1         | <ul> <li>Editable Setting</li> <li>By using the Plus / Up arrow key (+ / ▲) or the Minus / Down arrow key (- / ▼) the desired setting can be set i.e. Group 1 / Group 2.</li> <li>Press the Minus / Down arrow key (- / ▼) to move to the next option.</li> </ul>                  |
|------------------------------|----------------------------------------------------------------------------------------------------|
| Copy to<br>No Operation      | <ul> <li>Editable Setting</li> <li>By using the Plus / Up arrow key (+ / ▲) or the Minus / Down arrow key (- / ▼) the desired setting can be set i.e. No Operation / Group 1 / Group 2.</li> <li>Press the Minus / Down arrow key (- / ▼) to move to the next option.</li> </ul>   |
| Group 1 Enable<br>Enabled    | <ul> <li>Editable Setting</li> <li>By using the Plus / Up arrow key (+ / ▲) or the Minus / Down arrow key (- / ▼) the desired Group 1 Enable can be set i.e.</li> <li>Enabled / Disabled.</li> <li>Press the Minus / Down arrow key (- / ▼) to move to the next option.</li> </ul> |
| Group 2 Enable<br>Disabled   | <ul> <li>Editable Setting</li> <li>By using the Plus / Up arrow key (+ / ▲) or the Minus / Down arrow key (- / ▼) the desired Group 2 Enable can be set i.e.</li> <li>Enabled / Disabled.</li> <li>Press the Minus / Down arrow key (- / ▼) to move to the next option.</li> </ul> |
| Inrush Blocking<br>Enabled   | Editable Setting         By using the Plus / Up arrow key (+ / ▲) or the Minus / Down arrow key (- / ▼) the desired Inrush Blocking can be set i.e.         Enabled / Disabled.         Press the Minus / Down arrow key (- / ▼) to move to the next option.                       |
| Phase Overcurrent<br>Enabled | Editable Setting<br>By using the Plus / Up arrow key (+ / • ) or the Minus / Down<br>arrow key (- / • ) the desired <b>Phase Overcurrent</b> can be set                                                                                                    |

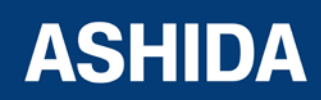

|                  | i.e. Enabled / Disabled.                                                      |
|------------------|-------------------------------------------------------------------------------|
|                  | Press the Minus / Down arrow key $(-/ \bullet)$ to move to the next           |
|                  | option.                                                                       |
|                  |                                                                               |
|                  | Editable Setting                                                              |
| NPS Overcurrent  | By using the Plus / I in arrow key $(\pm / \bullet)$ or the Minus / Down      |
| Enabled          | arrow key $(-/-)$ the desired <b>NPS Overcurrent</b> can be set               |
|                  | i.e. Enabled / Disabled                                                       |
|                  | Press the Minus / Down arrow key $(-/-)$ to move to the pert                  |
|                  | ontion                                                                        |
|                  |                                                                               |
| h                | Editable Setting                                                              |
| Ground OC        |                                                                               |
| Enabled          | By using the Plus / Up arrow key $(+/ -)$ or the Minus / Down                 |
|                  | Enabled / Disabled                                                            |
|                  |                                                                               |
|                  | option                                                                        |
|                  |                                                                               |
|                  |                                                                               |
| Residual OC      |                                                                               |
| Enabled          | By using the Plus / Up arrow key $(+/ -)$ or the Minus / Down                 |
|                  | arrow key $(-/ -)$ the desired <b>Residual OC</b> can be set i.e.             |
|                  |                                                                               |
|                  | Press the Minus / Down arrow key (- / - ) to move to the next                 |
|                  | option.                                                                       |
|                  |                                                                               |
| Thermal Overload | Editable Setting                                                              |
| Enabled          | By using the Plus / Up arrow key (+ / • ) or the Minus / Down                 |
| <b>_</b>         | arrow key (- $/ \rightarrow$ ) the desired <b>Thermal Overload</b> can be set |
|                  | I.e. Enabled / Disabled.                                                      |
|                  | Press the Minus / Down arrow key (- / - ) to move to the next                 |
|                  | option.                                                                       |
|                  |                                                                               |
| Under Current    | Editable Setting                                                              |
| Enabled          | By using the Plus / Up arrow key (+ / • ) or the Minus / Down                 |
| L                | arrow key $(-/ \cdot)$ the desired <b>Under Current</b> can be set i.e.       |
|                  | Enabled / Disabled.                                                           |
|                  | Press the Minus / Down arrow key (- / - ) to move to the next                 |
|                  | option.                                                                       |

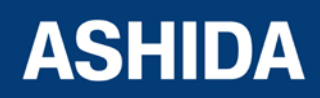

| 50BF<br>Enabled<br>Motor Protection<br>Enabled | Editable Setting<br>By using the Plus / Up arrow key (+ / ▲ ) or the Minus / Down<br>arrow key (- / ▼ ) the desired <b>50BF</b> can be set i.e. Enabled /<br>Disabled.<br>Press the Minus / Down arrow key (- / ▼ ) to move to the next<br>option.<br>Editable Setting<br>By using the Plus / Up arrow key (+ / ▲ ) or the Minus / Down<br>arrow key (- / ▼ ) the desired <b>Motor Protection</b> can be set |
|------------------------------------------------|----------------------------------------------------------------------------------------------------|
|                                                | <ul> <li>i.e. Enabled / Disabled.</li> <li>Press the Minus / Down arrow key (- / ▼ ) to move to the next option.</li> </ul>                                                                                                    |
| Number of Start<br>Enabled                     | Editable Setting<br>By using the Plus / Up arrow key (+ /▲) or the Minus / Down<br>arrow key (- /▼) the desired <b>Number of Start</b> can be set i.e.<br>Enabled / Disabled.<br>Press the Minus / Down arrow key (- /▼) to move to the next<br>option.                                                                                                    |
| Ith> set<br>1.00                               | Editable Setting<br>By using the Plus / Up arrow key (+ / $\blacktriangle$ ) or the Minus /<br>Down arrow key (- / $\checkmark$ ) the desired <b>Ith&gt; set</b> can be set. The<br>setting range is 0.20In – 4.00In step 0.01<br>Press the Minus / Down arrow key (- / $\checkmark$ ) to move to the next<br>option.                                                                                        |
| Phase Rotation<br>ABC                          | Editable Setting<br>By using the Plus / Up arrow key (+ /▲) or the Minus / Down<br>arrow key (- /▼) the desired <b>Phase Rotation</b> can be set i.e.<br>ABC / RYB.<br>Press the Minus / Down arrow key (- /▼) to move to the next<br>option.                                                                                                    |

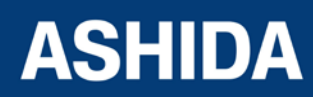

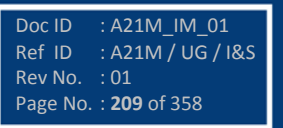

| Setting Values<br>Secondary    | Editable Setting<br>By using the Plus / Up arrow key (+ / ▲ ) or the Minus / Down<br>arrow key (- / ▼ ) the desired <b>Setting Values</b> can be set i.e.<br>Primary / Secondary.<br>Press the Left arrow key ( ◀ ) or the Right arrow key ( ▶ ) to<br>move to the next option. |
|--------------------------------|----------------------------------------------------------------------------------------------------|
| ♦ For Save<br>TRSET For Cancel | When the Left arrow key ( ( ) key is it will SAVE the changes and move to the next option.                                                                                                    |
| SAVE Settings                  | This window will flash for a moment and the control will return to the Main Menu.                                                                                                    |
| PROTECTION                     |                                                                                                    |

### 8.10 CT/VT RATIOS SETTINGS

#### 8.10.1 To View / Set – CT/VT RATIOS Settings

| CT/VT RATIOS           | Password protected window for " <b>CT/VT RATIOS</b> " settings<br>i.e. Ph CT Primary and Ph CT Secondary, EF CT Primary<br>and EF CT Secondary.<br>Press the Right arrow key ( ) to move to the next option.                                                                        |
|------------------------|----------------------------------------------------------------------------------------------------|
| Ph CT Primary<br>100 A | Editable Setting<br>By using the Plus / Up arrow key (+ / ▲ ) or the Minus / Down<br>arrow key (- / ▼ ) the desired <b>Ph CT Primary</b> can be set. The<br>setting range is from 1A to 30000A step 1A.<br>Press the Minus / Down arrow key (- / ▼ ) to move to the next<br>option. |
| Ph CT Secondary<br>1 A | Editable Setting<br>By using the Plus / Up arrow key (+ / ▲ ) or the Minus / Down<br>arrow key (- / ▼ ) the desired <b>Ph CT Secondary</b> can be set.<br>i.e. 1A / 5A.                                                                                                    |

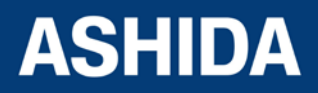

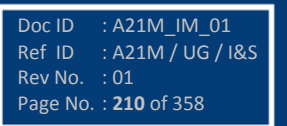

|                                | Press the Minus / Down arrow key (- / -> ) to move to the next option.                                                                                                    |
|--------------------------------|----------------------------------------------------------------------------------------------------|
| EF CT Primary<br>100 A         | <ul> <li>Editable Setting</li> <li>By using the Plus / Up arrow key (+ / ▲) or the Minus / Down arrow key (- / ▼) the desired EF CT Primary can be set. The setting range is from 1A to 30000A step 1A.</li> <li>Press the Minus / Down arrow key (- / ▼) to move to the next option.</li> </ul> |
| EF CT Secondary<br>1 A         | Editable Setting<br>By using the Plus / Up arrow key (+ / ▲ ) or the Minus / Down<br>arrow key (- / ▼ ) the desired <b>EF CT Secondary</b> can be set.<br>i.e. 1A / 5A.<br>Press the Minus / Down arrow key (- / ▼ ) to move to the next<br>option.                                              |
| I For Save<br>TRSET For Cancel | When the Left arrow key (4) key is it will SAVE the changes and move to the next option.                                                                                                    |
| SAVE Settings                  | This window will flash for a moment and the control will return to the Main Menu.                                                                                                    |
| CT/VT RATIOS                   |                                                                                                    |

### 8.11 CLEAR RECORD SETTINGS

## 8.11.1 To View / Set – CLEAR RECORD Settings

| CLEAR RECORD | Password protected window for "CLEAR RECORD" setting      |
|--------------|-----------------------------------------------------------|
|              | i.e. Events Yes/No, Faults Yes/No, Disturbance Yes/No,    |
|              | Error Record Yes/No, Thermal State Yes/No, Nb of Em       |
|              | Restrt Yes/No, Nb of Start Yes/No, Motor RunTime Yes/No   |
|              | and CB Data Yes/No.                                       |
|              | Press the Right arrow key ( ) to move to the next option. |

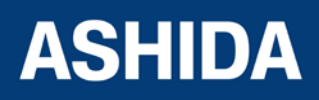

| Events<br>No        | Editable Setting<br>By using the Plus / Up arrow key (+ /▲) or the Minus / Down<br>arrow key (- /▼) the desired <b>Events</b> can be set i.e. Yes / No<br>(set Yes to clear event data stored in memory)<br>Press the Minus / Down arrow key (- /▼) to move to the next<br>option.                       |
|---------------------|----------------------------------------------------------------------------------------------------|
| Faults<br>No        | Editable Setting<br>By using the Plus / Up arrow key (+ /▲) or the Minus / Down<br>arrow key (- /▼) the desired <b>Faults</b> can be set i.e. Yes / No.<br>(set Yes to clear Fault data stored in memory)<br>Press the Minus / Down arrow key (- /▼) to move to the next<br>option.                      |
| Disturbance<br>No   | Editable Setting<br>By using the Plus / Up arrow key (+ /▲) or the Minus / Down<br>arrow key (- /♥) the desired <b>Disturbance</b> can be set i.e.<br>Yes / No. (set Yes to clear Disturbance Record data stored<br>in memory)<br>Press the Minus / Down arrow key (- /♥) to move to the next<br>option. |
| Error Record<br>No  | Editable Setting<br>By using the Plus / Up arrow key (+ /▲) or the Minus / Down<br>arrow key (- /▼) the desired <b>Error Record</b> can be set i.e.<br>Yes / No. (set Yes to clear Error Record data stored in<br>memory)<br>Press the Minus / Down arrow key (- /▼) to move to the next<br>option.      |
| Thermal State<br>No | Editable Setting<br>By using the Plus / Up arrow key (+ /▲) or the Minus / Down<br>arrow key (- /▼) the desired <b>Thermal State</b> can be set i.e.<br>Yes / No. (set Yes to Reset Thermal State to zero)<br>Press the Minus / Down arrow key (- /▼) to move to the next<br>option.                     |

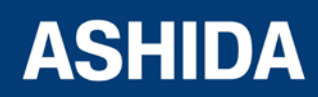

| Nb of Em Restrt<br>No          | Editable Setting<br>By using the Plus / Up arrow key (+ /▲) or the Minus / Down<br>arrow key (- /▼) the desired <b>Nb of Em Restrt</b> can be set i.e.<br>Yes / No. (set Yes to Reset counter of Emergency Restart to<br>zero)<br>Press the Minus / Down arrow key (- /▼) to move to the next<br>option. |
|--------------------------------|----------------------------------------------------------------------------------------------------|
| Nb of Start<br>No              | Editable Setting<br>By using the Plus / Up arrow key (+ /▲) or the Minus / Down<br>arrow key (- /▼) the desired <b>Nb of Start</b> can be set i.e. Yes<br>/ No. (set Yes to Reset counter of Motor Start to zero)<br>Press the Minus / Down arrow key (- /▼) to move to the next<br>option.              |
| Motor Run Time<br>No           | Editable Setting<br>By using the Plus / Up arrow key (+ /▲) or the Minus / Down<br>arrow key (- /▼) the desired <b>Motor Run Time</b> can be set i.e.<br>Yes / No. (set Yes to Reset Motor Running Hours to zero)<br>Press the Minus / Down arrow key (- /▼) to move to the next<br>option.              |
| CB Data<br>No                  | Editable Setting<br>By using the Plus / Up arrow key (+ /▲) or the Minus / Down<br>arrow key (- /▼) the desired <b>CB Data</b> can be set i.e. Yes /<br>No. (set Yes to Reset CB Data )<br>Press the Left arrow key (◀) or the Right arrow key (▸) to<br>move to the next option.                        |
| ◀ For Save<br>TRSET For Cancel | When the Left arrow key ( ) key is it will SAVE the changes and move to the next option.                                                                                                    |
| SAVE Settings                  | This window will flash for a moment and the control will return to the Main Menu.                                                                                                    |

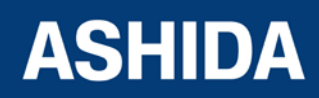

## 8.12 REAR PORT SETTINGS

#### 8.12.1 To View / Set – Rear Port Settings

|                       | Password protected window for " <b>REAR PORT</b> " settings i.e.<br>Address, Baud Rate, Parity and Time Sync.<br>Press the Right arrow key ( ) to move to the next option.                                                                                         |
|-----------------------|----------------------------------------------------------------------------------------------------|
| Address<br>1          | By using the Plus / Up arrow key (+ / ▲) or the Minus / Down<br>arrow key (- / ▼) the desired <b>Address</b> can be set. The<br>setting range is from 1 to 247 in steps of 1.<br>Press the Minus / Down arrow key (- / ▼) to move to the next<br>option.           |
| Baud Rate<br>57600    | Editable Setting<br>By using the Plus / Up arrow key (+ / ▲ ) or the Minus / Down<br>arrow key (- / ✔ ) the desired <b>Baud Rate</b> can be set. i.e.<br>9600 / 19200 / 38400 / 57600.<br>Press the Minus / Down arrow key (- / ✔ ) to move to the next<br>option. |
| Parity<br>Even        | Editable Setting<br>By using the Plus / Up arrow key (+ / ▲ ) or the Minus / Down<br>arrow key (- / ▼ ) the desired <b>Parity</b> can be set i.e. Even /<br>Odd / None.<br>Press the Minus / Down arrow key (- / ▼ ) to move to the next<br>option.                |
| Time Sync<br>Disabled | Editable Setting<br>By using the Plus / Up arrow key (+ / ▲ ) or the Minus / Down<br>arrow key (- / ▼ ) the desired <b>Time Sync</b> can be set i.e.<br>Enabled / Disabled.<br>Press the Left arrow key ( ◀ ) or the Right arrow key ( ▸ ) to                      |

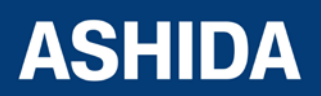

|                                | move to the next option.                                                                 |
|--------------------------------|------------------------------------------------------------------------------------------|
| ◀ For Save<br>TRSET For Cancel | When the Left arrow key (4) key is it will SAVE the changes and move to the next option. |
| SAVE Settings                  | This window will flash for a moment and the control will return to the Main Menu.        |
| REAR PORT                      |                                                                                          |

### 8.13 APROLOGIC SETTINGS

### 8.13.1 To View / Set – APROLOGIC Settings

| APROLOGIC                          | Password protected window for " <b>APROLOGIC</b> " for setting<br>Output, LED Green, LED Red, AND Logic and Input.<br>Press the Right arrow key ( ) to move to the next option.                                                                                                    |
|------------------------------------|----------------------------------------------------------------------------------------------------|
| Output : 654321<br>Gen Strt 000000 | Editable Setting<br>By using the Plus / Up arrow key $(+/ \bullet)$ or the Minus / Down<br>arrow key $(-/ \bullet)$ the desired <b>Output</b> can be set as 1=<br>assigned / 0= not assigned. i.e. OUT1 to OUT6 [1<br>correspond to OUT1, 2 correspond to OUT2 in their<br>respectively manner and 6 correspond to OUT6].<br>Press the Right arrow key ( $\bullet$ ) to move to the next option. |
| LED–G : 8765<br>Gen Strt 0000      | Editable Setting<br>By using the Plus / Up arrow key (+ / $\bullet$ ) or the Minus / Down<br>arrow key (- / $\bullet$ ) the desired <b>LED Green Configuration</b> can<br>be set as 1= assigned / 0= not assigned. i.e. 5 correspond to<br>L5, 6 correspond to L6, 7 correspond to L7 and 8<br>correspond to L8.<br>Press the Right arrow key ( $\bullet$ ) to move to the next option.          |

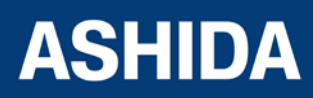

| LED-R : 8765<br>Gen Strt 0000 | Editable Setting                                                                                                 |
|-------------------------------|----------------------------------------------------------------------------------------------------|
|                               | By using the Plus / Up arrow key (+ / -) or the Minus / Down                                                     |
|                               | arrow key (- / $-$ ) the desired LED Red Configuration can                                                       |
|                               | be set as 1= assigned / 0= not assigned.i.e. 5 correspond to                                                     |
|                               | L5, 6 correspond to L6, 7 correspond to L7 and 8                                                                 |
|                               | correspond to L8.                                                                                                |
|                               | Press the Right arrow key ( $\blacktriangleright$ ) to move to the next option.                                  |
|                               |                                                                                                    |
| AND A : DCBA                  | Editable Setting                                                                                                 |
| Gen Strt 0000                 | By using the Plus / Up arrow key (+ / $\blacktriangle$ ) or the Minus / Down                                     |
|                               | arrow key (- / $\checkmark$ ) the desired AND Logic Configuration can                                            |
|                               | be set as 1= assigned / 0= not assigned. i.e. A to D.                                                            |
|                               | Press the Right arrow key ( $\blacktriangleright$ ) to move to the next option.                                  |
|                               |                                                                                                    |
| Input : 654321                | Editable Setting                                                                                                 |
| Rem. Rst. 000000              | By using the Plus / Up arrow key (+ / $\blacktriangle$ ) or the Minus / Down                                     |
|                               | arrow key (- /+) the desired Input can be set as 1=                                                              |
|                               | assigned / 0= not assigned [1 correspond to Input 1, 2                                                           |
|                               | correspond to Input 2 in their respectively manner and 6                                                         |
|                               | correspond to Input 6].                                                                                          |
|                               | Press the Left arrow key ( ${\color{black}{\bullet}}$ ) or the Right arrow key ( ${\color{black}{\bullet}}$ ) to |
|                               | move to the next option.                                                                                         |
|                               |                                                                                                    |
|                               | When the Left arrow key ( ${\boldsymbol{\boldsymbol{4}}}$ ) key is it will SAVE the                              |
| TRSET For Cancel              | changes and move to the next option.                                                                             |
|                               |                                                                                                    |
|                               |                                                                                                    |
| SAVE Settings                 | This window will flash for a moment and the control will                                                         |
|                               | return to the Main Menu.                                                                                         |
|                               |                                                                                                    |
|                               |                                                                                                    |
| CLEAR RECORDS                 |                                                                                                    |
|                               |                                                                                                    |
|                               |                                                                                                    |

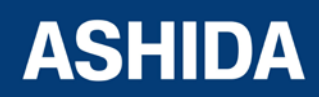

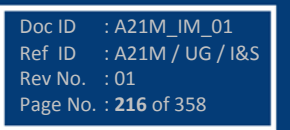
# 8.13.1.1 List of the Sub menus of Output, LED Green, LED Red and AND Logic of Output/LED Configuration

#### 8.13.1.2 Output Configuration:

Output can be assigned by selecting any function given in the sub menus. There are in all 6 Nos of Outputs i.e. Out1 to Out6 [1 corresponds to Out1, 2 corresponds to Out2 in their respectively manner and Out6 corresponds to Out6].

#### 8.13.1.3 LED Green Configuration:

LED G (Green) can be assigned by selecting any function given in the sub menus. There are in all 4 No's of LEDs L5 to L8 i.e. 5 corresponds to L5, 6 corresponds to L6, 7 corresponds to L7 and 8 corresponds to L8.

#### 8.13.1.4 LED Red Configuration:

LED R (Red) can be assigned by selecting any function given in the sub menus. There are in all 4 Nos of LEDs L5 to L8 i.e. 5 corresponds to L5, 6 correspond to L6, 7 correspond to L7 and 8 correspond to L8.

#### 8.13.1.5 AND Logic:

AND Logic can be assigned by selecting any function given in the sub menus. There are in all 4 No's of AND Logic and they are A, B, C & D.

| Sr. no. | Function  | Description               |  |
|---------|-----------|---------------------------|--|
| 1       | General P | General start             |  |
| 2       | L1 P      | Start detected in phase A |  |
| 3       | L2 P      | Start detected in phase B |  |
| 4       | L3 P      | Start detected in phase C |  |
| 5       | IP>1 P    | Start Phase OC stage 1    |  |
| 6       | IP>2 P    | Start Phase OC stage 2    |  |
| 7       | IP>3 P    | Start Phase OC stage 3    |  |
| 8       | l2>1 P    | Start Neg seq. OC stage 1 |  |
| 9       | l2>2 P    | Start Neg seq. OC stage 2 |  |
| 10      | l2>3 P    | Start Neg seq. OC stage 3 |  |
| 11      | IE>1 P    | Start Ground OC stage 1   |  |
| 12      | IE>2 P    | Start Ground OC stage 2   |  |
| 13      | IE>3 P    | Start Ground OC stage 3   |  |

The functions assigned to Relay, LED G, LED R & AND Logic are listed below.

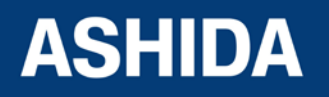

| 14 | 3l0>1 P    | Start Residual OC stage 1                      |
|----|------------|------------------------------------------------|
| 15 | 3l0>2 P    | Start Residual OC stage 2                      |
| 16 | 310>3 P    | Start Residual OC stage 3                      |
| 17 | Th. Alarm  | Start Thermal Alarm                            |
| 18 | I< P       | Start Under current                            |
| 19 | 50BF P     | Start Breaker Failure                          |
| 20 | IP> 50BF B | Block O/C protection during CB Fail            |
| 21 | IE> 50BF B | Block E/F protection during CB Fail            |
| 22 | Inhib I<   | Inhibit under current stage                    |
| 23 | CloseFail  | During control operation Closing of CB is Fail |
| 24 | Open Fail  | During control operation Opening of CB is Fail |
| 25 | Protready  | Relay OK                                       |
| 26 | EmRestart  | Emergency Restart of Motor                     |
| 27 | Loadjam P  | Load Jam Pickup                                |
| 28 | Suprvsn T  | Supervision Time                               |
| 29 | TInhibSt.  | Thermal Inhibit Start                          |
| 30 | TBetwSt.   | Time Between Start                             |
| 31 | General T  | General Trip                                   |
| 32 | L1 T       | Trip in phase A                                |
| 33 | L2 T       | Trip in phase B                                |
| 34 | L3 T       | Trip in phase C                                |
| 35 | IP>1 T     | Trip in Phase OC stage 1                       |
| 36 | IP>2 T     | Trip in Phase OC stage 2                       |
| 37 | IP>3 T     | Trip in Phase OC stage 3                       |
| 38 | l2>1 T     | Trip in Neg seq. OC stage 1                    |
| 39 | l2>2 T     | Trip in Neg seq. OC stage 3                    |
| 40 | l2>3 T     | Trip in Neg seq. OC stage 2                    |
| 41 | IE>1 T     | Trip in Ground OC stage 1                      |
| 42 | IE>2 T     | Trip in Ground OC stage 2                      |
| 43 | IE>3 T     | Trip in Ground OC stage 3                      |
| 44 | 3l0>1 T    | Trip in Residual OC stage 1                    |
| 45 | 310>2 T    | Trip in Residual OC stage 2                    |

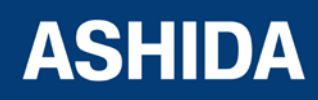

Doc ID : A21M\_IM\_01 Ref ID : A21M / UG / I&S Rev No. : 01 Page No. : **218** of 358

A21M

| 46 | 3I0>3 T    | Trip in Residual OC stage 3    |
|----|------------|--------------------------------|
| 47 | Th Trip    | Trip in Thermal overload       |
| 48 | Th Lock    | Thermal Lockout                |
| 49 | I< T       | Trip in Under Current          |
| 50 | 50BF T     | Trip in Breaker Fail           |
| 51 | Prolong T  | Prolong Trip                   |
| 52 | Loadjam T  | Load Jam Trip                  |
| 53 | Speed Sw   | Speed Switch input             |
| 54 | MotorStrt  | Motor Start                    |
| 55 | MotorRun   | Motor Run                      |
| 56 | CBOper Alm | CB Open operation Alarm        |
| 57 | IN 1       | Opto Input 1                   |
| 58 | IN 2       | Opto Input 2                   |
| 59 | IN 3       | Opto Input 3                   |
| 60 | IN 4       | Opto Input 4                   |
| 61 | IN 5       | Opto Input 5                   |
| 62 | IN 6       | Opto Input 6                   |
| 63 | AND A      | AND logic equation A           |
| 64 | AND B      | AND logic equation B           |
| 65 | AND C      | AND logic equation C           |
| 66 | AND D      | AND logic equation D           |
| 67 | CB Trip    | Circuit Breaker Trip           |
| 68 | CB Close   | Circuit Breaker Close          |
| 69 | TCS Alarm  | Trip circuit supervision Alarm |
| 70 | CBOpn Sup  | CB Open supervision            |

#### 8.13.2 List of the Sub menus of Opto I/P Configuration

Status can be assigned by selecting any function given in the sub menus. There are in all 6 Nos of Status i.e. Opto I/P 1 to Opto I/P 6 [1 corresponds to Opto I/P 1, 2 corresponds to Opto I/P 2 in their respectively manner and 6 corresponds to Opto I/P 6]. The functions assigned to Opto Input are listed below.

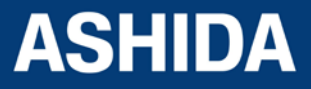

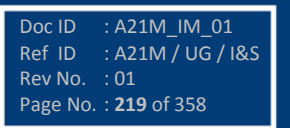

| Sr. No | Function  | Description                                                        |  |
|--------|-----------|--------------------------------------------------------------------|--|
| 1.     | Rem. Rst. | This Status is used to reset relay contact and LED indication (HR) |  |
| 2.     | 50BF Init | This Status is used to Initiate Breaker Fail                       |  |
| 3.     | Sel Grp2  | This Status is used to enable Group 2 setting                      |  |
| 4.     | Ext Trip  | This Status is used to operate assigned relay for CB Trip function |  |
| 5.     | DR Trig   | This Status is used to trigger Disturbance Record                  |  |
| 6.     | CB (52A)  | This Status is used to detect CB close indication                  |  |
| 7.     | CB (52B)  | This Status is used to detect CB open indication                   |  |
| 8.     | IP>1 B    | This Status is used to Block Trip in Phase OC stage 1              |  |
| 9.     | IP>2 B    | This Status is used to Block Trip in Phase OC stage 2              |  |
| 10.    | IP>3 B    | This Status is used to Block Trip in Phase OC stage 3              |  |
| 11.    | I2>1 B    | This Status is used to Block Trip in NPS stage 1                   |  |
| 12.    | I2>2 B    | This Status is used to Block Trip in NPS stage 2                   |  |
| 13.    | I2>3 B    | This Status is used to Block Trip in NPS stage 3                   |  |
| 14.    | IE>1 B    | This Status is used to Block Trip in Ground OC stage 1             |  |
| 15.    | IE>2 B    | This Status is used to Block Trip in Ground OC stage 2             |  |
| 16.    | IE>3 B    | This Status is used to Block Trip in Ground OC stage 3             |  |
| 17.    | 3l0>1 B   | This Status is used to Block Trip in Residual OC stage 1           |  |
| 18.    | 3l0>2 B   | This Status is used to Block Trip in Residual OC stage 2           |  |
| 19.    | 3I0>3 B   | This Status is used to Block Trip in Residual OC stage 3           |  |
| 20.    | THOL B    | This Status is used to Block Trip in Thermal Overload              |  |
| 21.    | I< B      | This Status is used to Block Trip in Under Current                 |  |
| 22.    | EmRestart | This Status is used to allow Restart the motor in emergency        |  |
| 23.    | Speed Sw  | This Status is used to detect locking of rotor                     |  |
| 24.    | TCS Trig  | This Status is used for Trip Circuit Supervision                   |  |

# 8.14 OUTPUT CONFIGURATION SETTINGS

### 8.14.1 To View / Set – OUTPUT CONFIGURATION Settings

| OUTP | UT CONFIG |  |
|------|-----------|--|
|      |           |  |
|      |           |  |
|      |           |  |

Password protected window for **"OUTPUT CONFIGURATION**" for setting Contact HR/SR, OUT–1 Open Time, OUT–2 Open Time, OUT–3 Open Time, OUT–4 Open Time, OUT–5 Open Time and OUT–6 Open Time, LED–G HR/SR, LED–R HR/SR, AND A Op Time, AND Rst Time, AND B Op Time, AND B Rst Time, AND C Op Time, AND C Rst Time, AND D Op Time and AND D

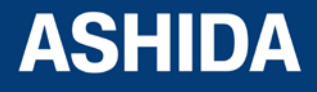

|                           | Rst Time.                                                                                                    |
|---------------------------|----------------------------------------------------------------------------------------------------|
|                           | Press the Right arrow key () to move to the next option.                                                                                                    |
|                           |                                                                                                    |
| Contact HR/SR<br>000000   | Editable Setting<br>By using the Plus / Up arrow key (+ /▲) or the Minus /<br>Down arrow key (- /▼) the desired <b>Contact HR/SR</b> can be<br>set, i.e. 1=HR /0=SR                                                                                                    |
|                           | Press the Minus / Down arrow key (- / - ) to move to the next option.                                                                                                    |
| OUT–1 Open Time<br>0.50 S | Editable Setting<br>By using the Plus / Up arrow key (+ / •) or the Minus /<br>Down arrow key (- / •) the desired <b>OUT-1 Open Time</b><br>can be set. The setting range is from 0 Sec to 1Sec in<br>steps of 0.01s                                                                                                    |
|                           | Press the Minus / Down arrow key (- / - ) to move to the next option.                                                                                                    |
| OUT-2 Open Time<br>0.50 S | <ul> <li>Editable Setting</li> <li>By using the Plus / Up arrow key (+ /▲) or the Minus /<br/>Down arrow key (- /▼) the desired OUT-2 Open Time<br/>can be set. The setting range is from 0 Sec to 1Sec in<br/>steps of 0.01s</li> <li>Press the Minus / Down arrow key (- /▼) to move to the<br/>next option.</li> </ul> |
| OUT–3 Open Time<br>0.50 S | Editable Setting<br>By using the Plus / Up arrow key (+ /▲) or the Minus /<br>Down arrow key (- /▼) the desired <b>OUT-3 Open Time</b><br>can be set. The setting range is from 0 Sec to 1Sec in<br>steps of 0.01s<br>Press the Minus / Down arrow key (- /▼) to move to the<br>next option.                              |
| OUT–4 Open Time<br>0.50 S | Editable Setting<br>By using the Plus / Up arrow key (+ /▲) or the Minus /<br>Down arrow key (- /▼) the desired <b>OUT-4 Open Time</b><br>can be set. The setting range is from 0 Sec to 1Sec in<br>steps of 0.01s                                                                                                    |

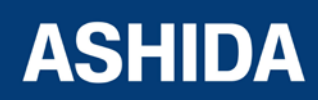

A21M

|                           | Press the Minus / Down arrow key (- / $\checkmark$ ) to move to the next option.                                                                                                    |
|---------------------------|----------------------------------------------------------------------------------------------------|
| OUT–5 Open Time<br>0.50 S | Editable Setting<br>By using the Plus / Up arrow key (+ /▲) or the Minus /<br>Down arrow key (- /▼) the desired <b>OUT-5 Open Time</b><br>can be set. The setting range is from 0 Sec to 1Sec in<br>steps of 0.01s<br>Press the Minus / Down arrow key (- /▼) to move to the<br>next option. |
| OUT–6 Open Time<br>0.50 S | Editable Setting<br>By using the Plus / Up arrow key (+ /▲) or the Minus /<br>Down arrow key (- /▼) the desired <b>OUT-6 Open Time</b><br>can be set. The setting range is from 0 Sec to 1Sec in<br>steps of 0.01s<br>Press the Minus / Down arrow key (- /▼) to move to the<br>next option. |
| LED–G HR/SR<br>0000       | Editable Setting<br>By using the Plus / Up arrow key (+ /▲) or the Minus /<br>Down arrow key (- /▼) the desired LED GREEN HR/SR<br>can be set. i.e. 1=HR /0=SR.<br>Press the Minus / Down arrow key (- /▼) to move to the<br>next option.                                                    |
| LED–R HR/SR<br>0000       | Editable Setting<br>By using the Plus / Up arrow key (+ /▲) or the Minus /<br>Down arrow key (- /▼) the desired LED RED HR/SR can<br>be set. i.e. 1=HR /0=SR.<br>Press the Minus / Down arrow key (- /▼) to move to the<br>next option.                                                      |
| AND A Op Time<br>1 S      | Editable Setting<br>By using the Plus / Up arrow key (+ /▲) or the Minus /<br>Down arrow key (- /▼) the desired AND Equation A<br>Operation Time can be set. The setting range is from 1<br>Sec to 3600 Sec in steps of 1 Sec.<br>Press the Minus / Down arrow key (- /▼) to move to the     |

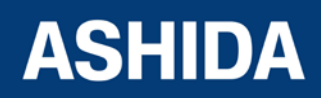

|                | next option.                                                                                                    |
|----------------|----------------------------------------------------------------------------------------------------|
| AND A Rst Time | Editable Setting                                                                                                    |
| 1 S            | By using the Plus / Up arrow key (+ /▲) or the Minus /<br>Down arrow key (- /▼) the desired <b>AND Equation A</b><br><b>Reset Time</b> can be set. The setting range is from 1 Sec<br>to 3600 Sec in steps of 1 Sec.           |
|                | Press the Minus / Down arrow key (- / - ) to move to the next option.                                                                                                    |
| AND B Op Time  | Editable Setting                                                                                                    |
| 1 S            | By using the Plus / Up arrow key (+ /▲) or the Minus /<br>Down arrow key (- /▼) the desired <b>AND Equation B</b><br><b>Operation Time</b> can be set. The setting range is from 1<br>Sec to 3600 Sec in steps of 1 Sec.       |
|                | Press the Minus / Down arrow key (- / - ) to move to the next option.                                                                                                    |
| AND B Rst Time | Editable Setting                                                                                                    |
| 1 S            | By using the Plus / Up arrow key (+ /▲) or the Minus /<br>Down arrow key (- /▼) the desired <b>AND Equation B</b><br><b>Reset Time</b> can be set. The setting range is from 1 Sec<br>to 3600 Sec in steps of 1 Sec.           |
|                | Press the Minus / Down arrow key (- / - ) to move to the next option.                                                                                                    |
|                | Editable Setting                                                                                                    |
| 1 S            | By using the Plus / Up arrow key $(+ / -)$ or the Minus /<br>Down arrow key $(- / -)$ the desired <b>AND Equation C</b><br><b>Operation Time</b> can be set. The setting range is from 1<br>Sec to 3600 Sec in steps of 1 Sec. |
|                | Press the Minus / Down arrow key (- / - ) to move to the next option.                                                                                                    |
| AND C Rst Time | Editable Setting                                                                                                    |
| 1 S            | By using the Plus / Up arrow key $(+ / -)$ or the Minus /<br>Down arrow key $(- / -)$ the desired <b>AND Equation C</b><br><b>Reset Time</b> can be set. The setting range is from 1 Sec                                       |

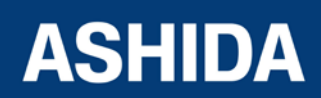

|                                | Press the Minus / Down arrow key (- / - ) to move to the next option.                                                                                                    |
|--------------------------------|----------------------------------------------------------------------------------------------------|
| AND D Op Time<br>1 S           | Editable Setting<br>By using the Plus / Up arrow key (+ /▲) or the Minus /<br>Down arrow key (- /▼) the desired <b>AND Equation D</b><br><b>Operation Time</b> can be set. The setting range is from 1<br>Sec to 3600 Sec in steps of 1 Sec.<br>Press the Minus / Down arrow key (- /▼) to move to the<br>next option.             |
| AND D Rst Time<br>1 S          | Editable Setting<br>By using the Plus / Up arrow key (+ /▲) or the Minus /<br>Down arrow key (- /▼) the desired <b>AND Equation D</b><br><b>Reset Time</b> can be set. The setting range is from 1 Sec<br>to 3600 Sec in steps of 1 Sec.<br>Press the Left arrow key (◀) or the Right arrow key (▸) to<br>move to the next option. |
| I For Save<br>TRSET For Cancel | When the Left arrow key (4) key is it will SAVE the changes and move to the next option.                                                                                                    |
| SAVE Settings                  | This window will flash for a moment and the control will return to the Main Menu.                                                                                                    |
| OUTPUT CONFIG                  |                                                                                                    |

# 8.15 DISTURBANCE RECORD SETTINGS

8.15.1 To View / Set – DISTURBANCE RECORD Settings

| DISTURBANCE | Password protected window for " <b>Disturbance Record</b> "<br>settings i.e. Trigger Position<br>Press the Right arrow key ( ) to move to the next option. |
|-------------|----------------------------------------------------------------------------------------------------|
|             |                                                                                                    |

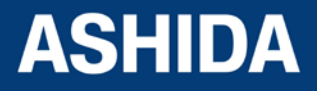

| Pre-Trigger<br>50 %            | Editable Setting<br>By using the Plus / Up arrow key (+ / ▲) or the Minus / Down<br>arrow key (- / ✔) the desired <b>Pre-Trigger</b> can be set. The<br>setting range is from 10% to 90% in steps of 1.<br>Press the Left arrow key ( ◀ ) or the Right arrow key ( ▶ ) to<br>move to the next option. |
|--------------------------------|----------------------------------------------------------------------------------------------------|
| ♦ For Save<br>TRSET For Cancel | When the Left arrow key (4) key is it will SAVE the changes and move to the next option.                                                                                                    |
| SAVE Settings                  | This window will flash for a moment and the control will return to the Main Menu.                                                                                                    |
| DISTURBANCE                    |                                                                                                    |

## 8.16 OUTPUT&LED TEST SETTINGS

#### 8.16.1 To View / Set –OUTPUT&LED TEST Settings

| OUTPUT&LED TEST       | Password protected window for "OUTPUT&LED TEST"<br>settings i.e. Test Mode, Test output, Test Apply and Test<br>LED.<br>Press the Right arrow key ( ▸ ) to move to the next option.                                                                                   |
|-----------------------|----------------------------------------------------------------------------------------------------|
| Test Mode<br>Disabled | Editable Setting<br>By using the Plus / Up arrow key (+ / ▲ ) or the Minus / Down<br>arrow key (- / ▼ ) the desired <b>Test Mode</b> be set. i.e.<br>Disabled/Test Mode/Contacts Blocked.<br>Press the Minus / Down arrow key (- / ▼ ) to move to the next<br>option. |
| Test Output<br>000000 | Editable Setting<br>By using the Plus / Up arrow key (+ / ▲ ) or the Minus / Down<br>arrow key (- / ▼ ) the desired <b>Test Output</b> can be set. i.e.<br>1=Operated / 0=Not-Operated.<br>Press the Minus / Down arrow key (- / ▼ ) to move to the next<br>option.   |

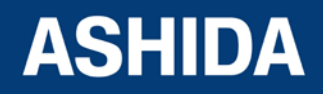

| Test Apply<br>No Operation     | Editable Setting<br>By using the Plus / Up arrow key (+ / ▲ ) or the Minus / Down<br>arrow key (- / ▼ ) the desired <b>Test Apply</b> can be set. i.e. No<br>Operation / Apply Test / Remove Test<br>Press the Minus / Down arrow key (- / ▼ ) to move to the next<br>option. |
|--------------------------------|----------------------------------------------------------------------------------------------------|
| Test LED<br>No Operation       | Editable Setting<br>By using the Plus / Up arrow key (+ /▲) or the Minus / Down<br>arrow key (- /▼) the desired <b>Test LED</b> can be set. i.e. No<br>Operation / Apply Test.<br>Press the Left arrow key (◀) or the Right arrow key (▸) to<br>move to the next option.      |
| ◀ For Save<br>TRSET For Cancel | When the Left arrow key ( • ) key is it will SAVE the changes and move to the next option.                                                                                                    |
| SAVE Settings                  | This window will flash for a moment and the control will return to the Main Menu.                                                                                                    |
| OUTPUT&LED TEST                |                                                                                                    |

# 8.17 GROUP 1 SETTINGS

# 8.17.1 To View / Set – GROUP 1 Settings

| GROUP 1 | Password protected window for "GROUP 1" setting i.e.                            |
|---------|---------------------------------------------------------------------------------|
|         | Inrush Blocking, Phase Overcurrent, NPS Overcurrent,                            |
|         | Ground OC, Residual OC, Thermal Overload, Under                                 |
|         | Current, 50BF, Motor Protection and Number of Start.                            |
|         | Note: Group 1 Setting will be seen only when it is enabled in                   |
|         | Configuration setting.                                                          |
|         | Press the Right arrow key ( $\blacktriangleright$ ) to move to the next option. |
|         |                                                                                 |

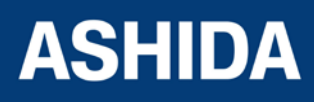

| Inrush Blocking   | Password Protected window for <b>Inrush Blocking</b> i.e. 2nd<br>Hrm BLK Disabled/Enabled, 2ndHrm Threshold, and<br>I>UB2H<br>Press the Minus / Down arrow key (- / -> ) to move to the next<br>option.                                                                                                    |
|-------------------|----------------------------------------------------------------------------------------------------|
|                   |                                                                                                    |
| Phase Overcurrent | Password Protected window for "Phase Overcurrent" i.e.<br>IP>1 Enable, IP>2 Enable and IP>3 Enable. (With<br>respective to Disabled / Definite Time / IEC S Inverse / ST<br>Inverse 1.3S / IEC V Inverse / IEC E Inverse / UK LT<br>Inverse / IEEE M Inverse / IEEE V Inverse / IEEE E Inverse<br>/ US Inverse / US ST Inverse Curves).<br>Press the Minus / Down arrow key (- / → ) to move to the next<br>option          |
|                   |                                                                                                    |
| NPS Overcurrent   | Password Protected window for Negative Phases                                                                                                    |
|                   | Sequence Overcurrent i.e. I2>1 Enable, I2>2 Enable and                                                                                                    |
|                   | I2>3 Enable. (With respective to Disabled / Definite Time /                                                                                                    |
|                   | IEC S Inverse / ST Inverse 1.3S / IEC V Inverse / IEC E                                                                                                    |
|                   | Inverse / UK L1 Inverse / IEEE M Inverse / IEEE V Inverse /                                                                                                    |
|                   | IEEE E Inverse / 05 Inverse / 05 ST Inverse Curves).                                                                                                    |
|                   | Press the Minus / Down arrow key (- / - ) to move to the next                                                                                                    |
|                   | option.                                                                                                    |
|                   |                                                                                                    |
| Ground OC         | Password Protected window for <b>Ground OC</b> i.e. Measured,<br>IE>1 Enable, IE>2 Enable, and IE>3 Enable, (With<br>respective to Disabled / Definite Time / IEC S Inverse / ST<br>Inverse 1.3S / IEC V Inverse / IEC E Inverse / UK LT<br>Inverse / IEEE M Inverse / IEEE V Inverse / IEEE E Inverse<br>/ US Inverse / US ST Inverse Curves).<br>Press the Minus / Down arrow key (- / - ) to move to the next<br>option. |
|                   |                                                                                                    |
|                   |                                                                                                    |
| Residual OC       | Password Protected window for <b>Residual OC</b> i.e. Derived<br>3lo>1 Enable, 3lo>2 Enable, and 3lo>3 Enable. (With<br>respective to Disabled / Definite Time / IEC S Inverse / ST<br>Inverse 1.3S / IEC V Inverse / IEC E Inverse / UK LT<br>Inverse / IEEE M Inverse / IEEE V Inverse / IEEE E Inverse<br>/ US Inverse / US ST Inverse Curves).                                                                          |
|                   | Press the Minus / Down arrow key (- / - ) to move to the next                                                                                                    |

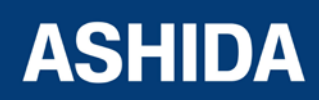

|                  | option.                                                                                                    |
|------------------|----------------------------------------------------------------------------------------------------|
|                  |                                                                                                    |
| Thermal Overload | <ul> <li>Password Protected window for Thermal Overload i.e.</li> <li>Inhib. Th Trip, Kco-efficient, Th. Trip Enable, Th. Alarm</li> <li>Enable, Ith&gt; Alarm, Th.TConst.1, Th. TConst.2, Tcooling,</li> <li>Th. Lockout, Th. LockThresh. Service Factor</li> <li>Press the Minus / Down arrow key (- / → ) to move to the next option.</li> </ul> |
| Undercurrent     | Password Protected window for <b>Undercurrent</b> i.e. I<<br>Enable, I< Set, tI< Delay and TInhib. I<<br>Press the Minus / Down arrow key (- / ▼ ) to move to the next<br>option.                                                                                                    |
| 50BF             | Password Protected window for 50BF (CB FAIL) i.e. 50BF         Enable, (50BF Delay, 50BF Reset), 50BF_IP<, 50BF_IE<,         Remove IP> P and Remove IE> P         Press the Minus / Down arrow key (- / → ) to move to the next option.                                                                                                    |
| Motor Protection | Password Protected window for "Motor Protection" i.e.         Start Criteria, Prolonged Start (Istart and Tstart), Speed         Switch and Load Jam (ILoadjam and TLoadjam).         Press the Minus / Down arrow key (- / ▼ ) to move to the next option.                                                                                         |
| Number of Start  | Password Protected window for " <b>Number of Start</b> " i.e. Hot<br>Start Status (No of Hot Start), Cold Start Stat (No of Cold<br>Start), Supervising Time, T.Betw. Start En (T. Betw. St.),<br>TInhib. Start<br>Press the Left arrow key ( 4 ) to move to the Main Menu.                                                                         |
| GROUP 1          |                                                                                                    |

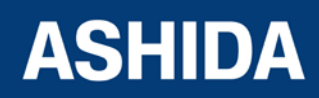

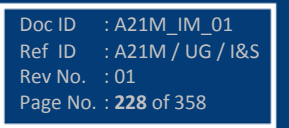

#### 8.17.2 GROUP 1 – INRUSH BLOCKING SETTINGS

#### 8.17.2.1 To View / Set – Inrush Blocking Settings (if 2nd Hrm BLK is Disabled)

| GROUP 1                        | Password protected window for "GROUP 1" setting i.e.<br>Inrush Blocking, Phase Overcurrent, NPS Overcurrent,<br>Ground OC, Residual OC, Thermal Overload, Under<br>Current, 50BF, Motor Protection and Number of Start.<br>Press the Right arrow key ( ▶ ) to move to the next option.<br>Password Protected window for INRUSH BLOCKING i.e.<br>2nd Hrm BLK Disabled/Enabled, 2ndHrm Threshold, and |
|--------------------------------|----------------------------------------------------------------------------------------------------|
|                                | Press the Minus / Down arrow key (- / $\checkmark$ ) to move to the next option.                                                                                                    |
| 2nd Hrm BLK<br>Disabled        | Editable Setting<br>By using the Plus / Up arrow key (+ / ▲ ) or the Minus / Down<br>arrow key (- / ▼ ) the desired <b>2nd Hrm BLK</b> can be set i.e.<br>Disabled/Enabled,<br>Note: When the setting is set as Disabled.<br>Press the Right arrow key ( ▶ ) to move to the next option.                                                                                                    |
| ♦ For Save<br>TRSET For Cancel | When the Left arrow key (      ) key is it will SAVE the changes and move to the next option.                                                                                                    |
| SAVE Settings                  | This window will flash for a moment and the control will return to the Main Menu.                                                                                                    |
| GROUP 1                        |                                                                                                    |

#### 8.17.2.2 To View / Set – Inrush Blocking Settings (If 2nd Hrm BLK is Enabled)

| Γ | GROUP 1 | Password protected window for "GROUP 1" setting i.e |
|---|---------|-----------------------------------------------------|
|   |         | Inrush Blocking, Phase Overcurrent, NPS Overcurren  |
|   |         | Ground OC, Residual OC, Thermal Overload, Unde      |

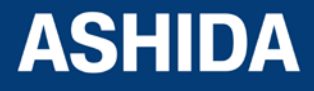

|                                | Current, 50BF, Motor Protection and Number of Start.                                                                                                    |
|--------------------------------|----------------------------------------------------------------------------------------------------|
|                                | Press the Pight arrow $k_{\rm PV}$ ( ) to move to the pert option                                                                                                    |
|                                |                                                                                                    |
| INRUSH BLOCKING                | Password Protected window for INRUSH BLOCKING i.e.         2nd Hrm BLK Disabled/Enabled, 2ndHrm Threshold, and         I>UB2H         Press the Minus / Down arrow key (- / ▼ ) to move to the next option.                                                                                                    |
| 2nd Hrm BLK<br>Enabled         | <ul> <li>Editable Setting</li> <li>By using the Plus / Up arrow key (+ /▲) or the Minus /</li> <li>Down arrow key (- /▼) the desired <b>2nd Hrm BLK</b> can be set i.e. Disabled/Enabled,</li> <li>Note: When the setting is set as Enabled</li> <li>Press the Right arrow key ( ) to move to the next option.</li> </ul> |
| 2ndHrm Threshold<br>20 %       | <ul> <li>Editable Setting</li> <li>By using the Plus / Up arrow key (+ /▲) or the Minus /<br/>Down arrow key (- /▼) the desired 2nd Harmonic</li> <li>Threshold can set. The setting range is 5% to 70% in steps of 1%.</li> <li>Press the Minus / Down arrow key (- /▼) to move to the next option.</li> </ul>           |
| I>UB2H<br>10.00 A              | Editable Setting<br>By using the Plus / Up arrow key (+ /▲) or the Minus /<br>Down arrow key (- /▼) the desired I>UB2H can set. The<br>setting range is 4.00 to 32.00 In in steps of 0.01 In.<br>Press the Right arrow key ( ▸ ) to move to the next option.                                                              |
| ◀ For Save<br>TRSET For Cancel | When the Left arrow key ( ) key is it will SAVE the changes and move to the next option.                                                                                                    |
| SAVE Settings                  | This window will flash for a moment and the control will return to the Main Menu.                                                                                                    |
|                                |                                                                                                    |

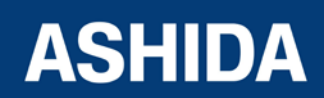

| GROUP 1 | 7 |
|---------|---|
|         |   |

#### 8.17.3 GROUP 1 – PHASE OVERCURRENT SETTINGS

#### 8.17.3.1 To View / Set – Phase Overcurrent Settings (if IP>1, IP>2 and IP>3 Enable are Disabled)

| GROUP 1                 | Password protected window for " <b>GROUP 1</b> " setting i.e.<br>Inrush Blocking, Phase Overcurrent, NPS Overcurrent,<br>Ground OC, Residual OC, Thermal Overload, Under<br>Current, 50BF, Motor Protection and Number of Start.<br>Press the Right arrow key ( ) to move to the next option.                                                                                                    |
|-------------------------|----------------------------------------------------------------------------------------------------|
| Phase Overcurrent       | By using the Plus / Up arrow key (+ / ▲ ) or the Minus / Down<br>arrow key (- / ▼ ) select <b>Phase Overcurrent</b> .<br>Password Protected window for " <b>Phase Overcurrent</b> " i.e.<br>IP>1 Enable, IP>2 Enable and IP>3 Enable. (With<br>respective to Disabled / Definite Time / IEC Curves/ IEEE<br>Curves)<br>Press the Right arrow key ( ▶ ) to move to the next option.                                                                                                    |
| IP>1 Enable<br>Disabled | Editable Setting<br>By using the Plus / Up arrow key (+ / ▲ ) or the Minus / Down<br>arrow key (- / ▼ ) the desired IP>1 Enable can set i.e.<br>Disabled / (Any of the following Curve Selection Definite<br>Time / IEC S Inverse/ ST Inverse 1.3S / IEC V Inverse / IEC<br>E Inverse / UK LT Inverse / IEEE M Inverse / IEEE V<br>Inverse / IEEE E Inverse / US Inverse / US ST Inverse).<br>Note: When the setting is set as Disabled.<br>Press the Minus / Down arrow key (- / ▼ ) to move to the next<br>option. |
| IP>2 Enable<br>Disabled | Editable Setting<br>By using the Plus / Up arrow key (+ / •) or the Minus / Down<br>arrow key (- /•) the desired <b>IP&gt;2 Enable</b> can set i.e.<br>Disabled / (Any of the following Curve Selection Definite<br>Time / IEC S Inverse/ ST Inverse 1.3S / IEC V Inverse / IEC<br>E Inverse / UK LT Inverse / IEEE M Inverse / IEEE V<br>Inverse / IEEE E Inverse / US Inverse / US ST Inverse).                                                                                                    |

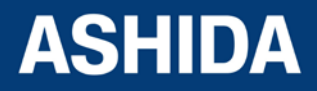

: A21M\_IM\_01

Ref ID : A21M / UG / I&S Rev No. : 01 Page No. : **232** of 358

Doc ID

|                         | Note: When the setting is set as Disabled.<br>Press the Minus / Down arrow key (- / - ) to move to the next<br>option.                                                                                                    |
|-------------------------|----------------------------------------------------------------------------------------------------|
| IP>3 Enable<br>Disabled | Editable Setting<br>By using the Plus / Up arrow key (+ / ▲) or the Minus / Down<br>arrow key (- / ▼) the desired <b>IP&gt;3 Enable</b> can set i.e.<br>Disabled / (Any of the following Curve Selection Definite<br>Time / IEC S Inverse/ ST Inverse 1.3S / IEC V Inverse / IEC<br>E Inverse / UK LT Inverse / IEEE M Inverse / IEEE V<br>Inverse / IEEE E Inverse / US Inverse / US ST Inverse).<br>Note: When the setting is set as Disabled.<br>Press the Right arrow key ( ▶) to move to the Main Menu. |
| GROUP 1                 |                                                                                                    |

### 8.17.3.2 To View / Set – Phase Overcurrent Settings (if IP>1 Enable is selected for IEC curves)

| GROUP 1           | Password protected window for " <b>GROUP 1</b> " setting i.e.<br>Inrush Blocking, Phase Overcurrent, NPS Overcurrent,<br>Ground OC, Residual OC, Thermal Overload, Under<br>Current, 50BF, Motor Protection and Number of Start.<br>Press the Right arrow key ( ) to move to the next option.                                                                                  |
|-------------------|----------------------------------------------------------------------------------------------------|
|                   |                                                                                                    |
| Phase Overcurrent | By using the Plus / Up arrow key (+ / ▲ ) or the Minus / Down<br>arrow key (- / ▼ ) select <b>Phase Overcurrent</b> .<br>Password Protected window for <b>Phase Overcurrent</b> i.e.<br>IP>1 Enable, IP>2 Enable and IP>3 Enable. (With<br>respective to Disabled / Definite Time / IEC Curves/ IEEE<br>Curves)<br>Press the Right arrow key ( ▶ ) to move to the next option. |
| IP>1 Enable       | Editable Setting                                                                                                    |
| IEC S Inverse     | By using the Plus / Up arrow key (+ / $\checkmark$ ) or the Minus / Down                                                                                                    |
|                   | arrow key (- /-) the desired IP>1 Enable can set i.e.                                                                                                    |
|                   | Disabled / (Any of the following Curve Selection Definite                                                                                                    |

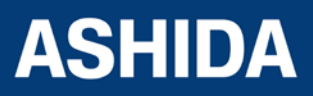

|                             | Time / IEC S Inverse/ ST Inverse 1.3S / IEC V Inverse / IECE Inverse / UK LT Inverse / IEEE M Inverse / IEEE VInverse / IEEE E Inverse / US Inverse / US ST Inverse).Note: When the setting is set as any IEC CurvePress the Right arrow key ( ) to move to the next option.                                       |
|-----------------------------|----------------------------------------------------------------------------------------------------|
| IP>1<br>1.00 A              | Editable Setting         By using the Plus / Up arrow key (+ /▲) or the Minus / Down arrow key (- /▼) the desired IP>1 can be set. The setting range is from 0.05 to 4.00 In in steps of 0.01 In.         Press the Minus / Down arrow key (- /▼) to move to the next option.                                      |
| IP>1 TMS<br>1.000           | Editable Setting         By using the Plus / Up arrow key (+ /▲) or the Minus / Down arrow key (- /▼) the desired IP>1 TMS can be set. The setting range is from 0.025 to 1.200 in steps of 0.005.         Press the Minus / Down arrow key (- /▼) to move to the next option.                                     |
| tIP>1 D/O Char<br>DT        | Read-only Setting         tIP>1 D/O Char is fixed i.e. DT (Definite Time).         Press the Minus / Down arrow key (- / - ) to move to the next option.                                                                                                    |
| IP>1 tD/O Delay<br>1.00 S   | <ul> <li>Editable Setting</li> <li>By using the Plus / Up arrow key (+ / ▲) or the Minus / Down arrow key (- / ▼) the desired IP&gt;1 tD/O Delay can be set. The setting range is from 0 to 100 Sec in steps of 0.01 Sec.</li> <li>Press the Minus / Down arrow key (- / ▼) to move to the next option.</li> </ul> |
| IP>1 2nd HrmBLK<br>Disabled | Editable Setting<br>By using the Plus / Up arrow key (+ / ▲ ) or the Minus / Down<br>arrow key (- / ▼ ) the desired <b>IP&gt;1 2<sup>nd</sup> Hrm BLK</b> function can<br>set i.e. Enabled / Disabled.<br>Press the Right arrow key ( ▶ ) to move to the next option.                                              |

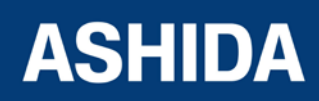

| ◀ For Save<br>TRSET For Cancel | When the Left arrow key ( • ) key is it will SAVE the changes and move to the next option. |
|--------------------------------|--------------------------------------------------------------------------------------------|
| SAVE Settings                  | This window will flash for a moment and the control will return to the Main Menu.          |
| GROUP 1                        |                                                                                            |

# 8.17.3.3 To View / Set – Phase Overcurrent Settings (if IP>1 Enable is selected for IEEE / US Curves)

| GROUP 1           | Password protected window for " <b>GROUP 1</b> " setting i.e.<br>Inrush Blocking, Phase Overcurrent, NPS Overcurrent,<br>Ground OC, Residual OC, Thermal Overload, Under<br>Current, 50BF, Motor Protection and Number of Start.<br>Press the Right arrow key ( ) to move to the next option. |
|-------------------|----------------------------------------------------------------------------------------------------|
|                   |                                                                                                    |
| Phase Overcurrent | By using the Plus / Up arrow key $(+ / \bullet)$ or the Minus / Down<br>arrow key $(- / \bullet)$ select <b>Phase Overcurrent.</b>                                                                                                    |
|                   | Password Protected window for <b>Phase Overcurrent</b> i.e.                                                                                                    |
|                   | respective to Disabled / Definite Time / IEC Curves/ IEEE                                                                                                    |
|                   | Curves)                                                                                                    |
|                   | Press the Right arrow key ( ) to move to the next option.                                                                                                    |
|                   | Editable Setting                                                                                                    |
| IP>1 Enable       | By using the Plus / Up arrow key $(+/ \bullet)$ or the Minus / Down                                                                                                    |
| IEEE M Inverse    | arrow key (- $/ -$ ) the desired <b>IP&gt;1 Enable</b> can set i.e.                                                                                                    |
|                   | Disabled / (Any of the following Curve Selection Definite                                                                                                    |
|                   | Time / IEC S Inverse/ ST Inverse 1.3S / IEC V Inverse / IEC                                                                                                    |
|                   | E Inverse / UK LT Inverse / IEEE M Inverse / IEEE V                                                                                                    |
|                   | Inverse / IEEE E Inverse / US Inverse / US ST Inverse).                                                                                                    |
|                   | Note: When the setting is set as any IEEE Curve                                                                                                    |
|                   | Press the Right arrow key ( $\blacktriangleright$ ) to move to the next option.                                                                                                    |
|                   |                                                                                                    |

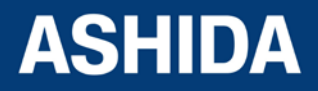

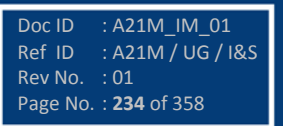

|                  | Editable Setting                                                                                                    |
|------------------|----------------------------------------------------------------------------------------------------|
| 1.00 A           | By using the Plus / Up arrow key (+ / $\blacktriangle$ ) or the Minus /                                                                                                    |
|                  | Down arrow key (- $/ - )$ the desired <b>IP&gt;1</b> can be set. The                                                                                                    |
|                  | setting range is from 0.05 to 4 In in steps of 0.01 In.                                                                                                    |
|                  | next option.                                                                                                    |
| IP>1 Time Dial   | Editable Setting                                                                                                    |
| 1.00             | By using the Plus / Up arrow key $(+ / \blacktriangle)$ or the Minus /<br>Down arrow key $(- / \checkmark)$ the desired <b>IP&gt;1 Time Dial</b> can be<br>set. The setting range is from 0.01 to 100.00 in steps of<br>0.01. |
|                  | Press the Minus / Down arrow key (- / - ) to move to the next option.                                                                                                    |
| tIP>1 D/O Char   | Editable Setting                                                                                                    |
| DT               | By using the Plus / Up arrow key (+ /▲) or the Minus /<br>Down arrow key (- /▼) the desired t <b>IP&gt;1 D/O Char</b> can be<br>set. i.e. IDMT / DT (Definite Time).                                                          |
|                  | Press the Minus / Down arrow key (- / - ) to move to the next option.                                                                                                    |
|                  | Editable Setting                                                                                                    |
| 1.00 S           | By using the Plus / Up arrow key $(+ / -)$ or the Minus /<br>Down arrow key $(- / -)$ the desired <b>IP&gt;1 tD/O Delay</b> can<br>be set. The setting range is from 0 to 100 Sec in steps of<br>0.01 Sec.                    |
|                  | Note: If tIP>1 D/O Char selected as DT                                                                                                    |
|                  | Press the Minus / Down arrow key (- / - ) to move to the next option.                                                                                                    |
| IP-1 D/O CharTMS | Editable Setting                                                                                                    |
| 1.000            | By using the Plus / Up arrow key (+ / $\bullet$ ) or the Minus /<br>Down arrow key (- / $\bullet$ ) the desired <b>IP&gt;1 D/O Char TMS</b><br>can be set. The setting range is from 0.025 to 1.200 in<br>steps of 0.005      |
|                  | Note: If tIP>1 D/O Char selected as IDMT                                                                                                    |
|                  | Press the Minus / Down arrow key (- / $\checkmark$ ) to move to the next option.                                                                                                    |

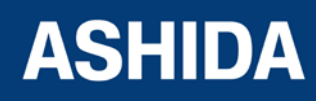

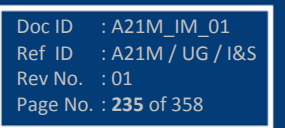

| IP>1 2nd Hrm BLK<br>Disabled   | Editable Setting<br>By using the Plus / Up arrow key (+ /▲) or the Minus /<br>Down arrow key (- /▼) the desired <b>IP&gt;1 2<sup>nd</sup> Hrm BLK</b><br>function can set i.e. Enabled / Disabled.<br>Press the Right arrow key ( ) to move to the next option. |
|--------------------------------|----------------------------------------------------------------------------------------------------|
| ◀ For Save<br>TRSET For Cancel | When the Left arrow key (4) key is it will SAVE the changes and move to the next option.                                                                                                    |
| SAVE Settings                  | This window will flash for a moment and the control will return to the Main Menu.                                                                                                    |
| GROUP 1                        |                                                                                                    |

# 8.17.3.4 To View / Set – Phase Overcurrent Settings (if IP>1 Enable is selected for Definite Time)

| GROUP 1                      | Password protected window for "GROUP 1" setting i.e.<br>Inrush Blocking, Phase Overcurrent, NPS Overcurrent,                                                                                                    |
|------------------------------|----------------------------------------------------------------------------------------------------|
|                              | Ground OC, Residual OC, Thermal Overload, Under Current, 50BF, Motor Protection and Number of Start.                                                                                                    |
|                              |                                                                                                    |
| Phase Overcurrent            | By using the Plus / Up arrow key (+ / ▲ ) or the Minus / Down<br>arrow key (- / ▼ ) select <b>Phase Overcurrent</b> .<br>Password Protected window for <b>Phase Overcurrent</b> i.e.<br>IP>1 Enable, IP>2 Enable and IP>3 Enable. (With<br>respective to Disabled / Definite Time / IEC Curves/ IEEE<br>Curves)<br>Press the Right arrow key ( ▶ ) to move to the next option. |
| IP>1 Enable<br>Definite Time | Editable Setting<br>By using the Plus / Up arrow key (+ / • ) or the Minus / Down<br>arrow key (- / • ) the desired <b>IP&gt;1 Enable</b> can set i.e.<br>Disabled / (Any of the following Curve Selection Definite<br>Time / IEC S Inverse/ ST Inverse 1.3S / IEC V Inverse / IEC                                                                                             |

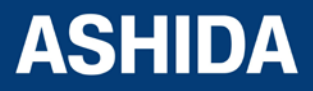

|                              | E Inverse / UK LT Inverse / IEEE M Inverse / IEEE M<br>Inverse / IEEE E Inverse / US Inverse / US ST Inverse).<br>Note: When the setting is set Definite Time.<br>Press the Right arrow key ( ) to move to the next option.                                                                                                    |
|------------------------------|----------------------------------------------------------------------------------------------------|
| IP>1<br>1.00 A               | Editable Setting         By using the Plus / Up arrow key (+ /▲) or the Minus /         Down arrow key (- /▼) the desired IP>1 can be set. The         setting range is from 0.05 to 35.0 In in steps of 0.01 In.         Note: The setting range is from 1.0 - 35.0 In in steps of         0.01 In for I>3 Function.         Press the Minus / Down arrow key (- /▼) to move to the         next option. |
| tIP>1 DT Delay<br>1.00 S     | Editable Setting         By using the Plus / Up arrow key (+ /▲) or the Minus /         Down arrow key (- /▼) the desired tIP>1 DT Delay can be         set. The setting range is from 00.00 to 100.00 Sec in steps         of 0.01 Sec.         Press the Minus / Down arrow key (- /▼) to move to the         next option.                                                                              |
| tIP>1 D/O Char<br>DT         | Read-only<br>The tIP>1 D/O Char is fixed i.e. DT (Definite Time).<br>Press the Minus / Down arrow key (- /▼) to move to the<br>next option.                                                                                                    |
| IP>1 tD/O Delay<br>1.00 S    | Editable Setting By using the Plus / Up arrow key (+ /▲) or the Minus / Down arrow key (- /▼) the desired IP>1 tD/O Delay can be set. The setting range is from 0 to 100 Sec in steps of 0.01 Sec. Press the Minus / Down arrow key (- /▼) to move to the next option.                                                                                                    |
| IP>1 2nd Hrm BLK<br>Disabled | Editable Setting<br>By using the Plus / Up arrow key (+ /▲) or the Minus /<br>Down arrow key (- /▼) the desired <b>IP&gt;1 2nd Hrm BLK</b>                                                                                                    |

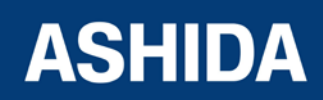

|                                | function can set i.e. Enabled / Disabled.<br>Press the Right arrow key ( ▸ ) to move to the next option. |
|--------------------------------|----------------------------------------------------------------------------------------------------|
| ✓ For Save<br>TRSET For Cancel | When the Left arrow key (4) key is it will SAVE the changes and move to the next option.                 |
| SAVE Settings                  | This window will flash for a moment and the control will return to the Main Menu.                        |
| GROUP 1                        |                                                                                                    |

Note: The settings of IP>2 Enable and IP>3 Enable should be set the same as IP>1 Enable.

#### 8.17.4 GROUP 1 – NPS OVERCURRENT SETTINGS

#### 8.17.4.1 To View / Set – NPS Overcurrent Settings (if I2>1, I2>2 and I2>3 Enable are Disabled)

| GROUP 1                 | Password protected window for " <b>GROUP 1</b> " setting i.e.<br>Inrush Blocking, Phase Overcurrent, NPS Overcurrent,<br>Ground OC, Residual OC, Thermal Overload, Under<br>Current, 50BF, Motor Protection and Number of Start.<br>Press the Right arrow key ( ) to move to the next option. |
|-------------------------|----------------------------------------------------------------------------------------------------|
| NPS Overcurrent         | By using the Plus / Up arrow key (+ / ▲ ) or the Minus / Down<br>arrow key (- / ▼ ) select NPS OVERCURRENT (Negative<br>Phase Sequence).                                                                                                    |
|                         | Password Protected window for <b>NPS OVERCURRENT</b> i.e.<br>I2>1 Enable, I2>2 Enable and I2>3 Enable. (With respective<br>to Disabled / Definite Time / IEC Curves/ IEEE Curves)<br>Press the Right arrow key ( ) to move to the next option.                                                |
| <b>n</b>                | Editable Setting                                                                                                    |
| l2>1 Enable<br>Disabled | By using the Plus / Up arrow key (+ / $\blacktriangle$ ) or the Minus /<br>Down arrow key (- / $\checkmark$ ) the desired <b>I2&gt;1 Enable</b> can set i.e.                                                                                                    |

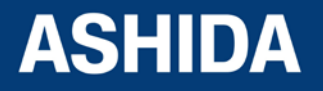

|             | Disabled / (Any of the following Curve Selection Definite<br>Time / IEC S Inverse/ ST Inverse 1.3S / IEC V Inverse / IEC      |
|-------------|----------------------------------------------------------------------------------------------------|
|             | E Inverse / UK LT Inverse / IEEE M Inverse / IEEE V                                                                           |
|             | Inverse / IEEE E Inverse / US Inverse / US ST Inverse).                                                                       |
|             | Note: When the setting is set as Disabled.                                                                                    |
|             | Press the Minus / Down arrow key (- / $\checkmark$ ) to move to the next option.                                              |
|             |                                                                                                    |
| l2>2 Enable | Editable Setting                                                                                                    |
| Disabled    | By using the Plus / Up arrow key $(+/ )$ or the Minus / Down arrow key $(-/ )$ the desired <b>12&gt;2 Enable</b> can set i.e. |
|             | Disabled / (Any of the following Curve Selection Definite                                                                     |
|             | Time / IEC S Inverse/ ST Inverse 1.3S / IEC V Inverse / IEC                                                                   |
|             | E Inverse / UK LT Inverse / IEEE M Inverse / IEEE V                                                                           |
|             | Inverse / IEEE E Inverse / US Inverse / US ST Inverse).                                                                       |
|             | Note: When the setting is set as Disabled.                                                                                    |
|             | Press the Minus / Down arrow key (- / $\checkmark$ ) to move to the next option.                                              |
|             |                                                                                                    |
| I2>3 Enable | Editable Setting                                                                                                    |
| Disabled    | By using the Plus / Up arrow key (+ / $\bigstar$ ) or the Minus / Down                                                        |
|             | arrow key (- $/-$ ) the desired <b>I2&gt;3 Enable</b> can set i.e.                                                            |
|             | Disabled / (Any of the following Curve Selection Definite                                                                     |
|             | Time / IEC S Inverse/ ST Inverse 1.3S / IEC V Inverse / IEC                                                                   |
|             | Inverse / IEEE E Inverse / US Inverse / US ST Inverse).                                                                       |
|             | Note: When the setting is set as Disabled                                                                                     |
|             | Press the Right arrow key ( ) to move to the Main Menu                                                                        |
|             |                                                                                                    |
|             |                                                                                                    |
| GROUP 1     |                                                                                                    |

8.17.4.2

To View / Set - NPS Overcurrent Settings (if I2>1 Enable is selected for IEC curves)

| GROUP 1 | Password pro   |
|---------|----------------|
|         | Inrush Blocki  |
|         | Ground OC,     |
|         | Current, 50BF  |
|         | Press the Righ |

tected window for "GROUP 1" setting i.e. ng, Phase Overcurrent, NPS Overcurrent, Residual OC, Thermal Overload, Under , Motor Protection and Number of Start. ht arrow key ( ) to move to the next option.

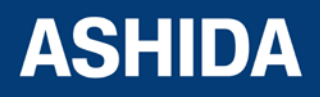

| NPS Overcurrent              | By using the Plus / Up arrow key $(+/ -)$ or the Minus / Down<br>arrow key $(-/ -)$ select NPS OVERCURRENT (Negative<br>Phase Sequence).                                                                                                    |
|------------------------------|----------------------------------------------------------------------------------------------------|
|                              | Password Protected window for <b>NPS OVERCURRENT</b> i.e.<br>12>1 Enable, 12>2 Enable and 12>3 Enable. (With respective<br>to Disabled / Definite Time / IEC Curves/ IEEE Curves)<br>Press the Right arrow key ( ) to move to the next option.                                                                                                    |
| I2>1 Enable<br>IEC S Inverse | Editable Setting<br>By using the Plus / Up arrow key (+ / ▲ ) or the Minus / Down<br>arrow key (- / ▼ ) the desired <b>I2&gt;1 Enable</b> can set. i.e.<br>Disabled / (Any of the following Curve Selection Definite<br>Time / IEC S Inverse/ ST Inverse 1.3S / IEC V Inverse / IEC<br>E Inverse / UK LT Inverse / IEEE M Inverse / IEEE V<br>Inverse / IEEE E Inverse / US Inverse / US ST Inverse).<br>Note: When the setting is set as any IEC Curve<br>Press the Right arrow key ( ▶ ) to move to the next option. |
| l2>1<br>1.00 A               | Editable Setting<br>By using the Plus / Up arrow key (+ /▲) or the Minus /<br>Down arrow key (- /▼) the desired <b>I2&gt;1</b> can be set. The<br>setting range is from 0.10 to 4.00 In in steps of 0.01.<br>Press the Minus / Down arrow key (- /▼) to move to the<br>next option.                                                                                                    |
| I2>1 TMS<br>1.000            | Editable Setting<br>By using the Plus / Up arrow key (+ / $\bullet$ ) or the Minus /<br>Down arrow key (- / $\bullet$ ) the desired <b>I2&gt;1 TMS</b> can be set.<br>The setting range is from 0.025 to 1.200 in steps of 0.005.<br>Press the Minus / Down arrow key (- / $\bullet$ ) to move to the<br>next option.                                                                                                    |
| tl2>1 D/O Char<br>DT         | Read-only<br>The <b>tl2&gt;1 D/O Char</b> is fixed i.e. DT (Definite Time).<br>Press the Minus / Down arrow key (- / - ) to move to the<br>next option.                                                                                                    |

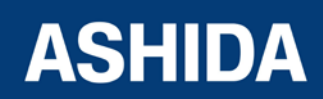

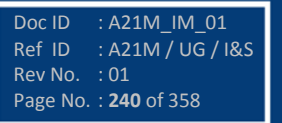

| l2>1 tD/O Delay                | Editable Setting                                                                                                    |
|--------------------------------|----------------------------------------------------------------------------------------------------|
| 1.00 S                         | By using the Plus / Up arrow key (+ /▲) or the Minus /<br>Down arrow key (- /▼) the desired <b>I2&gt;1 tD/O Delay</b> can<br>be set. The setting range is from 0 to 100 Sec in steps of<br>0.01Sec.<br>Press the Minus / Down arrow key (- /▼) to move to the<br>next option. |
|                                |                                                                                                    |
| I2>1 2nd Hrm BLK<br>Disabled   | Editable Setting<br>By using the Plus / Up arrow key (+ /▲) or the Minus /<br>Down arrow key (- /▼) the desired <b>I2&gt;1 2nd Hrm BLK</b><br>function can set i.e. Enabled / Disabled.<br>Press the Right arrow key ( ▸ ) to move to the next option.                        |
|                                |                                                                                                    |
| ♦ For Save<br>TRSET For Cancel | When the Left arrow key (4) key is it will SAVE the changes and move to the next option.                                                                                                    |
|                                |                                                                                                    |
| SAVE Settings                  | This window will flash for a moment and the control will return to the Main Menu.                                                                                                    |
|                                |                                                                                                    |
| GROUP 1                        |                                                                                                    |

# 8.17.4.3 To View / Set – NPS Overcurrent Settings (if I2>1 Enable is selected for IEEE / US Curves)

| GROUP 1         | Password protected window for " <b>GROUP 1</b> " setting i.e.<br>Inrush Blocking, Phase Overcurrent, NPS Overcurrent,<br>Ground OC, Residual OC, Thermal Overload, Under<br>Current, 50BF, Motor Protection and Number of Start. |
|-----------------|----------------------------------------------------------------------------------------------------|
|                 | Press the Right arrow key ( ) to move to the next option.                                                                                                    |
| NPS Overcurrent | By using the Plus / Up arrow key $(+ / \bullet)$ or the Minus / Down arrow key $(- / \bullet)$ select NPS OVERCURRENT (Negative Phase Sequence).                                                                                 |
|                 | Password Protected window for <b>NPS OVERCURRENT</b> i.e.<br>I2>1 Enable, I2>2 Enable and I2>3 Enable. (With respective                                                                                                    |

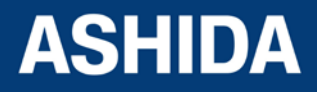

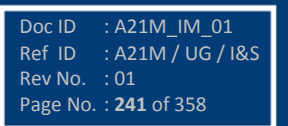

|                 | to Disabled / Definite Time / IEC Curves / IEEE Curves)                                                                                        |
|-----------------|----------------------------------------------------------------------------------------------------|
|                 | Press the Right arrow key ( ) to move to the next option.                                                                                      |
|                 |                                                                                                    |
| I2>1 Enable     | Editable Setting                                                                                                    |
| IFFF M Inverse  | By using the Plus / Up arrow key (+ / 	) or the Minus / Down                                                                                   |
|                 | arrow key (- /-) the desired 12>1 Enable can set. i.e.                                                                                         |
|                 | Disabled / (Any of the following Curve Selection Definite                                                                                      |
|                 | Time / IEC S Inverse/ ST Inverse 1.3S / IEC V Inverse / IEC                                                                                    |
|                 | E Inverse / UK LT Inverse / IEEE M Inverse / IEEE V                                                                                            |
|                 | Inverse / IEEE E Inverse / US Inverse / US ST Inverse).                                                                                        |
|                 | Note: When the setting is set as any IEEE Curve                                                                                                |
|                 | Press the Right arrow key ( ) to move to the next option.                                                                                      |
|                 |                                                                                                    |
| 12>1            | Editable Setting                                                                                                    |
| 1.00 A          | By using the Plus / Up arrow key (+ / $\bigstar$ ) or the Minus /                                                                              |
|                 | Down arrow key $(-/ \cdot)$ the desired <b>I2&gt;1 Current Setting</b>                                                                         |
|                 | can be set. The setting range is from 0.10 to 4.00 in in                                                                                       |
|                 |                                                                                                    |
|                 | Press the Minus / Down arrow key (- / - ) to move to the                                                                                       |
|                 |                                                                                                    |
|                 | Editable Setting                                                                                                    |
| I2>1 Time Dial  | Equable Setting $P_{\rm eq}$                                                                                                    |
| 1.00            | By using the Plus / Op arrow key $(+/ \sim)$ of the Minus / Down<br>arrow key $(-/ \sim)$ the desired <b>12&gt;1 Time Dial</b> can be set. The |
|                 | setting range is from 0.01 to 100.00 in steps of 0.01.                                                                                         |
|                 | Press the Minus / Down arrow key (- / - ) to move to the next                                                                                  |
|                 | option.                                                                                                    |
|                 |                                                                                                    |
| tl2>1 D/O Char  | Editable Setting                                                                                                    |
| tiz>1 D/O Char  | By using the Plus / Up arrow key (+ / A) or the Minus /                                                                                        |
| Ы               | Down arrow key $(-/ -)$ the desired tl2>1 D/O Char can be                                                                                      |
|                 | set .i.e. IDMT / DT (Definite Time).                                                                                                    |
|                 | Press the Minus / Down arrow key (- / - ) to move to the                                                                                       |
|                 | next option.                                                                                                    |
|                 |                                                                                                    |
| l2>1 tD/O Delav | Editable Setting                                                                                                    |
| 1.00 S          | By using the Plus / Up arrow key (+ / $\bigstar$ ) or the Minus /                                                                              |
|                 | Down arrow key (- /-) the desired I2>1 tD/O Delay can                                                                                          |
|                 | be set. The setting range is from 0 to 100 Sec in steps of                                                                                     |

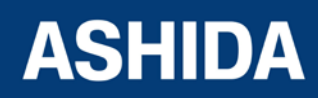

|                                | 0.01 Sec.                                                                                                    |
|--------------------------------|----------------------------------------------------------------------------------------------------|
|                                | Note: If <b>tl2&gt;1 D/O Char</b> set as DT                                                                                                    |
|                                | Press the Minus / Down arrow key (- /▼) to move to the next option.                                                                                                    |
|                                |                                                                                                    |
| I2>1 D/O Char TMS              | Editable Setting                                                                                                    |
| 1.000                          | By using the Plus / Up arrow key (+ / $\blacktriangle$ ) or the Minus /<br>Down arrow key (- / $\checkmark$ ) the desired <b>I2&gt;1 D/O Char TMS</b><br>can be set. The setting range is from 0.025 to 1.200 in<br>steps of 0.005 |
|                                | Note: If tl2>1 D/O Char set as IDMT                                                                                                    |
|                                | Press the Minus / Down arrow key (- / $\checkmark$ ) to move to the next option.                                                                                                    |
|                                |                                                                                                    |
| I2>1 2nd Hrm BLK<br>Disabled   | Editable Setting<br>By using the Plus / Up arrow key (+ / •) or the Minus /<br>Down arrow key (- / •) the desired <b>I2&gt;1 2nd Hrm BLK</b><br>function can set i.e. Enabled / Disabled.                                          |
|                                |                                                                                                    |
| ◀ For Save<br>TRSET For Cancel | When the Left arrow key (4) key is it will SAVE the changes and move to the next option.                                                                                                    |
|                                |                                                                                                    |
| SAVE Settings                  | This window will flash for a moment and the control will return to the Main Menu.                                                                                                    |
|                                |                                                                                                    |
| GROUP 1                        |                                                                                                    |

| 8.17.4.4 | To View / Set – NPS Overcurr | ent Settings (if I2> | 1 Enable is selected for | Definite Time) |
|----------|------------------------------|----------------------|--------------------------|----------------|
|----------|------------------------------|----------------------|--------------------------|----------------|

| GROUP 1 | Password protected window for "GROUP 1" setting i.e.      |
|---------|-----------------------------------------------------------|
|         | Inrush Blocking, Phase Overcurrent, NPS Overcurrent,      |
|         | Ground OC, Residual OC, Thermal Overload, Under           |
|         | Current, 50BF, Motor Protection and Number of Start.      |
|         | Press the Right arrow key ( ) to move to the next option. |

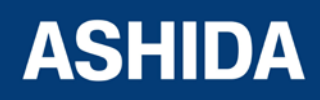

| NPS Overcurrent              | <ul> <li>By using the Plus / Up arrow key (+ /▲) or the Minus / Down arrow key (- /▼) select NPS OVERCURRENT (Negative Phase Sequence).</li> <li>Password Protected window for NPS OVERCURRENT i.e.</li> <li>I2&gt;1 Enable, I2&gt;2 Enable and I2&gt;3 Enable. (With respective</li> </ul>                                                                                                    |
|------------------------------|----------------------------------------------------------------------------------------------------|
|                              | to Disabled / Definite Time / IEC Curves / IEEE Curves)                                                                                                    |
|                              | Press the Right arrow key ( ) to move to the next option.                                                                                                    |
|                              |                                                                                                    |
| I2>1 Enable<br>Definite Time | Editable Setting<br>By using the Plus / Up arrow key (+ /▲) or the Minus / Down<br>arrow key (- /♥) the desired <b>I2&gt;1 Enable</b> can set i.e.<br>Disabled / (Any of the following Curve Selection Definite<br>Time / IEC S Inverse/ ST Inverse 1.3S / IEC V Inverse / IEC<br>E Inverse / UK LT Inverse / IEEE M Inverse / IEEE V<br>Inverse / IEEE E Inverse / US Inverse / US ST Inverse).<br>Note: When the setting is set Definite Time. |
|                              | Press the Right arrow key ( $\blacktriangleright$ ) to move to the next option.                                                                                                    |
| l2>1<br>1.00 A               | Editable Setting<br>By using the Plus / Up arrow key (+ /▲) or the Minus /<br>Down arrow key (- /▼) the desired <b>I2&gt;1</b> can be set. The<br>setting range is from 0.10 to 35.0 In in steps of 0.01 In.<br>Note: The setting range is from 1.0 - 35.0 In in steps of<br>0.01 In for I2>3 Enable.<br>Press the Minus / Down arrow key (- /▼) to move to the<br>next option.                                                                  |
| I2>1 DT Delay<br>1.00 S      | Editable Setting<br>By using the Plus / Up arrow key (+ /▲) or the Minus /<br>Down arrow key (- /▼) the desired <b>I2&gt;1 DT Delay</b> can be<br>set. The setting range is from 000.00 to 100.00 Sec in<br>steps of 0.01 Sec.<br>Press the Minus / Down arrow key (- /▼) to move to the<br>next option.                                                                                                    |
| tl2>1 D/O Char<br>DT         | Read-only<br>The <b>tl2&gt;1 D/O Char</b> is fixed i.e. DT (Definite Time).                                                                                                    |

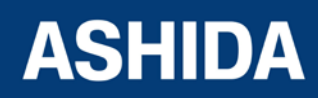

|                                | Press the Minus / Down arrow key (- /▼) to move to the next option.                                                                                                    |
|--------------------------------|----------------------------------------------------------------------------------------------------|
| I2>1 tD/O Delay<br>1.00 S      | Editable Setting<br>By using the Plus / Up arrow key (+ /▲) or the Minus /<br>Down arrow key (- /▼) the desired <b>I2&gt;1 tD/O Delay</b> can<br>be set. The setting range is from 0 to 100 Sec in steps of<br>0.01 Sec.<br>Press the Minus / Down arrow key (- /▼) to move to the<br>next option. |
| I2>1 2nd Hrm BLK<br>Disabled   | Editable Setting<br>By using the Plus / Up arrow key (+ / •) or the Minus /<br>Down arrow key (- / •) the desired <b>I2&gt;1 2nd Hrm BLK</b><br>function can set i.e. Enabled / Disabled.<br>Press the Right arrow key ( • ) to move to the next option.                                           |
| ◀ For Save<br>TRSET For Cancel | When the Left arrow key ( ( ) key is it will SAVE the changes and move to the next option.                                                                                                    |
| SAVE Settings                  | This window will flash for a moment and the control will return to the Main Menu.                                                                                                    |
| GROUP 1                        |                                                                                                    |

#### Note:

The settings of I2>2 Enable and I2>3 Enable should be set the same as I2>1 Enable.

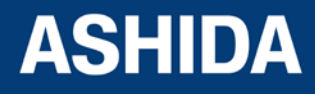

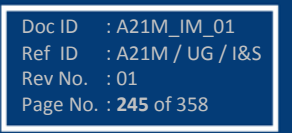

#### 8.17.5 GROUP 1 – Ground OC SETTINGS

#### 8.17.5.1 To View / Set – Ground OC Settings (if IE>1, IE>2 and IE>3 Enable are Disabled)

| GROUP 1                 | Password protected window for " <b>GROUP 1</b> " setting i.e.<br>Inrush Blocking, Phase Overcurrent, NPS Overcurrent,<br>Ground OC, Residual OC, Thermal Overload, Under<br>Current, 50BF, Motor Protection and Number of Start.<br>Press the Right arrow key ( ) to move to the next option.                                                                                                    |
|-------------------------|----------------------------------------------------------------------------------------------------|
| Ground OC               | By using the Plus / Up arrow key (+ / ▲ ) or the Minus / Down<br>arrow key (- / ▼ ) select <b>Ground OC</b> .<br>Password Protected window for <b>Ground OC</b> i.e. Measured,<br>IE>1 Enable, IE>2 Enable, and IE>3 Enable, (With<br>respective to Disabled / Definite Time / IEC Curves/ IEEE<br>Curves)<br>Press the Right arrow key ( ▶ ) to move to the next option.                                                                                                    |
| Measured                | Read-only<br>Description for <b>Ground OC.</b><br>Press the Minus / Down arrow key (- / - ) to move to the<br>next option.                                                                                                    |
| IE>1 Enable<br>Disabled | Editable Setting<br>By using the Plus / Up arrow key (+ / ▲ ) or the Minus / Down<br>arrow key (- / ▼ ) the desired IE>1 Enable can set i.e.<br>Disabled / (Any of the following Curve Selection Definite<br>Time / IEC S Inverse/ ST Inverse 1.3S / IEC V Inverse / IEC<br>E Inverse / UK LT Inverse / IEEE M Inverse / IEEE V<br>Inverse / IEEE E Inverse / US Inverse / US ST Inverse).<br>Note: When the setting is set as Disabled.<br>Press the Minus / Down arrow key (- / ▼ ) to move to the next<br>option. |
| IE>2 Enable<br>Disabled | Editable Setting<br>By using the Plus / Up arrow key (+ / •) or the Minus / Down<br>arrow key (- /•) the desired <b>IE&gt;2 Enable</b> can set i.e.<br>Disabled / (Any of the following Curve Selection Definite<br>Time / IEC S Inverse/ ST Inverse 1.3S / IEC V Inverse / IEC<br>E Inverse / UK LT Inverse / IEEE M Inverse / IEEE V                                                                                                    |

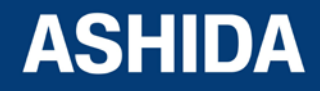

|                         | Inverse / IEEE E Inverse / US Inverse / US ST Inverse).<br>Note: When the setting is set as Disabled.<br>Press the Minus / Down arrow key (- / - ) to move to the next<br>option.                                                                                                    |
|-------------------------|----------------------------------------------------------------------------------------------------|
| IE>3 Enable<br>Disabled | Editable Setting<br>By using the Plus / Up arrow key (+ / ▲ ) or the Minus / Down<br>arrow key (- / ▼ ) the desired <b>IE&gt;3 Enable</b> can set i.e.<br>Disabled / (Any of the following Curve Selection Definite<br>Time / IEC S Inverse/ ST Inverse 1.3S / IEC V Inverse / IEC<br>E Inverse / UK LT Inverse / IEEE M Inverse / IEEE V<br>Inverse / IEEE E Inverse / US Inverse / US ST Inverse).<br>Note: When the setting is set as Disabled.<br>Press the Right arrow key ( ▶ ) to move to the next option. |
| GROUP 1                 |                                                                                                    |

# 8.17.5.2 To View / Set – Ground OC Settings (if IE>1 Enable is selected for IEC curves)

| GROUP 1   | Password protected window for " <b>GROUP 1</b> " setting i.e.<br>Inrush Blocking, Phase Overcurrent, NPS Overcurrent,<br>Ground OC, Residual OC, Thermal Overload, Under<br>Current, 50BF, Motor Protection and Number of Start.<br>Press the Right arrow key ( ) to move to the next option.                                                                             |
|-----------|----------------------------------------------------------------------------------------------------|
| Ground OC | By using the Plus / Up arrow key (+ / ▲ ) or the Minus / Down<br>arrow key (- / ▼ ) select <b>Ground OC</b> .<br>Password Protected window for <b>Ground OC</b> i.e. Measured,<br>IE>1 Enable, IE>2 Enable, and IE>3 Enable, (With<br>respective to Disabled / Definite Time / IEC Curves/ IEEE<br>Curves)<br>Press the Right arrow key ( ▶ ) to move to the next option. |
|           |                                                                                                    |

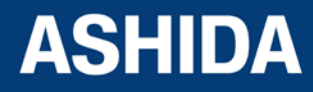

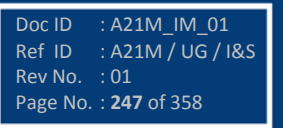

| Measured                     | Read-only<br>Description for Ground OC.<br>Press the Minus / Down arrow key (- / - ) to move to the                                                                                                    |
|------------------------------|----------------------------------------------------------------------------------------------------|
|                              |                                                                                                    |
| IE>1 Enable<br>IEC S Inverse | Editable Setting<br>By using the Plus / Up arrow key (+ / ▲ ) or the Minus / Down<br>arrow key (- / ▼ ) the desired IE>1 Enable can set i.e.<br>Disabled / (Any of the following Curve Selection Definite<br>Time / IEC S Inverse/ ST Inverse 1.3S / IEC V Inverse / IEC<br>E Inverse / UK LT Inverse / IEEE M Inverse / IEEE V<br>Inverse / IEEE E Inverse / US Inverse / US ST Inverse).<br>Note: When the setting is set as any IEC Curve<br>Press the Right arrow key ( ▶ ) to move to the next option. |
| IE>1<br>1.00 A               | Editable Setting<br>By using the Plus / Up arrow key (+ / $\blacktriangle$ ) or the Minus /<br>Down arrow key (- / $\checkmark$ ) the desired <b>IE&gt;1</b> can be set. The<br>setting range is from 0.05 to 4 ln in steps of 0.01 ln.<br><i>NOTE: For SEF (Ordering Option) setting range is 0.002</i><br>to 0.200 ln in step of 0.001 ln.<br>Press the Minus / Down arrow key (- / $\checkmark$ ) to move to the<br>next option.                                                                         |
| IE>1 TMS<br>1.000            | Editable Setting<br>By using the Plus / Up arrow key (+ / $\bullet$ ) or the Minus /<br>Down arrow key (- / $\bullet$ ) the desired <b>IE&gt;1 TMS</b> can be set.<br>The setting range is from 0.025 to 1.200 in steps of 0.005.<br>Press the Minus / Down arrow key (- / $\bullet$ ) to move to the<br>next option.                                                                                                    |
| tIE>1 D/O Char<br>DT         | Read-only<br>The <b>tIE&gt;1 D/O Char</b> is fixed i.e. DT (Definite Time).<br>Press the Minus / Down arrow key (- / ▼ ) to move to the<br>next option.                                                                                                    |

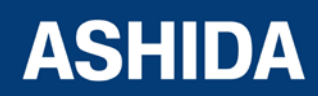

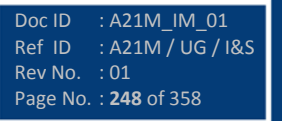

| IE>1 tD/O Delay                | Editable Setting                                                                                                    |
|--------------------------------|----------------------------------------------------------------------------------------------------|
| 1.00 S                         | By using the Plus / Up arrow key (+ /▲) or the Minus /<br>Down arrow key (- /▼) the desired <b>IE&gt;1 tD/O Delay</b> can<br>be set. The setting range is from 0 to 100 Sec in steps of<br>0.01 Sec.<br>Press the Minus / Down arrow key (- /▼) to move to the<br>next option. |
|                                |                                                                                                    |
| IE>1 2nd Hrm BLK<br>Disabled   | Editable Setting<br>By using the Plus / Up arrow key (+ /▲) or the Minus /<br>Down arrow key (- /▼) the desired <b>IE&gt;1 2nd Hrm BLK</b><br>can set i.e. Enabled / Disabled.<br>Press the Right arrow key ( ▸ ) to move to the next option.                                  |
|                                |                                                                                                    |
| ◀ For Save<br>TRSET For Cancel | When the Left arrow key ( < ) key is it will SAVE the changes and move to the next option.                                                                                                    |
|                                |                                                                                                    |
| SAVE Settings                  | This window will flash for a moment and the control will return to the Main Menu.                                                                                                    |
|                                |                                                                                                    |
| GROUP 1                        |                                                                                                    |

# 8.17.5.3 To View / Set – Ground OC Settings (if IE>1 Enable is selected for IEEE / US Curves)

| GROUP 1   | Password protected window for " <b>GROUP 1</b> " setting i.e.<br>Inrush Blocking, Phase Overcurrent, NPS Overcurrent,<br>Ground OC, Residual OC, Thermal Overload, Under<br>Current, 50BF, Motor Protection and Number of Start.<br>Press the Right arrow key ( ) to move to the next option.  |
|-----------|----------------------------------------------------------------------------------------------------|
| Ground OC | By using the Plus / Up arrow key (+ / ▲ ) or the Minus / Down<br>arrow key (- / ▼ ) select <b>Ground OC.</b><br>Password Protected window for <b>Ground OC</b> i.e. Measured,<br>IE>1 Enable, IE>2 Enable, and IE>3 Enable, (With<br>respective to Disabled / Definite Time / IEC Curves/ IEEE |

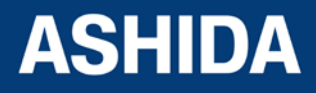

A21M

|                | Curves)                                                                                                    |
|----------------|----------------------------------------------------------------------------------------------------|
|                | Press the Right arrow key ( ▸ ) to move to the next option.                                                                        |
|                |                                                                                                    |
| Measured       | Read-only                                                                                                    |
| incubarou      | Description for Ground OC.                                                                                                    |
|                | Press the Minus / Down arrow key (- / $ullet$ ) to move to the                                                                     |
|                | next option.                                                                                                    |
|                |                                                                                                    |
| IE>1 Enable    | Editable Setting                                                                                                    |
| IFFF M Inverse | By using the Plus / Up arrow key (+ / ▲ ) or the Minus / Down                                                                      |
| ·              | arrow key (- /-) the desired IE>1 Enable can set i.e.                                                                              |
|                | Disabled / (Any of the following Curve Selection Definite                                                                          |
|                | Time / IEC S Inverse/ ST Inverse 1.3S / IEC V Inverse / IEC                                                                        |
|                | E Inverse / UK LI Inverse / IEEE M Inverse / IEEE V                                                                                |
|                | Note: When the acting is act as any IEEE Curve                                                                                     |
|                | Note: When the setting is set as any increasing the curve                                                                          |
|                | Press the Right arrow key ( ) to move to the next option.                                                                          |
|                | Editable Setting                                                                                                    |
| IE>1           | Equable Setting                                                                                                    |
| 1.00 A         | By using the Plus / Op anow key $(+/ \star)$ of the Minus /<br>Down arrow key $(-/ \star)$ the desired <b>IEs1</b> can be set. The |
|                | setting range is from 0.05 to 4 In in steps of 0.01 In.                                                                            |
|                | NOTE: For SEF (Ordering Option) setting range is 0.002                                                                             |
|                | to 0.200 In in step of 0.001In                                                                                                    |
|                | Press the Minus / Down arrow key (- / $\checkmark$ ) to move to the                                                                |
|                | next option.                                                                                                    |
|                |                                                                                                    |
| IE>1 Time Dial | Editable Setting                                                                                                    |
| 1.00           | By using the Plus / Up arrow key (+ / $\bigstar$ ) or the Minus /                                                                  |
|                | Down arrow key (- / - ) the desired IE>1 Time Dial can be                                                                          |
|                | set. The setting range is from 0.01 to 100.00 in steps of                                                                          |
|                |                                                                                                    |
|                | Press the Minus / Down arrow key (- / - ) to move to the                                                                           |
|                | next option                                                                                                    |
|                | next option.                                                                                                    |
|                | next option.                                                                                                    |
| tIE>1 D/O Char | next option.       Editable Setting       By using the Plus / Up arrow key (+ /a) or the Minus /                                   |

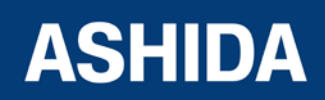

|                   | set .i.e. IDMT / DT (Definite Time).                                            |
|-------------------|---------------------------------------------------------------------------------|
|                   | Press the Minus / Down arrow key (- / $\checkmark$ ) to move to the             |
|                   | next option.                                                                    |
|                   |                                                                                 |
| IE>1 tD/O Delay   | Editable Setting                                                                |
| 1.00 S            | By using the Plus / Up arrow key (+ / $\blacktriangle$ ) or the Minus /         |
|                   | Down arrow key (- /-) the desired IE>1 tD/O Delay can                           |
|                   | be set. The setting range is from 0 to 100 Sec in steps of                      |
|                   | 0.01 Sec.                                                                       |
|                   | Note: If <b>tIE&gt;1 D/O Char</b> set as DT                                     |
|                   | Press the Minus / Down arrow key (- / $\checkmark$ ) to move to the             |
|                   | next option.                                                                    |
|                   |                                                                                 |
| IE>1 D/O Char TMS | Editable Setting                                                                |
| 1.000             | By using the Plus / Up arrow key (+ / $\bigstar$ ) or the Minus /               |
|                   | Down arrow key (- / - ) the desired IE>1 D/O Char TMS                           |
|                   | can be set. The setting range is from 0.025 to 1.200 in                         |
|                   | steps of 0.005                                                                  |
|                   | Note : If <b>tIE&gt;1 D/O Char</b> set as IDMT                                  |
|                   | Press the Minus / Down arrow key (- / $\checkmark$ ) to move to the             |
|                   | next option.                                                                    |
|                   |                                                                                 |
| IE>1 2nd Hrm BLK  | Editable Setting                                                                |
| Disabled          | By using the Plus / Up arrow key (+ / $\checkmark$ ) or the Minus /             |
|                   | Down arrow key (- /-) the desired IE>1 2nd Hrm BLK                              |
|                   | can set i.e. Enabled / Disabled.                                                |
|                   | Press the Right arrow key ( $\blacktriangleright$ ) to move to the next option. |
|                   |                                                                                 |
| ✓ For Save        | When the Left arrow key (4) key is it will SAVE the                             |
| TRSET For Cancel  | changes and move to the next option.                                            |
|                   |                                                                                 |
|                   |                                                                                 |
| SAVE Settings     | This window will flash for a moment and the control will                        |
|                   | return to the Main Menu.                                                        |
|                   |                                                                                 |
|                   |                                                                                 |

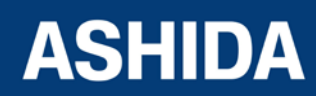

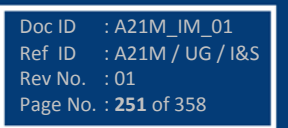

| 1 | GROUP 1 |  |
|---|---------|--|
|   |         |  |
|   |         |  |
|   |         |  |

### 8.17.5.4 To View / Set – Ground OC Settings (if IE>1 Enable is selected for Definite Time)

| GROUP 1                      | Password protected window for " <b>GROUP 1</b> " setting i.e.<br>Inrush Blocking, Phase Overcurrent, NPS Overcurrent,<br>Ground OC, Residual OC, Thermal Overload, Under<br>Current, 50BF, Motor Protection and Number of Start.<br>Press the Right arrow key ( ) to move to the next option.                                                                                                    |
|------------------------------|----------------------------------------------------------------------------------------------------|
| Ground OC                    | By using the Plus / Up arrow key (+ / ▲ ) or the Minus / Down<br>arrow key (- / ▼ ) select <b>Ground OC</b> .<br>Password Protected window for <b>Ground OC</b> i.e. Measured,<br>IE>1 Enable, IE>2 Enable, and IE>3 Enable, (With<br>respective to Disabled / Definite Time / IEC Curves/ IEEE<br>Curves)<br>Press the Right arrow key ( ▶ ) to move to the next option.                                                                                                    |
| Measured                     | Read-only<br>Description for Ground OC.<br>Press the Minus / Down arrow key (- / - ) to move to the<br>next option.                                                                                                    |
| IE>1 Enable<br>Definite Time | Editable Setting<br>By using the Plus / Up arrow key (+ / ▲ ) or the Minus / Down<br>arrow key (- / ▼ ) the desired <b>IE&gt;1 Enable</b> can set i.e.<br>Disabled / (Any of the following Curve Selection Definite<br>Time / IEC S Inverse/ ST Inverse 1.3S / IEC V Inverse / IEC<br>E Inverse / UK LT Inverse / IEEE M Inverse / IEEE V<br>Inverse / IEEE E Inverse / US Inverse / US ST Inverse).<br>Note: When the setting is set Definite Time.<br>Press the Right arrow key ( ▶ ) to move to the next option. |
| IE>1<br>1.00 A               | Editable Setting<br>By using the Plus / Up arrow key (+ /▲) or the Minus /<br>Down arrow key (- /▼) the desired <b>IE&gt;1</b> can be set. The<br>setting range is from 0.05 to 35.0 In in steps of 0.01 In.                                                                                                    |

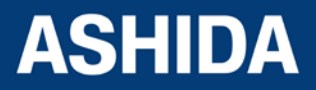
|                                | Note: The setting range is from $1.0 - 35.0$ In in steps of 0.01In for IE>3 Function.<br>For SEF (Ordering Option) setting range is 0.002 to 0.200<br>In in steps of 0.001In for IE>1 and IE>2 and 0.002 to<br>2.000 In in step of 0.001 In for IE>3<br>Press the Minus / Down arrow key (- / $\checkmark$ ) to move to the<br>next option. |
|--------------------------------|----------------------------------------------------------------------------------------------------|
| tIE>1 DT Delay<br>1.00 S       | Editable Setting<br>By using the Plus / Up arrow key (+ / ▲) or the Minus /<br>Down arrow key (- / ▼) the desired <b>tIE&gt;1 DT Delay</b> can be<br>set. The setting range is from 000.00 to 100.00 Sec in<br>steps of 0.01 Sec.<br>Press the Minus / Down arrow key (- / ▼) to move to the<br>next option.                                |
| tlE>1 D/O Char<br>DT           | Read-only<br>The <b>tIE&gt;1 D/O Char</b> is fixed i.e. DT (Definite Time).<br>Press the Minus / Down arrow key (- / - ) to move to the<br>next option.                                                                                                    |
| IE>1 tD/O Delay<br>1.00 S      | Editable Setting<br>By using the Plus / Up arrow key (+ /▲) or the Minus /<br>Down arrow key (- /▼) the desired <b>IE&gt;1 tD/O Delay</b> can<br>be set. The setting range is from 0.00 to 100.00 Sec in<br>steps of 0.01 Sec.<br>Press the Minus / Down arrow key (- /▼) to move to the<br>next option.                                    |
| IE>1 2nd Hrm BLK<br>Disabled   | Editable Setting<br>By using the Plus / Up arrow key (+ /▲) or the Minus /<br>Down arrow key (- /▼) the desired <b>IE&gt;1 2nd Hrm BLK</b><br>function can set i.e. Enabled / Disabled.<br>Press the Right arrow key ( ) to move to the next option.                                                                                        |
| I For Save<br>TRSET For Cancel | When the Left arrow key (4) key is it will SAVE the changes and move to the next option.                                                                                                    |

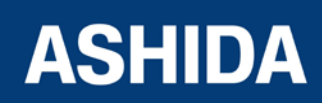

Doc ID : A21M\_IM\_01 Ref ID : A21M / UG / I&S Rev No. : 01 Page No. : **253** of 358

| SAVE Settings | This window will flash for a moment and the control will return to the Main Menu. |
|---------------|-----------------------------------------------------------------------------------|
|               |                                                                                   |
| GROUP 1       |                                                                                   |

Note:

The settings of IE>2 Enable and IE>3 Enable to be set in similar manner as that of IE>1 Enable.

## 8.17.6 GROUP 1 – Residual OC SETTINGS

#### 8.17.6.1 To View / Set – Residual OC Settings (if 3lo>1, 3lo>2 and 3lo>3 Enable are Disabled)

| GROUP 1                  | Password protected window for " <b>GROUP 1</b> " setting i.e.<br>Inrush Blocking, Phase Overcurrent, NPS Overcurrent,<br>Ground OC, Residual OC, Thermal Overload, Under<br>Current, 50BF, Motor Protection and Number of Start.<br>Press the Right arrow key ( ) to move to the next option.                                                                   |
|--------------------------|----------------------------------------------------------------------------------------------------|
| Residual OC              | By using the Plus / Up arrow key (+ / ▲ ) or the Minus / Down arrow key (- / ▼ ) select Residual OC.         Password Protected window for Residual OC i.e. Derived, 3lo>1 Enable, 3lo>2 Enable, and 3lo>3 Enable, (With respective to Disabled / Definite Time / IEC Curves/ IEEE Curves).         Press the Right arrow key ( ▶ ) to move to the next option. |
| Derived                  | Read-only<br>Description for Residual OC.<br>Press the Minus / Down arrow key (- / - ) to move to the<br>next option.                                                                                                    |
| 3lo>1 Enable<br>Disabled | Editable Setting<br>By using the Plus / Up arrow key (+ / ▲ ) or the Minus / Down<br>arrow key (- / ✔ ) the desired <b>3lo&gt;1 Enable</b> can set i.e.<br>Disabled / (Any of the following Curve Selection Definite                                                                                                    |

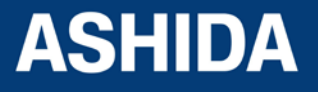

|              | Time / IEC S Inverse/ ST Inverse 1.3S / IEC V Inverse / IEC                     |
|--------------|---------------------------------------------------------------------------------|
|              | E Inverse / UK LT Inverse / IEEE M Inverse / IEEE V                             |
|              | Inverse / IEEE E Inverse / US Inverse / US ST Inverse).                         |
|              | Note: When the setting is set as Disabled.                                      |
|              | Press the Minus / Down arrow key (- / $\checkmark$ ) to move to the next        |
|              | option.                                                                         |
|              |                                                                                 |
| 3lo>2 Enable | Editable Setting                                                                |
| Disabled     | By using the Plus / Up arrow key (+ / $\bigstar$ ) or the Minus / Down          |
|              | arrow key (- /-) the desired 3lo>2 Enable can set i.e.                          |
|              | Disabled / (Any of the following Curve Selection Definite                       |
|              | Time / IEC S Inverse/ ST Inverse 1.3S / IEC V Inverse / IEC                     |
|              | E Inverse / UK LT Inverse / IEEE M Inverse / IEEE V                             |
|              | Inverse / IEEE E Inverse / US Inverse / US ST Inverse).                         |
|              | Note: When the setting is set as Disabled.                                      |
|              | Press the Minus / Down arrow key (- / $\checkmark$ ) to move to the next        |
|              | option.                                                                         |
|              |                                                                                 |
| 3lo>3 Enable | Editable Setting                                                                |
| Disabled     | By using the Plus / Up arrow key (+ / $\bigstar$ ) or the Minus / Down          |
|              | arrow key (- /-) the desired 3lo>3 Enable can set i.e.                          |
|              | Disabled / (Any of the following Curve Selection Definite                       |
|              | Time / IEC S Inverse/ ST Inverse 1.3S / IEC V Inverse / IEC                     |
|              | E Inverse / UK LT Inverse / IEEE M Inverse / IEEE V                             |
|              | Inverse / IEEE E Inverse / US Inverse / US ST Inverse).                         |
|              | Note: When the setting is set as Disabled.                                      |
|              | Press the Right arrow key ( $\blacktriangleright$ ) to move to the next option. |
|              |                                                                                 |
| GROUP 1      |                                                                                 |

#### 8.17.6.2 To View / Set – Residual OC Settings (if 3lo>1 Enable is selected for IEC curves)

| GROUP 1 | Password protected window for "GROUP 1" setting i.e.                            |
|---------|---------------------------------------------------------------------------------|
|         | Inrush Blocking, Phase Overcurrent, NPS Overcurrent,                            |
|         | Ground OC, Residual OC, Thermal Overload, Under                                 |
|         | Current, 50BF, Motor Protection and Number of Start.                            |
|         | Press the Right arrow key ( $\blacktriangleright$ ) to move to the next option. |
|         |                                                                                 |

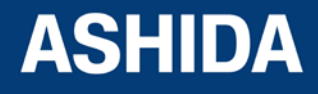

| Residual OC                   | By using the Plus / Up arrow key (+ / ▲ ) or the Minus / Down<br>arrow key (- / ▼ ) select <b>Residual OC.</b><br>Password Protected window for <b>Residual OC</b> i.e. Derived,<br>3lo>1 Enable, 3lo>2 Enable, and 3lo>3 Enable, (With<br>respective to Disabled / Definite Time / IEC Curves/ IEEE<br>Curves).<br>Press the Right arrow key ( ▶ ) to move to the next option.<br>Read-only                                                                                                    |
|-------------------------------|----------------------------------------------------------------------------------------------------|
|                               | Description for Residual OC.<br>Press the Minus / Down arrow key (- /-) to move to the<br>next option.                                                                                                    |
| 3lo>1 Enable<br>IEC S Inverse | Editable Setting<br>By using the Plus / Up arrow key (+ / ▲ ) or the Minus / Down<br>arrow key (- / ▼ ) the desired <b>3lo&gt;1 Enable</b> can set i.e.<br>Disabled / (Any of the following Curve Selection Definite<br>Time / IEC S Inverse/ ST Inverse 1.3S / IEC V Inverse / IEC<br>E Inverse / UK LT Inverse / IEEE M Inverse / IEEE V<br>Inverse / IEEE E Inverse / US Inverse / US ST Inverse).<br>Note: When the setting is set as any IEC Curve<br>Press the Right arrow key ( ▶ ) to move to the next option. |
| 3io>1<br>1.00 A               | Editable Setting<br>By using the Plus / Up arrow key (+ /▲) or the Minus /<br>Down arrow key (- /▼) the desired <b>3lo&gt;1</b> can be set. The<br>setting range is from 0.05 to 4 In in steps of 0.01 In.<br>Press the Minus / Down arrow key (- /▼) to move to the<br>next option.                                                                                                    |
| 3lo>1 TMS<br>1.000            | Editable Setting<br>By using the Plus / Up arrow key (+ /▲) or the Minus /<br>Down arrow key (- /▼) the desired <b>3lo&gt;1 TMS</b> can be set.<br>The setting range is from 0.025 to 1.200 in steps of 0.005.<br>Press the Minus / Down arrow key (- /▼) to move to the<br>next option.                                                                                                    |

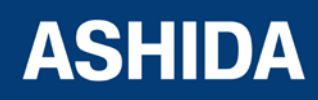

| t3lo>1 D/O Char   | Read-only                                                                                                    |
|-------------------|----------------------------------------------------------------------------------------------------|
|                   | The <b>t3lo&gt;1 D/O Char</b> is fixed i.e. DT (Definite Time).                                                                                                    |
| Ы                 | Press the Minus / Down arrow key (- / $\checkmark$ ) to move to the                                                                                                    |
|                   | next option.                                                                                                    |
|                   |                                                                                                    |
| <b>_</b>          | Editable Setting                                                                                                    |
| 3lo>1 tD/O Delay  | $\frac{1}{2} = \frac{1}{2} \sum_{i=1}^{n} \frac{1}{2} \sum_{i=1}^{n} \frac{1}{2} \sum_{i=1$ |
| 1.00 S            | By using the Plus / Op anow key $(+/-)$ of the losing 3 los1 tD/O Delay can                                                                                                    |
|                   | be set. The setting range is from 0 to 100 Sec in steps of                                                                                                    |
|                   |                                                                                                    |
|                   |                                                                                                    |
|                   | Press the Minus / Down arrow key (- / - ) to move to the                                                                                                    |
|                   |                                                                                                    |
|                   |                                                                                                    |
| 3lo>1 2nd Hrm BLK | Editable Setting                                                                                                    |
| Disabled          | By using the Plus / Up arrow key (+ / • ) or the Minus /                                                                                                    |
|                   | Down arrow key (- /-) the desired <b>3lo&gt;1 2nd Hrm BLK</b>                                                                                                    |
|                   | function can set i.e. Enabled / Disabled.                                                                                                    |
|                   | Press the Right arrow key ( ) to move to the next option.                                                                                                    |
|                   |                                                                                                    |
| ✓ For Save        | When the Left arrow key ( ${\boldsymbol{\textbf{4}}}$ ) key is it will SAVE the                                                                                                    |
| TRSET For Cancel  | changes and move to the next option.                                                                                                    |
|                   |                                                                                                    |
|                   |                                                                                                    |
| SAVE Settings     | This window will flash for a moment and the control will                                                                                                    |
|                   | return to the Main Menu.                                                                                                    |
|                   |                                                                                                    |
|                   |                                                                                                    |
| GBOUP 1           |                                                                                                    |
|                   |                                                                                                    |
|                   |                                                                                                    |

## 8.17.6.3 To View / Set – Residual OC Settings (if 3lo>1 Enable is selected for IEEE / US Curves)

| GROUP 1 | Password protected window for " <b>GROUP 1</b> " setting i.e.<br>Inrush Blocking, Phase Overcurrent, NPS Overcurrent,<br>Ground OC, Residual OC, Thermal Overload, Under<br>Current, 50BF, Motor Protection and Number of Start.<br>Press the Right arrow key ( ) to move to the next option. |
|---------|----------------------------------------------------------------------------------------------------|
|         |                                                                                                    |

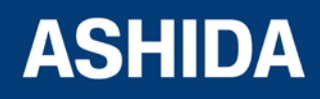

| Residual OC                    | By using the Plus / Up arrow key (+ /▲) or the Minus /<br>Down arrow key (- /▼) select <b>Residual OC</b> .<br>Password Protected window for <b>Residual OC</b> i.e. Derived,<br>3lo>1 Enable, 3lo>2 Enable, and 3lo>3 Enable, (With<br>respective to Disabled / DT / IEC Curves/ IEEE Curves).<br>Press the Right arrow key ( ) to move to the next option.                                                                                                    |
|--------------------------------|----------------------------------------------------------------------------------------------------|
| Derived                        | Read-only         Description for Residual OC.         Press the Minus / Down arrow key (- / ▼ ) to move to the next option.                                                                                                    |
| 3lo>1 Enable<br>IEEE M Inverse | Editable Setting         By using the Plus / Up arrow key (+ / ▲) or the Minus / Down         arrow key (- / ▼) the desired <b>3lo&gt;1 Enable</b> can set i.e.         Disabled / (Any of the following Curve Selection Definite         Time / IEC S Inverse/ ST Inverse 1.3S / IEC V Inverse / IEC         E Inverse / UK LT Inverse / IEEE M Inverse / IEEE V         Inverse / IEEE E Inverse / US Inverse / US ST Inverse).         Note: When the setting is set as any IEEE Curve         Press the Right arrow key ( ▶ ) to move to the next option. |
| 3lo>1<br>1.00 A                | <ul> <li>Editable Setting</li> <li>By using the Plus / Up arrow key (+ /▲) or the Minus /<br/>Down arrow key (- /▼) the desired 3lo&gt;1 can be set. The<br/>setting range is from 0.05 to 4 In in steps of 0.01In.</li> <li>Press the Minus / Down arrow key (- /▼) to move to the<br/>next option.</li> </ul>                                                                                                    |
| 3lo>1 Time Dial<br>1.00        | <ul> <li>Editable Setting</li> <li>By using the Plus / Up arrow key (+ /▲) or the Minus /<br/>Down arrow key (- /▼) the desired 3lo&gt;1 Time Dial can<br/>be set. The setting range is from 0.01 to 100.00 in steps of<br/>0.01.</li> <li>Press the Minus / Down arrow key (- /▼) to move to the<br/>next option.</li> </ul>                                                                                                    |

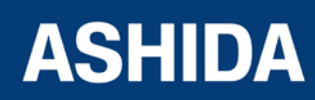

| t3lo>1 D/O Char      | Editable Setting                                                    |
|----------------------|---------------------------------------------------------------------|
| DT                   | By using the Plus / Up arrow key (+ / $\bigstar$ ) or the Minus /   |
|                      | Down arrow key (- /- ) the desired t3lo>1 D/O Char can              |
|                      | be set .i.e. IDMT / DT (Definite Time).                             |
|                      | Press the Minus / Down arrow key (- / $\checkmark$ ) to move to the |
|                      | next option.                                                        |
|                      |                                                                     |
| 2 los 1 + D/O Dolosy | Editable Setting                                                    |
|                      | By using the Plus / Up arrow key (+ /♠) or the Minus /              |
| 1.00 S               | Down arrow key $(-/ -)$ the desired <b>3lo&gt;1 tD/O Delay</b> can  |
|                      | be set. The setting range is from 0 to 100 Sec in steps of          |
|                      | 0.01 Sec.                                                           |
|                      | Note: If <b>t3lo&gt;1 D/O Char</b> set as DT                        |
|                      | Proce the Minus / Down arrow key $( -)$ to move to the              |
|                      | Press the Minus / Down arrow key (- / ♥) to move to the             |
|                      |                                                                     |
|                      |                                                                     |
| 3lo>1 D/O Char TMS   | Editable Setting                                                    |
| 1.000                | By using the Plus / Up arrow key (+ / $\bigstar$ ) or the Minus /   |
|                      | Down arrow key (- /▼) the desired 3lo>1 D/O Char TMS                |
|                      | can be set. The setting range is from 0.025 to 1.200 in             |
|                      | steps of 0.005                                                      |
|                      | Note: If t3lo>1 D/O Char set as IDMT                                |
|                      | Press the Minus / Down arrow key (- / $\checkmark$ ) to move to the |
|                      | next option.                                                        |
|                      |                                                                     |
| 3lo>1 2nd Hrm BLK    | Editable Setting                                                    |
| Disabled             | By using the Plus / Up arrow key (+ / ) or the Minus /              |
| Disubicu             | Down arrow key (- /-) the desired 3lo>1 2nd Hrm BLK                 |
|                      | function can set i.e. Enabled / Disabled.                           |
|                      | Press the Right arrow key ( ) to move to the next option.           |
|                      |                                                                     |
|                      | When the left arrow key (4) key is it will SAVF the                 |
|                      | changes and move to the next option.                                |
| TRSET For Cancel     |                                                                     |
|                      |                                                                     |
|                      | This window will flack for a moment and the control will            |
| SAVE Settings        | return to the Main Menu                                             |
|                      |                                                                     |
| L                    |                                                                     |

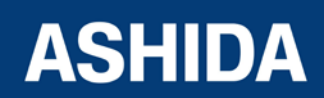

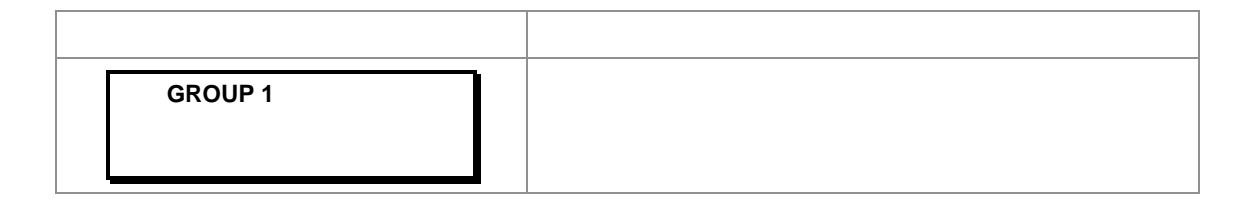

#### 8.17.6.4 To View / Set – Residual OC Settings (if 3lo>1 Enable is selected for Definite Time)

| GROUP 1                       | Password protected window for " <b>GROUP 1</b> " setting i.e.<br>Inrush Blocking, Phase Overcurrent, NPS Overcurrent,<br>Ground OC, Residual OC, Thermal Overload, Under<br>Current, 50BF, Motor Protection and Number of Start.<br>Press the Right arrow key ( ) to move to the next option.                                                                                                    |
|-------------------------------|----------------------------------------------------------------------------------------------------|
| Residual OC                   | By using the Plus / Up arrow key (+ / ▲ ) or the Minus / Down<br>arrow key (- / ▼ ) select <b>Residual OC.</b><br>Password Protected window for <b>Residual OC</b> i.e. Derived,<br>3lo>1 Enable, 3lo>2 Enable, and 3lo>3 Enable, (With<br>respective to Disabled / Definite Time / IEC Curves/ IEEE<br>Curves).<br>Press the Right arrow key ( ▶ ) to move to the next option.                                                                                                    |
| Derived                       | Read-only<br>Description for Residual OC.<br>Press the Minus / Down arrow key (- / • ) to move to the<br>next option.                                                                                                    |
| 3lo>1 Enable<br>Definite Time | Editable Setting<br>By using the Plus / Up arrow key (+ / ▲ ) or the Minus / Down<br>arrow key (- / ▼ ) the desired <b>3lo&gt;1 Enable</b> can set i.e.<br>Disabled / (Any of the following Curve Selection Definite<br>Time / IEC S Inverse/ ST Inverse 1.3S / IEC V Inverse / IEC<br>E Inverse / UK LT Inverse / IEEE M Inverse / IEEE V<br>Inverse / IEEE E Inverse / US Inverse / US ST Inverse).<br>Note: When the setting is set Definite Time.<br>Press the Right arrow key ( ▶ ) to move to the next option. |
| 3lo>1<br>1.00 A               | Editable Setting<br>By using the Plus / Up arrow key (+ / • ) or the Minus /                                                                                                    |

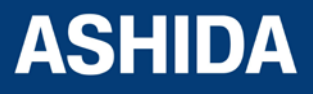

|                                | <ul> <li>Down arrow key (- / ▼) the desired 3lo&gt;1 can be set. The setting range is from 0.05 to 35.0 In in steps of 0.01In.</li> <li>Note: The setting range is from 1.0 to 35.0 In in steps of 0.01In for 3lo&gt;3 Enable.</li> <li>Press the Minus / Down arrow key (- / ▼) to move to the next option.</li> </ul> |
|--------------------------------|----------------------------------------------------------------------------------------------------|
| 3lo>1 DT Delay<br>1.00 S       | Editable Setting<br>By using the Plus / Up arrow key (+ /▲) or the Minus /<br>Down arrow key (- /▼) the desired <b>3lo&gt;1 DT Delay</b> can be<br>set. The setting range is from 000.00 to 100.00 Sec in<br>steps of 0.01 Sec.<br>Press the Minus / Down arrow key (- /▼) to move to the<br>next option.               |
| t3lo>1 D/O Char<br>DT          | Read-only<br>The <b>t3lo&gt;1 D/O Char</b> is fixed i.e. DT (Definite Time).<br>Press the Minus / Down arrow key (- / ▼ ) to move to the<br>next option.                                                                                                    |
| 3lo>1 tD/O Delay<br>1.00 S     | Editable Setting<br>By using the Plus / Up arrow key (+ /▲) or the Minus /<br>Down arrow key (- /♥) the desired <b>3lo&gt;1 tD/O Delay</b> can<br>be set. The setting range is from 0.00 to 100.00 Sec in<br>steps of 0.01 Sec.<br>Press the Minus / Down arrow key (- /♥) to move to the<br>next option.               |
| 3lo>1 2nd Hrm BLK<br>Disabled  | Editable Setting<br>By using the Plus / Up arrow key (+ /▲) or the Minus /<br>Down arrow key (- /▼) the desired <b>3lo&gt;1 2nd Hrm BLK</b><br>function can set i.e. Enabled / Disabled.<br>Press the Right arrow key ( ) to move to the next option.                                                                   |
| I For Save<br>TRSET For Cancel | When the Left arrow key (4) key is it will SAVE the changes and move to the next option.                                                                                                    |
|                                |                                                                                                    |

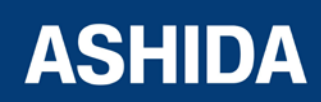

Doc ID : A21M\_IM\_01 Ref ID : A21M / UG / I&S Rev No. : 01 Page No. : **261** of 358

| SAVE Settings | This window will flash for a moment and the control will return to the Main Menu. |
|---------------|-----------------------------------------------------------------------------------|
| GROUP 1       |                                                                                   |
|               |                                                                                   |

Note: The settings of 3lo>2 Enable and 3lo>3 Enable to be set in similar manner as that of 3lo>1 Enable.

### 8.17.7 GROUP 1 – THERMAL OVERLOAD SETTINGS

#### 8.17.7.1 To View / Set – Thermal Overload Settings (if settings are Disabled)

| GROUP 1                    | Password protected window for " <b>GROUP 1</b> " setting i.e.<br>Inrush Blocking, Phase Overcurrent, NPS Overcurrent,<br>Ground OC, Residual OC, Thermal Overload, Under<br>Current, 50BF, Motor Protection and Number of Start.<br>Press the Right arrow key ( ) to move to the next option.                                                                                                    |
|----------------------------|----------------------------------------------------------------------------------------------------|
| THERMAL OVERLOAD           | By using the Plus / Up arrow key (+ / ▲ ) or the Minus / Down<br>arrow key (- / ▼ ) select <b>Thermal Overload</b> .<br>Password Protected window for <b>Thermal Overload</b> i.e.<br>Inhib. Th Trip, Kco-efficient, Th. Trip Enable, Th. Alarm<br>Enable, Ith> Alarm, Th.TConst.1, Th. TConst.2, Tcooling,<br>Th. Lockout, Th. LockThresh and Service Factor.<br>Press the Right arrow key ( ) to move to the next option. |
| Inhib. Th Trip<br>Disabled | Editable Setting<br>By using the Plus / Up arrow key (+ /▲) or the Minus / Down<br>arrow key (- /▼) the desired Inhib. Th Trip is set as<br>disabled.<br>Press the Minus / Down arrow key (- /▼) to move to the next<br>option.                                                                                                    |
| Kco-efficient<br>3         | Editable Setting<br>By using the Plus / Up arrow key (+ / • ) or the Minus / Down<br>arrow key (- / • ) the desired <b>Kco-efficient</b> can be set. The                                                                                                    |

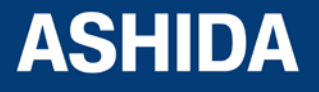

|                  | potting range is 0 to 10 stop 1                                              |
|------------------|------------------------------------------------------------------------------|
|                  |                                                                              |
|                  | Press the Minus / Down arrow key (- / $\checkmark$ ) to move to the next     |
|                  | option.                                                                      |
|                  |                                                                              |
|                  | Editable Setting                                                             |
| Th. Trip Enable  | Deversion the Diversion for the Minus (Deversion                             |
| Disabled         | By using the Plus / Op arrow key ( $\pm$ / $\pm$ ) or the Minus / Down       |
|                  | arrow key (- / - ) the desired In. Irip Enable is set as                     |
|                  | Disabled.                                                                    |
|                  | Press the Minus / Down arrow key (- / $\bullet$ ) to move to the next        |
|                  | option.                                                                      |
|                  |                                                                              |
| Th. Alarm Enable | Editable Setting                                                             |
| Dischlad         | By using the Plus / Up arrow key (+ / 	) or the Minus / Down                 |
| Disabled         | arrow key (- $/ -$ ) the desired <b>Th. Alarm Enable</b> is set as           |
|                  | Disabled.                                                                    |
|                  | Press the Minus / Down arrow key $(-/-)$ to move to the pert                 |
|                  | aption                                                                       |
|                  |                                                                              |
|                  |                                                                              |
| Th.TConst.1      | Editable Setting                                                             |
| 20 Mins          | By using the Plus / Up arrow key (+ / • ) or the Minus / Down                |
| 20 11113         | arrow key (- / $\bullet$ ) the desired <b>Th.TConst.1</b> can be set. The    |
|                  | setting range is from 1 to 180 Mins step 1.                                  |
|                  | Press the Minus / Down arrow key (- / -) to move to the next                 |
|                  | option.                                                                      |
|                  |                                                                              |
|                  | Editable Setting                                                             |
| Th. TConst.2     |                                                                              |
| 20 Mins          | By using the Plus / Up arrow key (+ / $\blacktriangle$ ) or the Minus / Down |
|                  | arrow key (- $/-$ ) the desired <b>Th. TConst.2</b> can be set. The          |
|                  | setting range is from 1 to 360 Mins in steps of 1Min.                        |
|                  | Press the Minus / Down arrow key (- / - ) to move to the next                |
|                  | option.                                                                      |
|                  |                                                                              |
| Tcooling         | Editable Setting                                                             |
| 60 Mins          | By using the Plus / Up arrow key (+ / 	) or the Minus / Down                 |
|                  | arrow key (- /-) the desired <b>Tcooling</b> can be set. The                 |
|                  | setting range is from 1 to 999 Mins in steps of 1Min.                        |
|                  | Press the Minus / Down arrow key (- /-) to move to the next                  |
|                  | antion                                                                       |
|                  |                                                                              |

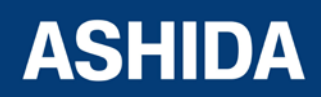

| Th. Lockout<br>Disabled        | <ul> <li>Editable Setting</li> <li>By using the Plus / Up arrow key (+ / ▲) or the Minus / Down arrow key (- / ▼) the desired <b>Th. Lockout</b> is set as Disabled.</li> <li>Press the Minus / Down arrow key (- / ▼) to move to the next option.</li> </ul>               |
|--------------------------------|----------------------------------------------------------------------------------------------------|
| Service Factor<br>1            | Editable Setting         By using the Plus / Up arrow key (+ / ▲) or the Minus / Down arrow key (- / ▼) the desired Service Factor can be set. The setting range is from 1.00 to 1.50 in steps of 0.01.         Press the Right arrow key ( ▶ ) to move to the next option. |
| ◀ For Save<br>TRSET For Cancel | When the Left arrow key ( ( ) key is it will SAVE the changes and move to the next option.                                                                                                    |
| SAVE Settings                  | This window will flash for a moment and the control will return to the Main Menu.                                                                                                    |
| GROUP 1                        |                                                                                                    |

## 8.17.7.2 To View / Set – Thermal Overload Settings (if settings are Enabled)

| GROUP 1          | Password protected window for " <b>GROUP 1</b> " setting i.e.<br>Inrush Blocking, Phase Overcurrent, NPS Overcurrent,<br>Ground OC, Residual OC, Thermal Overload, Under<br>Current, 50BF, Motor Protection and Number of Start.<br>Press the Right arrow key ( ) to move to the next option. |
|------------------|----------------------------------------------------------------------------------------------------|
| THERMAL OVERLOAD | By using the Plus / Up arrow key (+ / ▲ ) or the Minus / Down<br>arrow key (- / ✔ ) select <b>Thermal Overload.</b><br>Password Protected window for <b>Thermal Overload</b> i.e.                                                                                                    |
|                  | Inhib. Th Trip, Kco-efficient, Th. Trip Enable, Th. Alarm<br>Enable, Ith> Alarm, Th.TConst.1, Th. TConst.2, Tcooling,<br>Th. Lockout, Th. LockThresh and Service Factor.                                                                                                    |

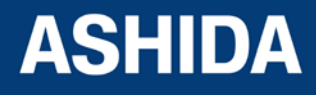

|                             | Press the Right arrow key ( ) to move to the next option.                                                                                                    |
|-----------------------------|----------------------------------------------------------------------------------------------------|
| Inhib. Th Trip<br>Enabled   | <ul> <li>Editable Setting</li> <li>By using the Plus / Up arrow key (+ / ▲) or the Minus / Down arrow key (- / ▼) the desired Inhib. Th Trip can be set as Enabled.</li> <li>Press the Minus / Down arrow key (- / ▼) to move to the next option</li> </ul>                          |
| Kco-efficient<br>3          | Editable Setting<br>By using the Plus / Up arrow key (+ / ▲ ) or the Minus / Down<br>arrow key (- / ▼ ) the desired <b>Kco-efficient</b> can be set. The<br>setting range is from 0 to 10 in steps of 1.<br>Press the Minus / Down arrow key (- / ▼ ) to move to the next<br>option. |
| Th. Trip Enable<br>Enabled  | Editable Setting<br>By using the Plus / Up arrow key (+ / ▲ ) or the Minus / Down<br>arrow key (- / ▼ ) the desired <b>Th. Trip Enable</b> is set as<br>Enabled.<br>Press the Minus / Down arrow key (- / ▼ ) to move to the next<br>option.                                         |
| Th. Alarm Enable<br>Enabled | Editable Setting         By using the Plus / Up arrow key (+ /▲) or the Minus / Down arrow key (- /▼) the desired Th. Alarm Enable is set as Enabled.         Press the Right arrow key ( ) to move to the next option.                                                              |
| lth> Alarm<br>70 %          | Editable Setting         By using the Plus / Up arrow key (+ / ▲) or the Minus / Down arrow key (- / ▼) the desired Ith> Alarm can be set. The Setting range is from 20 to 100% in steps of 1%.         Press the Left arrow key ( ◀ ) to move to the next option.                   |
| Th. Alarm Enable<br>Enabled | Editable Setting<br>By using the Plus / Up arrow key (+ /▲) or the Minus / Down<br>arrow key (- /❤) the desired <b>Th. Alarm Enable</b> is set as                                                                                                    |

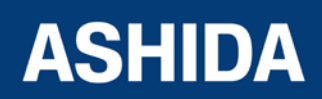

|                 | Enabled.                                                                                                    |
|-----------------|----------------------------------------------------------------------------------------------------|
|                 | Press the Minus / Down arrow key (- / $\checkmark$ ) to move to the next                                                                       |
|                 | option.                                                                                                    |
|                 |                                                                                                    |
| Th.TConst.1     | Editable Setting                                                                                                    |
| 20 Mins         | By using the Plus / Up arrow key (+ / $\star$ ) or the Minus / Down<br>arrow key (- / $\star$ ) the desired <b>Th TConst 1</b> can be set. The |
|                 | setting range is from 1 to 180 Mins in steps of 1Min.                                                                                          |
|                 | Press the Minus / Down arrow key (- / $\checkmark$ ) to move to the next                                                                       |
|                 | option.                                                                                                    |
|                 |                                                                                                    |
| Th. TConst.2    | Editable Setting                                                                                                    |
| 20 Mins         | By using the Plus / Up arrow key $(+/ -)$ or the Minus / Down                                                                                  |
|                 | setting range is from 1 to 360 Mins in steps of 1Min.                                                                                          |
|                 | Press the Minus / Down arrow key (- / - ) to move to the next                                                                                  |
|                 | option.                                                                                                    |
|                 |                                                                                                    |
| Tcooling        | Editable Setting                                                                                                    |
| 60 Mins         | By using the Plus / Up arrow key $(+/-)$ or the Minus / Down<br>arrow key $(-/-)$ the desired <b>Transition</b> can be set. The                |
|                 | setting range is from 1 to 999 Mins in steps of 1Min.                                                                                          |
|                 | Press the Minus / Down arrow key (- / - ) to move to the next                                                                                  |
|                 | option.                                                                                                    |
|                 |                                                                                                    |
| Th. Lockout     | Editable Setting                                                                                                    |
| Enabled         | By using the Plus / Up arrow key (+ / $\star$ ) or the Minus / Down arrow key (- / $\star$ ) the desired <b>Th. Lockout</b> is set as Enabled. |
|                 | Press the Right arrow key () to move to the next option.                                                                                       |
|                 |                                                                                                    |
| Th. LockThresh. | Editable Setting                                                                                                    |
| 90 %            | By using the Plus / Up arrow key (+ / $\bigstar$ ) or the Minus / Down                                                                         |
|                 | arrow key $(-/ \bullet)$ the desired <b>Th. LockThresh</b> can be set.                                                                         |
|                 | I ne setting range is from 20 to 100% in step of 1%                                                                                            |
|                 | Press the Left arrow key ( • ) to move to the next option.                                                                                     |
|                 |                                                                                                    |

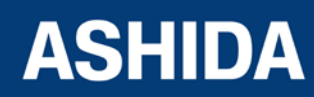

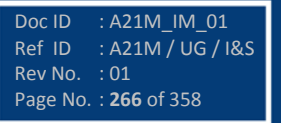

| Th. Lockout<br>Enabled                                   | Editable Setting<br>By using the Plus / Up arrow key (+ /▲) or the Minus / Down<br>arrow key (- /▼) the desired <b>Th. Lockout</b> is set as Enabled.<br>Press the Minus / Down arrow key (- /▼) to move to the next<br>option.                        |
|----------------------------------------------------------|----------------------------------------------------------------------------------------------------|
| Service Factor<br>1                                      | Editable Setting<br>By using the Plus / Up arrow key (+ /▲) or the Minus / Down<br>arrow key (- /▼) the desired K can be set. The setting range<br>is from 1.00 to 1.50 in steps of 0.01.<br>Press the Right arrow key ( ) to move to the next option. |
| <ul> <li>✔ For Save</li> <li>TRSET For Cancel</li> </ul> | When the Left arrow key (4) key is it will SAVE the changes and move to the next option.                                                                                                    |
| SAVE Settings                                            | This window will flash for a moment and the control will return to the Main Menu.                                                                                                    |
| GROUP 1                                                  |                                                                                                    |

### 8.17.8 GROUP 1 – Under Current Protection SETTINGS

#### 8.17.8.1 To Set – Undercurrent Protection Settings (if I< Status is set as Disabled)

| GROUP 1      | Password protected window for "GROUP 1" setting i.e.                            |
|--------------|---------------------------------------------------------------------------------|
|              | Inrush Blocking, Phase Overcurrent, NPS Overcurrent,                            |
|              | Ground OC, Residual OC, Thermal Overload, Under                                 |
|              | Current, 50BF, Motor Protection and Number of Start.                            |
|              | Press the Right arrow key ( $\blacktriangleright$ ) to move to the next option. |
|              |                                                                                 |
| Undercurrent | By using the Plus / Up arrow key (+ / $\bigstar$ ) or the Minus / Down          |
|              | arrow key (- /-) select Under Current.                                          |
|              | Password Protected window for Undercurrent i.e. I<                              |
|              | Enable, I< Set, tI<1 Delay and TInhib. I<.                                      |
|              | Press the Right arrow key ( $\blacktriangleright$ ) to move to the next option. |

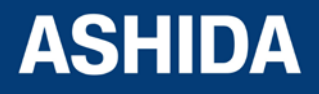

| I< Enable<br>Disabled | Editable Setting<br>By using the Plus / Up arrow key (+ /▲) or the Minus / Down<br>arrow key (- /▼) the desired I< Enable can be set i.e.<br>Enabled / Disabled.<br>Press the Right arrow key ( ▸ ) to move to the next option. |
|-----------------------|----------------------------------------------------------------------------------------------------|
| GROUP 1               |                                                                                                    |

## 8.17.8.2 To Set – Under Current Protection Settings (if I< Status is set as Enabled)

| GROUP 1              | Password protected window for " <b>GROUP 1</b> " setting i.e.<br>Inrush Blocking, Phase Overcurrent, NPS Overcurrent,<br>Ground OC, Residual OC, Thermal Overload, Under<br>Current, 50BF, Motor Protection and Number of Start.<br>Press the Right arrow key ( ) to move to the next option. |
|----------------------|----------------------------------------------------------------------------------------------------|
| Undercurrent         | By using the Plus / Up arrow key (+ / ▲ ) or the Minus / Down<br>arrow key (- / ▼ ) select <b>Under Current</b> .<br>Password Protected window for <b>Undercurrent</b> i.e. I<<br>Enable, I< Set, tI<1 Delay and TInhib. I<.<br>Press the Right arrow key ( ▶ ) to move to the next option.   |
| I< Enable<br>Enabled | Editable Setting<br>By using the Plus / Up arrow key (+ / ▲ ) or the Minus / Down<br>arrow key (- / ▼ ) the desired I< Enable can be set i.e.<br>Enabled / Disabled.<br>Press the Right arrow key ( ▶ ) to move to the next option.                                                           |
| I< Set<br>1.00 A     | Editable Setting<br>By using the Plus / Up arrow key (+ / ▲ ) or the Minus / Down<br>arrow key (- / ▼ ) the desired I< can be set. The setting range<br>is from 0.10 to 1.00 In in steps of 0.01 In.<br>Press the Minus / Down arrow key (- / ▼ ) to move to the next<br>option.              |

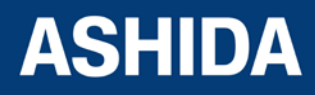

| t I< Delay<br>1.00 S           | Editable Setting<br>By using the Plus / Up arrow key (+ /▲) or the Minus / Down<br>arrow key (- /▼) the desired <b>t</b> I< Delay can be set. The<br>setting range is from 0.20 to 100.00 Sec in steps of 0.01<br>Sec.<br>Press the Minus / Down arrow key (- /▼) to move to the next<br>option. |
|--------------------------------|----------------------------------------------------------------------------------------------------|
| TInhib. I<<br>12.00 S          | Editable Setting<br>By using the Plus / Up arrow key (+ / ▲ ) or the Minus / Down<br>arrow key (- / ▼ ) the desired <b>TInhib.</b> I< can be set. The<br>setting range is from 0.05 to 300 Sec by steps of 0.1 Sec<br>Press the Right arrow key ( ▶ ) to move to the next option.                |
| ♦ For Save<br>TRSET For Cancel | When the Left arrow key (          ) key is it will SAVE the changes and move to the next option.                                                                                                    |
| SAVE Settings                  | This window will flash for a moment and the control will return to the Main Menu.                                                                                                    |
| GROUP 1                        |                                                                                                    |

#### 8.17.9 GROUP 1 – 50BF SETTINGS

## 8.17.9.1 To Set – 50BF Settings (If 50BF settings are Disabled)

| GROUP 1  | Password protected window for " <b>GROUP 1</b> " setting i.e.<br>Inrush Blocking, Phase Overcurrent, NPS Overcurrent,<br>Ground OC, Residual OC, Thermal Overload, Under<br>Current, 50BF, Motor Protection and Number of Start.<br>Press the Right arrow key ( ) to move to the next option. |
|----------|----------------------------------------------------------------------------------------------------|
| <br>50BF | By using the Plus / Up arrow key (+ / ▲ ) or the Minus / Down<br>arrow key (- / ▼ ) select <b>50BF</b><br>Password Protected window for <b>50BF</b> i.e. 50BF Enable,                                                                                                    |

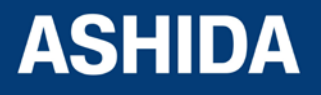

| 50BF Enable<br>Disabled  | <ul> <li>(50BF Delay, 50BF Reset), 50BF_IP&lt;, 50BF_IE&lt;, Remove</li> <li>IP&gt; P and Remove IE&gt; P.</li> <li>Press the Right arrow key ( ) to move to the next option.</li> <li>Editable Setting</li> <li>By using the Plus / Up arrow key (+ / ▲) or the Minus / Down arrow key (- / ▼) the desired <b>50BF Enable</b> can be set i.e.</li> <li>Enabled / Disabled</li> </ul> |
|--------------------------|----------------------------------------------------------------------------------------------------|
|                          | Note : If set as Disabled<br>Press the Minus / Down arrow key (- / - ) to move to the next<br>option.                                                                                                    |
| 50BF_IP<<br>1.00 A       | By using the Plus / Up arrow key (+ / ▲) or the Minus / Down arrow key (- / ▼) the desired <b>50BF_IP&lt;</b> can be set. The setting range is from 0.05 to 3.20 In in steps of 0.01In         Press the Minus / Down arrow key (- / ▼) to move to the next option.                                                                                                    |
| 50BF_IE<<br>1.00 A       | By using the Plus / Up arrow key (+ / ▲ ) or the Minus / Down arrow key (- / ▼ ) the desired <b>50BF_IE&lt;</b> can be set. The setting range is from 0.05 to 3.20 In in steps of 0.01In         Press the Minus / Down arrow key (- / ▼ ) to move to the next option.                                                                                                    |
| Remove IP> P<br>Disabled | Editable Setting         By using the Plus / Up arrow key (+ /▲) or the Minus / Down arrow key (- /▼) the desired Remove IP> P can be set i.e.         Enabled / Disabled.         Press the Minus / Down arrow key (- /▼) to move to the next option.                                                                                                    |
| Remove IE> P<br>Disabled | Editable Setting         By using the Plus / Up arrow key (+ /▲) or the Minus / Down         arrow key (- /▼)the desired Remove IE> P can be set i.e.         Enabled / Disabled         Press the Right arrow key ( ▸ ) to move to the next option.                                                                                                    |

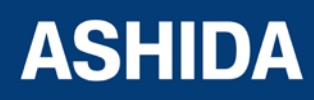

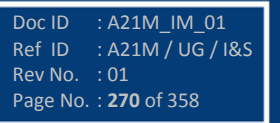

| ◀ For Save<br>TRSET For Cancel | When the Left arrow key ( < ) key is it will SAVE the changes and move to the next option. |
|--------------------------------|--------------------------------------------------------------------------------------------|
| SAVE Settings                  | This window will flash for a moment and the control will                                   |
|                                | return to the Main Menu.                                                                   |
|                                |                                                                                            |
| GROUP 1                        |                                                                                            |

## 8.17.9.2 To Set – 50BF Settings (if 50BF settings are Enabled)

| GROUP 1                | Password protected window for " <b>GROUP 1</b> " setting i.e.<br>Inrush Blocking, Phase Overcurrent, NPS Overcurrent,<br>Ground OC, Residual OC, Thermal Overload, Under<br>Current, 50BF, Motor Protection and Number of Start.<br>Press the Right arrow key ( ) to move to the next option.                           |
|------------------------|----------------------------------------------------------------------------------------------------|
| 50BF                   | By using the Plus / Up arrow key (+ / ▲ ) or the Minus / Down<br>arrow key (- / ▼ ) select <b>50BF</b><br>Password Protected window for <b>50BF</b> i.e. 50BF Enable,<br>(50BF Delay, 50BF Reset), 50BF_IP<, 50BF_IE<, Remove<br>IP> P and Remove IE> P.<br>Press the Right arrow key ( ▶ ) to move to the next option. |
| 50BF Enable<br>Enabled | Editable Setting<br>By using the Plus / Up arrow key (+ / ▲ ) or the Minus / Down<br>arrow key (- / ▼ )the desired <b>50BF Enable</b> can be set i.e.<br>Enabled / Disabled<br>Note : if it set as Enabled<br>Press the Right arrow key ( ▶ ) to move to the next option.                                               |
| 50BF Delay<br>0.10 S   | Editable Setting<br>By using the Plus / Up arrow key (+ / • ) or the Minus / Down<br>arrow key (- / • ) the desired <b>50BF Delay</b> settings can be<br>set. The setting range is from 00 to 50.00 Sec in steps of                                                                                                    |

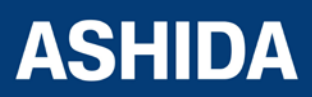

|                           | 0.01 Sec.                                                                                                    |
|---------------------------|----------------------------------------------------------------------------------------------------|
|                           | Press the Minus / Down arrow key (- / - ) to move to the next option.                                                                                                    |
| 50BF Reset<br>CB Open+ I< | By using the Plus / Up arrow key (+ / ▲ ) or the Minus / Down<br>arrow key (- / ▼ ) the desired <b>50BF Reset</b> can be set. i.e. CB<br>Open + I<, Prot Reset + I<, CB Open / I<<br>Press the Left arrow key ( ◀ ) to move to the next option.                                                 |
| 50BF Enable<br>Enabled    | Editable Setting         By using the Plus / Up arrow key (+ /▲) or the Minus / Down arrow key (- /▼) the desired <b>50BF Enable</b> can be set i.e.         Enabled / Disabled         Note : if it set as Enabled         Press the Minus / Down arrow key (- /▼) to move to the next option. |
| 50BF_IP<<br>100.00 A      | By using the Plus / Up arrow key (+ /▲) or the Minus / Down         arrow key (- /▼) the desired <b>50BF_IP&lt;</b> can be set. The         setting range is from 0.05 to 3.20 In in steps of 0.01In         Press the Minus / Down arrow key (- /▼) to move to the next         option.        |
| 50BF_IE<<br>100.00 A      | By using the Plus / Up arrow key (+ /▲) or the Minus / Down arrow key (- /▼) the desired <b>50BF_IE&lt;</b> can be set. The setting range is from 0.05 to 3.20 In in steps of 0.01In         Press the Minus / Down arrow key (- /▼) to move to the next option.                                |
| Remove IP> P<br>Enabled   | Editable Setting         By using the Plus / Up arrow key (+ /▲) or the Minus / Down arrow key (- /▼) the desired Remove IP> P can be set i.e.         Enabled / Disabled.         Press the Minus / Down arrow key (- /▼) to move to the next option.                                          |

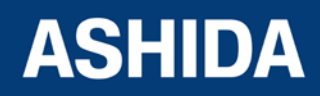

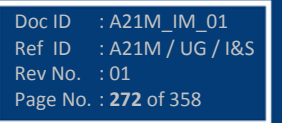

| Remove IE> P<br>Enabled                                  | Editable Setting<br>By using the Plus / Up arrow key (+ /▲) or the Minus / Down<br>arrow key (- /▼)the desired <b>Remove IE&gt; P</b> can be set i.e.<br>Enabled / Disabled<br>Press the Right arrow key ( ) to move to the next option. |
|----------------------------------------------------------|----------------------------------------------------------------------------------------------------|
| <ul> <li>✓ For Save</li> <li>TRSET For Cancel</li> </ul> | When the Left arrow key (                                                                                                    |
| SAVE Settings                                            | This window will flash for a moment and the control will return to the Main Menu.                                                                                                    |
| GROUP 1                                                  |                                                                                                    |

### 8.17.10 GROUP 1 MOTOR PROTECTION SETTINGS

## 8.17.10.1 To View / Set – MOTOR PROTECTION Settings (If Settings are disabled)

| GROUP 1          | Password protected window for " <b>GROUP 1</b> " setting i.e.<br>Inrush Blocking, Phase Overcurrent, NPS Overcurrent,<br>Ground OC, Residual OC, Thermal Overload, Under<br>Current, 50BF, Motor Protection and Number of Start.<br>Press the Right arrow key ( ) to move to the next option.                                                                                             |
|------------------|----------------------------------------------------------------------------------------------------|
| Motor Protection | <ul> <li>By using the Plus / Up arrow key (+ / ▲) or the Minus / Down arrow key (- / ▼) select Motor Protection.</li> <li>Password Protected window for Motor Protection i.e. Start criteria, Prolong Start Enabled/Disabled, Istart, Tstart, Speed Switch, Load Jam Enabled/Disabled, ILoadjam, TLoadjam.</li> <li>Press the Right arrow key ( ▶) to move to the next option.</li> </ul> |
| Start Criteria   | Editable Setting<br>By using the Plus / Up arrow key (+ / ▲ ) or the Minus / Down<br>arrow key (- / ▼ )the desired <b>Status Criteria</b> can be set i.e.<br>52a / I / 52a+I                                                                                                    |

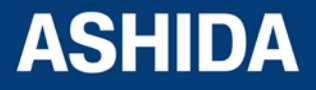

|                                | Press the Minus / Down arrow key (- / - ) to move to the next option.                                                                                                    |
|--------------------------------|----------------------------------------------------------------------------------------------------|
|                                |                                                                                                    |
| Prolonged Start<br>Disabled    | <ul> <li>Editable Setting</li> <li>By using the Plus / Up arrow key (+ /□) or the Minus / Down arrow key (- / → )the desired <b>Prolonged Start</b> can be set i.e.</li> <li>Enabled/Disabled,</li> <li>Press the Minus / Down arrow key (- / → ) to move to the next option.</li> </ul> |
| Speed Switch<br>Disabled       | Editable Setting<br>By using the Plus / Up arrow key (+ / • ) or the Minus / Down<br>arrow key (- / • ) the desired <b>Speed Switch</b> can be set i.e.<br>Enabled/Disabled,                                                                                                    |
| Load Jam<br>Disabled           | Editable Setting<br>By using the Plus / Up arrow key (+ / ▲ ) or the Minus / Down<br>arrow key (- / ✔ ) the desired <b>Load Jam</b> can be set i.e.<br>Enabled/Disabled.<br>Press the Right arrow key ( ▶ ) to move to the next option.                                                  |
| ✓ For Save<br>TRSET For Cancel | When the Left arrow key (  ) key is it will SAVE the changes and move to the next option.                                                                                                    |
| SAVE Settings                  | This window will flash for a moment and the control will return to the Main Menu.                                                                                                    |
| GROUP 1                        |                                                                                                    |

#### 8.17.10.2 To View / Set – MOTOR PROTECTION Settings (If Settings are enabled)

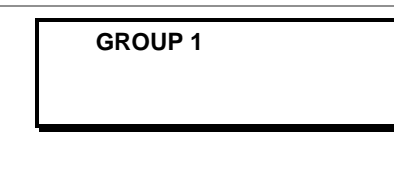

Password protected window for "**GROUP 1**" setting i.e. Inrush Blocking, Phase Overcurrent, NPS Overcurrent, Ground OC, Residual OC, Thermal Overload, Under Current, 50BF, Motor Protection and Number of Start.

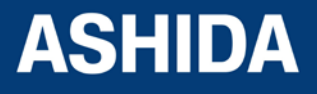

|                  | Deces the Disk terms of the barrier of                                       |
|------------------|------------------------------------------------------------------------------|
|                  | Press the Right arrow key ( ) to move to the next option.                    |
|                  |                                                                              |
| Motor Protection | By using the Plus / Up arrow key $(+/ -)$ or the Minus / Down                |
|                  | arrow key (- / - ) select motor Protection.                                  |
|                  | Password Protected window for Motor Protection i.e. Start                    |
|                  | criteria, Prolong Start Enabled/Disabled, Istart, Istart,                    |
|                  | Speed Switch, Load Jam Enabled/Disabled, ILoadjam,                           |
|                  |                                                                              |
|                  | Press the Right arrow key ( ) to move to the next option.                    |
|                  |                                                                              |
| Start Criteria   | Editable Setting                                                             |
|                  | By using the Plus / Up arrow key (+ / • ) or the Minus / Down                |
|                  | arrow key (- /- )the desired Status Criteria can be set i.e.                 |
|                  | 52a / I / 52a+I                                                              |
|                  | Press the Minus / Down arrow key (- / $\checkmark$ ) to move to the next     |
|                  | option.                                                                      |
|                  |                                                                              |
| Prolong Start    | Editable Setting                                                             |
| Enabled          | By using the Plus / Up arrow key (+ / 	) or the Minus / Down                 |
| Lindblod         | arrow key (- / $\bullet$ ) the desired <b>Prolong Start</b> is set as        |
|                  | Enabled.                                                                     |
|                  | Press the Right arrow key ( ) to move to the next option.                    |
|                  |                                                                              |
| IStart           | Editable Setting                                                             |
| 5.0 A            | By using the Plus / Up arrow key (+ / - ) or the Minus / Down                |
|                  | arrow key (- / $\bullet$ ) the desired <b>IStart</b> can be set. The setting |
|                  | range is from 1.0In to 5.0In in steps of 0.1                                 |
|                  | Press the Minus / Down arrow key (- / $\checkmark$ ) to move to the next     |
|                  | option.                                                                      |
|                  |                                                                              |
| TStart           | Editable Setting                                                             |
| 15.00 \$         | By using the Plus / Up arrow key (+ / 	) or the Minus / Down                 |
| 13.00 5          | arrow key (- /-) the desired <b>TStart</b> can be set. The setting           |
|                  | range is from 1.00s to 200.00s in steps of 0.01s                             |
|                  | Press the Left arrow key (  ) to move to the next option.                    |
|                  |                                                                              |
|                  |                                                                              |

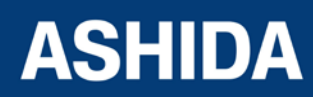

| Prolonged Start | Editable Setting                                                                |
|-----------------|---------------------------------------------------------------------------------|
| Enabled         | By using the Plus / Up arrow key (+ / $\blacktriangle$ ) or the Minus / Down    |
| L               | arrow key (- /) the desired <b>Prolonged Start</b> is set as                    |
|                 |                                                                                 |
|                 | Press the Minus / Down arrow key (- / - ) to move to the next                   |
|                 |                                                                                 |
|                 |                                                                                 |
| Speed Switch    | Editable Setting                                                                |
| Enabled         | By using the Plus / Up arrow key (+ / • ) or the Minus / Down                   |
|                 | arrow key (- / - ) the desired <b>Speed Switch</b> is set Enabled.              |
|                 | Press the Minus / Down arrow key (- / $\checkmark$ ) to move to the next        |
|                 | option.                                                                         |
|                 |                                                                                 |
| Load Jam        | Editable Setting                                                                |
| Enabled         | By using the Plus / Up arrow key (+ / $\bigstar$ ) or the Minus / Down          |
|                 | arrow key (- / $\bullet$ ) the desired <b>Load Jam</b> is set as Enabled.       |
|                 | Press the Right arrow key ( $\blacktriangleright$ ) to move to the next option. |
|                 |                                                                                 |
| ILoadjam        | Editable Setting                                                                |
| 2.5 A           | By using the Plus / Up arrow key (+ / $\blacktriangle$ ) or the Minus / Down    |
|                 | arrow key (- /-) the desired ILoadjam can be set. The                           |
|                 | setting range is from 1.0In to 5.0In in steps of 0.1                            |
|                 | Press the Minus / Down arrow key (- / $\checkmark$ ) to move to the next        |
|                 | option.                                                                         |
|                 |                                                                                 |
| TLoadjam        | Editable Setting                                                                |
| 6.00 S          | By using the Plus / Up arrow key (+ / $\bigstar$ ) or the Minus / Down          |
|                 | arrow key (- /) the desired TLoadjam can be set. The                            |
|                 | setting range is from 1.00s to 200.00s in steps of 0.01s                        |
|                 | Press the Left arrow key ( • ) to move to the next option.                      |
|                 |                                                                                 |
| Load Jam        | Editable Setting                                                                |
| Enabled         | By using the Plus / Up arrow key (+ / $\bigstar$ ) or the Minus / Down          |
|                 | arrow key (- / $\checkmark$ ) the desired Load Jam is set as Enabled.           |
|                 | Press the Right arrow key ( $\blacktriangleright$ ) to move to the next option. |
|                 |                                                                                 |

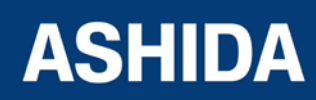

Doc ID : A21M\_IM\_01 Ref ID : A21M / UG / I&S Rev No. : 01 Page No. : **276** of 358

| ♦ For Save<br>TRSET For Cancel | When the Left arrow key ( 4 ) key is it will SAVE the changes and move to the next option. |
|--------------------------------|--------------------------------------------------------------------------------------------|
| SAVE Settings                  | This window will flash for a moment and the control will return to the Main Menu.          |
| GROUP 1                        |                                                                                            |

### 8.17.11 GROUP 1 Number of Start SETTINGS

#### 8.17.11.1 To View / Set – Number of Start Settings (If Settings are disabled)

| GROUP 1                      | Password protected window for " <b>GROUP 1</b> " setting i.e.<br>Inrush Blocking, Phase Overcurrent, NPS Overcurrent,<br>Ground OC, Residual OC, Thermal Overload, Under<br>Current, 50BF, Motor Protection and Number of Start<br>Press the Right arrow key ( ) to move to the next option.                                                                                                    |
|------------------------------|----------------------------------------------------------------------------------------------------|
| Number of Start              | By using the Plus / Up arrow key (+ / ▲ ) or the Minus / Down<br>arrow key (- / ▼ ) select <b>Number of Start</b><br>Password Protected window for <b>NUMBER OF START</b> i.e.<br>Hot Start Status Enabled/Disabled, (No of Hot Start), Cold<br>Start Stat Enabled/Disabled (No of Cold Start), Supervising<br>Time, T.Betw. Start En Enabled/Disabled, T. Betw. St. and<br>TInhib.Start.<br>Press the Right arrow key ( ▶ ) to move to the next option. |
| Hot Start Status<br>Disabled | Editable Setting<br>By using the Plus / Up arrow key (+ / ▲ ) or the Minus / Down<br>arrow key (- / ▼ ) the desired <b>Hot Start Status</b> is set as<br>Disabled.<br>Press the Minus / Down arrow key (- / ▼ ) to move to the next<br>option.                                                                                                    |

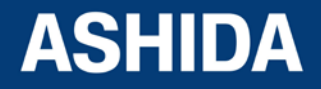

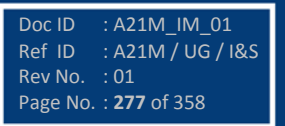

|                  | Editable Setting                                                                                                    |
|------------------|----------------------------------------------------------------------------------------------------|
| Cold Start Stat  | By using the Plus / Up arrow key $(\pm / \bullet)$ or the Minus / Down                                                       |
| Disabled         | By using the Flus / Op and were $(+/-)$ of the Minus / Down<br>arrow key (- /-) the desired <b>Cold Start Stat</b> is set as |
|                  | Disabled                                                                                                    |
|                  | Prove the Minus ( Down errow $k_{0}$ ( $(-)$ to move to the port                                                             |
|                  | option                                                                                                    |
|                  |                                                                                                    |
|                  |                                                                                                    |
| Supervising Time | Editable Setting                                                                                                    |
| 10 Mins          | By using the Plus / Up arrow key (+ / • ) or the Minus / Down                                                                |
|                  | arrow key $(-/ -)$ the desired <b>Supervising Time</b> can be set.                                                           |
|                  | The setting range is from 1 to 120 Mins in steps of 1 Min.                                                                   |
|                  | Press the Minus / Down arrow key (- / - ) to move to the next                                                                |
|                  | option.                                                                                                    |
|                  |                                                                                                    |
| T.Betw.Start En  | Editable Setting                                                                                                    |
| Disabled         | By using the Plus / Up arrow key (+ / 	) or the Minus / Down                                                                 |
| Disabiou         | arrow key (- /-) the desired T.Betw. Start En is set as                                                                      |
|                  | Disabled.                                                                                                    |
|                  | Press the Minus / Down arrow key (- / - ) to move to the next                                                                |
|                  | option.                                                                                                    |
|                  |                                                                                                    |
| Tinhih Strt      | Editable Setting                                                                                                    |
|                  | By using the Plus / Up arrow key (+ / • ) or the Minus / Down                                                                |
| 10 MIRS          | arrow key (- / $\bullet$ ) the desired <b>TInhib. Strt</b> can be set. The                                                   |
|                  | setting range is from 1 to 120 Mins in steps of 1 Min.                                                                       |
|                  | Press the Right arrow key ( ) to move to the next option.                                                                    |
|                  |                                                                                                    |
| <b></b>          | When the Left arrow key ( 4 ) key is it will SAVE the changes                                                                |
| ▲ For Save       | and move to the next option.                                                                                                 |
| TRSET For Cancel |                                                                                                    |
|                  |                                                                                                    |
|                  | This window will flash for a moment and the control will                                                                     |
| SAVE Settings    | return to the Main Menu.                                                                                                    |
|                  |                                                                                                    |
|                  |                                                                                                    |
|                  |                                                                                                    |
| GROUP 1          |                                                                                                    |
|                  |                                                                                                    |
|                  |                                                                                                    |

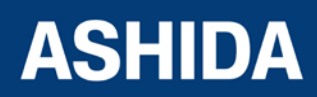

## 8.17.11.2 To View / Set – Number of Start Settings (If Settings is enabled)

| GROUP 1 Number of Start     | <ul> <li>Password protected window for "GROUP 1" setting i.e.</li> <li>Inrush Blocking, Phase Overcurrent, NPS Overcurrent,</li> <li>Ground OC, Residual OC, Thermal Overload, Under</li> <li>Current, 50BF, Motor Protection and Number of Start.</li> <li>Press the Right arrow key ( ▶ ) to move to the next option.</li> </ul> By using the Plus / Up arrow key (+ / ▲ ) or the Minus / Down arrow key (-/ ▼ ) select Number of Start Password Protected window for NUMBER OF START i.e. Hot Start Status Enabled/Disabled, (No of Hot Start), Cold Start Stat Enabled/Disabled (No of Cold Start), Supervising Time, T.Betw. Start En Enabled/Disabled, T. Betw. St. and TInhib.Start. Press the Right arrow key (▶) to move to the next option. |
|-----------------------------|----------------------------------------------------------------------------------------------------|
|                             | Press the Right arrow key ( ) to move to the next option.                                                                                                    |
| Hot Start Status<br>Enabled | Editable Setting<br>By using the Plus / Up arrow key (+ / ▲ ) or the Minus / Down<br>arrow key (- / ▼ ) the desired <b>Hot Start Status</b> is set as<br>Enabled.<br>Press the Right arrow key ( ▶ ) to move to the next option.                                                                                                    |
| No of Hot Start<br>2        | Editable Setting<br>By using the Plus / Up arrow key (+ / ▲ ) or the Minus / Down<br>arrow key (- / ▼ ) the desired <b>No of Hot Start</b> can be set The<br>setting range is from 1 to 5 in steps of 1.<br>Press the Left arrow key ( ◀ ) to move to the next option.                                                                                                    |
| Hot Start Status<br>Enabled | Editable Setting<br>By using the Plus / Up arrow key (+ / ▲ ) or the Minus / Down<br>arrow key (- / ▼ ) the desired <b>Hot Start Status</b> is set as<br>Enabled.<br>Press the Minus / Down arrow key (- / ▼ ) to move to the next<br>option.                                                                                                    |
| Cold Start Stat<br>Enabled  | Editable Setting<br>By using the Plus / Up arrow key (+ / • ) or the Minus / Down<br>arrow key (- / • ) the desired <b>Cold Start Stat</b> is set as                                                                                                    |

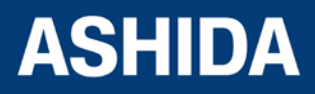

|                  | Enabled.                                                                                                    |
|------------------|----------------------------------------------------------------------------------------------------|
|                  | Press the Right arrow key ( ) to move to the next option.                                                                             |
|                  |                                                                                                    |
| No of Cold Stort | Editable Setting                                                                                                    |
|                  | By using the Plus / Up arrow key (+ / • ) or the Minus / Down                                                                         |
| 3                | arrow key (- / $\bullet$ ) the desired <b>No of Cold Start</b> can be set                                                             |
|                  | The setting range is from 1 to 5 in steps of 1.                                                                                       |
|                  | Press the Left arrow key (  ) to move to the next option.                                                                             |
|                  |                                                                                                    |
| Cold Start Stat  | Editable Setting                                                                                                    |
| Enabled          | By using the Plus / Up arrow key (+ / - ) or the Minus / Down                                                                         |
|                  | arrow key (- /) the desired Cold Start Stat is set as                                                                                 |
|                  | Enabled.                                                                                                    |
|                  | Press the Minus / Down arrow key (- / $\checkmark$ ) to move to the next                                                              |
|                  | option.                                                                                                    |
|                  |                                                                                                    |
| Supervising Time | Editable Setting                                                                                                    |
| 10 Mins          | By using the Plus / Up arrow key (+ / • ) or the Minus / Down                                                                         |
|                  | arrow key (- / $\bullet$ ) the desired <b>Supervising Time</b> can be set.                                                            |
|                  | The setting range is from 1 to 120 Mins step 1Min.                                                                                    |
|                  | Press the Minus / Down arrow key (- / - ) to move to the next                                                                         |
|                  | option.                                                                                                    |
|                  |                                                                                                    |
| T.Betw.St.Status | Editable Setting                                                                                                    |
| Enabled          | By using the Plus / Up arrow key (+ / • ) or the Minus / Down                                                                         |
| L                | arrow key (- /- )the desired <b>T.Betw.St.Status</b> is set as                                                                        |
|                  |                                                                                                    |
|                  | Press the Right arrow key ( ) to move to the next option.                                                                             |
|                  |                                                                                                    |
| T. Betw. St.     | Editable Setting                                                                                                    |
| 20 Mins          | By using the Plus / Up arrow key $(+/ \bullet)$ or the Minus / Down                                                                   |
| ·                | arrow key $(-/ \mathbf{v})$ the desired <b>Line Betwe Start</b> can be set<br>The potting range is from 1 Min to 120 Mins in store of |
|                  | 1Min to 120 Mins in Steps of                                                                                                    |
|                  | Properties Loft arrow key (4) to may a to the payt antian                                                                             |
|                  |                                                                                                    |
|                  |                                                                                                    |

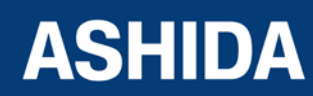

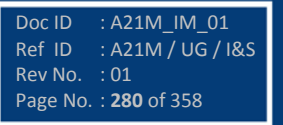

| T.Betw.St.Status               | Editable Setting                                                                                                    |
|--------------------------------|----------------------------------------------------------------------------------------------------|
| Enabled                        | By using the Plus / Up arrow key $(+ / \blacktriangle)$ or the Minus / Down arrow key $(- / \checkmark)$ the desired <b>T.Betw.St.Status</b> is set as Enabled.                                                                                                    |
|                                | Press the Minus / Down arrow key (- / $\checkmark$ ) to move to the next option.                                                                                                    |
| TInhib. Start<br>10 Mins       | Editable Setting<br>By using the Plus / Up arrow key (+ / ▲ ) or the Minus / Down<br>arrow key (- / ▼ ) the desired <b>TInhib. Start</b> can be set. The<br>setting range is from 1 to 120 Mins in steps of 1Min.<br>Press the Right arrow key ( ▶ ) to move to the next option. |
| ◀ For Save<br>TRSET For Cancel | When the Left arrow key (  ) key is it will SAVE the changes<br>and move to the next option.                                                                                                    |
| SAVE Settings                  | This window will flash for a moment and the control will return to the Main Menu.                                                                                                    |
| GROUP 1                        |                                                                                                    |

## 8.18 GROUP 2 SETTINGS

## 8.18.1 To View / Set – GROUP 2 Settings

| GROUP 1         | <ul> <li>Password protected window for "GROUP 1" setting i.e.</li> <li>Inrush Blocking, Phase Overcurrent, NPS Overcurrent,</li> <li>Ground OC, Residual OC, Thermal Overload, Under</li> <li>Current, 50BF, Motor Protection and Number of Start.</li> <li>Note: Group 1 Setting will be seen only when it is enabled in</li> <li>Configuration setting.</li> <li>Press the Right arrow key ( ▶ ) to move to the next option.</li> </ul> |
|-----------------|----------------------------------------------------------------------------------------------------|
| Inrush Blocking | Password Protected window for Inrush Blocking i.e. 2nd<br>Hrm BLK Disabled/Enabled, 2ndHrm Threshold, and<br>I>UB2H                                                                                                    |

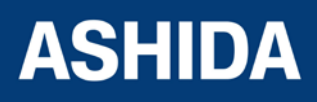

| Phase Overcurrent | Press the Minus / Down arrow key (- / - ) to move to the next<br>option.<br>Password Protected window for "Phase Overcurrent" i.e.<br>IP>1 Enable, IP>2 Enable and IP>3 Enable. (With<br>respective to Disabled / Definite Time / IEC S Inverse / ST<br>Inverse 1.3S / IEC V Inverse / IEC E Inverse / UK LT<br>Inverse / IEEE M Inverse / IEEE V Inverse / IEEE E Inverse<br>/ US Inverse / US ST Inverse Curves).<br>Prese the Minus / Deven preserve for the next                                                                                                    |
|-------------------|----------------------------------------------------------------------------------------------------|
|                   | option.                                                                                                    |
| NPS Overcurrent   | Password       Protected       window       for       Negative       Phases         Sequence       Overcurrent       i.e.       I2>1       Enable,       I2>2       Enable and         I2>3       Enable.       (With respective to Disabled / Definite Time /         IEC S       Inverse / ST       Inverse 1.3S / IEC V       Inverse / IEC E         Inverse / UK LT       Inverse / IEEE M       Inverse / IEEE V       Inverse /         IEEE E       Inverse / US       ST       Inverse Curves).         Press the Minus / Down arrow key (- / - ) to move to the next option.       Inverse |
| Ground OC         | Password Protected window for <b>Ground OC</b> i.e. Measured,<br>IE>1 Enable, IE>2 Enable, and IE>3 Enable, (With<br>respective to Disabled / Definite Time / IEC S Inverse / ST<br>Inverse 1.3S / IEC V Inverse / IEC E Inverse / UK LT<br>Inverse / IEEE M Inverse / IEEE V Inverse / IEEE E Inverse<br>/ US Inverse / US ST Inverse Curves).<br>Press the Minus / Down arrow key (- / - ) to move to the next<br>option.                                                                                                    |
| Residual OC       | Password Protected window for <b>Residual OC</b> i.e. Derived<br>3lo>1 Enable, 3lo>2 Enable, and 3lo>3 Enable. (With<br>respective to Disabled / Definite Time / IEC S Inverse / ST<br>Inverse 1.3S / IEC V Inverse / IEC E Inverse / UK LT<br>Inverse / IEEE M Inverse / IEEE V Inverse / IEEE E Inverse<br>/ US Inverse / US ST Inverse Curves).<br>Press the Minus / Down arrow key (- / → ) to move to the next<br>option.                                                                                                    |

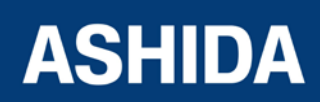

| Thermal Overload | Password Protected window for <b>Thermal Overload</b> i.e.<br>Inhib. Th Trip, Kco-efficient, Th. Trip Enable, Th. Alarm<br>Enable, Ith> Alarm, Th.TConst.1, Th. TConst.2, Tcooling,<br>Th. Lockout, Th. LockThresh. Service Factor<br>Press the Minus / Down arrow key (- / ✓) to move to the next<br>option. |
|------------------|----------------------------------------------------------------------------------------------------|
| Undercurrent     | Password Protected window for <b>Undercurrent</b> i.e. I<<br>Enable, I< Set, tI< Delay and TInhib. I<<br>Press the Minus / Down arrow key (- / - ) to move to the next<br>option.                                                                                                    |
| 50BF             | Password Protected window for <b>50BF</b> ( <b>CB FAIL</b> ) i.e. 50BF<br>Enable, (50BF Delay, 50BF Reset), 50BF_IP<, 50BF_IE<,<br>Remove IP> P and Remove IE> P<br>Press the Minus / Down arrow key (- / - ) to move to the next<br>option.                                                                  |
| Motor Protection | Password Protected window for " <b>Motor Protection</b> " i.e.<br>Start Criteria, Prolonged Start (Istart and Tstart), Speed<br>Switch and Load Jam (ILoadjam and TLoadjam).<br>Press the Minus / Down arrow key (- / - ) to move to the next<br>option.                                                      |
| Number of Start  | Password Protected window for " <b>Number of Start</b> " i.e. Hot<br>Start Status (No of Hot Start), Cold Start Stat (No of Cold<br>Start), Supervising Time, T.Betw. Start En (T. Betw. St.),<br>TInhib. Start<br>Press the Left arrow key (  ) to move to the Main Menu.                                    |
| GROUP 1          |                                                                                                    |

Note:

The Group 2 Function for the setting Inrush Blocking, Phase Overcurrent, NPS Overcurrent, Ground OC Residual OC, Thermal Overload, Undercurrent, 50BF, Motor Protection and Number of Start settings are similar to Group 1.

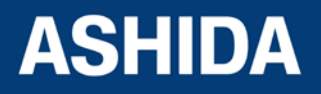

Page intentionally Left Blank

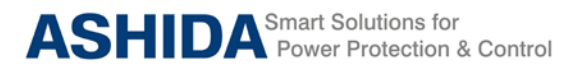

A21M

# Section 9 Flow Chart

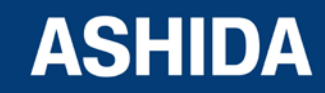

Doc ID : A21M\_IM\_01 Ref ID : A21M / FC / I&S Rev No. : 01 Page No. : **285** of 358

## Contents

| 9        | Main Menu                                                       | 288 |
|----------|-----------------------------------------------------------------|-----|
| 9.1      | Flow Chart – EDIT and SAVE settings                             | 289 |
| 9.2      | Flow Chart – GENERAL SETTING                                    | 290 |
| 9.2.1    | To View / Set – General Setting                                 | 290 |
| 9.3      | Flow Chart – REPORTING                                          | 291 |
| 9.3.1    | To View Reporting                                               | 291 |
| 9.3.2    | To View – Fault Records                                         | 292 |
| 9.3.3    | To View – Event Records                                         | 293 |
| 9.3.4    | To View – Error Records                                         | 294 |
| 9.3.5    | To View – Alarm Records                                         | 295 |
| 9.4      | Flow Chart – Measurement                                        | 296 |
| 9.4.1    | To View – Measurement 1                                         | 296 |
| 9.4.2    | To View – Measurement 2                                         | 297 |
| 9.5      | Flow Chart – CB CONTROL                                         | 298 |
| 9.5.1    | To View / Set – CB Control (if all settings are disabled)       | 298 |
| 9.5.2    | To View / Set – CB Control (if all settings are enabled)        | 299 |
| 9.6      | Flow Chart – DATE AND TIME                                      | 300 |
| 9.6.1    | To View / Set – Date and Time. (If all settings are disabled)   | 300 |
| 9.6.2    | To View / Set – Date and Time. (If the settings are enabled)    | 301 |
| 9.7      | Flow Chart – Protections                                        | 302 |
| 9.7.1    | To View / Set – Protection                                      | 302 |
| 9.8      | Flow Chart – CT/VT RATIOS                                       | 303 |
| 9.8.1    | To View / Set – CT/VT Ratios                                    | 303 |
| 9.9      | Flow Chart – CLEAR RECORDS                                      | 304 |
| 9.9.1    | To View / Set – Clear Records                                   | 304 |
| 9 10     | Flow Chart – REAR PORT                                          | 305 |
| 9.10.1   | To View / Set – Rear Port                                       | 305 |
| 9 11     | Flow Chart – APROLOGIC                                          | 306 |
| 9 11 1   | To View / Set – AProl ogic                                      | 306 |
| 9.11.1.1 | To View / Set – Sub menus of IO Configuration                   | 307 |
| 9.11.1.2 | To View / Set – Sub menus of IO Configuration                   | 310 |
| 9.12     | Flow Chart – OUTPUT CONFIGURATION                               | 311 |
| 9.12.1   | To View / Set – Output Configuration                            | 311 |
| 9.13     | Flow Chart – DISTURBANCE RECORD                                 | 312 |
| 9.13.1   | To View / Set – Disturbance Record                              | 312 |
| 9.14     | Flow Chart – OUTPUT & LED TEST                                  | 313 |
| 9.14.1   | To View / To Set – Output & LED Test                            | 313 |
| 9 15     | Flow Chart – GROUP 1                                            | 314 |
| 9 15 1   | Flow Chart – INRUSH BLOCKING (Group 1) Setting                  | 315 |
| 9.15.1.1 | To View / Set – Inrush Blocking (If the Setting is Disabled)    | 315 |
| 9.15.1.2 | To View / Set – Inrush Blocking (If the Setting is Enabled)     | 315 |
| 9.15.2   | Flow Chart – PHASE OVERCURRENT (Group 1) Setting                | 316 |
| 9.15.2.1 | To View / Set – Phase Overcurrent (If the setting are Disabled) | 316 |
| 9.15.2.2 | To View / Set – Phase Overcurrent (For all IEC Curves)          | 317 |
| 9.15.2.3 | To View / Set – Phase Overcurrent (For all IEEE Curves)         | 318 |
| 9.15.2.4 | To View / Set – Phase Overcurrent (For Definite Time))          | 319 |

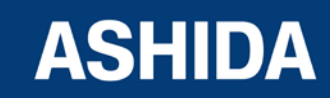

Doc ID : A21M\_IM\_01 Ref ID : A21M / FC / I&S Rev No. : 01 Page No. : **286** of 358

| 9.15.3    | Flow Chart – NPS OVERCURRENT SETTING                           | 320 |
|-----------|----------------------------------------------------------------|-----|
| 9.15.3.1  | To View / Set – NPS Overcurrent (If the setting are Disabled)  | 320 |
| 9.15.3.2  | To View / Set – NPS Overcurrent (For all IEC Curves)           | 321 |
| 9.15.3.3  | To View / Set – NPS Overcurrent (For all IEEE Curves)          | 322 |
| 9.15.3.4  | To View / Set – NPS Overcurrent (For Definite Time)            | 323 |
| 9.15.4    | Flow Chart – GROUND OC (Group 1) setting                       | 324 |
| 9.15.4.1  | To View / Set – Ground OC (If the setting is Disabled)         | 324 |
| 9.15.4.2  | To View / Set – Ground OC (For all IEC Curves)                 | 325 |
| 9.15.4.3  | To View / Set – Ground OC (For all IEEE Curves)                | 326 |
| 9.15.4.4  | To View / Set – Ground OC (For Definite Time)                  | 327 |
| 9.15.5    | Flow Chart – RESIDUAL OC (Group 1) setting                     | 328 |
| 9.15.5.1  | To View / Set – Residual OC (If the setting is Disabled)       | 328 |
| 9.15.5.2  | To View / Set – Residual OC (For all IEC Curves)               | 329 |
| 9.15.5.3  | To View / Set – Residual OC (For all IEEE Curves)              | 330 |
| 9.15.5.4  | To View / Set – Residual OC (For Definite Time)                | 331 |
| 9.15.6    | Flow Chart – THERMAL OVERLOAD (Group 1) setting                | 332 |
| 9.15.6.1  | To View / Set – Thermal Overload (If the setting are Disabled) | 332 |
| 9.15.6.2  | To View / Set – Thermal Overload (If the setting are Enabled)  | 333 |
| 9.15.7    | Flow Chart – UNDERCURRENT (Group 1) setting                    | 334 |
| 9.15.7.1  | To View / Set – Undercurrent If the Settings are disabled)     | 334 |
| 9.15.7.2  | To View / Set – Undercurrent (If the Settings are enabled)     | 335 |
| 9.15.8    | Flow Chart – 50BF (Group 1) setting                            | 336 |
| 9.15.8.1  | To View / Set – 50BF(If the setting is Disabled)               | 336 |
| 9.15.8.2  | To View / Set – 50BF (If the setting is Enabled)               | 337 |
| 9.15.9    | Flow Chart – MOTOR PROTECTION (Group 1) setting                | 338 |
| 9.15.9.1  | To View / Set – Motor Protection (If the setting is Disabled)  | 338 |
| 9.15.9.2  | To View / Set – Motor Protection (If the setting is Enabled)   | 339 |
| 9.15.10   | Flow Chart – NUMBER OF START (Group 1) setting                 | 340 |
| 9.15.10.1 | To View / Set – Number of Start (If the setting are Disabled)  | 340 |
| 9.15.10.2 | To View / Set – Number of Start (If the setting are Enabled)   | 341 |
| 9.16      | Flow Chart – To Set Group 2 Settings                           | 342 |
|           |                                                                |     |

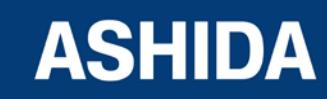

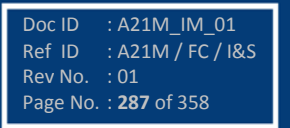

9

## MAIN MENU

After the Power ON or When PROT. RESET + EDIT key pressed following windows will be displayed and the user can scroll the main menu as given below

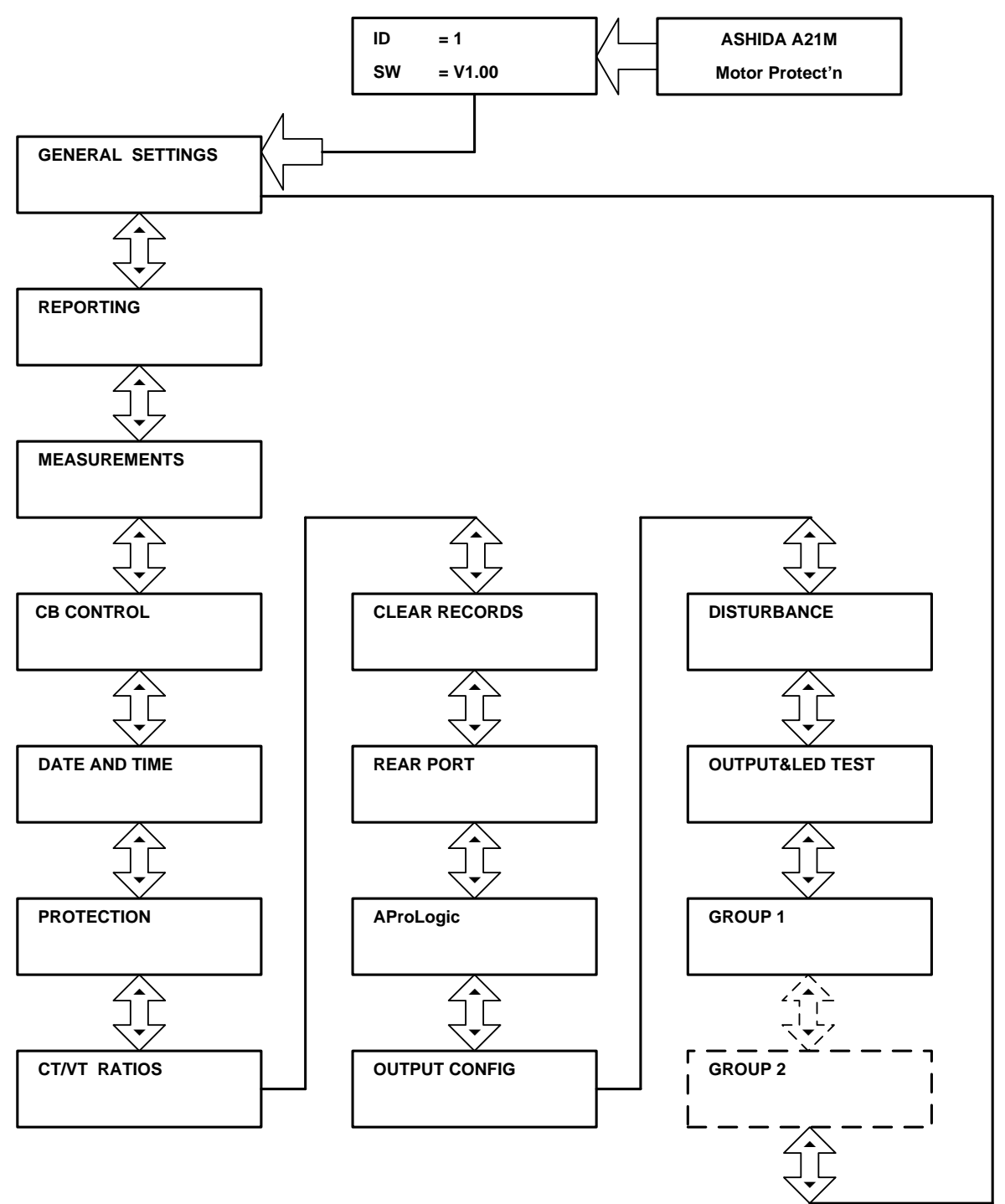

Note: Group1 and Group 2 Setting will be seen only when it is enabled through Setting Group 1 and Setting Group 2 in Protection setting. If both the settings (i.e. Setting Group 1 and Setting Group 2) are disabled then setting Group1 will be seen.

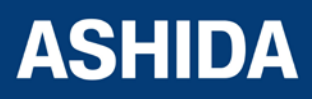

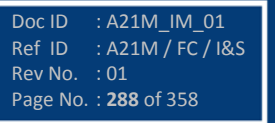
# 9.1 Flow Chart – EDIT and SAVE settings

Press the Right arrow key (  $\blacktriangleright$  ) to enter the setting menu.

By using the Plus / Up arrow key (+ /  $\bigstar$  ) or the Minus / Down arrow key (- /  $\checkmark$  ) select the desired setting.

This window shows the set system Frequency.

To change the System Frequency press the EDIT Key.

As soon as the Edit Key is pressed the relay will ask for Password.

By using the Plus / Up arrow key  $(+ / \bullet)$  or the Minus / Down arrow key  $(- / \bullet)$  enter the set Password i.e. four (4) digits alpha numeric.

Press the EDIT Key

The display will show password OK message, and display the next option.

The Alpha Numerical value will start blinking.

By using the Plus / Up arrow key  $(+ / \bullet)$  or the Minus / Down arrow key  $(- / \bullet)$  select the desired frequency.

Press the EDIT Key.

The Alpha Numerical Value will stop blinking.

Press the Right arrow key (  $\blacktriangleright$  ), the relay will ask the user to SAVE or to CANCEL the settings.

Press the ( 4 ) Key to SAVE the Changes.

OR

**ASHIDA** 

Press the TRSET Key to DISCARD the Changes.

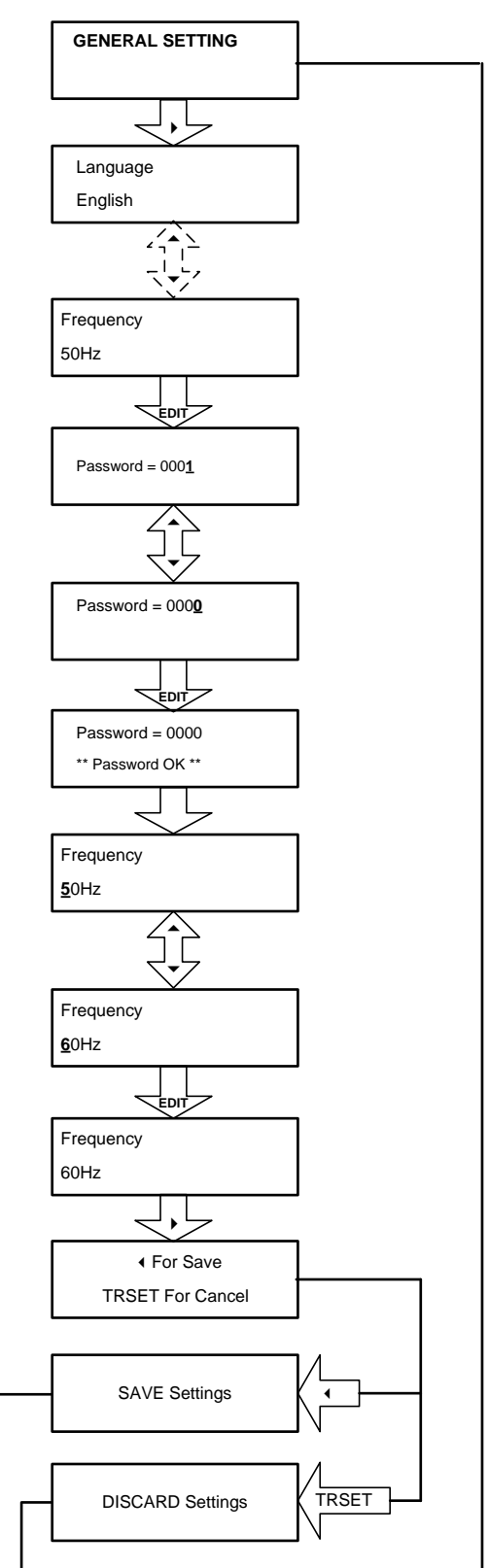

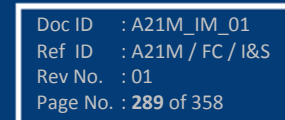

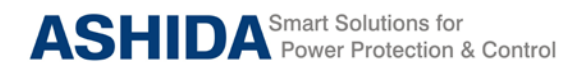

9.2 Flow Chart – GENERAL SETTING

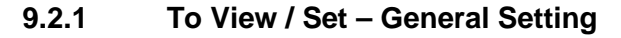

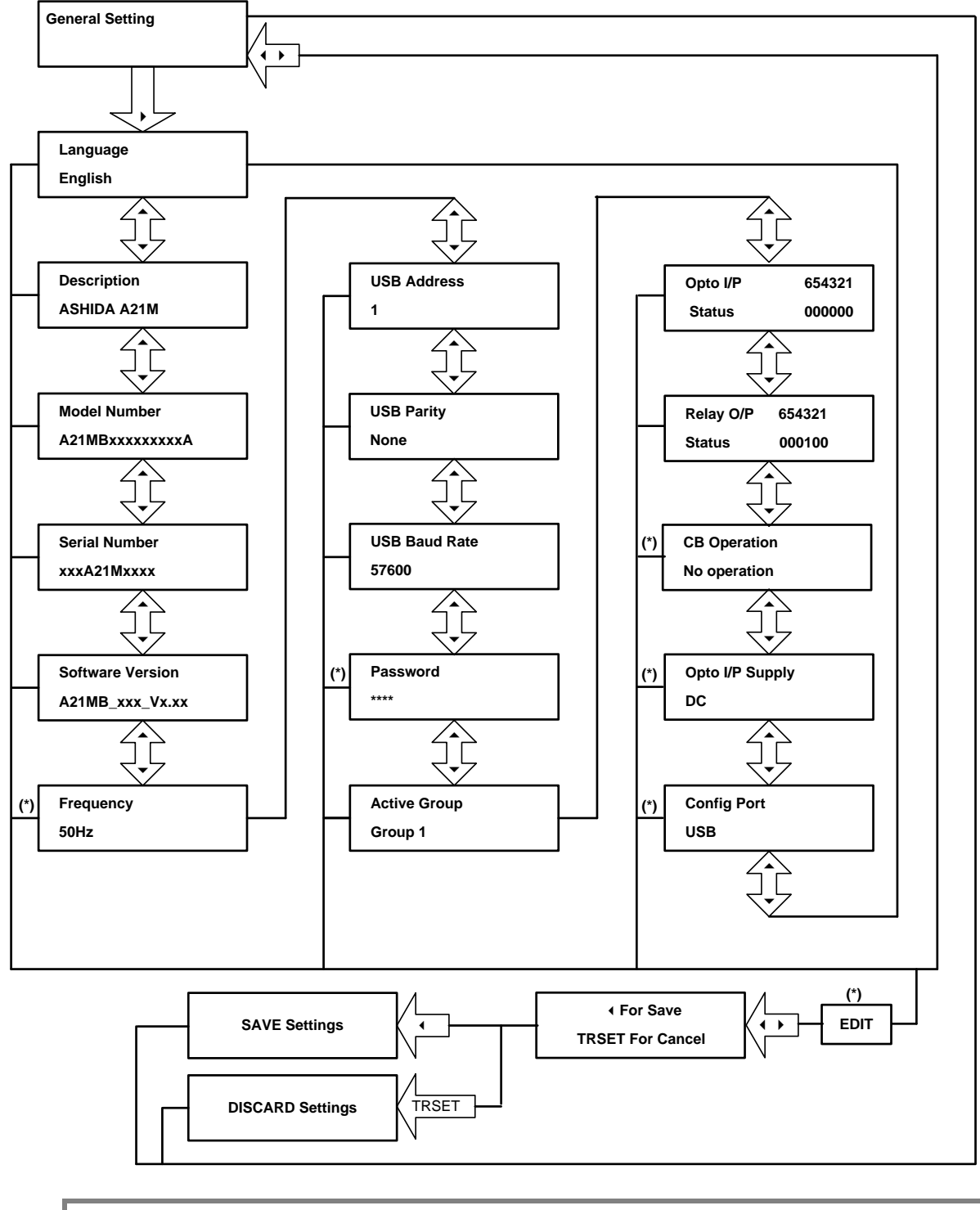

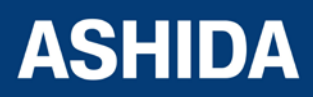

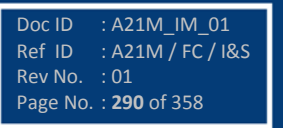

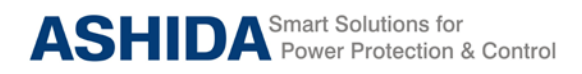

9.3 Flow Chart – REPORTING

# 9.3.1 To View Reporting

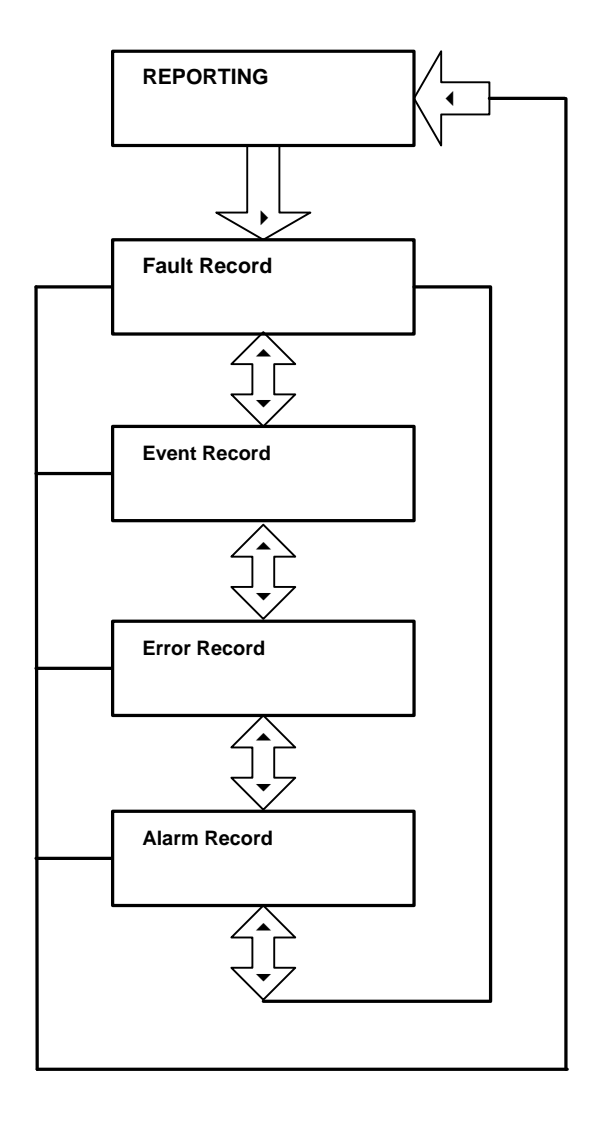

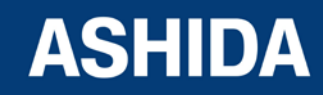

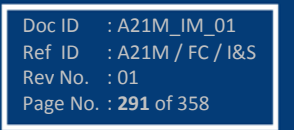

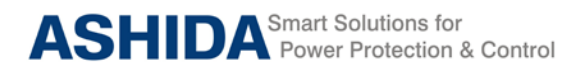

### 9.3.2 To View – Fault Records

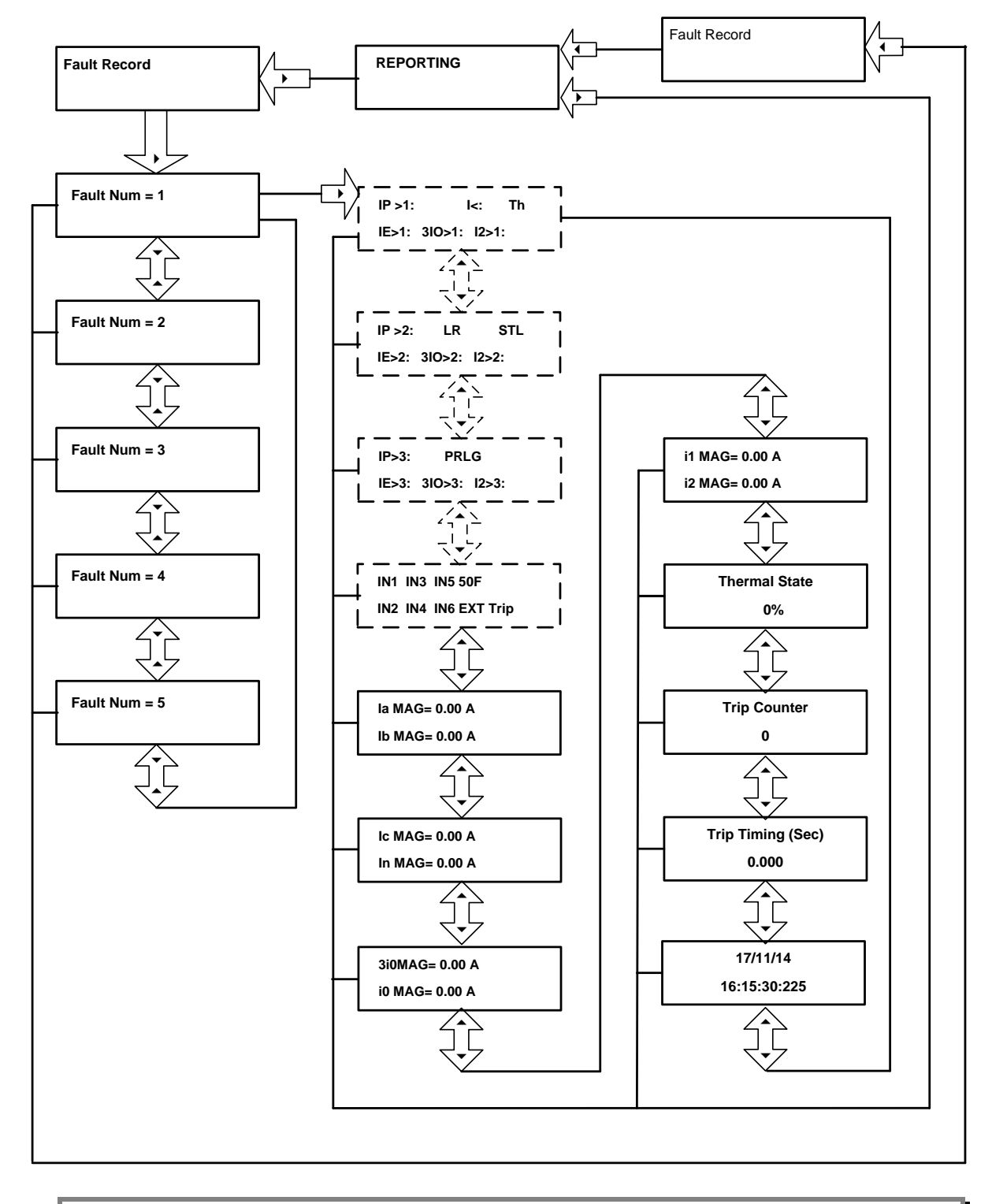

Note: The display windows shown in dashed lines will be seen if the relay operates in respective protection functions.

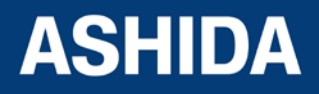

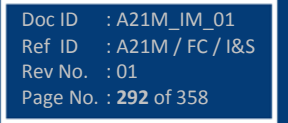

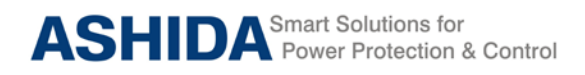

### 9.3.3 To View – Event Records

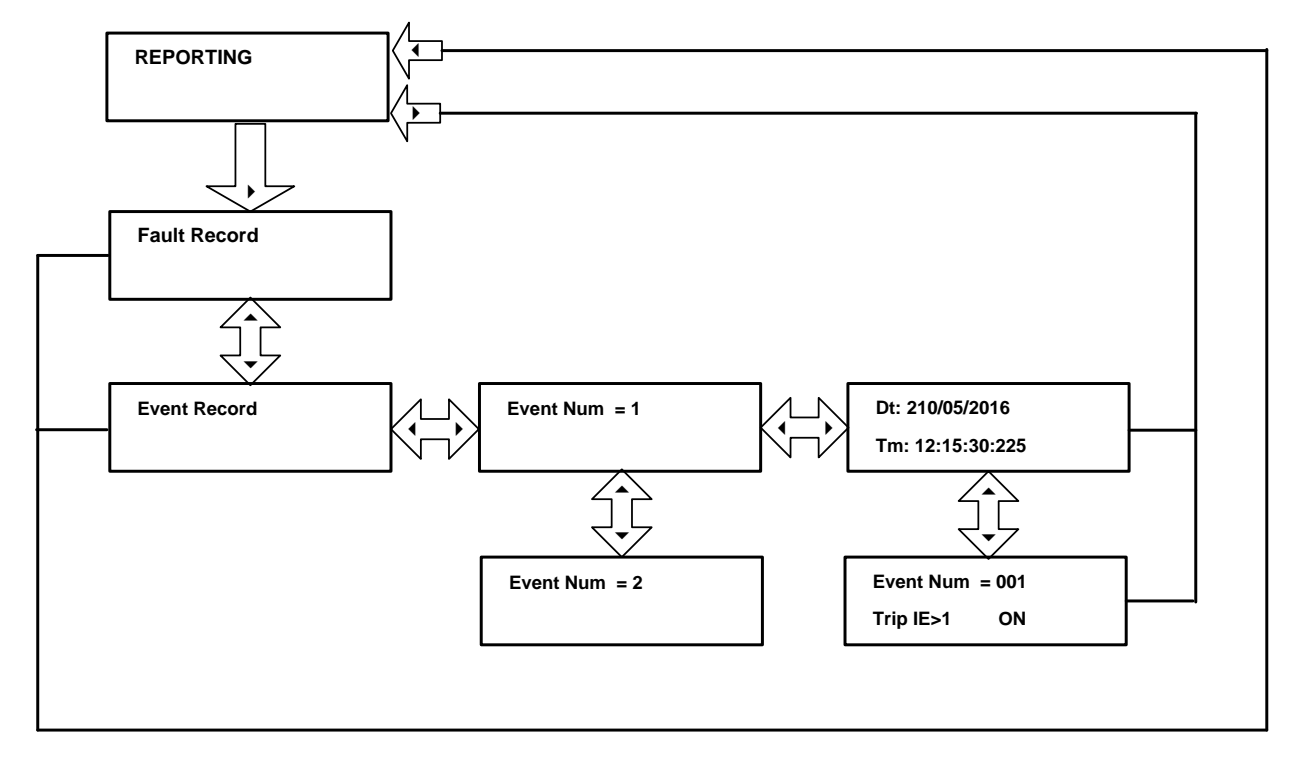

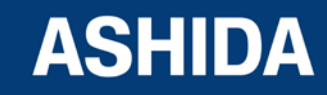

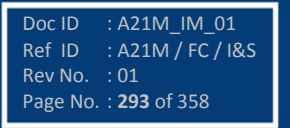

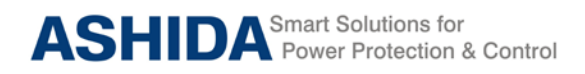

| A21  | М |
|------|---|
| / \_ |   |

#### 9.3.4 To View – Error Records

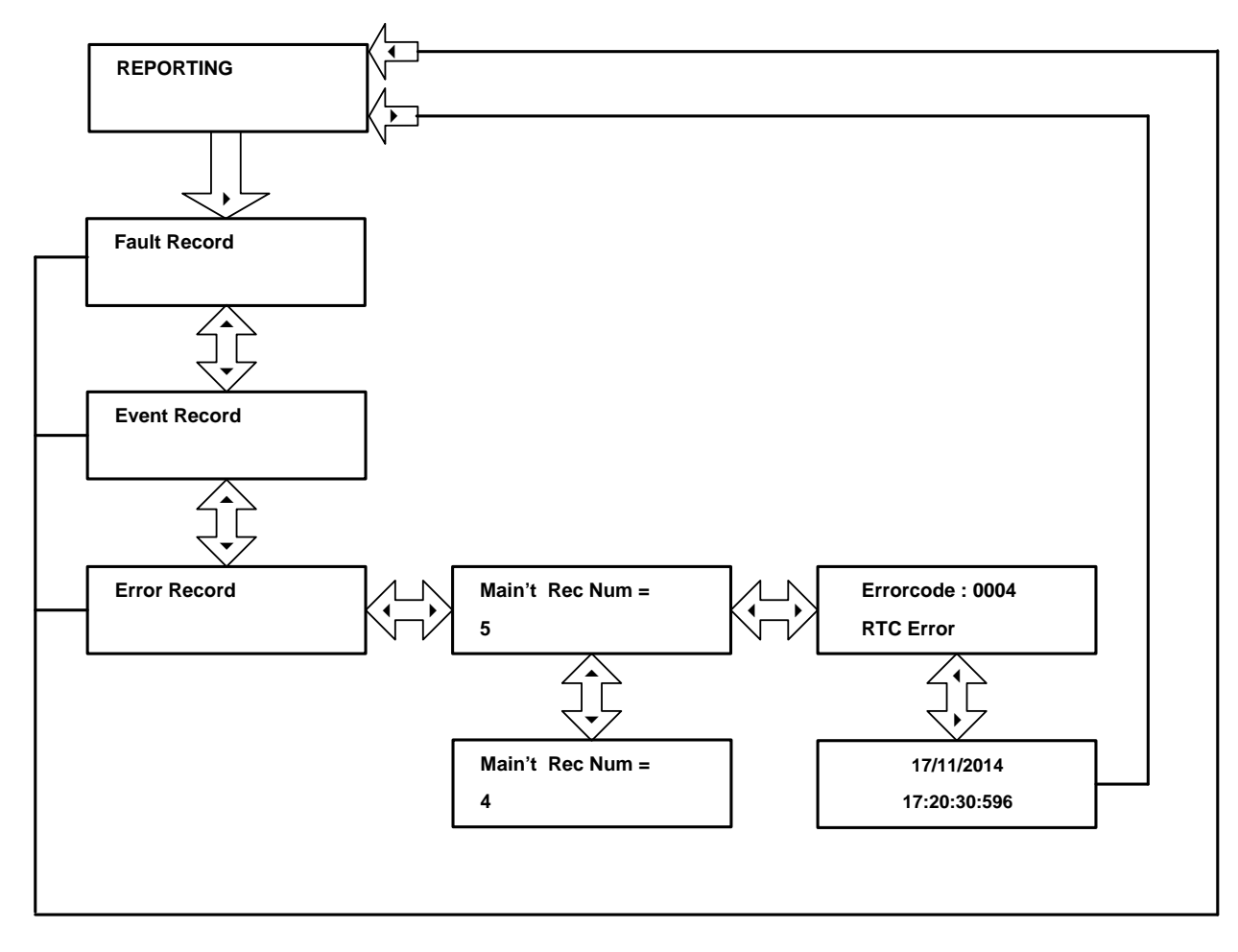

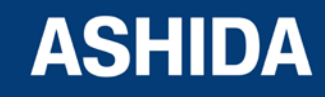

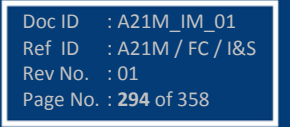

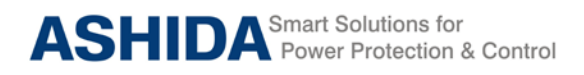

#### 9.3.5 To View – Alarm Records

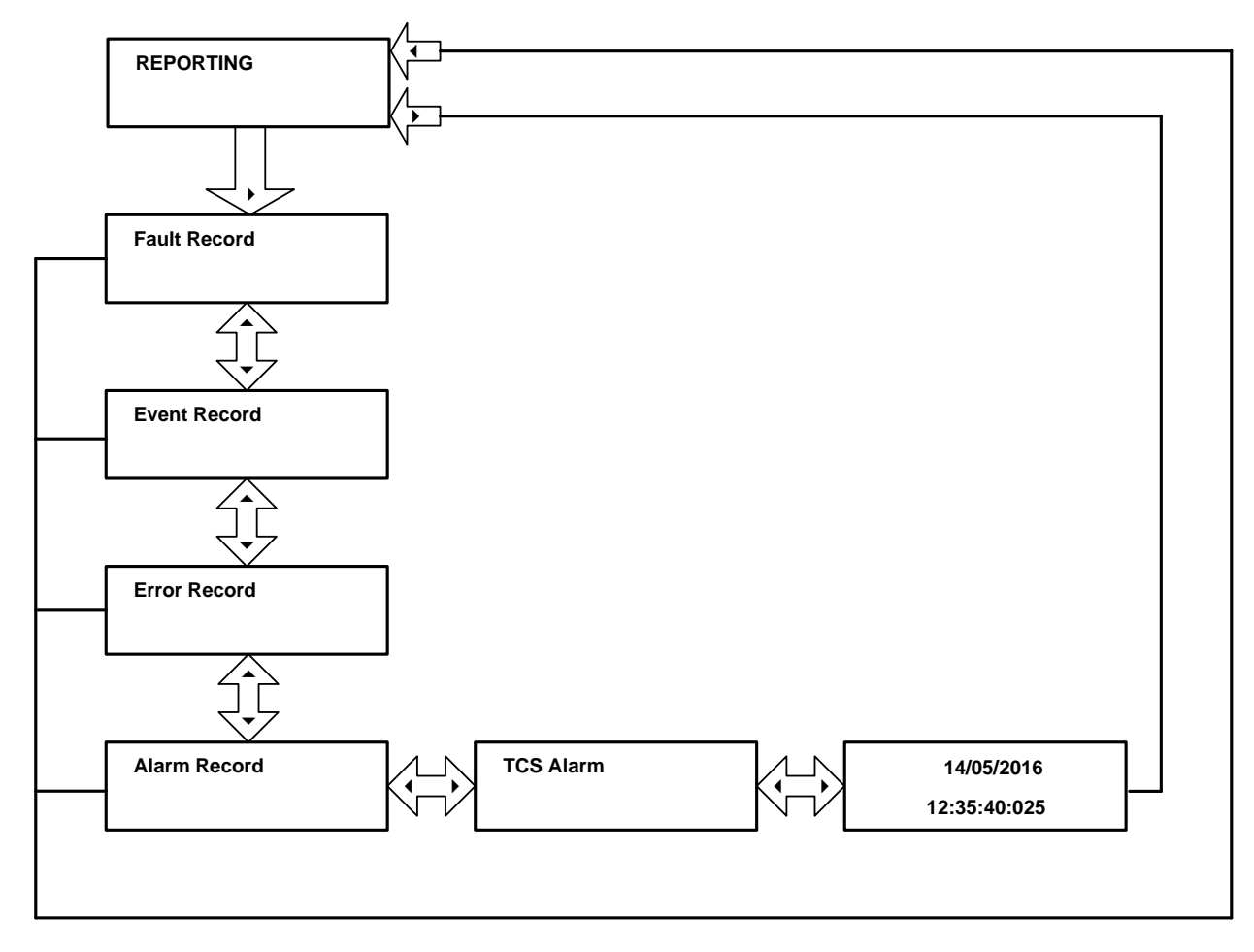

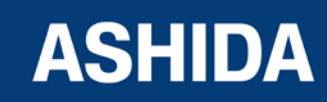

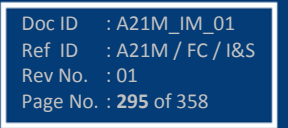

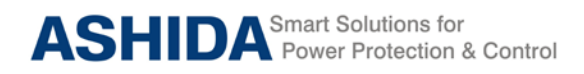

9.4 Flow Chart – Measurement

### 9.4.1 To View – Measurement 1

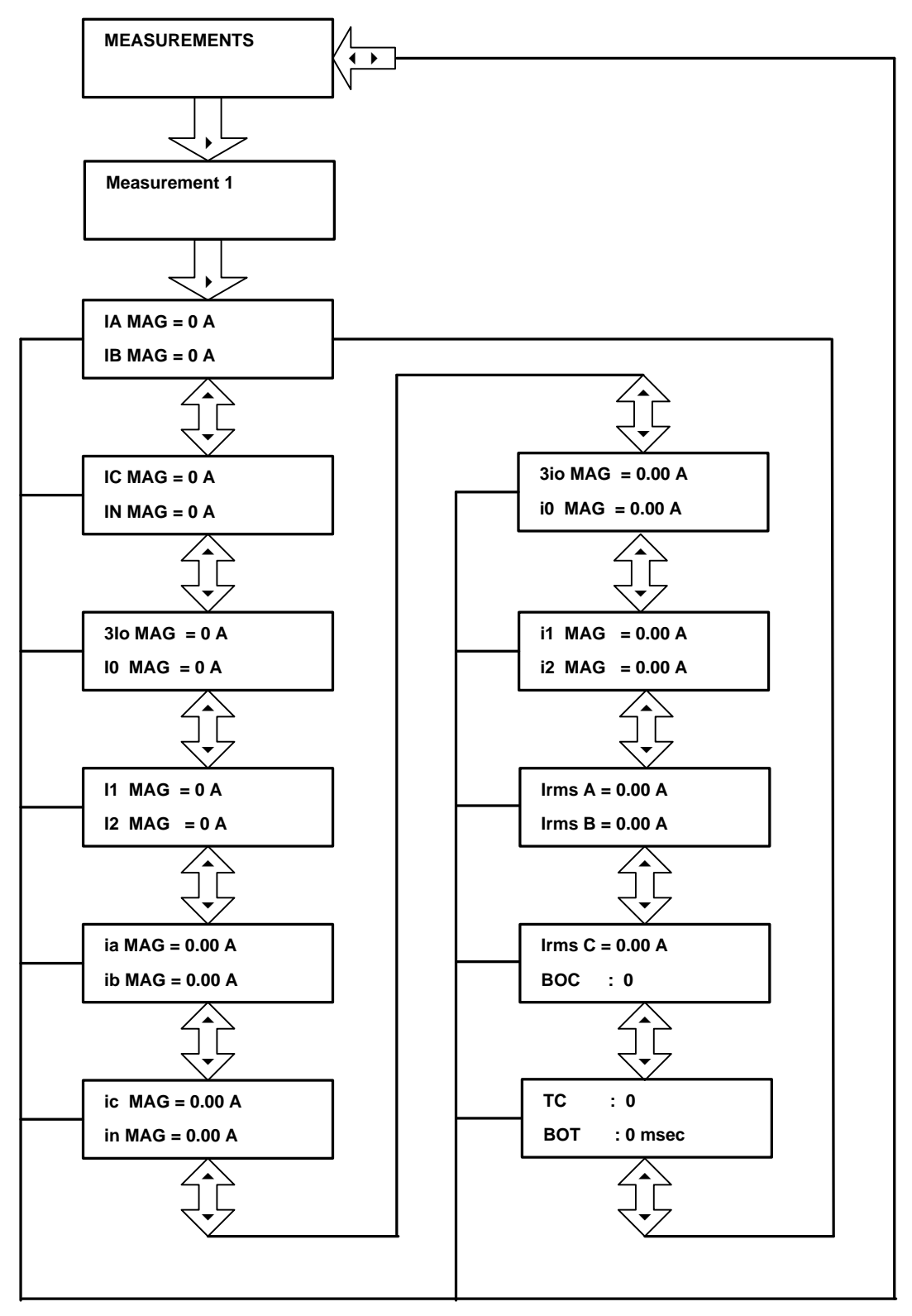

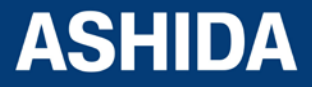

Doc ID : A21M\_IM\_01 Ref ID : A21M / FC / I&S Rev No. : 01 Page No. : **296** of 358

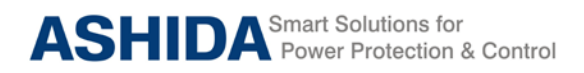

9.4.2 To View – Measurement 2

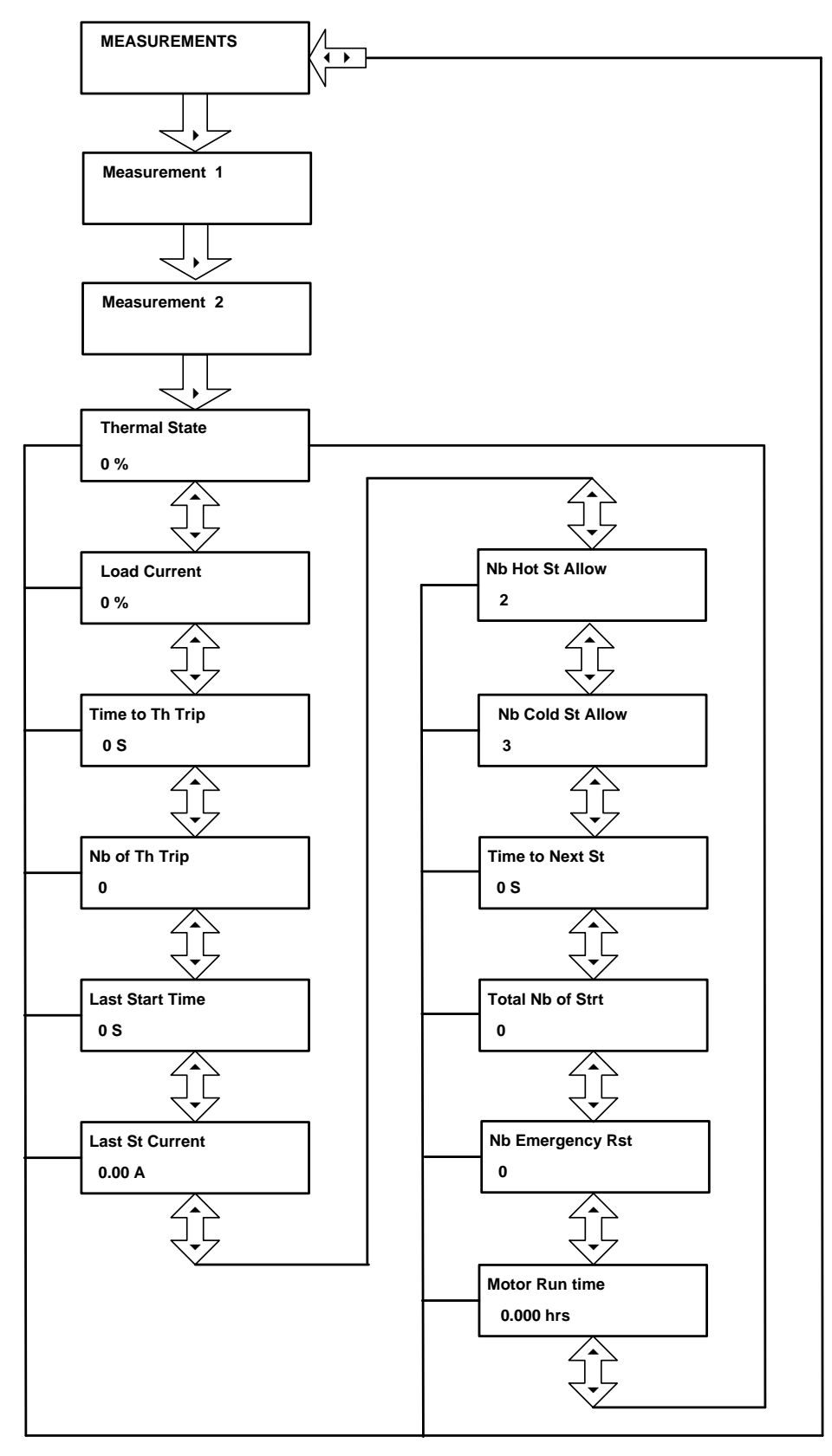

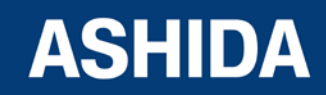

Doc ID : A21M\_IM\_01 Ref ID : A21M / FC / I&S Rev No. : 01 Page No. : **297** of 358

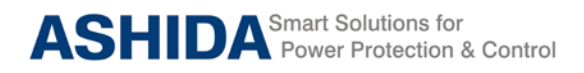

# 9.5 Flow Chart – CB CONTROL

### 9.5.1 To View / Set – CB Control (if all settings are disabled)

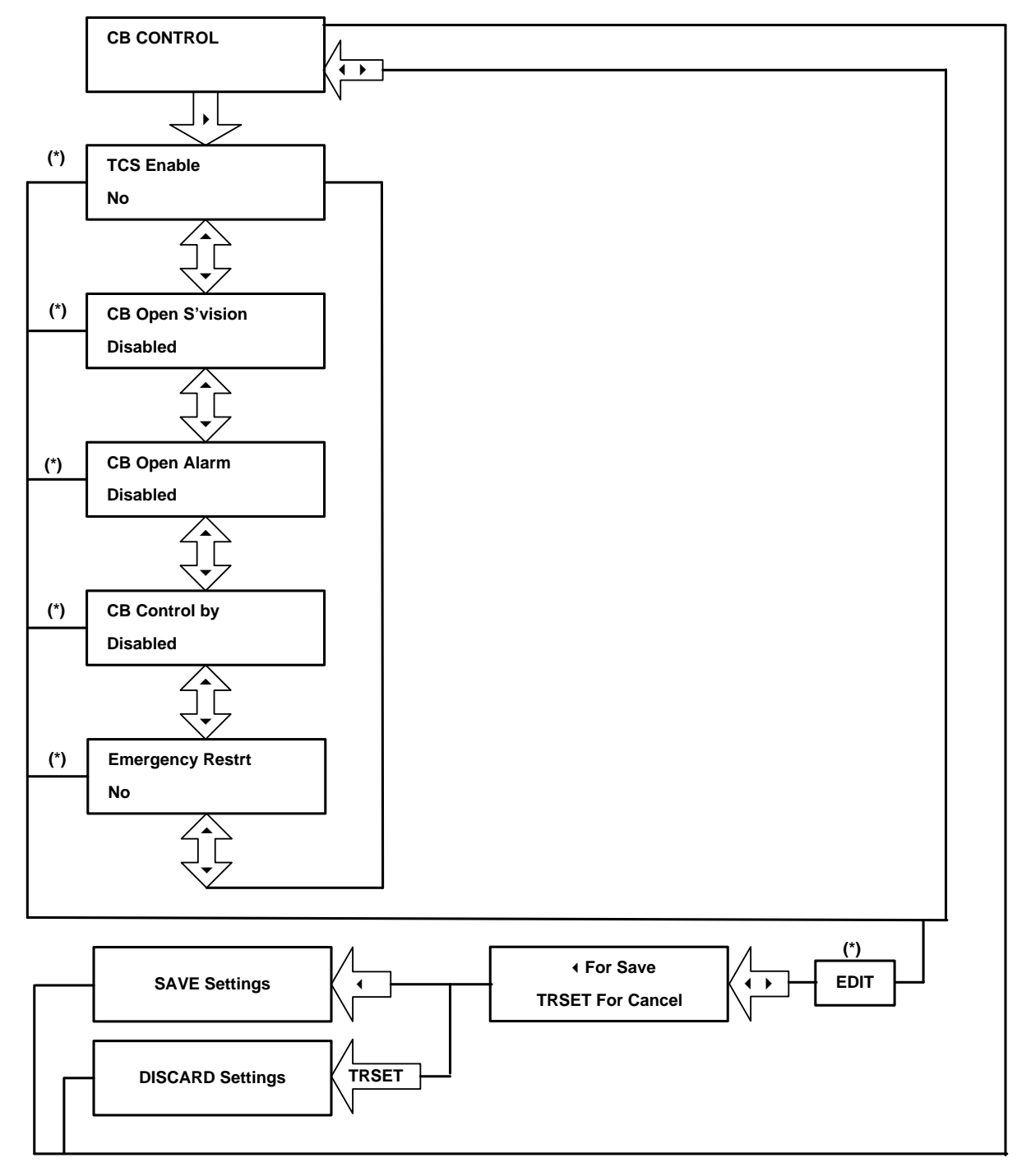

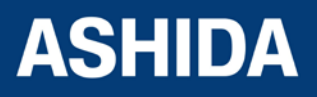

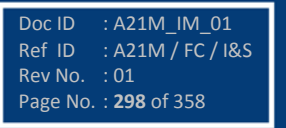

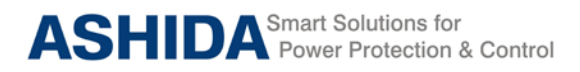

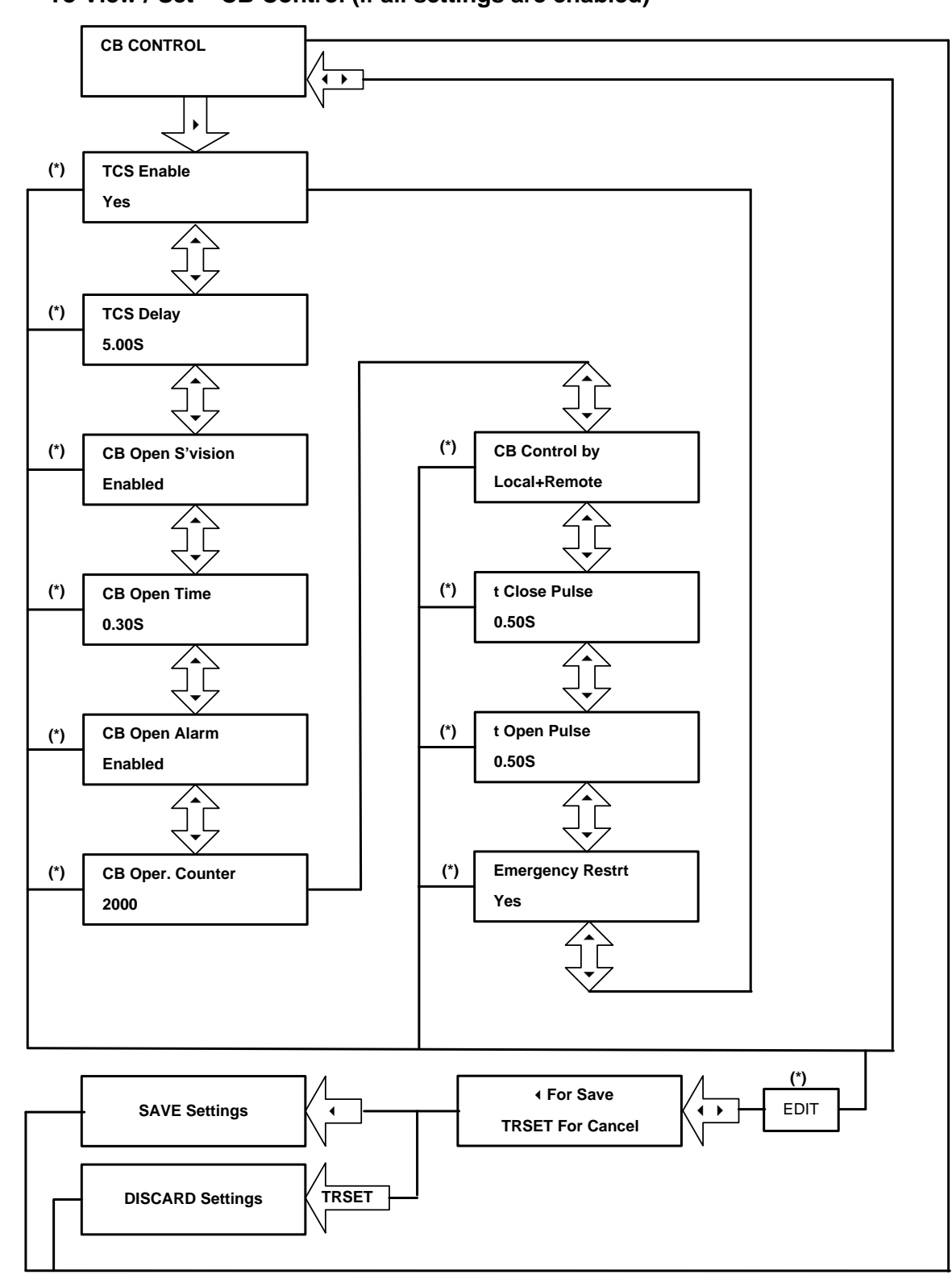

### 9.5.2 To View / Set – CB Control (if all settings are enabled)

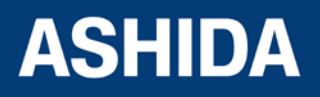

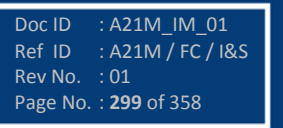

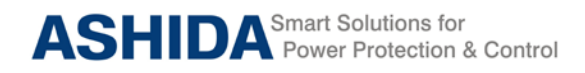

# 9.6 Flow Chart – DATE AND TIME

### 9.6.1 To View / Set – Date and Time. (If all settings are disabled)

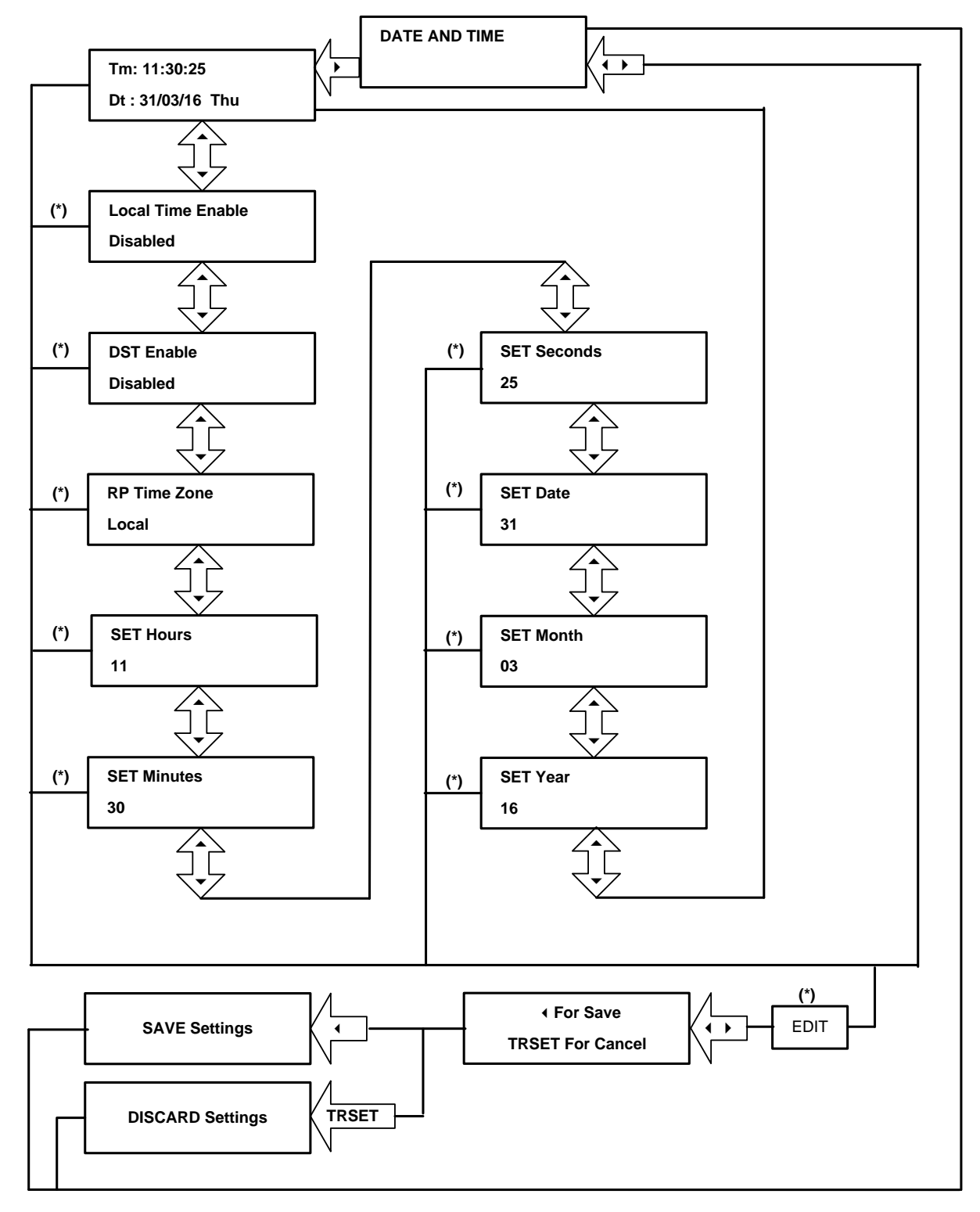

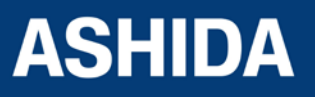

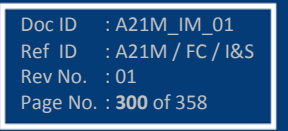

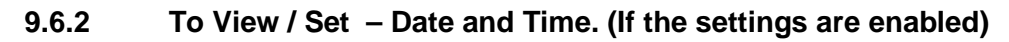

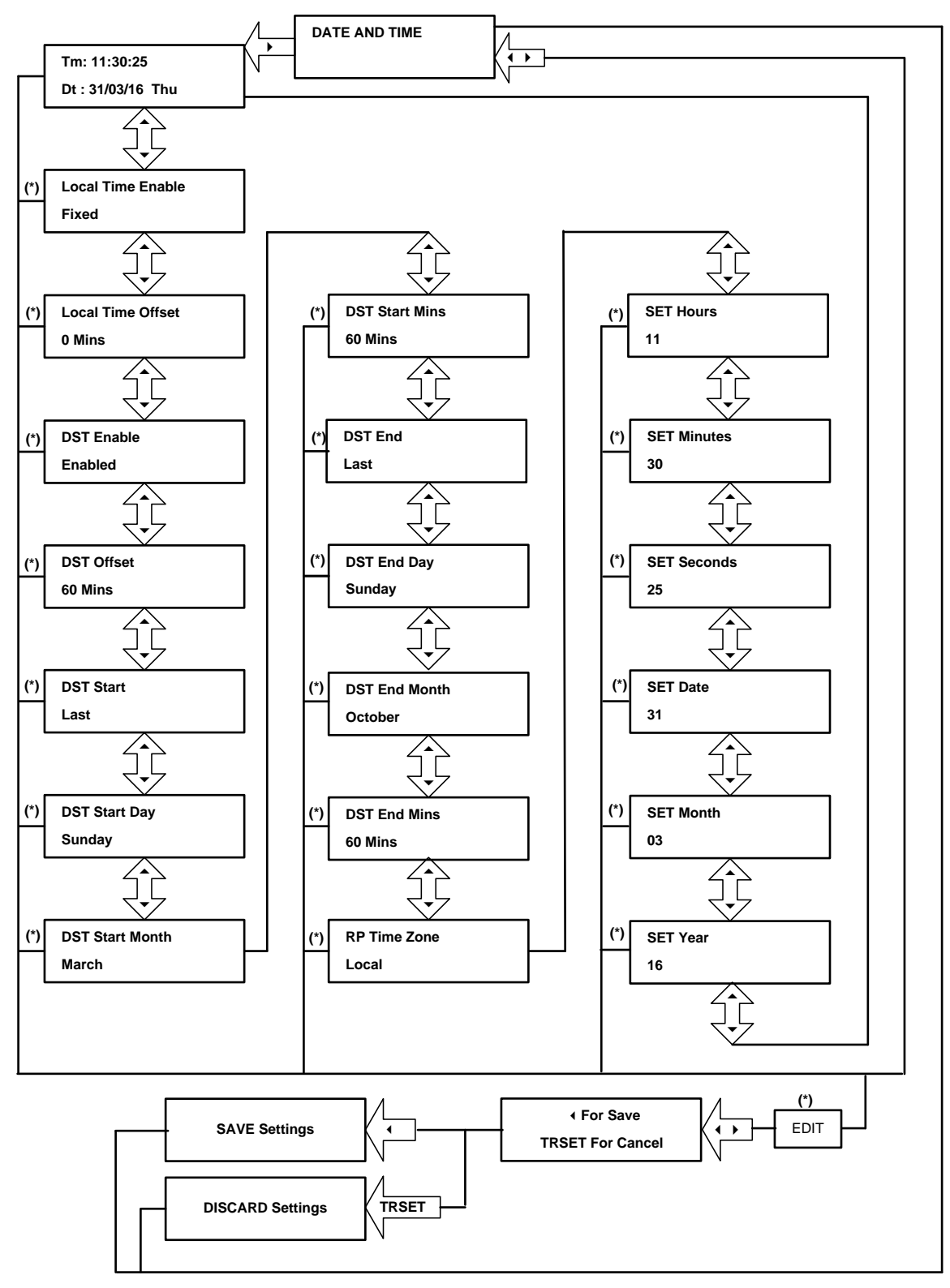

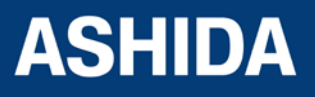

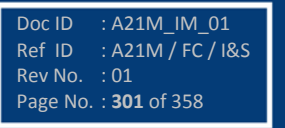

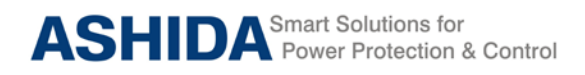

### 9.7 Flow Chart – Protections

#### 9.7.1 To View / Set – Protection

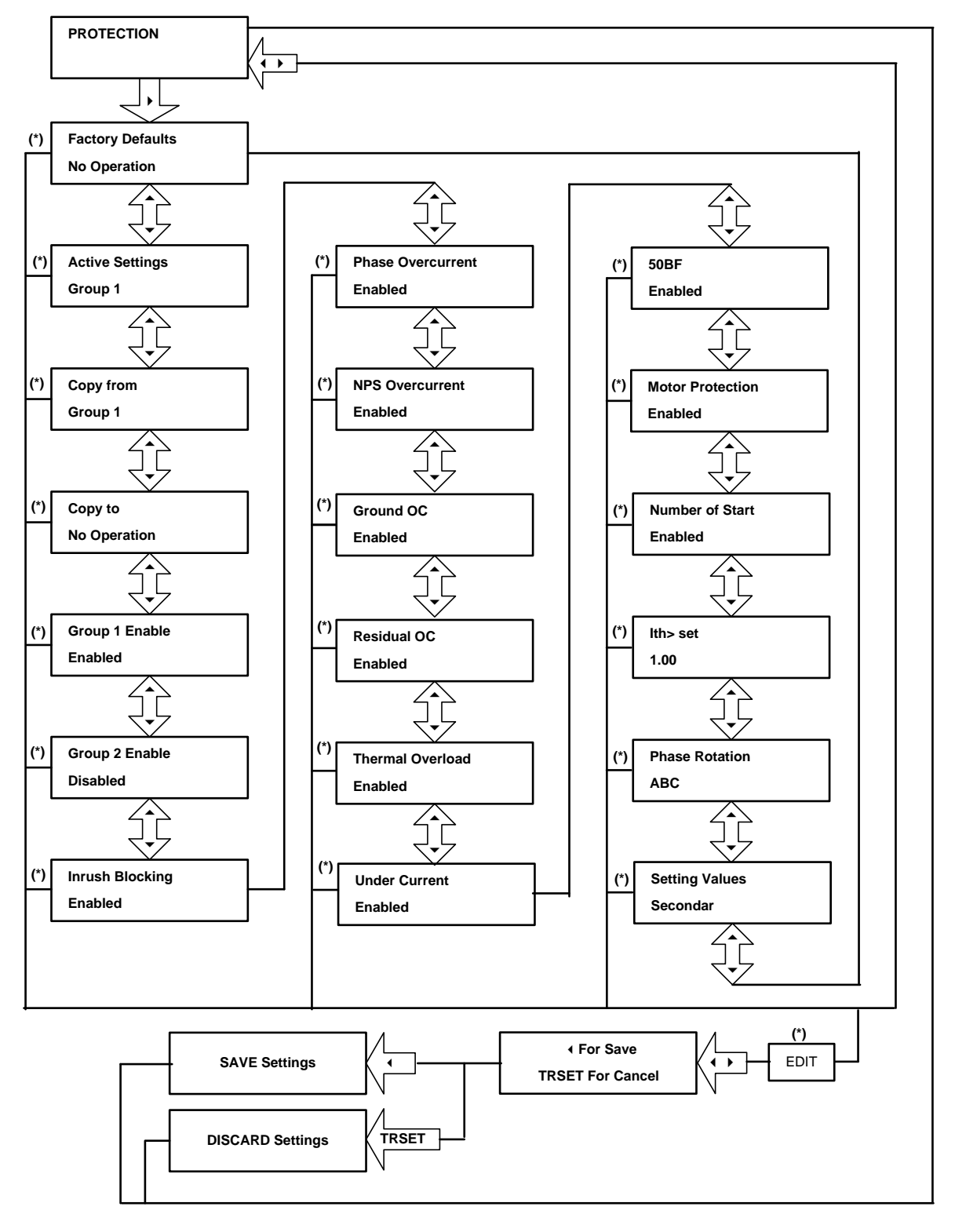

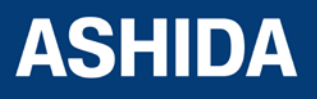

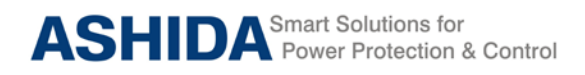

# 9.8 Flow Chart – CT/VT RATIOS

#### 9.8.1 To View / Set – CT/VT Ratios

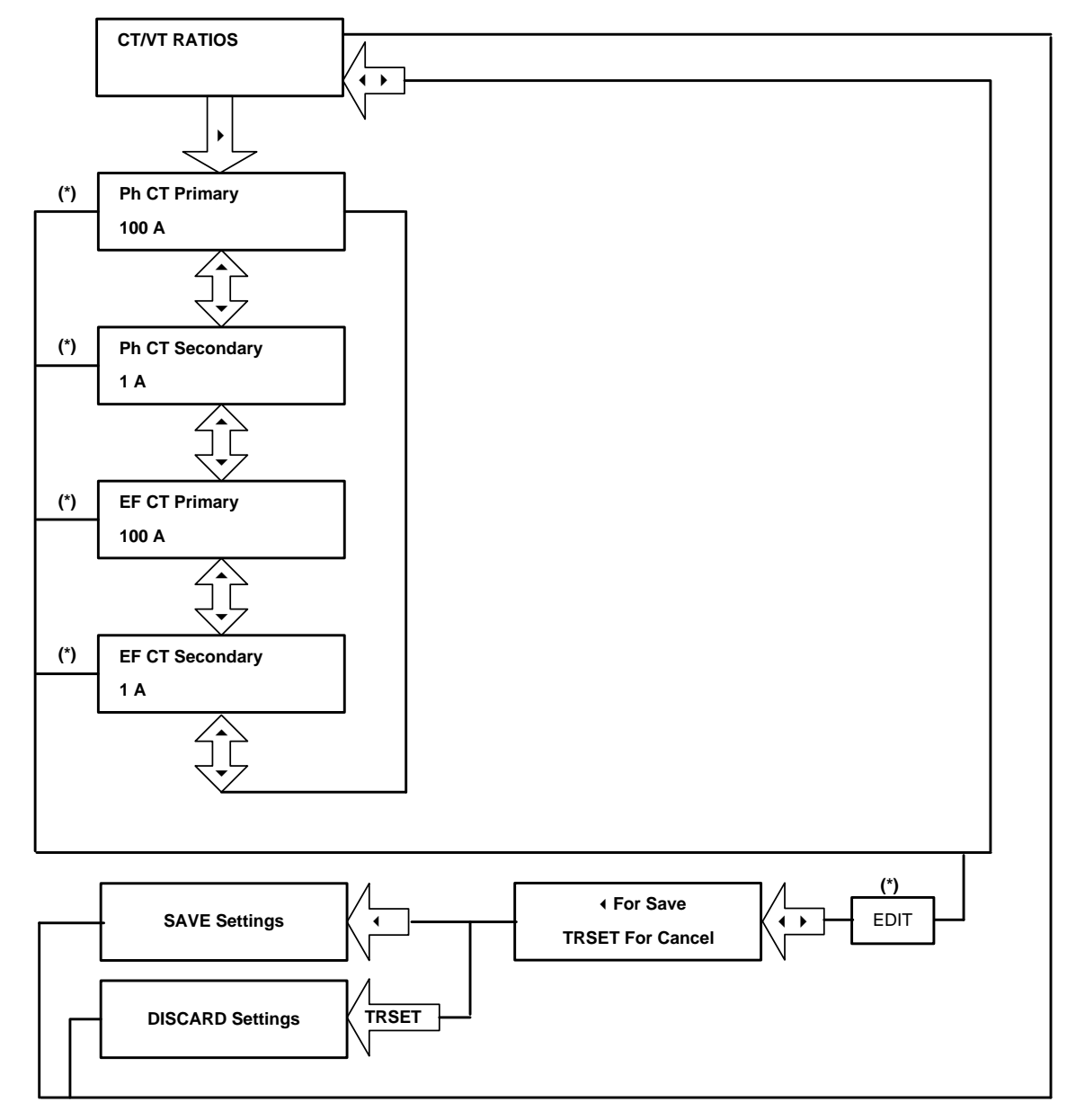

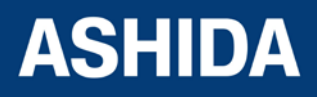

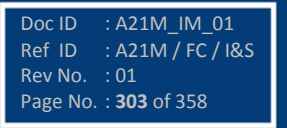

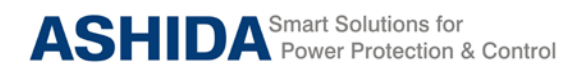

9.9 Flow Chart – CLEAR RECORDS

9.9.1 To View / Set – Clear Records

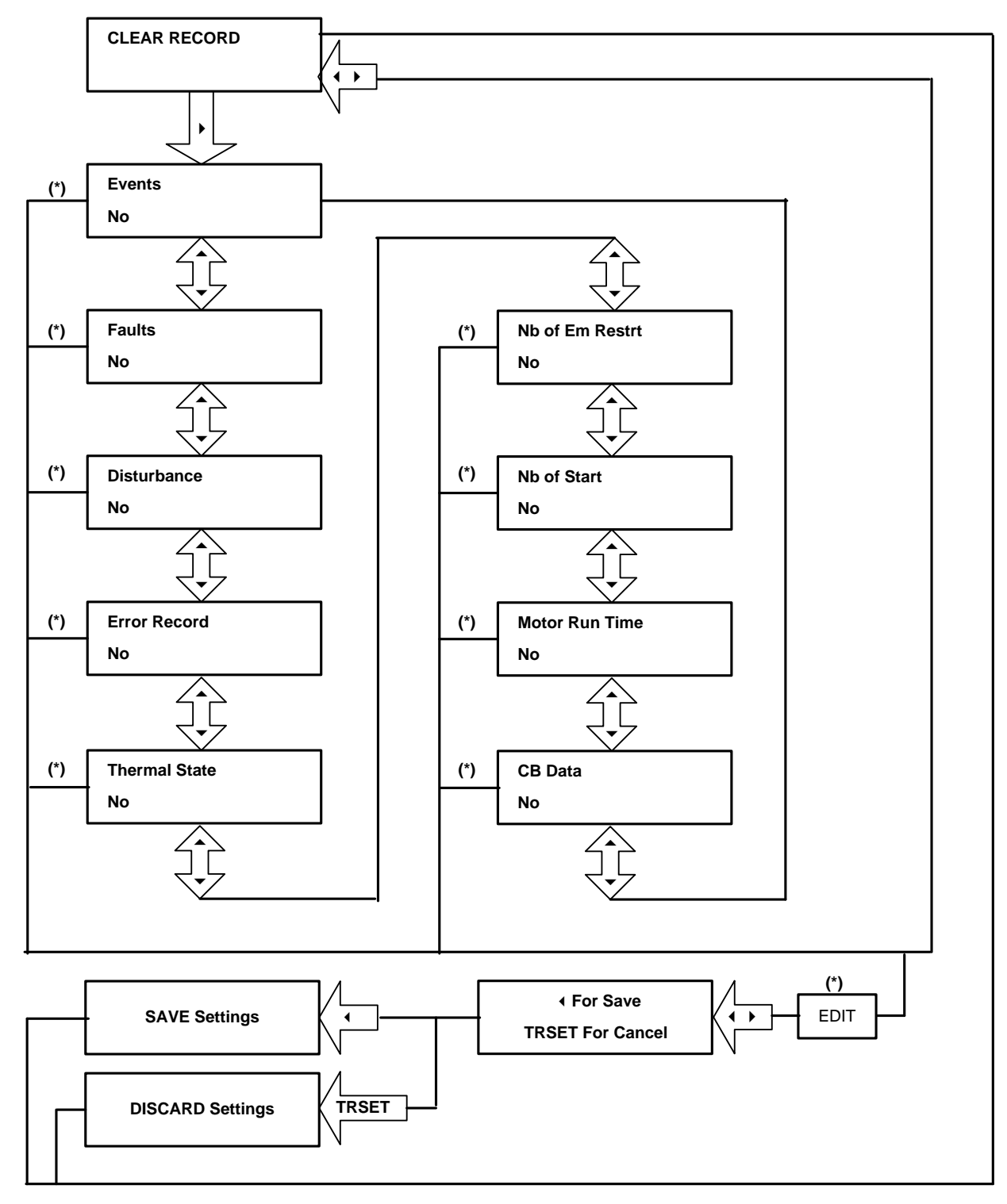

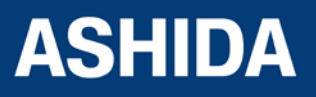

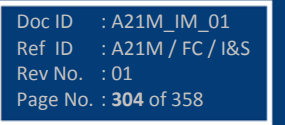

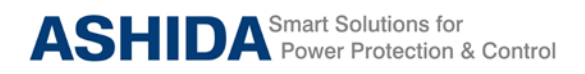

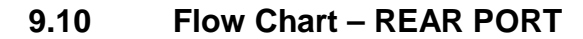

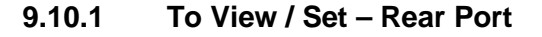

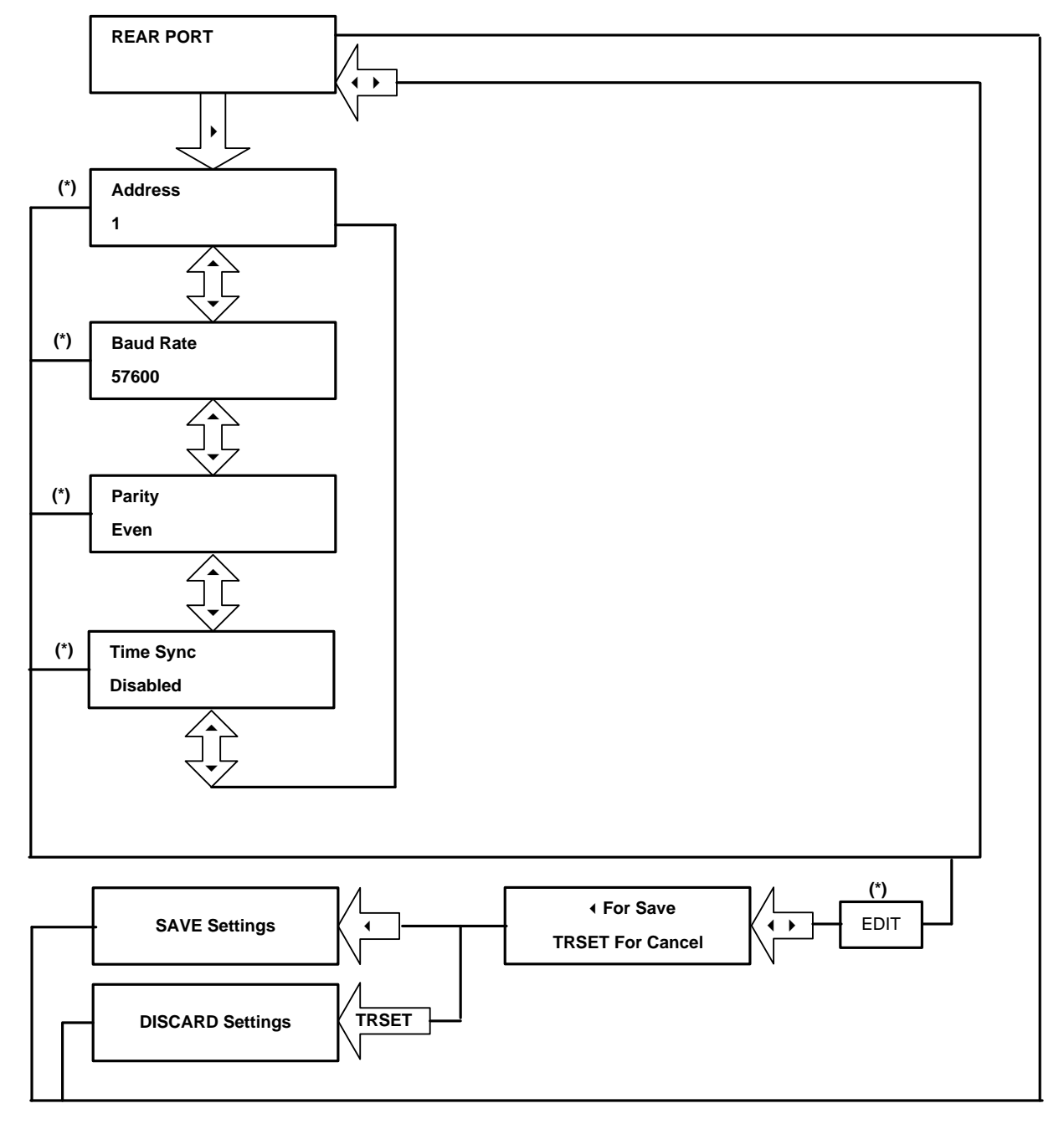

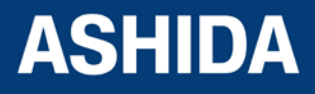

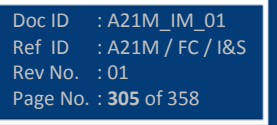

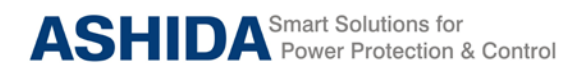

### 9.11 Flow Chart – APROLOGIC

9.11.1 To View / Set – AProLogic

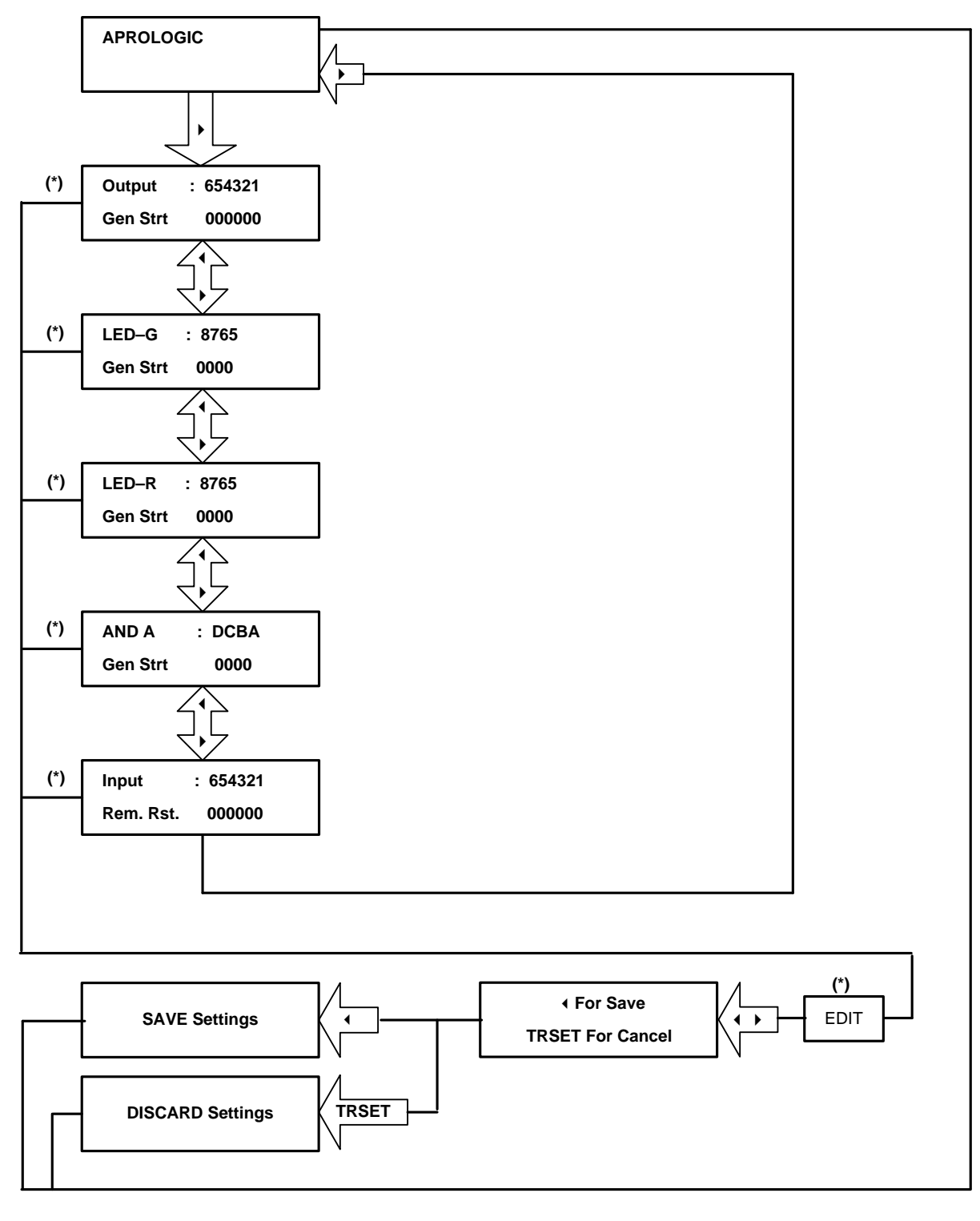

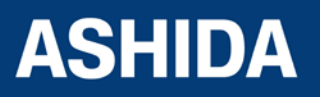

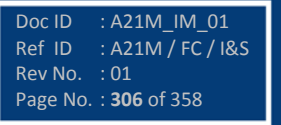

#### 9.11.1.1 To View / Set – Sub menus of IO Configuration

(i.e. Relays, LEDs Green, LEDs Red and AND LOGIC.)

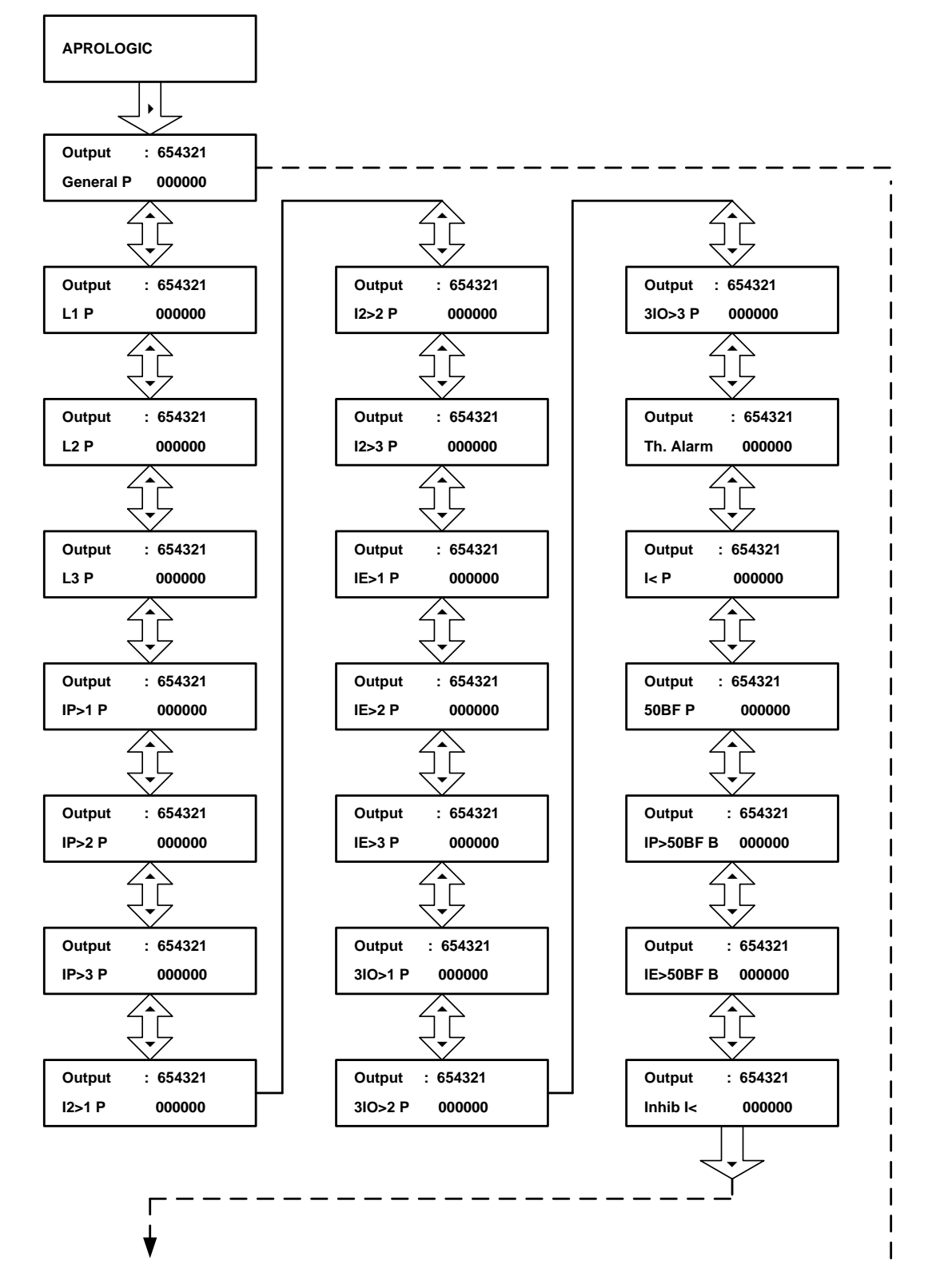

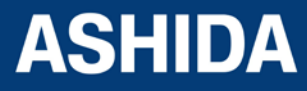

Doc ID : A21M\_IM\_01 Ref ID : A21M / FC / I&S Rev No. : 01 Page No. : **307** of 358

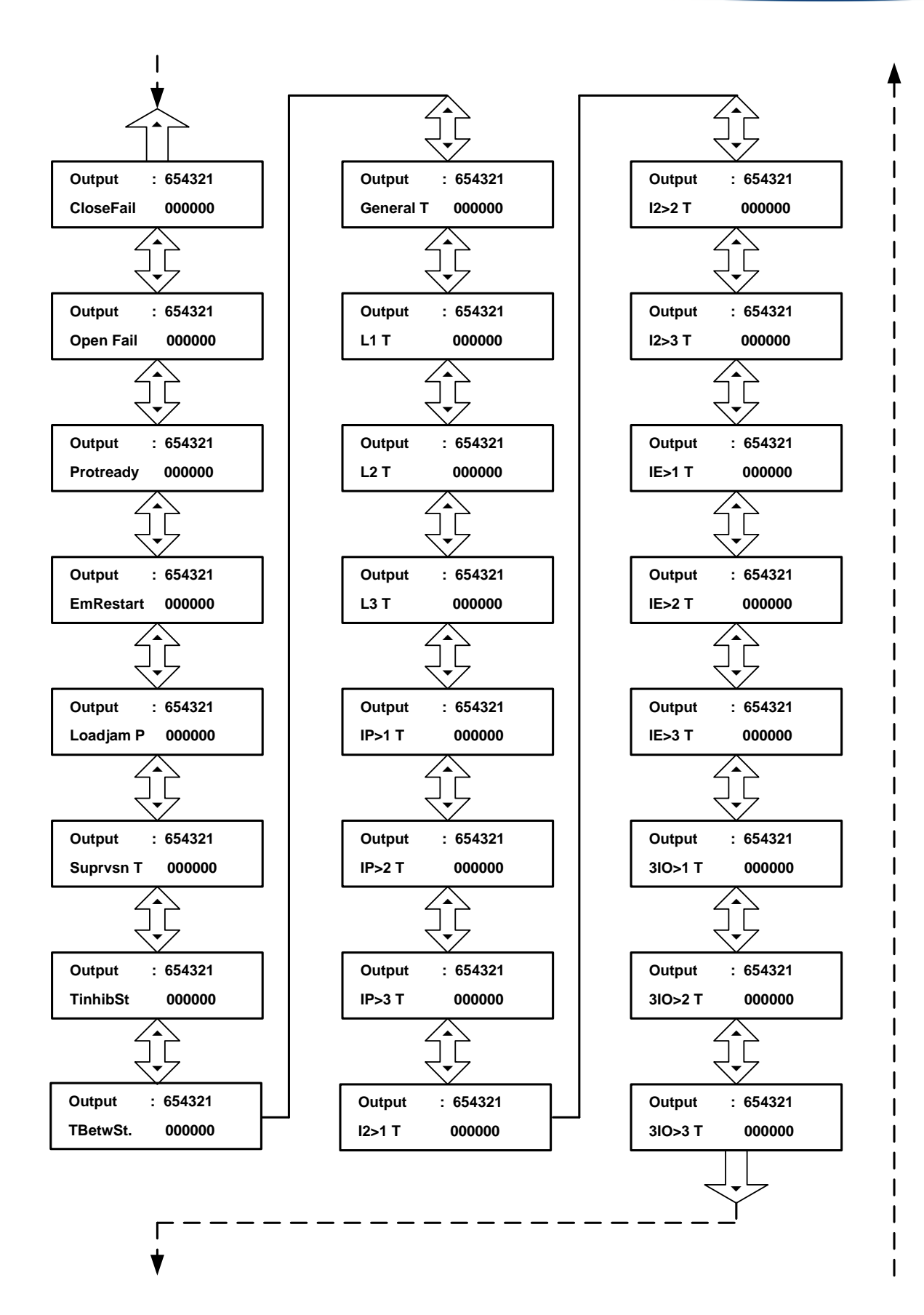

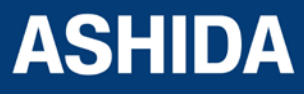

Doc ID : A21M\_IM\_01 Ref ID : A21M / FC / I&S Rev No. : 01 Page No. : **308** of 358

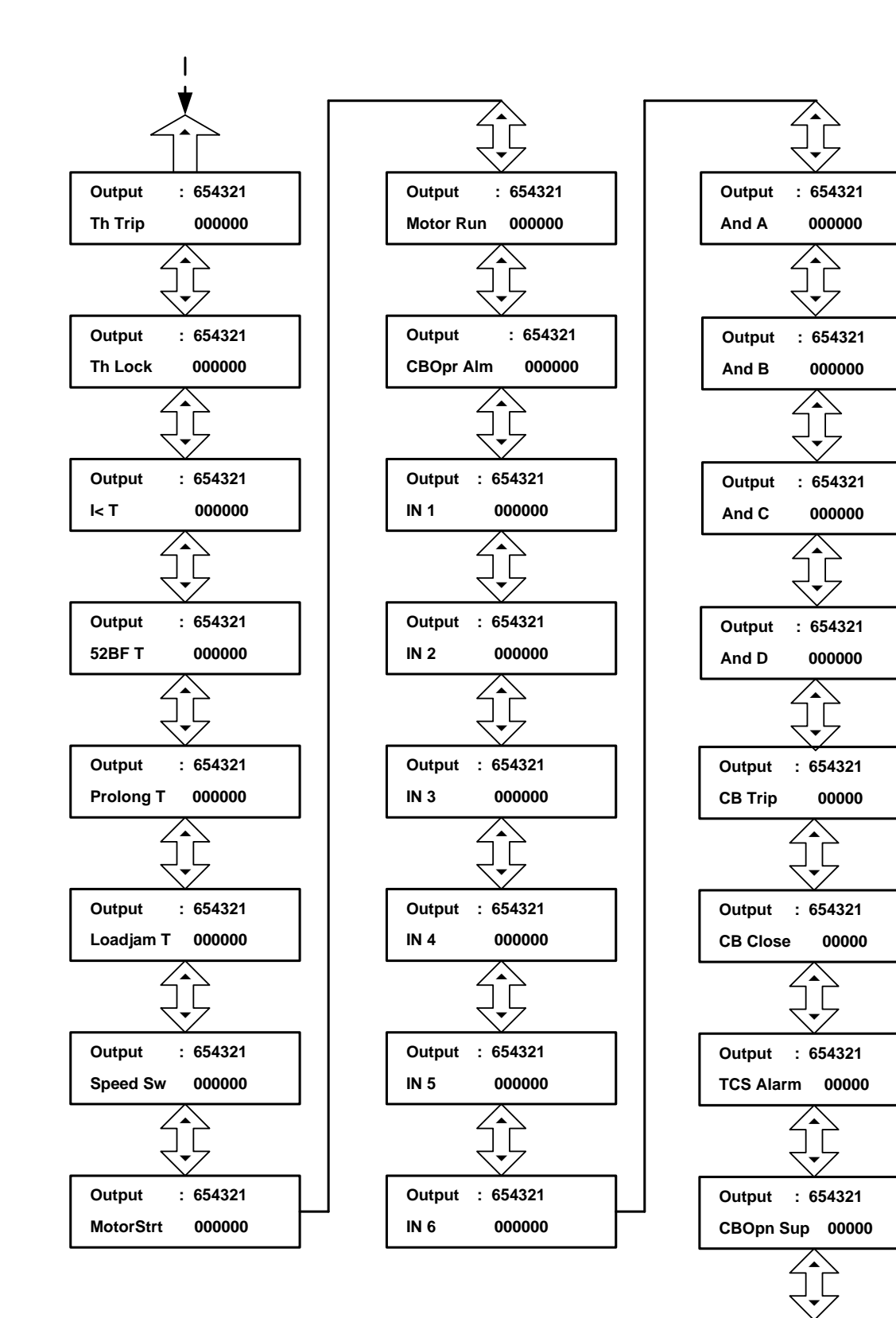

Doc ID : A21M\_IM\_01 Ref ID : A21M / FC / I&S Rev No. : 01 Page No. : **309** of 358

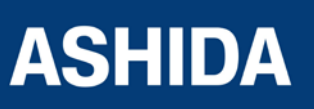

#### 9.11.1.2 To View / Set – Sub menus of IO Configuration

(i.e. Inputs)

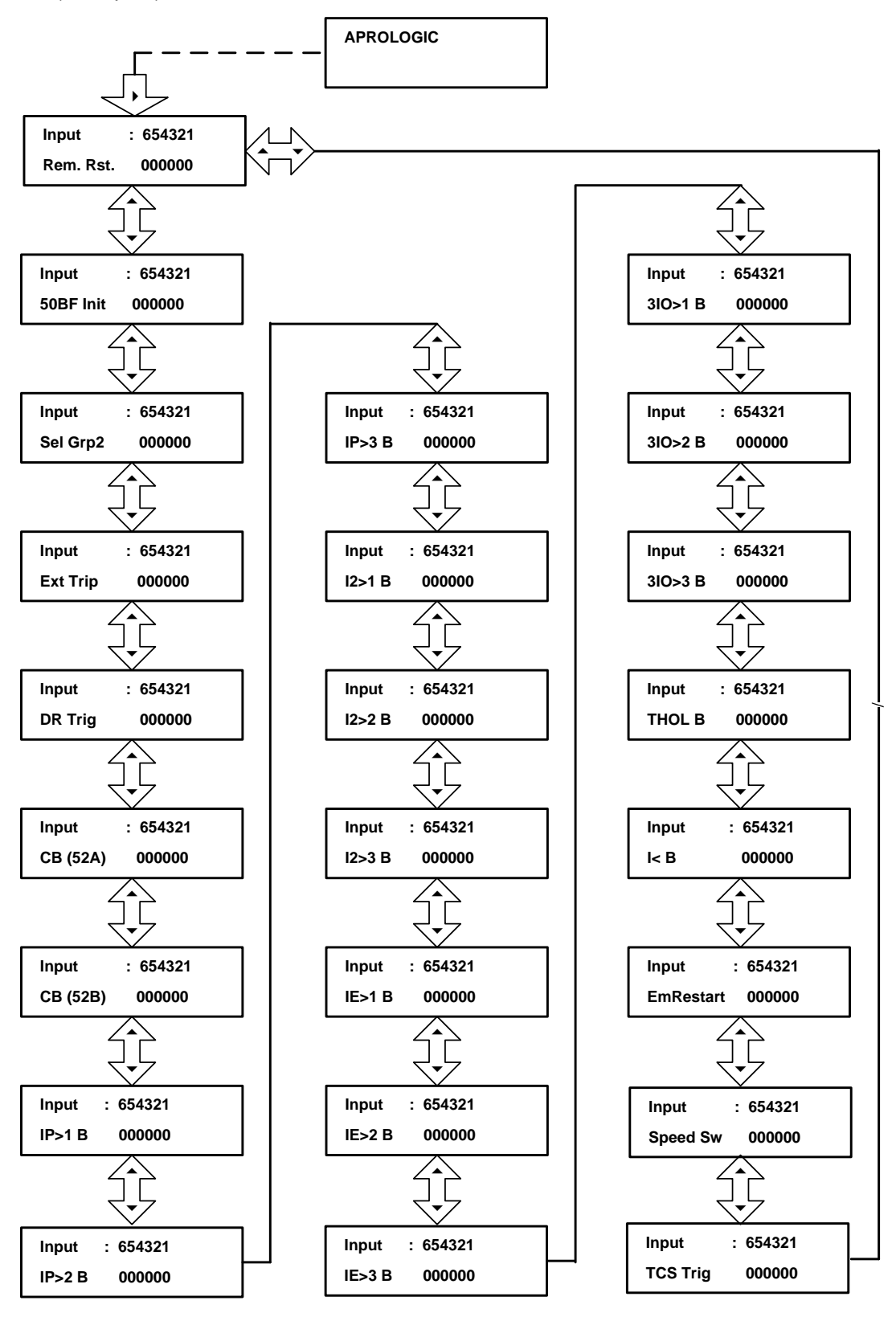

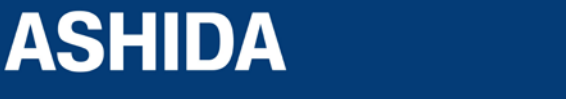

Doc ID : A21M\_IM\_01 Ref ID : A21M / FC / I&S Rev No. : 01 Page No. : **310** of 358

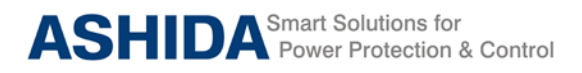

# 9.12 Flow Chart – OUTPUT CONFIGURATION

9.12.1 To View / Set – Output Configuration

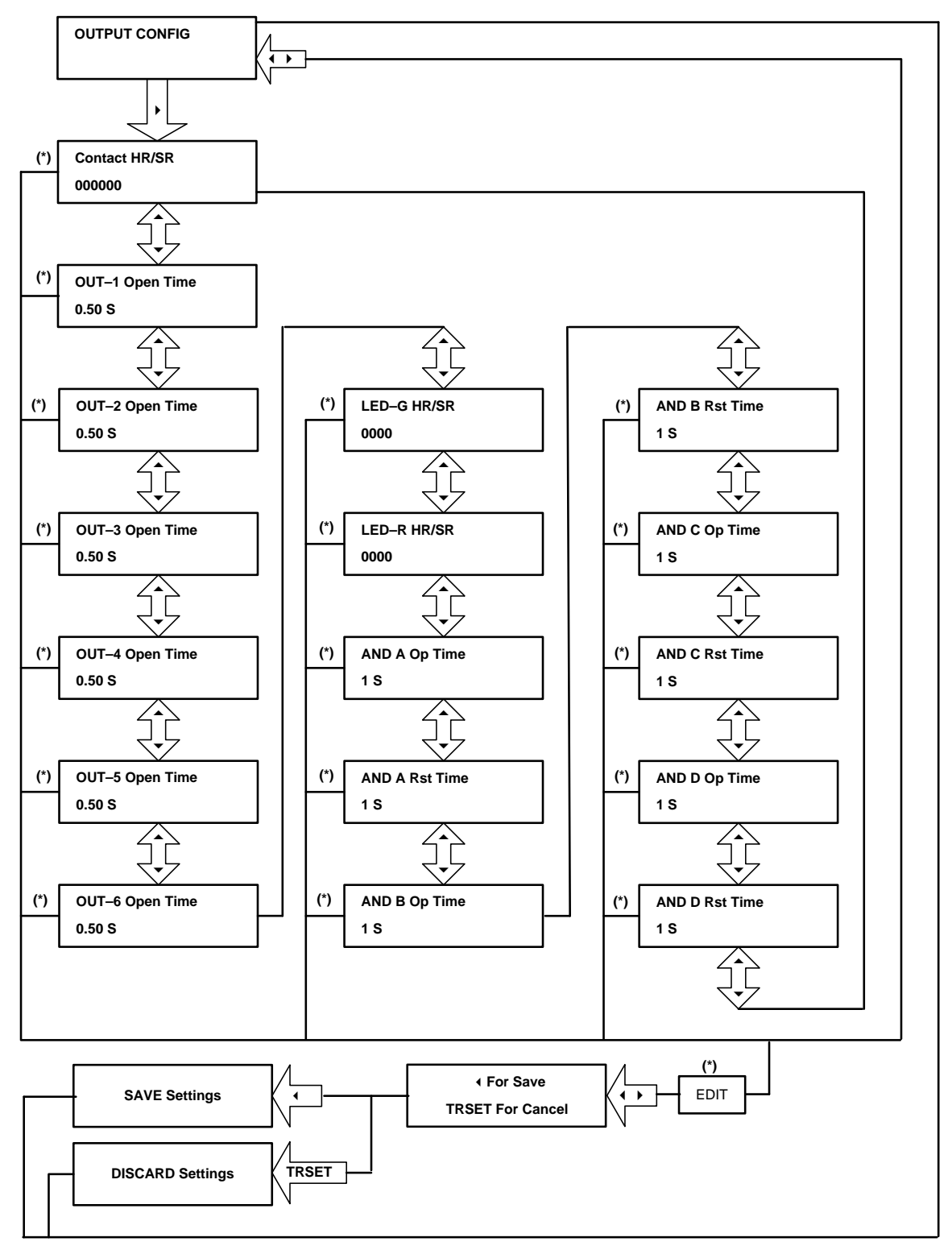

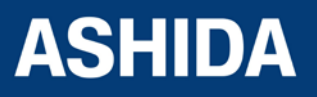

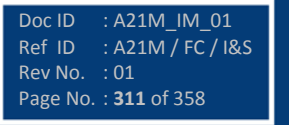

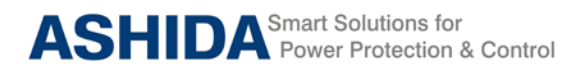

### 9.13 Flow Chart – DISTURBANCE RECORD

### 9.13.1 To View / Set – Disturbance Record

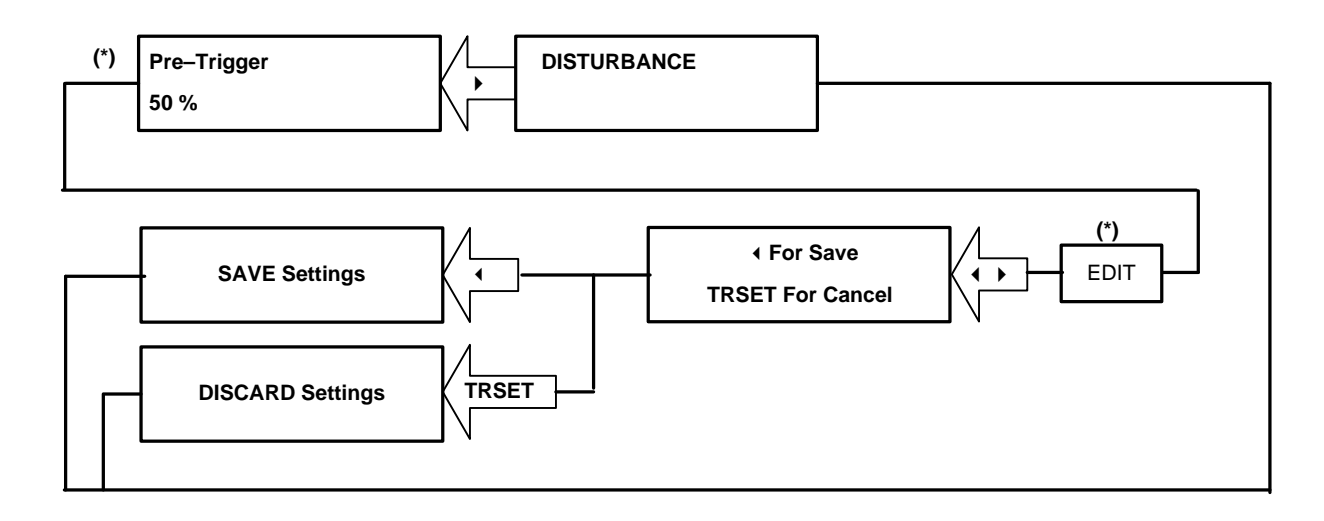

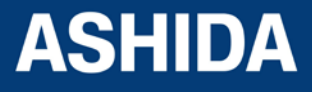

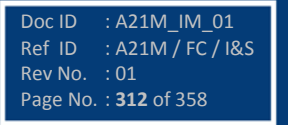

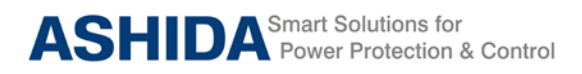

9.14 Flow Chart – OUTPUT & LED TEST

9.14.1 To View / To Set – Output & LED Test

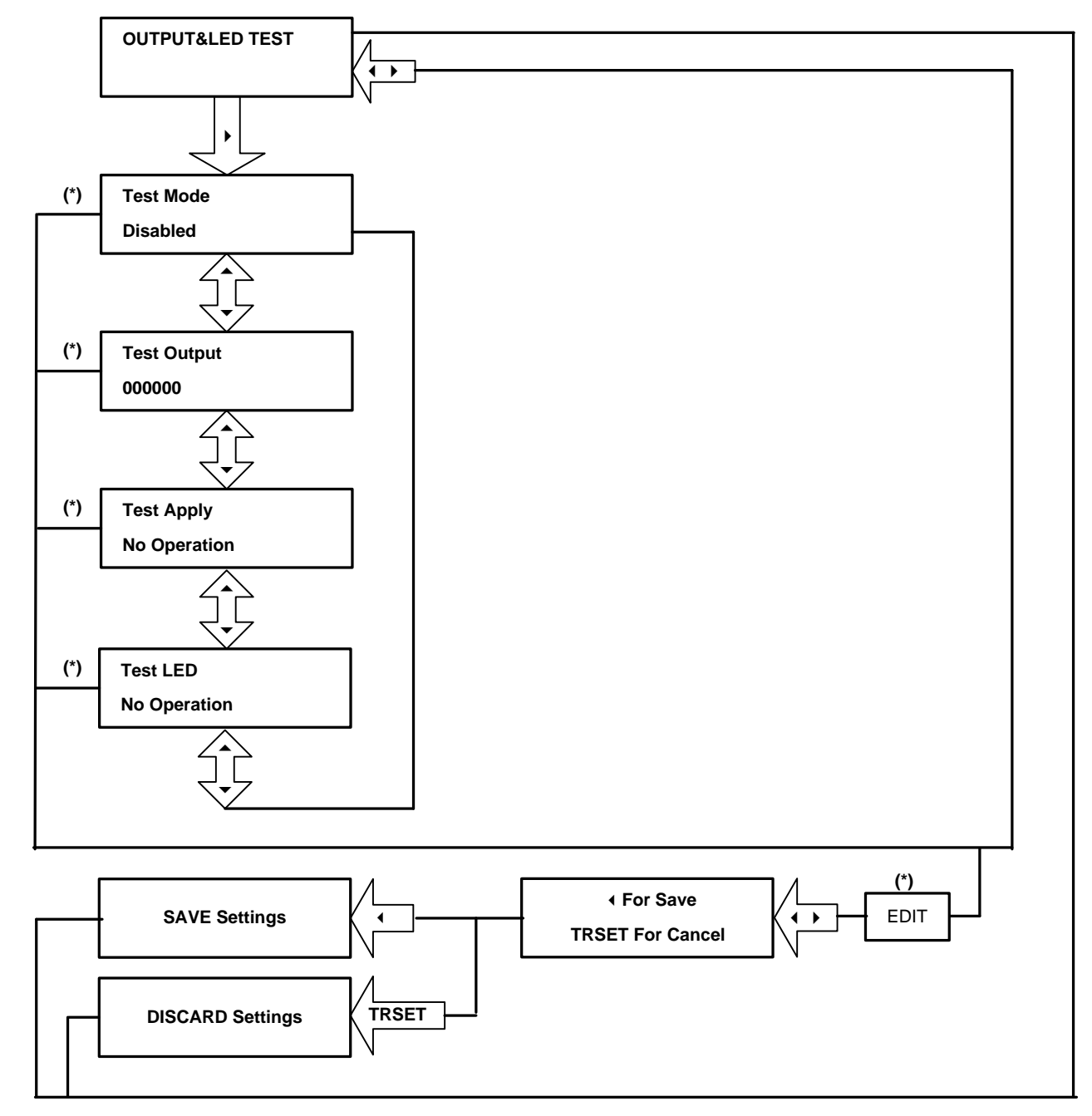

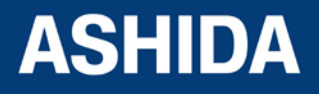

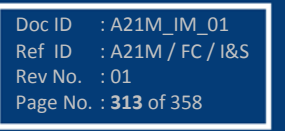

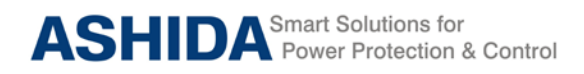

# 9.15 Flow Chart – GROUP 1

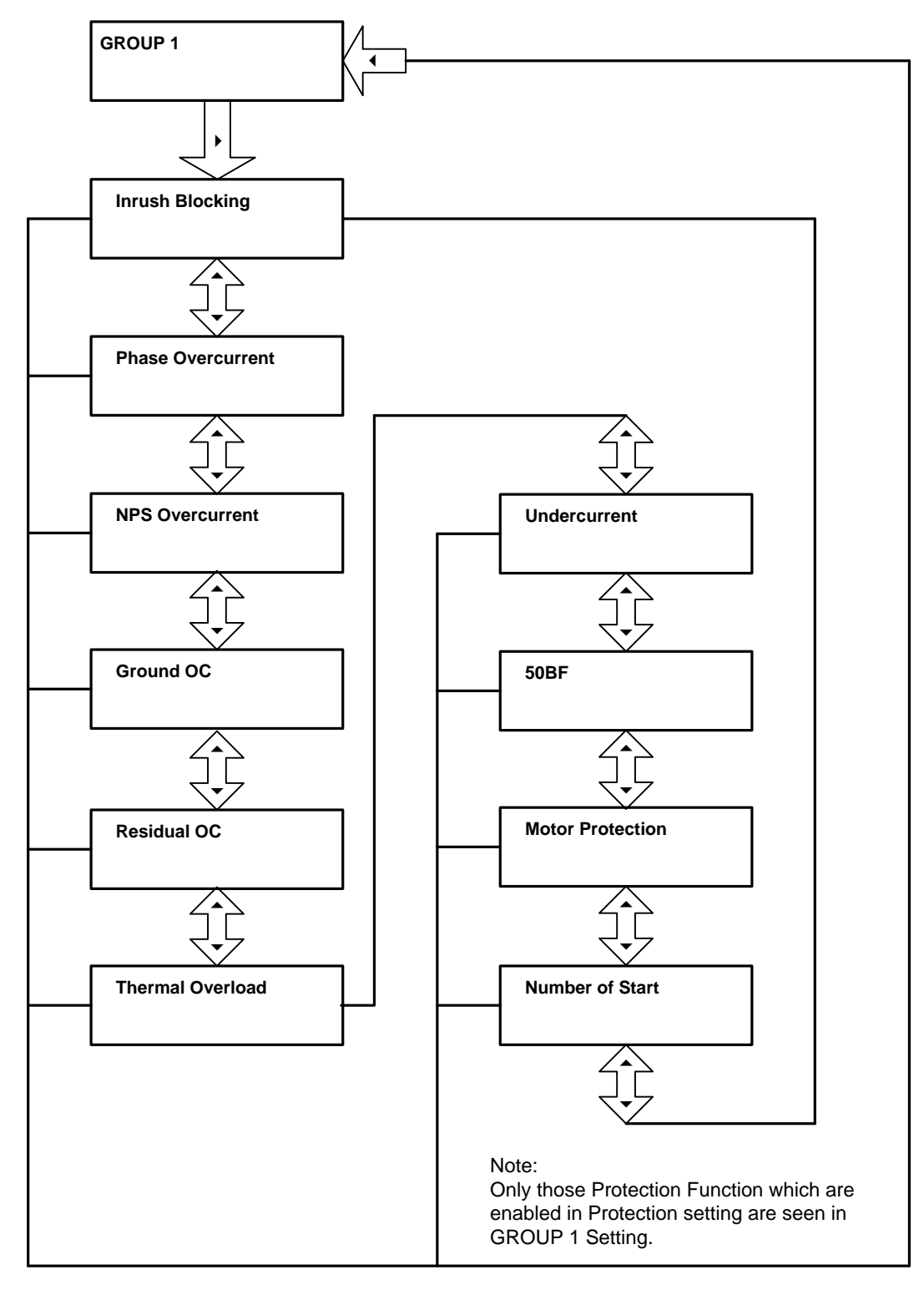

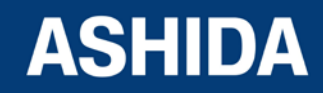

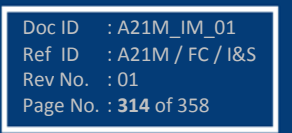

### 9.15.1 Flow Chart – INRUSH BLOCKING (Group 1) Setting

### 9.15.1.1 To View / Set – Inrush Blocking (If the Setting is Disabled)

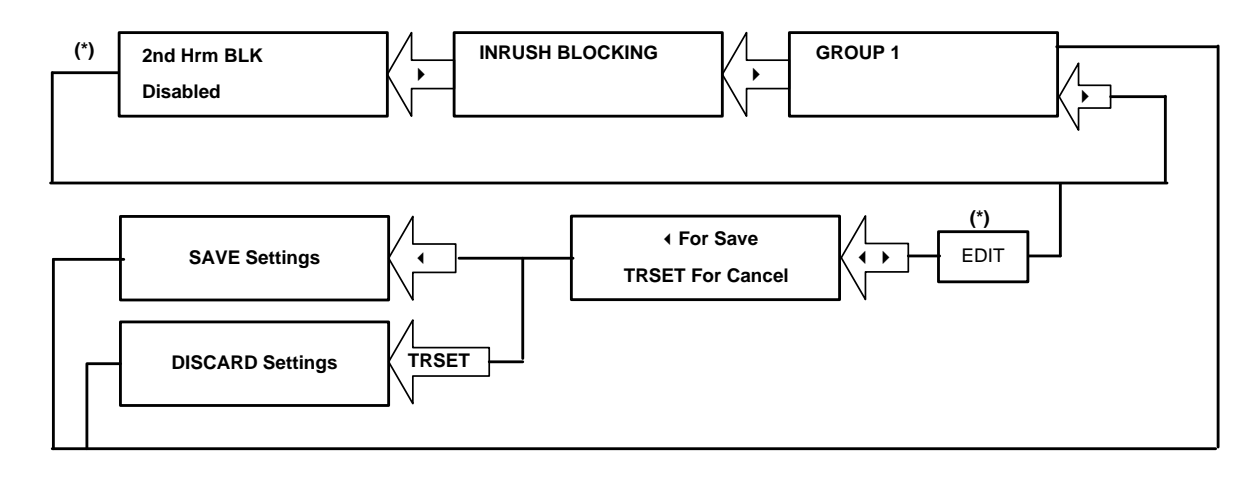

#### 9.15.1.2 To View / Set – Inrush Blocking (If the Setting is Enabled)

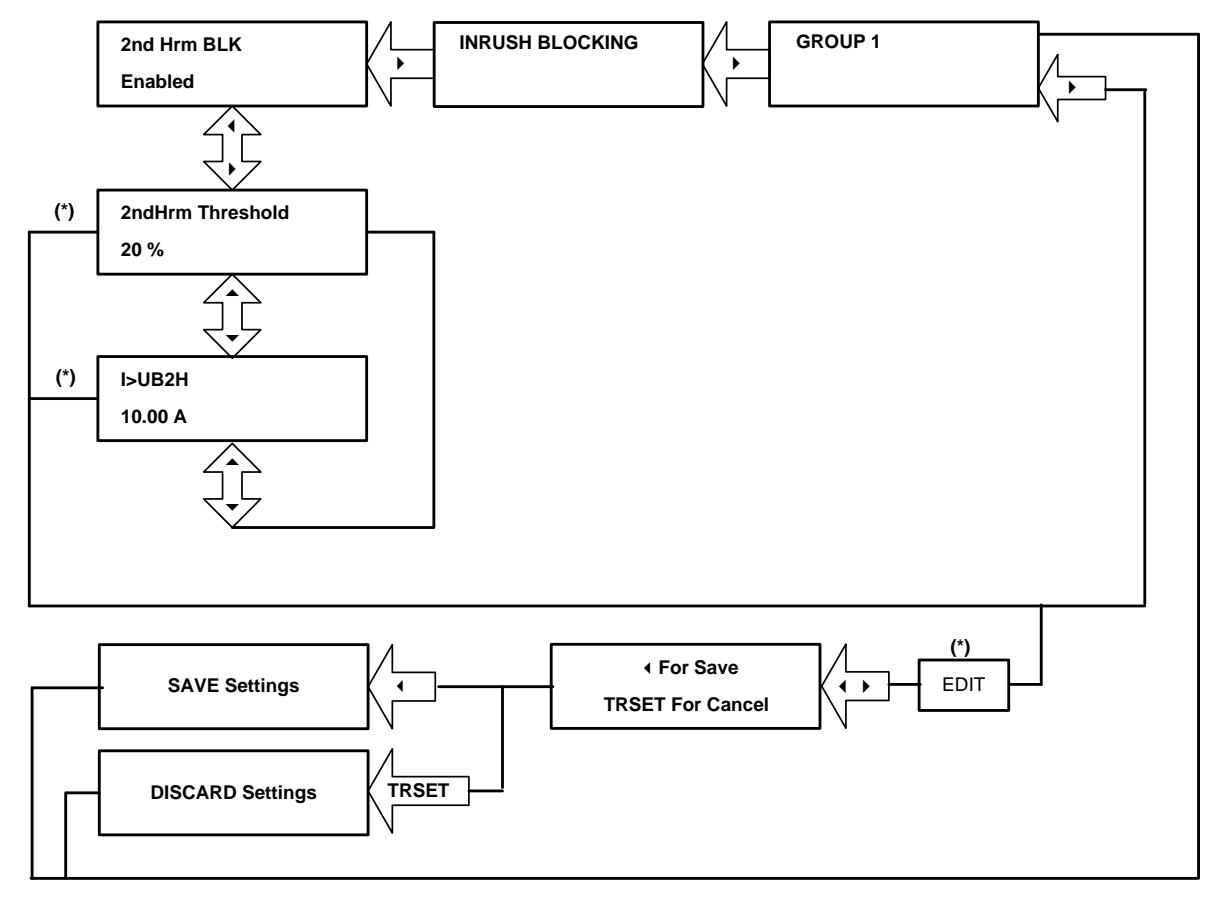

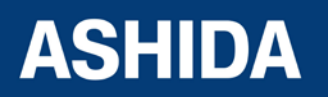

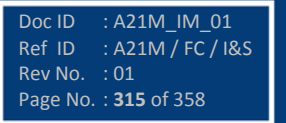

### 9.15.2 Flow Chart – PHASE OVERCURRENT (Group 1) Setting

#### 9.15.2.1 To View / Set – Phase Overcurrent (If the setting are Disabled)

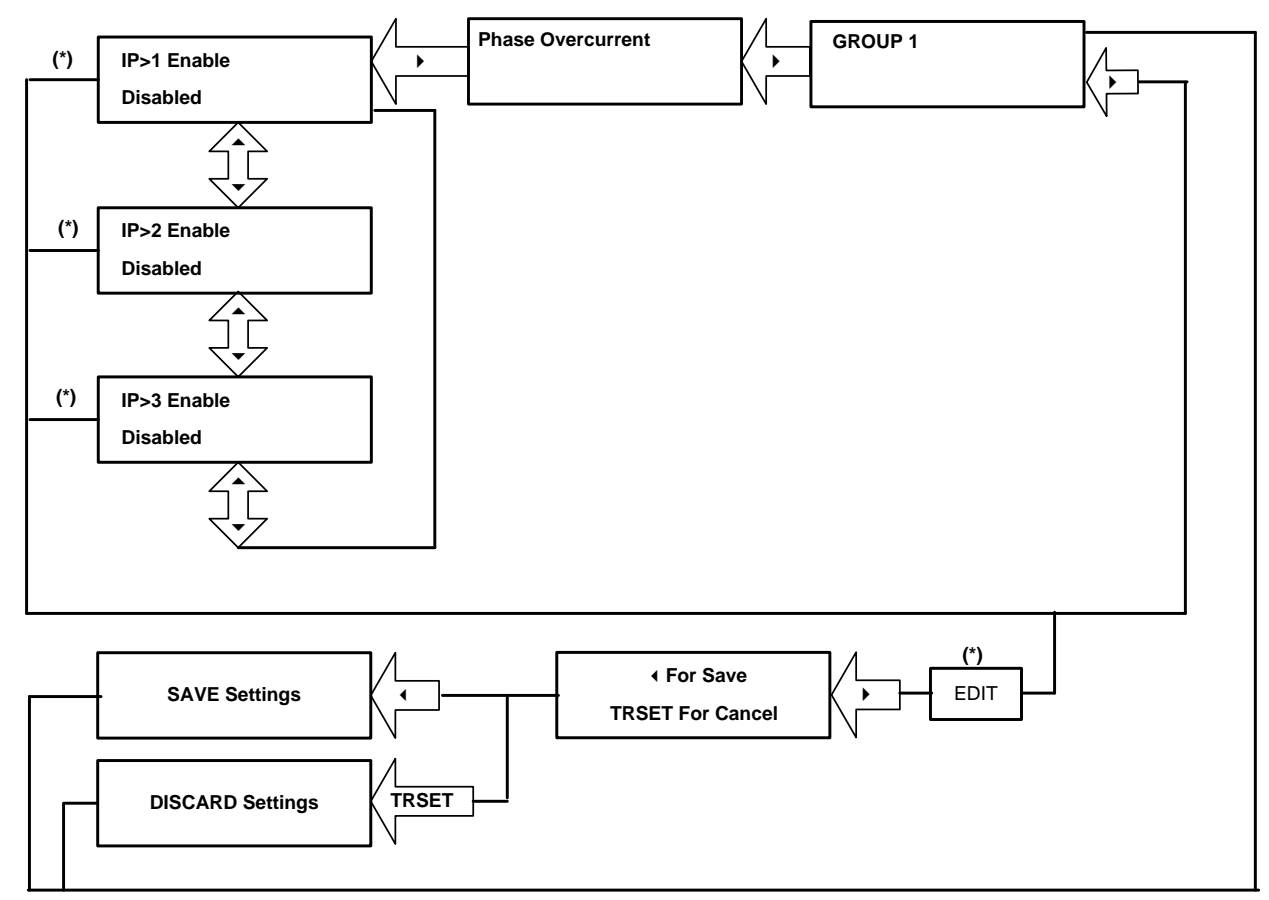

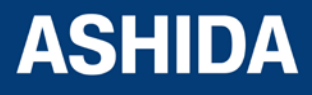

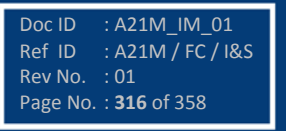

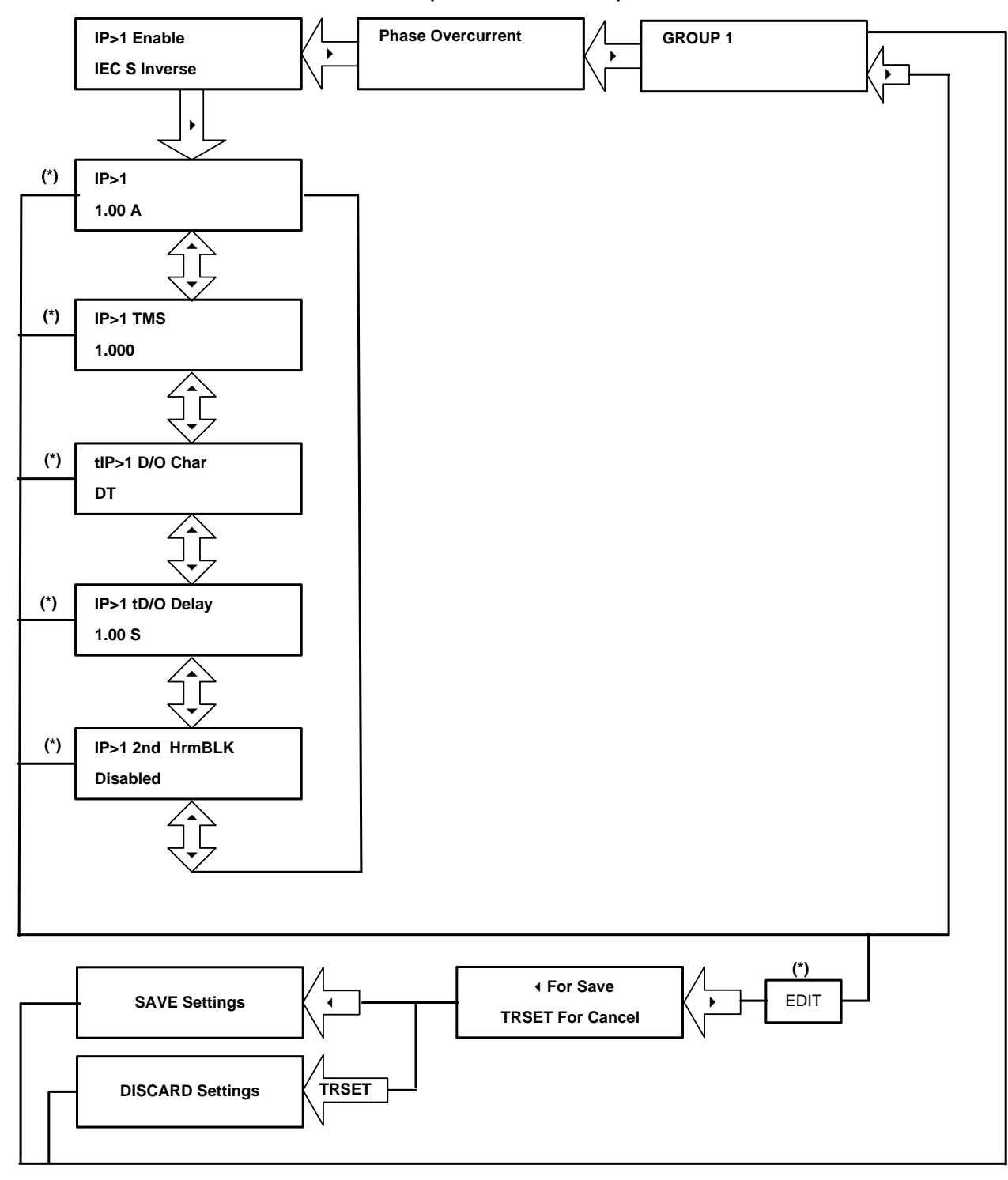

#### 9.15.2.2 To View / Set – Phase Overcurrent (For all IEC Curves)

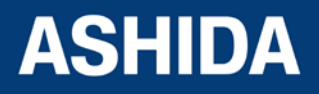

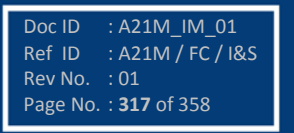

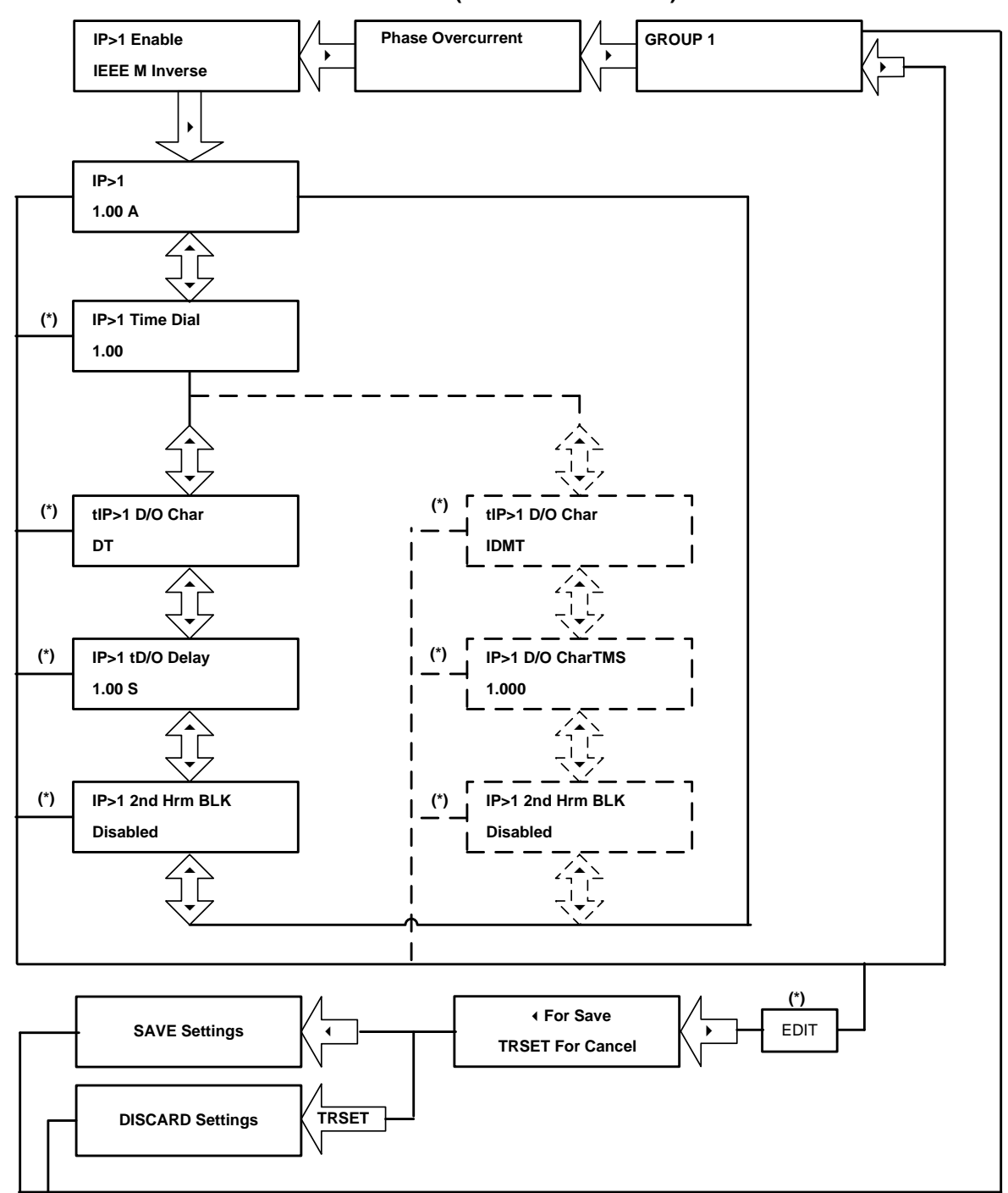

#### 9.15.2.3 To View / Set – Phase Overcurrent (For all IEEE Curves)

Note : The display windows shown in dashed lines will be seen if the tRESET Function is selected as IDMT.

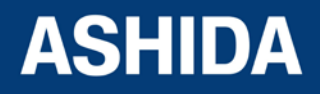

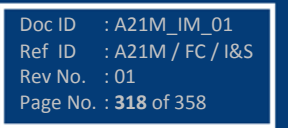

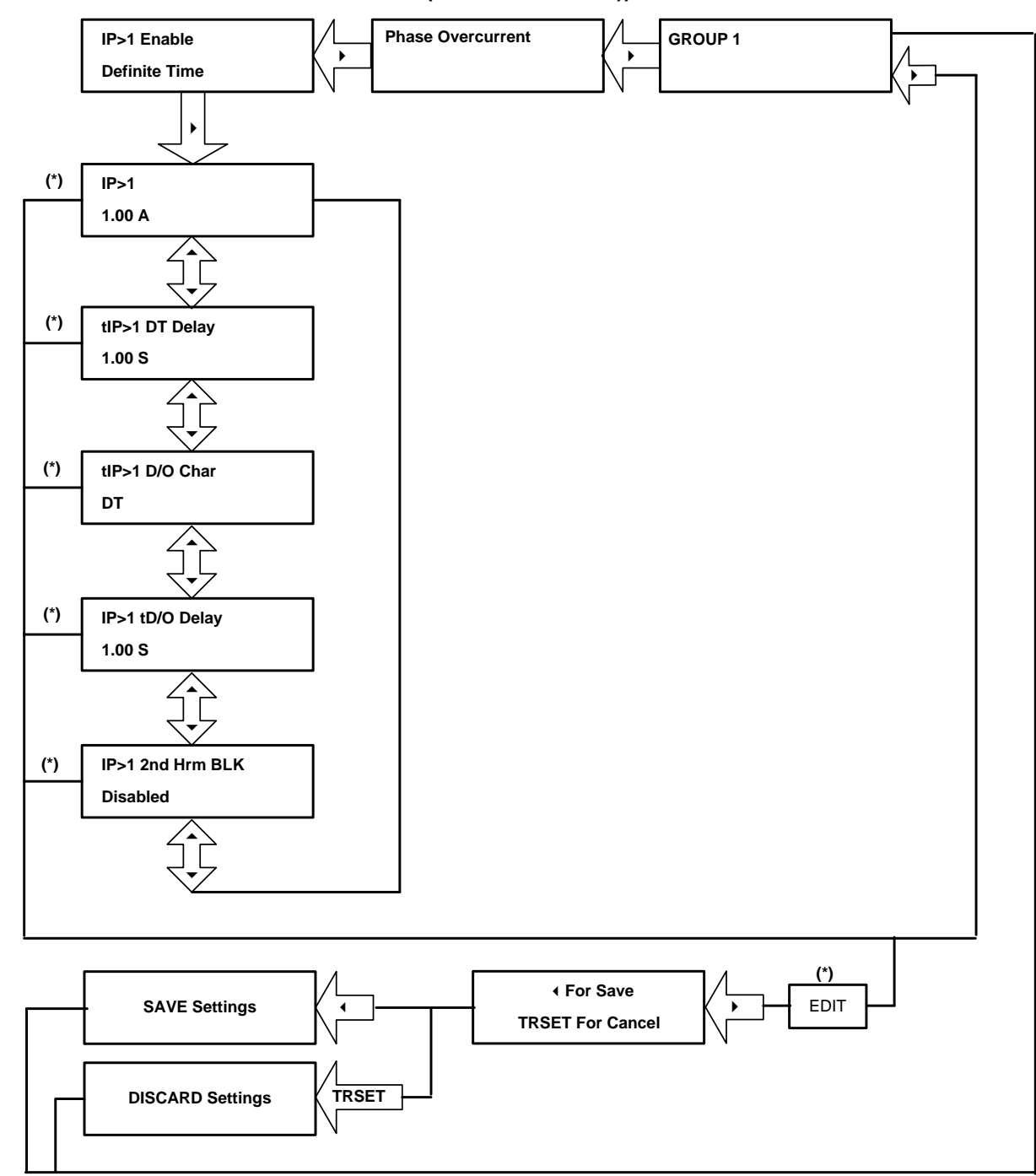

#### 9.15.2.4 To View / Set – Phase Overcurrent (For Definite Time))

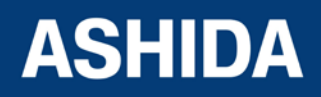

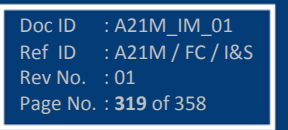

# 9.15.3 Flow Chart – NPS OVERCURRENT SETTING

#### 9.15.3.1 To View / Set – NPS Overcurrent (If the setting are Disabled)

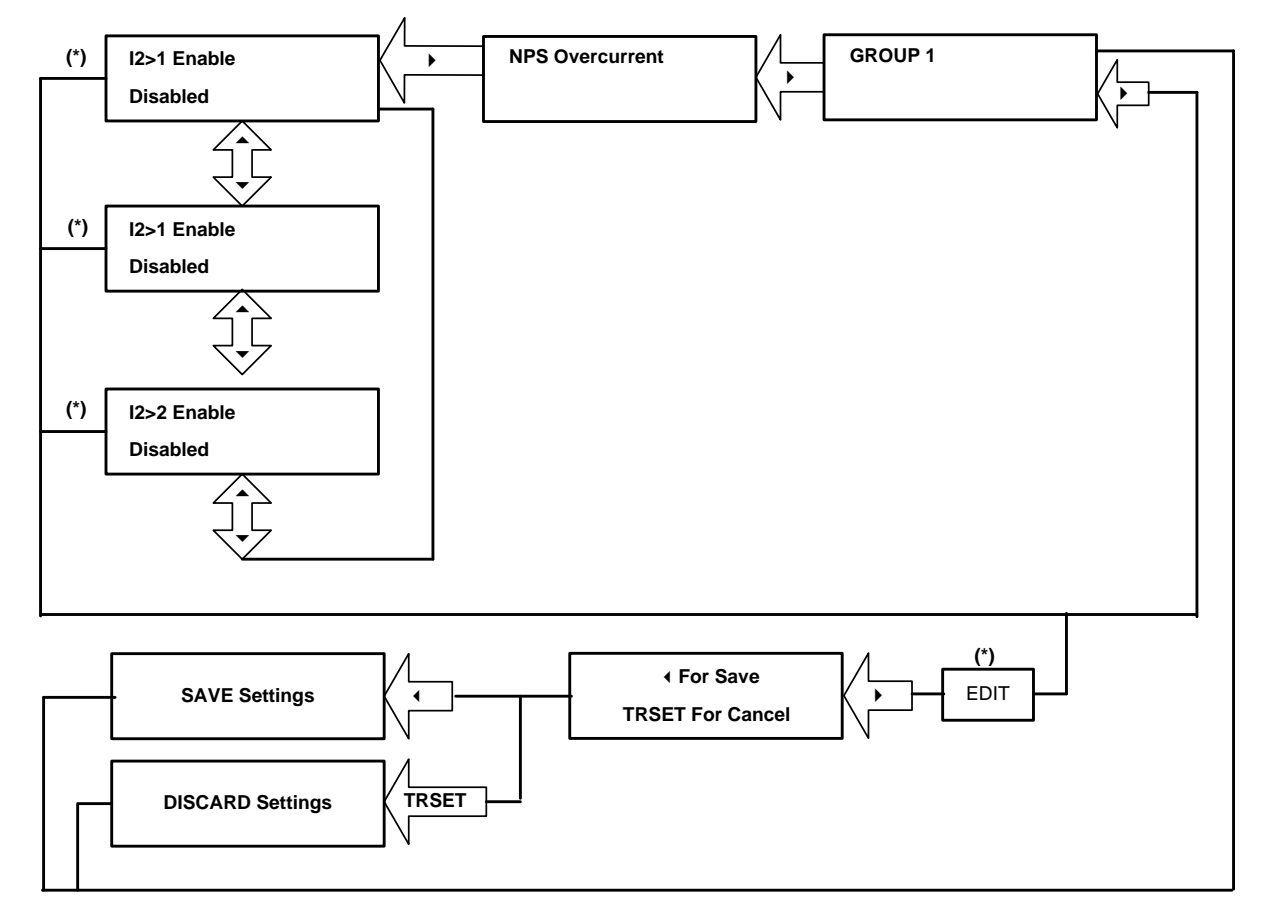

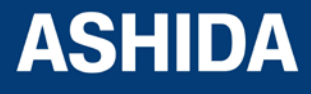

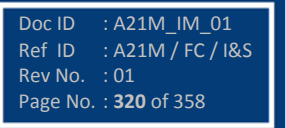

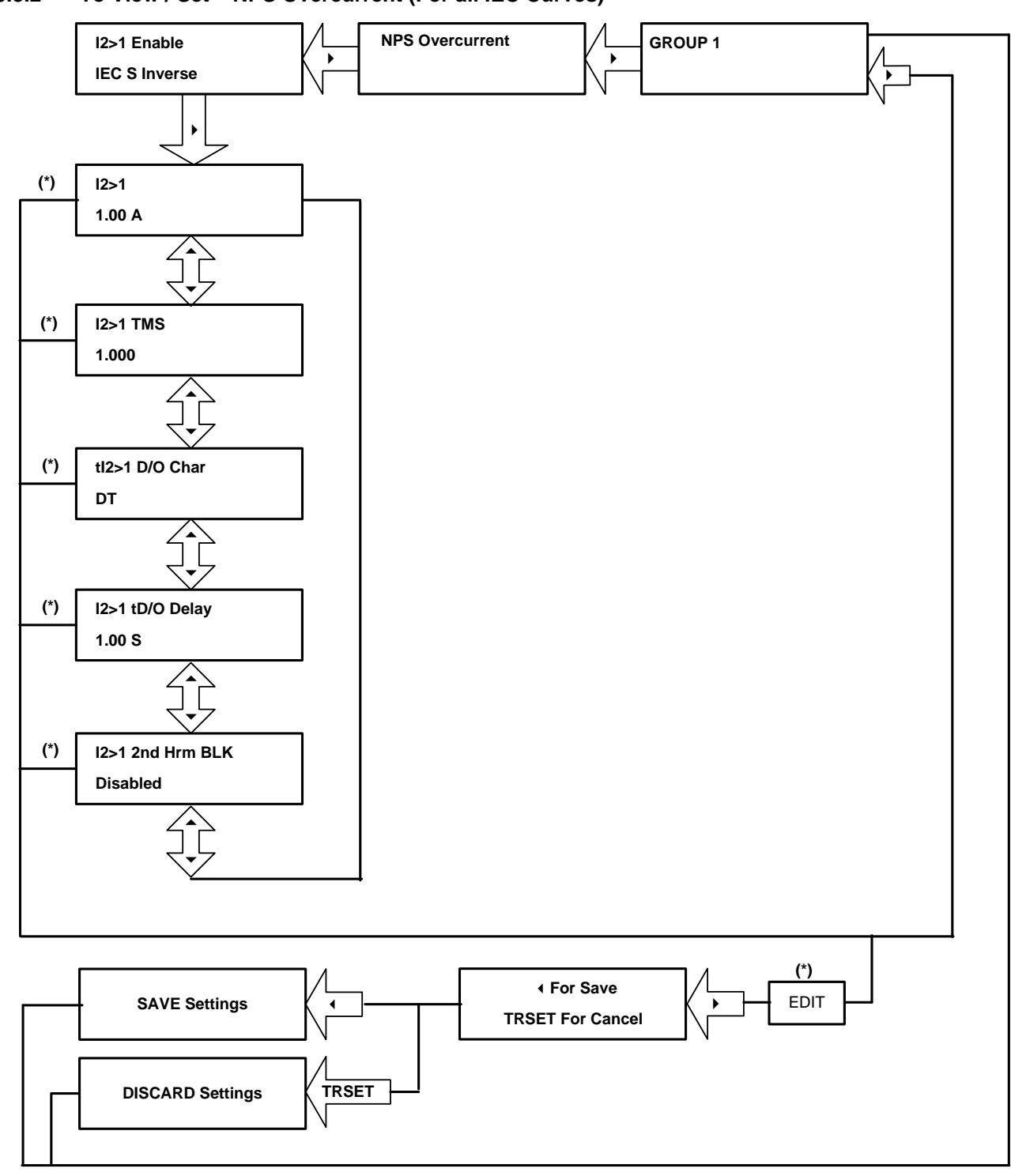

#### 9.15.3.2 To View / Set – NPS Overcurrent (For all IEC Curves)

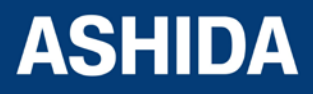

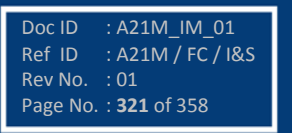

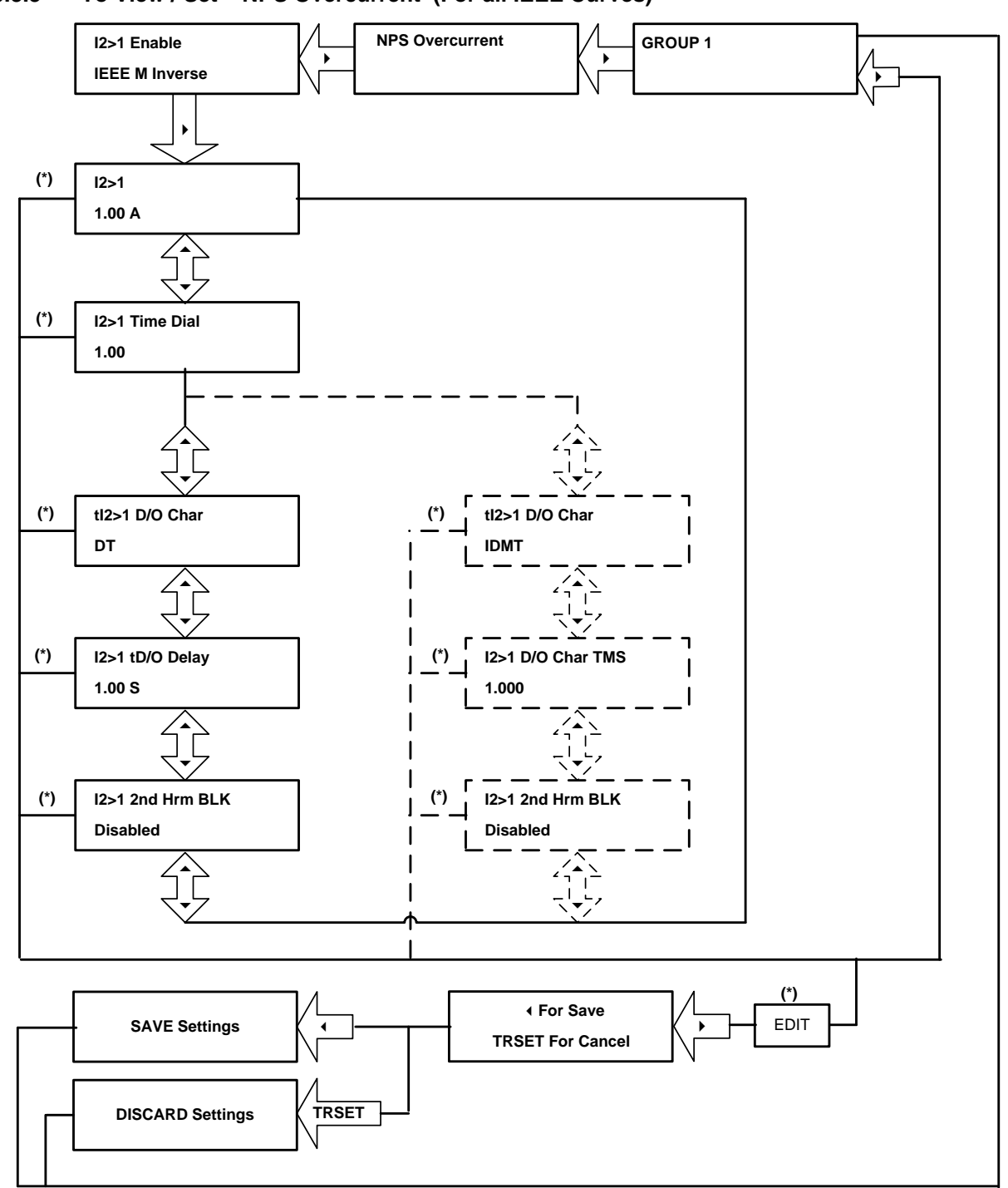

#### 9.15.3.3 To View / Set – NPS Overcurrent (For all IEEE Curves)

Note : The display windows shown in dashed lines will be seen if the tRESET Function is selected as IDMT.

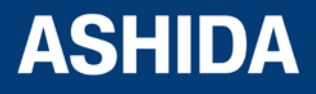

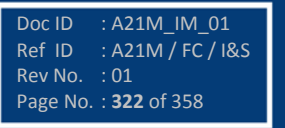

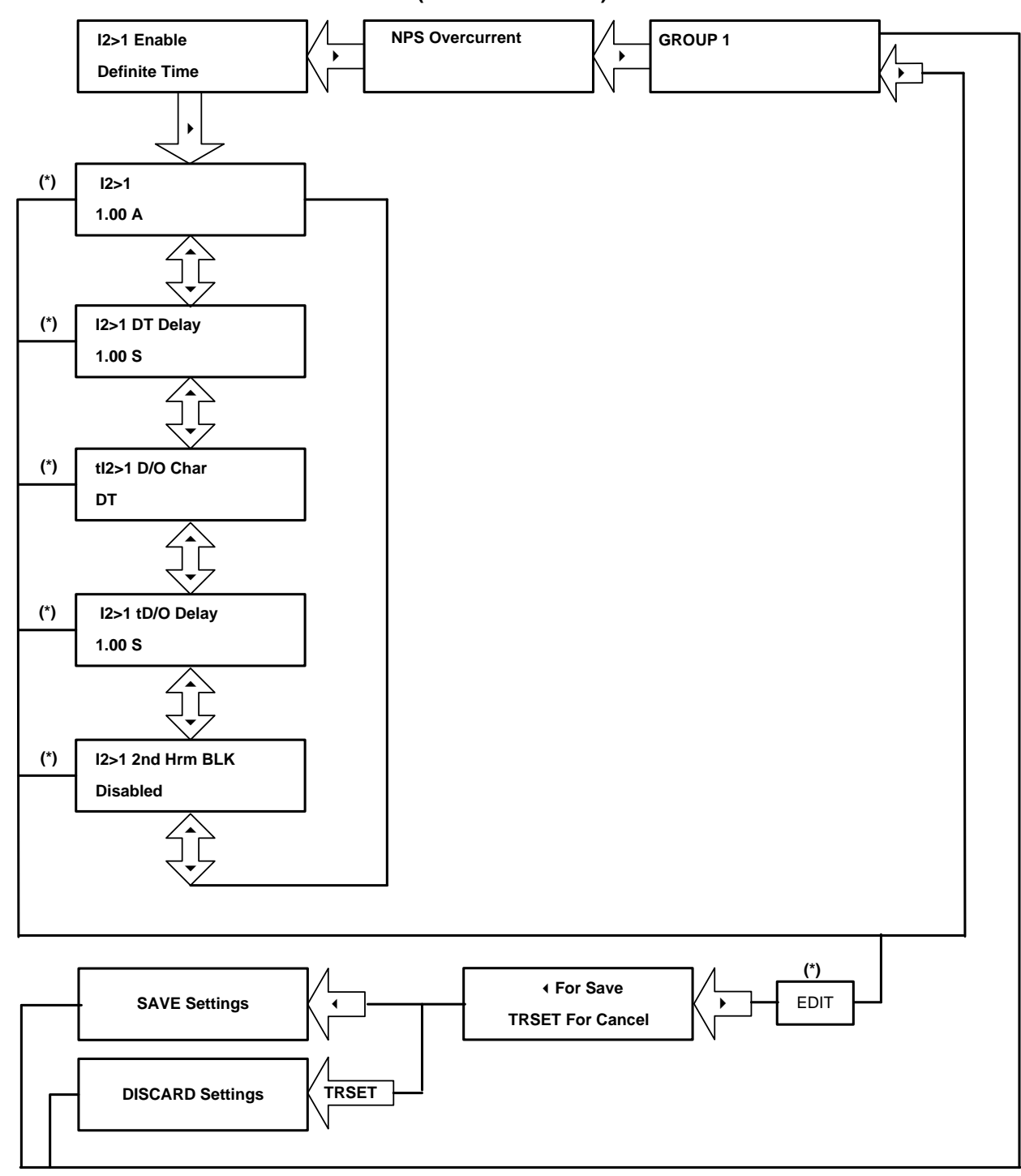

#### 9.15.3.4 To View / Set – NPS Overcurrent (For Definite Time)

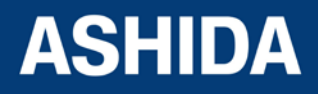

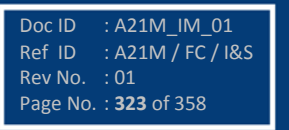

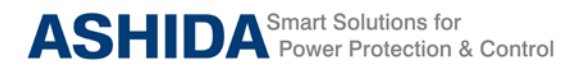

### 9.15.4 Flow Chart – GROUND OC (Group 1) setting

### 9.15.4.1 To View / Set – Ground OC (If the setting is Disabled)

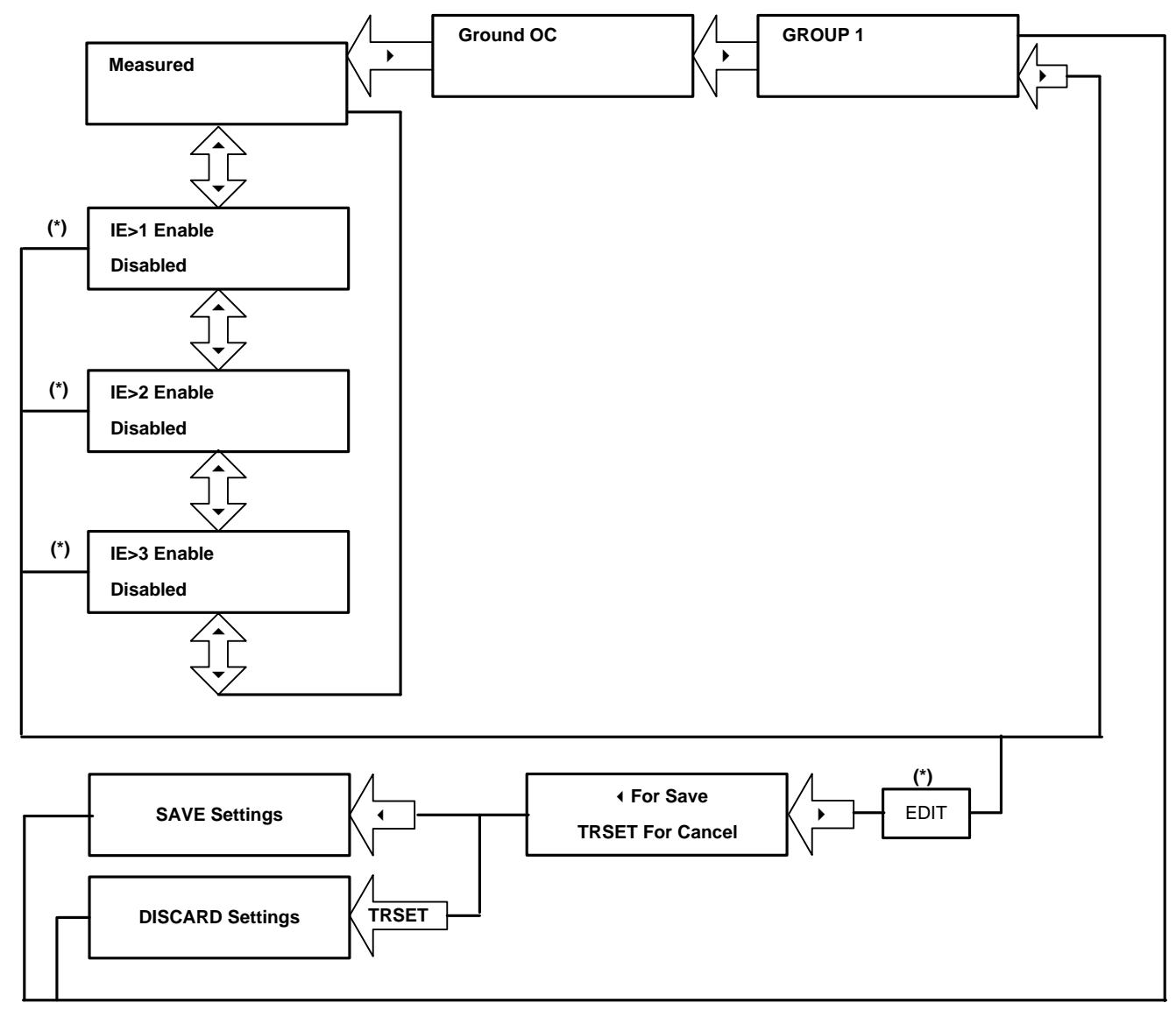

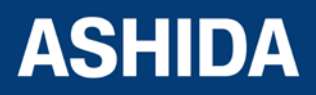

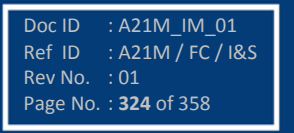
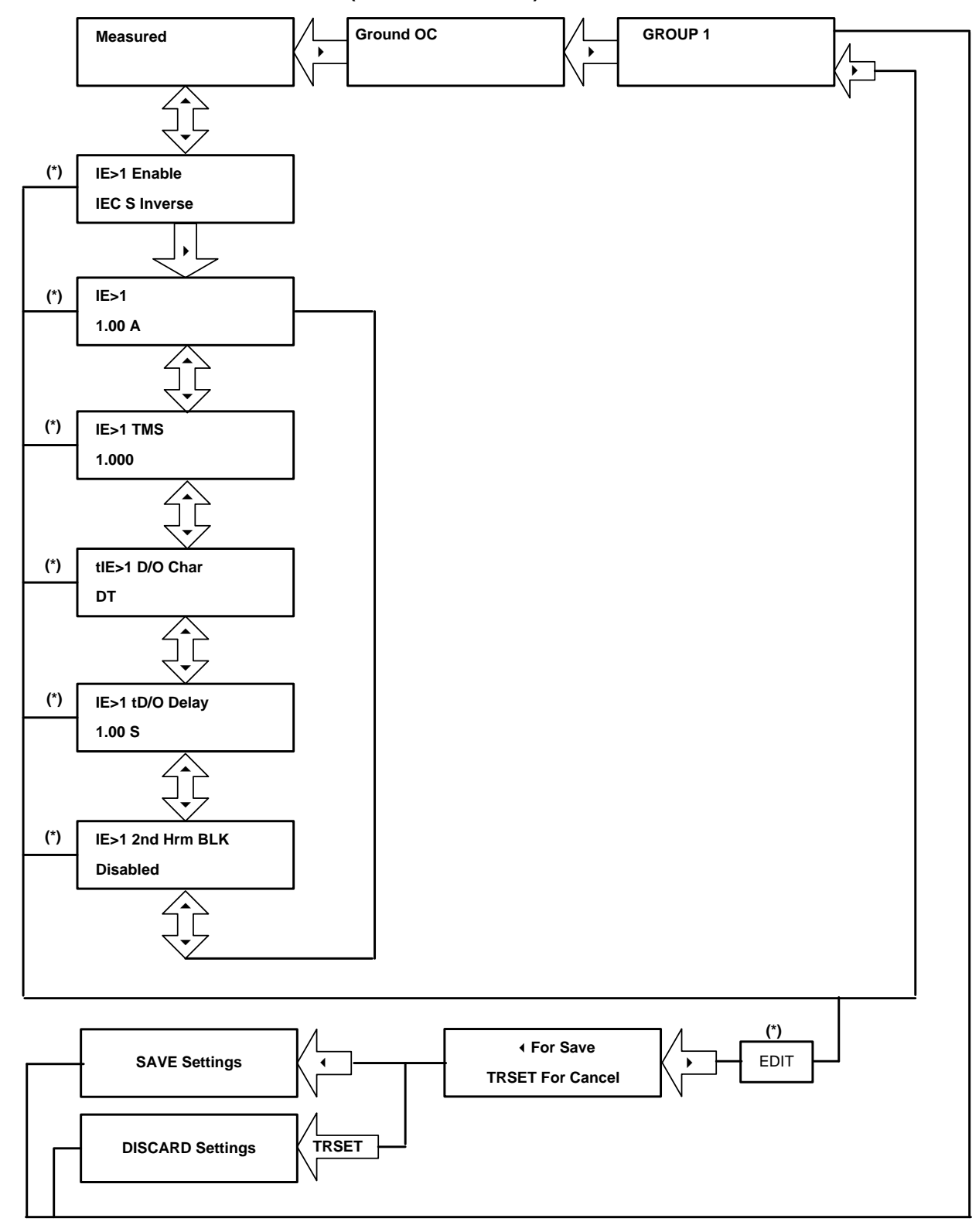

9.15.4.2 To View / Set – Ground OC (For all IEC Curves)

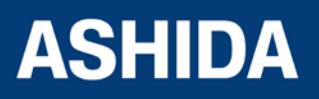

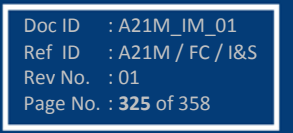

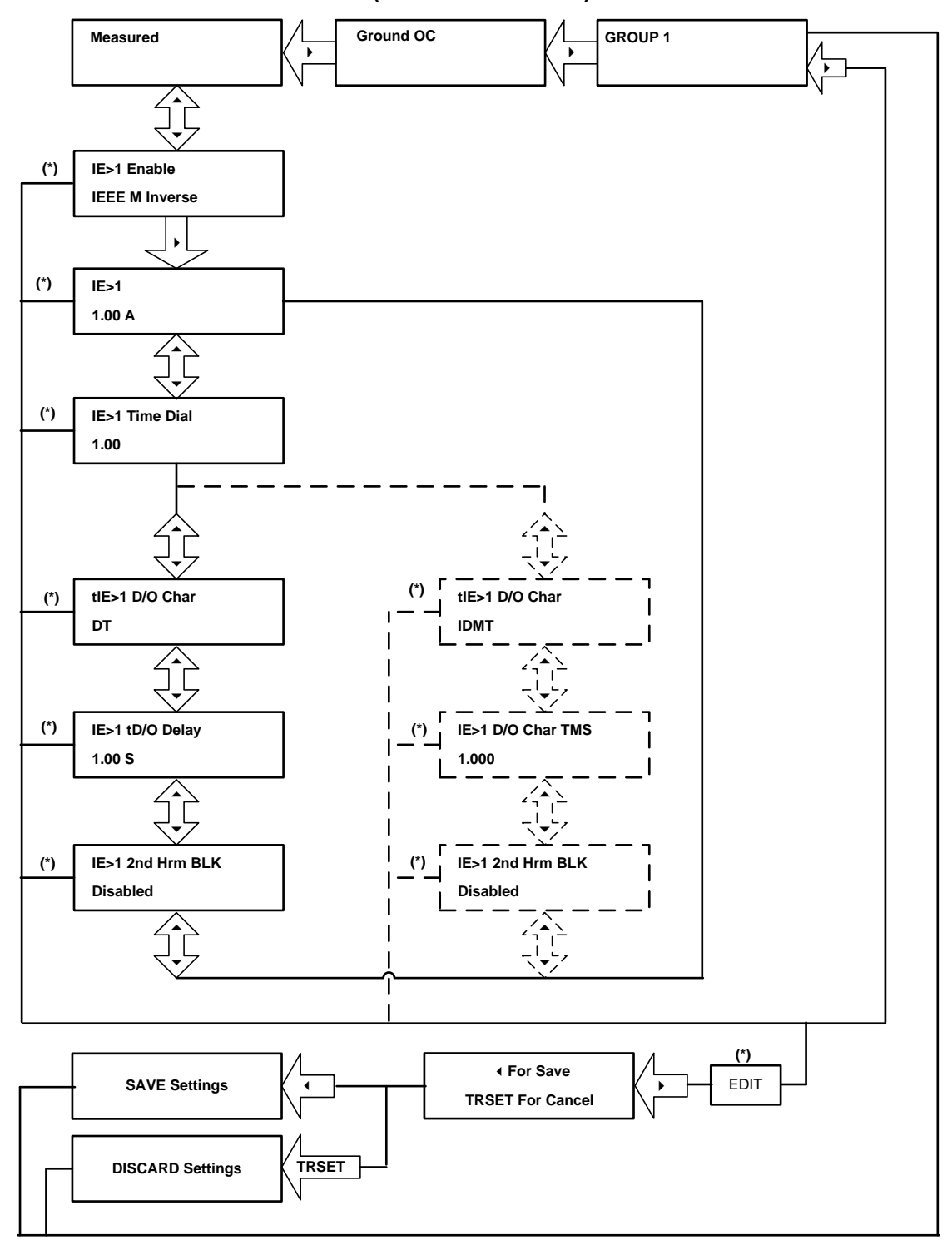

# 9.15.4.3 To View / Set – Ground OC (For all IEEE Curves)

Note : The display windows shown in dashed lines will be seen if the tRESET Function is selected as IDMT.

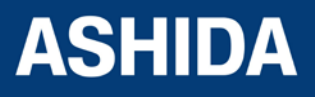

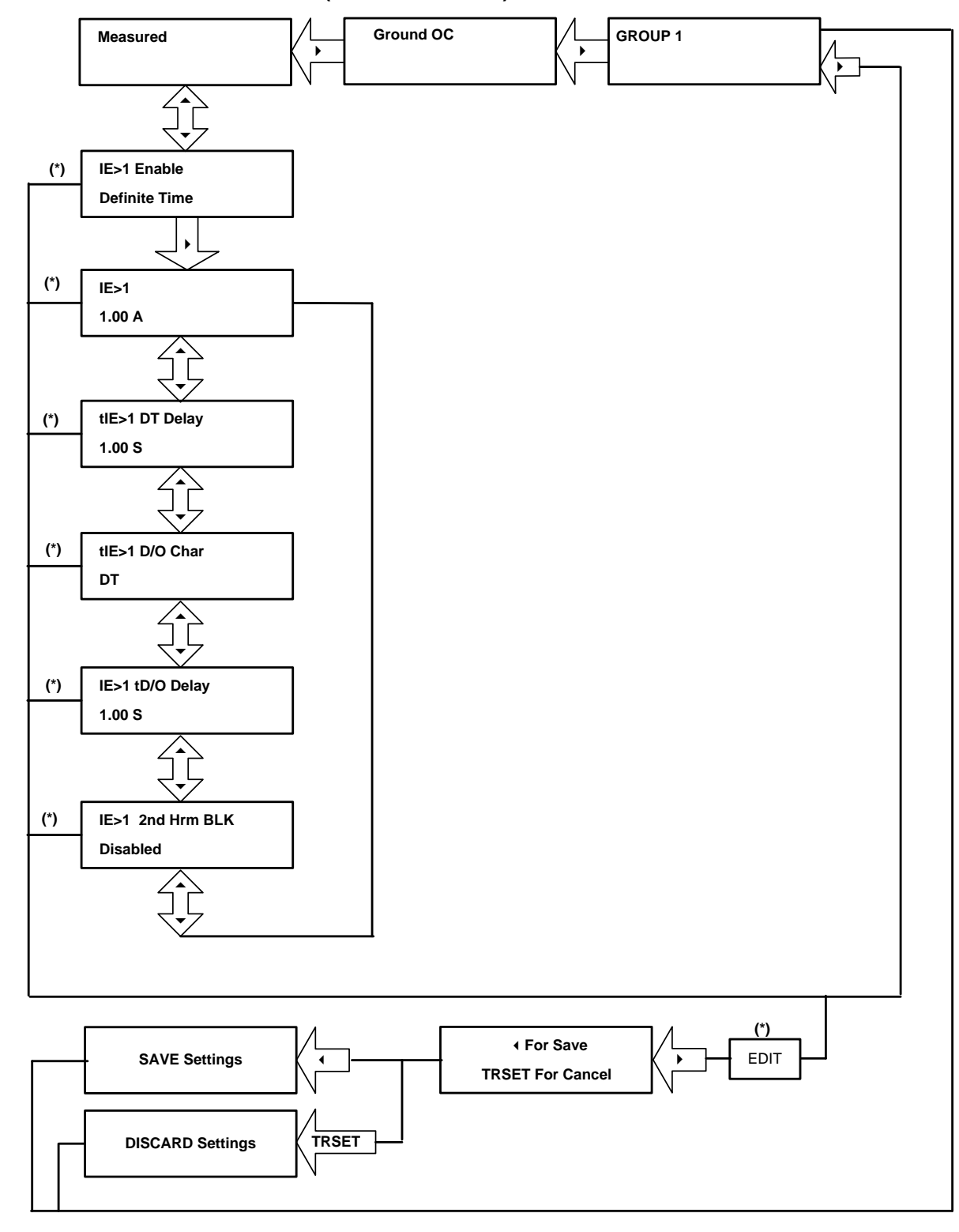

#### 9.15.4.4 To View / Set – Ground OC (For Definite Time)

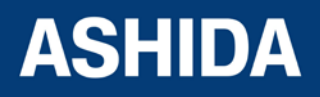

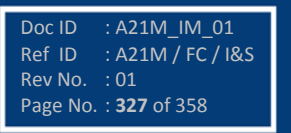

# 9.15.5 Flow Chart – RESIDUAL OC (Group 1) setting

# 9.15.5.1 To View / Set – Residual OC (If the setting is Disabled)

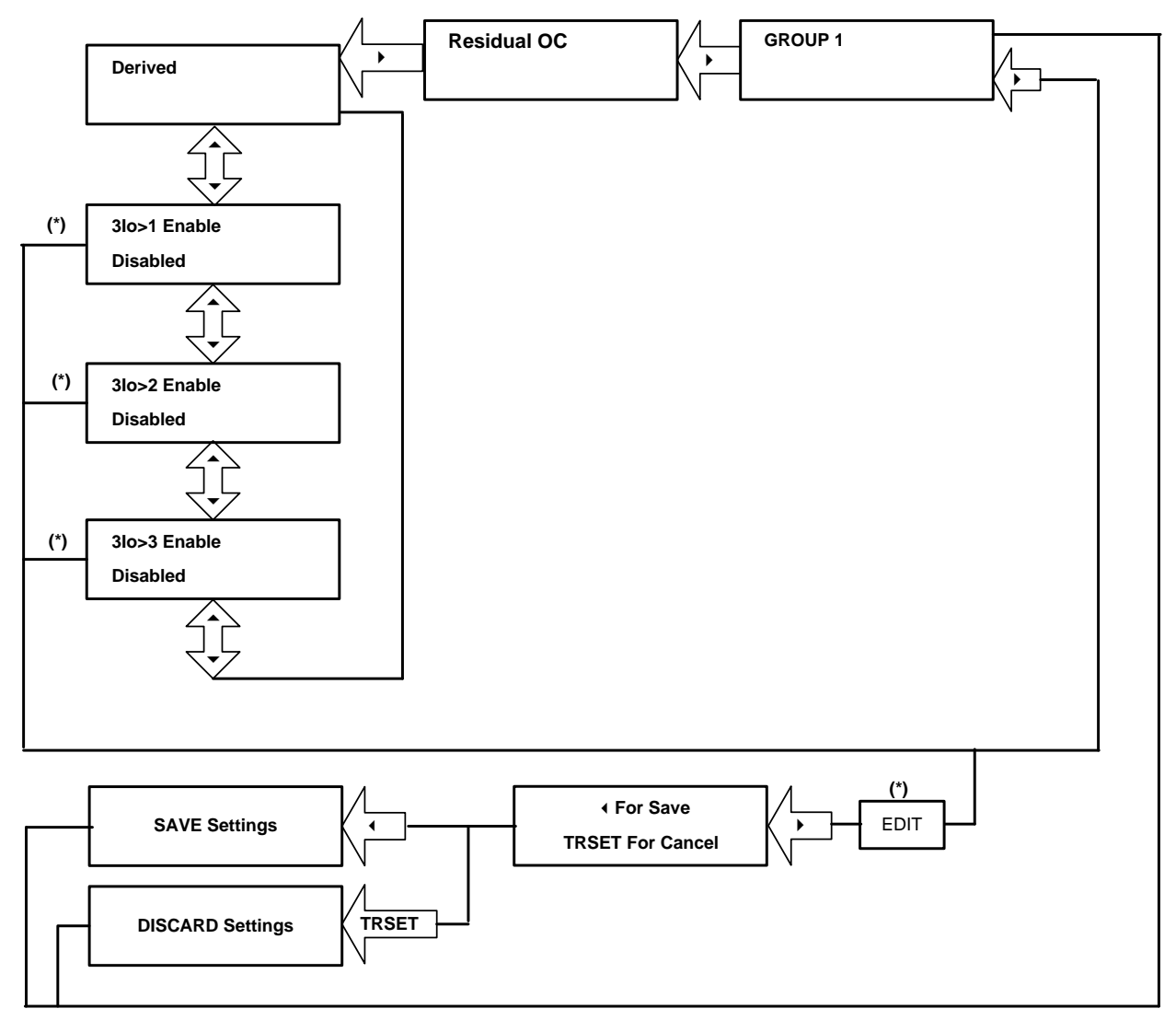

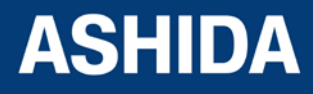

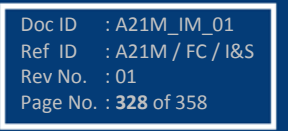

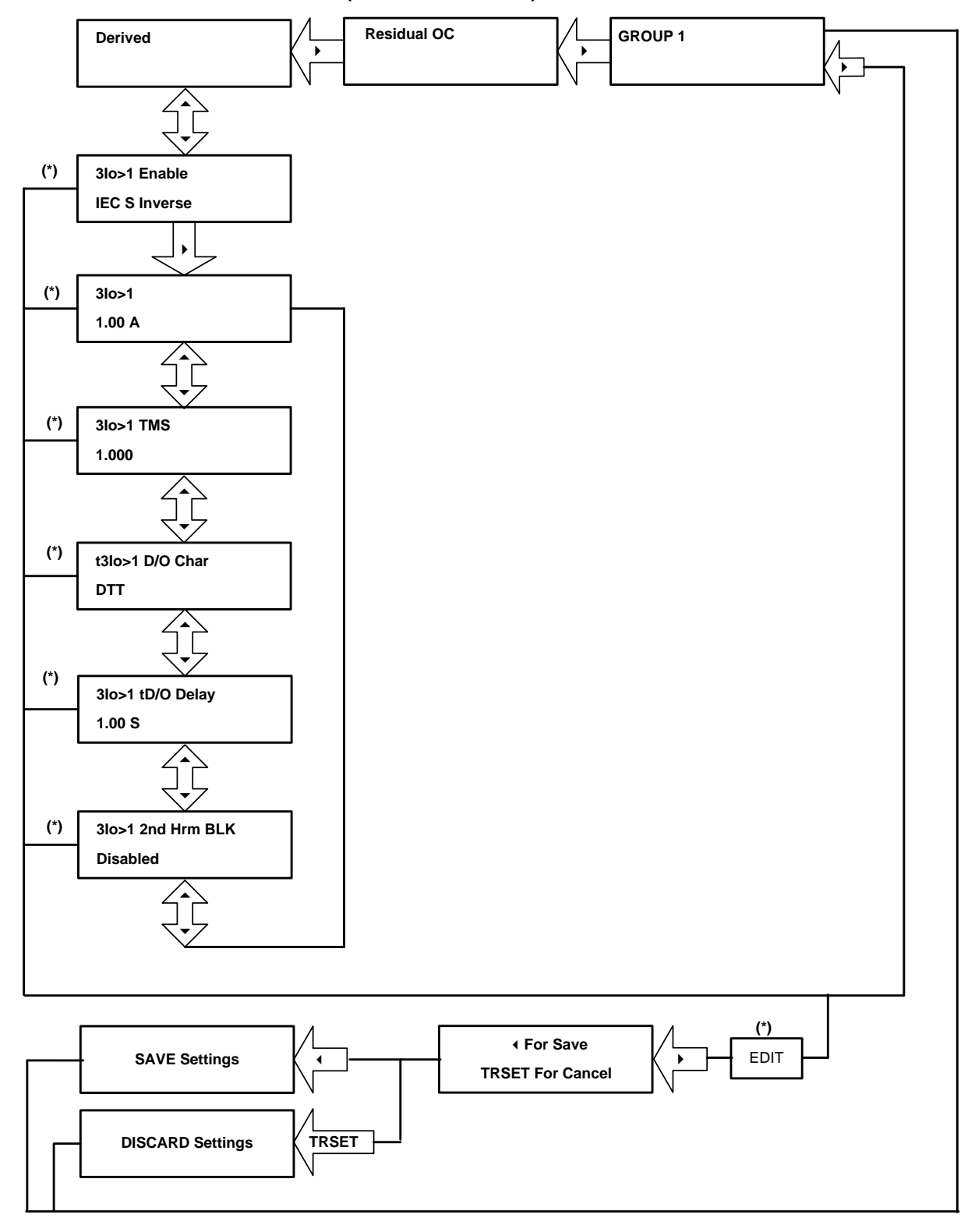

# 9.15.5.2 To View / Set – Residual OC (For all IEC Curves)

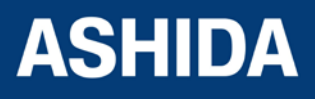

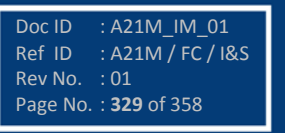

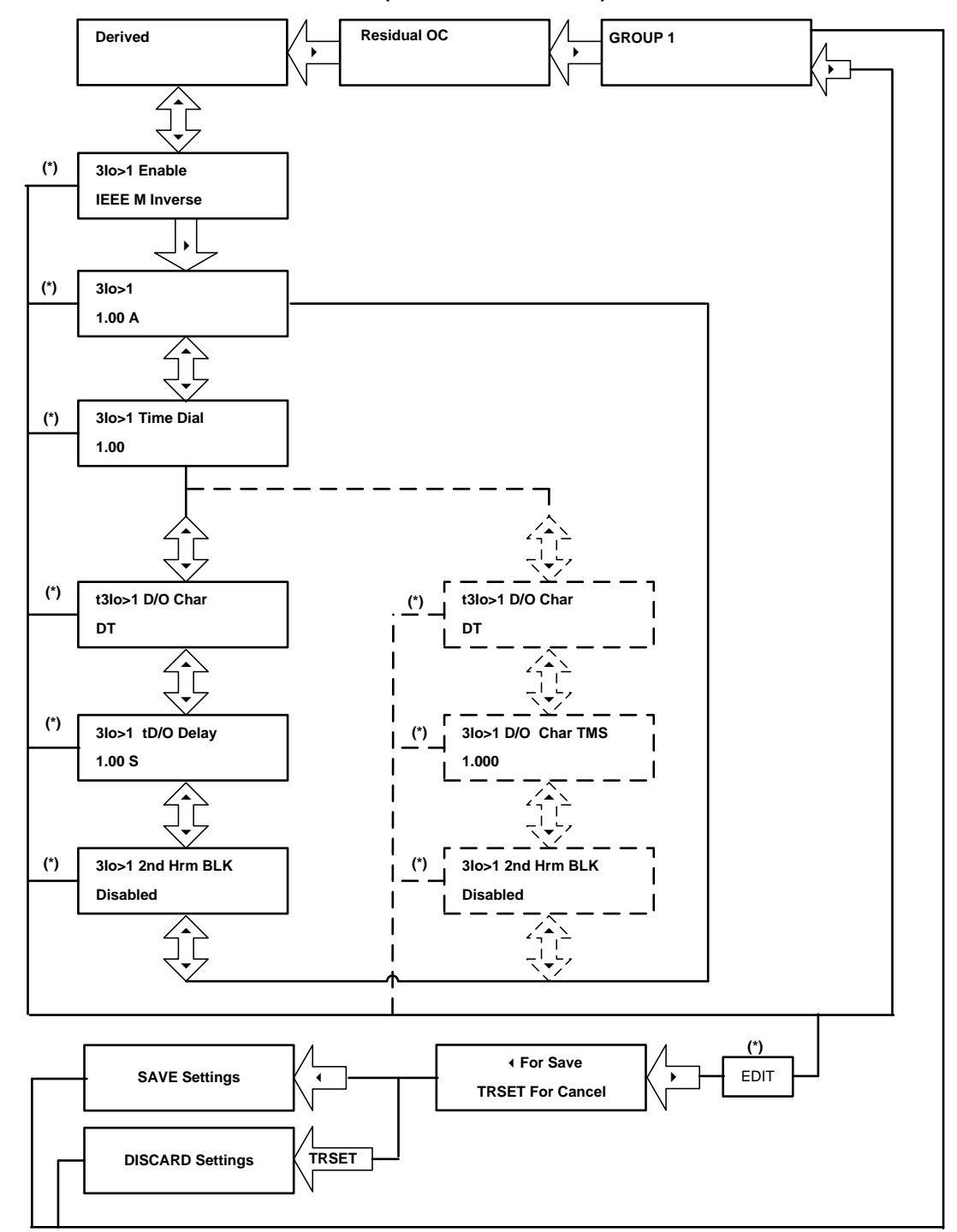

### 9.15.5.3 To View / Set – Residual OC (For all IEEE Curves)

Note : The display windows shown in dashed lines will be seen if the tRESET Function is selected as IDMT.

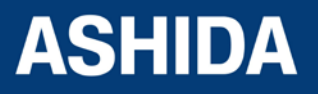

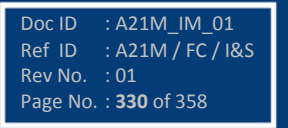

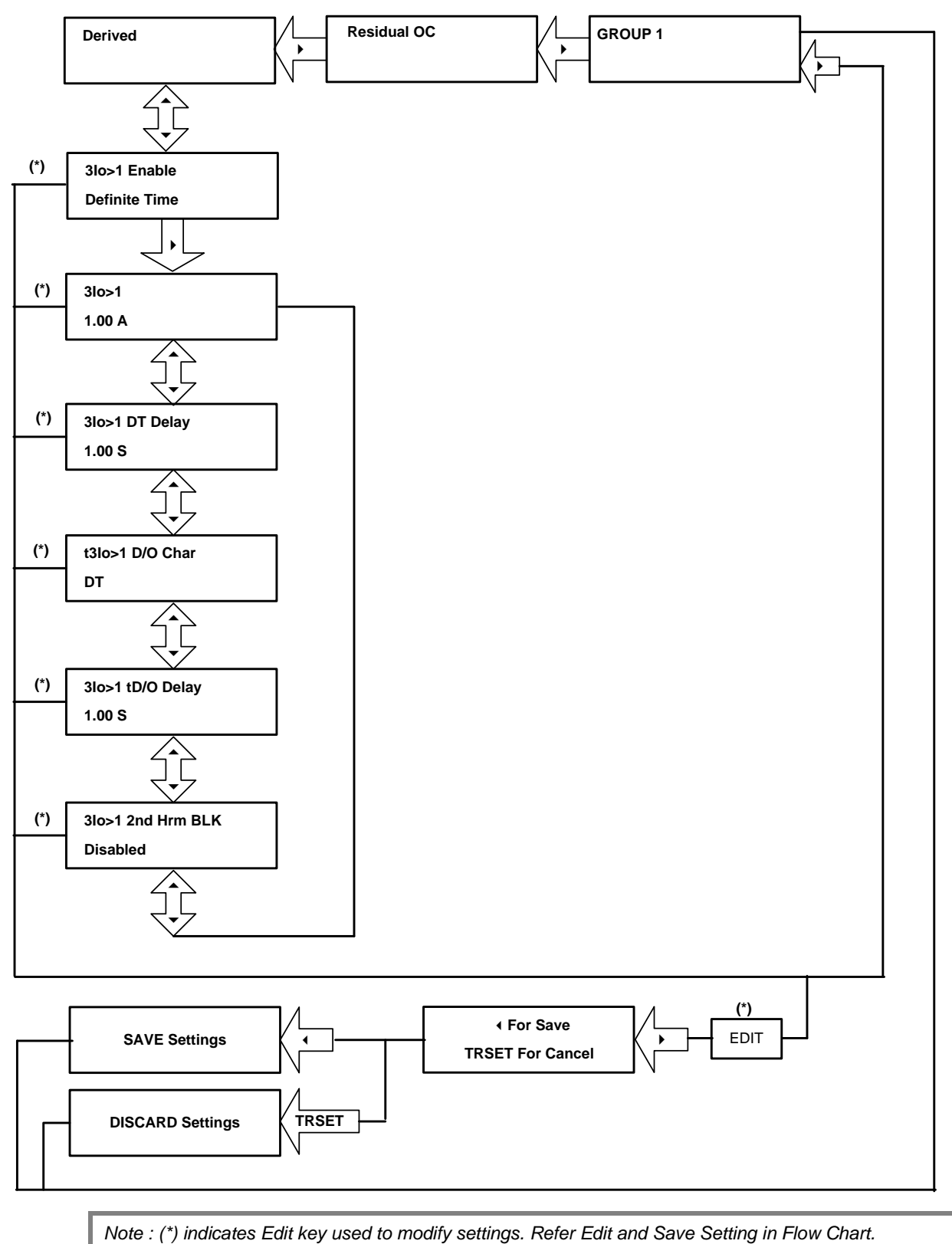

#### 9.15.5.4 To View / Set – Residual OC (For Definite Time)

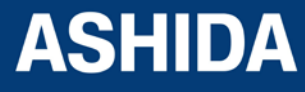

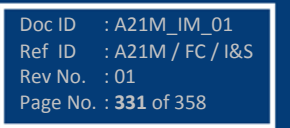

# 9.15.6 Flow Chart – THERMAL OVERLOAD (Group 1) setting

### 9.15.6.1 To View / Set – Thermal Overload (If the setting are Disabled)

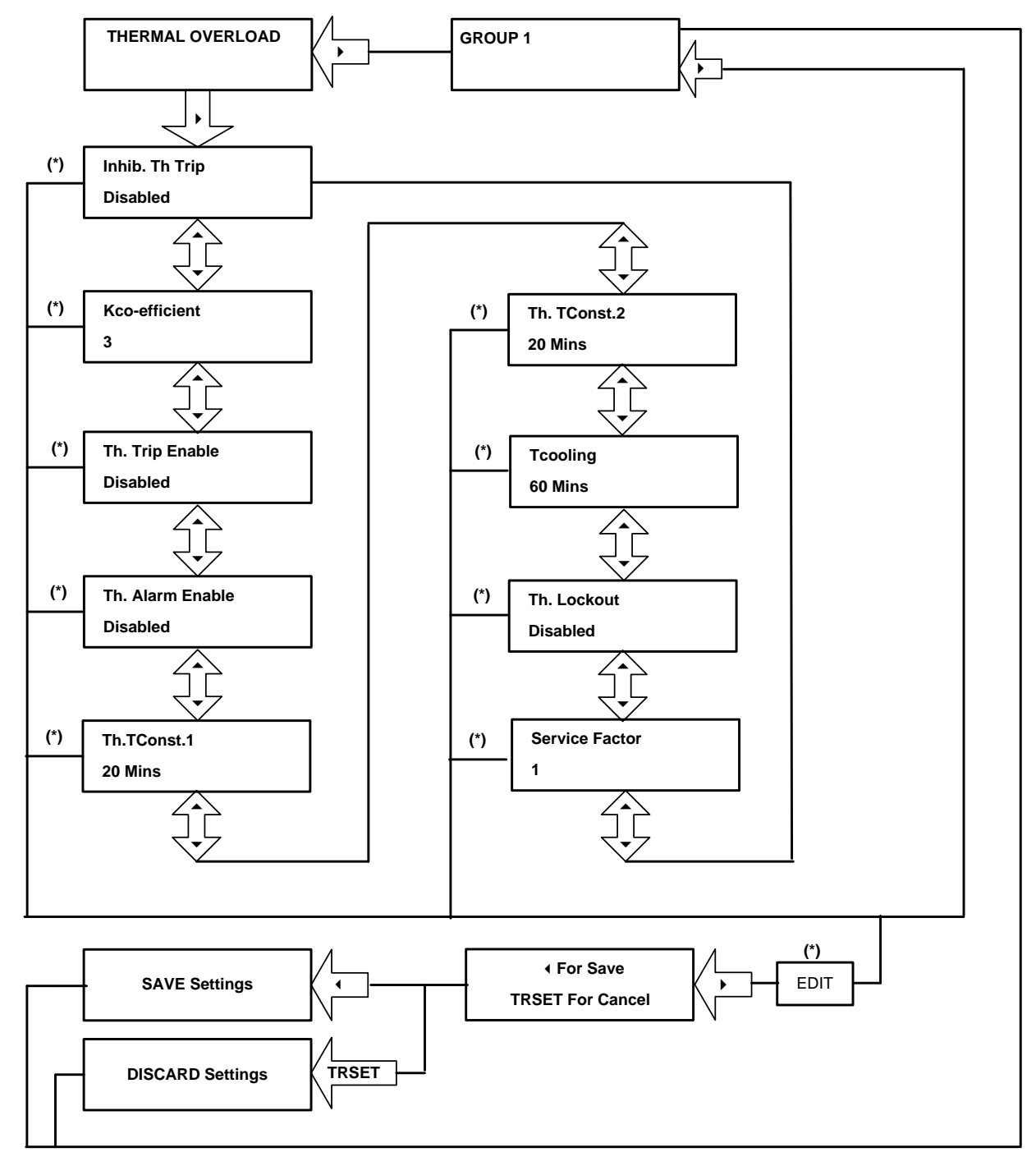

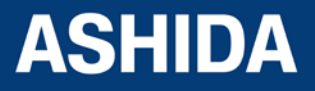

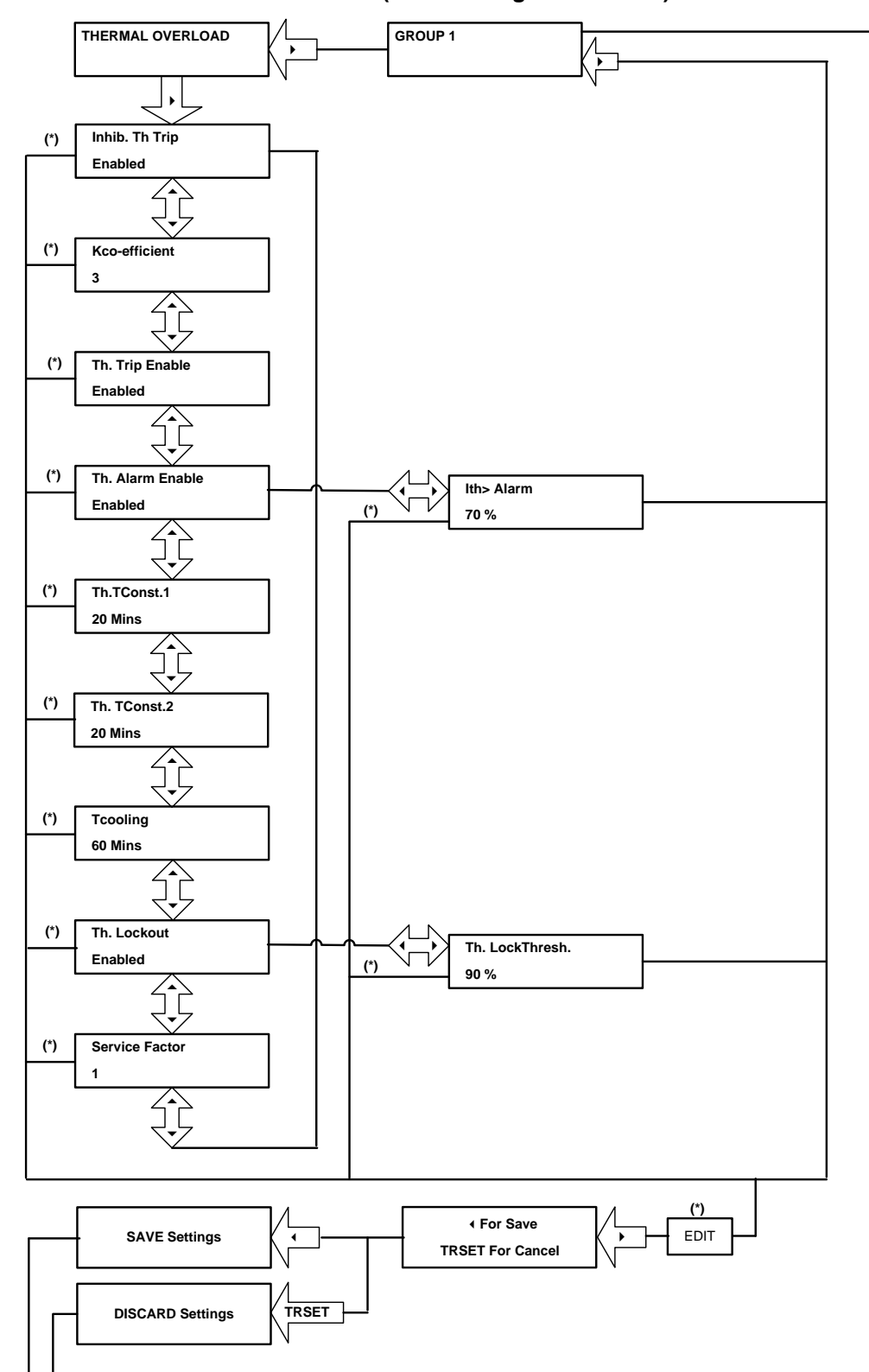

# 9.15.6.2 To View / Set – Thermal Overload (If the setting are Enabled)

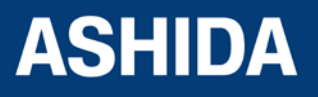

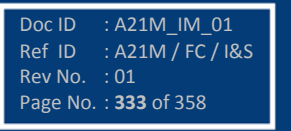

# 9.15.7 Flow Chart – UNDERCURRENT (Group 1) setting

# 9.15.7.1 To View / Set – Undercurrent If the Settings are disabled)

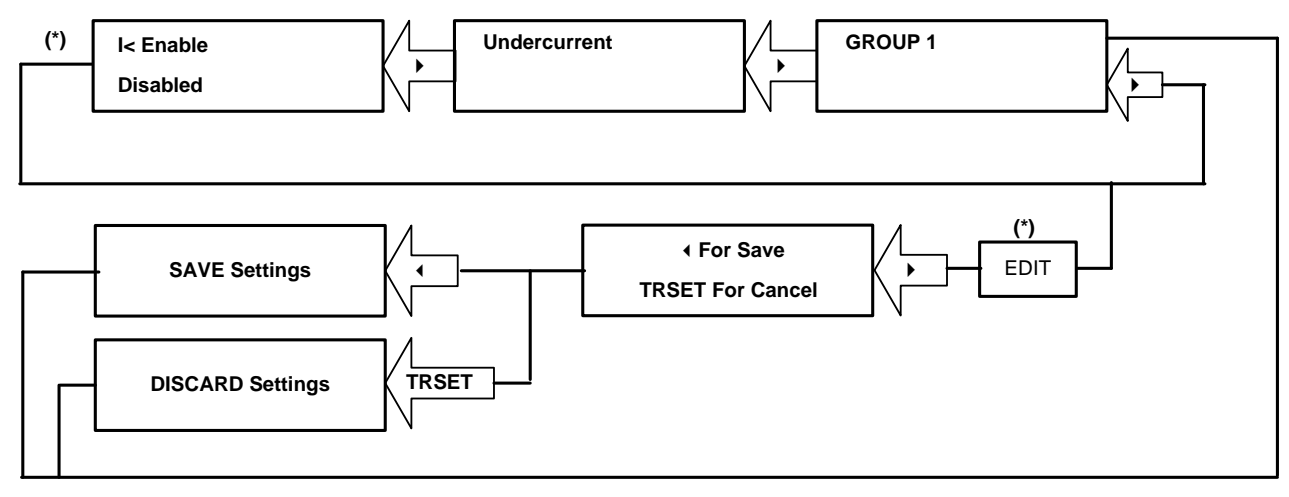

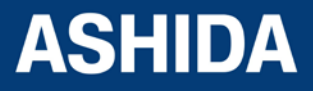

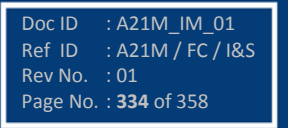

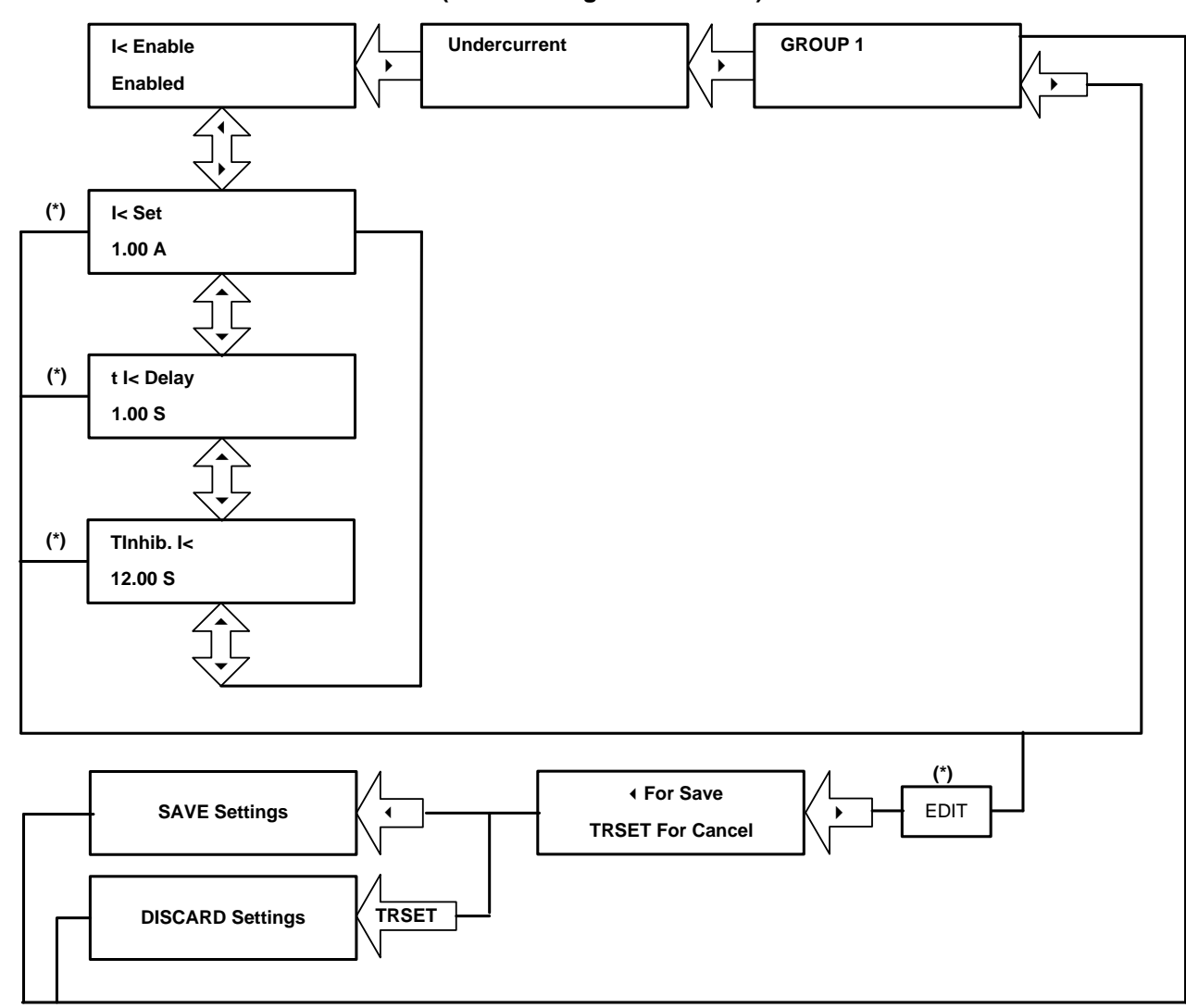

# 9.15.7.2 To View / Set – Undercurrent (If the Settings are enabled)

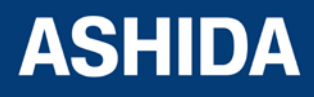

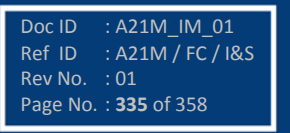

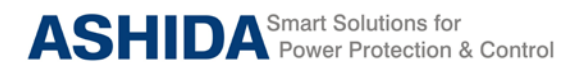

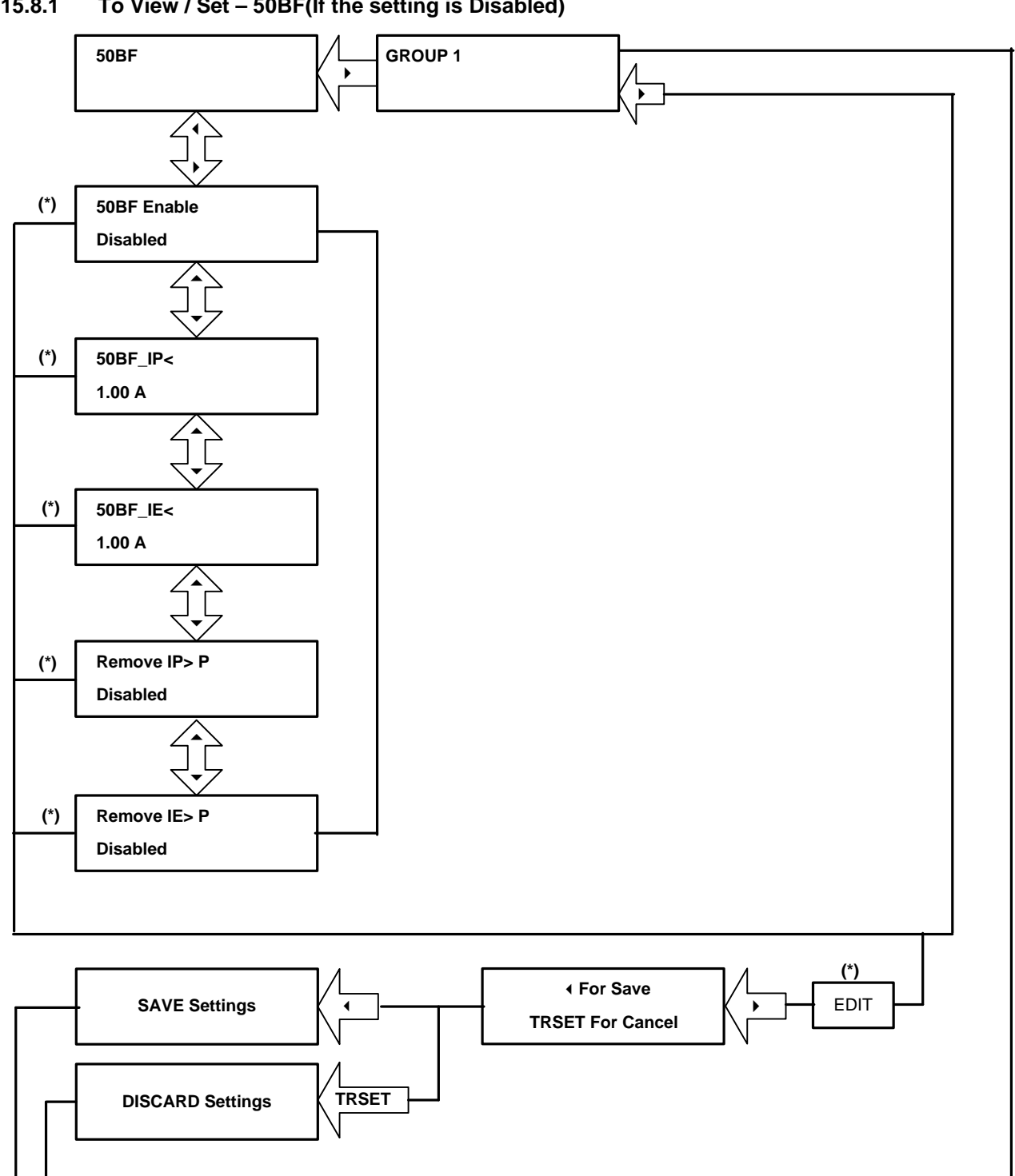

#### 9.15.8 Flow Chart - 50BF (Group 1) setting

9.15.8.1 To View / Set - 50BF(If the setting is Disabled)

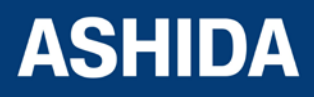

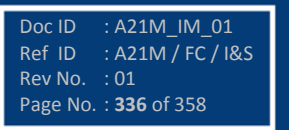

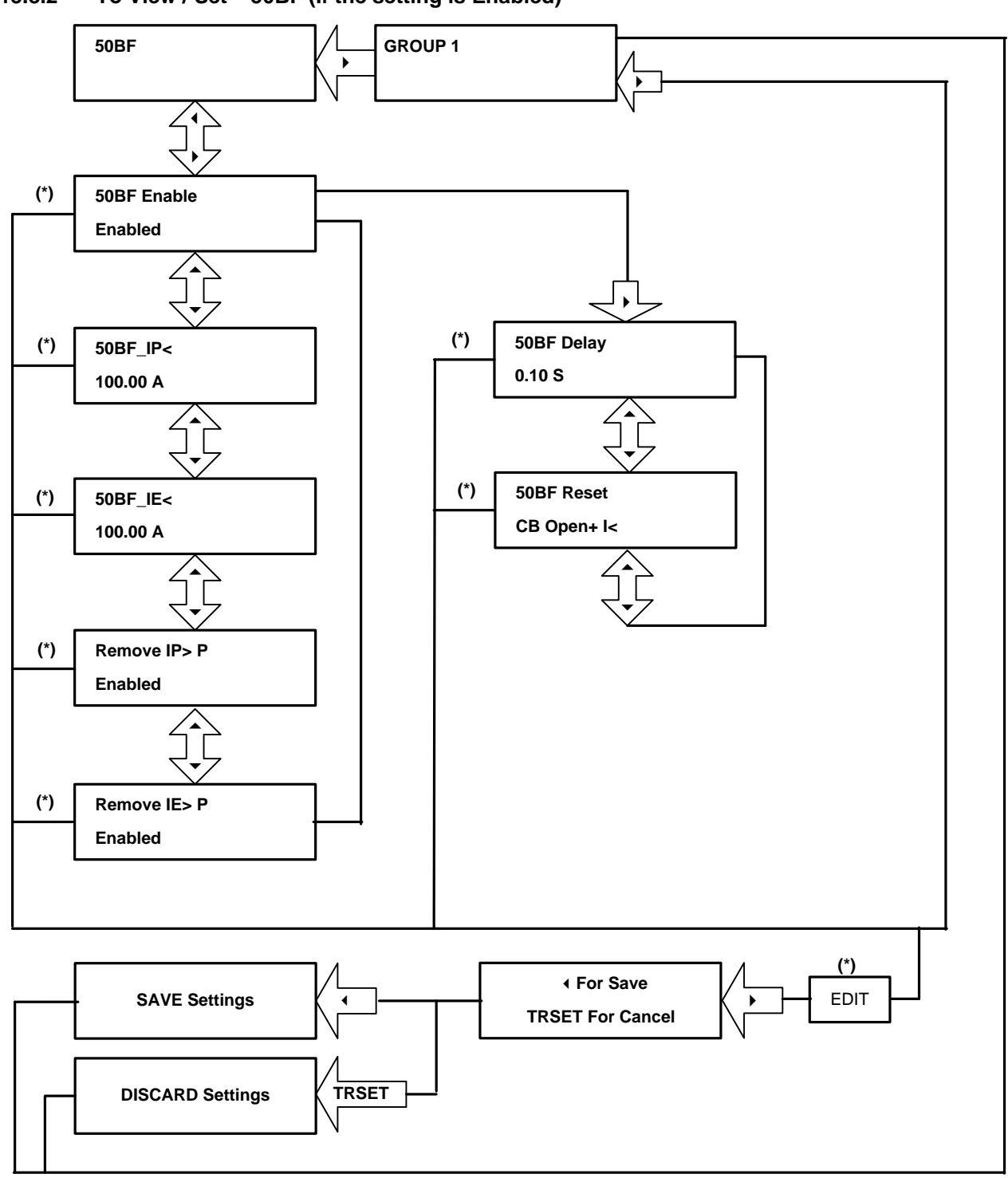

### 9.15.8.2 To View / Set – 50BF (If the setting is Enabled)

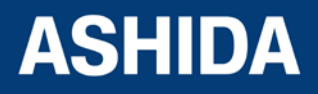

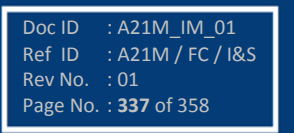

# 9.15.9 Flow Chart – MOTOR PROTECTION (Group 1) setting

# 9.15.9.1 To View / Set – Motor Protection (If the setting is Disabled)

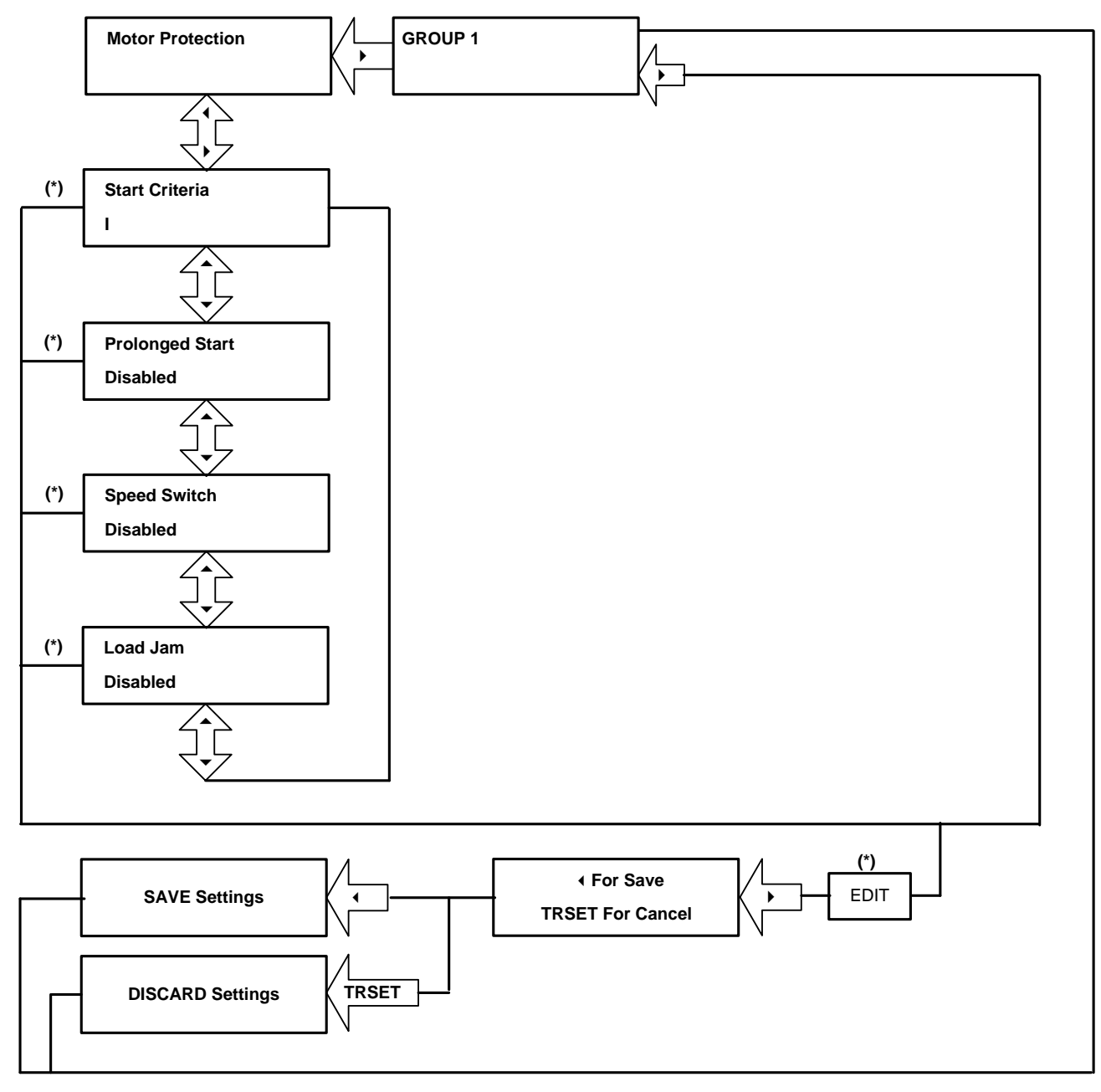

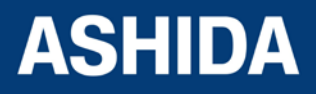

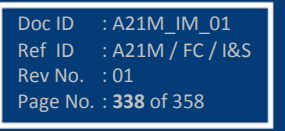

A21M

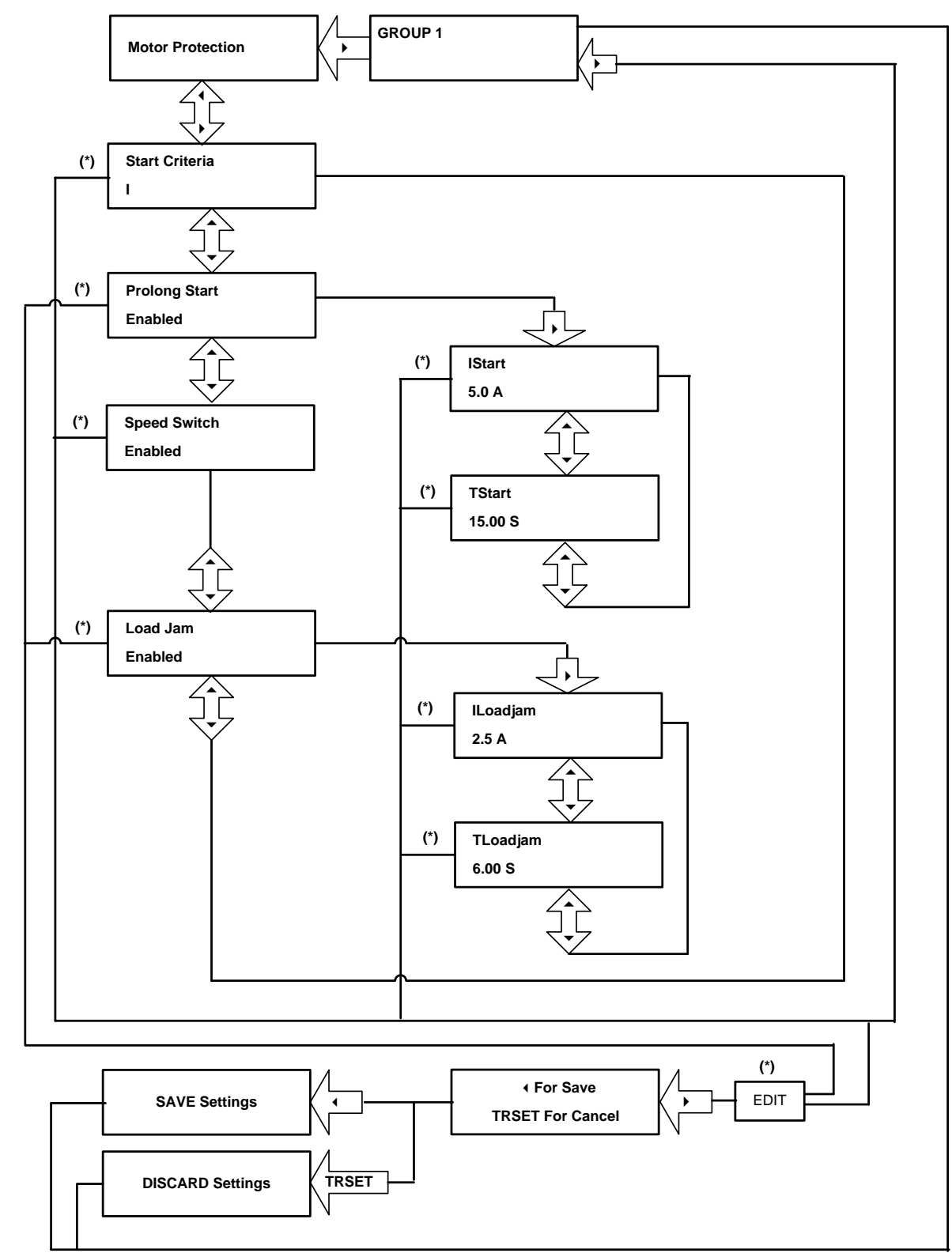

# 9.15.9.2 To View / Set – Motor Protection (If the setting is Enabled)

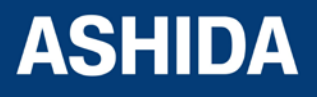

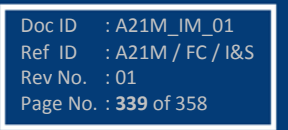

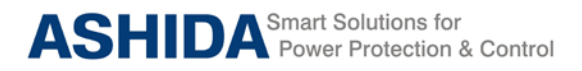

# 9.15.10 Flow Chart – NUMBER OF START (Group 1) setting

# 9.15.10.1 To View / Set – Number of Start (If the setting are Disabled)

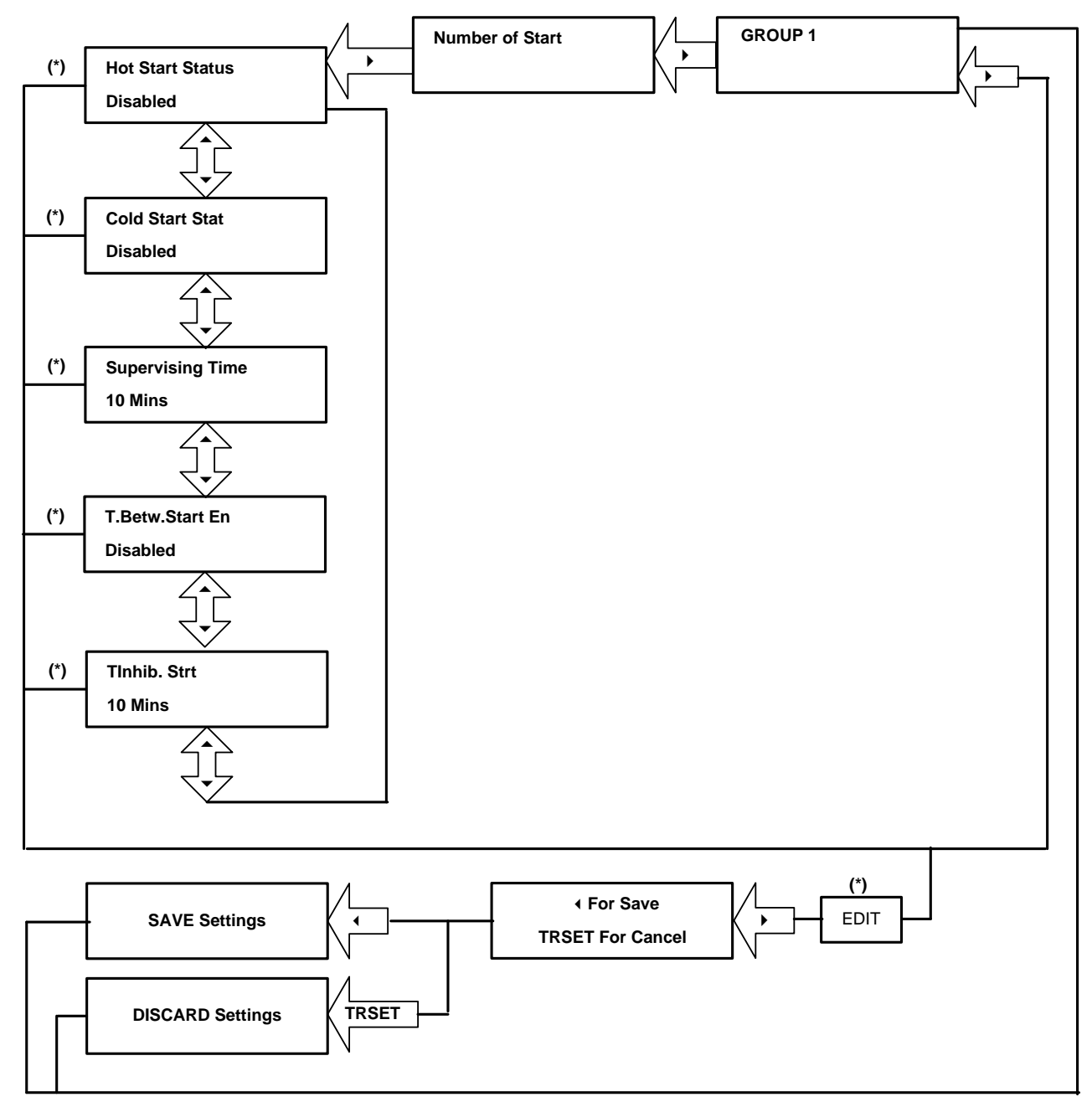

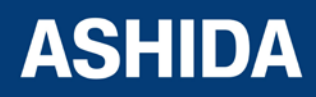

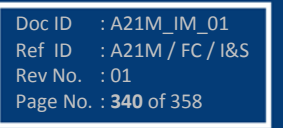

A21M

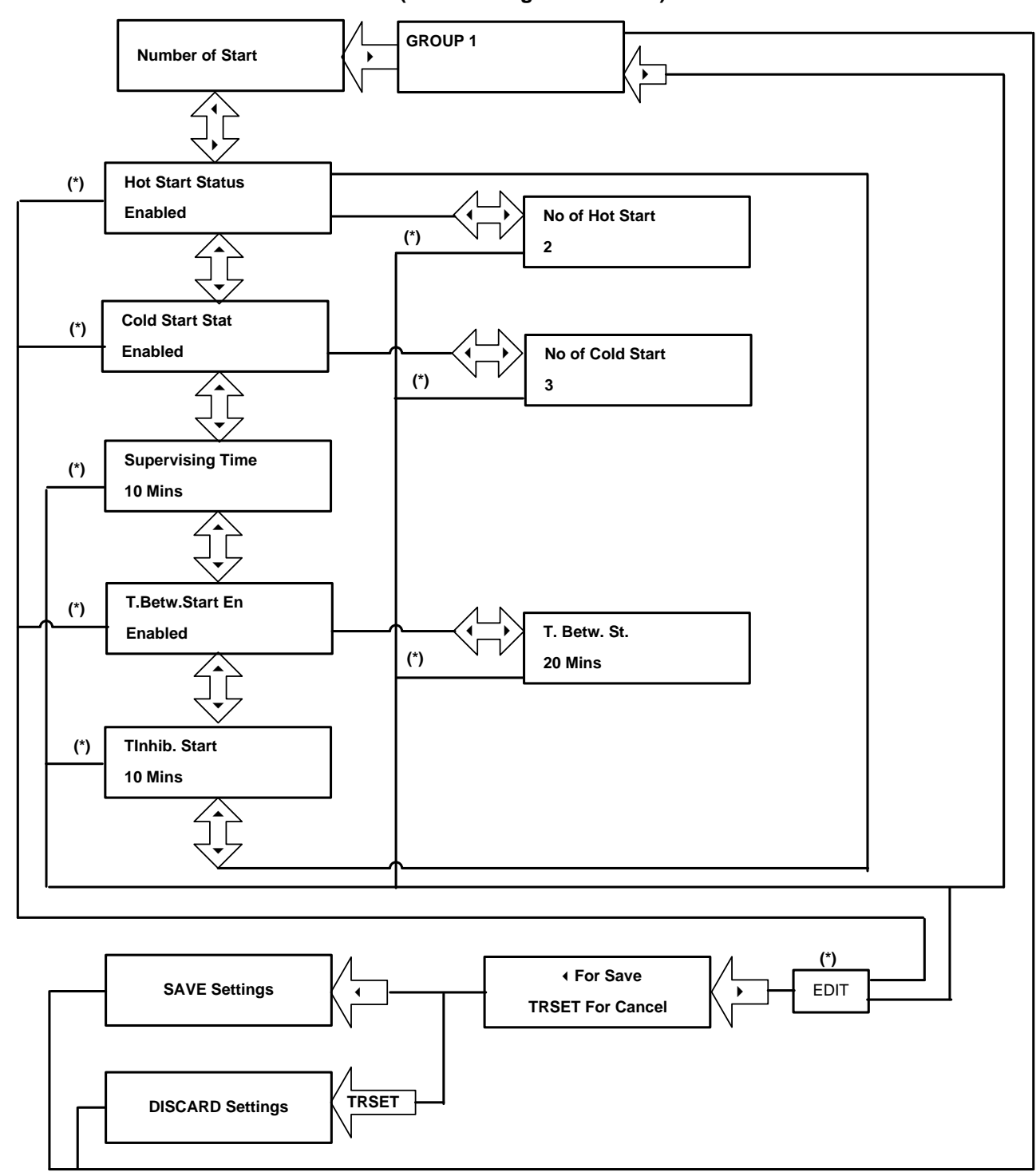

### 9.15.10.2 To View / Set – Number of Start (If the setting are Enabled)

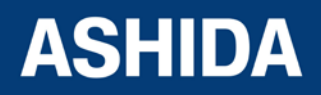

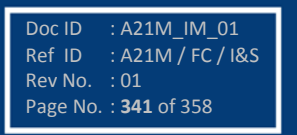

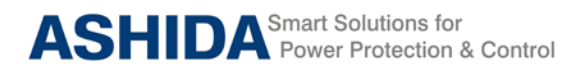

A21M

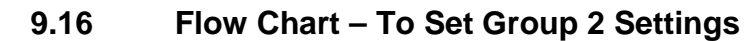

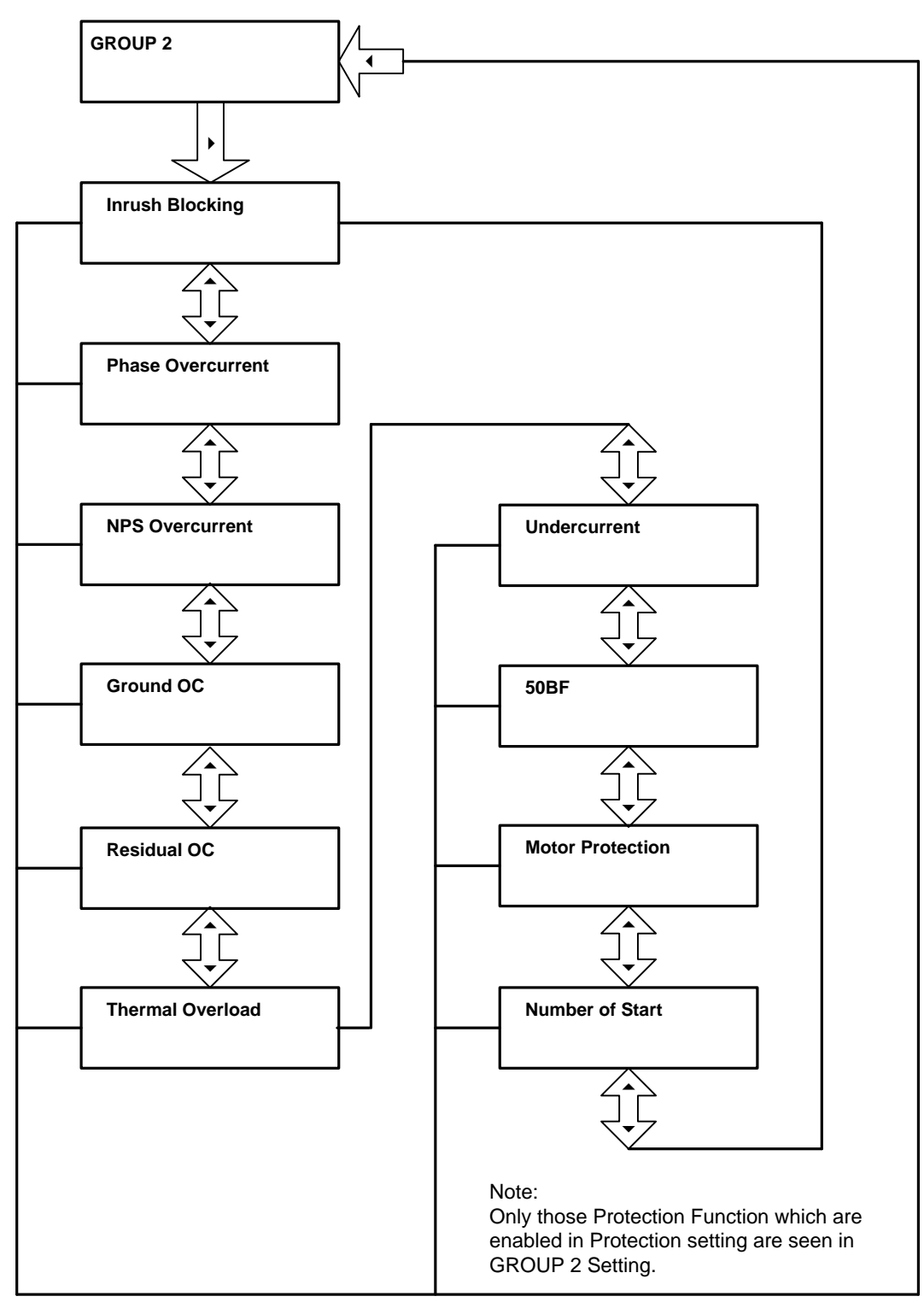

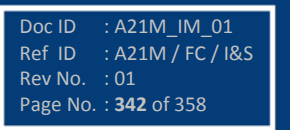

Page intentionally Left Blank

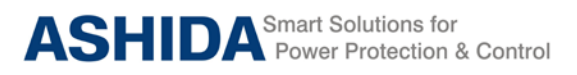

# Section 10

# Analyzing Event and Disturbance Record

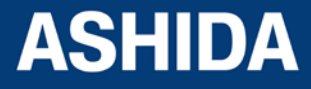

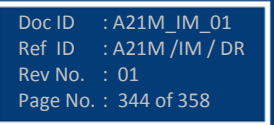

# **Contents**

| 10   | ANALYZING EVENT AND DISTURBANCE RECORD | 346 |
|------|----------------------------------------|-----|
| 10.1 | Overview                               | 346 |
| 10.2 | Event recording                        | 346 |
| 10.3 | Disturbance recording                  | 346 |
| 10.4 | History Fault recording                | 347 |
| 10.5 | Over current function                  | 348 |

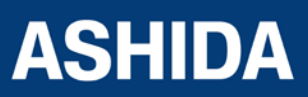

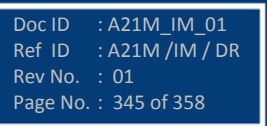

# 10 ANALYZING EVENT AND DISTURBANCE RECORD

# 10.1 Overview

The A21M Motor Protection Relay provides several tools (listed below) to analyze the cause of relay operations. Use these tools to help diagnose the cause of the relay operation and more quickly restore the protected equipment to service.

- 1. Event Recording
- 2. Disturbance Recording
- 3. History Faults Recoding

All reports are stored in non-volatile memory, ensuring that a loss of power to the A21F will not result in lost data.

# 10.2 Event recording

A21M relay is providing feature to record and store 512 nos. Of events in non-volatile memory through internally by protection and control functions and externally by triggering of digital inputs, and can be extracted using communication port or viewed on front of LCD display. The event shall be trigger on time stamp through time synchronization or internal clock setting.

| RT HMI                                                                                           | C:\Users\anand\De                    | cuments\ASHIDA\Relay Talk\RTSystem\Substation 11\Bay 1\A21F_0010                       | 0V1.00\EventHistory\Friday 1 April 2016 17.49.30.152.evt         |
|--------------------------------------------------------------------------------------------------|--------------------------------------|----------------------------------------------------------------------------------------|------------------------------------------------------------------|
| _ 10 001.set                                                                                     | Saturday 2 April 2016 14 02 59 243 h | Saturday 2 April 2016 10.44 13.040 H   Friday 1 April 2016 17.04 16.387 evt   Friday 1 | April 2016 17:38:43:406.evt Friday 1 April 2016 17:49:30:152.evt |
| AProLogic                                                                                        |                                      |                                                                                        | Page No. :- 1/1 Refresh (c) 3                                    |
| 10 000 aps                                                                                       | Time                                 | Evert                                                                                  | Value                                                            |
| Everts                                                                                           | 01-04-2016 18:53 13:731              | IDIT.                                                                                  | 015                                                              |
| Friday 1 April 2016 17.04.16.387.evt                                                             | 01-04-2016 18:53:13:730              | 121                                                                                    | OFF                                                              |
| _ 12 Friday 1 April 2016 17:38:43:406.evt                                                        | 01-04-2016 18:53:13:730              | General T                                                                              | OFF                                                              |
| Fig. Finday 1 April 2016 17 45 30 152 and                                                        | 01-04-2016 18:53 13.728              | IP>1 P                                                                                 | OFF                                                              |
| 19 Saturday 2 April 2016 10 12 29:031.evt                                                        | 01-04-2016 18:53:13.727              | LIP                                                                                    | OFF                                                              |
| 😳 Saturday 2 April 2016 12:35:01:891.evt                                                         | 01-04-2016 18:53 13:727              | General P                                                                              | OFF                                                              |
| 5 Seturday 2 April 2016 13.24.47.811.evt                                                         | 01-04-2016 18:53 13:093              | Fault IE Value= 0.000 A                                                                | 4                                                                |
| - William Hand 2015 17 49 29 021 M                                                               | 01-04-2016 18:53:13:093              | Fault L3 Value= 101.000 A                                                              | 9                                                                |
| <ul> <li>Proby Type 2016 17:43:33:03131</li> <li>Saturday 2 April 2016 10:44:13:04014</li> </ul> | 01-04-2016 18:53:13.093              | Fault L2 Value= 101.000 A                                                              |                                                                  |
| 5 Seturday 2 April 2016 10 57 32 125 H                                                           | 01-04-2016 18:53 13:093              | Fault L1 Value= 101.000 A                                                              |                                                                  |
| _ 💱 Saturday 2 April 2016 12:57:23:382.H                                                         | 01-04-2016 18:53 13:093              | Fault DUR+ 1.015 S                                                                     | 4                                                                |
| Saturday 2 April 2016 14.02.59.243.hf                                                            | 01-04-2016 18:53:13:715              | L2P                                                                                    | Oth                                                              |
| El Estav 1 And 2016 18 48 57 125 da                                                              | 01-04-2016 18:53:13.413              | LIP                                                                                    | ON                                                               |
| P Friday 1 April 2016 18 53.13.093.cfg                                                           | 01-04-2016 18:53 13:096              | Tro LED                                                                                | ON                                                               |
|                                                                                                  | 01-04-2016 18:53 13:096              | IP>1 T                                                                                 | ON                                                               |
| _ 😳 Saturday 2 April 2016 11.54.55.532.cfg 🖕                                                     | 01-04-2016 18:53:13.096              | L2 T                                                                                   | ON                                                               |
|                                                                                                  | 01-04-2016 18:53:13.095              | General T                                                                              | ON                                                               |
| 10                                                                                               | 01-04-2016 18:53:12:115              | IP>1 P                                                                                 | ON                                                               |
| askSupported True                                                                                | 01-04-2016 18:53:12:113              | L2P                                                                                    | ON                                                               |
| tenanceRecordSupp True                                                                           | 01-04-2016 18:53:12.113              | General P                                                                              | ON                                                               |
| e A21F 00100 V1.00                                                                               | 01-04-2016 18:51:35:583              | Trip LED                                                                               | OFF                                                              |
|                                                                                                  | 01-04-2016 17:51:21.103              | CBOpn Sup                                                                              | OFF                                                              |
| of the Device.                                                                                   | 01-04-2016 17:51 21:103              | Local Para (remote)                                                                    | ON                                                               |
|                                                                                                  | 01-04-2016 18-48-58 028              | IPs1 T                                                                                 | OFF                                                              |

# 10.3 Disturbance recording

A21F relay is provides built in disturbance recording facility for recoding of analogue and digital channels. Relay records 10 nos. of disturbances and store in to non-volatile memory. Disturbance records can be saved in COMTRADE format and same can be analyzed in disturbance analysis software.

Doc ID

Ref ID

Rev No.

: A21M\_IM\_01

Page No. : 346 of 358

: A21M/IM/DR

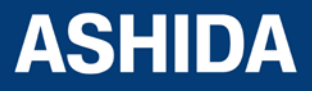

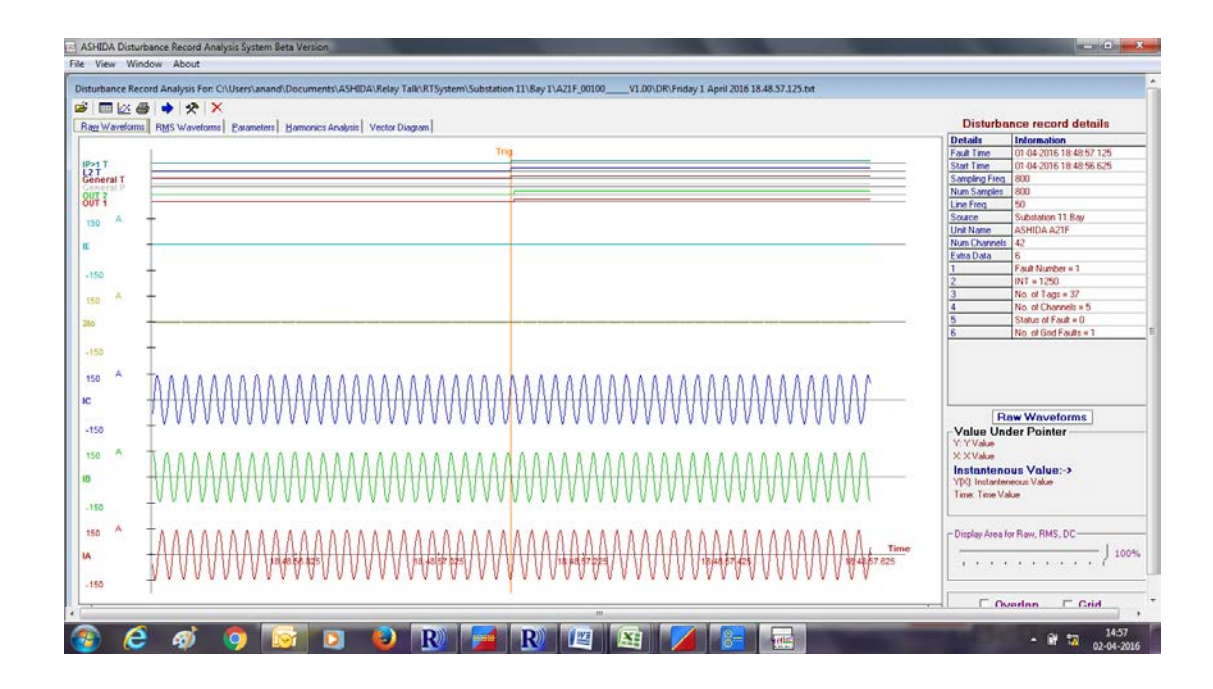

# 10.4 History Fault recording

A21F relay is provides built in history fault recording facility for recoding the fault with the current, symmetrical components parameter value. Relay records history fault and stored in to non-volatile memory.

| R) ASHIDA Relay-Talk V2                    |                                                                                                    |
|--------------------------------------------|----------------------------------------------------------------------------------------------------|
| File View Device Tools Help                |                                                                                                    |
| 📲 😰 🕒 🗞 🕉 🖏 🖏 🖬 🌏                          | ×                                                                                                    |
| RT HMI                                     | C:\Users\anand\Documents\ASHIDA\Relay Talk\RTSystem\Substation 11\Bay 1\A21F_00100V1.00\HistoryFaults\Saturday 2 April 2016 10.44.13.040.hf                                                                                                    |
| 🖫 Friday 1 April 2016 17.49.30.152.evt 🔺   | Status DisturbanceRecord 001 api Saturday 2 April 2016 13.24.47.811 evt Saturday 2 April 2016 12.57.23.382 ht Saturday 2 April 2016 14.02.59.243 ht Saturday 2 April 2016 10.44.13.040 ht 13.040 ht |
|                                            | Fault         Table         The         The         The         I.1         I.2/11           Number         (A)         (B)         (C)         (E)         The State         3(a)         [2]         11         12/11                                                                                                    |
| Saturday 2 April 2016 12.35.01.891.evt     | Twanties (v (v) (v) (v) (v) (v) (v) (v) (v) (v)                                                                                                    |
| 💀 Saturday 2 April 2016 13.24.47.811.evt   | 63 02/04/2016 11:54:55.532 2.975 Sec General T+L1 T+L2 T+L3 T+IP>1 T 1014 1015 1011 0 0 5 6 1008 0.01                                                                                                    |
| History Faults                             |                                                                                                    |
| El Saturday 2 April 2016 17:49:39:031.ht   |                                                                                                    |
|                                            |                                                                                                    |
| 💀 Saturday 2 April 2016 12.57.23.382.hf    |                                                                                                    |
|                                            |                                                                                                    |
| Disturbance Record                         |                                                                                                    |
| El Friday 1 April 2016 16:46:57:125:crg    |                                                                                                    |
| Friday 1 April 2016 19.01.51.585.cfg       |                                                                                                    |
| 💀 Saturday 2 April 2016 11.54.55.532.cfg   |                                                                                                    |
| 🦞 Saturday 2 April 2016 14.01.26.218.cfg 🍧 |                                                                                                    |
| 🦷 Saturday 2 April 2016 14.18.24.072.cfg   |                                                                                                    |
| 🖶 Saturday 2 April 2016 15.01.44.110.cfg   |                                                                                                    |
| Saturday 2 April 2016 15:08:11:930.ctg     |                                                                                                    |
| El Saturday 2 April 2016 15:14:35:666.00   |                                                                                                    |
| Saturday 2 April 2016 15.54.46.958.cfg     |                                                                                                    |
|                                            |                                                                                                    |
|                                            |                                                                                                    |
| IOMaskSupported True                       |                                                                                                    |
| MaintenanceRecordSupp True                 |                                                                                                    |
| ModbusSupported True                       |                                                                                                    |
| Name A21F_00100V1.00 -                     |                                                                                                    |
| Name<br>Name of the Device                 |                                                                                                    |
|                                            |                                                                                                    |
| A21F_00100V1.00                            | Read DR Successful                                                                                                    |
| 🚳 ⋵ 🐗 🌻 🔯                                  | 🖸 🥹 🔞 🖼 🖉 🔚 🕅 🚧 🖊                                                                                                    |

The following example is given to analyze the event and Disturbance analyzes Overcurrent function.

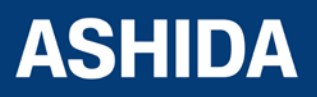

A21M

# 10.5 Over current function

The following settings are set into the relay for simulate the over current function to operate and observe the waveform in the Disturbance recording and event in the event recording.

Stage1: IP>1 Enable = Yes

IP>1 = 50%

IP>1 TMS = 1

IP>1 Curve = DT

tIP>1 DT Delay = 0

Assign IP>1 trip function in Output relay1 (OUT1).

There are two stages are simulated through the power system simulator for the pre-fault and fault simulation, the first stage is normal condition for 500 millisecond and second stage is fault condition for 500 millisecond as given below.

And the above condition, The I>1 elements is operated when the over current exceeded the pickup value and relevant feedback is received in power system simulator and stopped the current injection. The relevant Waveforms are recorded and it can be analyzed by using the DR analysis software. Analogue and Digital channels should be recorded with pre-fault and post fault conditions. Waveform can be exported to COMTRADE format.

#### Disturbance record:

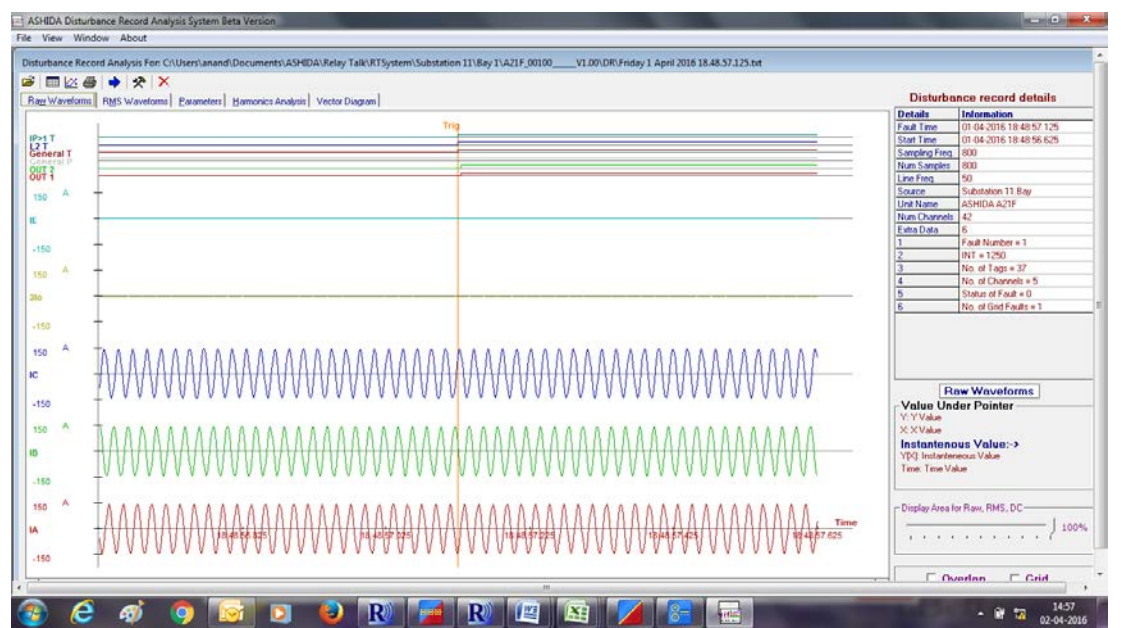

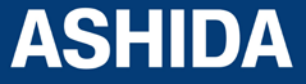

| Doc ID   | : A21M_IM_01    |  |
|----------|-----------------|--|
| Ref ID   | : A21M /IM / DR |  |
| Rev No.  | : 01            |  |
| Page No. | : 348 of 358    |  |

#### **Event Record:**

| RT HMI                                                   | C:\Users\anand\Dr                   | cuments\ASHIDA\Relay Talk\RTSystem\Substation 11                 | \Bay 1\A21F_00100V1.00\EventHistory\Friday 1 April 2016 17.49.30.152.evt                   |
|----------------------------------------------------------|-------------------------------------|------------------------------------------------------------------|--------------------------------------------------------------------------------------------|
| - 10 001.set                                             | aturday 2 April 2016 14 02 59 243 H | Saturday 2 April 2016 10.44 13.040 H   Friday 1 April 2016 17.0- | 4.16.387.evt   Friday 1 April 2016 17.38.43.406.evt   Friday 1 April 2016 17.49.30.152.evt |
| AProLogic                                                |                                     |                                                                  | Page No. > 1 /1 Refresh cc c 3                                                             |
| E3 (00.api                                               | Time                                | Event                                                            | Value                                                                                      |
| Events                                                   | 01-04-2016 18:53 13:731             | BIT                                                              | 017                                                                                        |
|                                                          | 01-04-2016 18:53:13:730             | L2T                                                              | OFF                                                                                        |
| _ 12 Friday 1 April 2016 17:38.43.406.evt                | 01-04-2016 18 53 13 730             | General T                                                        | OFF                                                                                        |
| Fill Finday 1 April 2016 17 45 30 152 mil                | 01-04-2016 18:53:13.728             | 1P>1 P                                                           | OFF                                                                                        |
| _ 12 Saturday 2 April 2016 10.12.29.031.evt              | 01-04-2016 18:53:13.727             | LIP                                                              | OFF                                                                                        |
|                                                          | 01-04-2016 18:53 13:727             | General P                                                        | OFF                                                                                        |
| _ 13 Saturday 2 April 2016 13:24 47:811.evt              | 01-04-2016 18:53 13:093             | Fault IE Value= 0.000 A                                          | 1                                                                                          |
|                                                          | 01-04-2016 18:53:13:093             | Fault L3 Value= 101.000 A                                        | i.                                                                                         |
| <ul> <li>Saturday 2 April 2016 10.44.13.040 H</li> </ul> | 01-04-2016 18:53:13.093             | Fault L2 Value= 101.000 A                                        |                                                                                            |
| 5 Saturday 2 April 2016 10.57.32.125.M                   | 01-04-2016 18:53:13:093             | Fault L1 Value= 101.000 A                                        |                                                                                            |
| - 🧛 Saturday 2 April 2016 12:57:23:382.H                 | 01-04-2016 18:53 13:093             | Fault DUR+ 1.015 S                                               |                                                                                            |
| Saturday 2 April 2016 14.02.59.243.hf                    | 01-04-2016 18:53:13.715             | L2 P                                                             | OFF                                                                                        |
| B Fider 1 April 2016 18 48 57 125 cfg                    | 01-04-2016 18:53:13:413             | L1P                                                              | ON                                                                                         |
| - 12 Friday 1 April 2016 18:53.13.093.cfg                | 01-04-2016 18:53 13.096             | Trip LED                                                         | ON                                                                                         |
|                                                          | 01-04-2016 18:53:13:096             | IP>1 T                                                           | ON                                                                                         |
| Saturday 2 April 2016 11.54.55.532.cfg                   | 01-04-2016 18:53:13.096             | L2 T                                                             | ON                                                                                         |
| ······································                   | 01-04-2016 18:53:13.095             | General T                                                        | ON                                                                                         |
| 24 100                                                   | 01-04-2016 18:53 12:115             | IP>1 P                                                           | ON                                                                                         |
| MaskSupported True                                       | 01-04-2016 18:53 12:113             | L2P                                                              | ON                                                                                         |
| aintenanceRecordSupp True                                | 01-04-2016 18:53:12.113             | General P                                                        | ON                                                                                         |
| addusSupported True                                      | 01-04-2016 18:51:35:583             | Trip LED                                                         | OFF                                                                                        |
|                                                          | 01-04-2016 17:51:21.103             | CBOpn Sup                                                        | OFF                                                                                        |
| e of the Device.                                         | 01-04-2016 17:51 21:103             | Local Para (remote)                                              | ON                                                                                         |
|                                                          | 01-04-2016 18:48:58:028             | IP>1 T                                                           | OFF                                                                                        |

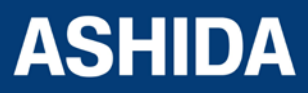

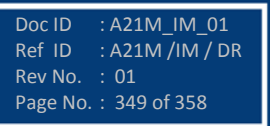

Page intentionally Left Blank

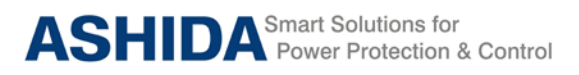

A21M

# Section 11

# **Testing and Commissioning**

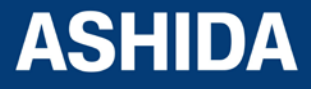

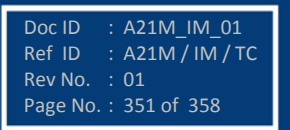

# Contents

| 11   | TESTING AND COMMISSIONING              | 353 |
|------|----------------------------------------|-----|
| 11.1 | Commissioning Test, Equipment Required | 353 |
| 11.2 | Checking of External Circuitry         | 353 |
| 11.3 | Check Relay Setting                    | 354 |
| 11.4 | Relay Testing                          | 355 |
| 11.5 | Pick up and Trip Test:                 | 356 |
| 11.6 | Testing of Binary Output:              | 357 |
| 11.7 | LED Test:                              | 357 |

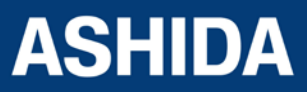

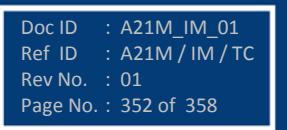

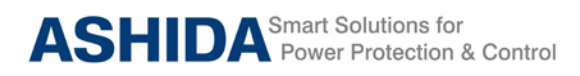

# 11 TESTING AND COMMISSIONING

#### 11.1 Commissioning Test, Equipment Required

The following connection tests help you enter settings into the A21M and verify that the relay is properly connected.

Brief functional tests ensure that the relay settings are correct. It is unnecessary to test every element, timer, and function in these tests. Modify the procedure as necessary to conform to your standard practices. Use the procedure at initial relay installation; you should not need to repeat it unless major changes are made to the relay electrical connections.

- a. The A21M installed and connected according to your protection design.
- b. Digital Multi meter True RMS
- c. Timer with precision 1ms.
- d. Required Auxiliary supply
- e. For Calibration and measurement check & Pick up test, time test, logic operation test
- f. Use Power system Simulator DOBEL make F6150 or any Protective relay ac test source:
  - Minimum: single-phase current source with phase angle control
  - Preferred: three-phase current source with phase angle control
- g. A PC with serial port, terminal emulation software, and serial communications cable with the following software (minimum configuration)
  - For IEC 60870-5-103 communication check: Ashida Relay Talk-V2 software.
  - Ashida Relay Assist software (Electrical Parameter Calculator) to verify Measured value of normal and sequence current.

### 11.2 Checking of External Circuitry

#### **Connection Tests**

- Step 1: Remove control ac signals from the A21M by opening the appropriate breaker(s) or removing fuses
- Step 2: Isolate the relay contact assigned to be the TRIP output
- Step 3: Verify correct ac and dc connections by performing point-to-point continuity checks on the associated circuits.
- Step 4: Apply ac or dc control voltage to the relay. After the relay is energized, the frontpanel green ENABLED LED should illuminate.
- Step 5: Use the appropriate serial cable (USB to serial Cable or equivalent) to connect a PC to the relay.

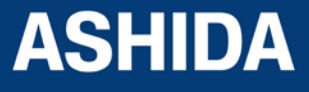

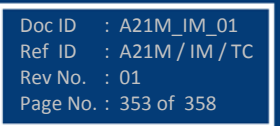

- Step 6: Start the PC terminal emulation software and establish communication with the relay.
- Step 7: Set the correct relay time and date by using either the front panel or serial port commands
- Step 8: Verify the relay ac connections.
- Step 9: Connect the ac test source current to the appropriate relay terminals. Disconnect the current transformer secondary from the relay prior to applying test source quantities.
- Step 10: Apply rated current (1 A or 5 A).
- Step 11: If the relay is equipped with voltage inputs, apply rated voltage for your application.

# 11.3 Check Relay Setting

The relay setting check ensures that all of application specific relay setting for the particular installation have been correctly applied to the relay. Enter all setting manually via the relay front panel interface.

The commissioning of following points:

- a. Ensure over current and earth fault trip setting.
- b. Ensure TMS setting of over current and Earth Fault are entered correctly as per required time grading between feeder and incomer.
- c. Ensure instantaneous HF setting done correctly and its definite time delay is applied properly as per required time grading between feeder and incomer.
- d. Ensure selection of extra annunciation duty contacts is as per required function.
- e. Ensure measure of applied current is same as the current measure in CT secondary

#### **Final Check**

After completion of all relay functionality testing and relay setting check. Remove all tests as temporary shorting leads etc. if it is necessary to disconnect any of the external wiring from the relay in order to perform the wiring verification test. It should be ensured with the CT connection are replaced in accordance with the relevant external connection or schemes diagram. Ensure all fault & Annunciation contacts, trip contacts has been reset before leaving relay.

If relay A21M is a newly installed or the CB has been just maintained the trip counter of Relay should be zero. This counter can be reset by enabling Load Default Setting menu.

Note: This will also clear all fault memory and the set password.

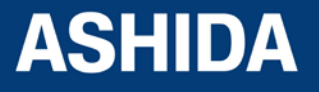

### Post instillation / Commissioning observation

After successful installation confirm amount of existing load current in each phase (R, Y, and B) and ground overcurrent (3l0). This can be confirmed with Analogue/ Digital current meter available on panel with relay primary and secondary current measurement window. In normal balanced load condition, the i.e. current should be very low.

# 11.4 Relay Testing

#### **Relay Calibration & Measurement**

Before conducting actual test, confirm relay calibration by following method.

- Connect A21M relay to current injector and timer.
- Following chart shows terminal numbers of connections.

| Source Terminal      | Relay Terminal | Relay Connection     |  |
|----------------------|----------------|----------------------|--|
|                      | B1 – B2        | Current R-CT _1A     |  |
|                      | B1– B3         | Current R-CT _5A     |  |
|                      | B4 – B5        | Current Y-CT _1A     |  |
| Current Source       | B4 – B6        | Current Y-CT _5A     |  |
| Current Source       | B7 – B8        | Current B-CT _1A     |  |
|                      | B7 – B9        | Current B-CT _5A     |  |
|                      | B10 – B11      | Current EF-CT _1A    |  |
|                      | B10 – B12      | Current EF-CT _5A    |  |
| Power Supply (+ / -) | P(-)-P(+)      | Power Supply (+ / -) |  |
|                      | A3 – A5        | In1                  |  |
|                      | A4 – A6        | In2                  |  |
| Pinony Input         | A7 – A9        | In3                  |  |
|                      | A8– A10        | In4                  |  |
|                      | A11– A13       | ln5                  |  |
|                      | A12– A14       | In6                  |  |
|                      | A15-A17-A19    | OUT 1                |  |
|                      | A16-A18-A20    | OUT 2                |  |
| Binary Output        | A21-A23-A25    | OUT 3                |  |
| Dinary Calpar        | A22-A24-A26    | OUT 4                |  |
|                      | A27-A29-A31    | OUT 5                |  |
|                      | A28-A30-A32    | OUT 6                |  |

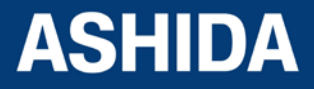

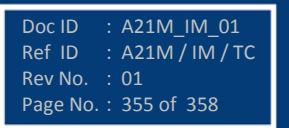

Step1. Connect all terminals as per the chart.

- **Step2.** Adjust rated CT Secondary Current 1A/5A. Observe the current value from measurement menu. The actual current should match with relay display.
- Step3. Repeat the same procedure for other element.

# 11.5 Pick up and Trip Test:

- 1. Connect current source at R CT terminals 1A/5A current input terminal.
- 2. Set current setting value to 100% i.e. 1A/5A, TMS at Minimum (x0.01) value.
- 3. Start current injector to & increase current value till relay get pick up and trip. The operating value should be within 1 to 1.1 times of set pickup value.
- 4. Select the Curve IEC S Inverse 1 and Set the TMS at 1.00.
- 5. Connect the assigned trip contact to Timer.
- 6. Set and apply 2 times current value and measure the timing on timer.
- 7. The measured timing should be  $\pm 5\%$  of actual timing (10.029 Sec).
- 8. Repeat the above procedure for remaining phases and Earth Fault.

#### Phase Protection Test: -

Setting IP>1: \_\_\_\_\_ IP>1 TMS =: \_\_\_\_\_

| Threshold           | Theoretical Value | Relay Value |
|---------------------|-------------------|-------------|
| IP>1 Threshold      | A                 | A           |
| IP>1 Drop Threshold | A                 | A           |

Time Delay Setting = \_\_\_\_\_

IDMT Characteristics = \_\_\_\_\_ 10 Times \_\_\_\_\_Sec. (take value from selected curve)

|                                        | Threshold | Relay |
|----------------------------------------|-----------|-------|
| Time Delay at 2 times of IP>1 setting  | ms        | ms    |
| Time Delay at 10 times of IP>1 setting | ms        | ms    |

#### Earth Protection Test: -

Setting 3lo>1: \_\_\_\_\_ 3lo>1 TMS = :\_\_\_\_\_

| Threshold            | Theoretical Value | Relay Value |
|----------------------|-------------------|-------------|
| 3lo>1 Threshold      | A                 | A           |
| 3lo>1 Drop Threshold | A                 | A           |

Time Delay Setting = \_\_\_\_\_

IDMT Characteristics = \_\_\_\_\_ 10 Times \_\_\_\_\_Sec.

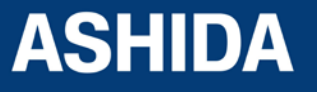

|                                         | Threshold | Relay |
|-----------------------------------------|-----------|-------|
| Time Delay at 2 times of 3lo>1 setting  | ms        | ms    |
| Time Delay at 10 times of 3lo>1 setting | ms        | ms    |

#### **Testing of Binary Input:**

- 1. The Binary inputs shall be tested by applying 19-230V DC voltage to respective binary input terminals.
- 2. Observed binary input status in Status menu on LCD display
- 3. Following are the binary inputs terminals

| Binary Input Terminals | Binary Input |  |
|------------------------|--------------|--|
| A3 – A5                | In1          |  |
| A4 – A6                | In2          |  |
| A7 – A9                | In3          |  |
| A8– A10                | In4          |  |
| A11– A13               | In5          |  |
| A12– A14               | In6          |  |

# 11.6 Testing of Binary Output:

# **Output Contact Test:**

- 1. Assign Relay out1 to out7 for any Status input i.e. In1 to In6
- 2. Then Apply voltage to respective Status input so the respective relay is operates.
- 3. After tripping, check continuity in between NO and C output contact terminal.
- 4. After the Remove voltage of status input respective relay is reset.
- 5. Again check the continuity in between NO and C output contact terminal.

| Binary Output Terminals | Binary Output |  |
|-------------------------|---------------|--|
| A15-A17-A19             | OUT 1         |  |
| A16-A18-A20             | OUT 2         |  |
| A21-A23-A25             | OUT 3         |  |
| A22-A24-A26             | OUT 4         |  |
| A27-A29-A31             | OUT 5         |  |
| A28-A30-A32             | OUT 6         |  |

#### 11.7 LED Test:

- 1. Assign LED-L1 to LED-L8 for any inputs i.e. In1 to In6
- 2. Then Apply voltage to respective Status input so the respective LED is operates.

After the Remove voltage of status input respective LED is off.

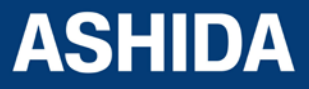

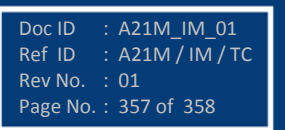

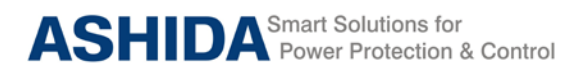

# **REVISION CONTROL SHEET**

| Issue | Date       | Brief description of Revision |
|-------|------------|-------------------------------|
| 01    | 23.05.2016 | Original Version              |

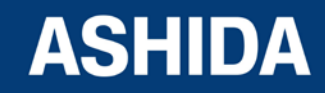

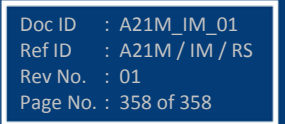

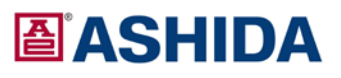

 ASHIDA Electronics Pvt. Ltd.

 ASHIDA House, Plot No. A-308, Road No. 21,

 Wagle Industrial Estate, Thane - 400604, INDIA

 Tel
 :+91 - 22 - 2582 7524/6129 9100

 Fax
 :+91 - 22 - 2580 4262

 Email
 :salse@ashidaelectronics.com

 Web
 : www.ashidaelectronics.com

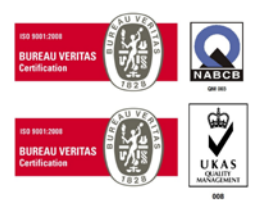